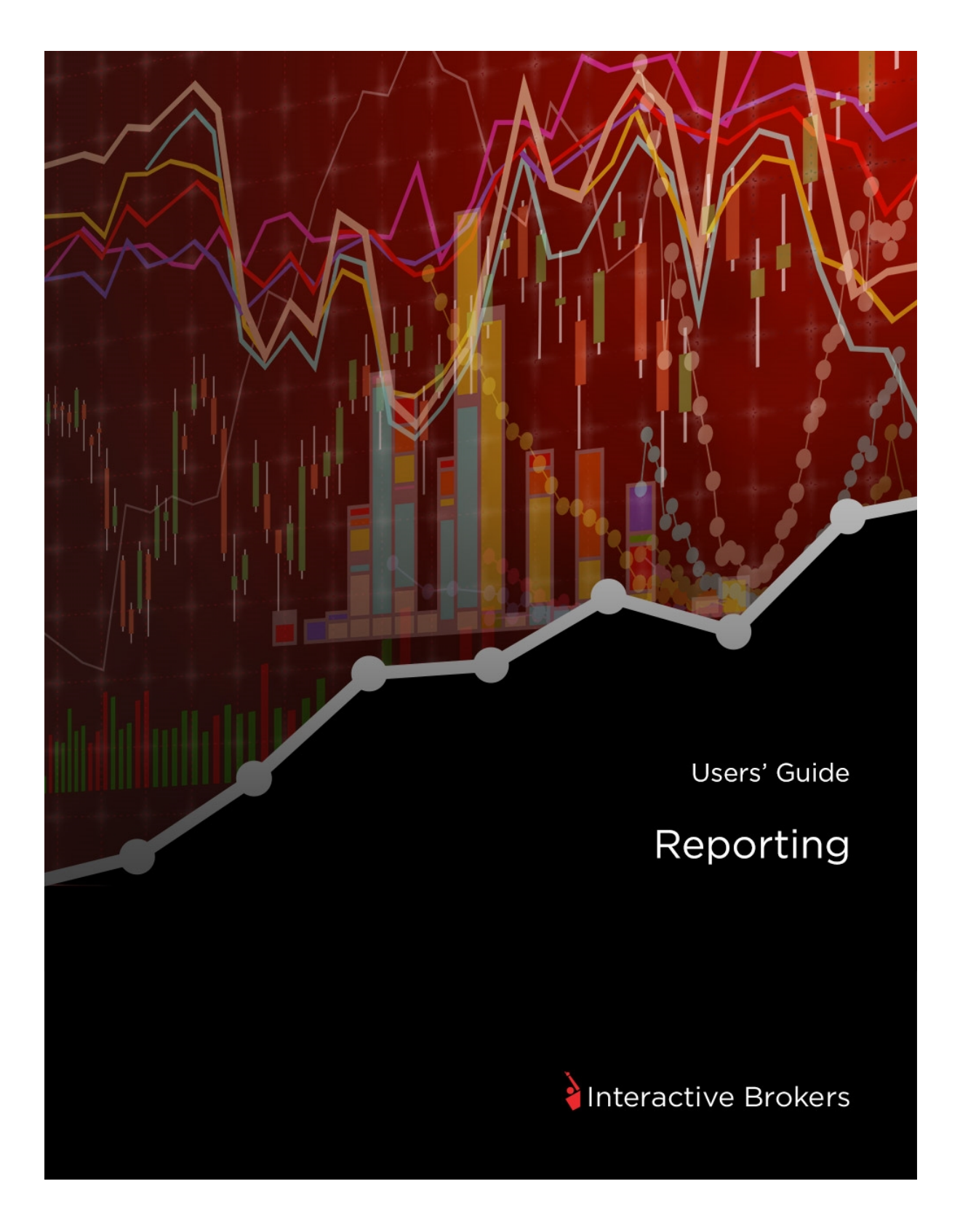

#### **Reporting Guide for Account Management**

#### January 2016

© 2016 Interactive Brokers LLC. All Rights Reserved

Any symbols displayed within these pages are for illustrative purposes only, and are not intended to portray any recommendation.

# Contents

|                                                                  | 1  |
|------------------------------------------------------------------|----|
| Contents                                                         | i  |
| Overview                                                         | 19 |
| Reports Menu                                                     | 20 |
| Statements                                                       | 21 |
| About Activity Statements                                        | 21 |
| Activity by Account Type                                         |    |
| Activity Statement Archive Policy                                |    |
| Viewing Activity Statements                                      | 23 |
| Default Statements                                               | 23 |
| Mobile Statements                                                |    |
| Creating Customized Statements                                   |    |
| Profit and Loss Selection                                        |    |
| Activity Flex Queries                                            |    |
| Third-Party Downloads                                            |    |
| If You are Downloading a Zip File Using Internet Explorer 7 or 8 |    |
| Download to Tradelog, Quicken or MS Money                        |    |
| Downloading to Captools                                          | 40 |
| Downloading to PortfolioCenter and Morningstar                   | 41 |
| Batch Reports                                                    | 42 |
| Quarterly Summaries                                              |    |
| Activity Statement Samples                                       | 46 |
| Trade Confirmations                                              |    |
| Trade Confirmation Reports                                       |    |
| Trade Confirmation Flex Queries                                  |    |

| Trade Allocations                                                                                                    | .57                                                                       |
|----------------------------------------------------------------------------------------------------|---------------------------------------------------------------------------|
| Trade Confirmation Report Samples                                                                                                    | .58                                                                       |
| PortfolioAnalyst                                                                                                    | .59                                                                       |
| Snapshot PDF Reports                                                                                                    | .63                                                                       |
| Detailed PDF Reports                                                                                                    | . 69                                                                      |
| Available Reports in Detailed PDF Reports                                                                                                    | .75                                                                       |
| Running a Performance Attribution Report                                                                                                    | . 81                                                                      |
| Understanding the Performance Attribution Report Table                                                                                                    | .82                                                                       |
| Weighting by Sector                                                                                                    | .82                                                                       |
| Returns and Attribution Effects by Sector                                                                                                    | .82                                                                       |
| Creating Custom Benchmarks                                                                                                    | .83                                                                       |
| About Custom Benchmarks                                                                                                    | .83                                                                       |
| Synopses                                                                                                    | . 86                                                                      |
|                                                                                                    |                                                                           |
| Creating and Saving a Synopsis                                                                                                    | .86                                                                       |
| Creating and Saving a Synopsis                                                                                                    | .86<br>.87                                                                |
| Creating and Saving a Synopsis<br>Assigning a Synopsis to a Report<br>Editing and Deleting Saved PortfolioAnalyst Reports                                                                                                    | .86<br>.87<br>.89                                                         |
| Creating and Saving a Synopsis                                                                                                    | .86<br>.87<br>.89<br>.91                                                  |
| Creating and Saving a Synopsis                                                                                                    | .86<br>.87<br>.89<br>.91<br>.92                                           |
| Creating and Saving a Synopsis<br>Assigning a Synopsis to a Report<br>Editing and Deleting Saved PortfolioAnalyst Reports<br>PortfolioAnalyst Samples<br>PortfolioAnalyst White Papers<br>Viewing External Accounts                                                    | .86<br>.87<br>.89<br>.91<br>.92<br>.93                                    |
| Creating and Saving a Synopsis                                                                                                    | .86<br>.87<br>.89<br>.91<br>.92<br>.93<br>.93                             |
| Creating and Saving a Synopsis<br>Assigning a Synopsis to a Report<br>Editing and Deleting Saved PortfolioAnalyst Reports<br>PortfolioAnalyst Samples<br>PortfolioAnalyst White Papers<br>Viewing External Accounts<br>External Accounts<br>Adding an External Account | .86<br>.87<br>.91<br>.92<br>.93<br>.93                                    |
| Creating and Saving a Synopsis                                                                                                    | .86<br>.87<br>.89<br>.91<br>.92<br>.93<br>.93<br>.93<br>.93               |
| Creating and Saving a Synopsis                                                                                                    | .86<br>.87<br>.91<br>.92<br>.93<br>.93<br>.93<br>.93<br>.97<br>.99        |
| Creating and Saving a Synopsis                                                                                                    | .86<br>.87<br>.91<br>.92<br>.93<br>.93<br>.93<br>.97<br>.99               |
| Creating and Saving a Synopsis                                                                                                    | .86<br>.87<br>.91<br>.92<br>.93<br>.93<br>.93<br>.93<br>.97<br>.99<br>100 |

| Risk                                                                                                    | 112                                                                                     |
|----------------------------------------------------------------------------------------------------|-----------------------------------------------------------------------------------------|
| Margin Reports                                                                                                    | 113                                                                                     |
| Margin Report Availability By Account Type                                                                                                    | 116                                                                                     |
| Margin Report Samples                                                                                                    | 117                                                                                     |
| Stress Test Report                                                                                                    | 118                                                                                     |
| Using the Stress Test Summary Report                                                                                                    | 119                                                                                     |
| Stress Test Report Samples                                                                                                    | 121                                                                                     |
| Value At Risk Report                                                                                                    | 122                                                                                     |
| Value At Risk Report Samples                                                                                                    | 125                                                                                     |
| Supplemental Reports                                                                                                    | 127                                                                                     |
| Models                                                                                                    | 128                                                                                     |
| Model Statement Samples                                                                                                    | 129                                                                                     |
| Advisor Fee Cap                                                                                                    | 130                                                                                     |
| 1                                                                                                    |                                                                                         |
| Advisor Fee Cap Samples                                                                                                    | 131                                                                                     |
| Advisor Fee Cap Samples<br>Client Summary Report                                                                                                    | 131                                                                                     |
| Advisor Fee Cap Samples<br>Client Summary Report<br>Client Summary Report Samples                                                                                                    | 131<br>132<br>133                                                                       |
| Advisor Fee Cap Samples<br>Client Summary Report<br>Client Summary Report Samples<br>P/L Markup Summary                                                                                                    | 131<br>132<br>133<br>134                                                                |
| Advisor Fee Cap Samples<br>Client Summary Report<br>Client Summary Report Samples<br>P/L Markup Summary<br>P/L Markup Summary Report Sample                                                                                                    | 131<br>132<br>133<br>134<br>134                                                         |
| Advisor Fee Cap Samples<br>Client Summary Report<br>Client Summary Report Samples<br>P/L Markup Summary<br>P/L Markup Summary Report Sample<br>Broker Client Revenue and Expense Summary                                                                                                    | 131<br>132<br>133<br>134<br>134<br>135                                                  |
| Advisor Fee Cap Samples<br>Client Summary Report<br>Client Summary Report Samples<br>P/L Markup Summary<br>P/L Markup Summary Report Sample<br>Broker Client Revenue and Expense Summary<br>Broker Client Revenue and Expense Summary Report Sample                                                                                                    | 131<br>132<br>133<br>134<br>134<br>135<br>135                                           |
| Advisor Fee Cap Samples<br>Client Summary Report<br>Client Summary Report Samples<br>P/L Markup Summary<br>P/L Markup Summary Report Sample<br>Broker Client Revenue and Expense Summary<br>Broker Client Revenue and Expense Summary Report Sample<br>Broker Exception Reports                                                                               | 131<br>132<br>133<br>134<br>134<br>135<br>135<br>136                                    |
| Advisor Fee Cap Samples<br>Client Summary Report<br>Client Summary Report Samples<br>P/L Markup Summary<br>P/L Markup Summary Report Sample<br>Broker Client Revenue and Expense Summary<br>Broker Client Revenue and Expense Summary Report Sample<br>Broker Exception Reports<br>Broker Exception Report Sample                                             | 131<br>132<br>133<br>134<br>134<br>135<br>135<br>136<br>137                             |
| Advisor Fee Cap Samples<br>Client Summary Report<br>Client Summary Report Samples<br>P/L Markup Summary<br>P/L Markup Summary Report Sample<br>Broker Client Revenue and Expense Summary<br>Broker Client Revenue and Expense Summary Report Sample<br>Broker Exception Reports<br>Broker Exception Report Sample<br>Tax Reporting Functions                  | 131<br>132<br>132<br>133<br>134<br>134<br>135<br>135<br>136<br>137<br>139               |
| Advisor Fee Cap Samples<br>Client Summary Report<br>Client Summary Report Samples<br>P/L Markup Summary<br>P/L Markup Summary Report Sample<br>Broker Client Revenue and Expense Summary<br>Broker Client Revenue and Expense Summary Report Sample<br>Broker Exception Reports<br>Broker Exception Report Sample<br>Tax Reporting Functions<br>Tax Optimizer | 131<br>132<br>133<br>134<br>134<br>135<br>135<br>136<br>137<br>139<br>140               |
| Advisor Fee Cap Samples                                                                                                    | 131<br>132<br>132<br>133<br>134<br>134<br>135<br>135<br>136<br>137<br>139<br>140<br>142 |

| Forex Cost Basis                                            |     |
|-------------------------------------------------------------|-----|
| Customer Activity Monitor (CAM)                             |     |
| Settings                                                    |     |
| Delivery                                                    |     |
| Delivery Settings for Activity Statements and Trade Reports |     |
| SMS Alerts                                                  |     |
| Flex Queries                                                |     |
| Portfolio Analyst Delivery Settings                         |     |
| Broker Client Activity Statements                           |     |
| Using the Flex Web Service                                  |     |
| Flex Web Service Version 2                                  |     |
| Flex Web Service Version 3                                  |     |
| Version 3 Error Codes                                       |     |
| Third-Party Services                                        |     |
| Trader ID                                                   |     |
| Trader ID Rules                                             | 171 |
| Report Reference                                            |     |
| Default Statement Reference                                 |     |
| Account Information                                         |     |
| Advisor Fees                                                |     |
| Bond Interest Paid                                          |     |
| Bond Interest Received                                      |     |
| Broker Interest Paid                                        |     |
| Broker Interest Received                                    |     |
| Cash Report                                                 |     |
| CFD Charges                                                 |     |

| Change in Dividend Accruals            | . 190 |
|----------------------------------------|-------|
| Change in Position Value               | 192   |
| Client Fees                            | 193   |
| Client Fee Expense Details             | . 193 |
| Codes                                  | . 195 |
| Deposits and Withdrawals               | .197  |
| Dividends                              | 197   |
| Fees                                   | . 197 |
| Interest                               | . 198 |
| Commission Adjustments                 | .199  |
| Commission Details                     | .200  |
| Complex Position Summary               | . 200 |
| Contract Information                   | . 202 |
| Corporate Actions                      | .203  |
| Credit Interest Details                | .204  |
| Base Currency Exchange Rate            | 205   |
| Debit Interest Details                 | 206   |
| Deposits & Withdrawals                 | .207  |
| Direct Securities Borrowed             | . 208 |
| Direct Securities Borrowed Activity    | . 209 |
| Direct Securities Borrowed Fee Details | .210  |
| Direct Securities Lent                 | .211  |
| Direct Securities Lent Activity        | .212  |
| Direct Securities Lent Fee Details     | .213  |
| Dividends                              | 214   |
| Forex Balances                         | . 214 |

| Forex P/L Details                                                                                                    | .215                                                                                                 |
|----------------------------------------------------------------------------------------------------|----------------------------------------------------------------------------------------------------|
| GST/HST/PST Details                                                                                                    | .217                                                                                                 |
| IB Managed Securities Lent                                                                                                    | 218                                                                                                  |
| IB Managed Securities Lent Activity                                                                                                    | 219                                                                                                  |
| IB Managed Securities Lent Fee Details                                                                                                    | . 220                                                                                                |
| Incoming Trade Transfers                                                                                                    | . 221                                                                                                |
| Interest Accruals                                                                                                    | .223                                                                                                 |
| Investments with Outside Hedge Funds                                                                                                    | .223                                                                                                 |
| Mark-to-Market Performance Summary                                                                                                    | .224                                                                                                 |
| Month & Year to Date Summary                                                                                                    | .226                                                                                                 |
| MTM P&L on Previous Day's/Prior Period Positions                                                                                                    | .227                                                                                                 |
| Net Asset Value                                                                                                    | .227                                                                                                 |
| Net Asset Value (NAV) Time Series                                                                                                    | .230                                                                                                 |
|                                                                                                    |                                                                                                    |
| Non-Direct Hard to Borrow Details                                                                                                    | .231                                                                                                 |
| Non-Direct Hard to Borrow Details                                                                                                    | .231<br>.231                                                                                         |
| Non-Direct Hard to Borrow Details<br>Non-Direct Hard to Borrow Markup Details<br>Open Dividend Accruals                                                                                                    | .231<br>.231<br>.233                                                                                 |
| Non-Direct Hard to Borrow Details<br>Non-Direct Hard to Borrow Markup Details<br>Open Dividend Accruals<br>Open Positions                                                                                                    | .231<br>.231<br>.233<br>.233                                                                         |
| Non-Direct Hard to Borrow Details                                                                                                    | .231<br>.231<br>.233<br>.233<br>.233                                                                 |
| Non-Direct Hard to Borrow Details                                                                                                    | .231<br>.231<br>.233<br>.233<br>.233<br>.236<br>.237                                                 |
| Non-Direct Hard to Borrow Details                                                                                                    | .231<br>.231<br>.233<br>.233<br>.233<br>.236<br>.237<br>.238                                         |
| Non-Direct Hard to Borrow Details                                                                                                    | .231<br>.231<br>.233<br>.233<br>.236<br>.237<br>.238<br>.239                                         |
| Non-Direct Hard to Borrow Details<br>Non-Direct Hard to Borrow Markup Details<br>Open Dividend Accruals<br>Open Positions<br>Option Cash Settlements<br>Options Distribution by Expiration<br>Other Fees<br>Outgoing Trade Transfers<br>Payment In Lieu Of Dividends | .231<br>.231<br>.233<br>.233<br>.233<br>.236<br>.237<br>.238<br>.239<br>.241                         |
| Non-Direct Hard to Borrow Details                                                                                                    | .231<br>.231<br>.233<br>.233<br>.233<br>.236<br>.237<br>.238<br>.239<br>.241                         |
| Non-Direct Hard to Borrow Details                                                                                                    | .231<br>.231<br>.233<br>.233<br>.233<br>.236<br>.237<br>.238<br>.239<br>.241<br>.241                 |
| Non-Direct Hard to Borrow Details                                                                                                    | .231<br>.231<br>.233<br>.233<br>.233<br>.236<br>.237<br>.238<br>.239<br>.241<br>.241<br>.241<br>.243 |

|                                                                                                    | 268                                                                       |
|----------------------------------------------------------------------------------------------------|---------------------------------------------------------------------------|
| Realized & Unrealized Performance Summary in Base                                                                                                    | 270                                                                       |
| Open Positions                                                                                                    | 272                                                                       |
| Complex Position Summary                                                                                                    | 273                                                                       |
| Forex Balances                                                                                                    | 274                                                                       |
| Trades                                                                                                    | 274                                                                       |
| Forex P/L Details                                                                                                    | 276                                                                       |
| Incoming Trade Transfers                                                                                                    | 277                                                                       |
| Outgoing Trade Transfers                                                                                                    | 278                                                                       |
| Option Cash Settlements                                                                                                    | 280                                                                       |
| Transfers                                                                                                    | 280                                                                       |
| Corporate Actions                                                                                                    | 281                                                                       |
| Deposits and Withdrawals                                                                                                    | 282                                                                       |
| Fees                                                                                                    | 282                                                                       |
| Dividends                                                                                                    | 282                                                                       |
|                                                                                                    |                                                                           |
| Interest                                                                                                    | 283                                                                       |
| Interest                                                                                                    |                                                                           |
| Interest                                                                                                    | 283<br>284<br>287                                                         |
| Interest                                                                                                    | 283<br>284<br>287<br>287                                                  |
| Interest                                                                                                    | 283<br>284<br>287<br>287<br>287                                           |
| Interest                                                                                                    | 283<br>284<br>287<br>287<br>287<br>287<br>289                             |
| Interest                                                                                                    | 283<br>284<br>287<br>287<br>287<br>287<br>289<br>290                      |
| Interest<br>Codes<br>Commodities Regulatory Statement Reference<br>Statement Sections<br>Account Information<br>Cash Report<br>Open Trade Equity (OTE) Component of Cash<br>Option Values                                            | 283<br>284<br>287<br>287<br>287<br>287<br>289<br>290                      |
| Interest                                                                                                    | 283<br>284<br>287<br>287<br>287<br>287<br>289<br>290<br>290<br>290        |
| Interest<br>Codes<br>Commodities Regulatory Statement Reference<br>Statement Sections<br>Account Information<br>Cash Report<br>Open Trade Equity (OTE) Component of Cash<br>Option Values<br>Net Liquidating Value<br>Open Positions | 283<br>284<br>287<br>287<br>287<br>287<br>289<br>290<br>290<br>290<br>290 |

| Account Summary                                       | 295   |
|-------------------------------------------------------|-------|
| Account Information                                   | 296   |
| Net Asset Value (NAV) In Base Currency                | 299   |
| Net Asset Value (NAV) Time Series                     | 300   |
| Mark-to-Market Performance Summary                    | 301   |
| Realized & Unrealized Summary                         | 303   |
| Month & Year to Date Summary                          | 305   |
| Cash Report                                           | 306   |
| Routing Commissions                                   | 307   |
| Statement of Funds                                    | 309   |
| Change in Position Value                              | 310   |
| Long Open Positions                                   | 311   |
| Short Open Positions                                  | 313   |
| Complex Position Summary                              | . 314 |
| Forex Balances                                        | . 314 |
| Investments with Outside Hedge Funds                  | 316   |
| Other Investments Reported by Your Investment Advisor | 316   |
| Net Stock Position Summary                            | . 317 |
| Transaction Summary                                   | . 318 |
| Trades                                                | 319   |
| Forex P/L Details                                     | 320   |
| Option Exercises, Assignments and Expirations         | 321   |
| Pending Exercises                                     | 322   |
| Incoming Trade Transfers                              | 324   |
| Outgoing Trade Transfers                              | 326   |
| Unsettled Transfers                                   | 328   |

| Unbooked Trades                                                              |  |
|------------------------------------------------------------------------------|--|
| Commission Details                                                           |  |
| Price Adjustments                                                            |  |
| Commission Adjustments                                                       |  |
| Option Cash Settlements                                                      |  |
| MTM P&L on Previous Day's/Prior Period Positions                             |  |
| IBG Notes                                                                    |  |
| Withholding Tax                                                              |  |
| Transaction Fees                                                             |  |
| Corporate Actions                                                            |  |
| Transfers                                                                    |  |
| Custody Transfers                                                            |  |
| Dividends                                                                    |  |
| Payment In Lieu Of Dividends                                                 |  |
| Client Fees                                                                  |  |
|                                                                              |  |
| Client Fee Expense Details                                                   |  |
| Client Fee Expense Details         Soft Dollar Activity                      |  |
| Client Fee Expense Details         Soft Dollar Activity         Advisor Fees |  |
| Client Fee Expense Details                                                   |  |
| Client Fee Expense Details                                                   |  |
| Client Fee Expense Details                                                   |  |
| Client Fee Expense Details                                                   |  |
| Client Fee Expense Details                                                   |  |
| Client Fee Expense Details                                                   |  |
| Client Fee Expense Details                                                   |  |

| Direct Securities Borrowed             | . 354 |
|----------------------------------------|-------|
| Direct Securities Borrowed Activity    | . 355 |
| Direct Securities Borrowed Fee Details | .356  |
| Direct Securities Lent                 | .357  |
| Direct Securities Lent Activity        | . 358 |
| Direct Securities Lent Fee Details     | 359   |
| Securities Pre-Borrowed                | 359   |
| Securities Pre-Borrowed Activity       | 360   |
| Securities Pre-Borrowed Fee Details    | 360   |
| IB Managed Securities Lent             | . 362 |
| IB Managed Securities Lent Activity    | . 363 |
| IB Managed Securities Lent Fee Details | . 364 |
| Change in Dividend Accruals            | . 365 |
| Open Dividend Accruals                 | 367   |
| Broker Interest Paid                   | . 368 |
| Broker Interest Received               | 369   |
| Bond Interest Paid                     | 370   |
| Bond Interest Received                 | . 371 |
| Soft Dollar Activity                   | 372   |
| CFD Charges                            | . 373 |
| Contract Information                   | . 374 |
| Segregated Settled Stock Positions     | 375   |
| Options Distribution by Expiration     | . 376 |
| Base Currency Exchange Rate            | 377   |
| Codes                                  | . 378 |
| Notes/Legal Notes                      | 381   |

| Notes                                                                                                    |  |
|----------------------------------------------------------------------------------------------------|--|
| Fixed Income Notes                                                                                                    |  |
| Legal Notes                                                                                                    |  |
| Multi-Account Summary                                                                                                    |  |
| Account Information                                                                                                    |  |
| NAV Summary                                                                                                    |  |
| Profit and Loss Summary                                                                                                    |  |
| Open Positions                                                                                                    |  |
| Trades                                                                                                    |  |
| Cash and Position Activity                                                                                                    |  |
| Quarterly Activity Summary                                                                                                    |  |
| Account Information                                                                                                    |  |
| Net Asset Value                                                                                                    |  |
|                                                                                                    |  |
| Open Positions                                                                                                    |  |
| Open Positions                                                                                                    |  |
| Open Positions<br>Trades Summary<br>Trades                                                                                                    |  |
| Open Positions<br>Trades Summary<br>Trades<br>Deposits and Withdrawals                                                                                                    |  |
| Open Positions<br>Trades Summary<br>Trades<br>Deposits and Withdrawals<br>Other Information                                                                                                    |  |
| Open Positions<br>Trades Summary<br>Trades<br>Deposits and Withdrawals<br>Other Information<br>Codes                                                                                                    |  |
| Open Positions         Trades Summary         Trades         Deposits and Withdrawals         Other Information         Codes         Activity Flex Query Reference                                                                                                    |  |
| Open Positions         Trades Summary         Trades         Deposits and Withdrawals         Other Information         Codes         Activity Flex Query Reference         General Configuration and Date Configuration                                                                                                    |  |
| Open Positions<br>Trades Summary<br>Trades<br>Deposits and Withdrawals<br>Other Information<br>Codes<br>Activity Flex Query Reference<br>General Configuration and Date Configuration<br>General Configuration                                                                                                    |  |
| Open Positions         Trades Summary         Trades         Deposits and Withdrawals         Other Information         Codes         Activity Flex Query Reference         General Configuration and Date Configuration         General Configuration         Date Configuration Section                                                    |  |
| Open Positions         Trades Summary         Trades         Deposits and Withdrawals         Other Information         Codes         Activity Flex Query Reference         General Configuration and Date Configuration         Date Configuration Section         Account Information                                                      |  |
| Open Positions         Trades Summary         Trades         Deposits and Withdrawals         Other Information         Codes         Activity Flex Query Reference         General Configuration and Date Configuration         General Configuration Section         Date Configuration Section         Account Information         Models |  |

| Change in NAV                                       | 09 |
|-----------------------------------------------------|----|
| Mark-to-Market Performance Summary in Base          | 12 |
| Realized and Unrealized Performance Summary in Base | 14 |
| Month and Year to Date Performance Summary in Base  | 16 |
| Cash Report                                         | 17 |
| Statement of Funds                                  | 19 |
| Change in Position Value Summary                    | 20 |
| Open Positions                                      | 21 |
| Complex Positions                                   | 22 |
| Net Stock Position Summary                          | 23 |
| Forex Balances                                      | 23 |
| Trades                                              | 25 |
| Transaction Fees                                    | 28 |
| Options, Exercises and Expirations                  | 29 |
| Pending Exercises                                   | 31 |
| Incoming/Outgoing Trade Transfers                   | 33 |
| Forex P/L Details                                   | 35 |
| Unbooked Trades                                     | 37 |
| Routing Commissions                                 | 38 |
| Commission Details                                  | 40 |
| Unsettled Transfers                                 | 42 |
| Prior Period Positions                              | 44 |
| Client Fees                                         | 45 |
| Client Fee Expense Details                          | 45 |
| Soft Dollar Activity                                | 46 |
| Corporate Actions                                   | 48 |

| Transfers (ACATS, Internal)                  | 452 |
|----------------------------------------------|-----|
| Cash Transactions                            | 454 |
| CFD Charges                                  | 455 |
| IBG Notes                                    | 456 |
| Interest Accruals                            | 457 |
| Interest Details (Tiers)                     | 458 |
| Non-Direct Hard to Borrow Details            | 459 |
| Non-Direct Hard to Borrow Markup Details     | 460 |
| Securities Borrowed/Lent                     |     |
| Securities Borrowed/Lent Activity            |     |
| Securities Borrowed/Lent Fee Details         | 465 |
| Change in Dividend Accruals                  | 467 |
| Open Dividend Accruals                       | 469 |
| Contract Information                         | 471 |
| Currency Conversion Rate                     | 472 |
| Codes                                        | 473 |
| Trade Confirmation Report Reference          | 476 |
| Account Information                          | 477 |
| Trades                                       | 480 |
| Municipal Bonds                              | 480 |
| Contract Information                         |     |
| Codes                                        | 483 |
| Notes/Legal Notes                            | 484 |
| Trade Confirmation Flex Query Reference      | 485 |
| General Configuration and Date Configuration | 486 |
| General Configuration                        | 486 |

| Date Configuration Section                                                                                                    |                                                                                                |
|----------------------------------------------------------------------------------------------------|------------------------------------------------------------------------------------------------|
| Trade Confirmation Configuration                                                                                                    |                                                                                                |
| Trade Allocations Configuration                                                                                                    |                                                                                                |
| Trade Allocation Report Reference                                                                                                    |                                                                                                |
| Account Information                                                                                                    |                                                                                                |
| Trade Allocations                                                                                                    |                                                                                                |
| Codes                                                                                                    |                                                                                                |
| Notes/Legal Notes                                                                                                    |                                                                                                |
| Notes                                                                                                    |                                                                                                |
| Fixed Income Notes                                                                                                    |                                                                                                |
| Legal Notes                                                                                                    |                                                                                                |
| Margin Report Reference                                                                                                    |                                                                                                |
| Account Information                                                                                                    |                                                                                                |
|                                                                                                    |                                                                                                |
| Margin Summary - Cash Accounts                                                                                                    |                                                                                                |
| Margin Summary - Cash Accounts                                                                                                    |                                                                                                |
| Margin Summary - Cash Accounts<br>Margin Summary - Reg T Margin Accounts<br>Margin Summary - Portfolio Margin Accounts                                                                                                    |                                                                                                |
| Margin Summary - Cash Accounts<br>Margin Summary - Reg T Margin Accounts<br>Margin Summary - Portfolio Margin Accounts<br>Margin Details for Securities (Rules Based) - Cash Accounts                                                                                                    |                                                                                                |
| Margin Summary - Cash Accounts<br>Margin Summary - Reg T Margin Accounts<br>Margin Summary - Portfolio Margin Accounts<br>Margin Details for Securities (Rules Based) - Cash Accounts<br>Margin Details for Securities (Rules Based) - Reg T Margin and Portfolio Margin Accounts                                                                                                    |                                                                                                |
| Margin Summary - Cash Accounts<br>Margin Summary - Reg T Margin Accounts<br>Margin Summary - Portfolio Margin Accounts<br>Margin Details for Securities (Rules Based) - Cash Accounts<br>Margin Details for Securities (Rules Based) - Reg T Margin and Portfolio Margin Accounts<br>Margin Details for Securities (Risk Based)                                                                                                    |                                                                                                |
| Margin Summary - Cash Accounts<br>Margin Summary - Reg T Margin Accounts<br>Margin Summary - Portfolio Margin Accounts<br>Margin Details for Securities (Rules Based) - Cash Accounts<br>Margin Details for Securities (Rules Based) - Reg T Margin and Portfolio Margin Accounts<br>Margin Details for Securities (Risk Based)                                                                                                    |                                                                                                |
| Margin Summary - Cash Accounts<br>Margin Summary - Reg T Margin Accounts<br>Margin Summary - Portfolio Margin Accounts<br>Margin Details for Securities (Rules Based) - Cash Accounts<br>Margin Details for Securities (Rules Based) - Reg T Margin and Portfolio Margin Accounts<br>Margin Details for Securities (Risk Based)<br>Margin Details for Securities (Risk Based)                                                                                        | 506<br>509<br>513<br>516<br>517<br>517<br>518<br>519<br>520                                    |
| Margin Summary - Cash Accounts<br>Margin Summary - Reg T Margin Accounts<br>Margin Summary - Portfolio Margin Accounts<br>Margin Details for Securities (Rules Based) - Cash Accounts<br>Margin Details for Securities (Rules Based) - Reg T Margin and Portfolio Margin Accounts<br>Margin Details for Securities (Risk Based)<br>Margin Details for Securities (Risk Based)<br>Margin Details for Futures<br>Margin Details for IB-UKL<br>Portfolio Margin Details |                                                                                                |
| Margin Summary - Cash Accounts                                                                                                    |                                                                                                |
| Margin Summary - Cash Accounts                                                                                                    | 506<br>509<br>513<br>513<br>516<br>517<br>517<br>518<br>519<br>520<br>521<br>523<br>523<br>524 |
| Margin Summary - Cash Accounts                                                                                                    |                                                                                                |

| varue at Kisk Summary              | 528                                                                                                    |
|------------------------------------|----------------------------------------------------------------------------------------------------|
| Value At Risk Details              | 529                                                                                                    |
| Value At Risk Report Notes         | 531                                                                                                    |
| Model Statement                    | 532                                                                                                    |
| Account Information                | 532                                                                                                    |
| Net Asset Value                    | 534                                                                                                    |
| Mark-to-Market Performance Summary | 535                                                                                                    |
| Cash Report                        | 536                                                                                                    |
| Open Positions                     | 537                                                                                                    |
| Trades                             | 538                                                                                                    |
| Dividends                          | 539                                                                                                    |
| Contract Information               | 540                                                                                                    |
| Codes                              | 541                                                                                                    |
| Model Summary Reference            | 544                                                                                                    |
| Accounts                           | 544                                                                                                    |
| Net Asset Value                    | 544                                                                                                    |
|                                    |                                                                                                    |
| Profit and Loss                    | 545                                                                                                    |
| Profit and Loss                    | 545<br>545                                                                                                    |
| Profit and Loss                    | 545<br>545<br>546                                                                                                  |
| Profit and Loss                    | 545<br>545<br>546<br>546                                                                                           |
| Profit and Loss                    | 545<br>545<br>546<br>546<br>548                                                                                    |
| Profit and Loss                    | 545<br>545<br>546<br>546<br>548<br>549                                                                             |
| Profit and Loss                    | 545<br>545<br>546<br>546<br>546<br>548<br>549<br>550                                                               |
| Profit and Loss                    | <ul> <li>545</li> <li>545</li> <li>546</li> <li>546</li> <li>548</li> <li>549</li> <li>550</li> <li>551</li> </ul> |
| Profit and Loss                    | 545<br>545<br>546<br>546<br>548<br>549<br>550<br>551<br>552                                                        |

| Client Summary Report Reference                                                                                                    |     |
|----------------------------------------------------------------------------------------------------|-----|
| Account Information                                                                                                    |     |
| Client Summary Overview                                                                                                    |     |
| Client Summary                                                                                                    |     |
| Broker Client Revenue & Expense Summary Report Reference                                                                                                    |     |
| Account Information                                                                                                    |     |
| Daily Revenue & Expense by Product                                                                                                    |     |
| MTD Revenue & Expense by Product                                                                                                    |     |
| YTD Revenue & Expense by Product                                                                                                    |     |
| Broker Exception Report Reference                                                                                                    |     |
| Daily Customers With 40 Highest Commissions                                                                                                    |     |
| Daily Customers With 40 Highest Equity                                                                                                    |     |
| Daily Customers With 40 Highest P/L                                                                                                    |     |
| Daily Customers With 40 Lowest P/L                                                                                                    |     |
| Month to Date Customers With 40 Highest Commissions                                                                                                    | 570 |
| Month-to-Date Customers with 40 Highest Commissions                                                                                                    |     |
| Month-to-Date Customers With 40 Highest P/L                                                                                                    |     |
| Month-to-Date Customers With 40 Highest P/L                                                                                                    |     |
| Month-to-Date Customers With 40 Highest P/L                                                                                                    |     |
| Month-to-Date Customers With 40 Highest P/L<br>Month-to-Date Customers With 40 Lowest P/L<br>Year-to-Date Customers With 40 Highest Commissions<br>Year-to-Date Customers With 40 Highest P/L                                                                                                    |     |
| Month-to-Date Customers With 40 Highest P/L<br>Month-to-Date Customers With 40 Lowest P/L<br>Year-to-Date Customers With 40 Highest Commissions<br>Year-to-Date Customers With 40 Highest P/L<br>Year-to-Date Customers With 40 Lowest P/L                                                                                                    |     |
| Month-to-Date Customers With 40 Highest P/L<br>Month-to-Date Customers With 40 Lowest P/L<br>Year-to-Date Customers With 40 Highest Commissions<br>Year-to-Date Customers With 40 Highest P/L<br>Year-to-Date Customers With 40 Lowest P/L<br>PortfolioAnalyst Reports                                                                                                    |     |
| Month-to-Date Customers With 40 Highest P/L                                                                                                    |     |
| Month-to-Date Customers With 40 Highest P/L<br>Month-to-Date Customers With 40 Lowest P/L<br>Year-to-Date Customers With 40 Highest Commissions<br>Year-to-Date Customers With 40 Highest P/L<br>Year-to-Date Customers With 40 Lowest P/L<br>Year-to-Date Customers With 40 Lowest P/L<br>Year-to-Date Customers With 40 Lowest P/L<br>PortfolioAnalyst Reports<br>Key Statistics<br>Breakdown Of Accounts |     |
| Month-to-Date Customers With 40 Highest P/L<br>Month-to-Date Customers With 40 Lowest P/L<br>Year-to-Date Customers With 40 Highest Commissions<br>Year-to-Date Customers With 40 Highest P/L<br>Year-to-Date Customers With 40 Lowest P/L<br>Year-to-Date Customers With 40 Lowest P/L<br>PortfolioAnalyst Reports<br>Key Statistics<br>Breakdown Of Accounts<br>Account Overview                          |     |

|     | Allocation By Asset Class                   | 581 |
|-----|---------------------------------------------|-----|
|     | Allocation By Sector                        | 582 |
|     | Allocation By Region                        | 582 |
|     | Time Period Performance Statistics          | 583 |
|     | Time Period Benchmark Comparison            | 583 |
|     | Cumulative Performance Statistics           | 584 |
|     | Cumulative Benchmark Comparison             | 584 |
|     | Risk Measures                               | 584 |
|     | Risk Measures Benchmark Comparison          | 585 |
|     | Performance Attribution vs. S&P 500         | 586 |
|     | Performance By Sector                       | 587 |
|     | Historical Performance                      | 588 |
|     | Historical Performance Benchmark Comparison | 589 |
|     | Deposits and Withdrawals                    | 590 |
|     | Dividends                                   | 590 |
|     | Interest Details                            | 591 |
|     | Corporate Actions                           | 591 |
|     | Fee Summary                                 | 592 |
| Ind | ex                                          | 593 |

# **Overview**

This guide includes everything you need to know to access and understand all of the related reporting and tax reporting functions in Account Management, including:

- Reports Menu
- <u>Activity</u>
- <u>Trade Confirmations</u>
- PortfolioAnalyst
- Transaction Cost Analysis
- <u>Risk</u>
- Supplemental Reports
- <u>Tax</u>
- <u>Settings</u>
- <u>Report Reference</u>
  - **Note:** Step-by-step procedures for running all reports and using reporting-related functions in Account Management can also be found in the <u>Account Management Users' Guide</u>.

### **Reports Menu**

Access all reporting functions in the Reports menu in Account Management.

The Reports menu includes the following functions:

- <u>Activity Statements</u>
- Trade Confirmation Reports
- PortfolioAnalyst
- Transaction Cost Analysis
- <u>Risk</u>
- Supplemental Reports
- <u>Tax</u>
- <u>Settings</u>
- Customer Activity Monitor (CAM)

# Statements

The Reports > Activity menu includes the following tabbed pages:

- <u>Statements</u> View and create activity statements. You can run default statements or create your own customized statements.
- Downloads Download activity statements in one of several formats, such as Microsoft Excel or Quicken.
- Flex Queries Create highly customized activity statements in text or XML format.
- Batch Reports View the status of reports queued for batch processing, and run batch reports.

#### Who can access the Activity page?

You can access this page if you are a(n):

- Individual, Joint, Trust or IRA Account User
- Small Business Account User
- Friends and Family Group Master or Client User
- Advisor Master User Individual
- Advisor Master User Organization
- Advisor Client User Individual
- Advisor Client User Organization
- Proprietary Trading Group Master User
- Proprietary Trading Group Sub User
- Broker Master User (master account only)
- Broker Fully Disclosed Client User
- Broker Fully Disclosed Client User Organization
- Broker Non-Disclosed Client User
- Investment Manager Master User
- Fund

and you have been granted Reporting access rights.

### **About Activity Statements**

Activity Statements include information about your account activity, which can be generated on a daily, monthly, and yearly basis for all accounts.

Information included in an Activity Statement is presented in expandable and collapsible sections with click-down detail, and you can create customized statements to include or exclude individual sections. You can also choose to include closed accounts in your statement. You are notified via email when there is account activity.

### Activity by Account Type

The following figure shows what kind of activity statements are available for each account type.

| Individuals                        | One statement for each Individual Account.                                                                                                    |
|------------------------------------|----------------------------------------------------------------------------------------------------|
| Advisors                           | Clients can access their statements electronically. Advisors can view statements for their advisor accounts, client accounts, and a consolidated statement including some or all accounts.                   |
| Mutual and Hedge Funds             | Investment Managers can view statements for their master account, fund accounts, and a consolidated statement including some or all accounts.                                                                |
| Proprietary Trading Groups         | Supervisory Users can view statements for the master account, sub accounts if applicable, and a consolidated statement including some or all accounts. Sub users can view statements for their sub accounts. |
| Fully and Non-Disclosed<br>Brokers | Clients can access their statements electronically. Brokers can view statements for the master account, client accounts, and a consolidated statement including some or all accounts.                        |
| Omnibus Brokers                    | Statements will be provided for the long, short, master, and consolidated accounts.                                                                                                    |

### **Activity Statement Archive Policy**

We provide access to activity statements as follows:

- Daily account statements are available for the four previous calendar years and from the start of the current calendar year.
- Monthly account statements are available for the five previous years (60 prior months).
- Annual account statements are available for the five previous years.
- Custom Date Range account statements are available for the four previous calendar years and from the start of the current calendar year.
- You can obtain account statements older than this for a processing fee. See the <u>Other Fees</u> page on our website for more information.

### **Viewing Activity Statements**

Activity Statements include information about your account activity, and can be generated on a daily, monthly, and yearly basis for all accounts.

You view activity statements from Account Management or from the View menu in Trader Workstation. Make a note of the following guidelines when viewing activity statements:

- Multi-account structures (Advisor, Broker, Institutions) can select one or more accounts from the Account(s) list.
- Monthly statements are generally available by five business days after the close of a month.
- Annual statements are available by January 31 under normal circumstances.

#### **Default Statements**

There are several default statements available for viewing Activity Statements:

- *Default* -The primary default statement. It includes Net Asset Value (NAV), Realized and Unrealized and Markto-Market (MTM) performance summaries, deposit and withdrawals, dividends, interest, fees, and other summary information related to changes in NAV. This default statement supports the Calendar Year period.
- *Realized Summary* -A simpler statement that includes NAV, Positions and realized P&L summaries as well as other summary information related to changes in NAV.
- *MTM Summary* A simpler statement that includes NAV and Position and MTM profit and loss summaries as well as other summary information related to changes in NAV.
- *Commodities Regulatory* The Commodities Regulatory statement breaks out domestic (US) and foreign cash/holdings for the Commodities segment of your account (required by the CME Group). This type of statement is available for any accounts that trade futures or futures options.

You can also select one of our legacy default statements:

- Legacy Full This statement includes ALL sections of an activity statement; this is the only default statement that supports the Yearly period.
- Legacy Simple A simpler statement that includes details but excludes MTM P&L.
- Legacy Summary A simple summary statement that includes only a few sections.
- Multi-Account Summary A summary statement for linked accounts and multi-account structures.

#### Short Video

#### To view an activity statement from Account Management

1. Click **Reports > Activity > Statements**.

The Statements page appears by default.

#### **Activity Statements**

Use this page to view activity statements and create and view customized statements.

| View Statements           |                                                                       |          |         |                                 |  |  |  |  |
|---------------------------|-----------------------------------------------------------------------|----------|---------|---------------------------------|--|--|--|--|
| To view an Activity State | To view an Activity Statement, make selections below then click View. |          |         |                                 |  |  |  |  |
| Statements                | Statements Date(s) Format Language Options                            |          |         |                                 |  |  |  |  |
| Default                   | Period: Monthly                                                       | HTML/Web | English | Consolidated<br>Concatenate All |  |  |  |  |
|                           | Date: August, 2014 💌                                                  |          |         |                                 |  |  |  |  |
|                           |                                                                       | View →   |         |                                 |  |  |  |  |

If you have a multiple account structure such as an institution account or multiple linked accounts, use the Account Selector at the top of the page to select one or more accounts on which to report. To include activity from accounts you have recently closed, select the **Include Closed Accounts** check box. If you choose to include closed accounts, those accounts appear in the Account Selector.

| Select Accounts: | Display By:  Display By: | e 🔿 Alias 📄 Select All | Include Closed Accounts | Search |  |
|------------------|--------------------------|------------------------|-------------------------|--------|--|
| (a U             |                          | a U                    |                         |        |  |

- 2. In the Statements list, select the default statement or one of your own saved customized statements that you want to view.
- 3. In the Date(s) fields, select the Period (Daily, Custom Date Range, Monthly or Calendar Year) and a Date.
  - For Custom Date Range, select the From and To dates, which define the period covered by the statement.
  - For Daily statements, you can select a specific date or the last business day.
  - For Monthly statements, you can select the last month or a specific month.
  - For Calendar Year (annual) statements, you can select a specific year.
  - For Commodity Regulatory Statements, you can select *Daily* or *Custom Date Range*. Data is available from 5/29/2015 forward.
- 4. If you have a multiple account structure, selected more than one account in the Account Selector, and want to view a consolidated statement, select the Consolidate Selected check box. This check box ONLY appears if you selected more than one account in the Account Selector (or if you selected one or more accounts in a Household in the selector). You can also generate statements for all accounts in a single statement (multiple statements are joined together in a single statement) if you select your own master account in the Account Selector and then select the Concatenate All check box.

Advisors, Money Managers and Brokers and master account users with reporting access rights who select their own master account in the Account Selector have access to client-only consolidated and concatenated statements. Select **Consolidated (Clients-Only)** to generate activity data for all clients combined into a single statement, or

**Concatenate All (Clients-Only)** to generate statements for all client accounts in a single statement (multiple client statements are joined together in a single statement).

- 5. In the Format list, select either HTML/WEB, PDF or Excel, depending on how you want to view the statement.
- 6. In the Language list, select your desired language.
- 7. Click View to generate the activity statement.

If you selected PDF as the Format, you will be prompted to open the generated report or save it to your computer.

8. You can expand and collapse each section of the statement individually. Click the slate blue section heading bar to expand a section, and click it again to collapse it.

| Interactive Brokers                               |                                     | Activity Statement<br>August 1, 2014     |
|---------------------------------------------------|-------------------------------------|------------------------------------------|
| Interactive Brokers LLC, Two Pici                 | knick Plaza, Greenwich, CT 06830    | Help   Expand All   Contract All   Print |
| Account Information                               |                                     | ?                                        |
| Net Asset Value                                   |                                     |                                          |
| Mark-to-Market Performance Summary in Base        |                                     | ?                                        |
| Realized & Unrealized Performance Summary in Base |                                     | ?                                        |
| Open Positions                                    |                                     | ?                                        |
| Forex Balances                                    |                                     | ?                                        |
|                                                   |                                     | ?                                        |
| Corporate Actions                                 |                                     | ?                                        |
| Deposits & Withdrawals                            | Fees                                |                                          |
| Dividends                                         | <ul> <li>Withholding Tax</li> </ul> | ?                                        |
| lnterest                                          |                                     |                                          |
| Client Fees                                       |                                     | ?                                        |
| Contract Information                              |                                     | ?                                        |
| Odes                                              |                                     | ?                                        |
| Notes/Legal Notes                                 |                                     |                                          |

| Interactive                         | Brokers              |                              |                          |                          |             | Activit                | y Statement<br>August 1, 2014 |
|-------------------------------------|----------------------|------------------------------|--------------------------|--------------------------|-------------|------------------------|-------------------------------|
|                                     |                      | Interactive Brok             | ers LLC, Two Pickwick R  | laza, Greenwich, CT 0683 | 0           | Help   Expand A        | II   Contract All   Print     |
| Account Information                 |                      |                              |                          |                          |             |                        | ?                             |
| Name                                | interference (B      | and the interviewed i Managa | CONTRACTOR OF STREET     | in a minimum of          |             |                        |                               |
| Account                             | 111000               |                              |                          |                          |             |                        |                               |
| Account Type                        | Broker Master        |                              |                          |                          |             |                        |                               |
| Customer Type                       | Limited Liabilit     | ty Company                   |                          |                          |             |                        |                               |
| Account Capabilities                | Portfolio Marg       | in                           |                          |                          |             |                        |                               |
| Trading Permissions                 | SSF,Stocks,Opt       | tions,Warrants,Bonds,Leve    | raged Forex, Futures, Fu | tures Options            |             |                        |                               |
| Base Currency                       | USD                  |                              |                          |                          |             |                        |                               |
| Net Asset Value                     |                      |                              |                          |                          |             |                        |                               |
|                                     | July 31, 2014        |                              | August 1, 2014           |                          |             |                        |                               |
|                                     | Total                | Long                         | Short                    | Total                    | Change      | Change in NAV          | Total                         |
| Cash                                | 784,799.17           | 1,576,748.61                 | 0.00                     | 1,576,748.61             | 791,949.44  | Starting Value         | 24,639,326.32                 |
| Stock                               | 23,981,814.78        | 23,850,096.14                | -1,589.54                | 23,848,506.60            | -133,308.17 | Mark-to-Market         | -66,629.99                    |
| Options                             | -138,799.51          | 52,639.66                    | -174,074.40              | -121,434.74              | 17,364.77   | Deposits & Withdrawals | 738,705.00                    |
| Interest Accruals                   | 4,664.00             | 4,840.01                     | 0.00                     | 4,840.01                 | 176.01      | Dividends              | 2,701.47                      |
| Dividend Accruals                   | 5,847.89             | 8,447.84                     | 0.00                     | 8,447.84                 | 1,599.95    | Interest               | 180.22                        |
| Total                               | 24,039,320.32        | 25,492,772.26                | -175,663.94              | 25,317,108.32            | 677,782.01  | Fees                   | -0.08                         |
| <b>Time Weighted Rate of Return</b> | n                    |                              |                          |                          | -0.24%      | Withholding Tay        | -212.55                       |
|                                     |                      |                              |                          |                          |             | Other EX Translations  | -495.25                       |
|                                     |                      |                              |                          |                          |             | Ending Value           | 25.317.108.32                 |
|                                     |                      |                              |                          |                          |             | compress.              |                               |
| Mark-to-Market Perfo                | ormance Summary in B | ase                          |                          |                          |             |                        | ?                             |
| Realized & Unrealized               | Performance Summar   | y in Base                    |                          |                          |             |                        | ?                             |
| Open Positions                      |                      |                              |                          |                          |             |                        | ?                             |
| Forex Balances                      |                      |                              |                          |                          |             |                        | ?                             |
| () Trades                           |                      |                              |                          |                          |             |                        | ?                             |

### **Mobile Statements**

You can now view default Activity Statements and your saved customized statements on your mobile device. Mobile Statements feature a simple setup, including period and date selection, format selection (PDF or easy-to-navigate HTML), and language selection.

To access Mobile Statements, go to our IB Mobile Splash Page on your mobile device. If you have visited this page on your mobile device before, you must first clear cookies on the device.

Mobile Splash Page: http://www.interactivebrokers.com/mobile

Mobile Statements Login: https://gdcdyn.interactivebrokers.com/sso/Login?forwardTo=10

### **Creating Customized Statements**

If you want your customized statements delivered by email or FTP on a daily or monthly basis, you can also select delivery settings to be saved with the statement.

#### To create a customized statement

1. Click **Reports > Activity > Statements**.

The Statements page appears by default.

#### **Activity Statements**

Use this page to view activity statements and create and view customized statements.

| View Statements                                                       |         |              |            |         |                                 |  |  |
|-----------------------------------------------------------------------|---------|--------------|------------|---------|---------------------------------|--|--|
| To view an Activity Statement, make selections below then click View. |         |              |            |         |                                 |  |  |
| Statements Date(s) Format Language Options                            |         |              |            |         |                                 |  |  |
| Default 💌                                                             | Period: | Monthly      | HTML/Web 💌 | English | Consolidated<br>Concatenate All |  |  |
|                                                                       | Date:   | August, 2014 |            |         |                                 |  |  |
|                                                                       |         |              |            |         |                                 |  |  |
|                                                                       |         |              | View 🔿     |         |                                 |  |  |

2. Click the Customize Your Statements bar to expand that section.

| Default Sections: |                               |                                   |                            |
|-------------------|-------------------------------|-----------------------------------|----------------------------|
|                   |                               |                                   |                            |
|                   | All                           | Corporate Actions                 | Routing Commissions        |
|                   | Account Information           | Forex Balances                    | Soft Dollar Activity       |
|                   | Borrow/Loan Fees              | Incoming Trade Transfers          | Trades                     |
|                   | Borrows/Loans                 | MTM Performance Summary           | Transaction Codes          |
|                   | Client Fees                   | Net Asset Value                   | Transaction Tax            |
|                   | Combined Deposits/Withdrawals | Option Cash Settlements           | Transfers (ACAT, Internal) |
|                   | Combined Dividends            | Outgoing Trade Transfers          | Unbooked Trades            |
|                   | Combined Fees                 | Positions                         | Unsettled Transfers        |
|                   | Combined Interest             | Realized & Unrealized P/L Summary | Withholding Tax            |

- 3. In the Create New/Select to Edit list, select *Create New*, then enter a name for the statement in the Statement Name field, or select one of the default statements as the basis for your customized statement (Default, MTM Summary, Realized Summary or Multi-Account Summary).
  - You can also edit an existing statement and save it under a new name. To edit an existing customized statements, select it from the Create New/Select to Edit list.
- 4. Select the check box next to each section you want to include in an activity statement. Select ALL to include all sections in your customized statement.
- 5. In Optional Sections, select the check box next to each section you want to include in your statement.

| Optional Sections: |                                           |                                   |                                       |
|--------------------|-------------------------------------------|-----------------------------------|---------------------------------------|
|                    | Adjustments                               | Daily Conversion Rates            | Open Dividend Accruals                |
|                    | Advisor Fees                              | Deposits and Withdrawals          | Option Exercises/Assignments          |
|                    | Bond Interest                             | Dividends                         | Options Distribution by<br>Expiration |
|                    | Broker Interest                           | Forex P/L Details                 | Other Fees                            |
|                    | Cash Report                               | GST/HST/PST Details               | Payment in Lieu of Dividends          |
|                    | CFD Charges                               | Interest Accruals                 | Pending Exercises                     |
|                    | Change in Dividend Accruals               | Interest Details                  | Positions and Mark-to-Market          |
|                    | Change in Position Value                  | Month & Year to Date Summary      | Statement of Funds                    |
|                    | Client Fees Expense Detail (dailies only) | MTM P/L on Prior Period Positions | Transaction Summary                   |
|                    | Commission Details (dailies only)         | Net Asset Value Time Series       |                                       |

6. In Section Configurations, select the check box next to each option you want to apply to your statement.

| Section Configuration | ons:                                   |                                                             |
|-----------------------|----------------------------------------|-------------------------------------------------------------|
|                       | Breakout positions into long and short | Croup buys and sells per symbol in Trades section           |
|                       | Combine by underlying (MTD/YTD only)   | Hide details for Positions, Trades and Client Fees sections |
|                       | Display canceled trades                | Replace account ID with account alias                       |
| Profit and Loss:      | MTM and Realized P/L                   |                                                             |
| Statement Type:       | Activity Statement                     |                                                             |

- 7. In the Profit and Loss list, select the profit and loss format for the statement. Select *MTM and Realized P/L*, *Realized P/L Only*, *MTM Only*, or *None*.
- 8. Select one of the following from the Statement Type list:
  - If you are an Executions Services customer, select either Activity Statement or Execution Settlement.

Execution Settlements show activity by settlement date instead of trade date. If you select Execution Settlement, filter the settlement by broker name or broker account using the fields provided.

- If you are a Prime Services customer, select *Activity Statement*, *Settlement* or *Projected Settlement*. Prime Settlements show activity by settlement date; Projected Prime Settlements show activity by projected settlement date.
- If you want to view your statements on your mobile device, in the Statement Type list, select *Mobile Summary*. The Mobile Summary is a scaled-down statement designed to be viewed on a mobile device.
- 9. In the Customize Statements Delivery Settings section, specify additional information for customized activity statement that you want to be sent via email.
  - Account: Select account ID, ALL or CONSOLIDATED. Select ALL to apply the statement to the master account and all sub accounts (or linked accounts). A separate email will be sent for each account. (If you select FTP on the Delivery Settings page in Report Management, all files will be delivered to the FTP site, but the directory will be appended with the report date for organizational purposes.)

Although email and FTP delivery methods are available, we recommend that Advisors and Brokers choose FTP as their delivery method for customized statements with ALL accounts selected. Advisors and Brokers who select email as the delivery method for customized statements with ALL accounts selected, you will get an emailed statements for each client or sub account.

- Activity Period: Select Daily or Monthly.
- **Format:** Select HTML/WEB, PDF or Excel.
- Language: Select your language from the list.

| If you would like your of<br>Management > Deliver | customized statements delivered by email or FTP on a daily or monthly basis, complete the following fields, then go to <i>Report</i><br><i>y Settings</i> to select the statements(s) to be delivered. |
|---------------------------------------------------|----------------------------------------------------------------------------------------------------|
| Account(s):                                       | Yankee                                                                                                    |
| Activity Period:                                  | Daily -                                                                                                    |
| Format:                                           | HTML/Web                                                                                                    |
| Language:                                         | English                                                                                                    |

10. Click Save to save your statement template.

Your customized statement will now appear in the Available Statements drop-down in the View Statements section of the page.

### **Profit and Loss Selection**

When you create a customized statement, you can select one of the following Profit and Loss options:

- MTM and Realized P/L
- Realized P/L Only
- MTM Only
- None

Your selection affects which sections and which columns appear in certain sections in your statement. Note that default statements use the MTM and Realized P/L Profit and Loss setting.

The following figure shows how your profit and loss selection affects customized Activity Statements.

| Statement Sections                                      |                                                                                                    | Profit and Lo                                                                                   | oss Selection                                                                                       |                                                                                       |
|---------------------------------------------------------|----------------------------------------------------------------------------------------------------|-------------------------------------------------------------------------------------------------|----------------------------------------------------------------------------------------------------|---------------------------------------------------------------------------------------|
| Affects                                                 | MTM and Realized<br>P/L                                                                               | Realized P/L Only                                                                               | MTM Only                                                                                            | None                                                                                  |
| Mark-to-Market<br>Performance Summary in<br>Base        | Included                                                                                              | Notincluded.                                                                                    | Included                                                                                            | Notincluded.                                                                          |
| Realized & Unrealized<br>Performance Summary in<br>Base | Included                                                                                              | Included                                                                                        | Not included.                                                                                       | Notincluded.                                                                          |
| Month & Year to Date<br>Performance Summary in<br>Base  | Included                                                                                              | Notincluded.                                                                                    | Notincluded.                                                                                        | Notincluded.                                                                          |
| Change in Position Value                                | Included                                                                                              | Included                                                                                        | Notincluded.                                                                                        | Notincluded.                                                                          |
| Long Open Positions <sup>1</sup>                        | Unrealized P/L, and<br>cost information is<br>included.                                               | Unrealized P/L and cost<br>information is included.                                             | Unrealized P/L and cost<br>information is not<br>included.                                          | Unrealized P/L and<br>cost information is not<br>included.                            |
| Short Open Positions <sup>1</sup>                       | Unrealized P/L and<br>cost information is<br>included.                                                | Unrealized P/L and cost<br>information is included.                                             | Unrealized P/L and cost<br>information is not<br>included.                                          | Unrealized P/L and<br>cost information is not<br>included.                            |
| Trades                                                  | Realized P/L and cost<br>information is<br>included; MTM P/L<br>and Close Price<br>column is included | Realized P/L and cost<br>information is included;<br>MTM P/L and Close Price<br>is not induded. | MTM P/L and Close<br>Price is included,<br>Realized P/L and cost<br>information is not<br>included. | Realized P/L, cost<br>information and MTM<br>P/L and Close Price are<br>not included. |

<sup>1</sup> Long Open Positions and Short Open Positions sections never include MTM P/L.

## **Activity Flex Queries**

The Activity Flex Queries page lets you create highly customized report templates for activity statements. Flex queries let you specify exactly which fields you want to view in your Activity Statement, the time period you want the report to cover, the order in which you want the fields to display, and the display format, TEXT or XML, in which you want to view your report.

You can create multiple Flex Queries with different fields for each statement. All of your Flex Queries are stored in Account Management, and can be easily run from the Activity Flex Queries page. An activity Flex Query is different from a customized activity statement in that you can customize a Flex Query at the field level, allowing you to include and exclude detailed field information. Customized statements only let you include and exclude sections.

The Flex Queries page lets you create a new Flex Query or edit an existing Flex Query. Existing Flex Queries are displayed in the Saved Flex Queries section of the page. You can also edit default Flex Queries for Trades and Positions, then use those queries as the basis for your own Flex Queries.

Saved Flex Queries are available for the four previous calendar years and from the start of the current calendar year.

#### Who can access the Flex Queries page?

You can access this page if you are a(n):

- Individual, Joint, Trust or IRA Account User
- Small Business Account User
- Friends and Family Group Master or Client User
- Advisor Master User Individual
- Advisor Master User Organization
- Advisor Client User Individual
- Advisor Client User Organization
- Proprietary Trading Group Master User
- Proprietary Trading Group Sub User
- Broker Master User (master account only)
- Broker Fully Disclosed Client User
- Broker Fully Disclosed Client User Organization
- Investment Manager Master User
- Fund

#### Short Video

#### To create an activity Flex Query

**Activity Flex Queries** 

1. Click Reports > Activity > Flex Queries.

| his page to create Activity Flex Queries, w | /hich are highly customized text- or XML-based r | report templates for activity statements. |
|---------------------------------------------|--------------------------------------------------|-------------------------------------------|
| Create New Flex Query                       | Create Default Trades Flex Query                 | Create Default Positions Flex Query       |
|                                             |                                                  |                                           |
| aved Flex Queries                           |                                                  |                                           |

2. Do any of the following:

Activity Flex Queries

- To create a new query, click Create New Flex Query
- To run an existing query, click **Run** for the query.
- To edit an existing query, click Edit for the query, then make your changes to the query and click Save Query.
- To delete an existing query, click Delete.
- To add the Default Trades query, click Create Default Trades Query.
- To add the Default Positions query, click Create Default Positions Query.

Note that when you add a default query to the list, the button disappears from the page. If you delete a default query from the list, the button re-appears.

| Ise this page to create Activity Flex Queries, which are highly customized text- or XML-based report templates for activity statements. |               |          |      |        |
|----------------------------------------------------------------------------------------------------|---------------|----------|------|--------|
| Saved Flex Que                                                                                                    | ries<br>Name  | Run      | Edit | Delete |
| 44007                                                                                                    | DefaultTrades |          | 3    |        |
| 61104                                                                                                    | Test          | <b>I</b> | 3    |        |
| 44006                                                                                                    | Tester        | 3        | 3    |        |

3. If you clicked Create New Flex Query, a new page appears on which you create your new Flex Query.

If you have a multiple account structure such as an institution account or multiple linked accounts, use the Account Selector at the top of the page to select one or more accounts on which to report. To include activity from accounts that you have recently closed, select the **Include Closed Accounts** check box. If you choose to include closed accounts, those accounts appear in the Account Selector.

| Select Accounts: | Display By:   ID   Title   Alias | Select All | e Closed Accounts Search |      |
|------------------|----------------------------------|------------|--------------------------|------|
| a U              |                                  | (CU)       | (0)                      | (CU) |

4. Make selections and set options in the General Configuration and Date Configuration sections.

| General Configuration    |                                              |
|--------------------------|----------------------------------------------|
| Query Name:              |                                              |
| Output Format:           | XML -                                        |
| Options:                 | Consolidated All                             |
| Account Alias:           | Display Account Alias in Place of Account ID |
| Include Canceled Trades: | No                                           |
| Include Currency Rates:  | No                                           |
| Date Configuration       | false for                                    |
| Period:                  | Select One                                   |
| or                       |                                              |
| From Date:               | Select One                                   |
| To Date:                 | Select One                                   |
| Date Format:             | yyyyMMdd •                                   |
| Time Format:             | HHmmss 💌                                     |
|                          |                                              |

- In the Query Name field, enter the name of the Flex Query.
- In the Output Format list, select *Text* or *XML*. If you select Text, you must also choose a delimiting character (comma, pipe or tab character), and optionally choose to include header and trailer records; column headers; and section code and line descriptors.
- Select other options as required. Note that the **Consolidated** and **All** options are only available when the master account has been selected in the Account Selector.
- In the Date Configuration section, select the period for the Flex Query, or enter a range of dates in the From Date and To Date fields. The following periods are available:

Last Business Day Last Month Last 30 Calendar Days Last 365 Calendar Days Month to Date Year to Date Last Business Week (Mon-Fri) Last N Calendar Days (when you select this option, you must then select a number from 1 to 365 from a dropdown)

• In the Date Configuration section, select a Date Format, Time Format and Date/Time Separator:

Available date formats are:

yyyyMMdd (default) yyyy-MM-dd MM/dd/yyyy MM/dd/yy dd/MM/yyyy dd/MM/yy dd-MMM-yy

Available time formats are:

HHmmss (default) HH:mm:ss

Available date/time separators are:

- ; (semi-colon, the default) , (comma) " (single-spaced) No separator
- Advisors, Money Managers and Brokers and master account users with reporting access rights who select their own master account in the Account Selector have access to client-only consolidated and concatenated statements. Select Consolidated (Clients-Only) to generate activity data for all clients combined into a single statement, or Concatenate All (Clients-Only) to generate statements for all client accounts in a single statement (multiple client statements are joined together in a single statement).
- 5. Advisors who have created models in Trader Workstation can include model information in their Activity Flex Queries. In the Models section of the page, select one of these options:
  - All Include data for all models joined together.
  - Consolidated Include consolidated data for all models and a single account.
  - Select a Model Select this check box to view available models in the Model drop-down list. Select a model from the drop-down to view a statement for a single model. Only models that have been created in Trader Workstation for the selected account(s) will appear.
- 6. To specify which fields in which sections to include, click each section to expand it, then select the fields to include in the Flex Query in each section by highlighting the fields in the Fields Available list, then using the green right arrow to move the fields to the Fields Included list. Use the green left arrow to move fields from the Fields Included list (and exclude the fields from the report).
- 7. Click Save Query.

The saved query will now appear in the list of saved queries on the Activity Flex Queries page.
# For more information

<u>Activity Flex Query Reference</u>

# **Third-Party Downloads**

The Activity Downloads page lets you download daily and monthly activity statements into any one of the following software:

- Microsoft Word
- Microsoft Money
- Quicken
- Tradelog
- GainsKeeper
- Captools (Legacy)

In addition, the following downloads are available upon request:

- <u>Daily Captools Downloads</u> Daily Captools downloads are available for customers upon request. Send your request to enable Captools downloads to <u>reportingintegration@interactivebrokers.com</u>. Note that Captools downloads are not available to Non-Disclosed Broker Clients. If you request Daily Captools Downloads, the Activity Downloads page will contain an additional section for Daily Captools Downloads.
- Daily PortfolioCenter®/MorningstarDownloads for Advisors (for advisor accounts only).

PortfolioCenter is a product of Schwab Performance Technologies, a subsidiary of The Charles Schwab Corporation.

**Note:** If you are downloading your statements for use in a proprietary program that requires a set format, use Activity Flex Queries instead of Activity Downloads.

#### Who can access the Activity Downloads page?

- Individual, Joint, Trust or IRA Account User
- Small Business Account User
- Friends and Family Group Master or Client User
- Advisor Master User Individual
- Advisor Master User Organization
- Advisor Client User Individual
- Advisor Client User Organization
- Proprietary Trading Group Master User
- Proprietary Trading Group Sub User
- Broker Master User (master account only)
- Broker Fully Disclosed Client User
- Broker Fully Disclosed Client User Organization
- Investment Manager Master User

- Fund
- Administrator who is subscribed (linked) to a client account.

### To download activity statements

1. Click Reports > Activity > Downloads.

If you have a multiple account structure such as an institution account or multiple linked accounts, use the Account Selector at the top of the page to select an account on which to report. To download a statement for a closed account, select the **Include Closed Accounts** check box, and then select the closed account.

| (F         (F         (U         (U <th(u< th="">         (U         (U         (U<!--</th--><th>Select Account:</th><th>Display By:   ID   Title</th><th>O Alias Include Closed A</th><th>ccounts Search</th><th></th></th(u<> | Select Account: | Display By:   ID   Title | O Alias Include Closed A | ccounts Search |      |
|----------------------------------------------------------------------------------------------------|-----------------|--------------------------|--------------------------|----------------|------|
|                                                                                                    | F               | (F                       |                          | ) (U           | ) (U |
|                                                                                                    | U               | U!                       | U                        | U (U           |      |
|                                                                                                    | U               | U                        | ) (U                     | U (U           | U    |

The Account Selector is closed once you select an account. To change the selected account, click the tab to open the Account Selector, and then click a different account.

- 2. Make the following selections:
  - In the Date fields, select the Period (Daily, Monthly or Custom Date Range) and a Date. For Custom Date Range, select the From and To dates, which define the period covered by the statement you want to download. Note that downloads to Quicken (.OFX format) can go back 90 days.
  - Select a download format from the Format drop-down. Advisors can download to PortfolioCenter/Morningstar; they can download all six files in a single zip file.

| ownloads |          |
|----------|----------|
| ate      | Format   |
| Daily    | Quicken  |
|          | Download |

Use this page to download daily and monthly activity statements in a variety of formats. Select an account, statement date and download format for daily

### Third-Party Downloads

3. Click Download.

A new browser window opens, informing you that the report was generated successfully.

4. Open the generated report with the appropriate application, or download the report to your computer.

# If You are Downloading a Zip File Using Internet Explorer 7 or 8

If you are downloading a Zip file using Internet Explorer 7 or 8, verify that automatic prompting for file downloads is enabled.

To verify that automatic prompting for file downloads is enabled

- 1. In Internet Explorer, select Internet Options from the Tools menu.
- 2. In the Internet Options dialog box, select the Security tab.
- 3. Click the **Custom Level...** button.
- 4. Scroll down to the Downloads section.
- 5. Automatic prompting for file downloads should be enabled.

# For more information

• <u>Reporting Guide</u>

# Download to Tradelog, Quicken or MS Money

Note: Quicken Users: Currently only the US version of Quicken is supported for IB.

The US version of Quicken requires all values to be in USD. Regardless of the base currency in which you trade, you must ensure that your base currency for reporting needs is set to USD. To set or change your base currency for reporting, log into Account Management and select Manage Account > Settings > Configure Account > Base Currency.

Intuit and MS Money do not support multiple currencies at this time.

# To download Activity Statements to Tradelog, Quicken or MS Money

- 1. If you do not already have an IB Investment account in Quicken or Money, please create one and manually load your current positions. Enable the account for Online Access.
- 2. Log into Account Management and select **Reports > Activity > Downloads**.
- 3. Select accounts, dates and a format (Tradelog, Quicken or MS Money), then click Download.
- 4. Map the download to your IB Investment Account.
- 5. Go to the IB Investment Account within Tradelog, Quicken or Money and accept the transactions.

For complete instructions how to import your statement into Tradelog, visit <u>http://www.ar-mencomp.com/tradelog/interactive\_brokers.shtml</u>.

# **Downloading to Captools**

To import your statement into Captools Professional please visit <u>http://www.captools.net/</u> to see the latest import instructions. You will need the Captools Broker/Dealer Interface from Captools. Contact Captools for the interface details.

# Downloading to PortfolioCenter and Morningstar

You can request PortfolioCenter/Morningstar Downloads. PortfolioCenter and Morningstar downloads work the same way:

- You can download Security, Portfolio, Price, Transaction, Position and Reconciliation files individually or you can download all files in a single zipped file.
- Stocks, options, bonds, bills and funds data are included and converted to your account's base currency.
- For an advisor, the output files will contain data for all of the advisor's clients, but will not include the advisor account ID.

You can request that your PortfolioCenter downloads be delivered via FTP by contacting your Sales Representative or emailing us at reportingintegration@interactivebrokers.com.

# **Batch Reports**

Requests for Activity Statements and Activity Flex Queries with a large amount of activity are placed in a queue for batch processing. If you try to view one of these reports, you will receive a message indicating that it has been submitted for batch processing.

You can view the status of these requests on the Batch Reports page. Activity Statements and Activity Flex Queries listed on the Batch Reports page have one of the following statuses:

- Queued The report has been placed in the queue and will be generated as soon as possible.
- In Progress The report is currently being generated.
- Completed The report has been generated and can be viewed/downloaded. Completed batch reports are available for seven days.
- Failed The report generation failed.

```
Batch Reports
```

This page displays Activity Statement and Activity Flex Query requests that could not be generated in real time due to excessive activity. These requests will be queued for batch processing and you can check the status of the requests on this page.

| Requested By       | Request Date          | Statement Type     | Statement Summary                                               | Status    | Action    |
|--------------------|-----------------------|--------------------|-----------------------------------------------------------------|-----------|-----------|
|                    | 2012-11-15            | Activity Statement | Custom Trades; U- ; 20120402-20121114                           | Completed | View @    |
|                    | 2012-11-15            | Activity Statement | Custom Trades; U (Consolidated); 201210                         | Completed | View @    |
|                    | 2012-11-15            | Activity Flex      | DefaultTrades; U (Consolidated);<br>20121016-20121114           | Completed | View @    |
|                    | 2012-11-15            | Activity Statement | Default; U 20120801-20121114                                    | Completed | View @    |
|                    | 2012-11-15            | Activity Flex      | DefaultTrades; U (All); 20121001-20121031                       | Completed | View @    |
|                    | 2012-11-16            | Activity Flex      | P/L; U ; 20120102-20121115                                      | Completed | view @    |
|                    | 2012-11-16            | Activity Statement | Default; U ; 20120801-20121115                                  | Completed | View @    |
|                    | 2012-11-16            | Activity Statement | DefaultActivityDownload; U (Consolidated);<br>20121016-20121115 | Completed | View @    |
|                    | 2012-11-19            | Activity Statement | Default; U 20120702-20121116                                    | Queued    |           |
|                    | 2012-11-19            | Activity Flex      | Trades and Positions; U (All);<br>20121022-20121116             | Queued    |           |
| • Request submitte | ed on behalf of custo | omer by operator   |                                                                 |           | Refresh @ |

#### To view the status of reports queued for batch processing

- 1. Click Reports > Activity > Batch Reports.
- 2. Any report with a status of **Completed** can be viewed and/or downloaded immediately. Click the *View* link to view an HTML or PDF report or download a PDF report or Flex Query.
- 3. If a batch report has a status of Failed, try running the report again. If it fails again, contact Customer Service.
- 4. Click the *Refresh* link in the lower right corner of the page to refresh the list of available batch reports.

# For more information

• Reporting Guide

# **Quarterly Summaries**

The Quarterly Summaries page lets advisor clients generate a Brokerage Account Quarterly Activity Summary, which is a simplified activity statement for quarterly periods. Advisor Masters can view quarterly summaries for their clients. Each quarter you will receive a hard-copy of the summary by mail. Using the form on this page, you can download the summary in PDF format.

There are two versions of the Quarterly Advisor Client Activity Summary - a default version and a version for Advisors who have been granted additional advisor authorizations ("full-service" advisors).

The Quarterly Summary PDF includes the following sections:

- Account Information
- Net Asset Value including Change in NAV
- Open Positions
- Trades
- Deposits and Withdrawals (for Advisors who have been granted additional advisor authorizations only)
- Other Information
- Codes

### Who can access the Quarterly Summaries page?

You can access this page if you are a(n):

- Advisor Master User Individual (view only)
- Advisor Master User Organization (view only)
- Advisor Client User Individual
- Advisor Client User Organization

#### To view a quarterly summary

1. Click Reports > Activity > Quarterly Summaries.

If you are an Advisor Master User, use the Account Selector at the top of the page to select an account on which to report.

| Select Account: | Display By:  O ID  O Title | O Alias Search |  |  |
|-----------------|----------------------------|----------------|--|--|
| U               | U                          |                |  |  |
|                 |                            |                |  |  |
|                 |                            |                |  |  |

The Account Selector is closed once you select an account. To change the selected account, click the tab to open the Account Selector, and then click a different account.

2. In the Date field, select the fiscal quarter.

# **Quarterly Activity Summary**

The Quarterly Activity Summary is a simplified quarterly statement containing activity summaries of advisor client accounts. Make selections below, then click **View** to generate the report, which is presented as a downloadable PDF.

| Date     |        |
|----------|--------|
| 2014Q1 • |        |
|          |        |
|          | View 🏓 |
|          |        |

3. Click View to generate the summary.

# For more information

• <u>Reporting Guide</u>

# **Activity Statement Samples**

Click one of the links below to view a sample Activity Statement. All samples are in HTML format and will open in a new browser window or tab, depending on your web browser.

# **Daily Statements**

- Default Individual
- Default Advisor Master
- Default Broker Master
- Default Single Hedge Fund
- Default Advisor Client
- Default MTM Summary Institution Master
- Default Realized Summary Individual
- Legacy Full Default Individual
- Legacy Full Default Advisor Master
- Legacy Full Default Advisor Client
- Legacy Full Default Broker Master
- Legacy Full Default Broker Client
- Legacy Full Default Proprietary Trading Group Master

# **Monthly Statements**

- Default Individual
- Default Advisor Master
- Default Single Hedge Fund
- Default Advisor Client
- Default Broker Client
- Default MTM Summary Individual
- Default MTM Summary Broker Master
- Default Realized Summary Institution Master
- Default Realized Summary Advisor Client
- Default Realized Summary Individual
- Legacy Full Default Individual
- Legacy Full Default Advisor Master
- Legacy Full Default Advisor Client

- Legacy Full Default Broker Master
- Legacy Full Default Broker Client
- Legacy Full Default Proprietary Trading Group Master

# Date Range Statements

• Multi-Account Summary

# **Commodities Regulatory Statement**

Daily Commodities Regulatory Statement

# **Quarterly Advisor Client Summaries**

- <u>Default</u>
- For Advisors who have been granted Additional Advisor Authorizations

# **Trade Confirmations**

The Trade Confirmations menu includes the following tabbed pages:

- <u>Reports</u> View trade confirmation reports.
- Trade Allocations View pre-trade and post-trade allocation details.
- Flex Queries Create highly customized trade confirmation reports in text or XML format.

Real-time trade confirmations are generated for all executions. You can view a trade confirmations report, which lists trade confirmations separately by asset class.

Trade confirmations are available for the four previous calendar years and from the start of the current calendar year.

### Who can access the Trade Confirmations page?

You can access this page if you are a(n):

- Individual, Joint, Trust or IRA Account User
- Small Business Account User
- Friends and Family Group Master or Client User
- Advisor Master User Individual
- Advisor Master User Organization
- Advisor Client User Individual
- Advisor Client User Organization
- Proprietary Trading Group Master User
- Proprietary Trading Group Sub User
- Broker Master User (master account only)
- Broker Fully Disclosed Client User
- Broker Fully Disclosed Client User Organization
- Investment Manager Master User
- Fund

and you have been granted Reporting access rights.

# **Trade Confirmation Reports**

#### To generate a trade confirmation report

1. Click Reports > Trade Confirmations > Reports.

If you have a multiple account structure such as an institution account or multiple linked accounts, use the Account Selector at the top of the page to select an account on which to report. To generate a Trade Confirmation report for a closed account, select the **Include Closed Accounts** check box, and then select the closed account.

| Select Account: | Display By:   ID   Title | O Alias Include Closed A | ccounts Search |  |
|-----------------|--------------------------|--------------------------|----------------|--|
| F               | (F                       |                          |                |  |
| U               | U!                       | U                        | U              |  |
| U               |                          | (U                       | ) (U           |  |
|                 |                          |                          |                |  |

The Account Selector is closed once you select an account. To change the selected account, click the tab to open the Account Selector, and then click a different account.

- In the Date fields, select the dates for the report.
- In the Format field, *HTML/WEB* is automatically selected for you. You cannot save a Trade Confirmation report in PDF format.
- In the Language list, select your desired language.

#### **Trade Confirmations**

Use this page to view trade confirmation reports.

| View Trade Confirmations Reports To view a Trade Confirmation report, make selections below then click View. |                  |            |          |  |
|----------------------------------------------------------------------------------------------------|------------------|------------|----------|--|
| Date                                                                                                    |                  | Format     | Language |  |
| Period:                                                                                                    | Daily            | HTML/Web 💌 | English  |  |
| Date:                                                                                                    | April 16, 2014 💌 |            |          |  |
|                                                                                                    |                  | View ⇒     |          |  |

Advisors, Money Managers and Brokers and master account users with reporting access rights who select their own master account in the Account Selector have access to client-only consolidated and concatenated reports. Select **Consolidated (Clients-Only)** to generate trade confirmations for all clients combined into a single report, or **Concatenate All (Clients-Only)** to generate statements for all client accounts in a single report (multiple client reports are joined together in a single report).

3. Click View to generate the report.

Summary rows are marked with a plus sign. Click a summary row to display detail rows; click the summary row again to close the detail rows.

# Interactive Brokers

### Trade Confirmation Report

August 1, 2013 - November 7, 2013

|             |               |                                   | 5th Flo                | Inte<br>or, 1 Carey Lan | ractive Brokers (U.K<br>e, London EC2V 8A | L) Ltd.<br>E, UK. Regulated | by FSA         |                 | H            | elo I Expan | d All   Contract  | All   Print |
|-------------|---------------|-----------------------------------|------------------------|-------------------------|-------------------------------------------|-----------------------------|----------------|-----------------|--------------|-------------|-------------------|-------------|
| Accou       | unt Informa   | ation                             |                        |                         |                                           |                             |                |                 |              |             |                   | ?           |
| Name        |               |                                   |                        |                         | TEST A                                    | CCOUNT                      |                |                 |              |             |                   |             |
| Account All | 85            |                                   |                        |                         | (execution)                               |                             |                |                 |              |             |                   |             |
| Account     |               |                                   |                        |                         | FILE                                      |                             |                |                 |              |             |                   |             |
| Accounts In | cluded        |                                   |                        |                         | E 1010 11000                              |                             |                |                 |              |             |                   |             |
| Account Typ | pe            |                                   |                        |                         | Advisor Master                            |                             |                |                 |              |             |                   |             |
| Customer T  | ype .         |                                   |                        |                         | Individual                                |                             |                |                 |              |             |                   |             |
| Account Ca  | pabilities    |                                   |                        |                         | Cash                                      |                             |                |                 |              |             |                   |             |
| Trading Pen | missions      |                                   |                        |                         | Forex                                     |                             |                |                 |              |             |                   |             |
| Base Curren | cy            |                                   |                        |                         | USD                                       |                             |                |                 |              |             |                   |             |
| Trade       | 5             |                                   |                        |                         |                                           |                             |                |                 |              |             |                   | 7           |
| Acct ID     | Symbol        | Trade Date                        | Settle Date            | Buy/Sell                | Exchange                                  | Quantity                    | Price          | Proceeds        | Comm         | Tax         | Order Type        | Code        |
| Stocks - He | d with Intera | active Brokers (U.K.) Limited ca  | rried by Interactive B | rokers LLC              |                                           |                             |                |                 |              |             |                   |             |
| USD         |               |                                   |                        |                         |                                           |                             |                |                 |              |             |                   |             |
| +F 1100     | IBM           | 2013-08-09, 15:34:31              | 2013-08-14             | BUY                     | -                                         | 10                          | 187.7600       | -1,877.60       | -0.71        | 0.00        | LMT               | D           |
| +F          | IBM           | 2013-08-09, 15:34:31              | 2013-08-14             | ALLOC                   | -                                         | -10                         | 187.7600       | 1,877.60        | 0.71         | 0.00        |                   | т           |
| Total IBM   | (Bought)      |                                   |                        |                         |                                           | 0                           | 0.0000         | 0.00            | 0.00         | 0.00        |                   |             |
| Total       |               |                                   |                        |                         |                                           |                             |                | 0.00            | 0.00         | 0.00        |                   |             |
| Contr       | act Inform    | ation                             |                        |                         |                                           |                             |                |                 |              |             |                   | ?           |
| Code        | s             |                                   |                        |                         |                                           |                             |                |                 |              |             |                   | ?           |
| Order       | Types         |                                   |                        |                         |                                           |                             |                |                 |              |             |                   | ?           |
| Notes       | /Legal No     | tes                               |                        |                         |                                           |                             |                |                 |              |             |                   |             |
| General:    |               |                                   |                        |                         |                                           |                             |                |                 |              |             |                   |             |
| 1. Quanti   | ties preceded | by a "-" sign indicate sell trans | actions. Other transac | tions are purch         | ates. In case of pa                       | rtial executions.           | commissions an | e charped on th | e total quan | tity execut | ed on the origina | l order.    |

 Quantities preceded by a "-" sign indicate sell transactions. Other transactions are purchases. In case of partial executions, commissions are charged on the total quantity executed on the original order. The commission is displayed on the first partial execution only. Trade execution times are displayed in Eastern Time.

2. Please promptly report any inaccuracy or discrepancy in this statement, or in your account. Contact the IB Customer Service Department in writing using the form available on the IB website.

Transactions in Stocks, Bonds, Mutual Funds, Exchange Traded Commodity Futures and Options and Foreign Currency.

3. Interactive Brokers (U.K.) Ltd. (TB UK') acts as agent in transactions in securities, exchange-traded commodity futures and options, and foreign currencies. For transactions in these products, IB UK's U.S. affiliate Interactive Brokers (U.K.) Ltd. (TB UK') acts as agent in transactions in securities, exchange-traded commodity futures and options, and foreign currencies. For transactions in these products, IB UK's U.S. affiliate Interactive Brokers LLC (TB LLC') provides trade execution, Client Money and Custody Services. IB LLC holds Customer money, securities, or other assets under the nules of the U.S. Securities and Exchange Commission (SEC') and the U.S. Commodity Futures Trading Commission (CFTC'), as applicable. For assets held with IB LLC, different practices for the separate identification of Customer's money, securities and assets may be breated differently from the position that would apply if the money. securities or assets were held in the United Kinadom. IB LLC is a member of the U.S. Securities Investor Protection Corporation ("SPC"). A financial statement of Interactive Brokers LLC is a member of the U.S. Securities and Executive Brokers LLC is a member of the U.S. Securities and Executive Brokers LLC is a member of the U.S. Securities and Executive Brokers LLC is a member of the U.S. Securities and Securities and

# **Trade Confirmation Flex Queries**

The Trade Confirms Flex page lets you create multiple, customized report templates for trade confirmations. A trade confirmation Flex Query lets you specify the exact fields you want to view in your report, the time period you want the report to cover, the order in which you want the fields to appear in the report, and the display format for the report.

You can create multiple Flex Queries with different fields for each query. All of your Flex queries are stored in Account Management. You can also add a default Flex Query, then use it as the basis for your own by editing it.

The Flex Queries page lets you create a new flex query or edit an existing Flex Query. Existing Flex Queries are displayed in the Saved Flex Queries section of the page. You can also edit the default Flex Query to use it as the basis for your own Flex Query.

Saved Flex Queries are available for the four previous calendar years and from the start of the current calendar year.

# Who can access the Trade Confirmation Flex Queries page?

You can access this page if you are a(n):

- Individual, Joint, Trust or IRA Account User
- Small Business Account User
- Friends and Family Group Master or Client User
- Advisor Master User Individual
- Advisor Master User Organization
- Advisor Client User Individual
- Advisor Client User Organization
- Proprietary Trading Group Master User
- Proprietary Trading Group Sub User
- Broker Master User (master account only)
- Broker Fully Disclosed Client User
- Broker Fully Disclosed Client User Organization
- Investment Manager Master User
- Fund

and you have been granted Reporting access rights.

#### To create a trade confirmation flex query

### 1. Click Reports > Trade Confirmations > Flex Queries.

#### **Trade Confirmation Flex Queries**

Use this page to create Trade Confirmation Flex Queries, which are highly customized text- or XML-based report templates for Trade Confirmation reports.

| Create New Flex Query                                                     | Create Default Flex Query |
|---------------------------------------------------------------------------|---------------------------|
| Saved Flex Queries                                                        |                           |
| You do not have any saved Flex Queries. Click one of the buttons above to | create a new Flex Query.  |

- 2. Do any of the following:
  - To create a new query, click Create New Flex Query.
  - To run an existing query, click **Run** for the query.
  - To edit an existing query, click Edit for the query, then make your changes to the query and click Save Query.
  - To delete an existing query, click Delete.
  - To add the Default Trade Confirmation Flex Query, click Create Default Flex Query.

Note that when you add a default query to the list, the button disappears from the page. If you delete a default query from the list, the button re-appears.

# **Trade Confirmation Flex Queries**

Use this page to create Trade Confirmation Flex Queries, which are highly customized text- or XML-based report templates for Trade Confirmation reports.

|                   | (               | Create New Flex Query |      |          |
|-------------------|-----------------|-----------------------|------|----------|
| Saved Flex Querie | 5               |                       |      |          |
| ID                | Name            | Run                   | Edit | Delete   |
| 44009             | DefaultConfirms | 3                     | 3    | 3        |
| 44010             | Tester3         | 3                     | 3    | <b>_</b> |

3. If you clicked Create New Flex Query, a new page appears on which you create your new Flex Query.

If you have a multiple account structure such as an institution account or multiple linked accounts, use the Account Selector at the top of the page to select one or more accounts on which to report. To include accounts that you have recently closed, select the **Include Closed Accounts** check box. If you choose to include closed accounts, those accounts appear in the Account Selector.

| Select Accounts: | Display By:  Display By:  Displ | Select All | de Closed Accounts Search |  |
|------------------|----------------------------------------------------------------------------------------------------|------------|---------------------------|--|
| e U              |                                                                                                    |            |                           |  |

4. Make selections and set options in the Configuration sections as follows:

| General Configuration    |                                              |
|--------------------------|----------------------------------------------|
| Query Name:              |                                              |
| Output Format:           | XML 💌                                        |
| Options:                 | Consolidated All                             |
| Account Alias:           | Display Account Alias in Place of Account ID |
| Include Canceled Trades: | No 💌                                         |
|                          |                                              |
| Date Configuration       |                                              |
| Period:                  | Select One                                   |
| or                       |                                              |
| From Date:               | Select One                                   |
| To Date:                 | Select One                                   |
| Date Format:             | yyyyMMdd 💌                                   |
| Time Format:             | HHmmss 💌                                     |
| Date/Time Seperator:     | ; (semi-colon)                               |

| Fields Available   | Fields Included |  |
|--------------------|-----------------|--|
| ClientAccountID    |                 |  |
| AccountAlias       |                 |  |
| Model              |                 |  |
| CurrencyPrimary    |                 |  |
| Order<br>Execution | f Detail        |  |

- In the Query Name field, enter the name of the flex query.
- In the Output Format list, select *Text* or *XML*. If you select Text, you must also choose a delimiting character (comma, pipe or tab character), and optionally choose to include header and trailer records; column headers; and section code and line descriptors.
- Select other options as required. Note that the **Consolidated** and **All** options are only available when the master account has been selected in the Account Selector.
- In the Date Configuration section, select the period for the Flex Query, or enter a range of dates in the From Date and To Date fields. The following periods are available:

Today Last Business Day Last Month Last 30 Calendar Days Last 365 Calendar Days Month to Date Year to Date Last Business Week (Mon-Fri) Last N Calendar Days (when you select this option, you must then select a number from 1 to 365 from a dropdown)

• In the Date Configuration section, select a Date Format, Time Format and Date/Time Separator:

Available date formats are:

yyyyMMdd (default) yyyy-MM-dd MM/dd/yyyy MM/dd/yy dd/MM/yyyy dd/MM/yy dd-MMM-yy

Available time formats are:

HHmmss (default) HH:mm:ss

Available date/time separators are:

- ; (semi-colon, the default)
- , (comma)
- " (single-spaced)
- No separator
- Advisors, Money Managers and Brokers and master account users with reporting access rights who select their own master account in the Account Selector have access to client-only consolidated and concatenated reports. Select Consolidated (Clients-Only) to generate trade confirmations for all clients combined into a single report, or Concatenate All (Clients-Only) to generate statements for all client accounts in a single report (multiple client reports are joined together in a single report).

- 5. In the Trade Confirmation Configuration section, Select the fields to include in the Flex Query in by highlighting the fields in the Fields Available list, then using the green right arrow to move the fields to the Fields Included list. Use the green left arrow to move fields from the Fields Included list (and exclude the fields from the report).
- 6. In the Trade Confirmation Configuration section, select your desired level of detail: *Symbol Summary*, *Order* or *Execution*. *Execution* is the default setting.
- 7. Click Save Query.

The saved query will now appear in the list of saved queries on the Trade Confirmation Flex Queries page.

# **Trade Allocations**

The Trade Allocation Report provides pre-trade and post-trade allocation details. Post-trade allocations should be available by 6:15 PM Eastern time for the current trading day.

### Who can access the Trade Allocations page?

You can access this page if you are a Proprietary Trading Group Master or Sub Account and subscribe to our IBExecution Service.

### To run the Trade Allocations report

#### 1. Click Reports > Trade Confirmations > Trade Allocations.

#### **Trade Allocations**

The Trade Allocation Report provides pre-trade and post-trade allocation details. Post-trade allocations should be available by 6:15 PM Eastern time for the current trading day.

| Date  |                     | Filter By                                      |                                                                                                  |
|-------|---------------------|------------------------------------------------|--------------------------------------------------------------------------------------------------|
| From: | December 21, 2012 💌 | Broker Name:                                   | All                                                                                              |
| To:   | December 21, 2012 💌 | Broker Account:                                |                                                                                                  |
|       | From:<br>To:        | From: December 21, 2012  To: December 21, 2012 | From:     December 21, 2012     Broker Name:       To:     December 21, 2012     Broker Account: |

- 2. On the Trade Confirmations screen, make the following selections:
  - In the Account ID list, select the account for which you want to generate the report.

If you are a Master User, the Account list will not appear. Instead, use the Account Selector to select an account. The most recent account you selected is the current account when you come to this page. You can switch accounts after you select an account by clicking the Account Selector tab, then selecting a different account.

| Select Accounts: | Display By:  Display By: | tle 🔿 Alias 📄 🖾 Select All | Search | View Accounts 🗢 |
|------------------|--------------------------|----------------------------|--------|-----------------|
| ( U              |                          |                            |        |                 |
|                  |                          |                            |        |                 |
|                  |                          |                            |        |                 |

- In the From and To Date fields, select the dates for the report.
- To filter the report by a specific broker name, select a broker name in the Broker Name field. Select All to include all broker names in the report.
- To filter the report by a specific broker account, select *All* in the Broker Name field and select a specific broker account in the Broker Account field. Select *All* to include all broker accounts in the report.
- 3. Click View to generate the report.

# **Trade Confirmation Report Samples**

Click the link below to view a sample Trade Confirmation. Report samples are in HTML format and will open in a new browser window or tab, depending on your web browser.

- Trade Confirmation Report Individual
- Trade Confirmation Report Advisor
- Trade Confirmation Report Advisor Client

# PortfolioAnalyst

PortfolioAnalyst allows you to evaluate the performance of your portfolio by creating and saving reports based on a set of measurement criteria and optionally comparing their data to selected industry benchmarks. Once you create and save reports, you can run, edit or delete them.

Institutional account Master users (Advisor Masters, Broker Masters, Fund Investment Managers and Proprietary Trading Group Masters) can also create and save <u>synopses</u>, which are text-based cover letters that you can assign to Port-folioAnalyst reports.

PortfolioAnalyst lets you:

- <u>Create Detailed Reports</u> Select any combination of reports for a variety of performance analysis. Save your reports in PDF or comma-separated values (CSV) format.
- <u>Create Snapshot PDF reports</u> One-page summaries of an account's return, NAV, asset allocation and distribution of returns.
- <u>View your portfolios of external investment accounts</u>. Note that this feature is in beta release and is available by request. Email us at portfolioanalyst@interactivebrokers.com.

You can also create your own custom benchmarks and select them when creating a Snapshot or Detailed report.

# Who can access the PortfolioAnalyst page?

You can access this page if you are a(n):

- Individual, Joint, Trust or IRA Account User
- Small Business Account User
- Friends and Family Group Master or Client User
- Advisor Master User Individual
- Advisor Master User Organization
- Advisor Client User Individual
- Advisor Client User Organization
- Proprietary Trading Group Master User
- Proprietary Trading Group Sub User
- Broker Master User (master account only)
- Broker Fully Disclosed Client User
- Broker Fully Disclosed Client User Organization
- Broker Non-Disclosed Client User
- Investment Manager Master User
- Fund

and you have been granted Reporting access rights.

Here is the PortfolioAnalyst main page:

# PortfolioAnalyst

PortfolioAnalyst lets you analyze the performance of your portfolio and generate customizable, presentation-ready PDF reports.

| Default Reports Custom Reports | Custom Benchmarks |
|--------------------------------|-------------------|
|--------------------------------|-------------------|

Click the appropriate icon to run any of the default reports listed below. You can only run default reports: you cannot edit or delete them.

| Name                          | Detailed | Snapshot |
|-------------------------------|----------|----------|
| Month to Date Consolidated    | CSV PDF  | PDF      |
| 30 Day Consolidated           | CSV PDF  | FDF      |
| Previous Month Consolidated   | CSV PDF  | PDF      |
| Previous Quarter Consolidated | CSV PDF  | PDF      |
| Year to Date Consolidated     | csv PDF  | PDF      |
| 12 Month Consolidated         | CSV PDF  | 404      |
| Since Inception Consolidated  | CSV PDF  | PDF      |

#### **Short Video**

PortfolioAnalyst currently includes the ability to view your portfolios and positions held at other institutions. This feature is currently in Beta release. If you are participating in this Beta program, you will see the following screen when you first open PortfolioAnalyst within Account Management:

# PortfolioAnalyst

PortfolioAnalyst lets you analyze the performance of your portfolio and generate customizable, presentation-ready PDF reports.

| Summary Default Reports Custom Reports Cus | tom Benchmarks External Account | 5            |               |            |
|--------------------------------------------|---------------------------------|--------------|---------------|------------|
| Time Period: Daily View By: Fir            | nancial Institution 💌           |              |               |            |
| Financial Institution                      | Last Updated                    | Prior Value  | Current Value | Change     |
| Charles Schwab US – Investment Services    | 2016-01-08, 04:24:11            | 239,198.20   | 238,747.30    | -450.90    |
| ● E*Trade Financial - Investments          | 2016-01-08, 01:14:49            | 823,110.05   | 784,458.85    | -38,651.20 |
| ● Scottrade                                | 2016-01-07, 06:11:51            | 1,004,503.13 | 968,984.25    | -35,518.88 |
| ● TD Ameritrade                            | 2016-01-07, 06:14:43            | 540,561.57   | 535,116.97    | -5,444.60  |
| Total                                      |                                 | 2,607,372.95 | 2,527,307.37  | -80,065.58 |

You included data from an External Account in this PortfolioAnalyst report. The data concerning outside accounts is not provided by IB and IB has not reviewed its accuracy. Rather, information regarding accounts held outside of Interactive Brokers is obtained from the financial institutions holding those accounts, through a third-party service provider. IB is not affiliated with this third-party service provider or the outside financial institutions. IB does not make any representations or warranties regarding this service provider or the accuracy of the data received from any financial institution through this service provider.

Institution accounts (Advisor Masters, Broker Masters, Fund Investment Managers and Proprietary Trading Group Masters) will see this version of the PortfolioAnalyst main page (there is an extra tabbed page for creating and managing synopses):

### PortfolioAnalyst

PortfolioAnalyst lets you analyze the performance of your portfolio and generate customizable, presentation-ready PDF reports.

Default Reports Custom Reports Custom Benchmarks Synopses

Click the appropriate icon to run any of the default reports listed below. You can only run default reports: you cannot edit or delete them.

| Name                          | Detailed | Snapshot |
|-------------------------------|----------|----------|
| Month to Date Consolidated    | csv Por  |          |
| 30 Day Consolidated           | CSV Por  | POF      |
| Previous Month Consolidated   | CSV POF  | POP      |
| Previous Quarter Consolidated | CSV POF  | POP      |
| Year to Date Consolidated     | CSV POF  | POF      |
| 12 Month Consolidated         | CSV POF  | POF      |
| Since Inception Consolidated  | CSV POF  | POF      |

# For more information

• <u>Reporting Guide</u>

# **Snapshot PDF Reports**

The Snapshot is a one-page report that displays graphs and charts representing an account's return, Net Asset Value (NAV), asset allocation and distribution of returns. The Snapshot gives you a downloadable and printable summary of an account's performance and is suitable for presentation to advisor and broker clients. Optionally, you can include a benchmark comparison to compare your own performance against an industry standard benchmark or your own custom benchmark.

# To create and run a Snapshot PDF report in PortfolioAnalyst

### 1. Click Reports > PortfolioAnalyst.

PortfolioAnalyst includes default Snapshot PDF reports. These are displayed on the Default Reports tab, which appears when you first open PortfolioAnalyst. Run these reports or any other in the list by clicking the PDF icon in the Snapshot column of the Default Reports tab.

#### PortfolioAnalyst

PortfolioAnalyst lets you analyze the performance of your portfolio and generate customizable, presentation-ready PDF reports.

| Default Reports | Custom Reports | Custom Benchmarks |  |
|-----------------|----------------|-------------------|--|
|-----------------|----------------|-------------------|--|

Click the appropriate icon to run any of the default reports listed below. You can only run default reports: you cannot edit or delete them.

| Name                          | Detailed | Snapshot |
|-------------------------------|----------|----------|
| Month to Date Consolidated    | CSV PDF  | POF      |
| 30 Day Consolidated           | CSV PDF  | PDF      |
| Previous Month Consolidated   | CSV PDF  | PDF      |
| Previous Quarter Consolidated | CSV PDF  | PDF      |
| Year to Date Consolidated     | csv PDF  | PDF      |
| 12 Month Consolidated         | CSV PDF  | PDF      |
| Since Inception Consolidated  | CSV PDF  | 404      |

2. Click the **Custom Reports** tab. This tab lists all of your previously created and saved custom PortfolioAnalyst reports.

### PortfolioAnalyst

PortfolioAnalyst lets you analyze the performance of your portfolio and generate customizable, presentation-ready PDF reports.

| ck Create Report to create a new report; or run, edit or delete your own | saved reports listed below. |      |        |
|--------------------------------------------------------------------------|-----------------------------|------|--------|
| Name                                                                     | Run                         | Edit | Delete |
| 433434                                                                   | PDF                         |      | ж      |
| ba                                                                       | POF                         |      | ж      |
| sfsf                                                                     | PDF                         |      | ж      |

- 3. Click Create Report.
- 4. If you are a Master account user responsible for client or sub accounts or you have multiple linked accounts, select one or more accounts in the Account Selector.

| Select Accounts: | Display By:   ID   Title   Alias | Select All | de Closed Accounts Search |  |
|------------------|----------------------------------|------------|---------------------------|--|
|                  |                                  |            |                           |  |

### The report settings appear.

| Select General Settings |                         |                      |
|-------------------------|-------------------------|----------------------|
| Name                    |                         |                      |
| Time Period             | Select Period           |                      |
| Performance Measure     | O Money Weighted Return | Time Weighted Return |
| Report Type             | Detailed                | © Snapshot           |
| Account Number Display  | Use Account Number      | Use Account Alias    |

5. Type the name of the new report in the Name field.

- 6. If you are a Master account user, the Assign Synopsis button appears. Optionally, assign previously created <u>synopses</u> to the PortfolioAnalyst report:
  - Click Assign Synopsis.
  - In the Assign Synopsis dialog, select a previously-saved synopsis, select the accounts whose reports to which you want to attach the synopsis, then click **Assign**. Click **Apply** to apply your selections.
- 6. Select a time period:
  - a. Select Daily, Monthly, Quarterly, Previous Month, Previous Quarter, Month To Date, Year To Date or Since Inception (since the inception of your account), depending on how you want to view the data.
  - b. If you selected a daily time period, select a starting and ending date (up to a maximum of 60 days) using the calendar popoup. If you selected a monthly time period, select a starting and ending month. If you selected a quarterly time period, select a starting and ending quarter. Click the icons next to the Starting Period and Ending Period fields to pick dates from a calendar.

| Select General Settings |                         |                                 |
|-------------------------|-------------------------|---------------------------------|
| Name                    | Report ABC              |                                 |
|                         |                         |                                 |
| Time Period             | Quarterly 🔹             | Starting Period   Ending Period |
|                         |                         | Starting Period                 |
|                         |                         | 2009 Q1                         |
| Performance Measure     | C Money Weighted Return | 2009 Q2 eturn                   |
|                         |                         | 2009 Q3                         |
| Panart Turna            | O Detailed              | 2009 Q4                         |
| Report Type             |                         | 2010 Q1                         |
|                         |                         | 2010 Q2                         |
|                         |                         | 2010 Q3 III                     |
|                         | Save                    | 2010 Q4                         |
|                         |                         | 2011 Q1                         |
|                         |                         | 2011 Q2                         |
|                         |                         | 2011 Q3                         |
|                         |                         | 2011 Q4                         |
|                         |                         | 2012 Q1                         |
|                         |                         | 2012 Q2                         |
|                         |                         | 2012 Q3                         |
|                         |                         | 2012 Q4                         |
|                         |                         | 2013 Q1                         |
|                         |                         | 2013 Q2                         |
|                         |                         | 2013 Q3 +                       |

Analysis results include data available from January 2008 to the present.

- 7. For Performance Measure, select Time Weighted Return or Money-Weighted Return.
  - **Time-Weighted Return (TWR):** Select this metric to view the percent return produced over time independent of contributions or withdrawals.TWR eliminates the impact of the timing of fund cash flows and isolates the

portion of a portfolio's return that is attributable solely to the manager's actions. TWR is typically used for public fund managers because they normally do not control cash flowing into or out of their funds.

- **Money-Weighted Return (MWR):** Select this metric to view the performance of your portfolio during the specified report period. MWR is calculated using the Modified Deitz method and is influenced by the time of decisions to contribute or withdraw funds, as well as the decisions made by the portfolio manager of a fund.
- 8. Select **Snapshot** as the Report Type.
- 9. Choose how you want your account number to appear on your report:
  - Use Account Number: Select this option to include your Account ID on your report.
  - Use Account Alias: Select this option to include your Account Alias on your report if you want to hide the actual Account ID.
- 10. If you are an Advisor, Money Manager, Broker, Proprietary Trading Group STL Account Master or you have multiple linked accounts and you have selected multiple accounts in the Account Selector, you have the option of created a consolidated Snapshot report for all of the selected accounts.
  - Click the **Consolidate** check box to create create a consolidated Snapshot report, which includes a single set of data from all of the accounts that you have selected.
  - If you select only one account in the Account Selector, click the **Consolidate All** check box to create a consolidated report which includes a single set of data from *all* accounts.
- 11. Optionally, you can include a benchmark comparison in your Snapshot report. When you select the **Snapshot** radio button, the Select Benchmarks section appears.

Select up to three benchmarks from the list of Available benchmarks (including your own custom benchmarks) then click the right arrow button to move them into the Selected list. Select one or more benchmarks using the Ctrl+click keyboard combination. Move benchmarks out of the Selected list by selecting them then clicking the left arrow button.

| Select Benchmark(s)               |   |          |
|-----------------------------------|---|----------|
| Available                         |   | Selected |
| Search Benchmarks                 |   |          |
| All Ordinaries (XAO)              |   | A        |
| AMS EOE Index (EOE)               |   |          |
| BEL 20 Index (BFX)                | 4 |          |
| Bovespa Brazil 50 Index (IBRX50)  |   |          |
| Brazil Bovespa Stock Index (IBOV) | - | -        |

- 12. Click Save to save the report. Once you save a report, it will appear in the list of saved PDF reports.
- 13. Click Cancel to cancel the report.
- 14. View the report by clicking the Run icon in the list of saved reports. Your report appears in a new window.

**Note:** If there is a negative Net Asset Value during the time period you select for your Snapshot report, the report will not be generated.

- Account Information: Displays your account name and number, account alias if you have one, your base currency, account type and the specified time period.
- Return Over Time: Displays a line chart showing the account's return percentage over the specified time period.

- Net Asset Value: Displays a bar chart showing the account's Net Asset Value over the specified time period.
- **Distribution of Returns:** Displays a bar chart showing the range of return percentage for each day, month or quarter in the specified time period and the number of times the return performance fell within that range for the entire period.
- Key Statistics: Displays several statistics for the specified time period, including beginning and ending NAV, return percentages (depending on your selected time period), the best return and the worst return.
- Asset Allocation: Displays two pie charts, one representing the account's asset allocation at the beginning of the specified time period and one representing the account's asset allocation at the end of the specified time period.

The following example shows a typical Snapshot report.

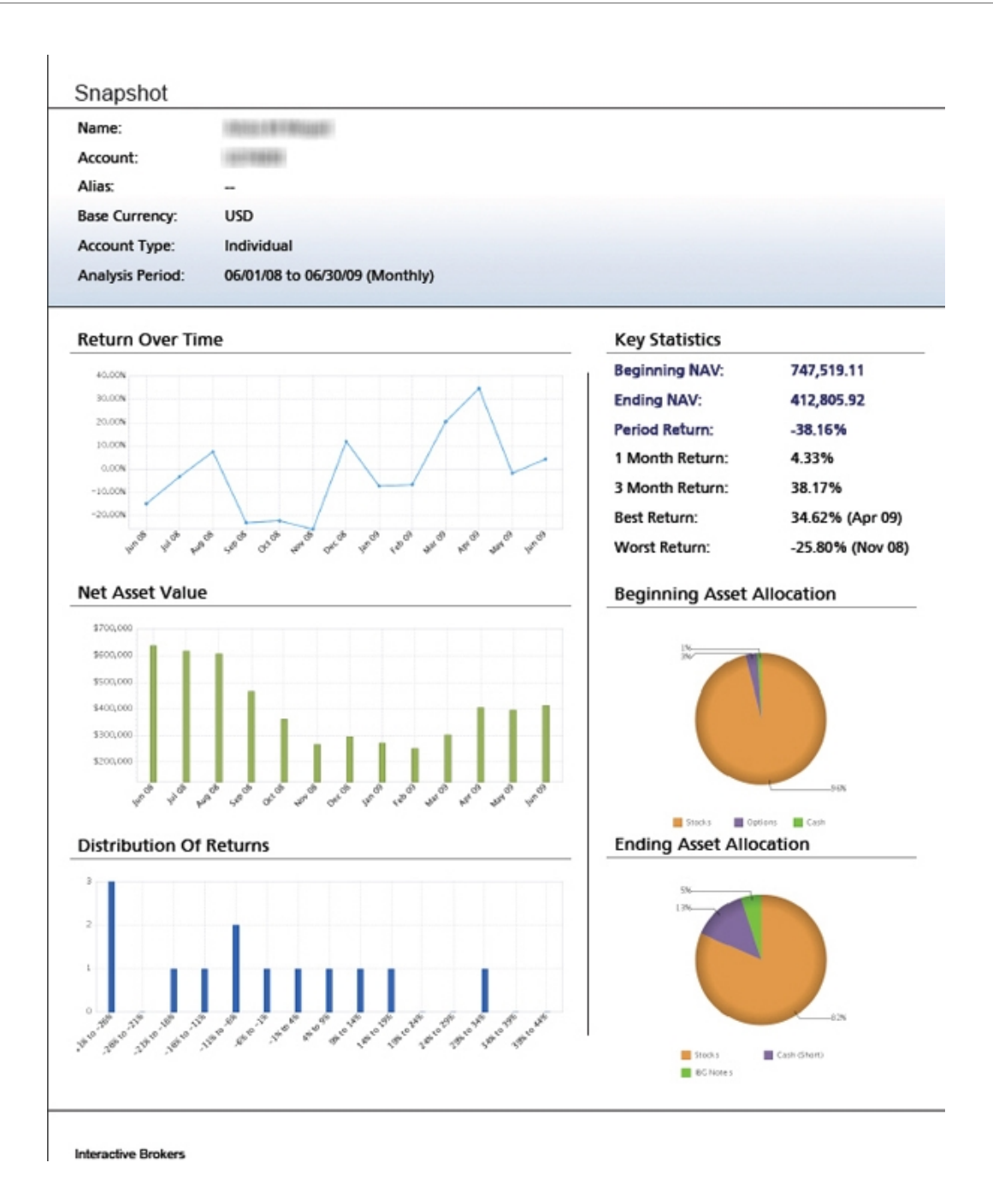

#### For more information

• Reporting Guide

# **Detailed PDF Reports**

Detailed PDF reports let you select any combination of reports, including benchmark comparisons, for a variety of performance analysis. You can also create your own custom benchmarks.

To create and run a Detailed report in PortfolioAnalyst

1. Click Reports > PortfolioAnalyst.

PortfolioAnalyst includes default PDF and CSV-formatted Detailed reports. These are displayed on the Default Reports tab, which appears when you first open PortfolioAnalyst. Run these reports or any other in the list by clicking the PDF or CSV icons in the Detailed column of the Default Reports tab.

```
PortfolioAnalyst
```

PortfolioAnalyst lets you analyze the performance of your portfolio and generate customizable, presentation-ready PDF reports.

| Default Reports | Custom Reports | Custom Benchmarks |  |
|-----------------|----------------|-------------------|--|
|-----------------|----------------|-------------------|--|

Click the appropriate icon to run any of the default reports listed below. You can only run default reports: you cannot edit or delete them.

| Name                          | Detailed | Snapshot |
|-------------------------------|----------|----------|
| Month to Date Consolidated    | CSV PDF  | PDF      |
| 30 Day Consolidated           | CSV PDF  | PDF      |
| Previous Month Consolidated   | CSV PDF  | POF      |
| Previous Quarter Consolidated | CSV PDF  | POF      |
| Year to Date Consolidated     | CSV PDF  | PDF      |
| 12 Month Consolidated         | CSV PDF  | PDF      |
| Since Inception Consolidated  | CSV PDF  | POF      |

2. Click the **Custom Reports** tab. This tab lists all of your previously created and saved custom PortfolioAnalyst reports.

### PortfolioAnalyst

PortfolioAnalyst lets you analyze the performance of your portfolio and generate customizable, presentation-ready PDF reports.

| ck Create Report to create a new report; or run, edit or delete your own | saved reports listed below. |      |        |
|--------------------------------------------------------------------------|-----------------------------|------|--------|
| Name                                                                     | Run                         | Edit | Delete |
| 433434                                                                   | PDF                         |      | ж      |
| ba                                                                       | POF                         |      | ж      |
| sfsf                                                                     | PDF                         |      | ж      |

- 3. Click Create Report.
- 4. If you are a Master account user responsible for client or sub accounts or you have multiple linked accounts, select one or more accounts in the Account Selector.

| Select Accounts: | Display By:   ID   Title   Alias | Select All | le Closed Accounts Search |  |
|------------------|----------------------------------|------------|---------------------------|--|
|                  |                                  |            |                           |  |

### The report settings appear.

| Select General Settings |                         |                      |
|-------------------------|-------------------------|----------------------|
| Time Period             | Select Period           |                      |
| Performance Measure     | O Money Weighted Return | Time Weighted Return |
| Report Type             | Oetailed                | © Snapshot           |
| Account Number Display  | Use Account Number      | C Use Account Alias  |
| Format                  | © csv                   | © PDF                |
- 5. Type the name of the new report in the Name field.
- 6. If you are a Master account user, the Assign Synopsis button appears. Optionally, assign previously created <u>synopses</u> to the PortfolioAnalyst report:
  - Click Assign Synopsis.
  - In the Assign Synopsis dialog, select a previously-saved synopsis, select the accounts whose reports to which you want to attach the synopsis, then click **Assign**. Click **Apply** to apply your selections.

| Step 1                        | Step 2  |        | Step 3   |
|-------------------------------|---------|--------|----------|
| Your last month performance 💌 | U       | *      | Assian 🕈 |
| Select Synopsis               | U       |        |          |
| our last month performance    |         | -      |          |
| Test                          |         |        |          |
| e                             | 🔗 Apply | Cancel |          |
| dd                            |         |        |          |

- 6. Select a time period:
  - a. Select Daily, Monthly, Quarterly, Previous Month, Previous Quarter, Month To Date, Year To Date or Since Inception (since the inception of your account), depending on how you want to view the data.
  - b. If you selected a daily time period, select a starting and ending date (up to a maximum of 60 days) using the calendar popup. If you selected a monthly time period, select a starting and ending month. If you selected a quarterly time period, select a starting and ending quarter. Click the icons next to the Starting Period and Ending Period fields to pick dates from a calendar.

| Select General Settings |                       |                                 |  |
|-------------------------|-----------------------|---------------------------------|--|
| Name                    | Report ABC            |                                 |  |
| Time Period             | Quarterly             | Starting Period   Ending Period |  |
|                         |                       | Starting Period                 |  |
|                         |                       | 2009 Q1                         |  |
| Performance Measure     | Money Weighted Return | 2009 Q2 eturn                   |  |
|                         |                       | 2009 Q3                         |  |
| Papart Turna            | O Described           | 2009 Q4                         |  |
| Report Type             | Detailed              | 2010 Q1                         |  |
|                         |                       | 2010 Q2                         |  |
|                         |                       | 2010 Q3 =                       |  |
|                         | Save                  | 2010 Q4                         |  |
|                         |                       | 2011 Q1                         |  |
|                         |                       | 2011 Q2                         |  |
|                         |                       | 2011 Q3                         |  |
|                         |                       | 2011 Q4                         |  |
|                         |                       | 2012 Q1                         |  |
|                         |                       | 2012 Q2                         |  |
|                         |                       | 2012 Q3                         |  |
|                         |                       | 2012 Q4                         |  |
|                         |                       | 2013 Q1                         |  |
|                         |                       | 2013 Q2                         |  |
|                         |                       | 2013 Q3 -                       |  |

- 7. For Performance Measure, Time-Weighted Return (TWR) is already selected for you, select **Time Weighted Return** or **Money-Weighted Return**.
  - **Time-Weighted Return (TWR):** Select this metric to view the percent return produced over time independent of contributions or withdrawals.TWR eliminates the impact of the timing of fund cash flows and isolates the portion of a portfolio's return that is attributable solely to the manager's actions. TWR is typically used for public fund managers because they normally do not control cash flowing into or out of their funds.
  - Money-Weighted Return (MWR): Select this metric to view the performance of your portfolio during the specified report period. MWR is calculated using the Modified Deitz method and is influenced by the time of decisions to contribute or withdraw funds, as well as the decisions made by the portfolio manager of a fund.
- 8. Select **Detailed** as the Report Type.
- 9. Choose how you want your account number to appear on your report:
  - Use Account Number: Select this option to include your Account ID on your report.
  - Use Account Alias: Select this option to include your Account Alias on your report if you want to hide the actual Account ID.
- 10. Select the output format for the report (CSV or PDF).
- 11. Optionally, you can include cover page and table of contents with your Detailed PDF report by checking the appropriate Optional Pages check boxes.

| Select General Settings |                         |                           |
|-------------------------|-------------------------|---------------------------|
| Name                    | Report ABC              |                           |
| Time Period             | Quarterly               | 2014 Q1 💌 2014 Q4 💌       |
| Performance Measure     | O Money Weighted Return | Time Weighted Return      |
| Report Type             | Detailed                | © Snapshot                |
| Optional Pages          | Include Cover Page      | Include Table Of Contents |

- 12. If you are an Advisor, Money Manager, Broker, Proprietary Trading Group STL Account Master or you have multiple linked accounts and you have selected multiple accounts in the Account Selector, you have the option of created a consolidated Snapshot report for all of the selected accounts.
  - Click the **Consolidate** check box to create create a consolidated Detailed report, which includes a single set of data from all of the accounts that you have selected.
  - If you select only one account in the Account Selector, click the **Consolidate All** check box to create a consolidated report which includes a single set of data from *all* accounts.
  - **Note:** If you have selected the **Consolidate** or **Consolidate** All check box, you can select the Breakdown of Accounts report, which provides key account values for the accounts that you have chosen to consolidate.
- 13. Detailed PDF reports can contain the following distinct reports for each selected account. Click the check box to include a report. Note that this section is not available in Snapshot reports.

| Edit Report(s)                      |                                    |  |
|-------------------------------------|------------------------------------|--|
| Breakdown of Accounts               |                                    |  |
| Account Overview                    | Open Position Summary              |  |
| Allocation By Asset Class           | Allocation By Sector               |  |
| Time Period Performance Statistics  | Time Period Benchmark Comparison   |  |
| Cumulative Performance Statistics   | Cumulative Benchmark Comparison    |  |
| Risk Measures                       | Risk Measures Benchmark Comparison |  |
| Performance Attribution vs. S&P 500 | Performance by Sector              |  |
| Deposits and Withdrawals            | Corporate Actions                  |  |
| Dividends                           | Interest Details                   |  |
| Fee Summary                         |                                    |  |

Note: See Available Reports in Detailed PDF Reports for descriptions of these reports.

14. If you select any of the benchmark reports, the Select Benchmarks section appears.

Select up to three benchmarks from the list of Available benchmarks (including your own custom benchmarks) then click the right arrow button to move them into the Selected list. Select one or more benchmarks using the Ctrl+click keyboard combination. Move benchmarks out of the Selected list by selecting them then clicking the left arrow button.

| Select Benchmark(s)               |     |          |
|-----------------------------------|-----|----------|
| Available                         |     | Selected |
| Search Benchmarks                 |     |          |
| All Ordinaries (XAO)              | A . | A        |
| AMS EOE Index (EOE)               |     |          |
| BEL 20 Index (BFX)                | 4   |          |
| Bovespa Brazil 50 Index (IBRX50)  |     |          |
| Brazil Bovespa Stock Index (IBOV) | *   | -        |

Note: The same set of benchmarks will apply to all the benchmark reports that you select.

- 15. Click Save to save the report. Once you save a report, it will appear in the list of saved reports.
- 16. View the report by clicking the **Run** icon in the list of saved reports. Your report appears in a new window. For CSV-formatted reports, you will be prompted to save the report to your computer, where you can open the file in a program like Microsoft Excel.
  - **Note:** If there is a negative Net Asset Value during the time period you select for your Detailed report, the report will not be generated.

## For more information

• <u>Reporting Guide</u>

## **Available Reports in Detailed PDF Reports**

When create a Detailed PDF Report, you can select any of the following reports to include in the final PDF report:

| Report                    | Description                                                                                                    |  |
|---------------------------|----------------------------------------------------------------------------------------------------|--|
| Breakdown of Accounts     | Available only to institution accounts and multiple linked accounts<br>who have selected multiple accounts and the <b>Consolidate</b> option, this<br>report shows the Beginning and Ending NAV, Return, and the total<br>amounts of Deposits, Withdrawals, Dividends, Interest and Fees for<br>each selected account.                                                                 |  |
| Account Overview          | Displays general settings, including account name and number,<br>account alias, base currency and the specified time period. It also dis-<br>plays the performance of your portfolio for the specified time period,<br>including beginning and ending Net Asset Value (NAV) and return<br>percentage based on your selected time period and performance meas-<br>urement (TWR or MWR). |  |
|                           | A color-coded bar chart plots NAV over time, and a color-coded line<br>chart shows the return percentage (TWR or MWR) over the same time<br>scale. Additional performance statistics are also included in the Over-<br>view section.                                                                                                    |  |
| Open Position Summary     | Shows all current open positions in the selected account(s). The report<br>output shows two pie charts: the five long open positions that have<br>the highest market value, and the five short positions with the highest<br>market value.                                                                                                    |  |
|                           | The output also displays a table of all open positions sorted by<br>product, then currency, then symbol. The table includes the quantity,<br>closing price, current market value and the percent of your total Net<br>Asset Value for that position.                                                                                                    |  |
|                           | If you select this report but there are no open positions during the spe-<br>cified time period, the report will be omitted from your results.                                                                                                    |  |
| Allocation by Asset Class | Displays a color-coded bar chart and table that illustrates the NAV of<br>all assets in your portfolio for each day, month or quarter in the spe-<br>cified time period.                                                                                                    |  |
|                           | If you select this report but there are no open positions during the spe-<br>cified time period, the report will be omitted from your results.                                                                                                    |  |
| Allocation by Sector      | Displays a color-coded bar chart and table that illustrates the NAV of stocks and options in your portfolio by sector for each day, month or quarter in the specified time period.                                                                                                    |  |
|                           | If you select this report but there are no open positions during the spe-<br>cified period, the report will be omitted from your results.                                                                                                    |  |

| Report                                  | Description                                                                                                    |
|-----------------------------------------|----------------------------------------------------------------------------------------------------|
| Allocation by Region                    | Displays color-coded pie charts and accompanying tables. One pair of pie charts shows the percentage and amount of the portfolio's long and short positions allocated to assets in those regions. The second pair of pie charts shows the countries with the highest percentage and amount of long and short position allocation to assets (Weight %). The tables display the same data. If there are more than five countries to which positions are allocated, the additional countries appear in the Other category.                                                                                                    |
| Time Period Performance Stat-<br>istics | Shows the performance of your portfolio for a specified time period as<br>a line chart and a text summary. The line chart plots the return per-<br>centage for the selected performance measure (TWR or MWR) over<br>time. The text summary includes the beginning and ending NAV, the<br>return percentage (TWR or MWR) for the time period, the one- and<br>three-month return percentage (the three-month return only appears if<br>the time period is at least six months), and the best and worst return<br>percentage of the period.<br>Reports with a monthly time period display one- and three-month<br>returns. Reports with a daily time period display five- and ten-day<br>returns. Reports with a quarterly time period display one- and two-<br>quarter returns. The line chart and text summary are identical to those<br>in the Account Overview report. |
| Time Period Benchmark Comparison        | Select up to three global industry benchmarks against which you want<br>to compare your performance results over a specified time period. The<br>report output displays a color-coded line chart comparing the return<br>percentage (TWR or MWR) of your portfolio over time with that of<br>the selected benchmarks. The line chart plots the return percentage for<br>each day, month or quarter over the specified time period, and also dis-<br>plays the average return percentage for the entire time period.<br>Returns for ETFs and indices selected as benchmarks include<br>dividends.                                                                                                    |
| Cumulative Performance Statistics       | Shows the cumulative performance of your portfolio over a specified<br>time period as a line chart and a text summary. The line chart plots the<br>return percentage for the selected performance measure (TWR or<br>MWR) over time. The text summary includes the beginning and end-<br>ing NAV, the return percentage (TWR or MWR) for the time period,<br>the one- and three-month return percentage (the three-month return<br>only appears if the time period is at least six months), and the best and<br>worst return percentage of the period.<br>Reports with a monthly time period display one- and three-month<br>returns. Reports with a daily time period display five- and ten-day<br>returns. The line chart and text summary are identical to those<br>in the Account Overview report.                                                                    |

| Report                               | Description                                                                                                    |
|--------------------------------------|----------------------------------------------------------------------------------------------------|
| Cumulative Benchmark Com-<br>parison | Select up to three global industry benchmarks against which you want<br>to compare cumulative performance results over a specified time<br>period.                                                                                                    |
|                                      | The report output displays a color-coded line chart comparing the cumulative return percentage (TWR or MWR) of your portfolio over time with that of the selected benchmarks. The line chart plots the cumulative return percentage over the specified time period, aggregating the return percentage for each successive day, month or quarter in the time period. |
|                                      | Returns for ETFs and indices selected as benchmarks include dividends.                                                                                                    |
| Risk Measures                        | Shows the current risk of your portfolio in a line chart and text sum-<br>mary. The line chart plots Value-Added Monthly Index (VAMI) over<br>the specified time period. VAMI is an index that tracks the monthly<br>performance of your portfolio based on a hypothetical initial \$1000<br>investment.                                                            |
|                                      | The text summary shows a variety of risk measures, including Max<br>Drawdown, Peak-to-Valley Drawdown, Recover, Sharpe Ratio, Sortino<br>Ratio, Calmar Ratio, Standard Deviation, Downside Deviation, Mean<br>Return, Positive Periods and Negative Periods.                                                                                                    |
|                                      | In addition, this report includes a Distribution of Returns bar chart<br>showing the range of return percentage for each day, month or quarter<br>in the specified time period and the number of times the return per-<br>formance fell within that range for the entire period.                                                                                    |

| Report                                  | Description                                                                                                    |
|-----------------------------------------|----------------------------------------------------------------------------------------------------|
| Risk Measures Benchmark Com-<br>parison | Select up to three global industry benchmarks against which you want<br>to compare the current risk of your portfolio in a line chart and text<br>summary.                                                                                                    |
|                                         | The line chart plots Value-Added Monthly Index (VAMI) over the spe-<br>cified time period for your portfolio and for your selected benchmarks.<br>VAMI is an index that tracks the monthly performance of your port-<br>folio based on a hypothetical initial \$1000 investment.                                       |
|                                         | The text summary shows a variety of risk measures for your portfolio<br>and for your selected benchmarks, including Max Drawdown, Peak-to-<br>Valley Drawdown, Recover, Sharpe Ratio, Sortino Ratio, Calmar<br>Ratio, Standard Deviation, Downside Deviation, Mean Return, Pos-<br>itive Periods and Negative Periods. |
|                                         | In addition, this report includes a Distribution of Returns bar chart<br>showing the range of return percentage for each day, month or quarter<br>in the specified time period and the number of times the return per-<br>formance fell within that range for the entire period.                                       |
|                                         | Returns for ETFs and indices selected as benchmarks include dividends.                                                                                                    |
| Performance Attribution                 | Shows how your asset allocation and selection of securities affects your portfolio's performance when compared to the performance of the S&P 500 Index over a specified time period.                                                                                                    |
|                                         | This report includes a summary table that shows how you out-<br>performed or underperformed the S&P 500. For more information about<br>this report, see <u>Running a Performance Attribution Report</u> .                                                                                                    |
| Performance by Sector                   | Displays a color-coded bar chart and table that illustrate the con-<br>tribution to your portfolio's return by sector for each day, month or<br>quarter in the specified time period. The bars in the bar chart are color-<br>coded by sector. The table shows the values depicted in the chart.                       |

| Report                                           | Description                                                                                                    |
|--------------------------------------------------|----------------------------------------------------------------------------------------------------|
| Historical Performance                           | Shows the history of your portfolio's performance in a variety of charts and tables on three pages:                                                                                                    |
|                                                  | • The first page of the report includes two charts, a History bar<br>chart that shows the cumulative return percentage at different<br>points in time in the history of your account (MTD, QTD,<br>YTD, 1 year, 3 year, 5 year and since inception), a table that<br>displays the same data as the History chart, and a line chart<br>that shows the cumulative return percentages since the incep-<br>tion of your account. |
|                                                  | • The second page of the report includes two tables. One table displays the monthly returns of your account for the past five years (or since the inception of your account if it is less than five years old). The second table shows the quarterly returns of your account for the last five years (or since the inception of your account if it is less than five years old).                                             |
|                                                  | • The third page of the report includes a bar chart and a table.<br>The bar chart displays the return percentage of your portfolio<br>for the year-to-date and for each of the last five years, or fewer<br>years if your account has been open for less than five years.<br>The table displays the data from the chart.                                                                                                    |
|                                                  | This report will only include 1 Year, 3 Year, 5 Year, Yearly, Quarterly and Monthly returns if there is data available for the account for the full period.                                                                                                    |
| Historical Performance Bench-<br>mark Comparison | Select up to three global industry benchmarks against which you want<br>to compare the history of your portfolio's performance. This report<br>includes the same charts and tables as the Historical Performance<br>Report described above.                                                                                                    |
|                                                  | Returns for ETFs and indices selected as benchmarks include dividends.                                                                                                    |
|                                                  | This report will only include 1 Year, 3 Year, 5 Year, Yearly, Quarterly and Monthly returns if there is data available for the account/benchmark for the full period.                                                                                                    |
| Deposits and Withdrawals                         | Shows the inbound and outbound cash and position transfers (includ-<br>ing cash deposit and withdrawals) in your account for a specified time<br>period. This report displays a table that includes the date, type, descrip-<br>tion and amount of each inbound and outbound cash and position<br>transfer in the time period of the report.                                                                                 |

| Report            | Description                                                                                                    |
|-------------------|----------------------------------------------------------------------------------------------------|
| Dividends         | The Dividends report shows all dividends that occurred in your<br>account during a specified time period, including dividend payments,<br>dividend cancellations, payments in lieu, short term and long term cap-<br>ital gains. The report includes a table and a bar chart. Each line item<br>in the table includes the pay date, ex-date, symbol, note, quantity,<br>dividend per share, estimated forward dividend yield %, estimated<br>annual dividend and amount during the specified time period.<br>The report also includes a color coded stacked bar chart illustrating<br>the distributions of dividends during the time period. |
| Interest Details  | Lists all interest that occurred in your account during the specified time period. Each line item in the table includes the date, description and amount.                                                                                                    |
| Corporate Actions | Lists all corporate actions that occurred in your account during the spe-<br>cified time period. Each line item includes the date, type, description<br>and quantity. If you select this report and you have no corporate<br>actions in the specified time period, this report will not appear in your<br>Detailed Report.                                                                                                    |
| Fee Summary       | Lists all fees that were charged to your account in the specified time<br>period. Each line item includes the date, description and amount of the<br>fee. The amounts are totaled at the bottom of the list.                                                                                                    |

## **Running a Performance Attribution Report**

The Performance Attribution Report helps you determine how your asset allocation and selection of securities affects your portfolio's performance when compared to the performance of the S&P 500 Index.

To run a Detailed PDF Report with the Performance Attribution Report, set up your <u>Detailed PDF Report</u> as you normally would, and select Performance Attribution in the Select Report(s) section of the page.

## **Understanding the Performance Attribution Report Table**

The first part of the Performance Attribution Report contains two tables:

- Weighting by Sector
- Returns and Attribution Effects by Sector

## Weighting by Sector

This table shows how your portfolio is allocated among ten different sectors, cash and unclassified (anything not included in one of the other sectors), and how that allocation compares to the S&P 500 Index. The table has three parts: Beginning Weight, Ending Weight and Average Weight.

These tables show the beginning, ending and average weight for each sector in your portfolio and the S&P 500, and the difference (positive or negative) between the two, represented by a percentage. You can use this table to see how under or overweighted your portfolio is in each sector compared to the S&P 500.

## **Returns and Attribution Effects by Sector**

This table lets you compare your returns in each of the ten sectors, plus cash and unclassified, to those of the S&P 500, and view the attribution effects of your sector allocation and stock selection within each sector. Attribution effects let you see why your returns in a particular sector were better or worse than those of the S&P 500.

The Period Return part of the table shows the absolute return percentage for each sector in your portfolio and for the S&P 500, and the difference (positive or negative) between the two.

The Contribution to Return part of the table measures the contribution of each sector to the overall return. The table also illustrates the contribution of return for the account of each sector versus the S&P 500. The standard calculation used to derive the Contribution to Return is:

Period Return x Beginning Weight = Contribution to Return

The attribution effect part of the table shows the attribution effects of sector allocation (Allocation column), the attribution effects of security selection within each sector (Selection column), and the total attribution effects for the period of the report. The attribution effect dissects the return and illustrates the reason for your outperformance or underperformance.

The allocation effect determines whether the overweighting or underweighting of sectors relative to a benchmark contributes positively or negatively to the the account's return. Positive allocation occurs when the portfolio is overweighted in a sector that outperforms the benchmark and underweighted in a sector that underperforms the benchmark.

The selection effect measures the account's ability to select securities within a sector relative to the benchmark. A positive selection will occur if the account made better stock selections within the sector compared to the benchmark.

# **Creating Custom Benchmarks**

While PortfolioAnalyst provides a large number of standard industry benchmarks for you to choose in a Snapshot or Detailed Report against which your portfolio's performance can be compared, there may be situations when a standard benchmark does not provide and adequate basis for comparison. In these situations, you can create your own custom benchmarks in PortfolioAnalyst.

## About Custom Benchmarks

Custom benchmarks allow you to combine existing benchmarks already available in PortfolioAnalyst, the combined weight of which must equal 100%. When you select benchmarks for a specific benchmark comparison report, you can choose up to three existing benchmarks including any of your own custom benchmarks.

The return formula for a custom benchmark is calculated as:

**E**(Benchmark Weight X Benchmark Return)

Here is an example of a custom benchmark. In this example, a custom benchmark has been created by combining three existing standard benchmarks:

| Index                            | Weight | Return |
|----------------------------------|--------|--------|
| Russell 2000                     | 40%    | 20.00% |
| S&P 500                          | 40%    | 10.00% |
| S&P US High Yield Corporate Bond | 20%    | 6.00%  |

Based on the weights and returns of each component benchmark, the return for this custom benchmark is 13.20%, calculated as:

(.40 x .20) + (.40 x .10) + (.20 x .06) = 13.20%

Observe the following guidelines when creating custom benchmarks:

- You cannot use an existing custom benchmark as part of a new custom benchmark. Only the standard benchmarks can be used when creating a custom benchmark.
- You must include at least two standard benchmarks when creating a custom benchmark.
- You can add any number of standard benchmarks to a custom benchmarks, as long as the total weight equals 100%.
- Each standard benchmark included in a custom benchmark must have a weight between 0 and 100. No standard benchmark in a custom benchmark can have a weight of either 0 or 100.
- You can add multiple standard benchmarks at a time to a custom benchmark.

## To create a custom benchmark

1. Click **Reports > PortfolioAnalyst**.

Dente l'a track of

 Click the Custom Benchmarks tab. The Custom Benchmarks tab lists all of your saved custom benchmarks. If you have not saved any custom benchmarks, the list will be empty. For example, the abbreviation for the S&P 500 Index is SPX.

| POLICIIOAI                           | naiyst                                                                                                    |
|--------------------------------------|----------------------------------------------------------------------------------------------------|
| PortfolioAnalyst                     | lets you analyze the performance of your portfolio and generate customizable, presentation-ready PDF reports.                                                                                    |
| Default Reports                      | Custom Reports Custom Benchmarks                                                                                                    |
| Use this page to<br>selection when y | create your own custom benchmarks by combining existing benchmarks. Once you save a custom benchmark, it will be available for you include any benchmark comparison report in a Detailed report. |
| You do not ha                        | ave any saved custom benchmarks. Click Create Custom Benchmark to create one.                                                                                                    |
|                                      | Create Curtom Benchmark                                                                                                    |

3. Click Create Custom Benchmark.

| ilter:                            |   |           |                      |
|-----------------------------------|---|-----------|----------------------|
| All Ordinaries (XAO)              | * |           |                      |
| AMS EOE Index (EOE)               |   | Benchmark | Weight Delete        |
| BEL 20 Index (BFX)                |   | Add       | Height Delete        |
| Bovespa Brazil 50 Index (IBRX50)  | _ | No        | benchmarks selected. |
| Brazil Bovespa Stock Index (IBOV) | - |           |                      |

- 4. Type the name of the custom benchmark in the Name field, and type an abbreviation in the Abbreviation field.
- 5. In the list of available benchmarks, select the first benchmark you would like to include, and then click Add **Benchmark**. You can type the first few characters of the desired benchmark in the entry box above the list of benchmarks or type the abbreviation of the desired benchmark. Note that you can select multiple standard benchmarks at a time and add them all at once to your custom benchmark.

The benchmark is added to the Selected list.

| Benchmark                        | Weight | Delete |  |
|----------------------------------|--------|--------|--|
| S&P 500 Stock Index (SPX)        |        | ×      |  |
| iShares Russell 2000 Index (IWM) |        | ж      |  |

- 6. Continue selecting and add benchmarks to your custom benchmark as required. Click the Xto delete a benchmark from the list of selected benchmarks.
- 7. When you have finished adding benchmarks, enter the weight of each benchmark in the field provided. All benchmark weights must equal 100.

| Benchmark                        | Weight | Delete |
|----------------------------------|--------|--------|
| S&P 500 Stock Index (SPX)        | 60     | ж      |
| iShares Russell 2000 Index (IWM) | 40     | ж      |

8. Click **Save** to save your custom benchmark. It will now be listed on the Custom Benchmarks tab, where you can edit or delete it.

| iaun neporta Cuato             |                           | nai Ka                        |                                |                                      |
|--------------------------------|---------------------------|-------------------------------|--------------------------------|--------------------------------------|
| this page to create            | your own custom benchmar  | ks by combining existing ber  | chmarks. Once you save a custo | m benchmark, it will be available fo |
| ection when you inclu          | ide any benchmark compari | son report in a Detailed repo | rt.                            |                                      |
| lection when you inclu         | ude any benchmark compari | son report in a Detailed repo | rt.                            |                                      |
| lection when you inclu<br>Name | ade any benchmark compari | view/Edit                     | Delete                         | Last Updated                         |

9. When you select benchmarks for a Detailed report, you will be able to select your custom benchmark. Custom benchmarks are always listed first in the list of benchmarks.

Create Custom Benchmark 🕈

| elect Benchmark(s)       |   |          |
|--------------------------|---|----------|
| Available                |   | Selected |
| Search Benchmarks        |   |          |
| Custom Benchmarks        | A |          |
| Custom Benchmark 1 (CB1) |   |          |
| Benchmarks               |   |          |
| All Ordinaries (XAO)     |   |          |
| AMS FOE Index (FOE)      |   |          |

## For more information

• <u>Reporting Guide</u>

# Synopses

Institutional account Master users (Advisor Masters, Broker Masters, Fund Investment Managers and Proprietary Trading Group Masters) can create and save synopses, which are text-based cover letters, and then assign them to Port-folioAnalyst reports.

## **Creating and Saving a Synopsis**

You can create, save, edit or delete a synopsis from within PortfolioAnalyst.

## To create and save a synopsis

- 1. Click Reports > PortfolioAnalyst.
- 2. Click Create Report or click the edit icon for any saved report.
- 3. Click the **Synopses** tab. The Manage Synopses tab displays all of your previously saved synopses. From this tabbed page, you can view or edit an existing synopsis, delete a synopsis or create a new synopsis.

| Title                       | View/Edit | Delete | Last Updated     |
|-----------------------------|-----------|--------|------------------|
| Your last month performance | 1         | 1      | January 15, 2015 |
| Test                        | 1         | 1      | April 01, 2014   |
|                             | 3         |        | April 11, 2014   |
|                             |           |        | April 14, 2014   |

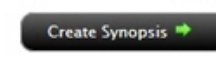

## 4. Click Create Synopsis.

| Synopsis Details |                            |  |
|------------------|----------------------------|--|
| Title            |                            |  |
| Text             | 3000 characters remaining. |  |
|                  | Save Cancel                |  |

- 5. Enter the name of the synopsis in the Title field.
- 6. Type the text of the synopsis in the Text area up to a maximum of 3000 characters.
- 7. Click Save.

You will now be able to assign this synopsis to a PortfolioAnalyst report.

## Assigning a Synopsis to a Report

When you are creating a new PortfolioAnalyst report or editing an existing report AND you have selected multiple client, sub or linked accounts in the Account Selector, you can attach a synopsis (cover letter) to the report.

## To assign a synopsis to a report

- 1. Click Reports > PortfolioAnalyst.
- 2. Click Create Report or click the edit icon for any saved report.
- 3. If you are a Master account user responsible for client or sub accounts or you have multiple linked accounts, select one or more accounts in the Account Selector.

| Select General Settings |                         |                             |
|-------------------------|-------------------------|-----------------------------|
| Name                    | Detailed with Synopsis  | Assign Synopsis             |
| Time Period             | Quarterly               | 2014 Q1 💌 2014 Q4 💌         |
| Performance Measure     | C Money Weighted Return | Iime Weighted Return        |
| Report Type             | Detailed                | © Snapshot                  |
| Optional Pages          | Include Cover Page      | ☑ Include Table of Contents |

- 4. Enter or edit the report settings as required.
- 5. Click Assign Synopsis.

| Step 1                       | Step 2  |                    | Step 3   |
|------------------------------|---------|--------------------|----------|
| our last month performance 💌 | U       | *                  | Assian 🏓 |
| elect Synopsis               | U       | 110100101010101010 |          |
| our last month performance   |         | Ŧ                  |          |
| est                          |         |                    |          |
| e                            | 🔗 Apply | 🔀 Cancel           |          |
| d                            |         |                    |          |

- 6. In the Assign Synopsis dialog, select a previously-saved synopsis, select the accounts whose reports to which you want to attach the synopsis, then click **Assign**.
- 7. Click **Apply** to apply your selections to the report.
- 8. Finish entering or editing the PortfolioAnalyst report settings as required, then save the report.

## For more information

• <u>Reporting Guide</u>

# **Editing and Deleting Saved PortfolioAnalyst Reports**

#### To delete a saved report

- 1. Click Reports > PortfolioAnalyst.
- 2. Click the Custom Reports tab.

## PortfolioAnalyst

PortfolioAnalyst lets you analyze the performance of your portfolio and generate customizable, presentation-ready PDF reports.

| ck Create Report to create a new report; or run, edit or delete you | r own saved reports listed below. |      |        |
|---------------------------------------------------------------------|-----------------------------------|------|--------|
| Name                                                                | Run                               | Edit | Delete |
| 433434                                                              | 40F                               |      | ж      |
| Da                                                                  | PDF                               |      | ж      |
| fsf                                                                 | <b>*</b>                          |      | ж      |

3. Click the **Delete** icon in the list of saved reports to delete the report.

## To edit a saved report

- 1. Click Reports > PortfolioAnalyst.
- 2. Click the Custom Reports tab.

## PortfolioAnalyst

PortfolioAnalyst lets you analyze the performance of your portfolio and generate customizable, presentation-ready PDF reports.

| ick Create Report to create a new report; or run, edit or delete your own saved reports listed below. |          |      |        |  |
|----------------------------------------------------------------------------------------------------|----------|------|--------|--|
| lame                                                                                                  | Run      | Edit | Delete |  |
| 33434                                                                                                 | ₩<br>PDF |      | ж      |  |
| a                                                                                                    | PDF      |      | ж      |  |
| fsf                                                                                                   | PDF      |      | ж      |  |

- 3. Click the Edit icon in the list of saved reports, then modify the report as required.
- 4. Click Save.

# **PortfolioAnalyst Samples**

Click one of the links below to view a sample PortfolioAnalyst report. Report samples are in PDF format.

- Detailed PDF Report
- Snapshot PDF Report
- Consolidated Detailed Report

# **PortfolioAnalyst White Papers**

Click the links below to view PortfolioAnalyst White Papers, which provide additional technical detail about PortfolioAnalyst. White paers are in PDF format.

- Performance Attribution White Paper
- Money Weighted Return and Time Weighted Return White Paper

# **Viewing External Accounts**

PortfolioAnalyst lets you view accounts held at financial institutions other than Interactive Brokers at a glance, and drill down to see the value of the positions.

To do this, you use the following two tabbed pages in PortfolioAnalyst:

- <u>Summary</u> View the prior value, current value and percent change in value for the asset classes held in your IB and external accounts, and drill down to view the value of individual positions.
- External Accounts Add, view, edit and delete investment accounts from financial institutions other than usInteractive Brokers.

## PortfolioAnalyst

PortfolioAnalyst lets you analyze the performance of your portfolio and generate customizable, presentation-ready PDF reports.

| Summary                     | Default Reports                            | Custom Reports      | Custom Benchmarks      | External Accounts                                                                    |
|-----------------------------|--------------------------------------------|---------------------|------------------------|--------------------------------------------------------------------------------------|
| Click Add A<br>associated v | <i>ccounts</i> to add ex<br>vith the User. | ternal accounts. Cl | ick Manage Accounts to | > view and edit all accounts added. Click Delete All Accounts to delete all accounts |

|--|--|

## For more information

• Reporting Guide

## **External Accounts**

The PortfolioAnalyst External Accounts tab lets you:

- Add external investment accounts;
- View and edit external investment accounts that you have already added;
- Delete external investment accounts from PortfolioAnalyst.
  - **Note:** This feature is currently in beta release and is available upon request by emailing us at portfolioanalyst@interactivebrokers.com.

## For more information

• <u>Reporting Guide</u>

## Adding an External Account

## To add an external investment account to PortfolioAnalyst

- 1. Click **Reports > PortfolioAnalyst**.
- 2. Click the External Accounts tab.

# PortfolioAnalyst PortfolioAnalyst PortfolioAnalyst lets you analyze the performance of your portfolio and generate customizable, presentation-ready PDF reports. Summary Default Reports Custom Reports Custom Benchmarks External Accounts Click Add Accounts to add external accounts. Click Manage Accounts to view and edit all accounts added. Click Delete All Accounts to delete all accounts associated with the User.

Delete All Accounts

- 3. Click Add Accounts.
- 4. A disclaimer opens in a popup window. Read the disclaimer and then click Yes to close the window.
- 5. Select the financial institution from the list.

Manage Accounts

| Id Accounts                                                                                                    |   | Find your institution | 2<br>Provide Sign In Info | Confirmati |
|----------------------------------------------------------------------------------------------------|---|-----------------------|---------------------------|------------|
| Type all or part of the name of your financial institution:                                                                                                    |   |                       |                           |            |
| TD Ameri                                                                                                    |   |                       |                           |            |
| Examples: Bank of America, Etrade.com, or Fidelity NetBenefits                                                                                                    |   |                       |                           |            |
| Then select the institution where your account is located:                                                                                                    |   |                       |                           |            |
| Other Matching Institutions                                                                                                    | - |                       |                           |            |
| TD Ameritrade                                                                                                    |   |                       |                           |            |
| TD Ameritrade - Client                                                                                                    |   |                       |                           |            |
|                                                                                                    |   |                       |                           |            |
| TD Ameritrade 401(k) Profit Sharing Plan                                                                                                    |   |                       |                           |            |
| TD Ameritrade 401(k) Profit Sharing Plan<br>TD Ameritrade 529 College Savings Plan - Shareholders<br>TD Ameritrade Institutional - Client Access                                |   |                       |                           |            |
| TD Ameritrade 401(k) Profit Sharing Plan<br>TD Ameritrade 529 College Savings Plan - Shareholders<br>TD Ameritrade Institutional - Client Access<br>TD Ameritrade Trust Company |   |                       |                           |            |
| TD Ameritrade 401(k) Profit Sharing Plan<br>TD Ameritrade 529 College Savings Plan - Shareholders<br>TD Ameritrade Institutional - Client Access<br>TD Ameritrade Trust Company |   |                       |                           |            |
| TD Ameritrade 401(k) Profit Sharing Plan<br>TD Ameritrade 529 College Savings Plan - Shareholders<br>TD Ameritrade Institutional - Client Access<br>TD Ameritrade Trust Company |   |                       |                           |            |

You can type the name of financial institution where the external account is maintained in the search field. This is a smart search field; once you start typing the name of the institution, matching institutions appear in the list below the field.

- 6. Once you have selected your financial institution from the list, click Next.
- 7. Type the username and password for your account at the selected financial institution. Type your password a second time, and then click **Next**

| Enter your credentials for the select                                             | d institution:                                                                                                    |  |
|-----------------------------------------------------------------------------------|----------------------------------------------------------------------------------------------------|--|
| TD Ameritrade thtps://invest.ameritrade.com/grid USERID ASSWORD Re-enter PASSWORD | plogin<br>Your information is safe with us.<br>We use bank-level security technology to protect<br>your private information, including usemames,<br>passwords, and account data. |  |

8. Select the accounts held at the selected financial institution that you want to add to PortfolioAnalyst. For example, you may have several different accounts at another financial institution but you only want to add one of them to PortfolioAnalyst.

| dd Acco    | ounts                       |                                  | 1 | 2      | -3 |
|------------|-----------------------------|----------------------------------|---|--------|----|
| Select the | accounts from Interactive B | rokers that you want to connect. |   |        |    |
| 2          | 10000                       | Investment Brokerage             |   | ÷ \$10 |    |

- Click the check box next to each account that you want to add.
- For each account that you want to add, select the type of account: *Investment:Brokerage* or *Investment:Retirement*. Click the down arrow to view the drop-down menu, and then make your selections. Each type has several additional types associated with it. For example, you can select Retirement and then select IRA as the type of Retirement.

| Investment Brokerage |   |                        | ) |
|----------------------|---|------------------------|---|
| Investment           | • | 529 (Education Savings |   |
| Retirement           | ÷ | Brokerage              |   |

| investment: Brokerage    |   | - \$10                                                                                                    |
|--------------------------|---|----------------------------------------------------------------------------------------------------|
| Investment               | • |                                                                                                    |
| Investment<br>Retirement | * | 401 (k)<br>403 (b)<br>457<br>Deferred Comp Plan<br>IRA<br>IRA - Roth<br>IRA - Roth<br>IRA - Rollover<br>IRA - Sep |
|                          |   | IRA – Simple<br>KEOGH<br>Pension<br>Profit Sharing Plan                                                           |

9. If the account is successfully added, a confirmation screen opens that lists the account(s) you just added, including the account ID and current balance.

| Id Accounts              | Pind your institution Provide Sign In Info | 3<br>Confirmat |
|--------------------------|--------------------------------------------|----------------|
| We added these accounts: |                                            |                |
| TD Ameritrade            |                                            | \$10000        |
|                          |                                            |                |
|                          |                                            |                |
|                          |                                            |                |
|                          |                                            |                |

- 10. Click Close to stop adding accounts or Add More Accounts to add more external accounts.
  - **Note:** It usually takes until the next business day to load your external account portfolio data, which you can see on the Summary tab.

## For more information

• Reporting Guide

## **Vewing and Editing External Accounts**

The Manage Accounts screen lets you view and edit the external accounts that you have added to PortfolioAnalyst.

## To view and edit external accounts

- 1. Click Reports > PortfolioAnalyst.
- 2. Click the External Accounts tab.

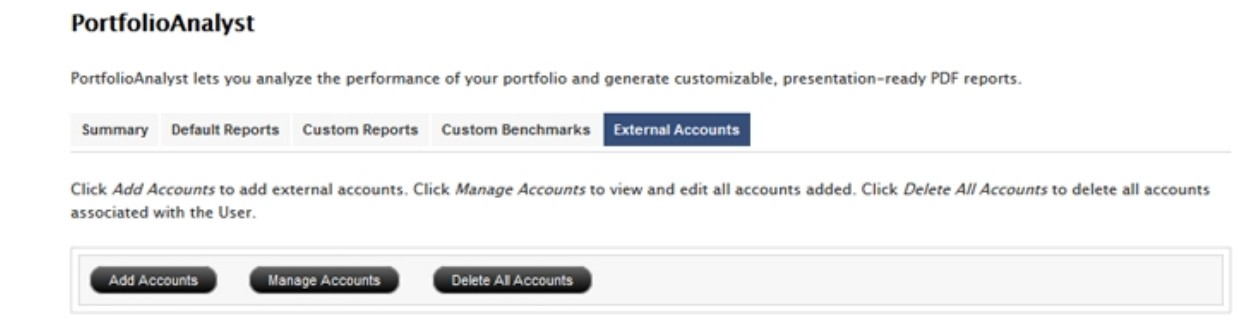

## 3. Click Manage Accounts.

All external accounts that you have added to PortfolioAnalyst are listed along with their current balances. Icons on the right side of the display let you add or delete accounts under each financial institution.

| lanage Accounts                   |                 |          |       |
|-----------------------------------|-----------------|----------|-------|
| pand accounts to view and edit ac | count settings. |          |       |
| Bank of America                   | 16 Hours Ago    |          | E 🕄 🗔 |
| ► XXXXXXXX                        |                 | \$29,755 | •     |
| C TD Ameritrade                   | 7 Minutes Ago   |          |       |
| Q TD Ameritrade                   | 7 Minutes Ago   | \$10     |       |

- 4. To change the account type of an external account:
  - Click the down arrow on the left side of the account number whose type you want to change. The account expands to display the current account type.

|                          |                                                                    |                                                                                              | 🗧 🖸 🗔                                                                      |
|--------------------------|--------------------------------------------------------------------|----------------------------------------------------------------------------------------------|----------------------------------------------------------------------------|
|                          |                                                                    | \$10                                                                                         |                                                                            |
| ACCOUNT TYPE:            |                                                                    |                                                                                              |                                                                            |
| Investment: Brokerage    |                                                                    |                                                                                              |                                                                            |
| Investment<br>Retirement | ><br>>                                                             |                                                                                              |                                                                            |
|                          | Cancel Sav                                                         |                                                                                              |                                                                            |
|                          | ACCOUNT TYPE:<br>Investment: Brokerage<br>Investment<br>Retirement | ACCOUNT TYPE:<br>Investment: Brokerage · ·<br>Investment · ·<br>Retirement · ·<br>Cancel Saw | \$10 ACCOUNT TYPE: Investment: Brokerage Investment Retirement Cancel Save |

- Use the drop-down menus to change the account type.
- Click Save when you have made all of your changes.
- 3. To add or delete accounts under a financial institution:

- Delete all accounts under a financial institution by clicking the red minus sign icon on the financial institution row (the gray-colored row with multiple icons).
- Delete an individual account under a financial institution by clicking the red minus sign icon on the specific account row.
- To add an account under an existing financial institution, click the green plus sign icon. You will be prompted to add an account as described here.

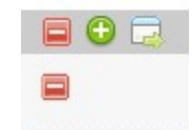

4. To log in to an external account that you have added to PortfolioAnalyst, click the window icon on the financial institution row (the last icon on the right). The login page for that account will open in a new browser page.

#### For more information

• <u>Reporting Guide</u>

## **Deleting External Accounts**

You can easily delete external accounts from PortfolioAnalyst. For example, you may no longer maintain an external account that you previously added.

#### To delete external accounts

- 1. Click Reports > PortfolioAnalyst.
- 2. Click the External Accounts tab.

#### PortfolioAnalyst

PortfolioAnalyst lets you analyze the performance of your portfolio and generate customizable, presentation-ready PDF reports.

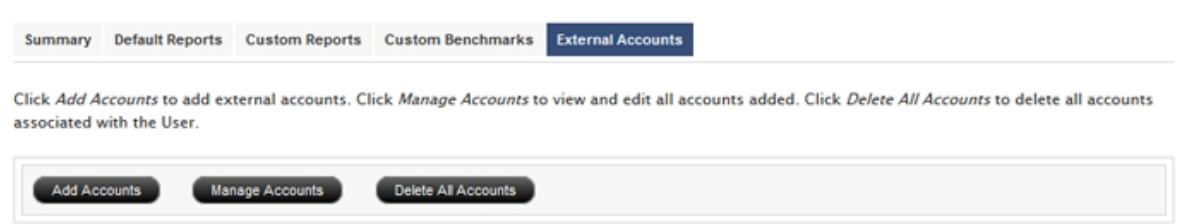

3. To delete ALL external accounts from PortfolioAnalyst, click Delete All Accounts.

Click Yes in the confirmation popup that opens to complete the operation.

- 4. To delete individual accounts (for example, you may have added multiple accounts under a specific financial institution but no longer maintain one of them):
  - Click Manage Accounts.
  - Clicking the red minus sign icon on the specific account row.
  - In the confirmation popup, click **Delete Institution** to complete the operation.

## For more information

• Reporting Guide

## **Account Summaries**

The PortfolioAnalyst Summary tab lets you:

- View the current and prior values of each asset class in your IB and external accounts. View a consolidated summary of all accounts or view a summary for each financial institution.
- Drill down to view the current and prior values of each position in each asset class. View a consolidated summary of all positions for all accounts or view specific positions for each financial institution.
- Drill down to view transactions for any symbol.

## To use the Summary tab

- 1. Click **Reports > PortfolioAnalyst**.
- 2. Click the Summary tab.

The Summary tab displays prior and current values for each asset class held in all of your accounts. This is the Consolidated view.

By default, your IB account(s) are already included on the Summary tab.

## PortfolioAnalyst

PortfolioAnalyst lets you analyze the performance of your portfolio and generate customizable, presentation-ready PDF reports.

| Summary Default Reports Custom Reports Cus | tom Benchmarks External Account | 5            |               |            |
|--------------------------------------------|---------------------------------|--------------|---------------|------------|
| Time Period: Daily View By: Fin            | ancial Institution 💌            |              |               |            |
| Financial Institution                      | Last Updated                    | Prior Value  | Current Value | Change     |
| Charles Schwab US – Investment Services    | 2016-01-08, 04:24:11            | 239,198.20   | 238,747.30    | -450.90    |
| ● E*Trade Financial - Investments          | 2016-01-08, 01:14:49            | 823,110.05   | 784,458.85    | -38,651.20 |
| ● Scottrade                                | 2016-01-07, 06:11:51            | 1,004,503.13 | 968,984.25    | -35,518.88 |
| ● TD Ameritrade                            | 2016-01-07, 06:14:43            | 540,561.57   | 535,116.97    | -5,444.60  |
| Total                                      |                                 | 2,607,372.95 | 2,527,307.37  | -80,065.58 |

You included data from an External Account in this PortfolioAnalyst report. The data concerning outside accounts is not provided by IB and IB has not reviewed its accuracy. Rather, information regarding accounts held outside of Interactive Brokers is obtained from the financial institutions holding those accounts, through a third-party service provider. IB is not affiliated with this third-party service provider or the outside financial institutions. IB does not make any representations or warranties regarding this service provider or the accuracy of the data received from any financial institution through this service provider.

- 3. Select the current time period from the Time Period drop-down:
  - Daily
  - Month to Date
  - Year to Date

The values and percent change in value will reflect your time period selection.

- 4. Change the view from the View By drop-down:
  - Consolidated Displays prior and current values and percent change for all asset classes in all accounts.
  - Financial Institution Displays prior and current values and percent change for each financial institution. Click the down arrow next to a financial institution to display all of the accounts that you have under for that institution.

If you have multiple accounts for a financial institution, you can click the name of the institution to expand the view to include all accounts.

| Summary Default Reports Custom Reports Cus | tom Benchmarks External Account | ts           |               |            |
|--------------------------------------------|---------------------------------|--------------|---------------|------------|
| Time Period: Daily View By: Fir            | ancial Institution 💌            |              |               |            |
| Financial Institution                      | Last Updated                    | Prior Value  | Current Value | Change     |
| Charles Schwab US - Investment Services    | 2016-01-08, 04:24:11            | 239,198.20   | 238,747.30    | -450.90    |
| E*Trade Financial - Investments            |                                 | 823,110.05   | 784,458.85    | -38,651.20 |
| AcctNumber for - Name for                  | 2016-01-08, 01:14:49            | 823,110.05   | 784,458.85    | -38,651.20 |
| Scottrade                                  | 2016-01-07, 06:11:51            | 1,004,503.13 | 968,984.25    | -35,518.88 |
| D Ameritrade                               | 2016-01-07, 06:14:43            | 540,561.57   | 535,116.97    | -5,444.60  |
| Total                                      |                                 | 2,607,372.95 | 2,527,307.37  | -80,065.58 |

You included data from an External Account in this PortfolioAnalyst report. The data concerning outside accounts is not provided by IB and IB has not reviewed its accuracy. Rather, information regarding accounts held outside of Interactive Brokers is obtained from the financial institutions holding those accounts, through a third-party service provider. IB is not affiliated with this third-party service provider or the outside financial institutions. IB does not make any representations or warranties regarding this service provider or the accuracy of the data received from any financial institution through this service provider.

- 5. You can drill down to view positions in both the Consolidated and Financial Institution views:
  - In Financial Institution view, click the individual account to display the asset classes in that account.

| Time Period: Daily Financial Institution > | AcctNumber for - Na | ime for (E*Trade Fin | ancial – Investments) |
|--------------------------------------------|---------------------|----------------------|-----------------------|
| Asset Class                                | Prior Value         | Current Value        | Change                |
| Stocks                                     | 185,551.76          | 182,237.62           | -3,314.14             |
| Funds                                      | 637,003.15          | 601,666.09           | -35,337.06            |
| Cash                                       | 555.14              | 555.14               | 0.00                  |
| Total                                      | 823,110.05          | 784,458.85           | -38,651.20            |

• Then click an asset class to drill down to the individual positions. Click a link in the breadcrumb display to quickly go back to a previous view. You can also change the Time Period.

| Time Perio | d: Daily Financial Institut                      | ion > AcctNumber | r for   | - Name for | r (E*      | Trade Finar | icial - Investme | ents) > Stocks |
|------------|--------------------------------------------------|------------------|---------|------------|------------|-------------|------------------|----------------|
|            |                                                  |                  | Prior   |            |            | Current     |                  |                |
| Symbol     | Description                                      | Quantity         | Price   | Value      | Quantity   | Price       | Value            | Change         |
| SDY        | SPDR S&P DIVIDEND ETF                            | 1,477.3943       | 72.8700 | 107,657.72 | 1,477.3943 | 70.5800     | 104,274.49       | -3,383.23      |
| VCSH       | VANGUARD SHORT-TERM CORPORATE<br>BOND INDEX FUND | 987              | 78.9200 | 77,894.04  | 987        | 78.9900     | 77,963.13        | 69.09          |
| Total      |                                                  |                  |         | 185,551.76 |            |             | 182,237.62       | -3,314.14      |

• In Consolidated view, click an asset class to view all of the positions in that asset class for all of your accounts. Click a link in the breadcrumb display to quickly go back to a previous view. You can also change the Time Period.

|        |                                                  |            | Prior   |              |            | Current |              |            |
|--------|--------------------------------------------------|------------|---------|--------------|------------|---------|--------------|------------|
| Symbol | Description                                      | Quantity   | Price   | Value        | Quantity   | Price   | Value        | Change     |
| IBKR   | Interactive Brokers Group Inc                    | 24,328     | 41.1900 | 1,002,070.32 | 24,328     | 39.7300 | 966,551.44   | -35,518.88 |
| SDY    | SPDR S&P DIVIDEND ETF                            | 1,477.3943 | 72.8700 | 107,657.72   | 1,477.3943 | 70.5800 | 104,274.49   | -3,383.23  |
| SPY    | SPDR TR S&P 500 ETF TR                           | 1,628      | 201.36  | 327,814.08   | 1,628      | 198.82  | 323,678.96   | -4,135.12  |
| VCSH   | VANGUARD SHORT-TERM CORPORATE<br>BOND INDEX FUND | 2,769      | 78.9200 | 218,529.48   | 2,769      | 78.9643 | 218,652.03   | 122.55     |
| Total  |                                                  |            |         | 1,656,071.60 |            |         | 1,613,156.92 | -42,914.68 |

## For more information

• Reporting Guide

# **Transaction Cost Analysis**

Transaction Cost Analysis is a dynamic and interactive analysis of your trades marked to various benchmarks grouped in different categories or on a per-order basis. Transaction Cost Analysis applies to trades of any instrument type and is typically available ten minutes after a trade is executed. Performance metrics are expressed as basis points (bps) of value traded.

Each executed trade in the period of the analysis is marked to a series of performance benchmarks with the results displayed in multiple interactive tables. You can drill down in a variety of categories, including trade date, order side, exchange, trade price and underlying, to see how each trade performed when compared to the benchmark. The performance of a trade is calculated by marking the trade price to each benchmark. A positive number indicates that the trade worked in your favor; a negative number indicates that the trade did not work in your favor.

You can also add or remove columns from tables using the Configure Columns feature.

Note: Combinations are not supported in the Transaction Cost Analysis.

See <u>Understanding the Transaction Cost Analysis</u> for a complete description of each column heading and performance benchmark used in the analysis results.

## Who can access the Transaction Cost Analysis page?

You can access this page if you have trading access and you have been granted Reporting access rights.

## To run a Transaction Cost Analysis

1. Click Reports > Transaction Cost Analysis.

## Transaction Cost Analysis

Use this screen to view the Transaction Cost Analysis.

| Dates      |                     |
|------------|---------------------|
| From Date: | November 17, 2014 💌 |
| To Date:   | November 25, 2014 💌 |
|            | Submit              |

2. Select a start date and an end date from the From Date and To Date drop-down lists, then click **Submit** to generate your analysis.

The page displays the results of your analysis in the Instrument Type and Marketability section in the Summary Analysis. All performance numbers are in basis points, and volume is in shares or contracts, as applicable. Negative numbers appear in parentheses.

Sort the data by any column by clicking the column heading.

Here is an example of transaction cost analysis Summary Analysis results.

| summary Analysis       |          |        |           |                   |               |                 |                  |          |        |               |                |                  |               |            | Configure Column |
|------------------------|----------|--------|-----------|-------------------|---------------|-----------------|------------------|----------|--------|---------------|----------------|------------------|---------------|------------|------------------|
| By Instrument Type and | Marketak | ality  |           |                   |               |                 |                  |          |        |               |                |                  |               |            | compare contain  |
|                        | Orders   | Trades | Qty       | Price Improvement | Arrival Price | vs Trade +1 min | vs Trade +10 min | vs Close | VS WAP | vs Daily WKAP | vs Daily Range | Filled/Total Qty | Fill Rate/sec | Commission | Commission/Share |
| + CASH(Marketable)     | 7        | 9      | 4,854,102 | 0.0               | (0.1)         | (0.1)           | 0.1              | 0.6      | 0.0    | -             | 68.0           | 100.0            | 72.2          | 105.3      | 0.0000           |
| + CASH(NonMarketable)  | 1        | 1      | 2,000,000 | -                 | 0.0           | 0.0             | 0.0              | (3.2)    | 0.0    | -             | 43.0           | 100.0            | 12.1          | 50.2       | 0.0000           |
| + OPT(NonMarketable)   | 11       | 13     | 110       | -                 | (4.1)         | 6.4             | (8.7)            | 80.3     | 0.0    | (22.3)        | 39.7           | 100.0            | 64.6          | 17.0       | 0.1545           |
| + STK(Marketable)      | 1,110    | 2,720  | 1,128,612 | 7.9               | (43.0)        | (13.50          | 13.9             | 129.1    | (0.5)  | 40.5          | 44.8           | 95.4             | 96.2          | 5,440.5    | 0.0048           |
| + STK(NonMarketable)   | 429      | 884    | 190,250   | -                 | \$21.1        | (5.2)           | 15.4             | 47.9     | 29.6   | 128.8         | 63.4           | 97.8             | 19.4          | 978.7      | 0.0051           |

Transaction Cost Analysis Reports are provided for information purposes only. We make no warranty or representation regarding the accuracy or completeness of these report

- 3. Click a category (expanding items are indicated by a plus sign) to drill down to view more detailed data by instrument type and marketability. Detailed results are displayed in additional tables:
  - By Trade Date
  - By Trade Side
  - By Exchange
  - By Trade Size
  - By Trade Price
  - By Underlying
  - By Order Live Time in Seconds
  - By Order Type
  - By Average Delta

| Fransaction (                               | Cost (11)           | /17/      | 2014 -            | 11/25/        | 2014)              |                  |          |        |               |                |                  |               |                        | Chang      | e Date Range   Pri |
|---------------------------------------------|---------------------|-----------|-------------------|---------------|--------------------|------------------|----------|--------|---------------|----------------|------------------|---------------|------------------------|------------|--------------------|
| Current Active Filter                       |                     |           |                   |               |                    |                  |          |        |               |                |                  |               |                        |            |                    |
| Click filter to remove                      | the current a       | ctive f   | iter or to        | remove all    | filters click Remo | we All.          |          |        |               |                |                  |               |                        |            |                    |
| Remove All 🛞 ST                             | K(NonMarket         | able)     |                   |               |                    |                  |          |        |               |                |                  |               |                        |            |                    |
| iew Order Details<br>to to Outlier Analysis |                     |           |                   |               |                    |                  |          |        |               |                |                  |               |                        |            |                    |
| ummary Analysi                              | s                   |           |                   |               |                    |                  |          |        |               |                |                  |               |                        |            | Configure Colum    |
| By Instrument Type a                        | nd Marketab         | dity      |                   |               |                    |                  |          |        |               |                |                  |               |                        |            |                    |
| STONor/Marketable)                          | 429                 | 884       | 190,250           | 521.1         | (5.2)              | VS Trade +10 min | 47.9     | 29.6   | 128.8         | 61.4           | 97.8             | 19.4          | Peasible Fill Rate/sec | 978.7      | 0.0051             |
| By Trade Date                               | Orders              | Trades    | 014               | Arrival Price | vo Trada #1 min    | vo Trada ±10 min | va Claue | -      | vo Daily WWW  | vo Daily Ranne | Filled/Total Oty | Fill Rate/sec | Feasible Fill Rate/ser | Commission | Commission/Share   |
| - 34141117                                  | Orders              | Trades    | Qty               | Arrival Price | vs Trade +1 min    | vs Trade +10 min | vs Close | vs WWP | vs Daily WAP  | vs Daily Range | Filled/Total Qty | Fill Rate/sec | Feasible Fill Rate/sec | Commission | Commission/Share   |
| + 20141118                                  | 45                  | 67        | 11.005            | 16.0          | (14.1)             | 2.2              | 80.7     | 20.0   | 11.0          | 47.1           | 97.9             | 11.4          | 12.1                   | 6.32       | 0.0053             |
| + 20141119                                  | 41                  |           | 19.876            | 4 597 8       | (14.1)             | 75.9             | 177.4    | 14.7   | 195.5         | 63.7           | 84.3             | 12.6          | 13.7                   | 107.0      | 0.0054             |
| + 20141120                                  | 43                  | 76        | 17.182            | 188.5         | 26.7               | 71.5             | 222.4    | 16.8   | 111.4         | 64.2           | 98.4             | 12.6          | 14.0                   | 49.1       | 0.0057             |
| + 20141121                                  | 127                 | 274       | 50.922            | 21.8          | (1.4)              | (8.4)            | (6.2)    | 32.8   | 74.0          | 73.8           | 97.6             | 20.0          | 19.9                   | 257.9      | 0.0051             |
| + 20141124                                  | 56                  | 116       | 40.128            | 47.7          | (1.0)              | 14.8             | 14.5     | 44.4   | 120.0         | 65.5           | 99.1             | 21.9          | 36.0                   | 202.1      | 0.0050             |
| + 20141125                                  | 41                  | 111       | 10,791            | 12.0          | 21                 | 10.4             | (7.7)    | 30.3   | 15.2          | 61.2           | 98.4             | 4.1           | 17.0                   | 156.8      | 0.0051             |
| Total                                       | 429                 | 884       | 190,250           | 521.1         | (5.2)              | 15.4             | 47.9     | 29.6   | 128.8         | 63.4           | 97.8             | 19.4          | 24.2                   | 978.7      | 0.0051             |
|                                             |                     |           |                   |               |                    |                  |          |        |               |                |                  |               |                        |            |                    |
| By Trade Side                               |                     | Trades    | Qty               | Arrival Price | vs Trade #1 min    | vs Trade +10 min | vs Close | VS WAP | vs Daily WWAP | vs Daily Range | Filled/Total Qty | Fill Rate/sec | Feasible Fill Rate/sec | Commission | Commission/Share   |
| By Trade Side                               | Orders              | 1 MONTS   |                   |               |                    |                  | (10.7)   | 24.1   | 101.6         | 63.9           | 96.1             | 19.0          | 21.7                   | 806.7      | 0.0051             |
| By Trade Side                               | Orders<br>171       | 796       | 158,426           | 612.8         | (2.2)              | 3.2              | 11 2.45  |        |               |                |                  |               |                        |            |                    |
| By Trade Side<br>+ Buy<br>+ Sell            | Orders<br>371<br>58 | 796<br>88 | 158,426<br>81,824 | 612.8         | (2.2)              | 3.2              | 181.5    | 56.1   | 254.3         | 61.0           | 96.7             | 21.6          | 27.2                   | 172.0      | 0.0054             |

In addition, an Outlier Analysis is added to the results in the bottom half of the screen. The Outlier Analysis shows an analysis of the Top and Bottom orders for each of the performance benchmarks. You can jump quickly to the Outlier Analysis from the link at the top of the screen.

- 4. Filter the results further within each of the detailed breakdowns by clicking the appropriate category.
- 5. Remove individual filters by clicking the **X** icon next to a filter link in the Current Active Filters display located at the top of the screen. You can remove any filter in any order at any time. The report data refreshes to reflect the change in the Current Active Filters.

For example, suppose your Current Active Filters display looks like this:

#### **Current Active Filters**

You remove the *Trade Size:*  $500 \rightarrow 1000$  filter by clicking the X icon to the left of the filter link. The Current Active Filters changes to look like this (and the report data refreshes to indicate the new Current Active Filters):

Current Active Filters Click filter to remove the current active filter or to remove all filters click Remove All. Remove All STK(NonMarketable) Buy AMAG

- To return to the original Summary Analysis table and remove all filters, click the X icon next to *Remove All* in the Current Active Filters display.
- To choose a different date range, click *Change Date Range* in the upper right corner of the page.

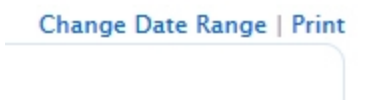

6. View detailed data for the orders in the current view by clicking the *View Order Details* link at the top of the screen.

Click the *Back* link at the upper right corner of the screen to return to the original report view. Order Details shows data only for the orders that are visible in the current view using the current active filters. For example, if you are viewing all marketable stock orders and there are 300 orders, the Order Details will include details for those 300 orders. If your current active filters are showing only ten orders, then the Order Details will include details for those ten orders.

| Current Active Filters                     |                     |                 |              |         |             |            |            |               |               |                 |                    |             |          |                 |                |                |
|--------------------------------------------|---------------------|-----------------|--------------|---------|-------------|------------|------------|---------------|---------------|-----------------|--------------------|-------------|----------|-----------------|----------------|----------------|
| Click filter to remove t                   | he current active f | ilter or to rea | nove all fil | ters cl | ick Remove  | All.       |            |               |               |                 |                    |             |          |                 |                |                |
| Remove All 🛞 STI                           | (NonMarketable)     |                 |              |         |             |            |            |               |               |                 |                    |             |          |                 |                |                |
| mmary Analysis                             |                     |                 |              |         |             |            |            |               |               |                 |                    |             |          |                 |                |                |
| Internet Trees of                          | Madarability        |                 |              |         |             |            |            |               |               |                 |                    |             |          |                 | 0              | unfigure Colum |
| y instrument type an                       | Orders Trades       | Ony An          | rival Price  | rs Trad | ettmin v    | s Trade +1 | 0 min vs C | lose vs VWAP  | vs Daily WKM  | vs Daily Range  | Filled/Total Qty F | Il Rate/sed | Feasible | e Fill Rate/sec | Commission C   | ommission/Shar |
| TKDionMarketable)                          | 429 884             | 190,250         | \$21.1       |         | (5.2)       |            | 15.4 4     | 17.9 29.6     | 128.8         | 63.4            | 97.8               | 19.4        |          | 24.2            | 978.7          | 0.0051         |
| der Details                                |                     |                 |              |         |             |            |            |               |               |                 |                    |             |          |                 |                |                |
| Ger Details                                |                     |                 |              |         |             |            |            |               |               |                 |                    |             |          |                 | 0              | onfigure Colum |
| rder Details                               | Submit Date         | Submit Time     | Live Time    | Type 5  | ide Order Q | ty Trades  | Trade Qty  | Average Price | Arrival Price | vo Trade +1 min | vs Trade +10 min   | va Close    | VS WWAP  | vs Daily WAP    | vs Daily Range | Filled/Total Q |
| MAG                                        | 24-Nov-2014         | 10:06:05        | 0.0          | Limit   | Buy 60      | 0 2        | 600        | 15.9900       | (6.9)         | 1.4             | 4.2                | 138.9       | 0.0      | 76.8            | 74.0           | 100.           |
| MAG                                        | 24-Nov-2014         | 10:06:20        | 0.0          | Limit I | Buy 40      | 10 S       | 400        | 35.9900       | (2.8)         | 1,4             | 4.2                | 138.9       | (4.1)    | 76.8            | 74.0           | 100.           |
| MAG                                        | 24-Nov-2014         | 10:06:28        | 57.8         | Limit I | Bury 20     | 0 8        | 200        | 35.9700       | 2.8           | 2.8             | (1.40              | 144.6       | 0.0      | 82.4            | 77.0           | 100            |
| MAG                                        | 24-Nov-2014         | 10:16:28        | 42.1         | Limit I | Buy 50      | 0 7        | 500        | 35.9900       | 6.9           | (6.5)           | (1.4)              | 138.9       | 0.0      | 76.8            | 74.0           | 100            |
| ND                                         | 19-Nov-2014         | 09:27:38        | 141.9        | Limit 1 | Sell 2,00   | 0 1        | 2,000      | 10.5300       | (170.9)       | (28.5)          | 607.8              | 2,022.8     | 0.0      | 1,570.7         | 90.0           | 100            |
| ND                                         | 19-Nov-2014         | 09:31:05        | 18.1         | Limit 1 | Sell 60     | 0 1        | 600        | 10.5600       | 18.9          | (14.2)          | 696.0              | 2,045.5     | 37.8     | 1,594.6         | 91.0           | 100            |
| ND                                         | 19-Nev-2014         | 09:31:27        | 0.0          | Limit 1 | Sell 20     | 0 2        | 200        | 10.7500       | 46.5          | 162.8           | 860.5              | 2,186.0     | 0.0      | 1,743.2         | 100.0          | 100            |
| ND                                         | 19-Nov-2014         | 09:36:41        | 2.8          | Limit 1 | Sell BO     | 0 1        | 300        | 10.0700       | 5.0           | 109.2           | 407.1              | 1,658.4     | 0.0      | 1,185.6         | 71.0           | 100            |
| ND                                         | 15-Nov-2014         | 10:29:20        | 538.7        | Limit 1 | Sell 1,00   | 0 2        | 111        | 9.0100        | 16.6          | 60.9            | 105.2              | 697.7       | 41.6     | 170.4           | 26.0           | 11             |
| IND                                        | 20-Nov-2014         | 09.27.58        | 122.0        | Limit 1 | Sell 3,00   | 0 1        | 2,709      | 8.4300        | 456.7         | 136.4           | 255.0              | 972.7       | 0.0      | 673.5           | 97.0           | 90             |
| ND                                         | 20-Nov-2014         | 10:04:42        | 94.0         | Limit   | Sell 20     | 0 1        | 200        | 8.1300        | 12.3          | (80.0)          | 264.5              | 639.6       | 42.9     | 329.4           | 62.0           | 100            |
| IND IS IS IS IS IS IS IS IS IS IS IS IS IS | 20-Nev-2014         | 10.29.54        | 1.0          | unit i  | 2.00        | 4          | 2,000      | 7.8000        | 25.6          | (70.5)          | (109.0)            | 245.6       | 12.8     | (79.6)          | 28.0           | 100            |
| NU NO                                      | 20-9409-2014        | 10:49:34        | 0.1          | umit    | 948 9       |            | 91         | 7.8000        | 12.8          | 6.4             | (89.7)             | 243.6       | 0.0      | (79.6)          | 23.0           | 100            |
| ND NO                                      | 20-909-2014         | 12:32:48        | 0.0          | umt :   | Sen 3,01    |            | 10         | 7.7200        | 6.5           | 13.0            | (6.5)              | 142.5       | 0.0      | 0.84.0          | 14.0           | 0.             |
| ND                                         | 21-900-2014         | 09.32.55        | 1,294.3      | und i   | 2,00        | 4          | 2,000      | 7.7100        | 12.4          | 07.80           | (19.5)             | 207.5       | 163.7    | 14.4            | 52.0           | 100.           |
| ND                                         | 21-400-2014         | 09/47/52        | 2.0          | inter a |             |            | 700        | 7,6400        | 19.3          | (19.6)          | (96.2)             | 117.8       | 0.7      | (77.00          | 14.0           | 100.           |
|                                            | 21-400-2014         | 09.48.09        | 5.1          | unit i  | - 60        |            | 800        | 7,6400        | 20.2          | (141.3)         | (76.2)             | 117.8       | 43.7     | (77.0)          | 12.0           | 100.           |
| 1000                                       | 21-909-2014         | 07:40:28        | 227.5        | ume :   | 20          | · 3        | 200        | 7.6700        | 19.6          | (1+1.2)         | 171.7)             | 150.5       | 46.7     | (27.5)          | 42.0           | 100.           |

- 7. You can configure columns for the Summary Analysis table, for all of the detailed tables, for the Outlier Analysis tables and for the Order Details table. When you configure columns for the detail tables, your changes apply to all detail tables.
  - Click the Configure Columns link located above and to the right of each configurable table.

| Columns Available | Columns Included  |  |
|-------------------|-------------------|--|
| rder Total%       | Price Improvement |  |
| rades Total%      | Arrival Price     |  |
| Qty Total%        | vs Trade +1 min   |  |
| ÷                 | Trade 110 min     |  |

- All current columns are listed in the Columns Included box on the right. Columns that you can add are listed in the Columns available box on the left. To add a column, click the column name on the left to select it, and then click the green right-facing arrow to move the selected column name to the list of Columns Included. To remove a column, click the column name on the right to select it, and then click the left-facing arrow to move the selected column name to the list of Columns Available. You can select more than one column name at a time using the Control+click keyboard-mouse combination.
- Click Save to update the tables with the modified columns.
- **Note:** When you log in for the first time, we display all columns by default. If you choose to remove all columns, we will still display the default columns. Any changes applied to Summary Analysis columns will also be applied to the Details table columns and vice versa.
- 8. Optionally, print the current view of the report by clicking the *Print* link in the upper right corner of the screen, including the Order Details page.

## **Understanding the Transaction Cost Analysis**

Transaction Cost Analysis lets you analyze the cost of the decision to trade over a specified time period with respect to various benchmarks.

Each executed trade in the period of the analysis is marked to a series of performance benchmarks with the results displayed in multiple interactive tables. You can drill down in a variety of categories, including trade date, order side, exchange, trade price and underlying, to see how each trade performed when compared to the benchmark. The performance of a trade is calculated by marking the trade price to each benchmark. A positive number indicates that the trade worked in your favor; a negative number indicates that the trade did not work in your favor.

#### Marketability

Indicates whether an order was marketable or not. A marketable order is either a market order or is an order that is bought at a price that is greater than or equal to the prevailing ask price (or sold at a price that is less than or equal to the prevailing bid price) when the order is submitted.

#### **Transaction Cost**

Every trade has costs associated with the transaction. There are explicit costs like commissions and exchange fees etc, and there are implicit costs that depend primarily on the characteristics of the trade relative to prevailing market conditions and trading strategy.

The Transaction Cost Analysis report compares trades to various industry standard benchmarks and some unique measures, allowing you to evaluate the quality of the executions.

#### **Basis Points**

Unit of measure that describes the percentage change in the value or rate of a financial instrument. One basis point = 0.01%, or 0.0001 in decimal form. Performance metrics are expressed as basis points (bps) of value traded.

#### Currency

All commissions are in your account's base currency. When we add notional value and total premium, those will also be in account's base currency. The trade price will stay in traded currency.

#### Methodology

We mark each trade to a series of benchmarks such as price improvement, arrival price and more. We aggregate trades weighted by volume and present overall performance as well as various tables that show performance broken down by various criteria such as trade date, trade price, underlying, exchange and more.

Negative numbers are indicated by parentheses.

You can drill down into reports by clicking categories, essentially filtering the results as required; the current active filters are always displayed at the top of the page and you can remove any individual filter by clicking the X icon next the filter. Detailed tables show data for the following:

- By Trade Date
- By Trade Side

- By Exchange
- By Trade Size
- By Trade Price
- By Underlying
- By Order Live Time in Seconds
- By Order Type
- By Average Delta

You can also view the details of each order in the Order Details table, which opens on a new page.

Outliers for each performance benchmark are displayed in the Outlier Analysis section, which shows an analysis of the Top and Bottom symbols for all performance benchmarks.

#### **Report Columns**

The following table shows all of the columns in the Transaction Cost Analysis report and their descriptions, including all of the performance benchmarks.

| Column | Definition                                                                                                    |
|--------|----------------------------------------------------------------------------------------------------|
| Orders | Number of executed orders.                                                                                                    |
| Total% | In Detail views, this column follows the Orders column. It<br>shows the line item's percentage of the total number of<br>executed orders. For example, in the By Trade Side break-<br>down, suppose there are 40 Buy orders and 60 Sell orders.<br>The Total% of Buy orders would be 40, or 40% of the total<br>number of orders, and the Total% of Sell orders would be<br>60, or 60% of the total number of orders.               |
| Trades | Number of individual fills/executions.                                                                                                    |
| Total% | In Detail views, this column follows the Trades column. It shows the line item's percentage of the total number of fills/executions. For example, in the By Trade Side break-down, suppose there are 232 trades that were Buys and 341 trades that were Sells. The Total% of Buy trades would be 40.5, or 40.5% of the total number of trades, and the Total% of Sell trades would be 59.5, or 59.5% of the total number of trades. |
| Qty    | Number of executed shares/contracts.                                                                                                    |

| Total%                 | In Detail views, this column follows the Quantity column.<br>It shows the line item's percentage of the total number of<br>shares or contracts executed. For example, in the By Trade<br>Side breakdown, suppose there are 79,853 shares traded<br>that were Buys and 11,662 shares traded that were Sells.<br>The Total% of Buy shares would be 40.5, or 40.5% of the<br>total number of shares traded, and the Total% of Sell shares<br>would be 59.5, or 59.5% of the total number of shares<br>executed. |
|------------------------|----------------------------------------------------------------------------------------------------|
| Performance Benchmarks |                                                                                                    |
| Price Improvement      | Basis points that your orders were filled better (worse) than<br>then National Best Bid (for sell orders) or Offer (for buy<br>orders) at time each order was submitted.                                                                                                    |
| Arrival Price          | Basis points that your orders were filled better (worse) than<br>the midpoint of the National Best Bid and Offer at time<br>each order was submitted.                                                                                                    |
| vs Trade +1 min        | Basis points that your orders were filled better (worse) than<br>the midpoint of the National Best Bid and Offer one<br>minute after each trade.                                                                                                    |
| vs Trade +10 min       | Basis points that your orders were filled better (worse) than<br>the midpoint of the National Best Bid and Offer ten<br>minutes after each trade.                                                                                                    |
| vs Close               | Basis points that your orders were filled better (worse) than<br>the Close price of each security on the day the order was<br>executed.                                                                                                    |
| vs VWAP                | Basis points that your orders were filled better (worse) than<br>the VWAP (volume weighted average price) for each<br>order's security measured between the time of each order's<br>submission and the time the order is completed or can-<br>celled.                                                                                                    |
| vs Daily VWAP          | Basis points that your orders were filled better (worse) than<br>the VWAP (volume weighted average price) for each<br>order's security measured over the entire day of trading that<br>the order was executed.                                                                                                    |
| vs Daily Range         | Percentage of today's High and Low price range that the<br>trade captured. For example, a buy at the day's low captures<br>100% of the daily range. This is calculated as the average<br>across included orders of:<br>Buy Orders: (Daily High - Execution Price) / (Daily High -<br>Daily Low)<br>Sell Orders: (Execution Price - Daily Low) / (Daily High -<br>Daily Low)                                                                                                    |
| Fill Rates             |                                                                                                    |

| Filled/Total Qty   | Average across included orders of:<br>Fill Quantity/Total Quantity.                     |
|--------------------|-----------------------------------------------------------------------------------------|
| Fill Rate/sec      | Average across included orders of:<br>Fill Quantity / Total Quantity per second.        |
| Feasible Fill Rate | Percentage of an order that could be filled considering the size available at the NBBO. |
| Commissions        | ^                                                                                       |
| Commission         | Sum of commissions for all included orders.                                             |
| Commission/Share   | Average commission per share/contract.                                                  |
| Order Details      | <u>^</u>                                                                                |
| Ticker             | Symbol.                                                                                 |
| Submit Date        | The date on which the order was placed.                                                 |
| Submit Time        | The time at which the order was placed.                                                 |
| Time Zone          | Time zone for the order time.                                                           |
| Live Time          | Duration the order was live.                                                            |
| Туре               | The order type (Market, Limit, etc.).                                                   |
| Side               | Identifies the order as a Buy or Sell.                                                  |
| Order Qty          | Order quantity.                                                                         |
| Trades             | Number of individual fills/executions.                                                  |
| Trade Qty          | Trade quantity.                                                                         |
| Average Price      | Average trade price.                                                                    |

## Risk

The Risk menu gives you access to the following reports:

- Margin Reports
- Stress Test Report
- Value at Risk Report

## **Margin Reports**

You can see real-time margin summary amounts displayed in the Account window in Trader Workstation. For position margin requirements, however, you can view margin reports in Account Management. At 16:15 ET each day, we record your margin and equity information for positions across all asset classes and exchanges for the margin report.

Margin reports show the margin requirements for all open single and combination positions. The report displays Available Funds (to determine if you can put on a new trade) and Excess Liquidity (when excess is depleted, you risk liquidation). Note that because information on your statements is displayed "as of" the cut-off time for each individual exchange, the information in your margin report may be different from that displayed on your statements.

Margin reports in Account Management are the only place where you can view the margin requirements for combination/spread positions. Margin reports are available for the previous 180 days.

#### Who can access the Margin Reports page?

You can access this page if you are a(n):

- Individual, Joint, Trust or IRA Account User
- Small Business Account User
- Friends and Family Group Master or Client User
- Advisor Master User Individual
- Advisor Master User Organization
- Advisor Client User Individual
- Advisor Client User Organization
- Proprietary Trading Group Master User
- Proprietary Trading Group Sub User
- Broker Master User (master account only)
- Broker Fully Disclosed Client User
- Broker Fully Disclosed Client User Organization
- Investment Manager Master User
- Fund

#### To generate a Margin report

1. Click Reports > Risk > Margin. The Margin Reports page appears by default.

If you have a multiple account structure such as an institution account or multiple linked accounts, use the Account Selector at the top of the page to select an account on which to report. To generate a Margin report for a closed account, select the **Include Closed Accounts** check box, and then select the closed account.

| Select Account: | Display By:  Display By: | Alias Include Closed A | ccounts Search |      |
|-----------------|--------------------------|------------------------|----------------|------|
| F               |                          |                        | ) (U           |      |
| (U              | U:                       |                        | U (U           | ) (U |
| (U              |                          |                        |                |      |

The Account Selector is closed once you select an account. To change the selected account, click the tab to open the Account Selector, and then click a different account.

- 2. On the Margin Reports screen, make the following selections:
  - In the Type field, select *Default* or *Commodities Regulatory*. The Commodities Regulatory Margin report breaks out domestic (US) and foreign cash/holdings for the Commodities segment of your account (required by the CME Group). This type of margin report is available for any accounts that trade futures or futures options.
  - In the Report Date field, select the date for the report.
  - In the Format field, HTML/WEB is selected by default.
  - In the Language field, select your language.
- 3. Click View to generate the report.

You can expand and collapse each section of the report individually. Click the slate blue section heading bar to expand a section, and click it again to collapse it.

The following figures show two views of a typical Margin report. The first figure shows the report with all sections collapsed, while the second shows the Margin Detail section of the report expanded. Note the links in the upper right corner of the report; these links let you expand all sections in the report, collapse all sections in the report, and print the report.

| Interactive Brokers                     |                                                                                                   | Margin Report<br>As of 2013-10-31, 16:15:00 EDT |
|-----------------------------------------|---------------------------------------------------------------------------------------------------|-------------------------------------------------|
|                                         | Interactive Brokers (U.K.) Ltd.<br>Sth Floor, 1 Carey Lane, London EC2V 8AE, UK. Regulated by FSA | Help   Expand All   Contract All   Print        |
| <ul> <li>Account Information</li> </ul> |                                                                                                   | ?                                               |
| Margin Summary                          |                                                                                                   | ?                                               |
| Egal Notes                              |                                                                                                   |                                                 |

Generated: 2013-11-07, 08:55:58 EST

# lnteractive Brokers

Margin Report As of 2013-10-31, 16:15:00 EDT

|                                   | Sth Floor, 1 Carey Lane, London E | Sth Floor, 1 Carey Lane, London EC2V BAE, UK. Regulated by FSA |         |        | AND ALL ALL PROPERTY AND |
|-----------------------------------|-----------------------------------|----------------------------------------------------------------|---------|--------|--------------------------|
| Account Information               |                                   |                                                                |         |        | ?                        |
| Margin Summary                    |                                   |                                                                |         |        | ?                        |
|                                   |                                   | Security                                                       | Futures | IB-UKL | Total                    |
| Base Currency                     |                                   |                                                                |         |        |                          |
| -Equity with Loan Value           |                                   | 724.82                                                         | 0.00    | 0.00   | 724.82                   |
| Cash Value                        |                                   | 724.82                                                         | 0.00    | 0.00   | 724.82                   |
| Span Option Value                 |                                   | 0.00                                                           | 0.00    | 0.00   | 0.00                     |
| -Net Liquidation Value            |                                   | 724.82                                                         | 0.00    | 0.00   | 724.82                   |
| Stock and Bond Value              |                                   | 0.00                                                           | 0.00    | 0.00   | 0.00                     |
| Mutual Fund Value                 |                                   | 0.00                                                           | 0.00    | 0.00   | 0.00                     |
| Non Span Option Value             |                                   | 0.00                                                           | 0.00    | 0.00   | 0.00                     |
| Interest Payable/Receivable Value |                                   | 0.00                                                           | 0.00    | 0.00   | 0.00                     |
| Dividend Payable/Receivable Value |                                   | 0.00                                                           | 0.00    | 0.00   | 0.00                     |
| Initial Margin Requirement        |                                   | 0.00                                                           | 0.00    | 0.00   | 0.00                     |
| Available Funds                   |                                   | 724.82                                                         | 0.00    | 0.00   | 724.82                   |
| Maintenance Margin Requirement    |                                   | 0.00                                                           | 0.00    | 0.00   | 0.00                     |
| Excess Liquidity                  |                                   | 724.82                                                         | 0.00    | 0.00   | 724.82                   |

Generated: 2013-11-07, 08:55:58 EST

## Margin Report Availability By Account Type

The following tables describes the availability of margin reports to the different IB account structures .

| Account Structure                  | Availability                                                                                                    |
|------------------------------------|----------------------------------------------------------------------------------------------------|
| Individuals                        | One report for each Individual Account.                                                                                                    |
| Advisors                           | Advisor clients may access statements electronically<br>with their Username and Password. Advisors may also<br>access their client's statements through Account Man-<br>agement, print them, and send them to the client. |
| Mutual and Hedge Funds             | Investment Managers can only view an aggregated margin report.                                                                                                    |
| Proprietary Trading Groups         | Supervisory Users can can only view an aggregated margin report.                                                                                                    |
| Fully and Non-disclosed<br>Brokers | Clients access their statements electronically. Brokers<br>can view statements for the master account and client<br>accounts.                                                                                             |
| Omnibus Brokers                    | Omnibus Brokers can only view an aggregated mar-<br>gin report.                                                                                                    |

## **Margin Report Samples**

Click one of the links below to view a sample Margin Report. Report samples are in HTML format and will open in a new browser window or tab, depending on your web browser.

- Margin Report Cash Account
- <u>Margin Report Reg T Margin Account</u>
- <u>Margin Report Portfolio Margin Account</u>
- Commodities Regulatory Margin Report

## **Stress Test Report**

The Stress Test report lets you see the change in the Profit and Loss (PNL) of your positions if the underlying price of each of your positions declines by 3%, 5%, 10%, 20% and 30% and independently increases by 3%, 5%, 10%, 20% and 30%.

#### Who can access the Stress Test page?

You can access this page if you are a(n):

- Individual, Joint, Trust or IRA Account User
- Small Business Account User
- Friends and Family Group Master or Client User
- Advisor Master User Individual
- Advisor Master User Organization
- Advisor Client User Individual
- Advisor Client User Organization
- Proprietary Trading Group Master User
- Proprietary Trading Group Sub User
- Broker Master User (master account only)
- Broker Fully Disclosed Client User
- Broker Fully Disclosed Client User Organization
- Investment Manager Master User
- Fund

#### To generate a Stress Test report

#### 1. Click Reports > Risk > Stress Test.

If you have a multiple account structure such as an institution account or multiple linked accounts, use the Account Selector at the top of the page to select an account on which to report.

| Select Account: | Display By:  D D Display By:  D D D L D L D L D L D L D L D L D L D | Search |
|-----------------|---------------------------------------------------------------------|--------|
| U               |                                                                     |        |
|                 |                                                                     |        |

The Account Selector is closed once you select an account. To change the selected account, click the tab to open the Account Selector, and then click a different account.

2. In the Date field, select the date for the report.

#### Stress Test Report

Use this page to view the Stress Test Report, which calculates the change in the Profit and Loss (PNL) of your positions for a 30% up and down movement in the underlying.

| Do not refresh your browser while the report | is being generated. |  |
|----------------------------------------------|---------------------|--|
|                                              |                     |  |
| Date                                         |                     |  |
| April 15, 2014 💌                             |                     |  |
|                                              |                     |  |
|                                              | View →              |  |

3. Click View to generate the report.

#### **Using the Stress Test Summary Report**

The Stress Test Summary report lets you see the change in the PNL of your positions if the underlying price of each of your positions declines by 3%, 5%, 10%, 20% and 30% and independently increases by 3%, 5%, 10%, 20% and 30%. The results are based on theoretical pricing models and do not take into account coincidental changes in volatility or other variables that affect derivative prices.

The report shows:

- The Net Liquidation Value (NLV) of your account on the close, in USD.
- The cash balance of your account, in USD.
- Equity of all stock and derivatives, equity index derivatives and mutual funds, with P&L (displayed as "PNL" in the report) in USD.

To use the report, click the radio button that corresponds to the up or down price change you want to see (+/-3, 5, 10, 20 or 30%). The PNL for each position is updated by the selected percentage.

**Note:** Certain positions are shown in the report but not valued under the stress scenarios of -30%/+30% changes in the underlying price. You must evaluate your own risk for these positions and include them in the totals provided.

The following figure shows an example of a Stress Test report, with -30% selected.

|                                                                                                    |                                                                                                    |                                                                                        |                                                                                                    |                                                                                               |                                                                                              |                                                                                           | Stress Tes                                                                                                    | t Rep                   | ort for                          | 1100                                | 444                             |                                                   |                                        |                                                        |                                     |                                                |
|----------------------------------------------------------------------------------------------------|----------------------------------------------------------------------------------------------------|----------------------------------------------------------------------------------------|----------------------------------------------------------------------------------------------------|-----------------------------------------------------------------------------------------------|----------------------------------------------------------------------------------------------|-------------------------------------------------------------------------------------------|----------------------------------------------------------------------------------------------------|-------------------------|----------------------------------|-------------------------------------|---------------------------------|---------------------------------------------------|----------------------------------------|--------------------------------------------------------|-------------------------------------|------------------------------------------------|
|                                                                                                    |                                                                                                    |                                                                                        |                                                                                                    |                                                                                               | Positi                                                                                       | ons Inc                                                                                   | luding Activity Up                                                                                                    | To the                  | e End o                          | f Busi                              | ness o                          | n March 03                                        | , 2009                                 |                                                        |                                     |                                                |
| NOTES:<br>• The follo<br>independen<br>affect derivi<br>• Certain p<br>• Certain p<br>• Certain p<br>• Che PNL<br>• Equity in<br>Account<br>Net Liq V<br>Cash bala | wing sep<br>thy incre-<br>thive pric<br>ositions<br>ur own ri<br>numbers<br>chudes s<br>chudes s<br>'ahue (N<br>nce: | ort show<br>uses by<br>es.<br>are sho<br>isk for th<br>s are exp<br>tock and<br>LV) or | we the change<br>3%, 5%, 10%,<br>wn in this rep<br>tese position:<br>wessed in USI<br>d its derivativ<br>h the close: ( | e in value<br>, 20% and<br>oot but n<br>s and incl<br>D.<br>ws, equity<br>62,682,1<br>85,775, | of your<br>130%. Ti<br>ot valued<br>tude then<br>y index d<br><b>has</b><br>923.69<br>391.89 | position<br>test rest<br>i under t<br>a in the t<br>envative<br><b>e</b> qu<br>USD<br>USD | is under the assumption<br>alts are based on theor<br>he stress scenarios of<br>collar provided.<br>Is and mutual funds.<br>ity positions(s). | n that th<br>etical pri | e underl<br>icing mo<br>0%, -10% | ying pri<br>848s and<br>6, -596, -3 | ce af ea<br>1 do not<br>3%, +39 | ch of your pos<br>take into acco<br>6, +5%, +10%, | itions dech<br>unt coincid<br>+20% and | nes by 3%, 5%,<br>lental changes is<br>+30% changes is | 10%, 20% and 30<br>webshirty or oth | 96 and<br>er variables that<br>price. You must |
| Product                                                                                                    | Caterro                                                                                                    | w Me                                                                                   | arma (                                                                                                    | 30%                                                                                           | 0                                                                                            | -2084                                                                                     | 0.10%                                                                                                    | 50%                     |                                  | 204                                 | 0                               | +286 (                                            | 1594                                   | 0 +10%                                                 | 0 +2084                             | 0 +30%                                         |
| Equity                                                                                                    | carego                                                                                                    | PN                                                                                     | L -1,2                                                                                                    | 83,873                                                                                        | 39 -44                                                                                       | 3,982.1                                                                                   | 1 +96,261.35 +15                                                                                                    | 5,946.                  | 44 +11                           | 8,657.                              | 12 -76                          | 180.79 -17                                        | 3,543.57                               | -377,192.07                                            | -421,433.33                         | +159,624.03                                    |
| Equity                                                                                                    |                                                                                                    |                                                                                        |                                                                                                    |                                                                                               |                                                                                              |                                                                                           |                                                                                                    |                         |                                  |                                     |                                 |                                                   |                                        |                                                        |                                     |                                                |
|                                                                                                    |                                                                                                    | -                                                                                      | -                                                                                                    |                                                                                               |                                                                                              |                                                                                           |                                                                                                    |                         | Pr                               | ice                                 | -                               |                                                   | PNL i                                  | n USD                                                  |                                     |                                                |
| Qty                                                                                                    | Und.                                                                                                    | Type                                                                                   | Exp.                                                                                                    | Strike                                                                                        | Right                                                                                        | Symb                                                                                      | Listing Exchange                                                                                                    | Mult.                   | Close                            | -30%                                | Сшт.                            | Exch. Rat                                         | e -3                                   | 0%                                                     |                                     |                                                |
| 47,200                                                                                                    | ACE                                                                                                    | STK                                                                                    |                                                                                                    |                                                                                               |                                                                                              |                                                                                           | NYSE                                                                                                    |                         | 33.95                            | 23.76                               | USD                             |                                                   | -48                                    | 0,732.00                                               |                                     |                                                |
| 44,084                                                                                                    | ACGI                                                                                                    | , STK                                                                                  |                                                                                                    |                                                                                               |                                                                                              | NMS                                                                                       | NASDAQ                                                                                                    |                         | 51.34                            | 35.94                               | USD                             |                                                   | -67                                    | 8,981.77                                               |                                     |                                                |
| 87,597                                                                                                    | AHL                                                                                                    | STK                                                                                    |                                                                                                    |                                                                                               |                                                                                              |                                                                                           | NYSE                                                                                                    |                         | 20.12                            | 14.08                               | USD                             |                                                   | -52                                    | 8,735.49                                               |                                     |                                                |
| 94,400                                                                                                    | AXS                                                                                                    | STK                                                                                    |                                                                                                    |                                                                                               |                                                                                              |                                                                                           | NYSE                                                                                                    |                         | 20.27                            | 14.19                               | USD                             |                                                   | -57                                    | 4,046.40                                               |                                     |                                                |
| 177,510                                                                                                    | BAC                                                                                                    | STK                                                                                    |                                                                                                    |                                                                                               |                                                                                              |                                                                                           | NYSE                                                                                                    |                         | 3.65                             | 2.56                                | USD                             |                                                   | -19                                    | 4,373.45                                               |                                     |                                                |
| -1,776                                                                                                    | BP                                                                                                    | OPT                                                                                    | 20090320                                                                                                    | 40                                                                                            | PUT                                                                                          | BP                                                                                        | CBOE+                                                                                                    | 100                     | 5.99                             | 16.10                               | USD                             |                                                   | -1,79                                  | 5,678.08                                               |                                     |                                                |
| 1,776                                                                                                    | BP                                                                                                    | OPT                                                                                    | 20090320                                                                                                    | 50                                                                                            | CALL                                                                                         | BP                                                                                        | CBOE+                                                                                                    | 100                     | 0.00                             | 0.00                                | USD                             |                                                   |                                        | -71.04                                                 |                                     |                                                |
| 227,615                                                                                                    | COF                                                                                                    | STK                                                                                    |                                                                                                    |                                                                                               |                                                                                              |                                                                                           | NYSE                                                                                                    |                         | 10.20                            | 7.14                                | USD                             |                                                   | -69                                    | 6,501.90                                               |                                     |                                                |
| 10000                                                                                                    | TAE.                                                                                                    | STK                                                                                    | Anna                                                                                                    | Lun                                                                                           | 1                                                                                            | -                                                                                         | ALXSE                                                                                                    | 100                     | · •1,30                          | 15,19                               | USD                             | and the second                                    | +65                                    | 1,000.00                                               | and the second                      |                                                |

## **Stress Test Report Samples**

Click the link below to view a sample Stress Test Report. The report sample is in HTML format and will open in a new browser window or tab, depending on your web browser.

• Stress Test Report

## Value At Risk Report

Value at Risk is a number that represents an estimate of how much your portfolio may lose due to market movements for a particular time horizon and for a given confidence level (probability of occurrence). This report is completed overnight for a one-day horizon only. The report is based on account and, where applicable, sub-portfolios, and supports consolidated data for Advisor and Broker client accounts.

**Note:** To find on-demand VAR, use the VaR tab in the Risk Navigator in IB TWS. On-demand VAR supports multi-day VaR, shows the Expected Shortfall, and allows you to choose between Monte Carlo and Historical VaRs.

#### **Confidence** Level

The Value at Risk report computes your Value at Risk (VAR) at a 99.5% confidence level using two simulation methods, Variance-Covariance and Historical. A 99.5% confidence levels means that 99.5% of the time, your losses will be lower than the VAR number (shown in this report as P/L), while 0.5% of the time, your portfolio will experience greater losses.

#### Value At Risk Simulation

The Value at Risk report breaks your portfolio into sub-portfolios, each with exposure to a distinct set of risk factors. These numbers are generated by simulating scenarios of risk factor movements (e.g. stock price, FX rates, etc), using historical volatility and correlation experienced in the recent past.

For each symbol in a sub-portfolio and for each currency, we compute the simulated price, the percent difference between the price and the simulated price, and the monetary difference between the simulated value and the closing value. The simulations show the market outcome that was found at the 99.5% confidence level. Specifically, it shows the price of the underlying in that scenario, the percentage price change versus the previous close and the P&L for the sub-portfolio (the underlying and its derivatives) that results from that market outcome.

#### Who can access the Value At Risk Report page?

You can access this page if you are a(n):

- Individual, Joint, Trust or IRA Account User
- Small Business Account User
- Friends and Family Group Master or Client User
- Advisor Master User Individual
- Advisor Master User Organization
- Advisor Client User Individual
- Advisor Client User Organization
- Proprietary Trading Group Master User
- Proprietary Trading Group Sub User
- Broker Master User (master account only)
- Broker Fully Disclosed Client User

- Broker Fully Disclosed Client User Organization
- Investment Manager Master User
- Fund
- Administrator who is subscribed (linked) to a client account.

#### To generate a Value at Risk Summary report

#### 1. Click Reports > Risk > Value at Risk.

If you have a multiple account structure such as an institution account or multiple linked accounts, use the Account Selector at the top of the page to select an account on which to report.

| Select Account: | Display By:   ID   Title | O Alias Search |  |  |
|-----------------|--------------------------|----------------|--|--|
| UHHEE           |                          |                |  |  |
|                 |                          |                |  |  |
|                 |                          |                |  |  |

The Account Selector is closed once you select an account. To change the selected account, click the tab to open the Account Selector, and then click a different account.

2. Select a date and language, then click View. Note that this report is always generated as an HTML/Web page.

#### Value at Risk Report

Use this page to view the Value at Risk Report, which computes your Value at Risk (VAR) using Variance-Covariance and Historical methods at a 99.5% confidence level.

| Date    | Format   | Language |
|---------|----------|----------|
| Current | HTML/WEB | English  |
|         | View 🏓   |          |

Here is an example of a Value at Risk report.

# Interactive Brokers

Value at Risk Report April 8, 2014

|                         | Interactive Brokers LLC, Two Pickwick Plaza, Greenwich, CT 06830 | Help   Expand All   Contract All   Print |
|-------------------------|------------------------------------------------------------------|------------------------------------------|
| Account Information     |                                                                  | ?                                        |
| 🛞 Value at Risk Summary |                                                                  | ?                                        |
| Account                 | Variance-Covariance Method VaR                                   | Historical Method VaR                    |
| USD (Base Currency)     |                                                                  |                                          |
| uccocci                 | 599.66                                                           | 1,607.67                                 |

|                       |                              |          | Variance-Covariance Method |          |          |         | Historical Method |          |           |
|-----------------------|------------------------------|----------|----------------------------|----------|----------|---------|-------------------|----------|-----------|
| Underlying Symbol     | Underlying Description       | Price    | Value                      | Price    | Change % | P/L     | Price             | Change % | P/L       |
| USD (Base Currency)   |                              |          |                            |          |          |         |                   |          |           |
| Sub-Portfolios        |                              |          |                            |          |          |         |                   |          |           |
| AAPL                  | APPLE INC                    | \$23.44  | 523.44                     | \$18.86  | -0.87    | -4.58   | 494.85            | -5.46    | -28.59    |
| ALME                  | ALAMO ENERGY CORP            | 0.0145   | 0.36                       | 0.0130   | -10.05   | -0.04   | 0.0159            | 9.72     | 0.04      |
| CAD                   | CAD                          | 0.9114   | -1,057.03                  | 0.9136   | 0.25     | -2.59   | 0.8980            | -1.47    | 15.53     |
| DHT                   | DHT HOLDINGS INC             | 8.0100   | 64.08                      | 7.9313   | -0.98    | -0.63   | 7.4148            | -7.43    | -4.76     |
| DISCA                 | DISCOVERY COMMUNICATIONS-A   | 80.4200  | 804.20                     | 79.2843  | -1,41    | -11.36  | 75.0428           | -6.69    | -\$3.77   |
| EPB                   | EL PASO PIPEUNE PARTNERS LP  | 31.6100  | 474.15                     | 31.2464  | -1.15    | -5.45   | 29.8085           | -5.70    | -27.02    |
| EPD                   | ENTERPRISE PRODUCTS PARTNERS | 71.0500  | 7,141.10                   | 70.5551  | -0.70    | -47.06  | 66.9609           | -5.76    | -381.33   |
| FCG                   | FIRST TRUST ISE-REV NAT GAS  | 21.3300  | 469.26                     | 20.9194  | -1.93    | -9.03   | 19.3494           | -9.29    | -43.57    |
| GBP                   | CBP                          | 1.6606   | 25,219.73                  | 1.6535   | -0.43    | -107.30 | 1.6531            | -0.45    | -113.84   |
| CE                    | GENERAL ELECTRIC CO          | 25.7500  | 283.25                     | 25.3511  | -1.55    | -4.39   | 24.0656           | -6.54    | -18.53    |
| GSS                   | GOLDEN STAR RESOURCES LTD    | 0.6766   | 16.92                      | 0.5990   | -11.47   | -1.94   | 0.6116            | -9.61    | -1.62     |
| HL.                   | HECLA MINING CO              | 3.1100   | 152.89                     | 2.8824   | -7.32    | -11.15  | 2.8928            | -6.98    | -10.64    |
| HON                   | HONEYWELL INTERNATIONAL INC  | 91.9700  | 899.91                     | 90.4967  | -1.60    | -33.32  | 84.8969           | -7.69    | -208.64   |
| 188                   | ISHARES NASDAQ BIOTECHNOLOGY | 225.83   | 451.66                     | 221.09   | -2.10    | -9.48   | 211.88            | -6.18    | -27.89    |
| 162                   | ISHARES U.S. OIL EQUIPMENT & | 67.9700  | 679.70                     | 66.2569  | -2.52    | -17.13  | 60.7918           | -10.56   | -71.78    |
| IPT                   | IMPACT SILVER CORP           | 0.6200   | 169.51                     | 0.6118   | -1.32    | -1.83   | 0.6200            | 0.00     | -2.49     |
| NES                   | NUVERRA ENVIRONMENTAL SOLUTI | 19.6200  | 39.24                      | 18.6784  | -4.80    | -1.88   | 18.5516           | -5.45    | -2.14     |
| PAL                   | NORTH AMER PALLADIUM LTD     | 0.3932   | 78.64                      | 0.3512   | -10.69   | -8.40   | 0.3266            | -16.95   | -13.33    |
| PM                    | PHILIP MORRIS INTERNATIONAL  | 83.8200  | 8.382.00                   | 82.1778  | -1.96    | -164.22 | 80.1089           | -4.43    | -371.11   |
| SNDK                  | SANDISK CORP                 | 78.7400  | \$\$1.18                   | 77.7044  | -1.32    | -7.25   | 72.2117           | -8.29    | -45.70    |
| SRCL                  | STERICYCLE INC               | 113.88   | 1,138.80                   | 111.48   | -2.10    | -23.97  | 107.06            | -5.99    | -68.20    |
| TJX                   | TJX COMPANIES INC            | 60.4500  | 6,044.99                   | 59.7948  | -1.08    | -65.44  | 58.2362           | -3.66    | -221.29   |
| TNG                   | TRANSCAMING INC              | 0.1900   | 34.63                      | 0.1804   | -5.05    | -1.67   | 0.1713            | -9.86    | -3.87     |
| USD                   | USD                          | 1.0000   | 16,967.10                  | 1.0000   | 0.00     | 0.00    | 1.0000            | 0.00     | 0.00      |
| ZCLDUS                | ZKB GOLD ETF-A (USD)         | 1,282.38 | 3,847.14                   | 1,276.33 | -0.47    | -18.15  | 1,316.55          | 2.66     | 102.50    |
| ZSILUS                | ZKB SILVER ETF USD           | 194.82   | 1,948.20                   | 190.68   | -2.12    | -41.39  | 194.26            | -0.29    | -5.59     |
| Total                 |                              |          | 75,324.55                  |          |          | -599.66 |                   |          | -1,607.67 |
| Currency Risk Factors |                              |          |                            |          |          |         |                   |          |           |
| CAD                   |                              | 0.9114   |                            | 0.9136   | 0.25     | 1       | 0.8980            | -1.47    |           |
| CEP                   |                              | 1 6606   |                            | 1.6535   | -0.42    |         | 1.6531            | -0.45    |           |

Notes

## Value At Risk Report Samples

Click the link below to view a sample Value At Risk Report. The report is in HTML format and will open in a new browser window or tab, depending on your web browser.

- Value At Risk Report
- Value At Risk Report (Advisor Consolidated)

# 5

# **Supplemental Reports**

The Supplemental menu gives you access to the following reports:

- <u>Models</u>
- Broker Exception Report
- Advisor Fee Cap Report
- Client Summary Report
- <u>P/L Markup Summary Report</u>
- Broker Client Revenue and Expense Summary Report

## Models

Models provide an efficient method for advisors to manage multiple trading strategies for their clients without requiring them to open multiple accounts. Client investments are allocated among instruments in the Model based on the Model's allocation ratios as defined by the advisor.

Advisors and their clients can view Model Statements in Account Management on the Models page, provided models have been created in Trader Workstation. Model Statements include additional information about the selected model in the Account Information section.

#### Who can access the Models page?

You can access this page if you are a Financial Advisor, a Money Manager or an Advisor Client, or a Fund Investment Manager or a Fund AND models have been created and saved in your trading platform.

#### To view a Model statement

#### 1. Click **Reports > Supplemental > Models**.

If you have a multiple account structure such as an institution account or multiple linked accounts, use the Account Selector at the top of the page to select an account on which to report. To view a model statement for a closed account, select the **Include Closed Accounts** check box, and then select the closed account.

| Accounts | Display By:   ID   Title   Alias | Search |
|----------|----------------------------------|--------|
| U        | U                                |        |
|          |                                  |        |
|          |                                  |        |

The Account Selector is closed once you select an account. To change the selected account, click the tab to open the Account Selector, and then click a different account.

#### Models

Models provide an efficient method for advisors to manage multiple trading strategies for their clients without requiring them to open multiple accounts. Use this page to view Model statements, which include additional information about the selected model.

| View Model Statements<br>To view a Model Statement, make | elections below then click View. |           |                                                              |
|----------------------------------------------------------|----------------------------------|-----------|--------------------------------------------------------------|
| Date(s)                                                  | Format                           | Language  | Options                                                      |
| Period: Daily  Date: June 25, 2015                       | HTML/Web 💌                       | English   | Consolidated<br>Concatenate All<br>Summary<br>Select a Model |
|                                                          | View                             | · • · · · |                                                              |

- 2. In the Period field, select Daily, Custom Date Range or Monthly.
- 3. In the Date field, select a date or a month, depending on your Period selection. If you selected *Custom Date Range*, enter a From and a To date.
- 4. In the Format field, select either HTML/WEB or PDF, depending on how you want to view the statement.
- 5. In the Language field, select your desired language.
- 6. Select options:
  - Consolidated View a consolidated Model Statement for all models and a single account.
  - Concatenate All View a Model Statement that shows data for all models joined together in a single statement.
  - Summary View a Model Summary statement that summarizes data for all models for one or more accounts.
  - Select a Model Select this check box to view available models in the Model drop-down list. Select a model from the drop-down to view a statement for a single model. Only models that have been created in Trader Workstation for the selected account(s) will appear.
- 5. Click View to generate the statement.

#### For more information

• Reporting Guide

### **Model Statement Samples**

Click the links below to view a sample Model Summary and Model Statement. The report samples are both in HTML format and will open in a new browser window or tab, depending on your web browser.

- Model Summary
- Model Statement

## **Advisor Fee Cap**

We cap the amount of fees an advisor can charge a client, up to a maximum of 25% of the client's average equity in a given year. The Advisor Fee Cap report displays the amount of available fee cap by client.

#### Who can access the Advisor Fee Cap page?

You can access this page if you are a(n):

- Advisor Master User Individual
- Advisor Master User Organization
- Advisor Client User Individual
- Investment Manager Master User

#### To generate an advisor fee cap report

1. Click **Reports > Supplemental > Fee Cap**.

#### Advisor Fee Cap Report

The Advisor Fee Cap report shows the available advisor fee cap for each client account. Make selections below, then click **View** to generate the report.

| Account(s) | Date(s)          | Section(s) | Language |
|------------|------------------|------------|----------|
| Yankee 💌   | April 15, 2014 💌 |            | English  |
|            | _                | _          |          |
|            | Vie              | w 🕈        |          |

- 2. On the Advisor Fee Cap page, make the following selections:
  - In the Account(s) list, select the account for which you want to generate the report.
  - In the Date(s) field, select the date for the report.
  - In the Section(s) field, select ALL.
- 3. Click View to generate the report.

#### For more information

• Reporting Guide

## **Advisor Fee Cap Samples**

Click the link below to view a sample Advisor Fee Cap Report. The report sample is in HTML format and will open in a new browser window or tab, depending on your web browser.

• Advisor Fee Cap

## **Client Summary Report**

Advisors, Brokers and Fund Investment Managers can run this snapshot of client balances and performance over a oneday period. Because information on client's statements is displayed "as of" the cut-off time for each individual exchange, it should be noted that information on your client summary report may not equal information on your client's statements.

#### Who can access the Client Summary page?

You can access this page if you are a(n):

- Advisor Master Users
- · Advisor Client Users (Individuals) with Report Management access
- Broker Master User
- Fund Investment Manager

#### To generate a Client Summary report

1. Click Reports > Supplemental > Client Summary.

#### **Client Summary**

The Client Summary report is a summary of client account balances and performance over a one day period. Make selections below, then click View to generate the report.

| Date             | Format   | Language |
|------------------|----------|----------|
| April 15, 2014 👻 | HTML/WEB | English  |
|                  | View ⇒   |          |

- 2. Make the following selections:
  - In the Date field, select the date for the report.
  - In the Language field, select your language .
- 3. Click View to generate the report.

#### For more information

## **Client Summary Report Samples**

Click the link below to view a sample Client Summary Report. The report sample is in HTML format and will open in a new browser window or tab, depending on your web browser.

• Client Summary Report

## **P/L Markup Summary**

This report shows a summary of client profit and loss (P/L) used to determine quarterly and annual performance fees paid to an Advisor for a single client account or for all client accounts.

#### Who can access the P/L Markup Summary page?

You can access this page if you are an Advisor Master User.

#### To generate a P/L Markup Calculation Summary report

- 1. Click Reports > Supplemental > P/L Markup.
- 2. Use the Account Selector at the top of the page to select an account on which to report. To view a model statement for a closed account, select the **Include Closed Accounts** check box, and then select the closed account.

| Select Account: | Display By:   ID   Title | e 🔿 Alias 📄 🔲 Include Closed / | Accounts Search |    |
|-----------------|--------------------------|--------------------------------|-----------------|----|
| F               | (F                       |                                | ) (U            |    |
| U               | U!                       | U                              | U (U            |    |
| (U              |                          |                                | U               | (U |

To change the selected account, click the tab to open the Account Selector, and then click a different account.

- 3. Make the following selections:
  - In the Date field, select the date for the report.
  - In the Language field, select your language .

#### P/L Markup Summary

| The P/L Markup Summary report i | is a supplemental statement tha | t explains the performan | ce fees paid to advisors. | Make selections below, | then click View |
|---------------------------------|---------------------------------|--------------------------|---------------------------|------------------------|-----------------|
| to generate the report.         |                                 |                          |                           |                        |                 |

| Date   | Format   | Language |
|--------|----------|----------|
| 2014Q1 | HTML/WEB | English  |
|        |          |          |

View 🏓

4. Click View to generate the report.

#### For more information

#### P/L Markup Summary Report Sample

Click the link below to view a sample P/L Markup Summary Report. The report sample is in HTML format and will open in a new browser window or tab, depending on your web browser.

• P/L Markup Summary Report

## **Broker Client Revenue and Expense Summary**

Broker run this report to view a snapshot of client daily, month-to-date and year-to-date expenses, revenues, net revenue, gross margin and aggregate client MTM.

#### Who can access the Broker Client Revenue and Expense Summary page?

You can access this page if you are a Broker Master.

#### To generate a Revenue and Expense Summary report

#### **Client Revenue and Expense Summary**

The Broker Client Revenue and Expense Summary report is a snapshot of broker client revenues and expenses by product traded. Make selections below, then click **View** to generate the report.

| Date           | Format   | Language |
|----------------|----------|----------|
| April 15, 2014 | HTML/WEB | English  |
|                | _        |          |

- 1. Make the following selections:
  - In the Report Date field, select the date for the report.
  - In the Language field, select your language .

#### For more information

- Reporting Guide
- Broker Client Revenue and Expense Summary Report Reference

#### **Broker Client Revenue and Expense Summary Report Sample**

Click the link below to view a sample Broker Client Revenue and Expense Summary Report. The report sample is in HTML format and will open in a new browser window or tab, depending on your web browser.

• Broker Client Revenue and Expense Summary Report

## **Broker Exception Reports**

The Broker Exception Report provides snapshots of your top 40-performing clients over different time periods and based on specific criteria. View Daily, Month-to-Date (MTD) and Year-to-Date (YTD) reports of your top 40 Highest Commissions customers, top 40 Highest P/L customers, and top 40 Lowest P/L customers. Daily reports also include the top 40 Highest Equity customers.

#### Who can access the Broker Exception page?

You can access this page if you are a Broker Master User with Reports access.

#### To generate a Broker Exception report

1. Click Reports > Supplemental > Broker Exception.

#### **Broker Exception Reports**

Use this page to run the Broker Exception Report, which is a snapshot of your top 40 performing clients over different time periods based on specific criteria.

Select a date, then click View to generate the report.

| te              |
|-----------------|
| pril 12, 2013 👻 |
|                 |
|                 |
| View            |

2. Select the date for the report from the Date field dropdown, then click View. The report will appear in a new browser window.

#### For more information

• Reporting Guide

## **Broker Exception Report Sample**

Click the link below to view a sample Broker Exception Report. The report sample is in HTML format and will open in a new browser window or tab, depending on your web browser.

Broker Exception Report

# **Tax Reporting Functions**

In addition to running Activity Statements and other reports, you can also access tax reporting-related functions from the Reports > Tax menu in Account Management.

The following tax reporting-related functions are available:

- <u>Tax Optimizer</u>
- Tax Forms
- Position Transfer Basis
- Forex Cost Basis

## **Tax Optimizer**

Use the Tax Optimizer page to <u>launch the Tax Optimizer</u> Java-based application, which lets you manage your stock, option, bond, warrant and single-stock future gains and losses for tax purposes. Specifically, the Tax Optimizer lets you select one of several tax lot-matching algorithms to:

- Change the default tax lot-matching method for your account.
- Change the default tax lot-matching method for the current or prior trading day.
- Change the default tax lot-matching method for a specific symbol for the current or prior trading day.
- Run real-time what-if scenarios change the lot-matching method on the fly to immediately see the effect on your gains and losses.
- Manually match specific sales to open tax lots for the current or prior trading day.

#### Who can access the Tax Optimizer page?

All users can access the Tax Optimizer.

#### To run the Tax Optimizer

- **Note:** You must have the Java Runtime Environment minimum version 1.6 installed on your computer to be able to run the Tax Optimizer.
- 1. Click **Reports > Tax > Tax Optimizer**.

#### Tax Optimizer

| Launch                                                                                                  |                                                                                                    |
|----------------------------------------------------------------------------------------------------|----------------------------------------------------------------------------------------------------|
| The Tax Optimizer allows you<br>immediately see the potential<br>Click <b>Launch</b> to start the Tax ( | to gauge the profit/loss impact of your selected tax lot matching methods, change the method on-the-fly and<br>profit/loss impact of an alternative tax lot matching method, and manually match specific lots.<br>Dptimizer, which runs the latest version through your browser. |
| Trading Day                                                                                             | Current (April 16, 2014)  Current (April 16, 2014) Prior (April 15, 2014) Launch                                                                                                    |

- 2. Select either the current or prior trading day from the Trading Day drop-down.
- 3. Click Launch.
- 4. You are prompted to open the file taxoptimizer.jnlp. Depending on your web browser, click **Open** or **OK** to open the file.

The Tax Optimizer opens.

| 🔀 IB Tax Optimizer 🗕 💥                                                                                      |              |                             |               |              |                    |      |         |
|----------------------------------------------------------------------------------------------------|--------------|-----------------------------|---------------|--------------|--------------------|------|---------|
| Today's P/L: 6;991.58 + Short Term: 6;991.58 + Long Term: 0.00 + Time Remaining 08:36                       |              |                             |               |              |                    |      |         |
| Account Default Match Method First In, First Out (FIFO) 💠 Today's Match Method First In, First Out (FIFO) 💠 |              |                             |               |              |                    | Save | Refresh |
| Stocks Options Bonds Warrants SSEs                                                                          |              |                             |               |              |                    |      |         |
|                                                                                                    | Symbol       | Method                      | Short Term PA | Long Term PA | Tax Lot<br>Details |      |         |
|                                                                                                    | A001         | First In, First Out (FIFO)  | 0.00 -        | 0.00 -       | Show               | 1    |         |
|                                                                                                    | АМХ          | (First In, First Out (FIFO) | 0.00 -        | 0.00 -       | Show               |      |         |
|                                                                                                    | BGM.ESC      | First In, First Out (FIFO)  | 0.00 -        | 0.00 +       | Show               |      |         |
|                                                                                                    | ВКО          | First In, First Out (FIFO)  | 0.00 -        | 0.00 -       | Show               |      |         |
|                                                                                                    | BLD          | First In, First Out (FIFO)  | 0.00 -        | 0.00 -       | Show               |      |         |
|                                                                                                    | BP           | First In, First Out (FIFO)  | 0.00 *        | 0.00 -       | Show               |      |         |
|                                                                                                    | BRY          | First In, First Out (FIFO)  | 0.00 -        | 0.00 -       | Show               |      |         |
|                                                                                                    | BTM          | First In, First Out (FIFO)  | 6,882.00 •    | 0.00 -       | Show               |      |         |
|                                                                                                    | Total Stocks |                             | 6,991.58 +    |              |                    |      |         |
|                                                                                                    |              |                             |               |              |                    |      |         |
|                                                                                                    |              |                             |               |              |                    |      |         |
|                                                                                                    |              |                             |               |              |                    |      |         |
|                                                                                                    |              |                             |               |              |                    |      |         |
|                                                                                                    |              |                             |               |              |                    |      |         |
|                                                                                                    |              |                             |               |              |                    |      |         |
|                                                                                                    |              |                             |               |              |                    |      |         |
|                                                                                                    |              |                             |               |              |                    |      |         |
|                                                                                                    |              |                             |               |              |                    |      |         |
|                                                                                                    |              |                             |               |              |                    |      |         |
|                                                                                                    |              |                             |               |              |                    |      |         |
|                                                                                                    |              |                             |               |              |                    |      |         |
|                                                                                                    |              |                             |               |              |                    |      |         |

**Note:** If you log out of Account Management while the Tax Optimizer is open, you will not be able to save your changes in the Tax Optimizer.

For complete instructions on using the Tax Optimizer, see the Tax Optimizer Users Guide.

## **Tax Forms**

You can view and print annual tax forms for the last five years on the Tax Forms page. Note that tax forms are not required or generated for US corporations. Tax forms available on this page include:

- Individuals, joint account holders and trusts in the United States will have access to 1099 forms, a Gain Loss Report and a Dividend Report.
- Canadian individuals, primary joint account holders and trusts will have access to Forms T3, T5, and T5008 as well as a Dividend Report. Quebec residents will also receive a Form RL-3.
  - **Note:** Some Canadian accounts have two separate sets of 2013 tax forms that correspond to two separate accounts, one open account and one closed account. We only display the set of tax forms for one of those accounts on this page. To see the tax forms for your other account, use the Account Selector at the top of this page as follows:

Click the tab to open the Account Selector.
 Click the Include Closed Accounts check box to see your closed account.
 Click the account in the Account Selector. The tax forms for that account will now appear on the page.

If you do not see the Account Selector, then you only have one set of tax forms.

• Non-US and non-Canadian individuals, primary joint account holders and trusts will receive Forms 1042S as well as a Dividend Report.

#### Who can access the Tax Forms page?

You can access this page if you are a(n):

- Individual, Joint, Trust or IRA Account User
- Small Business Account User
- Friends and Family Group Master or Client User
- Advisor Master User Individual
- Advisor Master User Organization
- Advisor Client User Individual
- Advisor Client User Organization
- Proprietary Trading Group Master User
- Proprietary Trading Group Sub User
- Broker Master User (master account only)
- Broker Fully Disclosed Client User
- Broker Fully Disclosed Client User Organization
- Investment Manager Master User
- Fund
#### To view and print tax forms

#### 1. Click Reports > Tax > Tax Forms.

If you have a multiple account structure such as an institution account or multiple linked accounts, use the Account Selector at the top of the page to select an account on which to report. To view tax forms for a closed account, select the **Include Closed Accounts** check box, and then select the closed account.

| Select Account: | Display By:   ID   Title | O Alias Include Clo | sed Accounts Search |  |
|-----------------|--------------------------|---------------------|---------------------|--|
| F               |                          | ) (U                |                     |  |
| (U              | U                        | U U                 | U (U                |  |
| (U              |                          |                     |                     |  |

The Account Selector is closed once you select an account. To change the selected account, click the tab to open the Account Selector, and then click a different account.

| Trade   | Reports | Funding | Manage Account | Manage Clients | Traders' Marketplace | Support | Logout |  |
|---------|---------|---------|----------------|----------------|----------------------|---------|--------|--|
|         |         |         |                | U              | -                    |         |        |  |
| Tax For | ms      |         |                |                |                      |         |        |  |

2. For each tax form you want to view, select the year and display format (HTML/Web or MS Excel), then click **View Form** or **View Report**.

Here is an example of the Tax Forms page. The Tax Forms page for your account may have different forms available.

#### Tax Forms

| Use this page to view import<br>For complete descriptions of                                                                                                    | ant tax forms.<br>tax forms, reports and important tax-re | lated issues, click here. |               |
|----------------------------------------------------------------------------------------------------|-----------------------------------------------------------|---------------------------|---------------|
| Dividend Report                                                                                                    |                                                           |                           |               |
| A detailed breakout of divid                                                                                                    | dends earned by tax category.                             |                           |               |
| 2013                                                                                                    | •                                                         | HTML/Web                  | View Report 🕈 |
|                                                                                                    |                                                           |                           |               |
| WHFIT Tax Information                                                                                                    | n Statement                                               |                           |               |
| Tax information for owners of Widely Held Fixed Investment Trusts (WHFITs) is reported on a separate tax information statement. WHFIT securities include unit investment trusts, royalty trusts, commodity trusts and HOLDRS trusts. |                                                           |                           |               |
| 2013                                                                                                    | •                                                         | HTML/Web -                | View Report 🏓 |

#### For more information

- <u>Reporting Guide</u>
- <u>Tax Reporting</u>

## **Position Transfer Basis**

Under the FIFO cost basis accounting method, a closing transaction is matched with the cost basis of the earliest transaction in the position to determine realized profit or loss. The FIFO cost basis method is used throughout the US for stocks, security options, single stock futures and Forex.

#### Who can access the Position Transfer Basis page?

You can access this page if you are a(n):

- Individual, Joint, Trust or IRA Account User
- Small Business Account User
- Friends and Family Group Master or Client User
- Advisor Master User Individual
- Advisor Master User Organization
- Advisor Client User Individual
- Advisor Client User Organization
- Proprietary Trading Group Master User
- Proprietary Trading Group Sub User
- Broker Master User (master account only)
- Broker Fully Disclosed Client User
- Broker Fully Disclosed Client User Organization
- Investment Manager Master User
- Fund

#### To specify the position transfer basis for an ACATS, ATON or FOP transfer

#### 1. Click Reports > Tax > Position Transfer Basis.

If you have a multiple account structure such as an institution account or multiple linked accounts, use the Account Selector at the top of the page to select an account.

| Select Account: | Display By:  D D Display By:  D D D L D L D L D L D L D L D L D L D | Search |
|-----------------|---------------------------------------------------------------------|--------|
| U               |                                                                     |        |
|                 |                                                                     |        |

The Account Selector is closed once you select an account. To change the selected account, click the tab to open the Account Selector, and then click a different account.

2. If there are eligible transactions, select a transfer date from the list, then click Continue.

| Symbol | Quantity | Acquisition Date | Total Cost | Currency | Action/Message |
|--------|----------|------------------|------------|----------|----------------|
| PEN    | 300.0    |                  |            | CAD      | Add Lot        |
|        | 20.0     | 03/18/2007       | 30.0       | AUD 💌    | Delete         |
|        | 45.0     | 03/05/2008       | 89.0       | USD 🗾    | Delete         |
|        | 30.0     | 03/25/2008       | 45.0       | CAD 💌    | Delete         |
|        |          |                  |            |          |                |
|        |          |                  | _          |          |                |
|        |          | 🖛 Back           | Co         | ntinue 🏓 |                |

- 3. Update the cost basis for your transfer:
  - Enter the number of shares or contracts for the position in the Quantity field.
  - Enter the date of purchase for the position in the Date field.
  - Enter the total cost basis for the entire position in the Total Cost field.
  - Select a currency for the position. You can select the asset trading currency, your base currency or USD. Available selectable currencies are the asset trading currency, your base currency and USD. For new tax lots, the asset trading currency is the default currency. The asset trading currency is displayed on the symbol row. For old tax lots that may not have a currency, USD is the default currency.
  - Optionally delete a tax lot by clicking the Delete link.
- 5. Click the Edit link to break the position into multiple purchase dates and times.
- 6. Click Continue to submit your cost basis update.

#### For more information

• Reporting Guide

## **Forex Cost Basis**

This page lets you update the cost basis for your Forex balances as of December 31, 2009.

#### Who Can Access the Forex Cost Basis Page?

You can access this page if you are a(n):

- Individual, Joint, Trust or IRA Account User
- Small Business Account User
- Friends and Family Master or Client User
- Advisor Master User Individual
- Advisor Master User Organization
- Advisor Client User Individual
- Advisor Client User Organization
- Proprietary Trading Group Master User
- Proprietary Trading Group Sub User
- Broker Master User (master account only)
- Broker Fully Disclosed Client User
- Broker Fully Disclosed Client User Organization
- Investment Manager Master User
- Fund

#### To update your Forex cost basis

1. Click Reports>Tax > Forex Cost Basis.

If you have a multiple account structure such as an institution account or multiple linked accounts, use the Account Selector at the top of the page to select an account.

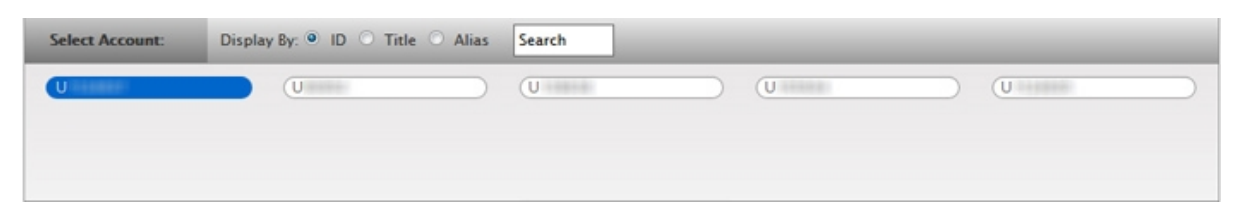

To change the selected account, click the tab to open the Account Selector, and then click a different account. The Forex Cost Basis page opens, displaying all of your Forex balances as of December 31, 2009.

### Forex Cost Basis

Use this page to update the cost basis for your Forex balances as of December 31, 2009.

| Quantity | Cost Basis (USD)   |
|----------|--------------------|
| 162.00   | -50.00             |
| Edit 🏓   |                    |
|          | Quantity<br>162.00 |

If you do not have any Forex balances as of December 31, 2009, a message to that effect appears, and there will be nothing that you can do on this page.

2. Click Edit.

| Update Forex Cost Basis<br>Enter the Cost Basis in USD (you<br>Enter cost basis in the opposite | r Functional Currency) as of December 31, 2009, th<br>sign (+ or -) of quantity. | hen click Update. |                  |
|-------------------------------------------------------------------------------------------------|----------------------------------------------------------------------------------|-------------------|------------------|
| Currency                                                                                        | Quantity                                                                         |                   | Cost Basis (USD) |
| EUR                                                                                             |                                                                                  | 162.00            | -50.00           |
|                                                                                                 | 🖛 Back                                                                           | Update 🏓          |                  |

- 3. Enter the cost basis for each Forex balance in the fields provided. Be sure to enter the cost basis in the opposite sign of the balance. That is, if the quantity is a positive number, enter a negative cost basis.
- 4. Click Update.

#### For more information

# **Customer Activity Monitor (CAM)**

You can access the Customer Activity Monitor (CAM) from the Report Management section of Account Management. The Customer Activity Monitor helps professional advisors and brokers quickly find and view all client activities, including the complete order history and its routing sequence. The CAM user interface displays real-time queries, audit trails and account status.

### To access the Customer Activity Monitor from Account Management

- 1. Click **Reports > CAM**.
- 2. You are prompted to save the CAM installer file on your computer. Save the installer file, then run it to install the CAM on your computer.
- 3. After the CAM installation is complete, you can run it from your computer.

#### For more information

# Settings

The Reports > Settings menu gives you access to report-related settings, including delivery settings, on the following pages:

- <u>Activity Statements and Trade Reports</u> Select notification and delivery settings for your customized activity statements.
- SMS Alerts Enable SMS (Short Message Service) alerts to be able to receive alerts on your mobile device.
- Flex Queries Set notification and delivery settings for your saved Flex Queries.
- <u>Flex Web Service</u> Access your pre-configured flex queries via HTTPS protocol without logging into Account Management.
- <u>Third Party Services</u> Activate or deactivate third-party services such as Mint, which let you download your activity data to those services.
- <u>Trader ID</u> Enable the Trader ID field in Activity Statements, Activity Flex Queries, Trade Confirmation Reports and Trade Confirmation Flex Queries.
- Broker Client Activity Statements Brokers can select delivery settings for the their clients' activity statements.
- <u>Client OATS Settings</u> Broker Master Users can configure the OATS settings their client accounts.

## Delivery

The Report > Settings > Delivery menu contains the following pages:

- <u>Activity Statements and Trade Reports</u> Select notification and delivery settings for your customized activity statements.
- SMS Alerts Enable SMS (Short Message Service) alerts to be able to receive alerts on your mobile device.
- Flex Queries Set notification and delivery settings for your saved Flex Queries.
- <u>PortfolioAnalyst</u> Configure delivery settings for your PortfolioAnalyst reports.
- Broker Client Activity Statements Brokers can select delivery settings for the their clients' activity statements.

## **Delivery Settings for Activity Statements and Trade Reports**

The Activity Statements and Trade Reports page lets you set up notification preferences for daily and monthly Activity Statements and for Daily Trade Reports, and specify your preferred delivery method for your customized Activity Statements. Non-disclosed Broker Masters can also specify delivery settings for client statements.

#### Additional Guidelines

- Notifications are delivered only when there is trading activity.
- In multi-account structures (for example, Registered Advisors, Fully Disclosed Brokers or Non-disclosed Brokers), these notifications are for the master account only. They are not consolidated across all client accounts.
- Using a Registered Advisor as an example, the daily Activity Statement or Daily Trade Report would only be delivered to the master account user if there were trade allocations. The daily Activity Statement or Daily Trade Report would not be delivered to a Fully Disclosed or Non-disclosed Broker Master.
- Multi-account structures looking to receive daily or monthly statements on a consolidated basis should set up a customized activity statement for the master account user.

#### Who can access the Activity Statements and Trade Confirmations page?

You can access this page if you are a(n):

- Individual, Joint, Trust or IRA Account User
- Small Business Account User
- Friends and Family Group Master or Client User
- Advisor Master User Individual
- Advisor Master User Organization
- Advisor Client User Individual
- Advisor Client User Organization
- Proprietary Trading Group Master User
- Proprietary Trading Group Client User
- Broker Master User (master account only)
- Broker Fully Disclosed Client User
- Broker Fully Disclosed Client User Organization
- Investment Manager Master User
- Fund

#### To enter notification and delivery settings

#### 1. Click Reports > Settings > Delivery > Activity Statements & Trade Reports.

#### **Delivery Settings for Activity Statements and Trade Reports**

Use this page to set your notification preferences for Activity Statements and Daily Trade Reports, and your preferred delivery mode for your saved customized Activity Statements.

| Notification Defaults                                                              |                         |                                    |                                       |                      |
|------------------------------------------------------------------------------------|-------------------------|------------------------------------|---------------------------------------|----------------------|
| Set your Activity Statement and Daily Trade Report notification preferences below. |                         |                                    |                                       |                      |
| Туре                                                                               | Email Notification Only | Customer Service<br>Message Center | Email Notification with<br>Attachment | Disable Notification |
| Daily Activity Statement                                                           |                         | 0                                  | 0                                     | 0                    |
| Monthly Activity Statement                                                         |                         | 0                                  | 0                                     | N/A                  |
| Daily Trade Report                                                                 | N/A.                    | N/A                                | 0                                     | ۲                    |

#### **Daily Activity Statement Delivery**

You have not saved any customized Daily Activity Statements. Go to Reports > Activity > Customize Statements to create and edit your own customized Daily Activity Statements.

| Monthly Activity Statement Delivery                                                                                                    |                 |  |
|----------------------------------------------------------------------------------------------------|-----------------|--|
| If you have any saved customized Monthly Activity Statements, select your preferred delivery method and enable delivery for each statement below. If<br>you want your statements delivered via FTP, you must request it before that option is available. You can also encrypt your statements, but you must<br>first request encryption and provide a public key to enable the option below. |                 |  |
| Delivery Method O Email O FTP                                                                                                    |                 |  |
| Encryption                                                                                                    |                 |  |
| Statement Name                                                                                                    | Enable Delivery |  |
| Custom Statement 1                                                                                                    |                 |  |
|                                                                                                    |                 |  |

Submit 🏓

- 2. Set your Activity Statement and Trade Report notification preferences:
  - Daily Trade Reports, select the **Email Notification with Statement** check box to receive notification with the actual report via email, or select **Disable Notification** if you do not want to be notified when a new Daily Trade Report is available. Note that the **Customer Service Message Center** and **Email Notification Only** options are not available for Daily Trade Reports.
  - For Activity Statements, select your preferred method of notification by clicking the radio button for Email Notification Only, Email Notification with Statement or Customer Service Message Center. Note that you cannot disable notification for Monthly Activity Statements.

Registration is immediate upon submitting the page, and you will receive daily statements beginning the next business day, and monthly statements within the first week following the end of the month.

- 3. Select your preferred delivery method and enable delivery for each customized statement that you have created.
  - Select Email or FTP as the Delivery Mode.
  - Click the Encryption check box to encrypt your statements.

- **Note:** You must request FTP delivery and Encryption to enable those options. Contact your Sales Representative to make these requests.
- For each statement listed, click the **Enable Delivery** check box to enable delivery using the selected delivery mode.
  - **Note:** Although email and FTP delivery methods are available, we recommend that Advisors and Brokers choose FTP as their delivery method for customized statements with ALL accounts selected on the Activity Statements page. Advisors and Brokers who select email as the delivery method for customized statements with ALL accounts selected will get an emailed statement for each client or sub account.
- 4. If you are a Broker Master with non-disclosed clients, specify delivery settings for your client accounts in the Statement Delivery section:.
  - FTP is the default Delivery Mode. You must send a request to us to enable FTP delivery.
  - Select a language from the Language drop-down.

While we use English as the default language for Activity Statements for legal purposes, you have the option of selecting a different language. If you select a different language, we will provide statements in two languages, English, and your selected language.

- Select the **Enable Delivery** check box to enable delivery of Daily and Monthly Client Activity Statements to the Master account. Daily statements are delivered only when there is activity in the client account.
- 5. Click Submit.

#### For more information

### **SMS Alerts**

This page lets you enable delivery of alerts via SMS (Short Message Service) on your mobile device. This option is only available if you have set up a valid SMS address on the Alert Notification page.

#### Who can access the SMS Alerts page?

You can access this page if you are a(n):

- Individual, Joint, Trust or IRA Account User
- Small Business Account User
- Friends and Family Group Master or Client User
- Advisor Master User Individual
- Advisor Master User Organization
- Advisor Client User Individual
- Advisor Client User Organization
- Proprietary Trading Group Master User
- Proprietary Trading Group Client User
- Broker Master User (master account only)
- Broker Fully Disclosed Client User
- Broker Fully Disclosed Client User Organization
- Investment Manager Master User
- Fund

#### To enable delivery of SMS alerts

1. Click Reports > Settings > Delivery > SMS Alerts.

#### **Delivery Settings for SMS Alerts**

Use this page to enable SMS alerts. Configure a valid SMS address on the Manage Account > Trade Configuration > Alerts page.

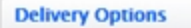

To enable SMS alerts, you must have a valid SMS address, which can be configured on the Alerts page

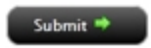

- 2. Click the check box for each alert you want to receive via SMS.
- 3. Click Submit.

#### For more information

## **Flex Queries**

Use this page to set your preferred delivery mode for your Activity Flex Queries and Trade Confirmation Flex Queries. Note that delivery settings are only available on this page for your saved Flex Queries.

#### Who can access the Flex Queries Delivery Settings page?

You can access this page if you are a(n):

- Individual, Joint, Trust or IRA Account User
- Small Business Account User
- Friends and Family Group Master or Client User
- Advisor Master User Individual
- Advisor Master User Organization
- Advisor Client User Individual
- Advisor Client User Organization
- Proprietary Trading Group Master User
- Proprietary Trading Group Client User
- Broker Master User (master account only)
- Broker Fully Disclosed Client User
- Broker Fully Disclosed Client User Organization
- Investment Manager Master User
- Fund

#### To configure delivery settings for your saved Flex Queries

1. Click Reports > Settings > Delivery > Flex Queries.

#### **Delivery Settings for Flex Queries**

Use this page to set your preferred delivery mode for your Activity Flex Queries and Trade Confirmation Flex Queries. Note that delivery settings are only available on this page for your saved Flex Queries.

| Activity Flex Query Deliver                                                                           | Y                                                                                                    |
|----------------------------------------------------------------------------------------------------|----------------------------------------------------------------------------------------------------|
| Select your preferred delivery more<br>request it before that option is a<br>enable the option below. | ethod and enable delivery for each saved Flex Query below. If you want your Flex Queries delivered via FTP, you must<br>available. You can also encrypt your Flex Queries, but you must first request encryption and provide a public key to |
| Delivery Method                                                                                       | © Email O FTP                                                                                                    |
| Encryption                                                                                            |                                                                                                    |
| Flex Query Name                                                                                       | Enable Delivery                                                                                                    |
| DefaultPositions                                                                                      |                                                                                                    |
| DefaultTrades                                                                                         |                                                                                                    |
| Trade Confirmation Flex Q                                                                             | uery Delivery                                                                                                    |
| Select your preferred delivery me<br>request it before that option is a<br>enable the option below.   | ethod and enable delivery for each saved Flex Query below. If you want your Flex Queries delivered via FTP, you must<br>wailable. You can also encrypt your Flex Queries, but you must first request encryption and provide a public key to  |
| Delivery Method                                                                                       | © Email O FTP                                                                                                    |
| Encryption                                                                                            |                                                                                                    |
| Flex Query Name                                                                                       | Enable Delivery                                                                                                    |
| DefaultConfirms                                                                                       |                                                                                                    |

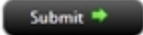

- 2. Select your preferred delivery method and enable delivery for each saved Flex Query that you have created.
  - Select Email or FTP as the Delivery Mode.
  - Click the Encryption check box to encrypt your statements.

**Note:** You must request FTP delivery and Encryption to enable those options. Contact your Sales Representative to make these requests.

- For each Flex Query listed, click the **Enable Delivery** check box to enable delivery using the selected delivery mode.
- 3. Click Submit.

#### For more information

• Reporting Guide

### **Portfolio Analyst Delivery Settings**

Use this page to set your preferred delivery mode for default PortfolioAnalyst reports and your saved PortfolioAnalyst reports that have a time period of MTD, YTD, or since inception. Advisor Masters, Money Managers and Broker Masters can set their preferred delivery mode for consolidated default reports and their own saved consolidated reports with YTD and MTD time periods.

Selected reports are delivered as follows:

| Time Period of Report        | Delivery<br>Frequency |  |  |
|------------------------------|-----------------------|--|--|
| MTD                          | Daily                 |  |  |
| YTD                          | Daily                 |  |  |
| Since Inception              | Daily                 |  |  |
| Default Consolidated Reports |                       |  |  |
| 30 Day Consolidated          | Daily                 |  |  |
| 1 Quarter Consolidated       | Quarterly             |  |  |
| 12 Month Consolidated        | Monthly               |  |  |

#### Who can access the PortfolioAnalyst Delivery Settings page?

You can access this page if you are a(n):

- Individual, Joint, Trust or IRA Account User
- Small Business Account User
- Friends and Family Group Master or Client User
- Advisor Master User Individual
- Advisor Master User Organization
- Advisor Client User Individual
- Advisor Client User Organization
- Proprietary Trading Group Master User
- Proprietary Trading Group Sub User
- Broker Master User (master account only)
- Broker Fully Disclosed Client User
- Broker Fully Disclosed Client User Organization
- Broker Non-Disclosed Client User
- Investment Manager Master User
- Fund

and you have been granted Reporting access rights.

#### To configure delivery settings for PortfolioAnalyst

#### 1. Click Reports > Settings > Delivery > PortfolioAnalyst.

The Delivery Settings for PortfolioAnalyst page opens.

#### **Delivery Settings for PortfolioAnalyst**

Use this page to set your preferred delivery mode for your PortfolioAnalyst reports. Note that delivery settings are only available on this page for your saved PortfolioAnalyst reports that have a selected time period of MTD or YTD along with the default PortfolioAnalyst reports. Select your preferred delivery method and enable delivery for each listed PortfolioAnalyst report below. If you want your PortfolioAnalyst reports delivered via FTP, you must request FTP before that option is available. You can also encrypt your PortfolioAnalyst reports, but you must first request encryption and provide a public key to enable the option.

| Delivery Method                     | Email O FTP |
|-------------------------------------|-------------|
| Encryption                          |             |
| Name of PortfolioAnalyst Report     |             |
| Month to Date Consolidated Detailed |             |
| Month to Date Consolidated Snapshot |             |
| Year to Date Consolidated Detailed  |             |
| Year to Date Consolidated Snapshot  |             |
| 30 Day Consolidated Detailed        |             |
| 30 Day Consolidated Snapshot        |             |
| One Quarter Consolidated Detailed   |             |
| One Quarter Consolidated Snapshot   |             |
| 12 Month Consolidated Detailed      |             |
| 12 Month Consolidated Snapshot      |             |
| MTDFor90952                         |             |
| customConsolidated                  |             |
|                                     |             |

- 2. Select your preferred delivery method and enable delivery for each PortfolioAnalyst report listed on the page.
  - Select Email or FTP as the Delivery Method.
  - Click the Encryption check box to encrypt your statements.

- For each report listed, click the check box to enable delivery using the selected delivery mode.
- 3. Click Submit.

#### For more information

**Note:** You must request FTP delivery and Encryption to enable those options. Contact your Sales Representative to make these requests.

### **Broker Client Activity Statements**

If you are a Broker Master with non-disclosed clients, you can specify delivery settings for your clients' statements on the Delivery Settings for Broker Client Activity Statements page.

You can specify these delivery settings:

- Enable FTP delivery of daily and monthly client activity statements. Daily statements are delivered only when there is activity in the client account.
- Select a language other than English.

#### To specify delivery settings

- 1. FTP is the default delivery method for broker client activity statements. You must send a request to us to enable FTP delivery. To do this, click **Support**, then create a ticket in the Message Center to send your request to us.
- 2. When FTP delivery has been enabled, log into Account Management, then click **Reports > Settings > Broker Cli**ent Activity Statements.

The Delivery Settings for Broker Client Activity Statements page opens.

#### **Delivery Settings for Broker Client Activity Statements**

Use this page to set the preferred delivery mode and default language for receiving your clients' Activity Statements.

| Delivery Options                                                                        |                                                                                                    |
|-----------------------------------------------------------------------------------------|----------------------------------------------------------------------------------------------------|
| Delivery Method                                                                         | FTP                                                                                                    |
| While IB uses English as the default lang<br>you select a different language, IB will p | uage for Activity Statements for legal purposes, you have the option of selecting a different language. If<br>rovide statements in two languages, English, and your selected language. |
| Language                                                                                | Japanese 💌                                                                                                    |
| Туре                                                                                    | Enable Delivery                                                                                                    |
| Daily and Monthly Activity Statements                                                   | V                                                                                                    |
|                                                                                         |                                                                                                    |

Submit 🏓

- 3. Select a language from the Language drop-down.
  - While we use English as the default language for Activity Statements for legal purposes, you have the option of selecting a different language. If you select a different language, we will provide statements in two languages, English, and your selected language.
- 4. Select the Enable Delivery check box to enable delivery of Daily and Monthly Client Activity Statements to the Master account. Daily statements are delivered only when there is activity in the client account.

#### For more information

## **Using the Flex Web Service**

The Flex Web Service lets you access your pre-configured flex queries via HTTPS protocol without logging into Account Management. This feature lets you write automated client software in your preferred language, which can request previously defined Flex queries.

There are currently two versions of the Flex Web Service available:

- <u>Version 2</u> Version 2 is the default version if you do not specify a specific version in your query.
- <u>Version 3</u> Version 3 returns more meaningful error messages.

#### Who Can Access the Flex Web Service Page?

You can access this page if you are a(n):

- Individual, Joint, Trust or IRA Account User
- Small Business Account User
- Friends and Family Master or Client User
- Advisor Master User Individual
- Advisor Master User Organization
- Advisor Client User Individual
- Advisor Client User Organization
- Proprietary Trading Group Master User
- Proprietary Trading Group Sub User
- Broker Master User (master account only)
- Broker Fully Disclosed Client User
- Broker Fully Disclosed Client User Organization
- Investment Manager Master User
- Fund

#### For more information

### Flex Web Service Version 2

#### To use the Flex Web Service Version 2

1. Click **Reports > Settings > FlexWeb Service**.

#### Flex Web Service

Use this page to activate or deactivate the Flex Web Service. You will need generate a token to initiate Flex Query requests and retrieve Flex Queries using this service.

| Flex Web Service Status | Inactive |
|-------------------------|----------|
| Click here to Activate  |          |

2. Activate the Flex Web Service by clicking the Click Here to Activate link.

The page refreshes, indicating a status of *ACTIVE* for the Flex Web Service, and lets you generate a confirmation number, which you will need to initiate Flex requests and retrieve Flex reports.

#### Flex Web Service

Use this page to activate or deactivate the Flex Web Service. You will need generate a token to initiate Flex Query requests and retrieve Flex Queries using this service.

| Flex Web Service Status                                                                                                    | Active                                                      |
|----------------------------------------------------------------------------------------------------|-------------------------------------------------------------|
| Click here to Deactivate                                                                                                    |                                                             |
| Current Token Details                                                                                                    |                                                             |
| Current Token                                                                                                    | 4627274048                                                  |
| Active For Period                                                                                                    | Mon Jan 14 07:22:30 EST 2013 - Mon Jan 14 13:22:30 EST 2013 |
| Valid For IP Address                                                                                                    |                                                             |
|                                                                                                    |                                                             |
| Generate New Token                                                                                                    |                                                             |
| Constant of the second second se |                                                             |

| Generate new roken                  |                                           |
|-------------------------------------|-------------------------------------------|
| Generating a new token will invalid | date the current token.                   |
| Will Expire After                   | 6 Hrs                                     |
| Valid For IP Address                |                                           |
|                                     | (leave blank for no IP-based restriction) |
|                                     |                                           |
|                                     | Generate New Token                        |
|                                     |                                           |

- 3. Generate a new token:
  - a. In the Should Expire After list, select the amount of time before the token expires. The token is valid for a 6 hour period by default.
  - b. In the Valid For IP Address field, enter an IP address to restrict the token to that IP address. If you leave this field blank, there will be no IP address restrictions.

#### c. Click Generate New Token.

The page refreshes, updating the Current Token Details section with information about your newly-generated token. When you generate a new token, you invalidate the current token.

- 4. Initiate an automated Flex Web Service request:
  - a. Make sure you have the following information:

Your current token (displayed in the Current Token Details section of the page) The Flex Query ID generated when you created the Flex query.

**Note:** Programmatic access requires the User-Agent HTTP header to be set. Accepted values are: Blackberry or Java.

b. Type the following URL in your browser's Address field:

https://gdcdyn-

.interactivebrokers.com/Universal/servlet/FlexStatementService.SendRequest?t=TOKEN&q=QUERY\_ID&v=2

Where: TOKEN is your current token QUERY\_ID is the Flex Query ID v=2 specifies that you are using Flex Web Service Version 2. Note that if you omit this parameter, the system will use Version 2.

You will receive an XML response from us containing the following information:

- *Reference Code* If the request was successful, the XML response will contain a numeric reference code. This code will be used to retrieve the generated Flex query. If the request was unsuccessful, you will receive an error message as the code.
- Response URL This is the URL to be used to retrieve the Flex report.

Here is a sample successful XML response using Version 2:

<FlexStatementResponse timestamp="28 August, 2012 11:26 AM EDT">

<code>5372466165</code>

<url>https://gdcdyn.interactivebrokers.com/Universal/servlet/FlexStatementService.GetStatement</url>

</FlexStatementResponse>

Here is a sample unsuccessful XML response Version 2:

<FlexStatementResponse timestamp="28 August, 2012 11:26 AM EDT">

<code>Invalid request or unable to validate request.</code>

<url>https://gdcdyn.interactivebrokers.com/Universal/servlet/FlexStatementService.GetStatement</url>
</FlexStatementResponse>

5. Retrieve the Flex data:

- a. Be sure that you have your current token number, and the reference code you received as part of the response to your initial request.
- b. Type the following URL in your browser's Address field:

#### https://gdcdyn.interactivebrokers.com/Universal/servlet/FlexStatement Service.GetStatement?q=REFERENCE\_CODE&t=TOKEN &v=VERSION

Where:

REFERENCE\_CODE is the code you received as part of the response when you placed the request TOKEN is your current token

VERSION is the version of the Flex Web Service Version you are using. You can set this to 2 or 3. Note that if you do not specify a Version, the system will use Version 2.

You will receive the Flex data as the response if the request was successful. Otherwise, you will receive a XML based response informing you that the request was invalid. Here is an example of an unsuccessful request to retrieve the Flex data:

<FlexStatementResponse timestamp="28 August, 2012 11:26 AM EDT"> <Code>Invalid Request or unable to validate request</Code> </FlexStatementResponse>

#### For more information

- Reporting Guide
- Flex Web Service Version 3

### Flex Web Service Version 3

#### To use the Flex Web Service Version 3

1. Click **Reports > Settings > FlexWeb Service**.

#### **Flex Web Service**

Use this page to activate or deactivate the Flex Web Service. You will need generate a token to initiate Flex Query requests and retrieve Flex Queries using this service.

| Flex Web Service Status | Inactive |
|-------------------------|----------|
| Click here to Activate  |          |

2. Activate the Flex Web Service by clicking the Click Here to Activate link.

The page refreshes, indicating a status of *ACTIVE* for the Flex Web Service, and lets you generate a confirmation number, which you will need to initiate Flex requests and retrieve Flex reports.

#### Flex Web Service

Use this page to activate or deactivate the Flex Web Service. You will need generate a token to initiate Flex Query requests and retrieve Flex Queries using this service.

| Flex Web Service Status  | Active                                                      |
|--------------------------|-------------------------------------------------------------|
| Click here to Deactivate |                                                             |
| Current Token Details    |                                                             |
| Current Token Details    |                                                             |
| Current Token            | 4627274048                                                  |
| Active For Period        | Mon Jan 14 07:22:30 EST 2013 - Mon Jan 14 13:22:30 EST 2013 |
| Valid For IP Address     |                                                             |
|                          |                                                             |
| Generate New Token       |                                                             |
|                          |                                                             |

| Generating a new token will invalidat | e the current token.                      |
|---------------------------------------|-------------------------------------------|
| Will Expire After                     | 6 Hrs 💌                                   |
| Valid For IP Address                  |                                           |
|                                       | (leave blank for no IP-based restriction) |
|                                       |                                           |
|                                       | Generate New Token                        |

- 3. Generate a new token:
  - a. In the Should Expire After list, select the amount of time before the token expires. The token is valid for a 6 hour period by default.
  - b. In the Valid For IP Address field, enter an IP address to restrict the token to that IP address. If you leave this field blank, there will be no IP address restrictions.

#### c. Click Generate New Token.

The page refreshes, updating the Current Token Details section with information about your newly-generated token. When you generate a new token, you invalidate the current token.

- 4. Initiate an automated Flex Web Service request:
  - a. Make sure you have the following information:

Your current token (displayed in the Current Token Details section of the page) The Flex Query ID generated when you created the Flex query.

**Note:** Programmatic access requires the User-Agent HTTP header to be set. Accepted values are: Blackberry or Java.

b. Type the following URL in your browser's Address field:

https://g-

dcdyn-

.interactivebrokers.com/Universal/servlet/FlexStatementService.SendRequest?t=TOKEN&q=QUERY\_ID&v=3

Where: TOKEN is your current token QUERY\_ID is the Flex Query ID v=3 specifies that you are using Fle

v=3 specifies that you are using Flex Web Service Version 3. Note that if you do not specify a Version, the system will use Version 2.

You will receive an XML response from us containing the following information:

- *Status* If the request was successful, Status will be Success. If the request was unsuccessful, Status will be Fail.
- *Reference Code* If the request was successful, the XML response will contain a numeric reference code. This code will be used to retrieve the generated Flex query.
- Response URL This is the URL to be used to retrieve the Flex report.

Here is a sample successful XML response Version 3:

<FlexStatementResponse timestamp="28 August, 2012 10:37 AM EDT">

<Status>Success</Status>

<ReferenceCode>1234567890</ReferenceCode>

<url>https://gdcdyn.interactivebrokers.com/Universal/servlet/FlexStatementService.GetStatement</url>

#### </FlexStatementResponse>

If the request was unsuccessful, the response will contain the following parameters:

<Status>Fail</Status>

<ErrorCode>XXXX</ErrorCode> where XXXX = a numeric error code.

<ErrorMessage>TEXT</ErrorMessage> Where TEXT is a text description of the specific error.

#### Note: See Version 3 Error Codes for a list of all error codes and error messages.

Here is a sample unsuccessful XML response Version 3:

<FlexStatementResponse timestamp="28 August, 2012 10:37 AM EDT">

<Status>Fail</Status>

<ErrorCode>1012</ErrorCode>

<ErrorMessage>Token has expired.</ErrorMessage>

- </FlexStatementResponse>
- 5. Retrieve the Flex data:
  - a. Be sure that you have your current token number, and the reference code you received as part of the response to your initial request.
  - b. Type the following URL in your browser's Address field:

#### https://gdcdyn.interactivebrokers.com/Universal/servlet/FlexStatement Service.GetStatement?q=REFERENCE\_CODE&t=TOKEN &v=VERSION

Where:

REFERENCE\_CODE is the code you received as part of the response when you placed the request TOKEN is your current token

VERSION is the version of the Flex Web Service Version you are using. You can set this to 2 or 3. Note that if you do not specify a Version, the system will use Version 2.

You will receive the Flex data as the response if the request was successful. Otherwise, you will receive a XML based response informing you that the request was invalid. Here is an example of an unsuccessful request to retrieve the Flex data using Version 3:

<FlexStatementResponse timestamp="28 August, 2012 10:37 AM EDT">
<Status>Fail</Status>
<ErrorCode>1015</ErrorCode>
<ErrorMessage>Token is invalid.</ErrorMessage>
</FlexStatementResponse>

#### For more information

- <u>Reporting Guide</u>
- Flex Web Service Version 2

## Version 3 Error Codes

The following table lists all of the error codes and error descriptions returned in the ErrorCode and ErrorMessage parameters used by Version 3 of the Flex Web Service.

| ErrorCode | ErrorMessage                                                                                                |
|-----------|----------------------------------------------------------------------------------------------------|
| 1001      | Statement could not be generated at this time. Please try again shortly.                                    |
| 1003      | Statement is not available.                                                                                 |
| 1004      | Statement is incomplete at this time. Please try again shortly.                                             |
| 1005      | Settlement data is not ready at this time. Please try again shortly.                                        |
| 1006      | FIFO P/L data is not ready at this time. Please try again shortly.                                          |
| 1007      | MTM P/L data is not ready at this time. Please try again shortly.                                           |
| 1008      | MTM and FIFO P/L data is not ready at this time. Please try again shortly.                                  |
| 1009      | The server is under heavy load. Statement could not be generated at this time.<br>Please try again shortly. |
| 1010      | Legacy Flex Queries are no longer supported. Please convert over to Activity Flex.                          |
| 1011      | Service account is inactive.                                                                                |
| 1012      | Token has expired.                                                                                          |
| 1013      | IP restriction.                                                                                             |
| 1014      | Query is invalid.                                                                                           |
| 1015      | Token is invalid.                                                                                           |
| 1016      | Account in invalid.                                                                                         |
| 1017      | Reference code is invalid.                                                                                  |
| 1018      | Too many requests have been made from this token. Please try again shortly.                                 |
|           | <b>Note:</b> Limited to one request per second, 10 requests per minute (per token).                         |
| 1019      | Statement generation in progress. Please try again shortly.                                                 |
| 1020      | Invalid request or unable to validate request.                                                              |
| 1021      | Statement could not be retrieved at this time. Please try again shortly.                                    |

## **Third-Party Services**

Use this page to <u>activate</u> or <u>deactivate</u> third-party services, which lets customers download their activity data. Currently, we support the following third-party services for activity data:

- Mint Service
- CashEdge/Fiserv Aggregation Services

#### Who Can Access the Third-Party Services Page?

You can access this page if you are a(n):

• Individual, Joint, Trust or IRA Account User

#### To activate a third-party service

1. Click **Reports > Settings > Third-Party Services**.

The Third-Party Services page opens.

#### **Third-Party Services**

Use this page to activate or deactivate the Third-Party Services.

| Mint Service Status     | Inactive | Activate 🥝 |
|-------------------------|----------|------------|
| CashEdge Service Status | Inactive | Activate 🥝 |

2. Click the Activate link for the third-party service you want to use.

The Service Credentials appear and the *Activate* link changes to *Deactivate*. These include a unique token and a query ID. The status of the service is also added to the Flex Query Delivery Settings page.

| Mint Service Status | Active                      | Deactivate 🗢 |
|---------------------|-----------------------------|--------------|
| Service Credentials |                             |              |
| Token               | Tentro alcolation of tentra |              |
| Query ID            | 1008                        |              |

- **Note:** Because third-party services use the Flex Web Service, when you activate a third-party service, the Flex Web Service is also activated. For the purpose of using the third-party service, you do not have to do anything with the Flex Web Service. For more information about the Flex Web Service, see Using the Flex Web Service.
- 3. Write down the Token and Query ID.
- 4. Log into the third-party service that you are using and follow the instructions there to retrieve your activity data.

#### To deactivate a third-party service

1. Click Reports > Settings > Third-Party Services.

The Third-Party Services page opens.

2. Click the Deactivate link for the third-party service.

The service is deactivated and the *Deactivate* link changes to *Activate*. Also, the third-party service status is updated on the Flex Query Delivery Settings page.

**Note:** When you deactivate a third-party service, the Flex Web Service is also deactivated. You can still activate the Flex Web Service without activating a third-party service if you need to use the Flex Web Service.

#### For more information

## Trader ID

Trader ID identifies the person who executed a trade without revealing his or her username. Institutional account master users use this page to enable Trader ID and view a list of all Trader IDs and their corresponding users, usernames and account IDs.

Once enabled, all users for the master and client/sub accounts will be assigned a unique Trader ID; and the Trader ID field will be displayed in the Trades section of Activity Statements, Trade Confirmation Reports, Activity and Trade Confirmation Flex Queries.

### **Trader ID Rules**

Trader IDs consist of a letter prefix followed by a number in sequence for each username. The letter prefixes are:

- M Indicates a username associated with the Master account.
- C Indicates a username associated with a client or sub account.

#### Who can access the Trader ID page?

You can access this page if you are a(n):

- Advisor Master User
- Proprietary Trading Group Master User (STL accounts)
- Broker Master User
- Investment Manager Master User (multiple fund accounts)

#### To enable Trader ID

1. Click Reports > Settings > Trader ID.

#### Trader ID

Use this page to enable Trader ID. Once enabled, the Trader ID will be displayed in the Trades Section of the Activity Statement and the Trade Confirmation Report. In addition, the field will be available in Activity Flex and Trade Confirms Flex.

The following table lists all Trader IDs and their corresponding users, usernames and account IDs.

| Trader ID | Name                                                                                                    | Username       | Account ID |
|-----------|----------------------------------------------------------------------------------------------------|----------------|------------|
| M1        | 1010-000-0                                                                                                    | 1010001121     | 11110881   |
| M2        | (Real-Freeworks)                                                                                                    | 10000077       | 1110881    |
| M3        | and table - in many                                                                                                    | 10.00104711    | (115886)   |
| M4        | (000-1005000)                                                                                                    | 101010494      | 111080     |
| MS        | procession and the second second                                                                                                    | underspirite   | 111188     |
| M6        | Taxes (Reds)                                                                                                    | (8)((12))      | (111888)   |
| M7        | 1000-00050                                                                                                    | 1000000000     | 11158881   |
| M8        | Visiona Vision                                                                                                    | 10001711       | 1111080    |
| M9        | reason Pilling sawari                                                                                                    | 10001721       | (115888)   |
| M10       | 1440-000000                                                                                                    | 10101731       | 11118881   |
| M11       | Paulite (Insertant)                                                                                                    | 10101730       | (115888)   |
| M12       | Hereit Christian                                                                                                    | (894)127       | (111888)   |
| M13       | and the second second se | A A AMOUNT AND | 1111000    |

| Frader ID for reporting | 0                                                                                                    |                                                                                                    | 0         |
|-------------------------|----------------------------------------------------------------------------------------------------|----------------------------------------------------------------------------------------------------|-----------|
|                         | Enabled                                                                                                    |                                                                                                    | Disable   |
|                         |                                                                                                    |                                                                                                    | 1000110   |
| ci                      |                                                                                                    | 10000                                                                                                    |           |
| 0                       |                                                                                                    | and the second second sec | 100001101 |
| C1                      | in the second second se | institution of the second second second second second second second second second second second second second s                                                                                                    |           |
| C1                      |                                                                                                    | 1000000000                                                                                                    |           |
| CI                      | (Rear)                                                                                                    | and the second second sec | (0000000) |
| C1                      | 10000                                                                                                    | 10000007                                                                                                    | 100000700 |
| CI                      | 1884                                                                                                    | 10001337                                                                                                    | 10555341  |
| C1                      | 19990                                                                                                    | 100007781                                                                                                    | (0000000) |

- 2. Click the Enable radio button.
- 3. Click Submit.

All users associated with the master account and client/sub accounts will be assigned a unique Trader ID. Once assigned, the Trader IDs will appear on the Trader ID page as shown above.

Trades reported on Activity Statements, Trade Confirmations and Flex Queries will show the Trader ID associated with the username of the person who submitted the trade.

#### For more information

• <u>Reporting Guide</u>

### For more information

# **Report Reference**

This part of the Reporting Guide includes descriptions of every field and column in every report. Refer to this section if you want to know what a specific field or column in any report means.

The following topics are included:

- Default Statement
- MTM Summary
- Realized Summary
- <u>Commodities Regulatory Statement</u>
- Legacy Full Default Statement
- Multi-Account Summary
- Quarterly Activity Summary
- Activity Flex Query Reference
- Trade Confirmation Report Reference
- Trade Confirmation Flex Query Reference
- Trade Allocation Report Reference
- Margin Report Reference
- Value At Risk Report Reference
- Model Statement Reference
- Model Summary Reference
- Stress Test Report Reference
- Advisor Fee Cap Report Reference
- Advisor & Broker Summary Report Reference
- Broker Exception Report Reference
- PortfolioAnalyst Reports

## **Default Statement Reference**

This part of the Reporting Guide lists all fields and descriptions for every possible section in a Default Activity Statement. Click any of the following links to go directly to that statement section. Sections are listed by <u>Default</u> and <u>Optional</u>, and then in alphabetical order.

Sections are listed below under the names that appear in the Customize Statements portion of the Activity Statement page. Note that some names that appear in the Customize Statements section of the Activity Statements page represent multiple sections, as indicated below.

#### **Default Sections**

These sections are included in a Default statement when applicable.

- Account Information
- Borrow/Loan Fees If you choose to include in a customized statement, the following sections will appear in your statement provided there is data for the selected period:
  - Direct Securities Borrowed Fee Details
  - Direct Securities Lent Fee Details
  - Securities Pre-Borrowed Fee Details
  - IB Managed Securities Lent Fee Details
- Borrows/Loans If you choose to include this in a customized statement, the following sections will appear in your statement provided there is data for the selected period:
  - Direct Securities Borrowed
  - Direct Securities Borrowed Activity
  - Direct Securities Lent
  - Direct Securities Lent Activity
  - Securities Pre-Borrowed
  - Securities Pre-Borrowed Activity
  - IB Managed Securities Lent
  - IB Managed Securities Lent Activity
- Change in Dividend Accruals
- Client Fees
- Combined Deposits/Withdrawals
- <u>Combined Dividends</u>
- Combined Fees
- <u>Combined Interest</u>
- <u>Complex Position Summary</u>

- Contract Information
- <u>Corporate Actions</u>
- Daily Conversion Rates
- Forex Balances
- Incoming Trade Transfers
- Interest Accruals
- MTM Performance Summary
- Month & Year to Date Summary
- Net Asset Value
- Option Cash Settlements
- Outgoing Trade Transfers
- Open Positions
- <u>Realized & Unrealized P/L Summary</u>
- Routing Commissions
- Soft Dollar Activity
- <u>Trades</u>
- Transaction Codes
- Transaction Tax
- Transfers (ACAT, Internal)
- Unbooked Trades
- Unsettled Transfers
- Withholding Tax
- Withholding Tax Collected

#### **Optional Sections**

These sections are not included in a Default statement but can be added to any customized statement that you create and save.

- Adjustments If you choose to include this in a customized statement, the following sections will appear in your statement provided there is data for the selected period:
  - Price Adjustments
  - Commission Adjustments
- Advisor Fees
- Bond Interest If you choose to include this in a customized statement, the following sections will appear in your statement provided there is data for the selected period:

- Bond Interest Paid
- Bond Interest Received
- Broker Interest If you choose to include this in a customized statement, the following sections will appear in your statement provided there is data for the selected period:
  - Broker Interest Paid
  - Broker Interest Received
- Cash Report
- <u>CFD Charges</u>
- Change in Position Value
- <u>Client Fees Expense Detail</u> (available in daily statements only)
- <u>Commission Details</u> (available in daily statements only)
- Deposits and Withdrawals
- Dividends
- Forex P/L Details
- GST/HST/PST Details
- Interest Details If you choose to include this in a customized statement, the following sections will appear in your statement provided there is data for the selected period:
  - Credit Interest Details
  - Debit Interest Details
  - Short Credit Interest Details
  - Non-Direct Hard to Borrow Details
  - Non-Direct Hard to Borrow Markup Details
- Investments with Outside Hedge Funds
- MTM P/L on Prior Period Positions
- Net Asset Value Time Series
- Open Dividend Accruals
- Options Distribution by Expiration
- Other Fees
- Payment in Lieu of Dividends
- Pending Exercises
- Positions and Mark-to-Market
- Statement of Funds
- Trade Summary by Asset Class
- Trade Summary by Symbol
# **Account Information**

| Field         | Description                                                                  |
|---------------|------------------------------------------------------------------------------|
| Name          | Account name                                                                 |
| Account Alias | Account alias, if there is one                                               |
| Account ID    | Account number (ID)                                                          |
| Account Type  | One of the following IB account types:                                       |
|               | • Individual (Single)                                                        |
|               | Institution Master                                                           |
|               | Institution Client                                                           |
|               | Advisor Master                                                               |
|               | Advisor Client                                                               |
|               | Broker Master                                                                |
|               | Broker Client                                                                |
|               | <ul> <li>Fund Advisor<br/>(also known as Fund Investment Manager)</li> </ul> |

This section summarizes key attributes of your IB account.

| Field                | Description                                                      |
|----------------------|------------------------------------------------------------------|
| Customer Type        | One of the following IB customer types:                          |
|                      | • Individual                                                     |
|                      | • Joint                                                          |
|                      | • Trust                                                          |
|                      | • IRA                                                            |
|                      | Corporate                                                        |
|                      | • Partnership                                                    |
|                      | Limited Liability Corporation                                    |
|                      | Unincorporated Business                                          |
|                      | IRA Traditional Rollover                                         |
|                      | IRA Traditional New                                              |
|                      | • IRA Traditional Inherited                                      |
|                      | • IRA Roth New                                                   |
|                      | • IRA Roth Inherited                                             |
|                      | • IRA SEP New                                                    |
|                      | IRA SEP Inherited                                                |
| Account Capabilities | The type of account (cash or margin). One of the fol-<br>lowing: |
|                      | • Cash                                                           |
|                      | Reg T Margin                                                     |
|                      | Portfolio Margin                                                 |

| Field               | Description                                                |
|---------------------|------------------------------------------------------------|
| Trading Permissions | The name of the asset class in which you had transactions: |
|                     | • Stocks                                                   |
|                     | • Equity and Index Options                                 |
|                     | Mutual Funds                                               |
|                     | • Futures                                                  |
|                     | • Bonds                                                    |
|                     | • CFDs                                                     |
|                     | • IBG Notes                                                |
|                     | • Warrants                                                 |
|                     | • US Treasury Bills                                        |
|                     | Options on Futures                                         |
| Base Currency       | The base currency of your account.                         |

## **Advisor Fees**

This section includes Advisor fees and is sorted by currency, converted to the base currency in effect on the day of the fee.

| Column      | Description                 |
|-------------|-----------------------------|
| Date        | The date of the fee.        |
| Description | The description of the fee. |
| Amount      | The amount of the fee.      |

#### Totals

Total amounts for the following fields appear at the bottom of each currency section:

# **Bond Interest Paid**

Bond interest is paid on a coupon date and reflects interest paid during the coupon period. If you purchase a bond in the middle of a coupon period, you will owe the previous owner of the bond interest for the period in which you do not own the bond. Bond Interest Paid reflects the amount paid to the previous owner of the bond. The total number in this section is backed out of the Dividends column in the MTM Performance Summary in Base section of the statement at the time of recognition of interest paid. The Bond Interest Paid section also ties to the Cash Report section of the statement.

| Column      | Description                                            |
|-------------|--------------------------------------------------------|
| Date        | The date when the bond interest posted to the account. |
| Description | The description of the bond interest.                  |
| Amount      | The amount of bond interest paid out.                  |

### Totals

Total amounts for the following fields appear at the bottom of each currency section:

# **Bond Interest Received**

Bond interest is paid on a coupon date and reflects interest paid during the coupon period. If you sell a bond in the middle of a coupon period, the new owner of the bond will owe you interest for the period you owned the bond. The total number in this section is backed out of the Dividends column in the MTM Performance Summary in Base section of the statement at the time of recognition of interest received. The Bond Interest Received section also ties to the Cash Report section of the statement.

| Column      | Description                                            |
|-------------|--------------------------------------------------------|
| Date        | The date when the bond interest posted to the account. |
| Description | The description of the bond interest.                  |
| Amount      | The amount of bond interest received.                  |

### Totals

Total amounts for the following fields appear at the bottom of each currency section:

# **Broker Interest Paid**

Broker interest paid is the interest that is actually paid after the close of the month. Interest that has been accrued during the month is backed out of the Interest Accruals section of the statement at the time of recognition of interest paid. The Broker Interest Paid section is sorted by currency, converted to the base currency, and tied to the Mark-to-Market Performance Summary in Base and Cash Report sections of the statement.

| Column      | Description                                                                                                    |
|-------------|----------------------------------------------------------------------------------------------------|
| Date        | The date when the interest posted to the account.                                                                                 |
| Description | The description of the interest. For interest allocations, the descriptions are appended with "to \$account" or "from \$account." |
| Amount      | The amount of interest paid out.                                                                                                  |
| Code        | The code abbreviation.                                                                                                    |

### Totals

Total amounts for the following fields appear at the bottom of each currency section in that currency and in your base currency:

# **Broker Interest Received**

Broker interest received is the interest that is actually received after the close of the month. Interest that has been accrued during the month is backed out of the Interest Accruals section of the statement at the time of recognition of interest received. The Broker Interest Received section is sorted by currency, converted to the base currency, and tied to the Mark-to-Market Performance Summary in Base and Cash Report sections of the statement.

| Column      | Description                                                                                                    |
|-------------|----------------------------------------------------------------------------------------------------|
| Date        | The date when the interest posted to the account.                                                                                      |
| Description | The description of the interest. For interest allocations, the descriptions are appen-<br>ded with "to \$account" or "from \$account." |
| Amount      | The amount of interest received.                                                                                                    |
| Code        | The code abbreviation.                                                                                                    |

#### Totals

Total amounts for the following fields appear at the bottom of each currency section in that currency and in your base currency:

## **Cash Report**

This section shows how each period's cash balance changes from one statement period to the next. Cash balances are shown in your base currency in total, and for the securities and commodities segments of your account (in compliance with SEC and CFTC rules). For statements with multiple currencies, all amounts are totaled in the Base Currency Summary section, and then detailed for each additional currency.

Starting and Ending Cash represent trade date balances. We also show settlement date balances representing cash that has been received from a clearing organization (i.e. if you sell stock today you will not receive the proceeds for three days). Interest is calculated based on settlement balances (adjusted settled balances in the event an account holds short stock positions), accrued during the month and paid after the close of the month. For a complete explanation of how interest is calculated, see our IB Interest Calculation Method page.

Note that due to rounding differences, cash balances when summed may reflect a one-dollar difference when compared to the Trades section of your Activity Statement.

### Field Descriptions

The data is grouped by asset classes.

| Column                               | Description                                                                                                    |
|--------------------------------------|----------------------------------------------------------------------------------------------------|
| Total                                |                                                                                                    |
| Starting Cash                        | The total amount of cash in your account at the start of the statement period.                                                                                                    |
| Client Fees                          | The total amount of client fees.                                                                                                    |
| Commissions                          | The total amount of commissions.                                                                                                    |
| Commissions Receivables              | The total amount of commissions receivables.                                                                                                    |
| Deposits                             | The total amount of deposits.                                                                                                    |
| Withdrawals                          | The total amount of withdrawals.                                                                                                    |
| Account Transfers                    | The total amount of account transfers.                                                                                                    |
| Linking Adjustments                  | If an account is linked mid-period, cash balances and/or<br>equity balances for the report date prior to the linking<br>date are included as Linking Adjustments. If an account<br>is de-linked mid-period, cash balances and/or equity bal-<br>ances for the de-linking date are included as Link<br>Adjustments (values are negated). |
| Internal Transfers                   | The total amount of internal transfers.                                                                                                    |
| Dividends                            | The total amount of dividends.                                                                                                    |
| Broker Interest Paid and<br>Received | The total amount of broker interest paid and received.                                                                                                    |
| Bond Interest Paid and<br>Received   | The total amount of bond interest paid and received.                                                                                                    |

| Column                           | Description                                                                                                    |
|----------------------------------|----------------------------------------------------------------------------------------------------|
| CFD Charges                      | The total amount of CFD charges.                                                                                                    |
| Cash Settling MTM                | Shows mark-to-market gains and losses for futures and CFDs, as well as Options that settle into cash.                                                                                                    |
| Net Trades (Sales)               | Net Trades (Sales) contains the following:                                                                                                    |
|                                  | • Proceeds from Stocks, Options, Bonds, T-bills and Forex.                                                                                                    |
|                                  | Cash received from Corporate Actions.                                                                                                    |
| Net Trades (Purchases)           | Net Trades (Purchases) contains the following:                                                                                                    |
|                                  | • Purchases for Stocks, Options, Bonds, T-bills and Forex.                                                                                                    |
|                                  | • Cash paid due to Corporate Actions.                                                                                                    |
| Other Fees                       | The total amount of other fees.                                                                                                    |
| Advisor Fees                     | The total amount of Financial Advisor fees for an advisor client.                                                                                                    |
| Fees Receivables                 | The total amount of fees receivables.                                                                                                    |
| Payment In Lieu of<br>Dividends  | The total amount of payment in lieu of dividends.                                                                                                    |
| Transaction Tax                  | The total amount of transaction tax.                                                                                                    |
| Tax Receivables                  | The total amount of tax receivables.                                                                                                    |
| Withholding Tax                  | The total amount of withholding tax.                                                                                                    |
| Cash FX Translation<br>Gain/Loss | For statements with multiple currencies, all currencies<br>are detailed and then totaled in the Base Currency Sum-<br>mary section. Because FX translation rates change from<br>period to period, there will be differences in the trans-<br>lated base currency balances. This difference is reflected<br>in the Cash FX Translation Gain/Loss line. |
| Ending Cash                      | The total amount of cash in your account at the end of the statement period.                                                                                                    |
| Ending Settled Cash              | The total amount of settled cash in your account at the end of the statement period.                                                                                                    |

## **CFD Charges**

This section displays CFD charges.

| Column      | Description                                                                                                    |
|-------------|----------------------------------------------------------------------------------------------------|
| Date        | The date of the CFD charge.                                                                                                    |
| Symbol      | The symbol related to the CFD charge.                                                                                                    |
| Description | The description of the CFD charge. For interest and fee allocations, the descriptions are appended with "to \$account" or "from \$account." |
| Received    | The amount received.                                                                                                    |
| Paid        | The amount paid.                                                                                                    |
| Total       | The total amount of CFD charges.                                                                                                    |
| Code        | The code abbreviation.                                                                                                    |

### Totals

Total amounts for the following fields appear at the bottom of each currency section:

- Received
- Paid
- Total

## **Change in Dividend Accruals**

This section displays the change in dividend accruals for the period. At the top of the section is the Starting Dividend Accruals in Base Currency, followed by a list of accrued dividends sorted by currency and underlying symbol. At the bottom of this section is the Ending Dividend Accruals in Base Currency. The postings (with code Po) are done for new accrual additions to the account. The reversals (with code Re) are done for the following three reasons: correction in dividend accruals, cancellation in dividend accrual, and reversal due to payout in cash.

Dividend Accruals are a balance sheet item and are included in the Net Asset Value (NAV) In Base Currency section of the statement.

| Column     | Description                                                                                 |
|------------|---------------------------------------------------------------------------------------------|
| Symbol     | The symbol of the position relating to the dividend.                                        |
| Date       | The date of the change in dividend accrual.                                                 |
| Ex Date    | The ex dividend date of the stock.                                                          |
| Pay Date   | The dividend pay date of the stock.                                                         |
| Quantity   | The quantity held prior to ex date.                                                         |
| Tax        | The tax amount associated with the dividend.                                                |
| Fee        | The fee associated with the dividend.                                                       |
| Gross Rate | The dividend per share.                                                                     |
| Gross Amnt | Gross Rate x Quantity.                                                                      |
| Net Amnt   | Calculated by adding the tax and fee amounts and then subtracting it from the gross amount. |
| Code       | The code abbreviation.                                                                      |

#### Totals

Total amounts for the following fields appear at the bottom of each currency section in that currency and in your base currency, and at the bottom of each asset class section:

- Tax
- Fee
- Gross Amnt
- Net Amnt

In addition, the following rows appear in the table:

| Starting Dividend Accru- | The first row in the table shows the outstanding amount of |
|--------------------------|------------------------------------------------------------|
| als in Base Currency     | dividends as of the beginning of the report date.          |

| Ending Dividend Accru- | The last row in the table shows the outstanding amount of |
|------------------------|-----------------------------------------------------------|
| als in Base Currency   | dividends as of the end of the report date.               |

# **Change in Position Value**

This section shows the changes in your positions sorted by asset class (Stocks, Equity and Index Options, Futures, and so on), then by currency from the beginning of the statement period to the end of the period. The Base Currency Summary always appears at the top of each asset class section.

Changes in position value are due to transactions, changes in market prices and, for multiple currencies, translation gains and losses to the base currency.

### **Field Descriptions**

The data is grouped by asset class. The base currency of your account is always displayed first, followed by a section for each additional currency.

| Column                       | Description                                                                    |
|------------------------------|--------------------------------------------------------------------------------|
| Prior Period Value           | The previous day's value of the asset class.                                   |
| Transactions                 | The total difference between sales and purchases of the asset class.           |
| MTM P/L On Prior<br>Period   | The total Mark-to-Market (MTM) profit/loss on prior period of the asset class. |
| MTM P/L On Trans-<br>actions | The total MTM profit/loss on transactions of the asset class.                  |
| End of Period Value          | The ending value of the asset class.                                           |

# **Client Fees**

Advisors and Brokers who charge fees to their clients have a Client Fees section included in their master account statement. The Client Fees section is split up by commissions and fees. It is sorted by currency then by account. Commission or fee revenues from the client are shown in the Revenue column, and commission expenses paid to IB for execution and clearing services are shown in the Expense column. The net is the profit made by the advisor or broker. Fees in a nonbase currency are translated to the base currency using the conversion rate in effect on the day of the fee.

Advisors and Brokers can view expenses and revenues for each account on a separate line in the statement. In HTML/WEB-formatted daily statements, each account is expandable and collapsible. In HTML/WEB- or PDF-formatted monthly and annual statements, only the summaries are displayed. You can also use the Expand All/Contract All/Add Scroll and Remove Scroll links at the top of the section to make it easier to view the details.

| Column          | Description                                           |
|-----------------|-------------------------------------------------------|
| Account ID      | The account number.                                   |
| Date/Time       | The date and time of the client fee.                  |
| Description     | The description of the client fee.                    |
| Revenue         | The amount of revenue associated with the client fee. |
| Expense         | The amount of expense associated with the client fee. |
| Net             | The net of revenues and expenses.                     |
| Net in Base     | The net amount in base currency.                      |
| Revenue in Base | The amount of revenue in base currency.               |
| Expense in Base | The amount of expense in base currency.               |

#### Totals

Total amounts for the following fields appear at the bottom of commissions and fees.

- Revenue
- Expense
- Net

## **Client Fee Expense Details**

This section shows details of all client fee expenses for the period and can be viewed by Financial Advisors and Broker Masters only.

| Column     | Description         |
|------------|---------------------|
| Account ID | The account number. |

| Column                        | Description                                                                         |
|-------------------------------|-------------------------------------------------------------------------------------|
| Account Alias                 | Account alias, if there is one.                                                     |
| Model                         | Model, if applicable.                                                               |
| Currency                      | The currency denomination of the client fee.                                        |
| FX Rate to Base               | The conversion rate from asset currency to base currency.                           |
| Date/Time                     | Date and time of the fee expense.                                                   |
| Revenue                       | Amount of commission received from the client.                                      |
| Trade ID                      | Trade ID.                                                                           |
| Exec ID                       | Execution ID of the transaction.                                                    |
| Total Commission              | The amount of commission.                                                           |
| Broker Execution Charge       | Broker execution fee.                                                               |
| Clearing Charge               | Clearing charges.                                                                   |
| Third-Party Execution Charge  | Third-party execution fee.                                                          |
| Third-Party Regulatory Charge | Third-party regulatory fee.                                                         |
| Other                         | Other fee expenses.                                                                 |
| Net                           | Net amount received after expenses have been paid.                                  |
| Net/Base                      | Net amount received after expenses have been paid, converted to your base currency. |

## Totals

Total amounts appear at the bottom for all columns.

# Codes

This section explains all of the code abbreviations that appear in the Code column of different statement sections.

Code Meaning

| •         | Assistment                                                                                                    |
|-----------|----------------------------------------------------------------------------------------------------|
| A<br>A Ev | Assignment                                                                                                    |
| AEX       | A division of the second second secon |
| Auj       | Allocation                                                                                                    |
|           | Anocation<br>Away Trade                                                                                                    |
| AW        | Away Irade                                                                                                    |
| B         |                                                                                                    |
| BO        | Direct Borrow                                                                                                    |
|           | Closing Trade                                                                                                    |
|           | Cash Delivery                                                                                                    |
| CP        | Complex Position                                                                                                    |
| Ca        | Cancelled                                                                                                    |
| Co        | Corrected Irade                                                                                                    |
| Cx        | Part or all of this transaction was a Crossing executed as dual agent by IB for two IB cus-                                                                                                    |
| FTF       | tomers                                                                                                    |
| EIF       | ETF Creation/Redemption                                                                                                    |
| Ep        | Resulted from an Expired Position                                                                                                    |
| Ex        | Exercise                                                                                                    |
| G         | Trade in Guaranteed Account Segment                                                                                                    |
| HC        | Highest Cost tax lot-matching method                                                                                                    |
| HFI       | Investment Transferred to Hedge Fund                                                                                                    |
| HFR       | Redemption from Hedge Fund                                                                                                    |
| Ι         | Internal Transfer                                                                                                    |
| IA        | This transaction was executed against an IB affiliate                                                                                                    |
| INV       | Investment Transfer from Investor                                                                                                    |
| L         | Ordered by IB (Margin Violation)                                                                                                    |
| LD        | Adjusted by Loss Disallowed from Wash Sale                                                                                                    |
| LI        | Last In, First Out (LIFO) tax lot-matching method                                                                                                    |
| LT        | Long-term P/L                                                                                                    |
| Lo        | Direct Loan                                                                                                    |
| М         | Entered manually by IB                                                                                                    |
| MEx       | Manual exercise for dividend-related recommendation                                                                                                    |
| ML        | Maximize Losses tax basis election                                                                                                    |
| MLG       | Maximize Long-Term Gain tax lot-matching method                                                                                                    |
| MLL       | Maximize Long-Term Loss tax lot-matching method                                                                                                    |
| MSG       | Maximize Short-Term Gain tax lot-matching method                                                                                                    |
| MSL       | Maximize Short-Term Loss tax lot-matching method                                                                                                    |
| 0         | Opening Trade                                                                                                    |
| Р         | Partial Execution                                                                                                    |
| PI        | Price Improvement                                                                                                    |
| Ро        | Interest or Dividend Accrual Posting                                                                                                    |
| Pr        | Part or all of this transaction was executed by the Exchange as a Crossing                                                                                                    |
|           | by IB against an IB affiliate and is therefore classified as a Principal and not                                                                                                    |
|           | an agency trade                                                                                                    |
| R         | Dividend Reinvestment                                                                                                    |
| RED       | Redemption to Investor                                                                                                    |
| Re        | Interest or Dividend Accrual Reversal                                                                                                    |
| Ri        | Reimbursement                                                                                                    |
| SI        | This order was solicited by Interactive Brokers                                                                                                    |
| SL        | Specific Lot tax lot-matching method                                                                                                    |
|           |                                                                                                    |

| SO | This order was marked as solicited by your Introducing Broker                                 |
|----|-----------------------------------------------------------------------------------------------|
| SS | Customer designated this trade for shortened settlement and so is subject to execution at     |
|    | prices above the prevailing market                                                            |
| ST | Short-term P/L                                                                                |
| SY | Positions that may be eligible for Stock Yield. Potential for additional annualized income of |
|    | 25.20 USD                                                                                     |
| Т  | Transfer                                                                                      |

## **Deposits and Withdrawals**

This section of the Default statement shows all incoming and outgoing cash transactions for your account for the period of the report, sorted by currency. Amounts are totaled at the bottom of the section.

| Column      | Description                                                                                                    |
|-------------|----------------------------------------------------------------------------------------------------|
| Date        | The date and time of the deposit or withdrawal.                                                                                                    |
| Description | The description of the deposit or withdrawal. Net commissions transfers from a Fully Disclosed or Non-Disclosed Broker to a Proprietary Account for Broker-Dealers appear as "Markup Revenue." |
| Amount      | The amount of the deposit or withdrawal (withdrawals are shown as negative numbers).                                                                                                    |

## Dividends

This section lists all dividends for your account for the period of the report, sorted by currency. This includes dividend accruals and accrual reversals as well as ordinary dividend payments. Amounts are totaled at the bottom of the section.

| Column      | Description                                   |
|-------------|-----------------------------------------------|
| Date        | The date of the dividend.                     |
| Description | The description of the dividend.              |
| Amount      | The amount of the dividend payment or charge. |

## Fees

This section shows all fees for your account. These include market data fees, order cancellation fees, dividend fees, and other fees. Amounts are totaled at the bottom of the section.

Fees paid to an Advisor are separated into their own section, Advisor Fees, while all other fees appear in the Other Fees section.

| Column      | Description                 |
|-------------|-----------------------------|
| Date        | The date of the fee.        |
| Description | The description of the fee. |

| Column | Description            |
|--------|------------------------|
| Amount | The amount of the fee. |

# Interest

This section lists all interest for your account for the period of the report, sorted by currency. This includes interest accruals, changes to accruals and debit interest. Amounts are totaled at the bottom of the section.

| Column      | Description                                   |
|-------------|-----------------------------------------------|
| Date        | The date of the interest payment or charge.   |
| Description | The description of the interest.              |
| Amount      | The amount of the interest payment or charge. |

# **Commission Adjustments**

This section shows any commission adjustments that were made to your account based on actual commission charges.

| Column      | Description                        |
|-------------|------------------------------------|
| Date        | The date the adjustment occurred.  |
| Description | The description of the adjustment. |
| Amount      | The amount of the adjustment.      |

### Totals

Total amounts for the following fields appear at the bottom of each currency section:

# **Commission Details**

This optional section shows IB unbundled, exchange, clearing and regulatory fees. It is available in daily statements.

| Column                               | Description                                                              |
|--------------------------------------|--------------------------------------------------------------------------|
| Symbol                               | The symbol of the trade.                                                 |
| Date/Time                            | The date and time of the trade.                                          |
| Quantity                             | The number of units.                                                     |
| Total Commission                     | The total commission applied to the trade.                               |
| Broker Charges - Exe-<br>cution      | The total amount of execution charge applied to the trade.               |
| Broker Charges - Clearing            | The total amount of clearing charge applied to the trade.                |
| Third Party Charges - Exe-<br>cution | The total amount of third party execution charges applied to the trade.  |
| Third Party Charges -<br>Clearing    | The total amount of third party clearing charges applied to the trade.   |
| Third Party Charges - Fee            | The total amount of third party regulatory charges applied to the trade. |
| Other                                | The total amount of other charges applied to the trade.                  |

#### Totals

Total amounts for the following fields are displayed for each currency:

- Total Commission
- Broker Charges Execution
- Broker Charges Clearing
- Third Party Charges Execution
- Third Party Charges Clearing
- Third Party Charges Regulatory
- Third Party Charges Other

## **Complex Position Summary**

Complex positions are combination orders with multiple legs. The Complex Position Summary section includes summary and detail information about the complex positions in your account in the period of the statement. This section is not included in consolidated statements.

Expand each complex position by clicking the plus (+) sign to display the details. The summary record is a summary of all positions included in the complex position. Detail records are the individual positions included in the complex position.

| Column      | Description                                                                                     |
|-------------|-------------------------------------------------------------------------------------------------|
| Description | Description of the position.                                                                    |
| Symbol      | The symbol of the position held in your account.                                                |
| Quantity    | The amount held for the position.                                                               |
| Multiplier  | The multiplier of the position. Appears on the detail records only.                             |
| Close Price | The closing price of the position as of the report date.<br>Appears on the detail records only. |
| Value       | Value can be found by multiplying the quantity and the close price.                             |
| MTM P/L     | Market-to-Market Profit and Loss of the position.                                               |

Value and MTM P/L are totaled at the bottom of the section.

# **Contract Information**

This section displays the security IDs for stocks and bond as well as expiry and other identifying information for options and futures. Information in this section is sorted by asset class.

| Column      | Description                                                                                                    |
|-------------|----------------------------------------------------------------------------------------------------|
| Symbol      | The symbol of the security.                                                                                                    |
| Description | The description of the security.                                                                                                    |
| Conid       | The conid of the contract traded.                                                                                                    |
| Security ID | The CUSIP or ISIN number of the contract. CUSIP information is available only if you are subscribed to the CUSIP Service market data subscription, but ISIN will appear for non-US products and other products where applicable. |
| Multiplier  | The multiplier of the security.                                                                                                    |
| Expiry      | The expiration of the security if applicable.                                                                                                    |
| Туре        | Put or call.                                                                                                    |
| Strike      | The strike price of the security.                                                                                                    |
| Issue Date  | The issue date of the security if applicable.                                                                                                    |
| Maturity    | The maturity of the security if applicable.                                                                                                    |

## **Corporate Actions**

| Column       | Description                                                      |
|--------------|------------------------------------------------------------------|
| Report Date  | The day that the corporate action is reflected on the statement. |
| Date/Time    | The date and time of the corporate action.                       |
| Description  | The description of the corporate action.                         |
| Quantity     | The quantity related to the corporate action.                    |
| Proceeds     | The proceeds related to the corporate action.                    |
| Value        | The value related to the corporate action.                       |
| Realized P/L | The realized P/L associated with the corporate action.           |
| Code         | The code abbreviation.                                           |

This section shows corporate actions, sorted by asset class and currency.

#### **Closed Lot and Wash Sale Details**

Closed Lot and Wash Sale details are displayed at the bottom of each currency section when there is realized P/L with either a closed lot or wash sale. To include this section in your Activity Statement, you must select the *Hide details for Positions, Trades and Client Fees sections* check box in a customized statement template. Note that this record is not included in default monthly or annual statements.

#### Totals

Total amounts for the following fields appear at the bottom of each currency section:

- Proceeds
- Value
- Realized P/L

## **Credit Interest Details**

This section shows the amount of interest paid on long cash balances. It is only available for daily statements and statements that cover a range of dates and is enabled by request.

#### **Field Descriptions**

The data is grouped by currency.

| Column             | Description                                        |
|--------------------|----------------------------------------------------|
| Value Date         | The date used to determine the interest details.   |
| Tier Break         | The tier number.                                   |
| Rate (%)           | The interest rate for the applicable tier.         |
| Security Principal | The amount in the security segment.                |
| Futures Principal  | The amount in the futures segment.                 |
| Security Interest  | The interest earned in the security segment.       |
| Futures Interest   | The interest earned in the futures segment.        |
| Total Interest     | The sum of security interest and futures interest. |
| Code               | The code abbreviation.                             |

#### Totals

Total amounts for the following fields appear at the bottom of each currency section:

- Security Interest
- Futures Interest
- Total Interest

# **Base Currency Exchange Rate**

This section gives an overview of the exchange rates versus base currency for the statement period. It appears as "Daily Conversion Rates" in the Customize Statements section of the Activity Statement page. This section appears in multi-currency statements.

| Column        | Description                                                                                                    |
|---------------|----------------------------------------------------------------------------------------------------|
| Currency      | The currency abbreviation. These are listed in alphabetical order.                                                                                       |
| Exchange Rate | The currency exchange rate as of the report date. For closing rates, we use the midpoint of the bid/ask as reported by Reuters just prior to 4:00 PM ET. |

## **Debit Interest Details**

This section shows the amount of interest charged on cash balances. It is only available for daily statements and statements that cover a range of dates and is enabled by request.

#### **Field Descriptions**

The data is grouped by currency.

| Column             | Description                                        |
|--------------------|----------------------------------------------------|
| Value Date         | The date used to determine the interest details.   |
| Tier Break         | The tier number.                                   |
| Rate (%)           | The interest rate for the applicable tier.         |
| Security Principal | The amount in the security segment.                |
| Futures Principal  | The amount in the futures segment.                 |
| Security Interest  | The interest charged in the security segment.      |
| Futures Interest   | The interest charged in the futures segment.       |
| Total Interest     | The sum of security interest and futures interest. |
| Code               | The code abbreviation.                             |

#### Totals

Total amounts for the following fields appear at the bottom of each currency section:

- Security Interest
- Futures Interest
- Total Interest

# **Deposits & Withdrawals**

| Column      | Description                                                                          |
|-------------|--------------------------------------------------------------------------------------|
| Date        | The date and time of the deposit or withdrawal.                                      |
| Description | The description of the deposit or withdrawal.                                        |
| Amount      | The amount of the deposit or withdrawal (withdrawals are shown as negative numbers). |

This section shows all incoming and outgoing cash transactions for your account.

## Totals

Total amounts for the following fields appear at the bottom of each currency section:

## **Direct Securities Borrowed**

This section for Portfolio Margin customers shows details of securities directly borrowed via Stock Borrow/Loan. The data in this section is sorted by currency. To see more detail for a particular symbol, click the symbol. You can also use the Expand All/Contract All/Add Scroll and Remove Scroll links at the top of the section to make it easier to view details by symbol.

| Column            | Description                                                      |
|-------------------|------------------------------------------------------------------|
| Symbol            | The symbol of the security borrowed.                             |
| Exchange          | The exchange that facilitated the borrow.                        |
| Transaction ID    | The transaction ID of the borrow.                                |
| Quantity          | The number of shares borrowed.                                   |
| Fee Rate (%)      | The fee rate expressed, in percent, to borrow/lend the security. |
| Collateral Amount | The collateral amount of the borrow.                             |

#### Totals

Total amounts for the following fields appear at the bottom of each currency section:

Collateral Amount

# **Direct Securities Borrowed Activity**

This section for Portfolio Margin customers shows the borrow activity of securities directly borrowed via Stock Borrow/Loan.

| Column            | Description                                               |
|-------------------|-----------------------------------------------------------|
| Symbol            | The symbol of the security borrowed.                      |
| Date              | The date of the borrow.                                   |
| Description       | The description of the borrow.                            |
| Exchange          | The exchange that facilitated the borrow.                 |
| Transaction ID    | The transaction ID of the borrow.                         |
| Quantity          | The number of shares borrowed.                            |
| Fee Rate (%)      | The fee rate expressed in percent to borrow the security. |
| Collateral Amount | The collateral amount of the borrow.                      |

#### Totals

Total amounts for the following fields appear at the bottom of each currency section:

• Collateral Amount

## **Direct Securities Borrowed Fee Details**

This section for Portfolio Margin customers shows details of direct borrow fees for securities directly borrowed via Stock Borrow/Loan.

| Column            | Description                                                          |
|-------------------|----------------------------------------------------------------------|
| Value Date        | The date used to determine the hard to borrow details.               |
| Symbol            | The symbol of the security borrowed.                                 |
| Exchange          | The exchange that facilitated the borrow.                            |
| Start Date        | The first day the security was borrowed.                             |
| Quantity          | The number of shares borrowed.                                       |
| Collateral Amount | The collateral amount of the borrow.                                 |
| Fee Rate (%)      | The fee rate expressed, in percent, to borrow/lend the security.     |
| Borrow Fee        | (Value x Fee Rate)/360.                                              |
| IB Carry Charge   | The total amount of the IB carry charge.                             |
| IB Ticket Charge  | A one-time fee that is charged only on the first day of the borrow.  |
| Total Charges     | The sum of the borrow fee, IB carry charge and the IB ticket charge. |
| Code              | The code abbreviation.                                               |

#### Totals

Total amounts for the following fields appear at the bottom of each currency section:

- Borrow Fee
- IB Carry Charge
- IB Ticket Charge
- Total Charges

# **Direct Securities Lent**

This section for Portfolio Margin customers shows details of securities directly lent via Stock Borrow/Loan. The data in this section is sorted by currency. To see more detail for a particular symbol, click the symbol. You can also use the Expand All/Contract All/Add Scroll and Remove Scroll links at the top of the section to make it easier to view details by symbol.

| Column            | Description                                                      |
|-------------------|------------------------------------------------------------------|
| Symbol            | The symbol of the security lent.                                 |
| Exchange          | The exchange that facilitated the lending.                       |
| Transaction ID    | The transaction ID of the lent security.                         |
| Quantity          | The number of shares lent out.                                   |
| Fee Rate (%)      | The fee rate expressed, in percent, to borrow/lend the security. |
| Collateral Amount | The collateral amount of the lend.                               |

#### Totals

Total amounts for the following fields appear at the bottom of each currency section:

Collateral Amount

# **Direct Securities Lent Activity**

This section for Portfolio Margin customers shows the lending activity of securities directly lent via Stock Borrow/Loan.

| Column            | Description                                                      |
|-------------------|------------------------------------------------------------------|
| Symbol            | The symbol of the security lent.                                 |
| Date              | The date of the lend.                                            |
| Description       | The description of the lend.                                     |
| Exchange          | The exchange that facilitated the lend.                          |
| Transaction ID    | The transaction ID of the security lent.                         |
| Quantity          | The number of shares lent out.                                   |
| Fee Rate (%)      | The fee rate expressed, in percent, to borrow/lend the security. |
| Collateral Amount | The collateral amount of the lend.                               |

### Totals

Total amounts for the following fields appear at the bottom of each currency section:

• Collateral Amount

## **Direct Securities Lent Fee Details**

This section for Portfolio Margin customers shows details of direct lend fees for securities directly lent via Stock Borrow/Loan.

| Column            | Description                                                                                |
|-------------------|--------------------------------------------------------------------------------------------|
| Value Date        | The date used to determine the hard to borrow details.                                     |
| Symbol            | The symbol of the security lent.                                                           |
| Exchange          | The exchange that facilitated the lend.                                                    |
| Start Date        | The first day the security was lent.                                                       |
| Quantity          | The number of shares lent out.                                                             |
| Collateral Amount | The collateral amount of the lend.                                                         |
| Fee Rate (%)      | The fee rate expressed, in percent, to borrow/lend the security.                           |
| Lend Fee          | Calculated by multiplying the collateral amount and the fee rate and then dividing by 360. |
| IB Carry Charge   | The total amount of the IB carry charge.                                                   |
| IB Ticket Charge  | A one-time fee that is charged only on the first day of the lend.                          |
| Total Charges     | The sum of the borrow fee, IB carry charge and the IB ticket charge.                       |
| Code              | The code abbreviation.                                                                     |

#### Totals

Total amounts for the following fields appear at the bottom of each currency section:

- Lend Fee
- IB Carry Fee
- IB Ticket Charge
- Total Charges

# Dividends

This section lists all dividend payments (as of the payment date) sorted by currency. Each currency total is displayed in your base currency. In addition, each line shows the price per share, the applicable currency and the income type (for example, Ordinary Dividend).

| Column      | Description                                                                                                    |
|-------------|----------------------------------------------------------------------------------------------------|
| Date        | The date of the dividend.                                                                                                    |
| Description | The description of the dividend. For Proprietary Trading Group<br>STL accounts, descriptions have "to \$account" or "from \$account" appen-<br>ded for dividend allocations. |
| Amount      | The amount of the dividend.                                                                                                    |
| Code        | The Code abbreviation.                                                                                                    |

#### Totals

Total amounts for the following fields appear at the bottom of each currency section:

• Amount

## **Forex Balances**

This section shows your Forex positions, including summary and lot information. Data is based on your functional currency and is sorted by currency. Each summary line can be expanded to display lot details.

Totals for Cost Basis, Value and Unrealized P&L in your functional currency appear at the bottom of the section.

The following rules apply to this section:

- Data is available from January 1, 2013.
- This section is not available in consolidated statements.
- This section is available in Advisor client statements but not in Advisor statements.
- If there is an FX P&L error, FX data will not be included and a message will appear instead in the Forex Balances section informing you that FX data is not available for the statement period.

| Column      | Description                                               |
|-------------|-----------------------------------------------------------|
| Description | On the summary line: The symbol of the currency position. |
|             | In the lot detail: A description of the lot.              |
| Open        | The date and time when the FX position was initiated.     |
| Quantity    | The amount held for the position.                         |
| Column                                               | Description                                                                                                    |
|------------------------------------------------------|----------------------------------------------------------------------------------------------------|
| Cost Price                                           | On the summary line: The average price of the position.                                                                                                    |
|                                                      | In the lot detail: the cost price.                                                                                                    |
| Cost Basis (in your functional currency)             | The cost basis of the position in your functional currency.                                                                                                    |
| Close Price                                          | The closing price of the position as of the report date.                                                                                                    |
| Value (in your func-<br>tional currency)             | The current value of the position in your functional cur-<br>rency.Value is calculated by quantity * conversion rate from<br>non-functional currency to functional currency for the ending<br>report date of statement period. |
| Unrealized P/L (in<br>your functional cur-<br>rency) | The unrealized profit and loss of the position in your func-<br>tional currency.                                                                                                    |
| Code                                                 | The code abbreviation.                                                                                                    |

The following image shows a sample Forex Balances section in an HTML-formatted Activity Statement.

| Forex Balances                  |                      |                |            |                   |             |              |                       | ?    |
|---------------------------------|----------------------|----------------|------------|-------------------|-------------|--------------|-----------------------|------|
| Description                     | Open                 | Quantity       | Cost Price | Cost Basis in USD | Close Price | Value in USD | Unrealized P/L in USD | Code |
| Forex                           |                      |                |            |                   |             |              |                       |      |
| USD                             |                      |                |            |                   |             |              |                       |      |
| +AUD                            | -                    | 71,126.422     | 1.022866   | -72,752.82        | 1.0235      | 72,797.89    | 45.07                 |      |
| -CAD                            | -                    | -18,621.5679   | 0.998133   | 18,586.81         | 0.97741     | -18,200.91   | 385.90                |      |
| CAD Debit Interest for Jan-2013 | 2013-02-05           | -39.46         | 1.0045     | 39.64             | 0.97741     | -38.57       | 1.07                  |      |
| CAD Debit Interest for Dec-2012 | 2013-01-04           | -39.33         | 1.0128     | 39.83             | 0.97741     | -38.44       | 1.39                  |      |
| CAD Debit Interest for Nov-2012 | 2012-12-05           | -63.03         | 1.0083     | 63.55             | 0.97741     | -61.61       | 1.95                  |      |
| Forex 83314 USD.CAD             | 2012-11-15, 09:52:41 | -18,479.7479   | 0.998054   | 18,443.78         | 0.97741     | -18,062.29   | 381.49                |      |
| +CHF                            | -                    | 0              | 1.055556   | 0.00              | 1.0757      | 0.00         | 0.00                  |      |
| +EUR                            | -                    | 6,630.2523     | 1.325847   | -8,790.70         | 1.3136      | 8,709.50     | -81.20                |      |
| +C8P                            | -                    | 350.2338       | 1.668416   | -584.34           | 1.5159      | 530.92       | -53.42                |      |
| +HKD                            | -                    | 8,142.635      | 0.12902    | -1,050.56         | 0.12891     | 1,049.67     | -0.90                 |      |
| +JPY                            |                      | -8,033,978.043 | 0.012467   | 100,162.40        | 0.010843    | -87,112.42   | 13,049.97             |      |
| +NOK                            | -                    | -298.4425      | 0.173716   | 51.84             | 0.1757      | -52.44       | -0.59                 |      |
| +SEK                            | -                    | -116.241       | 0.156177   | 18.15             | 0.15554     | -18.08       | 0.07                  |      |
| +SGD                            | -                    | 223,270.4048   | 0.816861   | -182,380.84       | 0.80867     | 180,552.08   | -1,828.76             |      |
| Total                           |                      |                |            | -146,740.05       |             | 158,256.21   | 11,516.16             |      |

## Forex P/L Details

This section shows your Forex transactions, including any activity in a non-functional currency. This includes opening and closing transactions, which include closed lot details. If there is more than one closed lot, you can expand the row to display closed lot details.

Data is based on your functional currency. Totals for Proceeds, Basis and Realized P/L in your functional currency appear at the bottom of the section.

The following rules apply to this section:

- Data is available from January 1, 2013.
- This section is not available in consolidated statements.

- This section is available in Advisor client statements but not in Advisor statements.
- If there is an FX P&L error, FX data will not be included and a message will appear instead in the Forex Positions section informing you that FX data is not available for the statement period.

Proceeds and Cost values are computed as follows:

- Proceeds will always be positive and Basis (Cost Basis) will always be negative. The open lot cost basis will match the transaction cost basis for buys and sells and will match the transaction proceeds for cover and sell short.
- For a transaction that is partially opening and partially closing, the row will display both O and C in the Codes column and will include an Opening Lot Summary row in the expanded lot details.

| Column                                             | Description                                                                                                    |
|----------------------------------------------------|----------------------------------------------------------------------------------------------------|
| Description                                        | The description of the activity.                                                                                                    |
| Date/Time                                          | The date and the time of the activity.                                                                                                    |
| FX Currency                                        | The non-functional currency involved in the activity.                                                                                                    |
| Quantity                                           | The number of units in the activity. When gaining currency, quantity is positive and when losing currency, quantity is negative.                                    |
| Proceeds (in your functional currency)             | The proceeds in your functional currency resulting from the activ-<br>ity. Proceeds will always be positive.                                                        |
|                                                    | For closed lots, this is the proceeds of closing against the cost of opening. For transactions, proceeds are as follows:                                            |
|                                                    | • For spot trades, the amount is the value of the non-<br>functional currency expressed in your functional currency<br>using the spot rate on the trade date.       |
|                                                    | • For securities trades, the amount is the value of the non-<br>functional currency expressed in your functional currency<br>using the spot rate on the trade date. |
|                                                    | • For interest, dividends or deposits, the amount is the spot rate on the day of the transaction.                                                                   |
|                                                    | Proceeds equals quantity * the conversion rate from non-func-<br>tional currency to functional currency for the report date of the<br>transaction.                  |
| Basis (in your func-<br>tional currency)           | Cost basis, or the inverse of the proceeds (proceeds negated).<br>This will always be negative.                                                                     |
| Realized P/L (in<br>your functional cur-<br>rency) | The realized profit and loss from the transaction or activity in your functional currency.                                                                          |
| Code                                               | The code abbreviation.                                                                                                    |

# GST/HST/PST Details

| Column         | Description                                                                                                    |
|----------------|----------------------------------------------------------------------------------------------------|
| Account        | The Account ID. Appears only in consolidated statements.                                                         |
| Date           | The date of the sales tax.                                                                                       |
| Description    | The description of the sales tax.                                                                                |
| Country        | The country in which the tax is applicable. Currently, the only country is Canada.                               |
| Туре           | For Canada:                                                                                                    |
|                | • GST (General Sales Tax)                                                                                        |
|                | HST (Harmonized Sales Tax)                                                                                       |
|                | • QST (Quebec Provincial Sales Tax)                                                                              |
| Payer          | Account ID of the account that paid the tax. This column appears when there is sales tax for an advisor account. |
| Taxable Amount | The amount of the original activity that is subject to the sales tax.                                            |
| Tax Rate       | The tax rate for the country and type of sales tax.                                                              |
| Sales Rate     | The amount of the sales tax.                                                                                     |
| Code           | The code abbreviation.                                                                                           |

This optional section shows information related to sales taxes charged in Canada.

# **IB Managed Securities Lent**

This section for customers participating in the Stock Yield Enhancement Program shows details of securities lent. The data in this section is sorted by currency. To see more detail for a particular symbol, click the symbol.

| Column            | Description                                                            |
|-------------------|------------------------------------------------------------------------|
| Symbol            | The symbol of the security lent.                                       |
| Transaction ID    | The transaction ID of the lent security.                               |
| Quantity          | The number of shares lent out.                                         |
| Net Fee Rate (%)  | The net lend fee percentage rate for the ending date of the statement. |
| Collateral Amount | The collateral amount of the lend.                                     |

### Totals

Total amounts for the following fields appear at the bottom of each currency section:

• Collateral Amount

# **IB Managed Securities Lent Activity**

This section for customers participating in the Stock Yield Enhancement Program shows the lending activity of securities lent.

| Column            | Description                                                            |
|-------------------|------------------------------------------------------------------------|
| Symbol            | The symbol of the security lent.                                       |
| Date              | The date of the lend.                                                  |
| Description       | The description of the lend.                                           |
| Transaction ID    | The transaction ID of the security lent.                               |
| Quantity          | The number of shares lent out.                                         |
| Net Fee Rate (%)  | The net lend fee percentage rate for the ending date of the statement. |
| Collateral Amount | The collateral amount of the lend.                                     |

### Totals

Total amounts for the following fields appear at the bottom of each currency section:

• Collateral Amount

# **IB Managed Securities Lent Fee Details**

This section for customers participating in the Stock Yield Enhancement Program shows details of lend fees for securities lent.

| Column                | Description                                                                                                    |
|-----------------------|----------------------------------------------------------------------------------------------------|
| Value Date            | The date used to compute the lend fee details.                                                                       |
| Symbol                | The symbol of the security lent.                                                                                     |
| Start Date            | The first day the security was lent.                                                                                 |
| Quantity              | The number of shares lent.                                                                                           |
| Collateral Amount     | The collateral amount of the lend.                                                                                   |
| Market Fee Rate (%)   | The current market fee percentage rate.                                                                              |
| Gross Lend Fee        | The total amount that IB collects for lending your fully-paid shares.                                                |
| Net Lend Fee Rate (%) | The net lend fee percentage rate.                                                                                    |
| Net Lend Fee          | Gross Lend Fee – IB Mgmt Charge. This is the amount you receive for allow-<br>ing IB to lend your fully-paid shares. |
| Code                  | The code abbreviation.                                                                                               |

### Totals

Total amounts for the following fields appear at the bottom of each currency section:

- Gross Lend Fee
- IB Mgmt Charge
- Net Lend Fee

# **Incoming Trade Transfers**

The trade transfers are sorted by asset class, delivered or received and then date.

| Column       | Description                                                                                                    |
|--------------|----------------------------------------------------------------------------------------------------|
| Symbol       | The symbol of the trade transfer.                                                                                                    |
| Date         | The date of the trade transfer.                                                                                                    |
| Instruction  | The name of the instruction.                                                                                                    |
| Quantity     | The number of units.                                                                                                    |
| T. Price     | The transaction price of the trade transfer.                                                                                                    |
| C. Price     | The closing price of the symbol.                                                                                                    |
| Proceeds     | Proceeds can be calculated by multiplying the quantity and the transaction price and adding the away broker's charge(s). The proceeds figure will be positive for incoming trade transfers that are delivered and negative for incoming trade transfers that are received. |
| Comm/Tax     | The total amount of commission and tax for the transaction.                                                                                                    |
| Basis        | The basis of an opening trade is the inverse of proceeds plus<br>commission and tax amount. For closing trades, the basis is the<br>basis of the opening trade.                                                                                                    |
| Realized P/L | Calculated by adding the proceeds of the closing trade plus com-<br>missions and then adding the basis.                                                                                                    |
| MTM P/L      | MTM P/L can be calculated by taking the difference of the clos-<br>ing and transaction price and multiplying it by quantity and sub-<br>tracting out the away broker's charge(s).                                                                                          |
| Code         | The code abbreviation.                                                                                                    |

### Totals

Total amounts appear at the bottom of each direction; either delivered or received.

#### Totals by symbol:

- Total Proceeds
- Total Comm/Tax
- Total Basis
- Total Realized P/L
- Total MTM P/L

### Totals by date:

- Total Proceeds
- Total Comm/Tax
- Total Basis
- Total Realized P/L
- Total MTM P/L

### Totals by currency:

- Total Comm/Tax
- Total Basis
- Total Realized P/L
- Total MTM P/L

# **Interest Accruals**

This section shows interest accruals for each currency held and are converted to your base currency using the conversion rates in effect at the time of the transaction. Interest is paid and charged once a month after each month's close. We accrue interest daily during the month. When interest is actually posted to the account, the daily accruals are reversed. Interest accruals are a balance sheet item and are included in the Net Asset Value (NAV) in Base Currency section of the statement.

### **Field Descriptions**

The Base Currency Summary section is always displayed first, followed by a section for each additional currency.

| Field                            | Description                                                                                                    |
|----------------------------------|----------------------------------------------------------------------------------------------------|
| Starting<br>Accrual Bal-<br>ance | The balance of interest accruals at the start of the period.                                                                   |
| Interest<br>Accrued              | The amount of interest accrued for the period.                                                                                 |
| Accrual<br>Reversal              | The amount of the accrual reversal for the period.                                                                             |
| FX Translation                   | Because FX translation rates change from period to period, there will be differences in the translated base currency balances. |
| Ending<br>Accrual Bal-<br>ance   | The balance of interest accruals at the end of the period.                                                                     |

## **Investments with Outside Hedge Funds**

This section appears only for accounts participating in our Hedge Fund Investor Site program and are investing in a participating hedge fund willing to provide the data.

| Column            | Description                   |
|-------------------|-------------------------------|
| As-of Date        | The date of the investment.   |
| Description       | The name of the fund.         |
| Investment Amount | The amount of the investment. |

# **Mark-to-Market Performance Summary**

This section shows profit and loss (P&L) by asset class and underlying, as well as the time-weighted rate of return for the statement period.

Mark-to-Market (MTM) profit and loss shows how much profit or loss you realized over the statement period, regardless of whether positions are open or closed. Opening and closing transactions are not matched using this methodology. MTM calculations assume all open positions and transactions are settled at the end of each day and new positions are opened the next day. MTM calculations are split for purposes of simplification: calculations for transactions during the statement period, and calculations for positions open at the beginning of any day.

To compute the Time Weighted Rate of Return, we use a time-weighted average calculation method. This takes initial investment and cash flows, weighting each cash flow for its time period, and computes a return rate for the statement period. For an example of how this figure is calculated, see Time-Weighted Method#3: The Microsoft Excel Way.

If you hold Forex positions, note that the Mark-to-Market Performance Summary in base section includes Bonds, Bills and Notes but not Forex. Keep this in mind when looking at the Total P&L and Time Weighted Rate of Return.

### **Field Descriptions**

The data is grouped by asset classes.

| Column               | Description                                                                                                   |  |  |
|----------------------|----------------------------------------------------------------------------------------------------|--|--|
| Symbol               | The symbol of the position.                                                                                   |  |  |
| Prior Quantity       | The previous day's quantity held in the account.                                                              |  |  |
| Quantity             | The current quantity held in the account.                                                                     |  |  |
| Prior Price          | The previous day's closing price of the position.                                                             |  |  |
| Price                | Today's closing price of the position.                                                                        |  |  |
| Mark-to-Market Profi | Mark-to-Market Profit and Loss                                                                                |  |  |
| Position             | The difference between the previous and current closing price of<br>the position multiplied by the quantity.  |  |  |
| Transaction          | The difference between the transaction and closing price of the position multiplied by the quantity.          |  |  |
| Commissions          | The total amount of commissions.                                                                              |  |  |
| Other                | The total amounts of dividends, P/L, withholding tax, bond interest (coupon and accrued) and CFD borrow fees. |  |  |
| Total                | A summation of transaction, prior open, corporate action, com-<br>missions and dividends.                     |  |  |
| Other Fees           | The total amount of other fees accessed to the account.                                                       |  |  |

| Column                          | Description                                                                                                    |
|---------------------------------|----------------------------------------------------------------------------------------------------|
| Time Weighted<br>Rate of Return | Time-Weighted Rate of Return (TWR) measures the percent<br>return produced over time independent of contributions or with-<br>drawals. TWR eliminates the impact of the timing of inflows and<br>outflows and isolates the portion of a portfolio's return that is<br>attributable solely to the account's actions. |

Total amounts are displayed for each asset class and for all asset classes:

#### Totals by asset class:

- Transaction
- Prior Open
- Corp Action
- Commissions
- Dividends
- Total

In addition, the following total amount is displayed for each asset class:

• P/L on FX Translation

#### Totals for all asset classes:

- Transaction
- Prior Open
- Corp Action
- Commissions
- Dividends
- Total

In addition, the following total amounts are displayed at the bottom of the table:

- Other Fees
- CFD Interest
- Total P/L for Statement Period
- Time Weighted Rate of Return

## Month & Year to Date Summary

This section displays the month-to-date (MTD) and year-to-date (YTD) totals by underlying in base currency. It includes MTM, Realized Short-term and Realized Long-term values.

### Wash Sales

For wash sales, the disallowed loss is included in the respective Realized Short-term MTD/YTD or Long-term MTD/YTD columns.

### **Field Descriptions**

The data is grouped by asset classes.

| Column             | Description                                                |
|--------------------|------------------------------------------------------------|
| Symbol             | The symbol of the position.                                |
| Description        | Description of the position.                               |
| MTD Mark-to-Market | The total Mark-to-Market month to date.                    |
| YTD Mark-to-Market | The total Mark-to-Market year to date.                     |
| MTD Realized S/T   | The total realized short-term gain and loss month to date. |
| YTD Realized S/T   | The total realized short-term gain and loss year to date.  |
| MTD Realized L/T   | The total realized long-term gain and loss month to date.  |
| YTD Realized L/T   | The total realized long-term gain and loss year to date.   |

# MTM P&L on Previous Day's/Prior Period Positions

This section shows the MTM Profit and Loss on the previous single or multiple day's positions. It is sorted by asset class and currency. Prior MTM profit or loss not in the base currency is converted to the base currency at the exchange rate in effect on the day of the prior period calculation.

MTM profit and loss is calculated in two components: MTM gains from transactions during the statement period and MTM gains or losses for positions that are carried into a new trading day.

#### Field Descriptions

The data is grouped by asset class and then currency.

| Column                                 | Description                                                                                               |
|----------------------------------------|----------------------------------------------------------------------------------------------------|
| Symbol                                 | The symbol of the position.                                                                               |
| Description                            | The description of the position.                                                                          |
| Date                                   | The date of the MTM P&L on previous day's positions.                                                      |
| Price                                  | The position's market price as of the referenced date.                                                    |
| MTM P&L on Previous<br>Day's Positions | The difference between the previous and current closing price of the position multiplied by the quantity. |

### Totals

Total amounts for the following fields appear at the bottom of each currency section:

• MTM P&L on Previous Day's Positions

## **Net Asset Value**

This section shows your account's Starting and Ending Net Asset Value (NAV) for the period of the report. All values and amounts are in your base currency.

| Column                    | Description                                                                                                    |
|---------------------------|----------------------------------------------------------------------------------------------------|
| Starting NAV for th       | e period                                                                                                    |
| Total                     | Total Net Asset Value (NAV) of each asset class at the close of<br>the period covered by the statement. Values appear on a separate<br>row for each asset class in which you hold positions and for<br>interest accruals and dividend accruals. Values are totaled at the<br>bottom. |
| Ending NAV for the period |                                                                                                    |

| Column                          | Description                                                                                                    |
|---------------------------------|----------------------------------------------------------------------------------------------------|
| Long                            | Total NAV for long positions of each asset class at the close of<br>the period covered by the statement. Values appear on a separate<br>row for each asset class in which you hold positions and for<br>interest accruals and dividend accruals. Values are totaled at the<br>bottom.  |
| Short                           | Total NAV for short positions of each asset class at the close of<br>the period covered by the statement. Values appear on a separate<br>row for each asset class in which you hold positions and for<br>interest accruals and dividend accruals. Values are totaled at the<br>bottom. |
| Total                           | Total NAV of each asset class at the close of the previous period.<br>Values appear on a separate row for each asset class in which you<br>hold positions and for interest accruals and dividend accru-<br>als.Values are totaled at the bottom.                                       |
| Change                          | The amount of change for each row from the beginning to the end of the period.                                                                                                    |
|                                 |                                                                                                    |
| Time Weighted<br>Rate of Return | The percent Time Weighted Rate of Return for the period of the report. Time Weighted Rate of Return measures the percent return produced over time independent of contributions or withdrawals.                                                                                        |

| Column        | Description                                                                                                    |
|---------------|----------------------------------------------------------------------------------------------------|
| Change in NAV | This section summarizes how your account's NAV changed in the period of the report. It shows the Starting NAV total, the total of each individual item that contributed to NAV and the Ending NAV, all on separate rows. |
|               | The individual line items that contribute to NAV can include the following:                                                                                                    |
|               | • Mark-to-Market (includes Position MTM, Transaction MTM, FX translation on cash balances and FX translation on positions)                                                                                               |
|               | • Interest - Includes broker interest, bond interest, interest accrued and interest accrual reversals                                                                                                    |
|               | • Fees - Includes CFD charges, advisor fees and other fees                                                                                                    |
|               | • Fees Receivables                                                                                                    |
|               | • Dividends - Includes dividends, payments in lieu, with-<br>holding taxes and changes in dividend accruals converted<br>to your base currency                                                                           |
|               | • Commissions - Includes commissions and client fees                                                                                                    |
|               | Commissions Receivables                                                                                                    |
|               | • Transaction Fees - Includes transaction taxes and daily trad-<br>ing charges                                                                                                    |
|               | Transaction Fees Receivables                                                                                                    |
|               | • Deposits and Withdrawals - Includes deposits, withdrawals and cash transfers                                                                                                    |
|               | Position Transfers                                                                                                    |
|               | Change in Dividend Accruals                                                                                                    |
|               | Change in Interest Accruals                                                                                                    |
|               | • Other FX Translations - Includes FX translations on dividend accruals, interest accruals and soft dollars                                                                                                    |
|               | Because FX translation rates change from period to period, there will be differences in the translated base currency balances. This difference is reflected in the Other FX Translations value.                          |

## Net Asset Value (NAV) Time Series

This section displays a bar chart time series of long and short equity balances by asset class in your account's base currency. Daily statements show the opening and closing balances, monthly statements show a bar for each trading day of the month and yearly statements show a bar for each trading day of the year.

#### **Printing in HTML Format**

When printing an Activity Statement (that includes the Net Asset Value (NAV) Time Series) in HTML format, configure your web browser to print background colors and images.

# **Non-Direct Hard to Borrow Details**

Customers who short stock pay a fee. This section of the Activity Statement displays daily shorted stocks and the associated borrow rates and fees. It is enabled by request.

### **Field Descriptions**

The data is grouped by currency.

| Column       | Description                                                                                                    |  |
|--------------|----------------------------------------------------------------------------------------------------|--|
| Value Date   | The date used to determine the hard to borrow details.                                                                                                    |  |
| Symbol       | The symbol of the short stock position.                                                                                                    |  |
| Quantity     | The number of units of the short stock position.                                                                                                    |  |
| Price        | The adjusted closing price of the short stock position.<br>In determining the cash deposit required to collateralize a stock borrow<br>position, the general industry convention is to require a deposit equal<br>to 102% of the prior day's settlement price, rounded up to the nearest<br>whole dollar and then multiplied time the number of shared borrowed.<br>As borrow rates are determined based on the value of the loan col-<br>lateral, this convention impacts the cost of maintaining the short pos-<br>ition, with the impact being most significant in the case of low-priced<br>and hard-to-borrow shares. For an example of this adjusted price, see<br>the <u>related Knowledgebase article</u> .<br>The value in this column is the rate that is determined after Interactive<br>Brokers applies the 102% markup and rounding. |  |
| Value        | Price x Quantity.                                                                                                    |  |
| Fee Rate (%) | The borrow fee rate for the short stock position.                                                                                                    |  |
| Borrow Fee   | (Value x Fee Rate)/360.                                                                                                    |  |
| Code         | The code abbreviation.                                                                                                    |  |

### Totals

Total amounts for the following fields appear at the bottom of each currency section:

• Borrow Fee

## **Non-Direct Hard to Borrow Markup Details**

This section of the Activity Statement displays markup details for daily shorted stocks. It is available only to Brokers who have enabled Interest Details sections for their statement.

| Column                       | Description                                                                                                    |
|------------------------------|----------------------------------------------------------------------------------------------------|
| Account                      |                                                                                                    |
| Value Date                   | The date used to determine the hard to borrow details.                                                                                                    |
| Symbol                       | The symbol of the short stock position.                                                                                                    |
| Quantity                     | The number of units of the short stock position.                                                                                                    |
| Price                        | The adjusted closing price of the short stock position.<br>In determining the cash deposit required to collateralize a stock<br>borrow position, the general industry convention is to require a<br>deposit equal to 102% of the prior day's settlement price, roun-<br>ded up to the nearest whole dollar and then multiplied time the<br>number of shared borrowed. As borrow rates are determined<br>based on the value of the loan collateral, this convention impacts<br>the cost of maintaining the short position, with the impact being<br>most significant in the case of low-priced and hard-to-borrow<br>shares. For an example of this adjusted price, see the <u>related</u><br><u>Knowledgebase article</u> .<br>The value in this column is the rate that is determined after Inter- |
| Value                        | Price v Quantity                                                                                                    |
|                              | Price x Quantity.                                                                                                    |
| Total Client Fee<br>Rate (%) | The percentage rate of what the client paid in fees.                                                                                                    |
| Total Client Fee             | What the client paid in fees (Broker Markup + IB Borrow Fee).                                                                                                    |
| IB Fee Rate (%)              | The borrow fee percentage rate for the short stock position.                                                                                                    |
| IB Borrow Fee                | The borrow fee amount.                                                                                                    |
| Net Markup<br>Income         | The total net amount that the broker earned in fees.                                                                                                    |
| Code                         | The code abbreviation.                                                                                                    |

# **Open Dividend Accruals**

| Column     | Description                                                                                 |  |
|------------|---------------------------------------------------------------------------------------------|--|
| Symbol     | The symbol of the position relating to the dividend.                                        |  |
| Ex Date    | The ex dividend date of the stock.                                                          |  |
| Pay Date   | The dividend pay date of the stock.                                                         |  |
| Quantity   | The quantity held prior to ex date.                                                         |  |
| Tax        | The tax amount associated with the dividend.                                                |  |
| Fee        | The fee associated with the dividend.                                                       |  |
| Gross Rate | The dividend per share.                                                                     |  |
| Gross Amnt | Gross Rate x Quantity.                                                                      |  |
| Net Amnt   | Calculated by adding the tax and fee amounts and then subtracting it from the gross amount. |  |
| Code       | The Code abbreviation.                                                                      |  |

This section displays all the open dividend accruals that will be paid out on the pay date.

### Totals

Total amounts for the following fields appear at the bottom of each currency section in that currency and in your base currency, and at the bottom of each asset class section:

- Tax
- Fee
- Gross Amnt
- Net Amnt

## **Open Positions**

This section shows all open positions sorted by asset class, then currency, then symbol. It summarizes totals in your base currency at the asset level, displaying this as a new total line. The Cost Basis, Closing value, and Unrealized PNL for positions in a non-base currency are converted to your base currency using the exchange rates that were in effect on the day of the opening transaction. The Unrealized Profit or Loss calculated in this section is also used in the MTM Performance Summary section of your Activity Statement.

Details by symbol are expandable and collapsible for daily activity statement. To see more detail for a particular symbol, click the plus sign next to the symbol.

### Wash Sales

For lots that have been adjusted for a loss disallowed, the code LD will appear in the Code column. For other types of lots, nothing will be displayed in the Code column. In the Open column, the holding period time is displayed instead of the open time. For default lots they are the same; for lots that have been adjusted for a loss disallowed, the holding period will be the date and time of the original lot. For the loss disallowed lots, the cost basis has been adjusted by the amount disallowed (also cost price).

#### **Field Descriptions**

The data is grouped by asset class.

| Column            | Description                                                                                                    |
|-------------------|----------------------------------------------------------------------------------------------------|
| Symbol            | The symbol of the position held in your account.                                                                                       |
| Open              | The date and time when the position was initiated.                                                                                     |
| Quantity          | The amount held for the position.                                                                                                    |
| Mult              | The multiplier of the position.                                                                                                    |
|                   | For bonds, this column appears on statements with a report date older than October 29, 2014.                                           |
| Accrued<br>Int.   | Bond accrued interest. This column replaces the Mult column in the bonds section on reports with a date of October 29, 2014 and later. |
| Cost Price        | The average price of the position.                                                                                                    |
| Cost Basis        | The cost basis can be found by multiplying the quantity and the cost price.                                                            |
| Close<br>Price    | The closing price of the position as of the report date.                                                                               |
| Value             | Value can be found by multiplying the quantity and the close price.                                                                    |
| Unrealized<br>P/L | Value of Position – Cost Basis.                                                                                                    |
| Code              | The code abbreviation.                                                                                                    |

#### Totals

Total amounts are displayed for each currency within each asset class and for each asset class.

#### Totals by asset class:

- Cost Basis
- Value
- Unrealized P/L

#### Totals by currency:

- Cost Basis
- Value

• Unrealized P/L

# **Option Cash Settlements**

This section shows the details of index options that settle into cash, but there are cases when an equity option may partly settle into cash due to a corporate action on the underlying.

| Column       | Description                                      |
|--------------|--------------------------------------------------|
| Date         | The date the option cash settlement occurred.    |
| Description  | The description of the option cash settlement .  |
| Amount       | The amount of the option cash settlement .       |
| MTM P/L      | The MTM P/L for the option cash settlement.      |
| Realized P/L | The realized P/L for the option cash settlement. |

### Totals

Total amounts for the following fields appear at the bottom of each currency section:

- Amount
- MTM P/L
- Realized P/L

# **Options Distribution by Expiration**

This section displays the option positions held by expiration. The section is an optional section.

| Column                 | Description                                      |
|------------------------|--------------------------------------------------|
| Symbol                 | The symbol of the option position.               |
| Description            | The description of the option position.          |
| Quantity               | The number of units held of the option position. |
| Cost Basis in Base     | Quantity x Cost Basis.                           |
| Value in Base          | Quantity x Closing Price.                        |
| Unrealized P/L in Base | Value – Cost Basis.                              |

# **Other Fees**

This section details miscellaneous charges and is sorted by currency, converted to the base currency in effect on the day of the fee.

| Column      | Description                 |
|-------------|-----------------------------|
| Date        | The date of the fee.        |
| Description | The description of the fee. |
| Amount      | The amount of the fee.      |

### Totals

Total amounts for the following fields appear at the bottom of each currency section:

• Amount

# **Outgoing Trade Transfers**

The trade transfers are sorted by asset class, delivered or received and then date.

| Column       | Description                                                                                                    |
|--------------|----------------------------------------------------------------------------------------------------|
| Symbol       | The symbol of the trade transfer.                                                                                                    |
| Date         | The date of the trade transfer.                                                                                                    |
| Instruction  | The name of the instruction.                                                                                                    |
| Quantity     | The number of units.                                                                                                    |
| T. Price     | The transaction price of the trade transfer.                                                                                                    |
| C. Price     | The closing price of the symbol.                                                                                                    |
| Proceeds     | Proceeds can be calculated by multiplying the quantity and the transaction price and adding the away broker's charge(s). The proceeds figure will be positive for outgoing trade transfers that are delivered and negative for outgoing trade transfers that are received. |
| Comm/Tax     | The total amount of commission and tax for the transaction.                                                                                                    |
| Basis        | The basis of an opening trade is the inverse of proceeds plus com-<br>mission and tax amount. For closing trades, the basis is the basis<br>of the opening trade.                                                                                                    |
| Realized P/L | Calculated by adding the proceeds of the closing trade plus com-<br>missions and then adding the basis.                                                                                                    |
| MTM P/L      | MTM P/L can be calculated by taking the difference of the clos-<br>ing and transaction price and multiplying it by quantity.                                                                                                    |
| Code         | The code abbreviation.                                                                                                    |

### Totals

Total amounts appear at the bottom of each direction; either delivered or received.

#### Totals by symbol:

- Total Proceeds
- Total Comm/Tax
- Total Basis
- Total Realized P/L
- Total MTM P/L

#### Totals by date:

- Total Proceeds
- Total Comm/Tax
- Total Basis
- Total Realized P/L
- Total MTM P/L

### Totals by currency:

- Total T. Amount
- Total Comm/Tax
- Total Basis
- Total Realized P/L
- Total MTM P/L

# **Payment In Lieu Of Dividends**

This section shows payment in lieu of dividends, sorted by currency. If you buy a dividend paying stock on margin and we lend that stock, you do not receive dividends but instead receive a payment in lieu of dividends. This is treated as ordinary income.

| Column      | Description                                         |
|-------------|-----------------------------------------------------|
| Date        | The date of the payment in lieu of dividend.        |
| Description | The description of the payment in lieu of dividend. |
| Amount      | The amount of the payment in lieu of dividend.      |

#### Totals

Total amounts for the following fields appear at the bottom of each currency section:

• Amount

## **Pending Exercises**

This section shows all pending option exercises and lapses for the period of the statement.

| Column      | Description                                                                 |
|-------------|-----------------------------------------------------------------------------|
| Account ID  | The Account ID. Appears only in consolidated statements.                    |
| Symbol      | The option symbol.                                                          |
| Description | The description of the option position. For example:<br>ABCD 17AUG13 5.0 C. |
| Trade Date  | Date on which the option action was initiated.                              |
| Quantity    | The number of units held in the option position.                            |
| Туре        | Exercise or Lapse.                                                          |

## **Positions and Mark-to-Mark Profit and Loss**

This section the Mark-to-Market (MTM) profit and loss amounts for each position held in your account for the period of the statement. Information is sorted by asset class then by currency, and Market Value and MTM profit and loss amounts are totaled for each currency and for all asset classes at the bottom of the section. In the Customize Statements section of the Activity Statement page, this section appears as "Positions and MTM."

Shaded positions are expandable and collapsible. Expand a shaded row to view the trade details for that position, including the date, time and whether the position was bought or sold.

Cash balances in your base currency and in other currencies are shown under Cash.

Mark-to-Market (MTM) profit and loss shows how much profit or loss you realized over the statement period, regardless of whether positions are opened or closed. Opening and closing transactions are not matched using this methodology. MTM calculations assume all open positions and transactions are settled at the end of each day and new positions are opened the next day. MTM calculations are split for purposes of simplification: calculations for transactions during the statement period, and calculations for positions open at the beginning of any day.period, and calculations for positions open at the beginning of any day.

| Column                         | Description                                                                                                    |  |
|--------------------------------|----------------------------------------------------------------------------------------------------|--|
| Symbol                         | The symbol of the position.                                                                                                    |  |
| Description                    | Description of the position.                                                                                                    |  |
| Prior Quantity                 | The quantity of the position held in the account at the end of the pre-<br>vious period.                                             |  |
| Quantity                       | The current quantity held in the account.                                                                                            |  |
| Prior Price                    | The closing price of the position at the end of the previous period.                                                                 |  |
| Current Price                  | The closing price of the position at the end of the current period.                                                                  |  |
| Prior Market Value             | The market value of the position at the end of the previous period.                                                                  |  |
| Current Market Value           | The market value at the end of the current period.                                                                                   |  |
| Mark-to-Market Profit and Loss |                                                                                                    |  |
| Position                       | MTM profit and loss for each position.                                                                                               |  |
| Trading                        | MTM profit and loss for each trade.                                                                                                  |  |
| Comm.                          | Amount of commission for each position/trade.                                                                                        |  |
| Other                          | Total amount of dividends (paid and accruals), interest (bonds), fees (CFDs), withholding tax and transaction tax for each position. |  |
| Total                          | Total MTM profit and loss for each position.                                                                                         |  |

# **Realized & Unrealized Summary**

This section shows profit and loss by underlying and asset class.

An alternative to the Mark-to-Market (MTM) profit and loss calculation is the calculation in which closing transactions are matched to opening transactions and a profit or loss is realized when a position is closed. Open positions are marked-to-market and the resulting profit or loss is unrealized.

To determine the realized profit or loss, we make an assumption about which opening transaction should match the closing transaction. There are a number of methods for determining this: First In, First Out (FIFO, in which the oldest positions are recorded as having been closed first), Last In, First Out (LIFO, in which the newest positions are recorded as having been closed first), Average Cost, and Specific Lot.

### Commissions

Commissions are not netted for MTM calculations and are included as a separate line in the Mark-to-Market Performance Summary in Base section. For FIFO, LIFO or Maximize Losses, commissions are netted from the cost basis and sales proceeds to determine the realized and unrealized P+L.

#### Wash Sales

For wash sales, the disallowed loss is included in the respective Realized S/T Loss or L/T Loss columns.

#### **Field Descriptions**

The data is grouped by asset classes.

| Column     | Description                                                                                |
|------------|--------------------------------------------------------------------------------------------|
| Symbol     | The symbol of the position.                                                                |
| Realized   |                                                                                            |
| S/T Profit | The total amount of short-term realized profit for the position.                           |
| S/T Loss   | The total amount of short-term realized loss for the position.                             |
| L/T Profit | The total amount of long-term realized profit for the position.                            |
| L/T Loss   | The total amount of long-term realized loss for the position.                              |
| Total      | A summation of short-term realized profit and loss and long-term realized profit and loss. |
| Unrealized |                                                                                            |
| S/T Profit | The total amount of short-term unrealized profit for the position.                         |
| S/T Loss   | The total amount of short-term unrealized loss for the position.                           |
| L/T Profit | The total amount of long-term unrealized profit for the position.                          |
| L/T Loss   | The total amount of long-term unrealized loss for the position.                            |

| Column | Description                                                                                        |
|--------|----------------------------------------------------------------------------------------------------|
| Total  | A summation of short-term unrealized profit and loss and long-<br>term unrealized profit and loss. |
| Total  | A summation of the total realized and unrealized profit and loss.                                  |

Total amounts are displayed for each asset class and for all asset classes:

#### Total by asset class:

All columns are totaled for each asset class.

#### Total (All Asset Classes):

All columns are totaled at the bottom of the table for all asset classes.

## **Routing Commissions**

This section shows routing commissions for the period of the statement. The data is grouped by asset class, currency and then by symbol. Total Amount appears at the bottom of each currency section.

| Column              | Description                                      |
|---------------------|--------------------------------------------------|
| Symbol              | The symbol of the contract.                      |
| Date/Time           | The date and time of the transaction.            |
| Quantity            | The quantity of the transaction.                 |
| Lowest Fee Exchange | The exchange with the lowest fee.                |
| Execution Exchange  | The exchange where the transaction was executed. |
| Amount              | The amount of the commission.                    |
| Code                | The code abbreviation.                           |

### **Securities Pre-Borrowed**

This section for Portfolio Margin customers shows details of securities pre-borrowed via the Pre-Borrow Program. The data in this section is sorted by currency. To see more detail for a particular symbol, click the symbol.

| Column          | Description                                     |
|-----------------|-------------------------------------------------|
| Symbol          | The symbol of the security borrowed.            |
| Transaction ID  | The transaction ID of the borrow.               |
| Quantity        | The number of shares borrowed.                  |
| Excess Quantity | The amount overborrowed for the short position. |

| Column            | Description                                                      |
|-------------------|------------------------------------------------------------------|
| Fee Rate (%)      | The fee rate expressed, in percent, to borrow/lend the security. |
| Collateral Amount | The collateral amount of the borrow.                             |

Total amounts for the following fields appear at the bottom of each currency section:

• Collateral Amount

## **Securities Pre-Borrowed Activity**

This section for Portfolio Margin customers shows the borrow activity of securities pre-borrowed via the Pre-Borrow Program.

| Column            | Description                               |
|-------------------|-------------------------------------------|
| Symbol            | The symbol of the security borrowed.      |
| Date              | The date of the borrow.                   |
| Description       | The description of the borrow.            |
| Exchange          | The exchange that facilitated the borrow. |
| Transaction ID    | The transaction ID of the borrow.         |
| Quantity          | The number of shares borrowed.            |
| Collateral Amount | The collateral amount of the borrow.      |

#### Totals

Total amounts for the following fields appear at the bottom of each currency section:

• Collateral Amount

## **Securities Pre-Borrowed Fee Details**

This section for Portfolio Margin customers shows details of borrow fees for securities pre-borrowed via the Pre-Borrow Program.

| Column     | Description                                            |
|------------|--------------------------------------------------------|
| Value Date | The date used to determine the hard to borrow details. |
| Symbol     | The symbol of the security borrowed.                   |
| Start Date | The first day the security was borrowed.               |

| Column            | Description                                                          |
|-------------------|----------------------------------------------------------------------|
| Quantity          | The number of shares borrowed.                                       |
| Collateral Amount | The collateral amount of the borrow.                                 |
| Fee Rate (%)      | The fee rate expressed, in percent, to borrow/lend the security.     |
| Borrow Fee        | (Value x Fee Rate)/360.                                              |
| IB Carry Charge   | The total amount of the IB carry charge.                             |
| IB Ticket Charge  | A one-time fee that is charged only on the first day of the borrow.  |
| Total Charges     | The sum of the borrow fee, IB carry charge and the IB ticket charge. |
| Code              | The code abbreviation.                                               |

Total amounts for the following fields appear at the bottom of each currency section:

- Borrow Fee
- IB Carry Charge
- IB Ticket Charge
- Total Charges

# Soft Dollar Activity

The Soft Dollar Activity table shows how much has been paid to your soft dollar vendors. This information appears only if you are participating in IB's Soft Dollar Program.

Note: For more information about soft dollars, see <u>Soft Dollars</u> in the Account Management Users' Guide.

|  | Column      | Description                                  |
|--|-------------|----------------------------------------------|
|  | Date        | The date of the soft dollar activity.        |
|  | Description | The description of the soft dollar activity. |
|  | Amount      | The amount of the soft dollar activity.      |

### Totals

Total amounts for the following fields appear at the bottom of each currency section:

• Amount

# Statement of Funds

This section is a ledger that displays all cash-related transactions for the statement time period. It displays the open and closing cash balances and all cash activity (credits and debits) that occurred as single line items. This is an optional section. For statements with multiple currencies, all amounts are totaled in the Base Currency Summary section, and then detailed for each additional currency.

| Column        | Description                                        |
|---------------|----------------------------------------------------|
| Report Date   | The date of the statement.                         |
| Activity Date | The date on which the transaction occurred.        |
| Description   | The description of transaction.                    |
| Debit         | The amount debited from your account.              |
| Credit        | The amount credited to your account.               |
| Balance       | The account balance after the related transaction. |

In addition, the following rows appear:

| Opening Balance | Displays the date and opening balance of your account on<br>that date. This row appears at the top of the Statement of<br>Funds table.    |
|-----------------|----------------------------------------------------------------------------------------------------|
| Closing Balance | Displays the date and closing balance of your account on<br>that date. This row appears at the bottom of the Statement of<br>Funds table. |

# Trades

The Trades section shows all trades, sorted by asset class, then by currency, then by symbol. Realized and MTM profit and loss is shown for all realized (closed) trades. For the purpose of cost basis and realized profit or loss, commissions are netted. For MTM profit or loss, commissions are not netted and are included as a separate line in the MTM Performance Summary above.

Details by symbol are expandable and collapsible for a daily activity statement. To see more detail for a particular symbol, click the symbol. You can also use the Expand All/Contract All/Add Scroll and Remove Scroll links at the top of the section to make it easier to view details by symbol.

### Wash Sales

For wash sales, the Realized P/L column will contain the net realized amount, including loss disallowed. Also, Closed Lots now appears in place of Open for closed lots for default election.

### **Field Descriptions**

The data is grouped by asset class, currency and then by symbol.

| Column       | Description                                                                                                    |
|--------------|----------------------------------------------------------------------------------------------------|
| Symbol       | The symbol of the contract you traded.                                                                                                    |
| Date/Time    | The date and the time of the execution.                                                                                                    |
| Exchange     | The exchange that the trade took place.                                                                                                    |
| Quantity     | The number of units for the transaction.                                                                                                    |
| T. Price     | The transaction price.                                                                                                    |
| C. Price     | The closing price of the contract.                                                                                                    |
| Proceeds     | Calculated by mulitplying the quantity and the transaction price.<br>The proceeds figure will be negative for buys and positive for<br>sales.                     |
| Comm/Tax     | The total amount of commission and tax for the transaction.                                                                                                    |
| Basis        | The basis of an opening trade is the inverse of proceeds plus com-<br>mission and tax amount. For closing trades, the basis is the basis<br>of the opening trade. |
| Realized P/L | Calculated by adding the proceeds of the closing trade plus com-<br>missions and then adding the basis.                                                           |
| MTM P/L      | The difference between the transaction price and closing price multiplied by the quantity.                                                                        |
| MTM in XXX   | MTM for Forex trades, where XXX is the base currency of your account.                                                                                             |
| Code         | The code abbreviation.                                                                                                    |

Total amounts appear at the bottom of each symbol section.

### Totals by symbol:

- Total Quantity
- Total Proceeds
- Total Comm/Tax
- Total Basis
- Total Realized P/L
- Total MTM P/L

### Totals by currency:

- Total Proceeds
- Total Comm/Tax
- Total Basis
- Total Realized P/L
- Total MTM P/L
## **Trade Summary by Asset Class**

This optional section shows the total number of trades and total number of shares or contracts bought and sold for each asset class (stocks, options, warrants, bonds, etc.) in the quarter. This section only appears if you had transactions in the quarter.

| Column                                  | Description                                                                                                    |
|-----------------------------------------|----------------------------------------------------------------------------------------------------|
| Asset Class                             | The name of the asset class in which you had transactions:                                                                          |
|                                         | • Stocks                                                                                                    |
|                                         | • Equity and Index Options                                                                                                    |
|                                         | Mutual Funds                                                                                                    |
|                                         | • Futures                                                                                                    |
|                                         | • Bonds                                                                                                    |
|                                         | • CFDs                                                                                                    |
|                                         | • IBG Notes                                                                                                    |
|                                         | • Warrants                                                                                                    |
|                                         | • US Treasury Bills                                                                                                    |
|                                         | Options on Futures                                                                                                    |
| Total Number of Trades                  | The total number of trades executed in the current quarter for each asset class in which you had transactions.                      |
| Total Shares (or Con-<br>tracts) Bought | The total number of shares or contracts bought in the cur-<br>rent quarter for each asset class in which you had trans-<br>actions. |
| Total Shares (or Con-<br>tracts) Sold   | The total number of shares or contracts sold in the current quarter for each class in which you had transactions.                   |

## **Trade Summary By Symbol**

This optional section shows a summary of trades sorted by asset class, currency, then symbol. For each symbol, this section displays the quantity, average price and proceeds for buys and sells.

| Column     | Description                                                          |
|------------|----------------------------------------------------------------------|
| Symbol     | The symbol that was traded.                                          |
| Buys       |                                                                      |
| Quantity   | For each symbol, the number of shares or contracts that were bought. |
| Avg. Price | The average price at which each symbol was bought.                   |

| Column     | Description                                                           |
|------------|-----------------------------------------------------------------------|
| Proceeds   | For each traded symbol, the net proceeds (positive or neg-<br>ative). |
| Sells      |                                                                       |
| Quantity   | For each symbol, the number of shares or contracts that were sold.    |
| Avg. Price | The average price at which each symbol was sold.                      |
| Proceeds   | For each traded symbol, the net proceeds (positive or neg-<br>ative). |

Totals appear for Buy and Sell Proceeds at the bottom of each asset class section.

# **Transaction Fees**

A broad-based Transaction Fee is triggered by various types of transactions and is imposed either as a percentage of a transaction's full value, or as a flat fee. This section shows transaction tax withholdings, sorted by asset class and currency.

| Column      | Description                                                               |
|-------------|---------------------------------------------------------------------------|
| Date/Time   | The date and time or the transaction that relates to the transaction tax. |
| Symbol      | The symbol relating to the transaction tax.                               |
| Description | The description relating to the transaction tax.                          |
| Quantity    | The number of units relating to the transaction tax.                      |
| Trade Price | The trade price relating to the transaction tax.                          |
| Tax Amount  | The tax amount associated with the trade.                                 |
| Code        | The code abbreviation.                                                    |

### Totals

Total amounts for the following fields appear at the bottom of each asset class section.

• Tax Amount

# Transfers

This section shows position transfers to or from another broker. Types of position transfers may include Automated Customer Account Transfer Service (ACATS) in the U.S. and Account Transfer on Notification (ATON) in Canada. The section also displays internal transfers and transferred lots. The section is sorted by asset class and currency.

| Column           | Description                                                                                                    |
|------------------|----------------------------------------------------------------------------------------------------|
| Symbol           | The symbol of the transfer if applicable.                                                                                                    |
| Date             | The date of the transfer.                                                                                                    |
| Туре             | The type of transfer; ACATS, Internal, etc. Net com-<br>missions transfers from a Fully Disclosed or Non-Dis-<br>closed Broker to a Proprietary Account for Broker-Dealers<br>appear as "Markup Revenue." |
| Direction        | In or out.                                                                                                    |
| Transfer Account | The account number of the contra broker.                                                                                                    |
| Transfer Company | The name of the contra broker.                                                                                                    |
| Cash Amount      | The amount of cash transferred if applicable.                                                                                                    |
| Qty              | The number of units transferred.                                                                                                    |
| Transfer Price   | The transfer price of the transfer.                                                                                                    |
| Market Value     | The market value of the transfer.                                                                                                    |
| Realized P/L     | The realized P/L associated with the transfer.                                                                                                    |
| Code             | The code abbreviation.                                                                                                    |

### Totals

Total amounts for the following fields appear at the bottom of each asset class section:

- Cash Amount
- Market Value
- Realized P/L

# **Unbooked Trades**

This section shows details about trades that are immediately given up to a third-party broker and are not booked into your IB account before being given up.

| Column    | Description                                                  |
|-----------|--------------------------------------------------------------|
| Symbol    | The symbol of the unbooked trade.                            |
| Date/Time | The date and time of the unbooked trade.                     |
| Exchange  | The exchange where the transaction took place.               |
| Quantity  | The number of units.                                         |
| T. Price  | The transaction price of the unbooked trade.                 |
| T. Amount | The transaction amount of the unbooked trade.                |
| Comm/Tax  | The commission and tax amount applied to the unbooked trade. |
| Code      | The code abbreviation.                                       |

# **Unsettled Transfers**

This section details DVP, NSCC, CMTA, and GUS trade give-ups into and out of our broker. For give-up transactions, the trade will appear from the day of trade until the day of settlement broken into trade date sections and sorted by the stage of the give-up process. Give-up trades also appear in the Trades section of the statement as trades on the trade date, and are removed from the Trades section on the settlement date as a transfer. Take-up trades appear from the day of notification until the day of settlement. They also appear in the Trades section of the statement on the date of trade notification. Give-up and take-up trades appear together and are differentiated by a To (give-up) or a From (take-up) indicator in the Direction column.

| Column            | Description                                                               |
|-------------------|---------------------------------------------------------------------------|
| Stage             | The status of the unsettled transfer.                                     |
| Symbol            | The symbol of the unsettled transfer.                                     |
| Trade Date        | The trade date of the unsettled transfer.                                 |
| Target Settlement | The expected settlement date.                                             |
| Direction         | From or to.                                                               |
| Instruction Name  | The name of the instruction.                                              |
| Quantity          | The number of units of the unsettled transfer.                            |
| Trade Price       | The trade price of the unsettled transfer.                                |
| Proceeds          | Proceeds can be calculated at the quantity multiplied by the trade price. |

#### Totals

Total amounts for the following fields are displayed for each date, and for your base currency at the bottom of the table:

• Proceeds

## Withholding Tax

This section shows any required tax withholdings. In rare cases, local tax authorities will require us to withhold taxes.

| Column      | Description                             |
|-------------|-----------------------------------------|
| Date        | The date of the withholding tax.        |
| Description | The description of the withholding tax. |
| Amount      | The amount of the withholding tax.      |

#### Totals

Total amounts for the following fields appear at the bottom of each currency section:

• Amount

## Withholding Tax Collected

This section will display the tax amounts withheld from dividends and tax withheld conversions (for example, if the dividend is paid in USD, IB will convert that amount into EUR for the broker) from broker clients. Data is grouped by currency, and each currency section is totaled.

#### Note: This section is currently enabled only for brokers in Portugal.

| Column      | Description                     |
|-------------|---------------------------------|
| Account     | Broker client account number.   |
| Date        | Date the tax was withheld.      |
| Description | Description of the withholding. |

# **Default MTM Summary**

This default statement is a simplified summary that includes Net Asset Value (NAV) and Position and Mark-to-Market (MTM) profit and loss summaries as well as other information related to changes in NAV, including Deposits and Withdrawals, Fees, Dividends and Interest. The Default MTM Summary statement is available for statements with a Date of Daily, Monthly or Date Range, and a format of HTML or PDF.

### **Statement Sections**

- <u>Account Information</u>
- Net Asset Value
- Positions and Mark-to-Mark Profit and Loss
- Deposits & Withdrawals
- Fees
- Dividends
- Interest
- Change in Dividend Accruals
- Interest Accruals

### **Account Information**

This section of the Default MTM Summary statement summarizes key attributes of your IB account.

| Field        | Description                                                                  |
|--------------|------------------------------------------------------------------------------|
| Name         | Account name                                                                 |
| Account Type | One of the following IB account types:                                       |
|              | • Individual (Single)                                                        |
|              | Institution Master                                                           |
|              | Institution Client                                                           |
|              | Advisor Master                                                               |
|              | Advisor Client                                                               |
|              | Broker Master                                                                |
|              | Broker Client                                                                |
|              | <ul> <li>Fund Advisor<br/>(also known as Fund Investment Manager)</li> </ul> |

| Field                | Description                                                      |
|----------------------|------------------------------------------------------------------|
| Customer Type        | One of the following IB customer types:                          |
|                      | Individual                                                       |
|                      | • Joint                                                          |
|                      | • Trust                                                          |
|                      | • IRA                                                            |
|                      | Corporate                                                        |
|                      | • Partnership                                                    |
|                      | Limited Liability Corporation                                    |
|                      | Unincorporated Business                                          |
|                      | IRA Traditional Rollover                                         |
|                      | IRA Traditional New                                              |
|                      | • IRA Traditional Inherited                                      |
|                      | • IRA Roth New                                                   |
|                      | • IRA Roth Inherited                                             |
|                      | • IRA SEP New                                                    |
|                      | IRA SEP Inherited                                                |
| Account Capabilities | The type of account (cash or margin). One of the fol-<br>lowing: |
|                      | • Cash                                                           |
|                      | Reg T Margin                                                     |
|                      | Portfolio Margin                                                 |

| Field               | Description                                                                                                    |
|---------------------|----------------------------------------------------------------------------------------------------|
| Trading Permissions | The name of the asset class in which you had transactions:                                                         |
|                     | <ul> <li>Stocks</li> <li>Equity and Index Options</li> <li>Mutual Funds</li> <li>Futures</li> <li>Bonds</li> </ul> |
|                     | • CFDs                                                                                                    |
|                     | IBG Notes                                                                                                    |
|                     | • Warrants                                                                                                    |
|                     | • US Treasury Bills                                                                                                |
|                     | Options on Futures                                                                                                 |
| Base Currency       | The base currency of your account.                                                                                 |

## **Net Asset Value**

This section of the Default MTM Summary statement shows your account's Starting and Ending Net Asset Value (NAV) for the period of the report. All values and amounts are in your base currency.

| Column                    | Description                                                                                                    |  |
|---------------------------|----------------------------------------------------------------------------------------------------|--|
| Starting NAV for th       | e period                                                                                                    |  |
| Total                     | Total Net Asset Value (NAV) of each asset class at the close of<br>the period covered by the statement. Values appear on a separate<br>row for each asset class in which you hold positions and for<br>interest accruals and dividend accruals. Values are totaled at the<br>bottom.   |  |
| Ending NAV for the period |                                                                                                    |  |
| Long                      | Total NAV for long positions of each asset class at the close of<br>the period covered by the statement. Values appear on a separate<br>row for each asset class in which you hold positions and for<br>interest accruals and dividend accruals. Values are totaled at the<br>bottom.  |  |
| Short                     | Total NAV for short positions of each asset class at the close of<br>the period covered by the statement. Values appear on a separate<br>row for each asset class in which you hold positions and for<br>interest accruals and dividend accruals. Values are totaled at the<br>bottom. |  |

| Column                          | Description                                                                                                    |
|---------------------------------|----------------------------------------------------------------------------------------------------|
| Total                           | Total NAV of each asset class at the close of the previous period.<br>Values appear on a separate row for each asset class in which you<br>hold positions and for interest accruals and dividend accru-<br>als.Values are totaled at the bottom. |
| Change                          | The amount of change for each row from the beginning to the end of the period.                                                                                                    |
|                                 |                                                                                                    |
| Time Weighted<br>Rate of Return | The percent Time Weighted Rate of Return for the period of the report. Time Weighted Rate of Return measures the percent return produced over time independent of contributions or withdrawals.                                                  |

| Column        | Description                                                                                                    |
|---------------|----------------------------------------------------------------------------------------------------|
| Change in NAV | This section summarizes how your account's NAV changed in the<br>period of the report. It shows the Starting NAV total, the total of<br>each individual item that contributed to NAV and the Ending<br>NAV, all on separate rows. |
|               | The individual line items that contribute to NAV can include the following:                                                                                                    |
|               | • Mark-to-Market (includes FX translation on cash balances and positions)                                                                                                    |
|               | • Interest - Includes broker interest, bond interest, interest accrued and interest accrual reversals                                                                                                    |
|               | • Fees - Includes CFD charges, advisor fees and other fees                                                                                                    |
|               | • Fees Receivables                                                                                                    |
|               | • Dividends - Includes dividends, payments in lieu, with-<br>holding taxes and changes in dividend accruals converted<br>to your base currency                                                                                    |
|               | • Commissions - Includes commissions and client fees                                                                                                    |
|               | Commissions Receivables                                                                                                    |
|               | <ul> <li>Transaction Fees - Includes transaction taxes and daily trad-<br/>ing charges</li> </ul>                                                                                                    |
|               | Transaction Fees Receivables                                                                                                    |
|               | • Deposits and Withdrawals - Includes deposits, withdrawals and cash transfers                                                                                                    |
|               | Position Transfers                                                                                                    |
|               | Change in Dividend Accruals                                                                                                    |
|               | Change in Interest Accruals                                                                                                    |
|               | • Other FX Translations - Includes FX translations on dividend accruals, interest accruals and soft dollars                                                                                                    |
|               | Because FX translation rates change from period to period, there will be differences in the translated base currency balances. This difference is reflected in the Other FX Translations value.                                   |

## **Positions and Mark-to-Mark Profit and Loss**

This section of the Default MTM Summary shows the Mark-to-Market (MTM) profit and loss amounts for each position held in your account for the period of the statement. Information is sorted by asset class then by currency, and Market Value and MTM profit and loss amounts are totaled for each currency and for all asset classes at the bottom of the section.

Shaded positions are expandable and collapsible. Expand a shaded row to view the trade details for that position (buys and sells on separate rows), including the date, time and whether the position was bought or sold. If there are more than 10,000 trades, buys and sells will be summarized by report date.

Cash balances in your base currency and in other currencies are shown under Cash.

Mark-to-Market (MTM) profit and loss shows how much profit or loss you realized over the statement period, regardless of whether positions are opened or closed. Opening and closing transactions are not matched using this methodology. MTM calculations assume all open positions and transactions are settled at the end of each day and new positions are opened the next day. MTM calculations are split for purposes of simplification: calculations for transactions during the statement period, and calculations for positions open at the beginning of any day.period, and calculations for positions open at the beginning of any day.

| Column                         | Description                                                                                                    |
|--------------------------------|----------------------------------------------------------------------------------------------------|
| Symbol                         | The symbol of the position.                                                                                                    |
| Description                    | Description of the position.                                                                                                    |
| Prior Quantity                 | The quantity of the position held in the account at the end of the pre-<br>vious period.                                             |
| Quantity                       | The current quantity held in the account.                                                                                            |
| Prior Price                    | The closing price of the position at the end of the previous period.                                                                 |
| Current Price                  | The closing price of the position at the end of the current period.                                                                  |
| Prior Market Value             | The market value of the position at the end of the previous period.                                                                  |
| Current Market Value           | The market value at the end of the current period.                                                                                   |
| Mark-to-Market Profit and Loss |                                                                                                    |
| Position                       | MTM profit and loss for each position. For Forex positions, this includes the FX Translation on cash balances and positions.         |
| Trading                        | MTM profit and loss for each trade.                                                                                                  |
| Comm.                          | Amount of commission for each position/trade.                                                                                        |
| Other                          | Total amount of dividends (paid and accruals), interest (bonds), fees (CFDs), withholding tax and transaction tax for each position. |
| Total                          | Total MTM profit and loss for each position.                                                                                         |

### **Deposits & Withdrawals**

This section of the Default MTM Summary statement shows all incoming and outgoing cash transactions for your account for the period of the report. Amounts are totaled at the bottom of the section. All values and amounts are in your base currency.

| Column      | Description                                                                                                    |
|-------------|----------------------------------------------------------------------------------------------------|
| Date        | The date and time of the deposit or withdrawal.                                                                                                    |
| Description | The description of the deposit or withdrawal. Net commissions transfers from a Fully Disclosed or Non-Disclosed Broker to a Proprietary Account for Broker-Dealers appear as "Markup Revenue." |
| Amount      | The amount of the deposit or withdrawal (withdrawals are shown as negative numbers).                                                                                                    |

Total Amount appears at the bottom of the section.

### Fees

This section of the Default MTM Summary statement shows all fees for your account. These include market data fees, order cancellation fees, dividend fees, and other fees. Amounts are totaled at the bottom of the section. All values and amounts are in your base currency.

Fees paid to an Advisor are separated into their own section, Advisor Fees, while all other fees appear in the Other Fees section.

| Column      | Description                 |
|-------------|-----------------------------|
| Date        | The date of the fee.        |
| Description | The description of the fee. |
| Amount      | The amount of the fee.      |

### Dividends

This section of the Default MTM Summary statement lists all dividends for your account for the period of the report. This includes dividend accruals and accrual reversals as well as ordinary dividend payments. Amounts are totaled at the bottom of the section. All values and amounts are in your base currency.

| Column      | Description                                   |
|-------------|-----------------------------------------------|
| Date        | The date of the dividend.                     |
| Description | The description of the dividend.              |
| Amount      | The amount of the dividend payment or charge. |

#### Totals

Total Amount appears at the bottom of the section.

# Interest

This section of the Default MTM Summary statement lists all interest for your account for the period of the report. This includes interest accruals, changes to accruals and debit interest. Amounts are totaled at the bottom of the section. All values and amounts are in your base currency.

| Column      | Description                                   |
|-------------|-----------------------------------------------|
| Date        | The date of the interest payment or charge.   |
| Description | The description of the interest.              |
| Amount      | The amount of the interest payment or charge. |

### Totals

Total Amount appears at the bottom of the section.

# **Default Realized Summary**

This default statement is a simpler, redesigned statement that includes NAV and Position and realized profit and loss summaries as well as other summary information related to changes in NAV, including Deposits and Withdrawals, Fees, Dividends and Interest. The Default Realized Summary statement is available for statements with a Date of Daily, Monthly or Date Range, and a format of HTML or PDF.

#### **Statement Sections**

- <u>Account Information</u>
- Net Asset Value
- Realized & Unrealized Performance Summary in Base
- Open Positions
- <u>Complex Position Summary</u>
- Forex Balances
- <u>Trades</u>
- Forex P/L Details
- Incoming Trade Transfers
- Outgoing Trade Transfers
- Option Cash Settlements
- Transfers
- Corporate Actions
- Deposits & Withdrawals
- Fees
- <u>Dividends</u>
- Interest
- <u>Change in Dividend Accruals</u>
- Interest Accruals
- <u>Codes</u>

### **Account Information**

This section of the Default Realized Summary statement summarizes key attributes of your IB account.

| Field   | Description  |
|---------|--------------|
| Name    | Account name |
| Account | Account ID   |

| Field                | Description                                                                  |
|----------------------|------------------------------------------------------------------------------|
| Account Type         | One of the following IB account types:                                       |
|                      | Individual (Single)                                                          |
|                      | Institution Master                                                           |
|                      | Institution Client                                                           |
|                      | Advisor Master                                                               |
|                      | Advisor Client                                                               |
|                      | Broker Master                                                                |
|                      | Broker Client                                                                |
|                      | <ul> <li>Fund Advisor<br/>(also known as Fund Investment Manager)</li> </ul> |
| Customer Type        | One of the following IB customer types:                                      |
|                      | • Individual                                                                 |
|                      | • Joint                                                                      |
|                      | • Trust                                                                      |
|                      | • IRA                                                                        |
|                      | Corporate                                                                    |
|                      | • Partnership                                                                |
|                      | Limited Liability Corporation                                                |
|                      | Unincorporated Business                                                      |
|                      | IRA Traditional Rollover                                                     |
|                      | IRA Traditional New                                                          |
|                      | • IRA Traditional Inherited                                                  |
|                      | • IRA Roth New                                                               |
|                      | • IRA Roth Inherited                                                         |
|                      | • IRA SEP New                                                                |
|                      | IRA SEP Inherited                                                            |
| Account Capabilities | The type of account (cash or margin). One of the fol-<br>lowing:             |
|                      | • Cash                                                                       |
|                      | Reg T Margin                                                                 |
|                      | Portfolio Margin                                                             |

| Field               | Description                                                                                                    |
|---------------------|----------------------------------------------------------------------------------------------------|
| Trading Permissions | The name of the asset class in which you had transactions:                                                                                                    |
|                     | <ul> <li>Stocks</li> <li>Equity and Index Options</li> <li>Mutual Funds</li> <li>Futures</li> <li>Bonds</li> <li>CFDs</li> <li>IBG Notes</li> <li>Warrants</li> <li>US Treasury Bills</li> </ul> |
| Base Currency       | Options on rutures The base currency of your account                                                                                                    |

## **Net Asset Value**

This section of the Default Realized Summary statement shows your account's Starting and Ending Net Asset Value (NAV) for the period of the report. All values and amounts are in your base currency.

| Column                    | Description                                                                                                    |  |
|---------------------------|----------------------------------------------------------------------------------------------------|--|
| Starting NAV for th       | e period                                                                                                    |  |
| Total                     | Total Net Asset Value (NAV) of each asset class at the close of<br>the period covered by the statement. Values appear on a separate<br>row for each asset class in which you hold positions and for<br>interest accruals and dividend accruals. Values are totaled at the<br>bottom.   |  |
| Ending NAV for the period |                                                                                                    |  |
| Long                      | Total NAV for long positions of each asset class at the close of<br>the period covered by the statement. Values appear on a separate<br>row for each asset class in which you hold positions and for<br>interest accruals and dividend accruals. Values are totaled at the<br>bottom.  |  |
| Short                     | Total NAV for short positions of each asset class at the close of<br>the period covered by the statement. Values appear on a separate<br>row for each asset class in which you hold positions and for<br>interest accruals and dividend accruals. Values are totaled at the<br>bottom. |  |

| Column                          | Description                                                                                                    |
|---------------------------------|----------------------------------------------------------------------------------------------------|
| Total                           | Total NAV of each asset class at the close of the previous period.<br>Values appear on a separate row for each asset class in which you<br>hold positions and for interest accruals and dividend accru-<br>als.Values are totaled at the bottom. |
| Change                          | The amount of change for each row from the beginning to the end of the period.                                                                                                    |
|                                 | -<br>-                                                                                                    |
| Time Weighted<br>Rate of Return | The percent Time Weighted Rate of Return for the period of the report. Time Weighted Rate of Return measures the percent return produced over time independent of contributions or withdrawals.                                                  |

| Column        | Description                                                                                                    |
|---------------|----------------------------------------------------------------------------------------------------|
| Change in NAV | This section summarizes how your account's NAV changed in the period of the report. It shows the Starting NAV total, the total of each individual item that contributed to NAV and the Ending NAV, all on separate rows. |
|               | The individual line items that contribute to NAV can include the following:                                                                                                    |
|               | • Realized P/L                                                                                                    |
|               | Change in Unrealized P/L                                                                                                    |
|               | • Interest - Includes broker interest, bond interest, interest accrued and interest accrual reversals                                                                                                    |
|               | • Fees - Includes CFD charges, advisor fees and other fees                                                                                                    |
|               | Fees Receivables                                                                                                    |
|               | Forex Commissions                                                                                                    |
|               | • Dividends - Includes dividends, payments in lieu, with-<br>holding taxes and changes in dividend accruals converted<br>to your base currency                                                                           |
|               | Commissions Receivables                                                                                                    |
|               | • Transaction Fees - Includes daily trading charges                                                                                                    |
|               | Transaction Fees Receivables                                                                                                    |
|               | • Deposits and Withdrawals - Includes deposits, withdrawals and cash transfers                                                                                                    |
|               | Position Transfers                                                                                                    |
|               | Change in Dividend Accruals                                                                                                    |
|               | Change in Interest Accruals                                                                                                    |
|               | • Other FX Translations - Includes FX translations on dividend accruals, interest accruals and soft dollars                                                                                                    |
|               | Because FX translation rates change from period to period, there will be differences in the translated base currency balances. This difference is reflected in the Other FX Translations value.                          |

### **Realized & Unrealized Performance Summary in Base**

This section shows profit and loss by asset class and underlying.

An alternative to the Mark-to-Market (MTM) profit and loss calculation is the calculation in which closing transactions are matched to opening transactions and a profit or loss is realized when a position is closed. Open positions are marked-to-market and the resulting profit or loss is unrealized.

To determine the realized profit or loss, we make an assumption about which opening transaction should match the closing transaction. There are a number of methods for determining this: First In, First Out (FIFO, in which the oldest positions are recorded as having been closed first), Last In, First Out (LIFO, in which the newest positions are recorded as having been closed first), Average Cost, and Specific Lot.

#### Commissions

Commissions are not netted for MTM calculations and are included as a separate line in the Mark-to-Market Performance Summary in Base section. For FIFO, LIFO or Maximize Losses, commissions are netted from the cost basis and sales proceeds to determine the realized and unrealized P+L.

#### Wash Sales

For wash sales, the disallowed loss is included in the respective Realized S/T Loss or L/T Loss columns.

#### **Field Descriptions**

The data is grouped by asset class.

| Column     | Description                                                                                        |
|------------|----------------------------------------------------------------------------------------------------|
| Symbol     | The symbol of the position.                                                                        |
| Realized   |                                                                                                    |
| S/T Profit | The total amount of short-term realized profit for the position.                                   |
| S/T Loss   | The total amount of short-term realized loss for the position.                                     |
| L/T Profit | The total amount of long-term realized profit for the position.                                    |
| L/T Loss   | The total amount of long-term realized loss for the position.                                      |
| Total      | A summation of short-term realized profit and loss and long-term realized profit and loss.         |
| Unrealized |                                                                                                    |
| S/T Profit | The total amount of short-term unrealized profit for the position.                                 |
| S/T Loss   | The total amount of short-term unrealized loss for the position.                                   |
| L/T Profit | The total amount of long-term unrealized profit for the position.                                  |
| L/T Loss   | The total amount of long-term unrealized loss for the position.                                    |
| Total      | A summation of short-term unrealized profit and loss and long-<br>term unrealized profit and loss. |
| Total      | A summation of the total realized and unrealized profit and loss.                                  |

#### Totals

Total amounts are displayed for each asset class and for all asset classes:

#### Total by asset class:

All columns are totaled for each asset class.

#### Total (All Asset Classes):

All columns are totaled at the bottom of the table for all asset classes.

### **Open Positions**

This section shows all open positions sorted by asset class, then currency, then symbol. It summarizes totals in your base currency at the asset level, displaying this as a new total line. The Cost Basis, Closing value, and Unrealized PNL for positions in a non-base currency are converted to your base currency using the exchange rates that were in effect on the day of the opening transaction. The Unrealized Profit or Loss calculated in this section is also used in the MTM Performance Summary section of your Activity Statement.

Details by symbol are expandable and collapsible for daily activity statement. To see more detail for a particular symbol, click the plus sign next to the symbol.

#### Wash Sales

For lots that have been adjusted for a loss disallowed, the code LD will appear in the Code column. For other types of lots, nothing will be displayed in the Code column. In the Open column, the holding period time is displayed instead of the open time. For default lots they are the same; for lots that have been adjusted for a loss disallowed, the holding period will be the date and time of the original lot. For the loss disallowed lots, the cost basis has been adjusted by the amount disallowed (also cost price).

#### **Field Descriptions**

The data is grouped by asset class.

| Column          | Description                                                                                                    |
|-----------------|----------------------------------------------------------------------------------------------------|
| Symbol          | The symbol of the position held in your account.                                                                                       |
| Open            | The date and time when the position was initiated.                                                                                     |
| Quantity        | The amount held for the position.                                                                                                    |
| Mult            | The multiplier of the position.<br>For bonds, this column appears on statements with a report date older than<br>October 29, 2014.     |
| Accrued<br>Int. | Bond accrued interest. This column replaces the Mult column in the bonds section on reports with a date of October 29, 2014 and later. |
| Cost Price      | The average price of the position.                                                                                                    |
| Cost Basis      | The cost basis can be found by multiplying the quantity and the cost price.                                                            |
| Close<br>Price  | The closing price of the position as of the report date.                                                                               |
| Value           | Value can be found by multiplying the quantity and the close price.                                                                    |

| Column            | Description                     |
|-------------------|---------------------------------|
| Unrealized<br>P/L | Value of Position – Cost Basis. |
| Code              | The code abbreviation.          |

Total amounts are displayed for each currency within each asset class and for each asset class.

#### Totals by asset class:

- Cost Basis
- Value
- Unrealized P/L

#### Totals by currency:

- Cost Basis
- Value
- Unrealized P/L

### **Complex Position Summary**

Complex positions are combination orders with multiple legs. The Complex Position Summary section includes summary and detail information about the complex positions in your account in the period of the statement. This section is not included in consolidated statements.

Expand each complex position by clicking the plus (+) sign to display the details. The summary record is a summary of all positions included in the complex position. Detail records are the individual positions included in the complex position.

| Column      | Description                                                                                     |
|-------------|-------------------------------------------------------------------------------------------------|
| Description | Description of the position.                                                                    |
| Symbol      | The symbol of the position held in your account.                                                |
| Quantity    | The amount held for the position.                                                               |
| Multiplier  | The multiplier of the position. Appears on the detail records only.                             |
| Close Price | The closing price of the position as of the report date.<br>Appears on the detail records only. |
| Value       | Value can be found by multiplying the quantity and the close price.                             |
| MTM P/L     | Market-to-Market Profit and Loss of the position.                                               |

Value and MTM P/L are totaled at the bottom of the section.

### **Forex Balances**

This section shows your Forex positions, including summary and lot information. Data is based on your functional currency and is sorted by currency. Each summary line can be expanded to display lot details.

Totals for Cost Basis, Value and Unrealized P&L in your functional currency appear at the bottom of the section.

The following rules apply to this section:

- Data is available from January 1, 2013.
- This section is not available in consolidated statements.
- This section is available in Advisor client statements but not in Advisor statements.
- If there is an FX P&L error, FX data will not be included and a message will appear instead in the Forex Balances section informing you that FX data is not available for the statement period.

| Column                                               | Description                                                                                                    |
|------------------------------------------------------|----------------------------------------------------------------------------------------------------|
| Description                                          | On the summary line: The symbol of the currency position.                                                                                                    |
|                                                      | In the lot detail: A description of the lot.                                                                                                    |
| Open                                                 | The date and time when the FX position was initiated.                                                                                                    |
| Quantity                                             | The amount held for the position.                                                                                                    |
| Cost Price                                           | On the summary line: The average price of the position.                                                                                                    |
|                                                      | In the lot detail: the cost price.                                                                                                    |
| Cost Basis (in your functional currency)             | The cost basis of the position in your functional currency.                                                                                                    |
| Close Price                                          | The closing price of the position as of the report date.                                                                                                    |
| Value (in your func-<br>tional currency)             | The current value of the position in your functional cur-<br>rency.Value is calculated by quantity * conversion rate from<br>non-functional currency to functional currency for the ending<br>report date of statement period. |
| Unrealized P/L (in<br>your functional cur-<br>rency) | The unrealized profit and loss of the position in your func-<br>tional currency.                                                                                                    |
| Code                                                 | The code abbreviation.                                                                                                    |

## Trades

The Trades section shows all trades, sorted by asset class, then by currency, then by symbol. Realized profit and loss is shown for all realized (closed) trades. For the purpose of cost basis and realized profit or loss, commissions are netted.

Details by symbol are expandable and collapsible for a daily activity statement. To see more detail for a particular symbol, click the symbol.

#### Wash Sales

For wash sales, the Realized P/L column will contain the net realized amount, including loss disallowed. Also, Closed Lots now appears in place of Open for closed lots for default election.

#### **Field Descriptions**

The data is grouped by asset class, currency and then by symbol.

| Column       | Description                                                                                                    |
|--------------|----------------------------------------------------------------------------------------------------|
| Symbol       | The symbol of the contract you traded.                                                                                                    |
| Date/Time    | The date and the time of the execution.                                                                                                    |
| Exchange     | The exchange that the trade took place.                                                                                                    |
| Quantity     | The number of units for the transaction.                                                                                                    |
| T. Price     | The transaction price.                                                                                                    |
| Proceeds     | Calculated by multiplying the quantity and the transaction price.<br>The proceeds figure will be negative for buys and positive for<br>sales.                     |
| Comm/Tax     | The total amount of commission and tax for the transaction.                                                                                                    |
| Basis        | The basis of an opening trade is the inverse of proceeds plus com-<br>mission and tax amount. For closing trades, the basis is the basis<br>of the opening trade. |
| Realized P/L | Calculated by adding the proceeds of the closing trade plus com-<br>missions and then adding the basis.                                                           |
| Code         | The code abbreviation.                                                                                                    |

#### Totals

Total amounts appear at the bottom of each symbol section.

#### Totals by symbol:

- Total Quantity
- Total Proceeds
- Total Comm/Tax
- Total Basis
- Total Realized P/L

#### Totals by currency:

- Total Proceeds
- Total Comm/Tax
- Total Basis
- Total Realized P/L

### **Forex P/L Details**

This section shows your Forex transactions, including any activity in a non-functional currency. This includes opening and closing transactions, which include closed lot details. If there is more than one closed lot, you can expand the row to display closed lot details.

Data is based on your functional currency. Totals for Proceeds, Basis and Realized P/L in your functional currency appear at the bottom of the section.

The following rules apply to this section:

- Data is available from January 1, 2013.
- This section is not available in consolidated statements.
- This section is available in Advisor client statements but not in Advisor statements.

Proceeds and Cost values are computed as follows:

- Proceeds will always be positive and Basis (Cost Basis) will always be negative. The open lot cost basis will match the transaction cost basis for buys and sells and will match the transaction proceeds for cover and sell short.
- For a transaction that is partially opening and partially closing, the row will display both O and C in the Codes column and will include an Opening Lot Summary row in the expanded lot details.

| Column      | Description                                                                                                    |
|-------------|----------------------------------------------------------------------------------------------------|
| Description | The description of the activity.                                                                                                 |
| Date/Time   | The date and the time of the activity.                                                                                           |
| FX Currency | The non-functional currency involved in the activity.                                                                            |
| Quantity    | The number of units in the activity. When gaining currency, quantity is positive and when losing currency, quantity is negative. |

| Column                                             | Description                                                                                                    |
|----------------------------------------------------|----------------------------------------------------------------------------------------------------|
| Proceeds (in your functional currency)             | The proceeds in your functional currency resulting from the activ-<br>ity. Proceeds will always be positive.                                                        |
|                                                    | For closed lots, this is the proceeds of closing against the cost of opening. For transactions, proceeds are as follows:                                            |
|                                                    | • For spot trades, the amount is the value of the non-<br>functional currency expressed in your functional currency<br>using the spot rate on the trade date.       |
|                                                    | • For securities trades, the amount is the value of the non-<br>functional currency expressed in your functional currency<br>using the spot rate on the trade date. |
|                                                    | • For interest, dividends or deposits, the amount is the spot rate on the day of the transaction.                                                                   |
|                                                    | Proceeds equals quantity * the conversion rate from non-func-<br>tional currency to functional currency for the report date of the<br>transaction.                  |
| Basis (in your func-<br>tional currency)           | Cost basis, or the inverse of the proceeds (proceeds negated).<br>This will always be negative.                                                                     |
| Realized P/L (in<br>your functional cur-<br>rency) | The realized profit and loss from the transaction or activity in your functional currency.                                                                          |
| Code                                               | The code abbreviation.                                                                                                    |

# **Incoming Trade Transfers**

The trade transfers are sorted by asset class, delivered or received and then date.

| Column      | Description                                                                                                    |
|-------------|----------------------------------------------------------------------------------------------------|
| Symbol      | The symbol of the trade transfer.                                                                                                    |
| Date        | The date of the trade transfer.                                                                                                    |
| Instruction | The name of the instruction.                                                                                                    |
| Quantity    | The number of units.                                                                                                    |
| T. Price    | The transaction price of the trade transfer.                                                                                                    |
| Proceeds    | Proceeds can be calculated by multiplying the quantity and the transaction price and adding the away broker's charge(s). The proceeds figure will be positive for incoming trade transfers that are delivered and negative for incoming trade transfers that are received. |

| Column       | Description                                                                                                    |
|--------------|----------------------------------------------------------------------------------------------------|
| Comm/Tax     | The total amount of commission and tax for the transaction.                                                                                                    |
| Basis        | The basis of an opening trade is the inverse of proceeds plus<br>commission and tax amount. For closing trades, the basis is the<br>basis of the opening trade. |
| Realized P/L | Calculated by adding the proceeds of the closing trade plus com-<br>missions and then adding the basis.                                                         |
| Code         | The code abbreviation.                                                                                                    |

Total amounts appear at the bottom of each direction; either delivered or received.

#### Totals by symbol:

- Total Proceeds
- Total Comm/Tax
- Total Basis
- Total Realized P/L

#### Totals by date:

- Total Proceeds
- Total Comm/Tax
- Total Basis
- Total Realized P/L

#### Totals by currency:

- Total Comm/Tax
- Total Basis
- Total Realized P/L

### **Outgoing Trade Transfers**

The trade transfers are sorted by asset class, delivered or received and then date.

| Column      | Description                       |
|-------------|-----------------------------------|
| Symbol      | The symbol of the trade transfer. |
| Date        | The date of the trade transfer.   |
| Instruction | The name of the instruction.      |

| Column       | Description                                                                                                    |
|--------------|----------------------------------------------------------------------------------------------------|
| Quantity     | The number of units.                                                                                                    |
| T. Price     | The transaction price of the trade transfer.                                                                                                    |
| Proceeds     | Proceeds can be calculated by multiplying the quantity and the transaction price and adding the away broker's charge(s). The proceeds figure will be positive for outgoing trade transfers that are delivered and negative for outgoing trade transfers that are received. |
| Comm/Tax     | The total amount of commission and tax for the transaction.                                                                                                    |
| Basis        | The basis of an opening trade is the inverse of proceeds plus com-<br>mission and tax amount. For closing trades, the basis is the basis<br>of the opening trade.                                                                                                    |
| Realized P/L | Calculated by adding the proceeds of the closing trade plus com-<br>missions and then adding the basis.                                                                                                    |
| Code         | The code abbreviation.                                                                                                    |

Total amounts appear at the bottom of each direction; either delivered or received.

#### Totals by symbol:

- Total Proceeds
- Total Comm/Tax
- Total Basis
- Total Realized P/L

#### Totals by date:

- Total Proceeds
- Total Comm/Tax
- Total Basis
- Total Realized P/L

#### Totals by currency:

- Total T. Amount
- Total Comm/Tax
- Total Basis
- Total Realized P/L

# **Option Cash Settlements**

| Column       | Description                                      |
|--------------|--------------------------------------------------|
| Date         | The date the adjustment occurred.                |
| Description  | The description of the adjustment.               |
| Amount       | The amount of the adjustment.                    |
| MTM P/L      | The MTM P/L for the option cash settlement.      |
| Realized P/L | The realized P/L for the option cash settlement. |

This section shows the details of your index options that settle in cash.

#### Totals

Total amounts for the following fields appear at the bottom of each currency section:

- Amount
- MTM P/L
- Realized P/L

## Transfers

This section shows position transfers to or from another broker. Types of position transfers may include Automated Customer Account Transfer Service (ACATS) in the U.S. and Account Transfer on Notification (ATON) in Canada. The section also displays internal transfers and transferred lots. The section is sorted by asset class and currency.

| Column           | Description                                   |
|------------------|-----------------------------------------------|
| Symbol           | The symbol of the transfer if applicable.     |
| Date             | The date of the transfer.                     |
| Туре             | The type of transfer; ACATS, Internal, etc.   |
| Direction        | In or out.                                    |
| Transfer Account | The account number of the contra broker.      |
| Transfer Company | The name of the contra broker.                |
| Cash Amount      | The amount of cash transferred if applicable. |
| Qty              | The number of units transferred.              |
| Transfer Price   | The transfer price of the transfer.           |
| Market Value     | The market value of the transfer.             |

| Column       | Description                                    |
|--------------|------------------------------------------------|
| Realized P/L | The realized P/L associated with the transfer. |
| Code         | The code abbreviation.                         |

Total amounts for the following fields appear at the bottom of each asset class section:

- Cash Amount
- Market Value
- Realized P/L

### **Corporate Actions**

This section shows corporate actions, sorted by asset class and currency.

| Column       | Description                                                      |  |
|--------------|------------------------------------------------------------------|--|
| Report Date  | The day that the corporate action is reflected on the statement. |  |
| Date/Time    | The date and time of the corporate action.                       |  |
| Description  | The description of the corporate action.                         |  |
| Quantity     | The quantity related to the corporate action.                    |  |
| Proceeds     | The proceeds related to the corporate action.                    |  |
| Value        | The value related to the corporate action.                       |  |
| Realized P/L | The realized P/L associated with the corporate action.           |  |
| Code         | The code abbreviation.                                           |  |

#### **Closed Lot and Wash Sale Details**

Closed Lot and Wash Sale details are displayed at the bottom of each currency section when there is realized P/L with either a closed lot or wash sale. To include this section in your Activity Statement, you must select the *Hide details for Positions, Trades and Client Fees sections* check box in a customized statement template. Note that this record is not included in default monthly or annual statements.

#### Totals

Total amounts for the following fields appear at the bottom of each currency section:

- Proceeds
- Value
- Realized P/L

## **Deposits and Withdrawals**

| Column      | Description                                                                                                    |
|-------------|----------------------------------------------------------------------------------------------------|
| Date        | The date and time of the deposit or withdrawal.                                                                                                    |
| Description | The description of the deposit or withdrawal. Net commissions transfers from a Fully Disclosed or Non-Disclosed Broker to a Proprietary Account for Broker-Dealers appear as "Markup Revenue." |
| Amount      | The amount of the deposit or withdrawal (withdrawals are shown as negative numbers).                                                                                                    |

This section shows all incoming and outgoing cash transactions for your account.

#### Totals

Total Amount appears at the bottom of the section.

### Fees

This section shows all fees for your account. These include market data fees, order cancellation fees, dividend fees, and other fees. Amounts are totaled at the bottom of the section. All values and amounts are in your base currency.

Fees paid to an Advisor are separated into their own section, Advisor Fees, while all other fees appear in the Other Fees section.

| Column      | Description                 |
|-------------|-----------------------------|
| Date        | The date of the fee.        |
| Description | The description of the fee. |
| Amount      | The amount of the fee.      |

#### Totals

Total Amount appears at the bottom of each section.

### Dividends

This section lists all dividends for your account for the period of the report. This includes dividend accruals and accrual reversals as well as ordinary dividend payments. Amounts are totaled at the bottom of the section. All values and amounts are in your base currency.

| Column | Description               |
|--------|---------------------------|
| Date   | The date of the dividend. |

| Column      | Description                                   |
|-------------|-----------------------------------------------|
| Description | The description of the dividend.              |
| Amount      | The amount of the dividend payment or charge. |

Total Amount appears at the bottom of the section.

### Interest

This section lists all interest for your account for the period of the report. This includes interest accruals, changes to accruals and debit interest. Amounts are totaled at the bottom of the section. All values and amounts are in your base currency.

| Column      | Description                                   |
|-------------|-----------------------------------------------|
| Date        | The date of the interest payment or charge.   |
| Description | The description of the interest.              |
| Amount      | The amount of the interest payment or charge. |

#### Totals

Total Amount appears at the bottom of the section.

# Codes

This section explains all of the code abbreviations that appear in the Code column of different statement sections.

Code Meaning

| А   | Assignment                                                                                  |
|-----|---------------------------------------------------------------------------------------------|
| AEx | Automatic exercise for dividend-related recommendation                                      |
| Adj | Adjustment                                                                                  |
| Al  | Allocation                                                                                  |
| Aw  | Away Trade                                                                                  |
| В   | Automatic Buy-in                                                                            |
| Во  | Direct Borrow                                                                               |
| С   | Closing Trade                                                                               |
| CD  | Cash Delivery                                                                               |
| СР  | Complex Position                                                                            |
| Ca  | Cancelled                                                                                   |
| Co  | Corrected Trade                                                                             |
| Cx  | Part or all of this transaction was a Crossing executed as dual agent by IB for two IB cus- |
|     | tomers                                                                                      |
| ETF | ETF Creation/Redemption                                                                     |
| Ep  | Resulted from an Expired Position                                                           |
| Ex  | Exercise                                                                                    |
| G   | Trade in Guaranteed Account Segment                                                         |
| НС  | Highest Cost tax lot-matching method                                                        |
| HFI | Investment Transferred to Hedge Fund                                                        |
| HFR | Redemption from Hedge Fund                                                                  |
| Ι   | Internal Transfer                                                                           |
| IA  | This transaction was executed against an IB affiliate                                       |
| INV | Investment Transfer from Investor                                                           |
| L   | Ordered by IB (Margin Violation)                                                            |
| LD  | Adjusted by Loss Disallowed from Wash Sale                                                  |
| LI  | Last In, First Out (LIFO) tax lot-matching method                                           |
| LT  | Long-term P/L                                                                               |
| Lo  | Direct Loan                                                                                 |
| М   | Entered manually by IB                                                                      |
| MEx | Manual exercise for dividend-related recommendation                                         |
| ML  | Maximize Losses tax basis election                                                          |
| MLG | Maximize Long-Term Gain tax lot-matching method                                             |
| MLL | Maximize Long-Term Loss tax lot-matching method                                             |
| MSG | Maximize Short-Term Gain tax lot-matching method                                            |
| MSL | Maximize Short-Term Loss tax lot-matching method                                            |
| 0   | Opening Trade                                                                               |
| Р   | Partial Execution                                                                           |
| PI  | Price Improvement                                                                           |
| Ро  | Interest or Dividend Accrual Posting                                                        |
| Pr  | Part or all of this transaction was executed by the Exchange as a Crossing                  |
|     | by IB against an IB affiliate and is therefore classified as a Principal and not            |
|     | an agency trade                                                                             |
| R   | Dividend Reinvestment                                                                       |
| RED | Redemption to Investor                                                                      |
| Re  | Interest or Dividend Accrual Reversal                                                       |
| Ri  | Reimbursement                                                                               |
| SI  | This order was solicited by Interactive Brokers                                             |
| SL  | Specific Lot tax lot-matching method                                                        |

| SO | This order was marked as solicited by your Introducing Broker                                 |
|----|-----------------------------------------------------------------------------------------------|
| SS | Customer designated this trade for shortened settlement and so is subject to execution at     |
|    | prices above the prevailing market                                                            |
| ST | Short-term P/L                                                                                |
| SY | Positions that may be eligible for Stock Yield. Potential for additional annualized income of |
|    | 25.20 USD                                                                                     |
| Т  | Transfer                                                                                      |
# **Commodities Regulatory Statement Reference**

Delete this text and replace it with your own content.

### **Statement Sections**

- <u>Account Information</u>
- Cash Report
- Open Trade Equity (OTE) Component of Cash
- Option Values
- Net Liquidating Value
- Open Positions

### **Account Information**

This section summarizes key attributes of your IB account.

| Field              | Description                                                                  |
|--------------------|------------------------------------------------------------------------------|
| Name               | Account name                                                                 |
| Account Alias      | Account alias, if there is one.                                              |
| Account Alias      | Account ID                                                                   |
| Investment Advisor | Name of investment advisor.                                                  |
| Account Type       | One of the following IB account types:                                       |
|                    | • Individual (Single)                                                        |
|                    | Institution Master                                                           |
|                    | Institution Client                                                           |
|                    | Advisor Master                                                               |
|                    | Advisor Client                                                               |
|                    | Broker Master                                                                |
|                    | Broker Client                                                                |
|                    | <ul> <li>Fund Advisor<br/>(also known as Fund Investment Manager)</li> </ul> |

| Field                | Description                                                      |
|----------------------|------------------------------------------------------------------|
| Customer Type        | One of the following IB customer types:                          |
|                      | • Individual                                                     |
|                      | • Joint                                                          |
|                      | • Trust                                                          |
|                      | • IRA                                                            |
|                      | Corporate                                                        |
|                      | • Partnership                                                    |
|                      | Limited Liability Corporation                                    |
|                      | Unincorporated Business                                          |
|                      | IRA Traditional Rollover                                         |
|                      | IRA Traditional New                                              |
|                      | IRA Traditional Inherited                                        |
|                      | • IRA Roth New                                                   |
|                      | • IRA Roth Inherited                                             |
|                      | • IRA SEP New                                                    |
|                      | IRA SEP Inherited                                                |
| Account Capabilities | The type of account (cash or margin). One of the fol-<br>lowing: |
|                      | • Cash                                                           |
|                      | Reg T Margin                                                     |
|                      | Portfolio Margin                                                 |

| Field               | Description                                                                                         |
|---------------------|----------------------------------------------------------------------------------------------------|
| Trading Permissions | The name of the asset class in which you had transactions:                                          |
|                     | <ul> <li>Stocks</li> <li>Equity and Index Options</li> <li>Mutual Funds</li> <li>Futures</li> </ul> |
|                     | • Bonds                                                                                             |
|                     | • CFDs                                                                                              |
|                     | • IBG Notes                                                                                         |
|                     | • Warrants                                                                                          |
|                     | • US Treasury Bills                                                                                 |
|                     | Options on Futures                                                                                  |
| Base Currency       | The base currency of your account.                                                                  |

## **Cash Report**

This section shows how each period's cash balance changes from one statement period to the next for the commodities segment of your account. Cash balances are shown in your base currency in total, and commodities segment of your account (in compliance with CFTC rules), broken out into Domestic (U.S) and Foreign columns. For statements with multiple currencies, all amounts are totaled in the Base Currency Summary section, and then detailed for each additional currency. Starting and Ending Cash represent trade date balances.

| Column                           | Description                                                                                                    |
|----------------------------------|----------------------------------------------------------------------------------------------------|
| Starting Cash                    | The total amount of cash in your account at the start of the statement period.                                                                                                    |
| Commissions                      | The total amount of commissions.                                                                                                    |
| Internal Transfers               | The total amount of internal transfers.                                                                                                    |
| Cash Settling MTM                | Shows mark-to-market gains and losses for futures.                                                                                                    |
| Net Trades (Sales)               | Net Trades (Sales) shows the proceeds from sales.                                                                                                    |
| Net Trades (Purchases)           | Net Trades (Purchases) shows the amount of purchases.                                                                                                    |
| Cash FX Translation<br>Gain/Loss | For statements with multiple currencies, all currencies<br>are detailed and then totaled in the Base Currency Sum-<br>mary section. Because FX translation rates change from<br>period to period, there will be differences in the trans-<br>lated base currency balances. This difference is reflected<br>in the Cash FX Translation Gain/Loss line. |
| Ending Cash                      | The total amount of cash in your account at the end of the statement period.                                                                                                    |

### Total

The Total column shows the total of both the Domestic and Foreign values.

# **Open Trade Equity (OTE) Component of Cash**

This section shows the unrealized profit and loss for the period of the statement for Domestic (U.S.) and Foreign assets, and the total of both in your base currency, and then for each additional currency.

## **Option Values**

This section shows the long and short option value in your base currency for the period of the statement for Domestic (U.S.) and Foreign assets, and the total of both Domestic and Foreign values.

### **Net Liquidating Value**

This section shows the total of Cash, Option Value and Open Trade Equity (the previous three sections in this statement) by currency, beginning with your base currency, for Domestic and Foreign assets, and the total of both Domestic and Foreign assets.

### **Open Positions**

This section shows all open commodities positions sorted by Domestic and Foreign assets, then by currency, then symbol. It summarizes totals in your base currency at the asset level, displaying this as a new total line. The Cost Basis, Closing Value, and Unrealized P/L for positions in a non-base currency are converted to your base currency using the exchange rates that were in effect on the day of the opening transaction.

Details by symbol are expandable and collapsible for daily activity statement. To see more detail for a particular symbol, click the plus sign next to the symbol.

| Column            | Description                                                                 |
|-------------------|-----------------------------------------------------------------------------|
| Symbol            | The symbol of the position held in your account.                            |
| Open              | The date and time when the position was initiated.                          |
| Quantity          | The amount held for the position.                                           |
| Mult              | The multiplier of the position.                                             |
| Cost Price        | The average price of the position.                                          |
| Cost Basis        | The cost basis can be found by multiplying the quantity and the cost price. |
| Close Price       | The closing price of the position as of the report date.                    |
| Value             | Value can be found by multiplying the quantity and the close price.         |
| Unrealized<br>P/L | Value of Position – Cost Basis.                                             |
| Code              | The code abbreviation.                                                      |

### Totals

Total amounts are displayed for each currency within the Domestic and Foreign sections.

### Totals by currency:

- Cost Basis
- Value
- Unrealized P/L

# Legacy Full Default Statement Reference

This part of the Reporting Guide lists all fields and descriptions for every possible section in an Legacy Full Default Activity Statement. Click any of the following links to go directly to that statement section.

#### **Statement Sections**

- <u>Account Information</u>
- Net Asset Value (NAV) in Base Currency
- Net Asset Value (NAV) Time Series
- Mark-to-Market Performance Summary in Base
- Realized & Unrealized Performance Summary in Base
- Month & Year to Date Performance Summary in Base
- Cash Report
- Routing Commissions
- Statement of Funds
- Change in Position Value
- Long Open Positions
- Short Open Positions
- <u>Complex Position Summary</u>
- Forex Balances
- Net Stock Position Summary
- Transaction Summary
- <u>Trades</u>
- Forex P/L Details
- Option Exercises, Assignments and Expirations
- Pending Exercises
- Incoming Trade Transfers
- Outgoing Trade Transfers
- Unsettled Transfers
- Unbooked Trades
- <u>Commission Details</u>
- Price Adjustments
- <u>Commission Adjustments</u>
- Option Cash Settlements

- MTM P&L on Previous Day's Positions
- IBG Notes
- Withholding Tax
- Transaction Tax
- <u>Corporate Actions</u>
- Transfers
- <u>Custody Transfers</u>
- Dividends
- Payment In Lieu Of Dividends
- Client Fees
- Advisor Fees
- Other Fees
- Deposits & Withdrawals
- GST/HST/PST Details
- Interest Accruals
- Credit Interest Details
- Debit Interest Details
- Short Credit Interest Details
- Non-Direct Hard to Borrow Details
- Direct Securities Borrowed
- Direct Securities Borrowed Activity
- Direct Securities Borrowed Fee Details
- Direct Securities Lent
- Direct Securities Lent Activity
- Direct Securities Lent Fee Details
- Securities Pre-Borrowed
- Securities Pre-Borrowed Activity
- Securities Pre-Borrowed Fee Details
- IB Managed Securities Lent
- IB Managed Securities Lent Activity
- IB Managed Securities Lent Fee Details
- Change in Dividend Accruals
- Open Dividend Accruals

- Broker Interest Paid
- Broker Interest Received
- Bond Interest Paid
- Bond Interest Received
- Soft Dollar Activity
- <u>CFD Charges</u>
- Contract Information
- <u>Segregated Settled Stock Positions</u>
- Options Distribution by Expiration
- Base Currency Exchange Rate
- <u>Codes</u>
- Notes/Legal Notes
  - **Note:** Amounts are formatted to two decimal places. If amounts are greater than two decimal places, "halfeven" rounding is used. This means that the decimal portion is rounded to the nearest neighbor unless both neighbors are equidistant, in which case, the decimal portion is rounded to the even neighbor. For example, 0.775 rounds up to 0.78 while 0.725 rounds down to 0.72.

#### For more information

• Viewing Activity Statements

### **Account Summary**

This section appears on daily and custom date range Activity Statements for multiple account structures, such as Advisor accounts and linked accounts. The information is organized by Base Currency for each selected account.

| Column          | Description                                                                                                    |
|-----------------|----------------------------------------------------------------------------------------------------|
| Name            | Account name.                                                                                                    |
| Account         | Account Number (ID).                                                                                                    |
|                 | Clients associated with Wealth Managers and Money Managers will see a Vir-<br>tual Account Number here. The Virtual Account Number consists of the cli-<br>ent Account ID, the Wealth Manager Mnemonic and the Money Manager<br>Mnemonic.                                                                                                    |
|                 | Clients will see one of the following in place of their Account ID:                                                                                                    |
|                 | • If no Account Alias is used:<br><i>Client Account ID-WM Mnemonic-MM Mnemonic</i>                                                                                                    |
|                 | • If an Account Alias is used:<br><i>Client Account Alias-WM Mnemonic-MM Mnemonic</i>                                                                                                    |
| Model Portfolio | The name of the Model Portfolio selected for this statement. Model Portfolios<br>are available only to Financial Advisors and their clients when there are<br>Model Portfolios created and saved in Trader Workstation. You run state-<br>ments for Model Portfolios on the Model Portfolios page in the Report Man-<br>agement menu of Account Management. |
| Account Type    | Type of account.                                                                                                    |
| Current NAV     | The Net Asset Value for the current period.                                                                                                    |
| Prior NAV       | The Net Asset Value for the prior period.                                                                                                    |
| % Change        | The percent change in NAV from the prior to the current period.                                                                                                    |

### Totals

- Current NAV
- Prior NAV
- % Change

# **Account Information**

| Field         | Description                                                                  |
|---------------|------------------------------------------------------------------------------|
| Name          | Account name                                                                 |
| Account Alias | Account alias, if there is one                                               |
| Account ID    | Account number (ID)                                                          |
| Account Type  | One of the following IB account types:                                       |
|               | • Individual (Single)                                                        |
|               | Institution Master                                                           |
|               | Institution Client                                                           |
|               | Advisor Master                                                               |
|               | Advisor Client                                                               |
|               | Broker Master                                                                |
|               | Broker Client                                                                |
|               | <ul> <li>Fund Advisor<br/>(also known as Fund Investment Manager)</li> </ul> |

This section summarizes key attributes of your IB account.

| Field                | Description                                                      |
|----------------------|------------------------------------------------------------------|
| Customer Type        | One of the following IB customer types:                          |
|                      | • Individual                                                     |
|                      | • Joint                                                          |
|                      | • Trust                                                          |
|                      | • IRA                                                            |
|                      | Corporate                                                        |
|                      | • Partnership                                                    |
|                      | Limited Liability Corporation                                    |
|                      | Unincorporated Business                                          |
|                      | IRA Traditional Rollover                                         |
|                      | IRA Traditional New                                              |
|                      | IRA Traditional Inherited                                        |
|                      | • IRA Roth New                                                   |
|                      | • IRA Roth Inherited                                             |
|                      | • IRA SEP New                                                    |
|                      | IRA SEP Inherited                                                |
| Account Capabilities | The type of account (cash or margin). One of the fol-<br>lowing: |
|                      | • Cash                                                           |
|                      | • Reg T Margin                                                   |
|                      | Portfolio Margin                                                 |

| Field               | Description                                                |
|---------------------|------------------------------------------------------------|
| Trading Permissions | The name of the asset class in which you had transactions: |
|                     | <ul><li>Stocks</li><li>Equity and Index Options</li></ul>  |
|                     | Mutual Funds                                               |
|                     | • Futures                                                  |
|                     | • Bonds                                                    |
|                     | • CFDs                                                     |
|                     | IBG Notes                                                  |
|                     | • Warrants                                                 |
|                     | • US Treasury Bills                                        |
|                     | Options on Futures                                         |
| Base Currency       | The base currency of your account.                         |

## Net Asset Value (NAV) In Base Currency

This section shows the Net Asset Value (NAV) of all positions by asset class (stock, securities options, warrants and bonds), cash and accruals for the current and prior period, and the percent change from the prior to the current period.

Current totals are split between long and short amounts. All non-base currency amounts are converted to your account's base currency at the respective rate. Please note that there are no open futures positions, as the gain or loss for futures contracts settles into cash each night (put another way, futures are contingent liabilities and not assets, so they have no value).

| Column         | Description                                                                                                    |
|----------------|----------------------------------------------------------------------------------------------------|
| Current Period |                                                                                                    |
| Total          | Total Net Asset Value (NAV) of each asset class at the close of<br>the period covered by the statement. Values appear on a separate<br>row for each asset class in which you hold positions and for<br>interest accruals and dividend accruals.         |
| Long           | Total NAV for long positions of each asset class at the close of<br>the period covered by the statement. Values appear on a separate<br>row for each asset class in which you hold positions and for<br>interest accruals and dividend accruals.        |
| Short          | Total NAV for short positions of each asset class at the close of<br>the period covered by the statement. Values appear on a separate<br>row for each asset class in which you hold positions and for<br>interest accruals and dividend accruals.       |
| Prior Period   |                                                                                                    |
| Total          | Total NAV of each asset class at the close of the previous period.<br>Values appear on a separate row for each asset class in which you<br>hold positions and for interest accruals and dividend accruals.                                              |
| % Change       | The percent change in NAV from the close of the previous period<br>to the current period of each asset class. Values appear on a sep-<br>arate row for each asset class in which you hold positions and for<br>interest accruals and dividend accruals. |

#### Totals

- Current Period Total
- Current Period Long
- Current Period Short
- Prior Period Total
- % Change

### Net Asset Value (NAV) Time Series

This section displays a bar chart time series of long and short equity balances by asset class in your account's base currency. Daily statements show the opening and closing balances, monthly statements show a bar for each trading day of the month and yearly statements show a bar for each trading day of the year.

### **Printing in HTML Format**

When printing an Activity Statement (that includes the Net Asset Value (NAV) Time Series) in HTML format, configure your web browser to print background colors and images.

### **Mark-to-Market Performance Summary**

This section shows profit and loss (P&L) by asset class and underlying, as well as the time-weighted rate of return for the statement period.

Mark-to-Market (MTM) profit and loss shows how much profit or loss you realized over the statement period, regardless of whether positions are open or closed. Opening and closing transactions are not matched using this methodology. MTM calculations assume all open positions and transactions are settled at the end of each day and new positions are opened the next day. MTM calculations are split for purposes of simplification: calculations for transactions during the statement period, and calculations for positions open at the beginning of any day.

To compute the Time Weighted Rate of Return, we use a time-weighted average calculation method. This takes initial investment and cash flows, weighting each cash flow for its time period, and computes a return rate for the statement period. For an example of how this figure is calculated, see <u>Time-Weighted Method#3</u>: <u>The Microsoft Excel Way</u>.

If you hold Forex positions, note that the Mark-to-Market Performance Summary in base section includes Bonds, Bills and Notes but not Forex. Keep this in mind when looking at the Total P&L and Time Weighted Rate of Return.

#### **Field Descriptions**

The data is grouped by asset classes.

| Column                         | Description                                                                                                   |  |
|--------------------------------|----------------------------------------------------------------------------------------------------|--|
| Symbol                         | The symbol of the position.                                                                                   |  |
| Prior Quantity                 | The previous day's quantity held in the account.                                                              |  |
| Quantity                       | The current quantity held in the account.                                                                     |  |
| Prior Price                    | The previous day's closing price of the position.                                                             |  |
| Price                          | Today's closing price of the position.                                                                        |  |
| Mark-to-Market Profit and Loss |                                                                                                    |  |
| Position                       | The difference between the previous and current closing price of<br>the position multiplied by the quantity.  |  |
| Transaction                    | The difference between the transaction and closing price of the position multiplied by the quantity.          |  |
| Commissions                    | The total amount of commissions.                                                                              |  |
| Other                          | The total amounts of dividends, P/L, withholding tax, bond interest (coupon and accrued) and CFD borrow fees. |  |
| Total                          | A summation of transaction, prior open, corporate action, com-<br>missions and dividends.                     |  |
| Other Fees                     | The total amount of other fees accessed to the account.                                                       |  |

| Column                          | Description                                                                                                    |
|---------------------------------|----------------------------------------------------------------------------------------------------|
| Time Weighted<br>Rate of Return | Time-Weighted Rate of Return (TWR) measures the percent<br>return produced over time independent of contributions or with-<br>drawals. TWR eliminates the impact of the timing of inflows and<br>outflows and isolates the portion of a portfolio's return that is<br>attributable solely to the account's actions. |

#### Totals

Total amounts are displayed for each asset class and for all asset classes:

#### Totals by asset class:

- Transaction
- Prior Open
- Corp Action
- Commissions
- Dividends
- Total

In addition, the following total amount is displayed for each asset class:

• P/L on FX Translation

#### Totals for all asset classes:

- Transaction
- Prior Open
- Corp Action
- Commissions
- Dividends
- Total

In addition, the following total amounts are displayed at the bottom of the table:

- Other Fees
- CFD Interest
- Total P/L for Statement Period
- Time Weighted Rate of Return

### **Realized & Unrealized Summary**

This section shows profit and loss by underlying and asset class.

An alternative to the Mark-to-Market (MTM) profit and loss calculation is the calculation in which closing transactions are matched to opening transactions and a profit or loss is realized when a position is closed. Open positions are marked-to-market and the resulting profit or loss is unrealized.

To determine the realized profit or loss, we make an assumption about which opening transaction should match the closing transaction. There are a number of methods for determining this: First In, First Out (FIFO, in which the oldest positions are recorded as having been closed first), Last In, First Out (LIFO, in which the newest positions are recorded as having been closed first), Average Cost, and Specific Lot.

#### Commissions

Commissions are not netted for MTM calculations and are included as a separate line in the Mark-to-Market Performance Summary in Base section. For FIFO, LIFO or Maximize Losses, commissions are netted from the cost basis and sales proceeds to determine the realized and unrealized P+L.

#### Wash Sales

For wash sales, the disallowed loss is included in the respective Realized S/T Loss or L/T Loss columns.

#### **Field Descriptions**

The data is grouped by asset classes.

| Column     | Description                                                                                |
|------------|--------------------------------------------------------------------------------------------|
| Symbol     | The symbol of the position.                                                                |
| Realized   |                                                                                            |
| S/T Profit | The total amount of short-term realized profit for the position.                           |
| S/T Loss   | The total amount of short-term realized loss for the position.                             |
| L/T Profit | The total amount of long-term realized profit for the position.                            |
| L/T Loss   | The total amount of long-term realized loss for the position.                              |
| Total      | A summation of short-term realized profit and loss and long-term realized profit and loss. |
| Unrealized |                                                                                            |
| S/T Profit | The total amount of short-term unrealized profit for the position.                         |
| S/T Loss   | The total amount of short-term unrealized loss for the position.                           |
| L/T Profit | The total amount of long-term unrealized profit for the position.                          |
| L/T Loss   | The total amount of long-term unrealized loss for the position.                            |

| Column | Description                                                                                        |
|--------|----------------------------------------------------------------------------------------------------|
| Total  | A summation of short-term unrealized profit and loss and long-<br>term unrealized profit and loss. |
| Total  | A summation of the total realized and unrealized profit and loss.                                  |

### Totals

Total amounts are displayed for each asset class and for all asset classes:

#### Total by asset class:

All columns are totaled for each asset class.

#### Total (All Asset Classes):

All columns are totaled at the bottom of the table for all asset classes.

### Month & Year to Date Summary

This section displays the month-to-date (MTD) and year-to-date (YTD) totals by underlying in base currency. It includes MTM, Realized Short-term and Realized Long-term values.

### Wash Sales

For wash sales, the disallowed loss is included in the respective Realized Short-term MTD/YTD or Long-term MTD/YTD columns.

### **Field Descriptions**

The data is grouped by asset classes.

| Column             | Description                                                |
|--------------------|------------------------------------------------------------|
| Symbol             | The symbol of the position.                                |
| Description        | Description of the position.                               |
| MTD Mark-to-Market | The total Mark-to-Market month to date.                    |
| YTD Mark-to-Market | The total Mark-to-Market year to date.                     |
| MTD Realized S/T   | The total realized short-term gain and loss month to date. |
| YTD Realized S/T   | The total realized short-term gain and loss year to date.  |
| MTD Realized L/T   | The total realized long-term gain and loss month to date.  |
| YTD Realized L/T   | The total realized long-term gain and loss year to date.   |

## **Cash Report**

This section shows how each period's cash balance changes from one statement period to the next. Cash balances are shown in your base currency in total, and for the securities and commodities segments of your account (in compliance with SEC and CFTC rules). For statements with multiple currencies, all amounts are totaled in the Base Currency Summary section, and then detailed for each additional currency.

Starting and Ending Cash represent trade date balances. We also show settlement date balances representing cash that has been received from a clearing organization (i.e. if you sell stock today you will not receive the proceeds for three days). Interest is calculated based on settlement balances (adjusted settled balances in the event an account holds short stock positions), accrued during the month and paid after the close of the month. For a complete explanation of how interest is calculated, see our IB Interest Calculation Method page.

Note that due to rounding differences, cash balances when summed may reflect a one-dollar difference when compared to the Trades section of your Activity Statement.

### Field Descriptions

The data is grouped by asset classes.

| Column                               | Description                                                                                                    |
|--------------------------------------|----------------------------------------------------------------------------------------------------|
| Total                                |                                                                                                    |
| Starting Cash                        | The total amount of cash in your account at the start of the statement period.                                                                                                    |
| Client Fees                          | The total amount of client fees.                                                                                                    |
| Commissions                          | The total amount of commissions.                                                                                                    |
| Commissions Receivables              | The total amount of commissions receivables.                                                                                                    |
| Deposits                             | The total amount of deposits.                                                                                                    |
| Withdrawals                          | The total amount of withdrawals.                                                                                                    |
| Account Transfers                    | The total amount of account transfers.                                                                                                    |
| Linking Adjustments                  | If an account is linked mid-period, cash balances and/or<br>equity balances for the report date prior to the linking<br>date are included as Linking Adjustments. If an account<br>is de-linked mid-period, cash balances and/or equity bal-<br>ances for the de-linking date are included as Link<br>Adjustments (values are negated). |
| Internal Transfers                   | The total amount of internal transfers.                                                                                                    |
| Dividends                            | The total amount of dividends.                                                                                                    |
| Broker Interest Paid and<br>Received | The total amount of broker interest paid and received.                                                                                                    |
| Bond Interest Paid and<br>Received   | The total amount of bond interest paid and received.                                                                                                    |

| Column                           | Description                                                                                                    |
|----------------------------------|----------------------------------------------------------------------------------------------------|
| CFD Charges                      | The total amount of CFD charges.                                                                                                    |
| Cash Settling MTM                | Shows mark-to-market gains and losses for futures and CFDs, as well as Options that settle into cash.                                                                                                    |
| Net Trades (Sales)               | Net Trades (Sales) contains the following:                                                                                                    |
|                                  | • Proceeds from Stocks, Options, Bonds, T-bills and Forex.                                                                                                    |
|                                  | Cash received from Corporate Actions.                                                                                                    |
| Net Trades (Purchases)           | Net Trades (Purchases) contains the following:                                                                                                    |
|                                  | • Purchases for Stocks, Options, Bonds, T-bills and Forex.                                                                                                    |
|                                  | Cash paid due to Corporate Actions.                                                                                                    |
| Other Fees                       | The total amount of other fees.                                                                                                    |
| Advisor Fees                     | The total amount of Financial Advisor fees for an advisor client.                                                                                                    |
| Fees Receivables                 | The total amount of fees receivables.                                                                                                    |
| Payment In Lieu of<br>Dividends  | The total amount of payment in lieu of dividends.                                                                                                    |
| Transaction Tax                  | The total amount of transaction tax.                                                                                                    |
| Tax Receivables                  | The total amount of tax receivables.                                                                                                    |
| Withholding Tax                  | The total amount of withholding tax.                                                                                                    |
| Cash FX Translation<br>Gain/Loss | For statements with multiple currencies, all currencies<br>are detailed and then totaled in the Base Currency Sum-<br>mary section. Because FX translation rates change from<br>period to period, there will be differences in the trans-<br>lated base currency balances. This difference is reflected<br>in the Cash FX Translation Gain/Loss line. |
| Ending Cash                      | The total amount of cash in your account at the end of the statement period.                                                                                                    |
| Ending Settled Cash              | The total amount of settled cash in your account at the end of the statement period.                                                                                                    |

### **Routing Commissions**

This section shows routing commissions for the period of the statement. The data is grouped by asset class, currency and then by symbol. Total Amount appears at the bottom of each currency section.

| Column              | Description                                      |
|---------------------|--------------------------------------------------|
| Symbol              | The symbol of the contract.                      |
| Date/Time           | The date and time of the transaction.            |
| Quantity            | The quantity of the transaction.                 |
| Lowest Fee Exchange | The exchange with the lowest fee.                |
| Execution Exchange  | The exchange where the transaction was executed. |
| Amount              | The amount of the commission.                    |
| Code                | The code abbreviation.                           |

## **Statement of Funds**

This section is a ledger that displays all cash-related transactions for the statement time period. It displays the open and closing cash balances and all cash activity (credits and debits) that occurred as single line items. This is an optional section. For statements with multiple currencies, all amounts are totaled in the Base Currency Summary section, and then detailed for each additional currency.

| Column        | Description                                        |
|---------------|----------------------------------------------------|
| Report Date   | The date of the statement.                         |
| Activity Date | The date on which the transaction occurred.        |
| Description   | The description of transaction.                    |
| Debit         | The amount debited from your account.              |
| Credit        | The amount credited to your account.               |
| Balance       | The account balance after the related transaction. |

In addition, the following rows appear:

| Opening Balance | Displays the date and opening balance of your account on<br>that date. This row appears at the top of the Statement of<br>Funds table.    |
|-----------------|----------------------------------------------------------------------------------------------------|
| Closing Balance | Displays the date and closing balance of your account on<br>that date. This row appears at the bottom of the Statement of<br>Funds table. |

## **Change in Position Value**

This section shows the changes in your positions sorted by asset class (Stocks, Equity and Index Options, Futures, and so on), then by currency from the beginning of the statement period to the end of the period. The Base Currency Summary always appears at the top of each asset class section.

Changes in position value are due to transactions, changes in market prices and, for multiple currencies, translation gains and losses to the base currency.

### **Field Descriptions**

The data is grouped by asset class. The base currency of your account is always displayed first, followed by a section for each additional currency.

| Column                       | Description                                                                    |
|------------------------------|--------------------------------------------------------------------------------|
| Prior Period Value           | The previous day's value of the asset class.                                   |
| Transactions                 | The total difference between sales and purchases of the asset class.           |
| MTM P/L On Prior<br>Period   | The total Mark-to-Market (MTM) profit/loss on prior period of the asset class. |
| MTM P/L On Trans-<br>actions | The total MTM profit/loss on transactions of the asset class.                  |
| End of Period Value          | The ending value of the asset class.                                           |

### Long Open Positions

This section shows all long open positions sorted by asset class, then currency, then symbol; and summarizes totals in your base currency at the asset level, displaying this as a new total line. The Cost Basis, Closing value, and Unrealized PNL for positions in a non-base currency are converted to your base currency using the exchange rates that were in effect on the day of the opening transaction. The Unrealized Profit or Loss calculated in this section is also used in the MTM Performance Summary section of your Activity Statement.

Details by symbol are expandable and collapsible for a daily activity statement. To see more detail for a particular symbol, click the symbol. You can also use the Expand All/Contract All/Add Scroll and Remove Scroll links at the top of the section to make it easier to view details by symbol.

#### Wash Sales

For lots that have been adjusted for a loss disallowed, the code LD will appear in the Code column. For other types of lots, nothing will be displayed in the Code column. In the Open column, the holding period time is displayed instead of the open time. For default lots they are the same; for lots that have been adjusted for a loss disallowed, the holding period will be the date and time of the original lot. For the loss disallowed lots, the cost basis has been adjusted by the amount disallowed (also cost price).

#### **Field Descriptions**

The data is grouped by asset class.

| Column            | Description                                                                 |
|-------------------|-----------------------------------------------------------------------------|
| Symbol            | The symbol of the long position held in your account.                       |
| Open              | The date and time when the long position was initiated.                     |
| Quantity          | The amount held for the position.                                           |
| Mult              | The multiplier of the position.                                             |
| Cost Price        | The average price of the position.                                          |
| Cost Basis        | The cost basis can be found by multiplying the quantity and the cost price. |
| Close Price       | The closing price of the position as of the report date.                    |
| Value             | Value can be found by multiplying the quantity and the close price.         |
| Unrealized<br>P/L | Value of Position – Cost Basis.                                             |
| % of NAV          | Value of Position/Total Value of Asset Class                                |
| Code              | The code abbreviation.                                                      |

#### Totals

Total amounts are displayed for each currency within each asset class and for each asset class.

#### Totals by asset class:

- Cost Basis
- Value
- Total Unrealized P/L

### Totals by currency:

- % of NAV
- Cost Basis
- Value
- Unrealized P/L

### **Short Open Positions**

This section shows all short open positions sorted by asset class, then currency, then symbol; and summarizes totals in your base currency at the asset level, displaying this as a new total line. The Cost Basis, Closing value, and Unrealized PNL for positions in a non-base currency are converted to your base currency using the exchange rates that were in effect on the day of the opening transaction. The Unrealized Profit or Loss calculated in this section is also used in the MTM Performance Summary section of your Activity Statement.

Details by symbol are expandable and collapsible for a daily activity statement. To see more detail for a particular symbol, click the symbol. You can also use the Expand All/Contract All/Add Scroll and Remove Scroll links at the top of the section to make it easier to view details by symbol.

#### Wash Sales

For lots that have been adjusted for a loss disallowed, the code LD will appear in the Code column. For other types of lots, nothing will be displayed in the Code column. In the Open column, the holding period time is displayed instead of the open time. For default lots they are the same; for lots that have been adjusted for a loss disallowed, the holding period will be the date and time of the original lot. For the loss disallowed lots, the cost basis has been adjusted by the amount disallowed (also cost price).

#### **Field Descriptions**

The data is grouped by asset class.

| Column         | Description                                                                 |
|----------------|-----------------------------------------------------------------------------|
| Symbol         | The symbol of the short position held in your account.                      |
| Open           | The date and time when the short position was initiated.                    |
| Quantity       | The amount held for the position.                                           |
| Mult           | The multiplier of the position.                                             |
| Cost Price     | The average price of the position.                                          |
| Cost Basis     | The cost basis can be found by multiplying the quantity and the cost price. |
| Close Price    | The closing price of the position as of the report date.                    |
| Value          | Value can be found by multiplying the quantity and the close price.         |
| Unrealized P/L | Value of Position – Cost Basis.                                             |
| % of NAV       | Value of Position/Total Value of Asset Class                                |
| Code           | The code abbreviation.                                                      |

#### Totals

Total amounts are displayed for each currency within each asset class and for each asset class.

#### Totals by currency:

- Total % of
- Total Cost Basis
- Total Value
- Total Unrealized P/L

### Totals by asset class:

- Total Cost Basis
- Total Value
- Total Unrealized P/L

## **Complex Position Summary**

Complex positions are combination orders with multiple legs. The Complex Position Summary section includes summary and detail information about the complex positions in your account in the period of the statement. This section is not included in consolidated statements.

Expand each complex position by clicking the plus (+) sign to display the details. The summary record is a summary of all positions included in the complex position. Detail records are the individual positions included in the complex position.

| Column      | Description                                                                                     |
|-------------|-------------------------------------------------------------------------------------------------|
| Description | Description of the position.                                                                    |
| Symbol      | The symbol of the position held in your account.                                                |
| Quantity    | The amount held for the position.                                                               |
| Multiplier  | The multiplier of the position. Appears on the detail records only.                             |
| Close Price | The closing price of the position as of the report date.<br>Appears on the detail records only. |
| Value       | Value can be found by multiplying the quantity and the close price.                             |
| MTM P/L     | Market-to-Market Profit and Loss of the position.                                               |

Value and MTM P/L are totaled at the bottom of the section.

### **Forex Balances**

This section shows your Forex positions, including summary and lot information. Data is based on your functional currency and is sorted by currency. Each summary line can be expanded to display lot details.

Totals for Cost Basis, Value and Unrealized P&L in your functional currency appear at the bottom of the section.

The following rules apply to this section:

- Data is available from January 1, 2013.
- This section is not available in consolidated statements.
- This section is available in Advisor client statements but not in Advisor statements.
- If there is an FX P&L error, FX data will not be included and a message will appear instead in the Forex Balances section informing you that FX data is not available for the statement period.

| Column                                               | Description                                                                                                    |  |  |
|------------------------------------------------------|----------------------------------------------------------------------------------------------------|--|--|
| Description                                          | On the summary line: The symbol of the currency position.                                                                                                    |  |  |
|                                                      | In the lot detail: A description of the lot.                                                                                                    |  |  |
| Open                                                 | The date and time when the FX position was initiated.                                                                                                    |  |  |
| Quantity                                             | The amount held for the position.                                                                                                    |  |  |
| Cost Price                                           | On the summary line: The average price of the position.                                                                                                    |  |  |
|                                                      | In the lot detail: the cost price.                                                                                                    |  |  |
| Cost Basis (in your functional currency)             | The cost basis of the position in your functional currency.                                                                                                    |  |  |
| Close Price                                          | The closing price of the position as of the report date.                                                                                                    |  |  |
| Value (in your func-<br>tional currency)             | The current value of the position in your functional cur-<br>rency.Value is calculated by quantity * conversion rate from<br>non-functional currency to functional currency for the ending<br>report date of statement period. |  |  |
| Unrealized P/L (in<br>your functional cur-<br>rency) | The unrealized profit and loss of the position in your func-<br>tional currency.                                                                                                    |  |  |
| Code                                                 | The code abbreviation.                                                                                                    |  |  |

The following image shows a sample Forex Balances section in an HTML-formatted Activity Statement.

| a roren bulances                |                      |                |            |                   |             |              |                       |      |
|---------------------------------|----------------------|----------------|------------|-------------------|-------------|--------------|-----------------------|------|
| Description                     | Open                 | Quantity       | Cost Price | Cost Basis in USD | Close Price | Value in USD | Unrealized P/L in USD | Code |
| Forex                           |                      |                |            |                   |             |              |                       |      |
| USD                             |                      |                |            |                   |             |              |                       |      |
| +AUD                            | -                    | 71,126.422     | 1.022866   | -72,752.82        | 1.0235      | 72,797.89    | 45.07                 |      |
| -CAD                            | -                    | -18,621.5679   | 0.998133   | 18,586.81         | 0.97741     | -18,200.91   | 385.90                |      |
| CAD Debit Interest for Jan-2013 | 2013-02-05           | -39.46         | 1.0045     | 39.64             | 0.97741     | -38.57       | 1.07                  |      |
| CAD Debit Interest for Dec-2012 | 2013-01-04           | -39.33         | 1.0128     | 39.83             | 0.97741     | -38.44       | 1.39                  |      |
| CAD Debit Interest for Nov-2012 | 2012-12-05           | -63.03         | 1.0083     | 63.55             | 0.97741     | -61.61       | 1.95                  |      |
| Forex 83314 USD.CAD             | 2012-11-15, 09:52:41 | -18,479.7479   | 0.998054   | 18,443.78         | 0.97741     | -18,062.29   | 381.49                |      |
| +CHF                            | -                    | 0              | 1.055556   | 0.00              | 1.0757      | 0.00         | 0.00                  |      |
| +EUR                            | -                    | 6,630.2523     | 1.325847   | -8,790.70         | 1.3136      | 8,709.50     | -81.20                |      |
| +C8P                            | -                    | 350.2338       | 1.668416   | -584.34           | 1.5159      | 530.92       | -53.42                |      |
| +HKD                            | -                    | 8,142.635      | 0.12902    | -1,050.56         | 0.12891     | 1,049.67     | -0.90                 |      |
| +JPY                            | -                    | -8,033,978.043 | 0.012467   | 100,162.40        | 0.010843    | -87,112.42   | 13,049.97             |      |
| +NOK                            | -                    | -298.4425      | 0.173716   | 51.84             | 0.1757      | -52.44       | -0.59                 |      |
| +SEK                            |                      | -116.241       | 0.156177   | 18.15             | 0.15554     | -18.08       | 0.07                  |      |
| +SGD                            | -                    | 223,270.4048   | 0.816861   | -182,380.84       | 0.80867     | 180,552.08   | -1,828.76             |      |
| Total                           |                      |                |            | -146,740.05       |             | 158,256.21   | 11,516.16             |      |

### **Investments with Outside Hedge Funds**

This section appears only for accounts participating in our Hedge Fund Investor Site program and are investing in a participating hedge fund willing to provide the data.

| Column            | Description                   |
|-------------------|-------------------------------|
| As-of Date        | The date of the investment.   |
| Description       | The name of the fund.         |
| Investment Amount | The amount of the investment. |

### **Other Investments Reported by Your Investment Advisor**

This section appears only for client accounts of registered advisors that have external data they want to include in their IB statements.

| Column            | Description                   |
|-------------------|-------------------------------|
| Description       | The name of the investment.   |
| As-of Date        | The date of the investment.   |
| Investment Amount | The amount of the investment. |

## **Net Stock Position Summary**

This section is only available to customers who participate in Stock Borrow/Loan in Trader Workstation.

| Column          | Description                                                       |
|-----------------|-------------------------------------------------------------------|
| Symbol          | The symbol of the position.                                       |
| Description     | The description of the position.                                  |
| Shares at IB    | The amount of shares held at IB.                                  |
| Shares Borrowed | The amount of shares borrowed.                                    |
| Shares Lent     | The amount of shares loaned.                                      |
| Net Shares      | The summation of shares at IB, shares borrowed and shares loaned. |

## **Transaction Summary**

This optional section shows the total number of trades and total number of shares or contracts bought and sold for each asset class (stocks, options, warrants, bonds, etc.) in the quarter. This section only appears if you had transactions in the quarter.

| Column                                  | Description                                                                                                    |
|-----------------------------------------|----------------------------------------------------------------------------------------------------|
| Asset Class                             | The name of the asset class in which you had transactions:                                                                                                    |
|                                         | <ul> <li>Stocks</li> <li>Equity and Index Options</li> <li>Mutual Funds</li> <li>Futures</li> <li>Bonds</li> <li>CFDs</li> <li>IBG Notes</li> <li>Warrants</li> <li>US Treasury Bills</li> </ul> |
|                                         | Options on Futures                                                                                                    |
| Total Number of Trades                  | The total number of trades executed in the current quarter for each asset class in which you had transactions.                                                                                   |
| Total Shares (or Con-<br>tracts) Bought | The total number of shares or contracts bought in the cur-<br>rent quarter for each asset class in which you had trans-<br>actions.                                                              |
| Total Shares (or Con-<br>tracts) Sold   | The total number of shares or contracts sold in the current quarter for each class in which you had transactions.                                                                                |

### Trades

The Trades section shows all trades, sorted by asset class, then by currency, then by symbol. Realized and MTM profit and loss is shown for all realized (closed) trades. For the purpose of cost basis and realized profit or loss, commissions are netted. For MTM profit or loss, commissions are not netted and are included as a separate line in the MTM Performance Summary above.

Details by symbol are expandable and collapsible for a daily activity statement. To see more detail for a particular symbol, click the symbol. You can also use the Expand All/Contract All/Add Scroll and Remove Scroll links at the top of the section to make it easier to view details by symbol.

### Wash Sales

For wash sales, the Realized P/L column will contain the net realized amount, including loss disallowed. Also, Closed Lots now appears in place of Open for closed lots for default election.

### **Field Descriptions**

The data is grouped by asset class, currency and then by symbol.

| Column       | Description                                                                                                    |  |  |
|--------------|----------------------------------------------------------------------------------------------------|--|--|
| Symbol       | The symbol of the contract you traded.                                                                                                    |  |  |
| Date/Time    | The date and the time of the execution.                                                                                                    |  |  |
| Exchange     | The exchange that the trade took place.                                                                                                    |  |  |
| Quantity     | The number of units for the transaction.                                                                                                    |  |  |
| T. Price     | The transaction price.                                                                                                    |  |  |
| C. Price     | The closing price of the contract.                                                                                                    |  |  |
| Proceeds     | Calculated by mulitplying the quantity and the transaction price.<br>The proceeds figure will be negative for buys and positive for<br>sales.                     |  |  |
| Comm/Tax     | The total amount of commission and tax for the transaction.                                                                                                    |  |  |
| Basis        | The basis of an opening trade is the inverse of proceeds plus com-<br>mission and tax amount. For closing trades, the basis is the basis<br>of the opening trade. |  |  |
| Realized P/L | Calculated by adding the proceeds of the closing trade plus com-<br>missions and then adding the basis.                                                           |  |  |
| MTM P/L      | The difference between the transaction price and closing price multiplied by the quantity.                                                                        |  |  |
| MTM in XXX   | MTM for Forex trades, where XXX is the base currency of your account.                                                                                             |  |  |
| Code         | The code abbreviation.                                                                                                    |  |  |

#### Totals

Total amounts appear at the bottom of each symbol section.

#### Totals by symbol:

- Total Quantity
- Total Proceeds
- Total Comm/Tax
- Total Basis
- Total Realized P/L
- Total MTM P/L

#### Totals by currency:

- Total Proceeds
- Total Comm/Tax
- Total Basis
- Total Realized P/L
- Total MTM P/L

### Forex P/L Details

This section shows your Forex transactions, including any activity in a non-functional currency. This includes opening and closing transactions, which include closed lot details. If there is more than one closed lot, you can expand the row to display closed lot details.

Data is based on your functional currency. Totals for Proceeds, Basis and Realized P/L in your functional currency appear at the bottom of the section.

The following rules apply to this section:

- Data is available from January 1, 2013.
- This section is not available in consolidated statements.
- This section is available in Advisor client statements but not in Advisor statements.
- If there is an FX P&L error, FX data will not be included and a message will appear instead in the Forex Positions section informing you that FX data is not available for the statement period.

Proceeds and Cost values are computed as follows:

• Proceeds will always be positive and Basis (Cost Basis) will always be negative. The open lot cost basis will match the transaction cost basis for buys and sells and will match the transaction proceeds for cover and sell short.

• For a transaction that is partially opening and partially closing, the row will display both O and C in the Codes column and will include an Opening Lot Summary row in the expanded lot details.

| Column                                             | Description                                                                                                    |
|----------------------------------------------------|----------------------------------------------------------------------------------------------------|
| Description                                        | The description of the activity.                                                                                                    |
| Date/Time                                          | The date and the time of the activity.                                                                                                    |
| FX Currency                                        | The non-functional currency involved in the activity.                                                                                                    |
| Quantity                                           | The number of units in the activity. When gaining currency, quantity is positive and when losing currency, quantity is negative.                                    |
| Proceeds (in your functional currency)             | The proceeds in your functional currency resulting from the activ-<br>ity. Proceeds will always be positive.                                                        |
|                                                    | For closed lots, this is the proceeds of closing against the cost of opening. For transactions, proceeds are as follows:                                            |
|                                                    | • For spot trades, the amount is the value of the non-<br>functional currency expressed in your functional currency<br>using the spot rate on the trade date.       |
|                                                    | • For securities trades, the amount is the value of the non-<br>functional currency expressed in your functional currency<br>using the spot rate on the trade date. |
|                                                    | • For interest, dividends or deposits, the amount is the spot rate on the day of the transaction.                                                                   |
|                                                    | Proceeds equals quantity * the conversion rate from non-func-<br>tional currency to functional currency for the report date of the<br>transaction.                  |
| Basis (in your func-<br>tional currency)           | Cost basis, or the inverse of the proceeds (proceeds negated).<br>This will always be negative.                                                                     |
| Realized P/L (in<br>your functional cur-<br>rency) | The realized profit and loss from the transaction or activity in your functional currency.                                                                          |
| Code                                               | The code abbreviation.                                                                                                    |

### **Option Exercises, Assignments and Expirations**

The Option Exercises, Assignments and Expirations section includes any exercise, assignment and expiration activity for stocks, options, futures, futures options and structured products; as well as cash settlement for index options and structured products.

#### **Field Descriptions**

The data is grouped by Assignments, Exercises and Expirations, then by currency and then by option contract. Assignments and Exercises also display the underlying for each contract.

| Column           | Description                                                                                                    |
|------------------|----------------------------------------------------------------------------------------------------|
| Symbol           | The option contract and, for Assignments and Exercises, the underlying symbol of the contract.                                                                                                    |
| Date/Time        | The date and the time of the assignment, exercise or expiration.                                                                                                    |
| Transaction Type | Assignment, Exercise or Expiration. Assignment underlying<br>Transaction Types are either Sell (call option) or Buy (put<br>option). Exercise underlying Transaction Types are Sell (put<br>option) or Buy (call option). |
| Quantity         | The number of units for the transaction.                                                                                                    |
| T. Price         | The transaction price.                                                                                                    |
| C. Price         | The closing price of the contract.                                                                                                    |
| Proceeds         | Calculated by multiplying the quantity and the transaction price.<br>The proceeds figure will be negative for buys and positive for<br>sales.                                                                             |
| Comm/Tax         | The total amount of commission and tax for the transaction.                                                                                                    |
| Basis            | The basis of an opening trade is the inverse of proceeds plus com-<br>mission and tax amount. For closing trades, the basis is the basis<br>of the opening trade.                                                         |
| Realized P/L     | Calculated by adding the proceeds of the closing trade plus com-<br>missions and then adding the basis.                                                                                                    |
| MTM P/L          | The difference between the transaction price and closing price multiplied by the quantity.                                                                                                    |

#### Totals by currency:

- Total Proceeds
- Total Comm/Tax
- Total Realized P/L
- Total MTM P/L

### **Pending Exercises**

This section shows all pending option exercises and lapses for the period of the statement.

| Column     | Description                                              |
|------------|----------------------------------------------------------|
| Account ID | The Account ID. Appears only in consolidated statements. |
| Column      | Description                                                                 |
|-------------|-----------------------------------------------------------------------------|
| Symbol      | The option symbol.                                                          |
| Description | The description of the option position. For example:<br>ABCD 17AUG13 5.0 C. |
| Trade Date  | Date on which the option action was initiated.                              |
| Quantity    | The number of units held in the option position.                            |
| Туре        | Exercise or Lapse.                                                          |

# **Incoming Trade Transfers**

The trade transfers are sorted by asset class, delivered or received and then date.

| Column       | Description                                                                                                    |
|--------------|----------------------------------------------------------------------------------------------------|
| Symbol       | The symbol of the trade transfer.                                                                                                    |
| Date         | The date of the trade transfer.                                                                                                    |
| Instruction  | The name of the instruction.                                                                                                    |
| Quantity     | The number of units.                                                                                                    |
| T. Price     | The transaction price of the trade transfer.                                                                                                    |
| C. Price     | The closing price of the symbol.                                                                                                    |
| Proceeds     | Proceeds can be calculated by multiplying the quantity and the transaction price and adding the away broker's charge(s). The proceeds figure will be positive for incoming trade transfers that are delivered and negative for incoming trade transfers that are received. |
| Comm/Tax     | The total amount of commission and tax for the transaction.                                                                                                    |
| Basis        | The basis of an opening trade is the inverse of proceeds plus<br>commission and tax amount. For closing trades, the basis is the<br>basis of the opening trade.                                                                                                    |
| Realized P/L | Calculated by adding the proceeds of the closing trade plus com-<br>missions and then adding the basis.                                                                                                    |
| MTM P/L      | MTM P/L can be calculated by taking the difference of the clos-<br>ing and transaction price and multiplying it by quantity and sub-<br>tracting out the away broker's charge(s).                                                                                          |
| Code         | The code abbreviation.                                                                                                    |

#### Totals

Total amounts appear at the bottom of each direction; either delivered or received.

#### Totals by symbol:

- Total Proceeds
- Total Comm/Tax
- Total Basis
- Total Realized P/L
- Total MTM P/L

#### Totals by date:

- Total Proceeds
- Total Comm/Tax
- Total Basis
- Total Realized P/L
- Total MTM P/L

### Totals by currency:

- Total Comm/Tax
- Total Basis
- Total Realized P/L
- Total MTM P/L

# **Outgoing Trade Transfers**

The trade transfers are sorted by asset class, delivered or received and then date.

| Column       | Description                                                                                                    |
|--------------|----------------------------------------------------------------------------------------------------|
| Symbol       | The symbol of the trade transfer.                                                                                                    |
| Date         | The date of the trade transfer.                                                                                                    |
| Instruction  | The name of the instruction.                                                                                                    |
| Quantity     | The number of units.                                                                                                    |
| T. Price     | The transaction price of the trade transfer.                                                                                                    |
| C. Price     | The closing price of the symbol.                                                                                                    |
| Proceeds     | Proceeds can be calculated by multiplying the quantity and the transaction price and adding the away broker's charge(s). The proceeds figure will be positive for outgoing trade transfers that are delivered and negative for outgoing trade transfers that are received. |
| Comm/Tax     | The total amount of commission and tax for the transaction.                                                                                                    |
| Basis        | The basis of an opening trade is the inverse of proceeds plus com-<br>mission and tax amount. For closing trades, the basis is the basis<br>of the opening trade.                                                                                                    |
| Realized P/L | Calculated by adding the proceeds of the closing trade plus com-<br>missions and then adding the basis.                                                                                                    |
| MTM P/L      | MTM P/L can be calculated by taking the difference of the clos-<br>ing and transaction price and multiplying it by quantity.                                                                                                    |
| Code         | The code abbreviation.                                                                                                    |

#### Totals

Total amounts appear at the bottom of each direction; either delivered or received.

#### Totals by symbol:

- Total Proceeds
- Total Comm/Tax
- Total Basis
- Total Realized P/L
- Total MTM P/L

#### Totals by date:

- Total Proceeds
- Total Comm/Tax
- Total Basis
- Total Realized P/L
- Total MTM P/L

### Totals by currency:

- Total T. Amount
- Total Comm/Tax
- Total Basis
- Total Realized P/L
- Total MTM P/L

### **Unsettled Transfers**

This section details DVP, NSCC, CMTA, and GUS trade give-ups into and out of our broker. For give-up transactions, the trade will appear from the day of trade until the day of settlement broken into trade date sections and sorted by the stage of the give-up process. Give-up trades also appear in the Trades section of the statement as trades on the trade date, and are removed from the Trades section on the settlement date as a transfer. Take-up trades appear from the day of notification until the day of settlement. They also appear in the Trades section of the statement on the date of trade notification. Give-up and take-up trades appear together and are differentiated by a To (give-up) or a From (take-up) indicator in the Direction column.

| Column            | Description                                                               |
|-------------------|---------------------------------------------------------------------------|
| Stage             | The status of the unsettled transfer.                                     |
| Symbol            | The symbol of the unsettled transfer.                                     |
| Trade Date        | The trade date of the unsettled transfer.                                 |
| Target Settlement | The expected settlement date.                                             |
| Direction         | From or to.                                                               |
| Instruction Name  | The name of the instruction.                                              |
| Quantity          | The number of units of the unsettled transfer.                            |
| Trade Price       | The trade price of the unsettled transfer.                                |
| Proceeds          | Proceeds can be calculated at the quantity multiplied by the trade price. |

#### Totals

Total amounts for the following fields are displayed for each date, and for your base currency at the bottom of the table:

• Proceeds

# **Unbooked Trades**

This section shows details about trades that are immediately given up to a third-party broker and are not booked into your IB account before being given up.

| Column    | Description                                                  |
|-----------|--------------------------------------------------------------|
| Symbol    | The symbol of the unbooked trade.                            |
| Date/Time | The date and time of the unbooked trade.                     |
| Exchange  | The exchange where the transaction took place.               |
| Quantity  | The number of units.                                         |
| T. Price  | The transaction price of the unbooked trade.                 |
| T. Amount | The transaction amount of the unbooked trade.                |
| Comm/Tax  | The commission and tax amount applied to the unbooked trade. |
| Code      | The code abbreviation.                                       |

# **Commission Details**

This optional section shows IB unbundled, exchange, clearing and regulatory fees. It is available in daily statements.

| Column                               | Description                                                              |
|--------------------------------------|--------------------------------------------------------------------------|
| Symbol                               | The symbol of the trade.                                                 |
| Date/Time                            | The date and time of the trade.                                          |
| Quantity                             | The number of units.                                                     |
| Total Commission                     | The total commission applied to the trade.                               |
| Broker Charges - Exe-<br>cution      | The total amount of execution charge applied to the trade.               |
| Broker Charges - Clearing            | The total amount of clearing charge applied to the trade.                |
| Third Party Charges - Exe-<br>cution | The total amount of third party execution charges applied to the trade.  |
| Third Party Charges -<br>Clearing    | The total amount of third party clearing charges applied to the trade.   |
| Third Party Charges - Fee            | The total amount of third party regulatory charges applied to the trade. |
| Other                                | The total amount of other charges applied to the trade.                  |

#### Totals

Total amounts for the following fields are displayed for each currency:

- Total Commission
- Broker Charges Execution
- Broker Charges Clearing
- Third Party Charges Execution
- Third Party Charges Clearing
- Third Party Charges Regulatory
- Third Party Charges Other

# **Price Adjustments**

This section shows any price adjustments that were made to your account based on actual execution prices of your futures. Each adjustment transaction includes the trade date, underlying symbol, and amount.

| Column      | Description                        |
|-------------|------------------------------------|
| Date        | The date the adjustment occurred.  |
| Description | The description of the adjustment. |
| Amount      | The amount of the adjustment.      |

#### Totals

Total amounts for the following fields appear at the bottom of each currency section:

# **Commission Adjustments**

This section shows any commission adjustments that were made to your account based on actual commission charges.

| Column      | Description                        |
|-------------|------------------------------------|
| Date        | The date the adjustment occurred.  |
| Description | The description of the adjustment. |
| Amount      | The amount of the adjustment.      |

#### Totals

Total amounts for the following fields appear at the bottom of each currency section:

# **Option Cash Settlements**

This section shows the details of index options that settle into cash, but there are cases when an equity option may partly settle into cash due to a corporate action on the underlying.

| Column       | Description                                      |
|--------------|--------------------------------------------------|
| Date         | The date the option cash settlement occurred.    |
| Description  | The description of the option cash settlement .  |
| Amount       | The amount of the option cash settlement .       |
| MTM P/L      | The MTM P/L for the option cash settlement.      |
| Realized P/L | The realized P/L for the option cash settlement. |

#### Totals

- Amount
- MTM P/L
- Realized P/L

## MTM P&L on Previous Day's/Prior Period Positions

This section shows the MTM Profit and Loss on the previous single or multiple day's positions. It is sorted by asset class and currency. Prior MTM profit or loss not in the base currency is converted to the base currency at the exchange rate in effect on the day of the prior period calculation.

MTM profit and loss is calculated in two components: MTM gains from transactions during the statement period and MTM gains or losses for positions that are carried into a new trading day.

#### Field Descriptions

The data is grouped by asset class and then currency.

| Column                                 | Description                                                                                               |
|----------------------------------------|----------------------------------------------------------------------------------------------------|
| Symbol                                 | The symbol of the position.                                                                               |
| Description                            | The description of the position.                                                                          |
| Date                                   | The date of the MTM P&L on previous day's positions.                                                      |
| Price                                  | The position's market price as of the referenced date.                                                    |
| MTM P&L on Previous<br>Day's Positions | The difference between the previous and current closing price of the position multiplied by the quantity. |

#### Totals

Total amounts for the following fields appear at the bottom of each currency section:

• MTM P&L on Previous Day's Positions

# **IBG Notes**

If you hold IBG Notes, your statement will contain an this section, which shows the date the notes were purchased or sold, a description of the action taken, the amount and the Commissions that the holder of the notes has paid for the statement period.

| Column      | Description                                       |
|-------------|---------------------------------------------------|
| Date        | The date of the transaction.                      |
| Description | The description of the transaction.               |
| Amount      | The amount of the description.                    |
| Commissions | The commission amount applied to the transaction. |

#### Totals

- Amount
- Commissions

## Withholding Tax

This section shows any required tax withholdings. In rare cases, local tax authorities will require us to withhold taxes.

| Column      | Description                             |
|-------------|-----------------------------------------|
| Date        | The date of the withholding tax.        |
| Description | The description of the withholding tax. |
| Amount      | The amount of the withholding tax.      |

#### Totals

Total amounts for the following fields appear at the bottom of each currency section:

# **Transaction Fees**

A broad-based Transaction Fee is triggered by various types of transactions and is imposed either as a percentage of a transaction's full value, or as a flat fee. This section shows transaction tax withholdings, sorted by asset class and currency.

| Column      | Description                                                               |
|-------------|---------------------------------------------------------------------------|
| Date/Time   | The date and time or the transaction that relates to the transaction tax. |
| Symbol      | The symbol relating to the transaction tax.                               |
| Description | The description relating to the transaction tax.                          |
| Quantity    | The number of units relating to the transaction tax.                      |
| Trade Price | The trade price relating to the transaction tax.                          |
| Tax Amount  | The tax amount associated with the trade.                                 |
| Code        | The code abbreviation.                                                    |

### Totals

Total amounts for the following fields appear at the bottom of each asset class section.

• Tax Amount

### **Corporate Actions**

| Column       | Description                                                      |
|--------------|------------------------------------------------------------------|
| Report Date  | The day that the corporate action is reflected on the statement. |
| Date/Time    | The date and time of the corporate action.                       |
| Description  | The description of the corporate action.                         |
| Quantity     | The quantity related to the corporate action.                    |
| Proceeds     | The proceeds related to the corporate action.                    |
| Value        | The value related to the corporate action.                       |
| Realized P/L | The realized P/L associated with the corporate action.           |
| Code         | The code abbreviation.                                           |

This section shows corporate actions, sorted by asset class and currency.

#### **Closed Lot and Wash Sale Details**

Closed Lot and Wash Sale details are displayed at the bottom of each currency section when there is realized P/L with either a closed lot or wash sale. To include this section in your Activity Statement, you must select the *Hide details for Positions, Trades and Client Fees sections* check box in a customized statement template. Note that this record is not included in default monthly or annual statements.

#### Totals

- Proceeds
- Value
- Realized P/L

# Transfers

This section shows position transfers to or from another broker. Types of position transfers may include Automated Customer Account Transfer Service (ACATS) in the U.S. and Account Transfer on Notification (ATON) in Canada. The section also displays internal transfers and transferred lots. The section is sorted by asset class and currency.

| Column           | Description                                                                                                    |
|------------------|----------------------------------------------------------------------------------------------------|
| Symbol           | The symbol of the transfer if applicable.                                                                                                    |
| Date             | The date of the transfer.                                                                                                    |
| Туре             | The type of transfer; ACATS, Internal, etc. Net com-<br>missions transfers from a Fully Disclosed or Non-Dis-<br>closed Broker to a Proprietary Account for Broker-Dealers<br>appear as "Markup Revenue." |
| Direction        | In or out.                                                                                                    |
| Transfer Account | The account number of the contra broker.                                                                                                    |
| Transfer Company | The name of the contra broker.                                                                                                    |
| Cash Amount      | The amount of cash transferred if applicable.                                                                                                    |
| Qty              | The number of units transferred.                                                                                                    |
| Transfer Price   | The transfer price of the transfer.                                                                                                    |
| Market Value     | The market value of the transfer.                                                                                                    |
| Realized P/L     | The realized P/L associated with the transfer.                                                                                                    |
| Code             | The code abbreviation.                                                                                                    |

### Totals

- Cash Amount
- Market Value
- Realized P/L

# **Custody Transfers**

This section displays asset transfers for your custody away account, organized by asset class then currency. In a custody arrangement, your margin funds are held in an account outside of Interactive Brokers. For Cash, only the Custody Agent, Date and Amount columns appear.

| Column        | Description                                                 |
|---------------|-------------------------------------------------------------|
| Symbol        | Symbol of the asset.                                        |
| Custody Agent | Custodian of the custody account.                           |
| Date          | Date of the transfer.                                       |
| Quantity      | Quantity of assets transferred.                             |
| Price         | Current market price of the asset as of the statement date. |
| Value         | Current value of the asset as of the statement date.        |
| Code          | The code abbreviation.                                      |

#### Totals

The total Value is displayed for each currency.

# Dividends

This section lists all dividend payments (as of the payment date) sorted by currency. Each currency total is displayed in your base currency. In addition, each line shows the price per share, the applicable currency and the income type (for example, Ordinary Dividend).

| Column      | Description                                                                                                    |
|-------------|----------------------------------------------------------------------------------------------------|
| Date        | The date of the dividend.                                                                                                    |
| Description | The description of the dividend. For Proprietary Trading Group<br>STL accounts, descriptions have "to \$account" or "from \$account" appen-<br>ded for dividend allocations. |
| Amount      | The amount of the dividend.                                                                                                    |
| Code        | The Code abbreviation.                                                                                                    |

### Totals

Total amounts for the following fields appear at the bottom of each currency section:

# **Payment In Lieu Of Dividends**

This section shows payment in lieu of dividends, sorted by currency. If you buy a dividend paying stock on margin and we lend that stock, you do not receive dividends but instead receive a payment in lieu of dividends. This is treated as ordinary income.

| Column      | Description                                         |
|-------------|-----------------------------------------------------|
| Date        | The date of the payment in lieu of dividend.        |
| Description | The description of the payment in lieu of dividend. |
| Amount      | The amount of the payment in lieu of dividend.      |

### Totals

Total amounts for the following fields appear at the bottom of each currency section:

### **Client Fees**

Advisors and Brokers who charge fees to their clients have a Client Fees section included in their master account statement. The Client Fees section is split up by commissions and fees. It is sorted by currency then by account. Commission or fee revenues from the client are shown in the Revenue column, and commission expenses paid to IB for execution and clearing services are shown in the Expense column. The net is the profit made by the advisor or broker. Fees in a nonbase currency are translated to the base currency using the conversion rate in effect on the day of the fee.

Advisors and Brokers can view expenses and revenues for each account on a separate line in the statement. In HTML/WEB-formatted daily statements, each account is expandable and collapsible. In HTML/WEB- or PDF-formatted monthly and annual statements, only the summaries are displayed. You can also use the Expand All/Contract All/Add Scroll and Remove Scroll links at the top of the section to make it easier to view the details.

| Column          | Description                                           |
|-----------------|-------------------------------------------------------|
| Account ID      | The account number.                                   |
| Date/Time       | The date and time of the client fee.                  |
| Description     | The description of the client fee.                    |
| Revenue         | The amount of revenue associated with the client fee. |
| Expense         | The amount of expense associated with the client fee. |
| Net             | The net of revenues and expenses.                     |
| Net in Base     | The net amount in base currency.                      |
| Revenue in Base | The amount of revenue in base currency.               |
| Expense in Base | The amount of expense in base currency.               |

#### Totals

Total amounts for the following fields appear at the bottom of commissions and fees.

- Revenue
- Expense
- Net

### **Client Fee Expense Details**

This section shows details of all client fee expenses for the period and can be viewed by Financial Advisors and Broker Masters only.

| Column     | Description         |
|------------|---------------------|
| Account ID | The account number. |

| Column                        | Description                                                                         |
|-------------------------------|-------------------------------------------------------------------------------------|
| Account Alias                 | Account alias, if there is one.                                                     |
| Model                         | Model, if applicable.                                                               |
| Currency                      | The currency denomination of the client fee.                                        |
| FX Rate to Base               | The conversion rate from asset currency to base currency.                           |
| Date/Time                     | Date and time of the fee expense.                                                   |
| Revenue                       | Amount of commission received from the client.                                      |
| Trade ID                      | Trade ID.                                                                           |
| Exec ID                       | Execution ID of the transaction.                                                    |
| Total Commission              | The amount of commission.                                                           |
| Broker Execution Charge       | Broker execution fee.                                                               |
| Clearing Charge               | Clearing charges.                                                                   |
| Third-Party Execution Charge  | Third-party execution fee.                                                          |
| Third-Party Regulatory Charge | Third-party regulatory fee.                                                         |
| Other                         | Other fee expenses.                                                                 |
| Net                           | Net amount received after expenses have been paid.                                  |
| Net/Base                      | Net amount received after expenses have been paid, converted to your base currency. |

### Totals

Total amounts appear at the bottom for all columns.

## **Soft Dollar Activity**

The Soft Dollar Activity table shows how much has been paid to your soft dollar vendors. This information appears only if you are participating in IB's Soft Dollar Program.

Note: For more information about soft dollars, see <u>Soft Dollars</u> in the Account Management Users' Guide.

| Column      | Description                                  |
|-------------|----------------------------------------------|
| Date        | The date of the soft dollar activity.        |
| Description | The description of the soft dollar activity. |
| Amount      | The amount of the soft dollar activity.      |

#### Totals

Total amounts for the following fields appear at the bottom of each currency section:

## **Advisor Fees**

This section includes Advisor fees and is sorted by currency, converted to the base currency in effect on the day of the fee.

| Column      | Description                 |
|-------------|-----------------------------|
| Date        | The date of the fee.        |
| Description | The description of the fee. |
| Amount      | The amount of the fee.      |

#### Totals

Total amounts for the following fields appear at the bottom of each currency section:

# **Other Fees**

This section details miscellaneous charges and is sorted by currency, converted to the base currency in effect on the day of the fee.

| Column      | Description                 |
|-------------|-----------------------------|
| Date        | The date of the fee.        |
| Description | The description of the fee. |
| Amount      | The amount of the fee.      |

#### Totals

Total amounts for the following fields appear at the bottom of each currency section:

### **Deposits & Withdrawals**

| Column      | Description                                                                          |
|-------------|--------------------------------------------------------------------------------------|
| Date        | The date and time of the deposit or withdrawal.                                      |
| Description | The description of the deposit or withdrawal.                                        |
| Amount      | The amount of the deposit or withdrawal (withdrawals are shown as negative numbers). |

This section shows all incoming and outgoing cash transactions for your account.

#### Totals

Total amounts for the following fields appear at the bottom of each currency section:

• Amount

## **GST/HST/PST** Details

This optional section shows information related to sales taxes charged in Canada.

| Column         | Description                                                                                                    |
|----------------|----------------------------------------------------------------------------------------------------|
| Account        | The Account ID. Appears only in consolidated statements.                                                         |
| Date           | The date of the sales tax.                                                                                       |
| Description    | The description of the sales tax.                                                                                |
| Country        | The country in which the tax is applicable. Currently, the only country is Canada.                               |
| Туре           | For Canada:                                                                                                    |
|                | • GST (General Sales Tax)                                                                                        |
|                | • HST (Harmonized Sales Tax)                                                                                     |
|                | QST (Quebec Provincial Sales Tax)                                                                                |
| Payer          | Account ID of the account that paid the tax. This column appears when there is sales tax for an advisor account. |
| Taxable Amount | The amount of the original activity that is subject to the sales tax.                                            |
| Tax Rate       | The tax rate for the country and type of sales tax.                                                              |
| Sales Rate     | The amount of the sales tax.                                                                                     |
| Code           | The code abbreviation.                                                                                           |

### **Interest Accruals**

This section shows interest accruals for each currency held and are converted to your base currency using the conversion rates in effect at the time of the transaction. Interest is paid and charged once a month after each month's close. We accrue interest daily during the month. When interest is actually posted to the account, the daily accruals are reversed. Interest accruals are a balance sheet item and are included in the Net Asset Value (NAV) in Base Currency section of the statement.

#### **Field Descriptions**

The Base Currency Summary section is always displayed first, followed by a section for each additional currency.

| Field                            | Description                                                                                                    |
|----------------------------------|----------------------------------------------------------------------------------------------------|
| Starting<br>Accrual Bal-<br>ance | The balance of interest accruals at the start of the period.                                                                   |
| Interest<br>Accrued              | The amount of interest accrued for the period.                                                                                 |
| Accrual<br>Reversal              | The amount of the accrual reversal for the period.                                                                             |
| FX Translation                   | Because FX translation rates change from period to period, there will be differences in the translated base currency balances. |
| Ending<br>Accrual Bal-<br>ance   | The balance of interest accruals at the end of the period.                                                                     |

## **Credit Interest Details**

This section shows the amount of interest paid on long cash balances. It is only available for daily statements and statements that cover a range of dates and is enabled by request.

#### **Field Descriptions**

The data is grouped by currency.

| Column             | Description                                        |
|--------------------|----------------------------------------------------|
| Value Date         | The date used to determine the interest details.   |
| Tier Break         | The tier number.                                   |
| Rate (%)           | The interest rate for the applicable tier.         |
| Security Principal | The amount in the security segment.                |
| Futures Principal  | The amount in the futures segment.                 |
| Security Interest  | The interest earned in the security segment.       |
| Futures Interest   | The interest earned in the futures segment.        |
| Total Interest     | The sum of security interest and futures interest. |
| Code               | The code abbreviation.                             |

#### Totals

- Security Interest
- Futures Interest
- Total Interest

## **Debit Interest Details**

This section shows the amount of interest charged on cash balances. It is only available for daily statements and statements that cover a range of dates and is enabled by request.

#### **Field Descriptions**

The data is grouped by currency.

| Column             | Description                                        |
|--------------------|----------------------------------------------------|
| Value Date         | The date used to determine the interest details.   |
| Tier Break         | The tier number.                                   |
| Rate (%)           | The interest rate for the applicable tier.         |
| Security Principal | The amount in the security segment.                |
| Futures Principal  | The amount in the futures segment.                 |
| Security Interest  | The interest charged in the security segment.      |
| Futures Interest   | The interest charged in the futures segment.       |
| Total Interest     | The sum of security interest and futures interest. |
| Code               | The code abbreviation.                             |

#### Totals

- Security Interest
- Futures Interest
- Total Interest

# **Short Credit Interest Details**

This section shows the amount of interest paid on short sale proceeds cash balances. It is only available for daily statements and statements that cover a range of dates and is enabled by request.

#### **Field Descriptions**

The data is grouped by currency.

| Column             | Description                                        |
|--------------------|----------------------------------------------------|
| Value Date         | The date used to determine the interest details.   |
| Tier Break         | The tier number.                                   |
| Rate (%)           | The interest rate for the applicable tier.         |
| Security Principal | The amount in the security segment.                |
| Futures Principal  | The amount in the futures segment.                 |
| Security Interest  | The interest earned in the security segment.       |
| Futures Interest   | The interest earned in the futures segment.        |
| Total Interest     | The sum of security interest and futures interest. |
| Code               | The code abbreviation.                             |

#### Totals

- Security Interest
- Futures Interest
- Total Interest

### **Non-Direct Hard to Borrow Details**

Customers who short stock pay a fee. This section of the Activity Statement displays daily shorted stocks and the associated borrow rates and fees. It is enabled by request.

#### **Field Descriptions**

The data is grouped by currency.

| Column       | Description                                                                                                    |
|--------------|----------------------------------------------------------------------------------------------------|
| Value Date   | The date used to determine the hard to borrow details.                                                                                                    |
| Symbol       | The symbol of the short stock position.                                                                                                    |
| Quantity     | The number of units of the short stock position.                                                                                                    |
| Price        | The adjusted closing price of the short stock position.<br>In determining the cash deposit required to collateralize a stock borrow position, the general industry convention is to require a deposit equal to 102% of the prior day's settlement price, rounded up to the nearest whole dollar and then multiplied time the number of shared borrowed. As borrow rates are determined based on the value of the loan collateral, this convention impacts the cost of maintaining the short position, with the impact being most significant in the case of low-priced and hard-to-borrow shares. For an example of this adjusted price, see the related Knowledgebase article.<br>The value in this column is the rate that is determined after Interactive Brokers applies the 102% markup and rounding. |
| Value        | Price x Quantity.                                                                                                    |
| Fee Rate (%) | The borrow fee rate for the short stock position.                                                                                                    |
| Borrow Fee   | (Value x Fee Rate)/360.                                                                                                    |
| Code         | The code abbreviation.                                                                                                    |

#### Totals

Total amounts for the following fields appear at the bottom of each currency section:

• Borrow Fee

## **Direct Securities Borrowed**

This section for Portfolio Margin customers shows details of securities directly borrowed via Stock Borrow/Loan. The data in this section is sorted by currency. To see more detail for a particular symbol, click the symbol. You can also use the Expand All/Contract All/Add Scroll and Remove Scroll links at the top of the section to make it easier to view details by symbol.

| Column            | Description                                                      |
|-------------------|------------------------------------------------------------------|
| Symbol            | The symbol of the security borrowed.                             |
| Exchange          | The exchange that facilitated the borrow.                        |
| Transaction ID    | The transaction ID of the borrow.                                |
| Quantity          | The number of shares borrowed.                                   |
| Fee Rate (%)      | The fee rate expressed, in percent, to borrow/lend the security. |
| Collateral Amount | The collateral amount of the borrow.                             |

#### Totals

Total amounts for the following fields appear at the bottom of each currency section:

Collateral Amount

## **Direct Securities Borrowed Activity**

This section for Portfolio Margin customers shows the borrow activity of securities directly borrowed via Stock Borrow/Loan.

| Column            | Description                                               |
|-------------------|-----------------------------------------------------------|
| Symbol            | The symbol of the security borrowed.                      |
| Date              | The date of the borrow.                                   |
| Description       | The description of the borrow.                            |
| Exchange          | The exchange that facilitated the borrow.                 |
| Transaction ID    | The transaction ID of the borrow.                         |
| Quantity          | The number of shares borrowed.                            |
| Fee Rate (%)      | The fee rate expressed in percent to borrow the security. |
| Collateral Amount | The collateral amount of the borrow.                      |

#### Totals

Total amounts for the following fields appear at the bottom of each currency section:

• Collateral Amount

## **Direct Securities Borrowed Fee Details**

This section for Portfolio Margin customers shows details of direct borrow fees for securities directly borrowed via Stock Borrow/Loan.

| Column            | Description                                                          |
|-------------------|----------------------------------------------------------------------|
| Value Date        | The date used to determine the hard to borrow details.               |
| Symbol            | The symbol of the security borrowed.                                 |
| Exchange          | The exchange that facilitated the borrow.                            |
| Start Date        | The first day the security was borrowed.                             |
| Quantity          | The number of shares borrowed.                                       |
| Collateral Amount | The collateral amount of the borrow.                                 |
| Fee Rate (%)      | The fee rate expressed, in percent, to borrow/lend the security.     |
| Borrow Fee        | (Value x Fee Rate)/360.                                              |
| IB Carry Charge   | The total amount of the IB carry charge.                             |
| IB Ticket Charge  | A one-time fee that is charged only on the first day of the borrow.  |
| Total Charges     | The sum of the borrow fee, IB carry charge and the IB ticket charge. |
| Code              | The code abbreviation.                                               |

### Totals

- Borrow Fee
- IB Carry Charge
- IB Ticket Charge
- Total Charges

## **Direct Securities Lent**

This section for Portfolio Margin customers shows details of securities directly lent via Stock Borrow/Loan. The data in this section is sorted by currency. To see more detail for a particular symbol, click the symbol. You can also use the Expand All/Contract All/Add Scroll and Remove Scroll links at the top of the section to make it easier to view details by symbol.

| Column            | Description                                                      |
|-------------------|------------------------------------------------------------------|
| Symbol            | The symbol of the security lent.                                 |
| Exchange          | The exchange that facilitated the lending.                       |
| Transaction ID    | The transaction ID of the lent security.                         |
| Quantity          | The number of shares lent out.                                   |
| Fee Rate (%)      | The fee rate expressed, in percent, to borrow/lend the security. |
| Collateral Amount | The collateral amount of the lend.                               |

#### Totals

Total amounts for the following fields appear at the bottom of each currency section:

• Collateral Amount

## **Direct Securities Lent Activity**

This section for Portfolio Margin customers shows the lending activity of securities directly lent via Stock Borrow/Loan.

| Column            | Description                                                      |
|-------------------|------------------------------------------------------------------|
| Symbol            | The symbol of the security lent.                                 |
| Date              | The date of the lend.                                            |
| Description       | The description of the lend.                                     |
| Exchange          | The exchange that facilitated the lend.                          |
| Transaction ID    | The transaction ID of the security lent.                         |
| Quantity          | The number of shares lent out.                                   |
| Fee Rate (%)      | The fee rate expressed, in percent, to borrow/lend the security. |
| Collateral Amount | The collateral amount of the lend.                               |

#### Totals

Total amounts for the following fields appear at the bottom of each currency section:

• Collateral Amount
### **Direct Securities Lent Fee Details**

This section for Portfolio Margin customers shows details of direct lend fees for securities directly lent via Stock Borrow/Loan.

| Column            | Description                                                                                |
|-------------------|--------------------------------------------------------------------------------------------|
| Value Date        | The date used to determine the hard to borrow details.                                     |
| Symbol            | The symbol of the security lent.                                                           |
| Exchange          | The exchange that facilitated the lend.                                                    |
| Start Date        | The first day the security was lent.                                                       |
| Quantity          | The number of shares lent out.                                                             |
| Collateral Amount | The collateral amount of the lend.                                                         |
| Fee Rate (%)      | The fee rate expressed, in percent, to borrow/lend the security.                           |
| Lend Fee          | Calculated by multiplying the collateral amount and the fee rate and then dividing by 360. |
| IB Carry Charge   | The total amount of the IB carry charge.                                                   |
| IB Ticket Charge  | A one-time fee that is charged only on the first day of the lend.                          |
| Total Charges     | The sum of the borrow fee, IB carry charge and the IB ticket charge.                       |
| Code              | The code abbreviation.                                                                     |

#### Totals

Total amounts for the following fields appear at the bottom of each currency section:

- Lend Fee
- IB Carry Fee
- IB Ticket Charge
- Total Charges

### **Securities Pre-Borrowed**

This section for Portfolio Margin customers shows details of securities pre-borrowed via the Pre-Borrow Program. The data in this section is sorted by currency. To see more detail for a particular symbol, click the symbol.

| Column         | Description                          |  |
|----------------|--------------------------------------|--|
| Symbol         | The symbol of the security borrowed. |  |
| Transaction ID | The transaction ID of the borrow.    |  |

| Column            | Description                                                      |
|-------------------|------------------------------------------------------------------|
| Quantity          | The number of shares borrowed.                                   |
| Excess Quantity   | The amount overborrowed for the short position.                  |
| Fee Rate (%)      | The fee rate expressed, in percent, to borrow/lend the security. |
| Collateral Amount | The collateral amount of the borrow.                             |

### Totals

Total amounts for the following fields appear at the bottom of each currency section:

Collateral Amount

### **Securities Pre-Borrowed Activity**

This section for Portfolio Margin customers shows the borrow activity of securities pre-borrowed via the Pre-Borrow Program.

| Column            | Description                               |
|-------------------|-------------------------------------------|
| Symbol            | The symbol of the security borrowed.      |
| Date              | The date of the borrow.                   |
| Description       | The description of the borrow.            |
| Exchange          | The exchange that facilitated the borrow. |
| Transaction ID    | The transaction ID of the borrow.         |
| Quantity          | The number of shares borrowed.            |
| Collateral Amount | The collateral amount of the borrow.      |

#### Totals

Total amounts for the following fields appear at the bottom of each currency section:

• Collateral Amount

### **Securities Pre-Borrowed Fee Details**

This section for Portfolio Margin customers shows details of borrow fees for securities pre-borrowed via the Pre-Borrow Program.

| Column     | Description                                            |
|------------|--------------------------------------------------------|
| Value Date | The date used to determine the hard to borrow details. |

| Column            | Description                                                          |
|-------------------|----------------------------------------------------------------------|
| Symbol            | The symbol of the security borrowed.                                 |
| Start Date        | The first day the security was borrowed.                             |
| Quantity          | The number of shares borrowed.                                       |
| Collateral Amount | The collateral amount of the borrow.                                 |
| Fee Rate (%)      | The fee rate expressed, in percent, to borrow/lend the security.     |
| Borrow Fee        | (Value x Fee Rate)/360.                                              |
| IB Carry Charge   | The total amount of the IB carry charge.                             |
| IB Ticket Charge  | A one-time fee that is charged only on the first day of the borrow.  |
| Total Charges     | The sum of the borrow fee, IB carry charge and the IB ticket charge. |
| Code              | The code abbreviation.                                               |

### Totals

Total amounts for the following fields appear at the bottom of each currency section:

- Borrow Fee
- IB Carry Charge
- IB Ticket Charge
- Total Charges

# **IB Managed Securities Lent**

This section for customers participating in the Stock Yield Enhancement Program shows details of securities lent. The data in this section is sorted by currency. To see more detail for a particular symbol, click the symbol.

| Column            | Description                                                            |
|-------------------|------------------------------------------------------------------------|
| Symbol            | The symbol of the security lent.                                       |
| Transaction ID    | The transaction ID of the lent security.                               |
| Quantity          | The number of shares lent out.                                         |
| Net Fee Rate (%)  | The net lend fee percentage rate for the ending date of the statement. |
| Collateral Amount | The collateral amount of the lend.                                     |

### Totals

Total amounts for the following fields appear at the bottom of each currency section:

• Collateral Amount

## **IB Managed Securities Lent Activity**

This section for customers participating in the Stock Yield Enhancement Program shows the lending activity of securities lent.

| Column            | Description                                                            |
|-------------------|------------------------------------------------------------------------|
| Symbol            | The symbol of the security lent.                                       |
| Date              | The date of the lend.                                                  |
| Description       | The description of the lend.                                           |
| Transaction ID    | The transaction ID of the security lent.                               |
| Quantity          | The number of shares lent out.                                         |
| Net Fee Rate (%)  | The net lend fee percentage rate for the ending date of the statement. |
| Collateral Amount | The collateral amount of the lend.                                     |

### Totals

Total amounts for the following fields appear at the bottom of each currency section:

• Collateral Amount

# **IB Managed Securities Lent Fee Details**

This section for customers participating in the Stock Yield Enhancement Program shows details of lend fees for securities lent.

| Column                | Description                                                                                                    |
|-----------------------|----------------------------------------------------------------------------------------------------|
| Value Date            | The date used to compute the lend fee details.                                                                       |
| Symbol                | The symbol of the security lent.                                                                                     |
| Start Date            | The first day the security was lent.                                                                                 |
| Quantity              | The number of shares lent.                                                                                           |
| Collateral Amount     | The collateral amount of the lend.                                                                                   |
| Market Fee Rate (%)   | The current market fee percentage rate.                                                                              |
| Gross Lend Fee        | The total amount that IB collects for lending your fully-paid shares.                                                |
| Net Lend Fee Rate (%) | The net lend fee percentage rate.                                                                                    |
| Net Lend Fee          | Gross Lend Fee – IB Mgmt Charge. This is the amount you receive for allow-<br>ing IB to lend your fully-paid shares. |
| Code                  | The code abbreviation.                                                                                               |

#### Totals

Total amounts for the following fields appear at the bottom of each currency section:

- Gross Lend Fee
- IB Mgmt Charge
- Net Lend Fee

### **Change in Dividend Accruals**

This section displays the change in dividend accruals for the period. At the top of the section is the Starting Dividend Accruals in Base Currency, followed by a list of accrued dividends sorted by currency and underlying symbol. At the bottom of this section is the Ending Dividend Accruals in Base Currency. The postings (with code Po) are done for new accrual additions to the account. The reversals (with code Re) are done for the following three reasons: correction in dividend accruals, cancellation in dividend accrual, and reversal due to payout in cash.

Dividend Accruals are a balance sheet item and are included in the Net Asset Value (NAV) In Base Currency section of the statement.

| Column     | Description                                                                                 |
|------------|---------------------------------------------------------------------------------------------|
| Symbol     | The symbol of the position relating to the dividend.                                        |
| Date       | The date of the change in dividend accrual.                                                 |
| Ex Date    | The ex dividend date of the stock.                                                          |
| Pay Date   | The dividend pay date of the stock.                                                         |
| Quantity   | The quantity held prior to ex date.                                                         |
| Tax        | The tax amount associated with the dividend.                                                |
| Fee        | The fee associated with the dividend.                                                       |
| Gross Rate | The dividend per share.                                                                     |
| Gross Amnt | Gross Rate x Quantity.                                                                      |
| Net Amnt   | Calculated by adding the tax and fee amounts and then subtracting it from the gross amount. |
| Code       | The code abbreviation.                                                                      |

#### Totals

Total amounts for the following fields appear at the bottom of each currency section in that currency and in your base currency, and at the bottom of each asset class section:

- Tax
- Fee
- Gross Amnt
- Net Amnt

In addition, the following rows appear in the table:

| Starting Dividend Accru- | The first row in the table shows the outstanding amount of |
|--------------------------|------------------------------------------------------------|
| als in Base Currency     | dividends as of the beginning of the report date.          |

| Ending Dividend Accru- | The last row in the table shows the outstanding amount of |
|------------------------|-----------------------------------------------------------|
| als in Base Currency   | dividends as of the end of the report date.               |

# **Open Dividend Accruals**

| Column     | Description                                                                                 |
|------------|---------------------------------------------------------------------------------------------|
| Symbol     | The symbol of the position relating to the dividend.                                        |
| Ex Date    | The ex dividend date of the stock.                                                          |
| Pay Date   | The dividend pay date of the stock.                                                         |
| Quantity   | The quantity held prior to ex date.                                                         |
| Tax        | The tax amount associated with the dividend.                                                |
| Fee        | The fee associated with the dividend.                                                       |
| Gross Rate | The dividend per share.                                                                     |
| Gross Amnt | Gross Rate x Quantity.                                                                      |
| Net Amnt   | Calculated by adding the tax and fee amounts and then subtracting it from the gross amount. |
| Code       | The Code abbreviation.                                                                      |

This section displays all the open dividend accruals that will be paid out on the pay date.

#### Totals

Total amounts for the following fields appear at the bottom of each currency section in that currency and in your base currency, and at the bottom of each asset class section:

- Tax
- Fee
- Gross Amnt
- Net Amnt

## **Broker Interest Paid**

Broker interest paid is the interest that is actually paid after the close of the month. Interest that has been accrued during the month is backed out of the Interest Accruals section of the statement at the time of recognition of interest paid. The Broker Interest Paid section is sorted by currency, converted to the base currency, and tied to the Mark-to-Market Performance Summary in Base and Cash Report sections of the statement.

| Column      | Description                                                                                                    |
|-------------|----------------------------------------------------------------------------------------------------|
| Date        | The date when the interest posted to the account.                                                                                 |
| Description | The description of the interest. For interest allocations, the descriptions are appended with "to \$account" or "from \$account." |
| Amount      | The amount of interest paid out.                                                                                                  |
| Code        | The code abbreviation.                                                                                                    |

### Totals

Total amounts for the following fields appear at the bottom of each currency section in that currency and in your base currency:

## **Broker Interest Received**

Broker interest received is the interest that is actually received after the close of the month. Interest that has been accrued during the month is backed out of the Interest Accruals section of the statement at the time of recognition of interest received. The Broker Interest Received section is sorted by currency, converted to the base currency, and tied to the Mark-to-Market Performance Summary in Base and Cash Report sections of the statement.

| Column      | Description                                                                                                    |
|-------------|----------------------------------------------------------------------------------------------------|
| Date        | The date when the interest posted to the account.                                                                                      |
| Description | The description of the interest. For interest allocations, the descriptions are appen-<br>ded with "to \$account" or "from \$account." |
| Amount      | The amount of interest received.                                                                                                    |
| Code        | The code abbreviation.                                                                                                    |

#### Totals

Total amounts for the following fields appear at the bottom of each currency section in that currency and in your base currency:

# **Bond Interest Paid**

Bond interest is paid on a coupon date and reflects interest paid during the coupon period. If you purchase a bond in the middle of a coupon period, you will owe the previous owner of the bond interest for the period in which you do not own the bond. Bond Interest Paid reflects the amount paid to the previous owner of the bond. The total number in this section is backed out of the Dividends column in the MTM Performance Summary in Base section of the statement at the time of recognition of interest paid. The Bond Interest Paid section also ties to the Cash Report section of the statement.

| Column      | Description                                            |
|-------------|--------------------------------------------------------|
| Date        | The date when the bond interest posted to the account. |
| Description | The description of the bond interest.                  |
| Amount      | The amount of bond interest paid out.                  |

### Totals

Total amounts for the following fields appear at the bottom of each currency section:

## **Bond Interest Received**

Bond interest is paid on a coupon date and reflects interest paid during the coupon period. If you sell a bond in the middle of a coupon period, the new owner of the bond will owe you interest for the period you owned the bond. The total number in this section is backed out of the Dividends column in the MTM Performance Summary in Base section of the statement at the time of recognition of interest received. The Bond Interest Received section also ties to the Cash Report section of the statement.

| Column      | Description                                            |
|-------------|--------------------------------------------------------|
| Date        | The date when the bond interest posted to the account. |
| Description | The description of the bond interest.                  |
| Amount      | The amount of bond interest received.                  |

### Totals

Total amounts for the following fields appear at the bottom of each currency section:

## Soft Dollar Activity

The Soft Dollar Activity table shows how much has been paid to your soft dollar vendors. This information appears only if you are participating in IB's Soft Dollar Program.

Note: For more information about soft dollars, see <u>Soft Dollars</u> in the Account Management Users' Guide.

| Column      | Description                                  |
|-------------|----------------------------------------------|
| Date        | The date of the soft dollar activity.        |
| Description | The description of the soft dollar activity. |
| Amount      | The amount of the soft dollar activity.      |

### Totals

Total amounts for the following fields appear at the bottom of each currency section:

# **CFD Charges**

This section displays CFD charges.

| Column      | Description                                                                                                    |
|-------------|----------------------------------------------------------------------------------------------------|
| Date        | The date of the CFD charge.                                                                                                    |
| Symbol      | The symbol related to the CFD charge.                                                                                                    |
| Description | The description of the CFD charge. For interest and fee allocations, the descriptions are appended with "to \$account" or "from \$account." |
| Received    | The amount received.                                                                                                    |
| Paid        | The amount paid.                                                                                                    |
| Total       | The total amount of CFD charges.                                                                                                    |
| Code        | The code abbreviation.                                                                                                    |

### Totals

Total amounts for the following fields appear at the bottom of each currency section:

- Received
- Paid
- Total

# **Contract Information**

This section displays the security IDs for stocks and bond as well as expiry and other identifying information for options and futures. Information in this section is sorted by asset class.

| Column      | Description                                                                                                    |
|-------------|----------------------------------------------------------------------------------------------------|
| Symbol      | The symbol of the security.                                                                                                    |
| Description | The description of the security.                                                                                                    |
| Conid       | The conid of the contract traded.                                                                                                    |
| Security ID | The CUSIP or ISIN number of the contract. CUSIP information is available only if you are subscribed to the CUSIP Service market data subscription, but ISIN will appear for non-US products and other products where applicable. |
| Multiplier  | The multiplier of the security.                                                                                                    |
| Expiry      | The expiration of the security if applicable.                                                                                                    |
| Туре        | Put or call.                                                                                                    |
| Strike      | The strike price of the security.                                                                                                    |
| Issue Date  | The issue date of the security if applicable.                                                                                                    |
| Maturity    | The maturity of the security if applicable.                                                                                                    |

## Segregated Settled Stock Positions

This section displays the segregated quantity for long stock positions. This section only appears in monthly statements for IB-CA accounts.

| Column              | Description                       |
|---------------------|-----------------------------------|
| Symbol              | The symbol of the stock position. |
| Description         | The description of the stock.     |
| Segregated Position | The segregated position quantity. |

# **Options Distribution by Expiration**

This section displays the option positions held by expiration. The section is an optional section.

| Column                 | Description                                      |
|------------------------|--------------------------------------------------|
| Symbol                 | The symbol of the option position.               |
| Description            | The description of the option position.          |
| Quantity               | The number of units held of the option position. |
| Cost Basis in Base     | Quantity x Cost Basis.                           |
| Value in Base          | Quantity x Closing Price.                        |
| Unrealized P/L in Base | Value – Cost Basis.                              |

## **Base Currency Exchange Rate**

This section gives an overview of the exchange rates versus base currency for the statement period. It appears as "Daily Conversion Rates" in the Customize Statements section of the Activity Statement page. This section appears in multi-currency statements.

| Column        | Description                                                                                                    |
|---------------|----------------------------------------------------------------------------------------------------|
| Currency      | The currency abbreviation. These are listed in alphabetical order.                                                                                       |
| Exchange Rate | The currency exchange rate as of the report date. For closing rates, we use the midpoint of the bid/ask as reported by Reuters just prior to 4:00 PM ET. |

# Codes

This section explains all of the code abbreviations that appear in the Code column of different statement sections.

Code Meaning

| А   | Assignment                                                                                  |
|-----|---------------------------------------------------------------------------------------------|
| AEx | Automatic exercise for dividend-related recommendation                                      |
| Adj | Adjustment                                                                                  |
| Al  | Allocation                                                                                  |
| Aw  | Away Trade                                                                                  |
| В   | Automatic Buy-in                                                                            |
| Во  | Direct Borrow                                                                               |
| С   | Closing Trade                                                                               |
| CD  | Cash Delivery                                                                               |
| СР  | Complex Position                                                                            |
| Ca  | Cancelled                                                                                   |
| Со  | Corrected Trade                                                                             |
| Cx  | Part or all of this transaction was a Crossing executed as dual agent by IB for two IB cus- |
|     | tomers                                                                                      |
| ETF | ETF Creation/Redemption                                                                     |
| Ер  | Resulted from an Expired Position                                                           |
| Ex  | Exercise                                                                                    |
| G   | Trade in Guaranteed Account Segment                                                         |
| HC  | Highest Cost tax lot-matching method                                                        |
| HFI | Investment Transferred to Hedge Fund                                                        |
| HFR | Redemption from Hedge Fund                                                                  |
| Ι   | Internal Transfer                                                                           |
| IA  | This transaction was executed against an IB affiliate                                       |
| INV | Investment Transfer from Investor                                                           |
| L   | Ordered by IB (Margin Violation)                                                            |
| LD  | Adjusted by Loss Disallowed from Wash Sale                                                  |
| LI  | Last In, First Out (LIFO) tax lot-matching method                                           |
| LT  | Long-term P/L                                                                               |
| Lo  | Direct Loan                                                                                 |
| М   | Entered manually by IB                                                                      |
| MEx | Manual exercise for dividend-related recommendation                                         |
| ML  | Maximize Losses tax basis election                                                          |
| MLG | Maximize Long-Term Gain tax lot-matching method                                             |
| MLL | Maximize Long-Term Loss tax lot-matching method                                             |
| MSG | Maximize Short-Term Gain tax lot-matching method                                            |
| MSL | Maximize Short-Term Loss tax lot-matching method                                            |
| 0   | Opening Trade                                                                               |
| Р   | Partial Execution                                                                           |
| PI  | Price Improvement                                                                           |
| Ро  | Interest or Dividend Accrual Posting                                                        |
| Pr  | Part or all of this transaction was executed by the Exchange as a Crossing                  |
|     | by IB against an IB affiliate and is therefore classified as a Principal and not            |
| _   | an agency trade                                                                             |
| R   | Dividend Reinvestment                                                                       |
| RED | Redemption to Investor                                                                      |
| Re  | Interest or Dividend Accrual Reversal                                                       |
| K1  | Keimbursement                                                                               |
| SI  | This order was solicited by Interactive Brokers                                             |
| SL  | specific Lot tax lot-matching method                                                        |

| SO | This order was marked as solicited by your Introducing Broker                                 |
|----|-----------------------------------------------------------------------------------------------|
| SS | Customer designated this trade for shortened settlement and so is subject to execution at     |
|    | prices above the prevailing market                                                            |
| ST | Short-term P/L                                                                                |
| SY | Positions that may be eligible for Stock Yield. Potential for additional annualized income of |
|    | 25.20 USD                                                                                     |
| Т  | Transfer                                                                                      |

### Notes/Legal Notes

Includes additional notes and legal statements pertaining to activity described on Activity Statements.

Notes

- 1. Stock transactions settle on the trade date plus three days and securities options settle on the trade date plus one day. Ending settled cash reflects the cash which has actually settled.
- 2. Unless otherwise noted, Interactive Brokers acted as agent in the execution of the above transactions. For those exchanges where IB is not self-clearing, IB may use one of the following clearing agents: Interactive Brokers Securities Japan, Inc., Interactive Brokers (U.K.) Limited, Timber Hill Canada Company, Timber Hill Europe AG, Timber Hill LLC, Timber Hill Securities Hong Kong Limited, ABN Amro Clearing Singapore Pte. Ltd., ABN Amro Clearing Sydney Pty Ltd., BBVA Bancomer, S.A., BNP Paribas Commodity Futures, Inc., BNP Securities Services, Milan Branch, Citibank International plc, Euroclear Bank S.A./N.V., Shinhan Securities Co., Ltd., Skand-inaviska Enskilda Banken AB, Société Générale Zurich branch.
- 3. Interactive Brokers LLC receives compensation from fund companies in connection with the purchase and holding of mutual fund shares by customers of Interactive Brokers LLC. Such compensation includes, but is not limited to, Rule 12b-1 fees which are paid out of the funds assets. The source and amount of any remuneration received by Interactive Brokers LLC in connection with a transaction will be furnished upon written request of the customer.
- 4. Quantities preceded by a "-" sign indicate sell transactions. Other transactions are purchases. The settlement date for stock transactions is trade date + 3 business days, except for transactions on XETRA, which settle on trade date + 2 business days. Option transactions settle on trade date + 1 business day.
- 5. In case of partial executions, commissions are charged on the total quantity executed on the original order. The commission is displayed on the first partial execution only.
- 6. Each closed lot indicated above with a reference to note (6) was chosen by the end of the trading day to be sold versus the specific opening purchase identified in that row.
- 7. Trade execution times are displayed in Eastern Time.
- 8. Applicable commodity Regulatory Fees for your transactions is available on the IB website at http://www.in-teractivebrokers.com/en/p.php?f=commission&p=futures.
- 9. Borrow Fee Rate represents the cost to borrow stock expressed in percent per annum. It is applied to the cash collateral amount on the stock borrow contract and is separate from any interest earned on credit cash balances. Similarly, Loan Fee Rate represents the benefit to lend stock. A positive rate indicates a cost to the borrower/benefit to the lender and a negative rate indicates a benefit to the borrower/cost to the lender. In general, the fee rates for hard-to-borrow stocks are higher than for normal availability stocks.

#### **Fixed Income Notes**

1. Call features for bonds or preferred stocks may affect the yield. For zero coupon, compound interest and multiplier securities, there are no periodic payments and securities may be callable below maturity value without notice to holder unless registered. For asset-backed securities, the actual yield may vary depending on the speed at which the underlying note is pre-paid. For additional information regarding bond yield, please contact the IB Help Desk at: help@interactivebrokers.com. If this debt security is unrated by a nationally recognized statistical rating organization, it may pose a high risk of default. You should consult a financial advisor to determine whether unrated bonds are appropriate for your portfolio in light of your goals and your financial circumstances.

#### Legal Notes

- 1. Please promptly report any inaccuracy or discrepancy in this statement, or in your account. Contact the IB Customer Service Department in writing using the form available on the IB website. You may also contact IB by phone, but if you report an error by phone, you should re-confirm such oral communication in writing in order to protect your rights, including rights under the Securities Investor Protection Act (SIPA).
  - Interactive Brokers LLC, www.interactivebrokers.com, 877-442-2757 (U.S.)
  - Interactive Brokers (UK) (Ltd), www.interactivebrokers.co.uk, 00800-42-276537 (Intl)
  - Interactive Brokers Canada Inc., www.interactivebrokers.ca, 877-745-4222 (Can.)
- 2. Unless otherwise noted, Interactive Brokers acted as agent in the execution of the above transactions. For those exchanges where IB is not self-clearing, IB may use one of the following clearing agents: Interactive Brokers (U.K.) Limited, Timber Hill Canada Company, Timber Hill Europe AG, Timber Hill LLC, Timber Hill Securities Hong Kong Limited, BBVA Bancomer, S.A., BNP Paribas Commodity Futures, Inc., BNP Securities Services, Milan Branch, Citibank International plc, Euroclear Bank S.A./N.V., Fortis Clearing Singapore Pte. Ltd., Fortis Clearing Sydney Pty Limited, Newedge Group S.A., Shinhan Securities Co., Ltd., Skandinaviska Enskilda Banken AB, Société Générale Zurich branch.
- 3. IB acts as agent or riskless principal in foreign currency exchange transactions. Such transactions are executed against an IB affiliate or a third party, which acts as principal in such transactions and may have a long or short position and may have profited or lost in connection with the transaction. Foreign currency exchange transactions executed by Customer through IB are not regulated or overseen by the SEC or the CFTC.
- 4. Trades marked with the exchange indicator of TMBR were effected by IB as agent through a market making affiliate, which acted as principal in the transaction and may have a long or short position in the security and may have profited or lost in connection with the transaction.
- 5. All VWAP trades are effected pursuant to an average price formula based on a reference price provided by a third-party data provider. Additional information and reference prices are available upon request. IB, as agent, effects VWAP transactions through a market making affiliate, which acts as principal in such transactions and may have a long or short position in the security and may have profited or lost in connection with the transaction.
- 6. IB accepts liquidity rebates from Alternative Trading Systems and exchanges for certain orders. IB receives payment for some option orders pursuant to exchange-mandated marketing fee programs or other arrangements. IB does not generally accept payment for order flow for security futures orders. To the extent permissible under exchange rules, IB may direct customer stock, option, futures, or security futures orders to its market making affiliate Timber Hill LLC, or to another affiliate, for execution. In such cases IB's affiliate may act as principal in the resulting transaction and may earn a profit or incur a loss in connection with the transaction. The source and nature of any compensation received by IB in connection with any transaction is available upon written request of the customer. For further information, check the IB website or email help@interactivebrokers.com.
- 7. For security futures trades, if not already indicated on this statement, information about the time of any transaction, the identity of the counterparty to the transaction, and whether IB is acting as agent or principal, as agent for the counterparty, as agent for both parties to the contract, or as principal, and if acting as principal, whether the transaction was a block transaction or an exchange for physicals transaction, will be available upon written request of the customer.
- 8. Customer is requested to promptly advise Interactive Brokers of any material change in Customer's investment objectives or financial situation.

- 9. A financial statement of Interactive Brokers LLC is available for your personal inspection at www.interactivebrokers.com or at its offices, or a copy of it will be mailed upon your written request.
- 10. Deposits held away from Interactive Brokers LLC may not qualify under SIPC protection.

# **Multi-Account Summary**

This default statement is a simplified summary available to users with linked accounts and multi-account structures such as institution accounts. The Multi-Account Summary is available for statements with a Date of Daily, Monthly or Date Range, and a format of HTML or PDF.

#### **Statement Sections**

- <u>Account Information</u>
- NAV Summary
- Profit and Loss Summary
- Open Positions
- <u>Trades</u>
- Cash and Position Activity

### **Account Information**

This section of the Multi-Account Summary includes key attributes of your IB account.

| Field                  | Description                                                             |
|------------------------|-------------------------------------------------------------------------|
| Name                   | Account name                                                            |
| Account/Master Account | Account number (ID) of the person who generated the statement.          |
|                        | For institution accounts, this is the Account ID of the Master Account. |
| Accounts Included      | Lists the Account IDs of the accounts included in the state-<br>ment.   |
| Base Currency          | The base currency of your account.                                      |

### **NAV Summary**

This section shows the Starting and Ending Net Asset Value and Time Weighted Rate of Return (percentage) for all accounts included in the statement.

| Column       | Description                                                                                                    |
|--------------|----------------------------------------------------------------------------------------------------|
| Name         | The name of the account holder.                                                                                                    |
| Account      | The Account ID and name of the account.                                                                                                    |
| Account Type | The account type. For example, a Multi-Account Summary statement<br>generated by an Advisor that included the Master account and two<br>client accounts would list the Account Types as Advisor Master and<br>Advisor Client. |

| Column                       | Description                                                                                                    |
|------------------------------|----------------------------------------------------------------------------------------------------|
| Starting Net Asset Value     | The Net Asset Value of the account at the start of the period of the statement.                                                                                                    |
| Ending Net Asset Value       | The Net Asset Value of the account at the end of the period of the statement.                                                                                                    |
| Time Weighted Rate of Return | The percent Time Weighted Rate of Return for the period of the report. Time Weighted Rate of Return measures the percent return pro-<br>duced over time independent of contributions or withdrawals. |

### **Profit and Loss Summary**

This section of the Multi-Account Summary shows the Mark-to-Market (MTM), realized and unrealized profit or loss for all accounts included in the statement.

| Column     | Description                                                                    |
|------------|--------------------------------------------------------------------------------|
| Name       | The name of the account holder.                                                |
| Account    | The Account ID and name of the account.                                        |
| МТМ        | The Mark-to-Market profit or loss for each account included in the statement.  |
| Realized   | The realized profit or loss for each account included in the statement.        |
| Unrealized | The unrealized profit or loss for each account included in the state-<br>ment. |

### **Open Positions**

This section of the Multi-Account Summary shows all open positions sorted by currency, then asset class, then symbol for all accounts included in the statement. Details by symbol, including account, are expandable and collapsible.

| Column      | Description                                                                                                    |
|-------------|----------------------------------------------------------------------------------------------------|
| Symbol      | The symbol of the position held in your account. Symbols with a plus sign next to them can be expanded or collapsed to reveal additional detail. |
| Account     | The Account ID and name of the account. This information<br>appears only when a symbol has been expanded to reveal addi-<br>tional detail.       |
| Quantity    | The number of shares or contracts held for the position.                                                                                         |
| Cost Basis  | The cost basis of the position.                                                                                                    |
| Close Price | The closing price of the position as of the report date.                                                                                         |
| Value       | The value of the position.<br>Value = Quantity * Close Price.                                                                                    |

| Column         | Description                                                                                          |
|----------------|----------------------------------------------------------------------------------------------------|
| Unrealized P/L | The unrealized profit or loss of the position.<br>Unrealized $P/L$ = Value of Position – Cost Basis. |
| Code           | The code abbreviation.                                                                               |

#### Totals

Total amounts for Cost Basis, Value and Unrealized P/L appear at the bottom of each section.

### Trades

Shows all trades, sorted by asset class then symbol for all accounts included in the statement. Details by symbol are expandable and collapsible for a daily activity statement. To see more detail for a particular symbol, click the symbol.

| Column     | Description                                                                                                    |
|------------|----------------------------------------------------------------------------------------------------|
| Symbol     | The symbol of the contract you traded.                                                                                                    |
| Account    | The Account ID and name of the account. This information<br>appears only when a symbol has been expanded to reveal addi-<br>tional detail. |
| Buys       |                                                                                                    |
| Quantity   | The number of shares or contracts in the transaction.                                                                                      |
| Avg. Price | The average price at which the symbol was bought.                                                                                          |
| Proceeds   | Calculated by multiplying the quantity and the transaction price.<br>The proceeds figure will be negative for buys.                        |
| Sells      |                                                                                                    |
| Quantity   | The number of shares or contracts in the transaction.                                                                                      |
| Avg. Price | The average price at which the symbol was sold.                                                                                            |
| Proceeds   | Calculated by multiplying the quantity and the transaction price.<br>The proceeds figure will be positive for sales.                       |

#### Totals

Totals for Proceeds appear at the bottom of each section.

### **Cash and Position Activity**

This section of the Multi-Account Summary shows all cash activity for all accounts included in the statement, including dividends, interest, fees, deposits, withdrawals and position transfers.

| Column                | Description                                                            |
|-----------------------|------------------------------------------------------------------------|
| Name                  | The name of the account holder.                                        |
| Account               | The Account ID and name of the account.                                |
| Dividends             | Includes all dividends and payments in lieu, but no dividend accruals. |
| Interest              | Includes all bond and broker interest but no interest accruals.        |
| Fees                  | Includes all fees.                                                     |
| Deposits              | Includes all cash deposits.                                            |
| Withdrawals           | Includes all cash withdrawals.                                         |
| Position Transfer In  | Includes value of all inbound position transfers.                      |
| Position Transfer Out | Includes value of all outbound position transfers.                     |

# **Quarterly Activity Summary**

The Brokerage Account Quarterly Activity Summary is a simplified quarterly activity statement for Advisors and their clients. Advisor Masters can view quarterly summaries for their clients. There are two versions of the Quarterly Activity Summary - a default version and a version for Advisors who have been granted additional advisor authorizations ("fullservice" advisors).

#### **Statement Sections**

- <u>Account Information</u>
- Net Asset Value
- Open Positions
- <u>Trades Summary</u> (default version)
- <u>Trades</u> (version for Advisors who have been granted additional advisor authorizations)
- Deposits and Withdrawals (included only for Advisors who have been granted additional advisor authorizations)
- Other Information
- <u>Codes</u>

### **Account Information**

This section summarizes key attributes of the client account for whom Quarterly Activity Summary is generated.

| Field                            | Description                                                                                        |
|----------------------------------|----------------------------------------------------------------------------------------------------|
| Account Holder(s)                | The name of the account holder. If a joint account, the names of both account holders appear here. |
| Address of Account<br>Holder(s)  | The address of the account holder(s).                                                              |
| Account Number                   | The client Account ID.                                                                             |
| Investment Advisor               | The name of the investment advisor.                                                                |
| Address of Investment<br>Advisor | The address of the Advisor.                                                                        |

| Field                | Description                                                 |
|----------------------|-------------------------------------------------------------|
| Customer Type        | One of the following IB customer types:                     |
|                      | • Individual                                                |
|                      | • Joint                                                     |
|                      | • Trust                                                     |
|                      | • IRA                                                       |
|                      | • Corporate                                                 |
|                      | • Partnership                                               |
|                      | Limited Liability Corporation                               |
|                      | Unincorporated Business                                     |
|                      | IRA Traditional Rollover                                    |
|                      | IRA Traditional New                                         |
|                      | • IRA Traditional Inherited                                 |
|                      | • IRA Roth New                                              |
|                      | • IRA Roth Inherited                                        |
|                      | • IRA SEP New                                               |
|                      | IRA SEP Inherited                                           |
| Account Capabilities | The type of account (cash or margin). One of the following: |
|                      | • Cash                                                      |
|                      | • Reg T Margin                                              |
|                      | Portfolio Margin                                            |

| Field               | Description                                                                        |
|---------------------|------------------------------------------------------------------------------------|
| Trading Permissions | The name of the asset class in which you had transactions:                         |
|                     | <ul> <li>Stocks</li> <li>Equity and Index Options</li> <li>Mutual Funds</li> </ul> |
|                     | <ul><li>Futures</li></ul>                                                          |
|                     | • Forex                                                                            |
|                     | • Bonds                                                                            |
|                     | • CFDs                                                                             |
|                     | • IBG Notes                                                                        |
|                     | • Warrants                                                                         |
|                     | • US Treasury Bills                                                                |
|                     | Options on Futures                                                                 |
| Base Currency       | The base currency of your account.                                                 |

### **Net Asset Value**

This section shows your account's Starting and Ending Net Asset Value (NAV) for the period of the report. All values and amounts are in your base currency.

| Column                      | Description                                                                                                    |  |
|-----------------------------|----------------------------------------------------------------------------------------------------|--|
| Starting NAV for the period |                                                                                                    |  |
| Total                       | Total Net Asset Value (NAV) of each asset class at the close of<br>the period covered by the statement. Values appear on a separate<br>row for each asset class in which you hold positions and for<br>interest accruals and dividend accruals. Values are totaled at the<br>bottom.   |  |
| Ending NAV for the period   |                                                                                                    |  |
| Long                        | Total NAV for long positions of each asset class at the close of<br>the period covered by the statement. Values appear on a separate<br>row for each asset class in which you hold positions and for<br>interest accruals and dividend accruals. Values are totaled at the<br>bottom.  |  |
| Short                       | Total NAV for short positions of each asset class at the close of<br>the period covered by the statement. Values appear on a separate<br>row for each asset class in which you hold positions and for<br>interest accruals and dividend accruals. Values are totaled at the<br>bottom. |  |

| Column                          | Description                                                                                                    |
|---------------------------------|----------------------------------------------------------------------------------------------------|
| Total                           | Total NAV of each asset class at the close of the previous period.<br>Values appear on a separate row for each asset class in which you<br>hold positions and for interest accruals and dividend accru-<br>als.Values are totaled at the bottom. |
| Change                          | The amount of change for each row from the beginning to the end of the period.                                                                                                    |
|                                 | -<br>-                                                                                                    |
| Time Weighted<br>Rate of Return | The percent Time Weighted Rate of Return for the period of the report. Time Weighted Rate of Return measures the percent return produced over time independent of contributions or withdrawals.                                                  |

| Column        | Description                                                                                                    |
|---------------|----------------------------------------------------------------------------------------------------|
| Change in NAV | This section summarizes how your account's NAV changed in the<br>period of the report. It shows the Starting NAV total, the total of<br>each individual item that contributed to NAV and the Ending<br>NAV, all on separate rows. |
|               | The individual line items that contribute to NAV can include the following:                                                                                                    |
|               | • Mark-to-Market (includes FX translation on cash balances and positions)                                                                                                    |
|               | • Interest - Includes broker interest, bond interest, interest accrued and interest accrual reversals                                                                                                    |
|               | • Fees - Includes CFD charges, advisor fees and other fees                                                                                                    |
|               | • Fees Receivables                                                                                                    |
|               | • Dividends - Includes dividends, payments in lieu, with-<br>holding taxes and changes in dividend accruals converted<br>to your base currency                                                                                    |
|               | • Commissions - Includes commissions and client fees                                                                                                    |
|               | Commissions Receivables                                                                                                    |
|               | <ul> <li>Transaction Fees - Includes transaction taxes and daily trad-<br/>ing charges</li> </ul>                                                                                                    |
|               | Transaction Fees Receivables                                                                                                    |
|               | • Deposits and Withdrawals - Includes deposits, withdrawals and cash transfers                                                                                                    |
|               | Position Transfers                                                                                                    |
|               | Change in Dividend Accruals                                                                                                    |
|               | Change in Interest Accruals                                                                                                    |
|               | • Other FX Translations - Includes FX translations on dividend accruals, interest accruals and soft dollars                                                                                                    |
|               | Because FX translation rates change from period to period, there will be differences in the translated base currency balances. This difference is reflected in the Other FX Translations value.                                   |

### **Open Positions**

This section shows all open positions sorted by then asset class, then currency, then symbol. It summarizes totals in your base currency at the asset level, displaying this as a new total line. The Cost Basis, Closing value, and Unrealized PNL for positions in a non-base currency are converted to your base currency using the exchange rates that were in effect on the day of the opening transaction.

| Column            | Description                                                                                  |
|-------------------|----------------------------------------------------------------------------------------------|
| Symbol            | The symbol of the position held in your account.                                             |
| Quantity          | The amount held for the position.                                                            |
| Mult              | The multiplier of the position.                                                              |
|                   | For bonds, this column appears on statements with a report date older than October 29, 2014. |
| Cost Price        | The average price of the position.                                                           |
| Cost Basis        | The cost basis can be found by multiplying the quantity and the cost price.                  |
| Close Price       | The closing price of the position as of the report date.                                     |
| Value             | Value can be found by multiplying the quantity and the close price.                          |
| Unrealized<br>P/L | Value of Position – Cost Basis.                                                              |
| Code              | The code abbreviation.                                                                       |

### **Trades Summary**

This section shows a summary of trades sorted by asset class, then symbol. For each symbol, this section displays the quantity, average price and proceeds for buys and sells. Totals appear for Buy and Sell Proceeds at the bottom of each asset class section.

This section appears only on the default Quarterly Activity Summary.

| Column     | Description                                                           |
|------------|-----------------------------------------------------------------------|
| Symbol     | The symbol that was traded.                                           |
| Buys       |                                                                       |
| Quantity   | For each symbol, the number of shares or contracts that were bought.  |
| Avg. Price | The average price at which each symbol was bought.                    |
| Proceeds   | For each traded symbol, the net proceeds (positive or neg-<br>ative). |
| Sells      |                                                                       |
| Quantity   | For each symbol, the number of shares or contracts that were sold.    |
| Avg. Price | The average price at which each symbol was sold.                      |
| Proceeds   | For each traded symbol, the net proceeds (positive or neg-<br>ative). |

### Trades

The Trades section shows all trades, sorted by asset class, then by currency, then by symbol. Realized and MTM profit and loss is shown for all realized (closed) trades. For the purpose of cost basis and realized profit or loss, commissions are netted.

This section appears only in the version of the Quarterly Activity Summary for Advisors who have been granted additional advisor authorizations

| Column       | Description                                                                                                    |
|--------------|----------------------------------------------------------------------------------------------------|
| Symbol       | The symbol of the contract you traded.                                                                                                    |
| Date/Time    | The date and the time of the execution.                                                                                                    |
| Exchange     | The exchange that the trade took place.                                                                                                    |
| Quantity     | The number of units for the transaction.                                                                                                    |
| T. Price     | The transaction price.                                                                                                    |
| C. Price     | The closing price of the contract.                                                                                                    |
| Proceeds     | Calculated by mulitplying the quantity and the transaction price.<br>The proceeds figure will be negative for buys and positive for<br>sales.                     |
| Comm/Tax     | The total amount of commission and tax for the transaction.                                                                                                    |
| Basis        | The basis of an opening trade is the inverse of proceeds plus com-<br>mission and tax amount. For closing trades, the basis is the basis<br>of the opening trade. |
| Realized P/L | Calculated by adding the proceeds of the closing trade plus com-<br>missions and then adding the basis.                                                           |
| MTM P/L      | The difference between the transaction price and closing price multiplied by the quantity.                                                                        |
| MTM in XXX   | MTM for Forex trades, where XXX is the base currency of your account.                                                                                             |
| Code         | The code abbreviation.                                                                                                    |

#### Totals

Total amounts appear at the bottom of each symbol section.

#### Totals by symbol:

- Total Quantity
- Total Proceeds
- Total Comm/Tax
- Total Basis
- Total Realized P/L
- Total MTM P/L

#### Totals by currency:

- Total Proceeds
- Total Comm/Tax
- Total Basis
- Total Realized P/L
- Total MTM P/L

### **Deposits and Withdrawals**

This section shows all incoming and outgoing cash transactions for your account and appears only in the version of the Quarterly Activity Summary for Advisors who have been granted additional advisor authorizations. Totals are shown for the Amount column.

| Column      | Description                                                                          |
|-------------|--------------------------------------------------------------------------------------|
| Settle Date | The date and time that the deposit or withdrawal settled.                            |
| Description | The description of the deposit or withdrawal.                                        |
| Amount      | The amount of the deposit or withdrawal (withdrawals are shown as negative numbers). |
| Code        | The code abbreviation.                                                               |

### **Other Information**

This section includes the name of the Advisor and a summary of the advisor fees that are currently configured for the client account.

## Codes

This section explains all of the code abbreviations that appear in the Code column of different statement sections.

Code Meaning

| А   | Assignment                                                                                  |  |  |
|-----|---------------------------------------------------------------------------------------------|--|--|
| AEx | Automatic exercise for dividend-related recommendation                                      |  |  |
| Adj | Adjustment                                                                                  |  |  |
| Al  | Allocation                                                                                  |  |  |
| Aw  | Away Trade                                                                                  |  |  |
| В   | Automatic Buy-in                                                                            |  |  |
| Во  | Direct Borrow                                                                               |  |  |
| С   | Closing Trade                                                                               |  |  |
| CD  | Cash Delivery                                                                               |  |  |
| СР  | Complex Position                                                                            |  |  |
| Ca  | Cancelled                                                                                   |  |  |
| Co  | Corrected Trade                                                                             |  |  |
| Cx  | Part or all of this transaction was a Crossing executed as dual agent by IB for two IB cus- |  |  |
|     | tomers                                                                                      |  |  |
| ETF | ETF Creation/Redemption                                                                     |  |  |
| Ep  | Resulted from an Expired Position                                                           |  |  |
| Ex  | Exercise                                                                                    |  |  |
| G   | Trade in Guaranteed Account Segment                                                         |  |  |
| HC  | Highest Cost tax lot-matching method                                                        |  |  |
| HFI | Investment Transferred to Hedge Fund                                                        |  |  |
| HFR | Redemption from Hedge Fund                                                                  |  |  |
| Ι   | Internal Transfer                                                                           |  |  |
| IA  | This transaction was executed against an IB affiliate                                       |  |  |
| INV | Investment Transfer from Investor                                                           |  |  |
| L   | Ordered by IB (Margin Violation)                                                            |  |  |
| LD  | Adjusted by Loss Disallowed from Wash Sale                                                  |  |  |
| LI  | Last In, First Out (LIFO) tax lot-matching method                                           |  |  |
| LT  | Long-term P/L                                                                               |  |  |
| Lo  | Direct Loan                                                                                 |  |  |
| М   | Entered manually by IB                                                                      |  |  |
| MEx | Manual exercise for dividend-related recommendation                                         |  |  |
| ML  | Maximize Losses tax basis election                                                          |  |  |
| MLG | Maximize Long-Term Gain tax lot-matching method                                             |  |  |
| MLL | Maximize Long-Term Loss tax lot-matching method                                             |  |  |
| MSG | Maximize Short-Term Gain tax lot-matching method                                            |  |  |
| MSL | Maximize Short-Term Loss tax lot-matching method                                            |  |  |
| 0   | Opening Trade                                                                               |  |  |
| Р   | Partial Execution                                                                           |  |  |
| PI  | Price Improvement                                                                           |  |  |
| Ро  | Interest or Dividend Accrual Posting                                                        |  |  |
| Pr  | Part or all of this transaction was executed by the Exchange as a Crossing                  |  |  |
|     | by IB against an IB affiliate and is therefore classified as a Principal and not            |  |  |
|     | an agency trade                                                                             |  |  |
| R   | Dividend Reinvestment                                                                       |  |  |
| RED | Redemption to Investor                                                                      |  |  |
| Re  | Interest or Dividend Accrual Reversal                                                       |  |  |
| Ri  | Reimbursement                                                                               |  |  |
| SI  | This order was solicited by Interactive Brokers                                             |  |  |
| SL  | Specific Lot tax lot-matching method                                                        |  |  |

| SO | This order was marked as solicited by your Introducing Broker                                 |  |  |
|----|-----------------------------------------------------------------------------------------------|--|--|
| SS | Customer designated this trade for shortened settlement and so is subject to execution at     |  |  |
|    | prices above the prevailing market                                                            |  |  |
| ST | Short-term P/L                                                                                |  |  |
| SY | Positions that may be eligible for Stock Yield. Potential for additional annualized income of |  |  |
|    | 25.20 USD                                                                                     |  |  |
| Т  | Transfer                                                                                      |  |  |

# **Activity Flex Query Reference**

This part of the Reporting Guide lists all fields and descriptions for every possible section in an Activity Flex Query. Click any of the following links to go directly to that section.

- General Configuration and Date Configuration
- Models
- Account Information
- Net Asset Value (NAV) Summary in Base
- Change in NAV
- Mark-to-Market Performance Summary in Base
- Realized and Unrealized Performance Summary in Base
- Month and Year to Date Performance Summary in Base
- Cash Report
- Statement of Funds
- Change in Position Value Summary
- Open Positions
- <u>Complex Position Summary</u>
- Net Stock Position Summary
- Forex Balances
- <u>Trades</u>
- Transaction Fees
- Options, Exercises, Assignments and Expirations
- Pending Exercises
- Incoming/Outgoing Trade Transfers
- Forex P/L Details
- Unbooked Trades
- Routing Commissions
- Unsettled Transfers
- Commission Details
- Prior Period Positions
- Client Fees
- <u>Client Fee Expense Details</u>
- Soft Dollar Activity

- Corporate Actions
- Transfers (ACATS, Internal)
- <u>Cash Transactions</u>
- CFD Charges
- IBG Notes
- Interest Accruals
- Interest Details (Tiers)
- Non-Direct Hard to Borrow Details
- Non-Direct Hard to Borrow Markup Details
- <u>Securities Borrowed/Lent</u>
- Securities Borrowed/Lent Activity
- Securities Borrowed/Lent Fee Details
- Change in Dividend Accruals
- Open Dividend Accruals
- Contract Information
- <u>Currency Conversion Rate</u>
- <u>Codes</u>

#### For more information

- Activity Flex Queries
- <u>Activity Statements</u>

### **General Configuration and Date Configuration**

The first part of an Activity Flex Query includes General Configuration and Data Configuration sections.

#### **General Configuration**

This section gives you the ability to name your report and choose your output format, either text or XML. Customers with some programming knowledge can choose the XML format and then read exported data into an XML reader or a customized programming application.

Customers with less programming knowledge can choose the text format and export their data into a text-friendly application such as Excel or Word. In addition clients need to select their preferred delimiter or separator Comma, Pipe or Tab. The delimiter tells the receiving application how to separate pieces of information.

For example, if you want to make the report readable in Excel, choose the Text Format, and depending upon your preference, select the comma, pipe or tab as the delimiter. If you manage several accounts and want to include more than one account in the report, you have two options.

| General Configuration    |                                              |
|--------------------------|----------------------------------------------|
| Query Name:              |                                              |
|                          | Text 💌                                       |
| Output Format:           | Comma 🔽                                      |
|                          | Include header and trailer records           |
|                          | Include section code and line descriptor     |
| Accounts:                |                                              |
| Account Alias:           | Display Account Alias in Place of Account ID |
| Include Canceled Trades: | No 💌                                         |
| Include Currency Rates:  | No 💌                                         |

#### **Text Output Options**

#### Include Head and Trailer Records

When enabling header and trailer records, there will be the following rows added to your report:

- Begin of file row (for each account ID in report)
- End of file row (for each account ID in report)
- Begin of section row (for each section in report)
- End of section row (for each section in report)

#### Row layouts:

Begin of file row: Column 1: "BOF" Column 2: Account ID Column 3: Number of sections contained in the report Column 4: Report from date Column 5: Report to date Column 6: Report generation date and time (i.e., 20071106;110031 is November 6, 2007 11:00:31 AM ) Column 7: Report engine build number (currently defaulted to 100) Column 8: Statement engine build number (currently defaulted to 100) End of file row: Column 1: "EOF" Column 2: Account ID Begin of section row :

Column 1: Section code (See list below)

Column 2: "BOS" (Line descriptor)

Column 3: Section description

End of section row :

Column 1: Section code (See list below)

Column 2: "EOS" (Line descriptor)

Column 3: Record checksum (i.e., Number of records in section)

Column 4: Amount checksum (Varies based on section: Transactions uses NetTradeMoney, Positions uses PositionValue, others default to 0)

Include Column Headers

If you select Include Column Headers, the data will populate with the appropriate headers.

Include Section Code and Line Descriptor

When enabled, the Section Code and Line Descriptor columns will prefix your selected fields. Section codes are four characters. The possible section codes and line descriptors are listed below

#### Section Codes

| Code | Description                                 |  |
|------|---------------------------------------------|--|
| ACCT | Account Information                         |  |
| EQUT | Net Asset Value; trade date basis           |  |
| EQUS | Net Asset Value; settlement date basis      |  |
| FIFO | FIFO Performance Summary in Base            |  |
| MTMP | MTM Performance Summary in Base             |  |
| PLUI | Profit and Loss by Underlying Instruments   |  |
| CRTT | Cash Report; trade date basis               |  |
| CRTS | Cash Report; settlement date basis          |  |
| CPOV | Change in Position Values                   |  |
| POST | Positions; trade date basis                 |  |
| POSS | Positions; settlement date basis            |  |
| TRNT | Transaction Activity; trade date basis      |  |
| TRNS | Transaction Activity; settlement date basis |  |
| USTR | Unsettled Transfers                         |  |
| UBTR | Unbooked Transactions                       |  |
| ADJU | Adjustments                                 |  |
| PPPO | Prior Period Positions                      |  |
| CORP | Corporate Actions                           |  |
| TRFR | Transfers                                   |  |
| RATE | Conversion Rates                            |  |
| CDIV | Change in Dividend Accruals                 |  |
| ODIV | Open Dividend Accruals                      |  |
| CFCD | CFD Charges                                 |  |
| TIER | Tier Interest Details                       |  |
| НТОВ | Hard to Borrow Details                      |  |
| DVPT | Incoming/Outgoing Trade Transfers           |  |
| UNBC | Unbundled Commission Details                |  |
| IBGN | IBG Notes                                   |  |
| CTRN | Cash Transactions                           |  |

#### Line Descriptors

| Code   | Description                                                         |
|--------|---------------------------------------------------------------------|
| BOF    | Begin file                                                          |
| BOA    | Begin account                                                       |
| BOS    | Begin section (i.e., Trades, Positions, etc.)                       |
| HEADER | Header row (i.e. column headers, the fields enabled for the report) |
| DATA   | Data row                                                            |
| EOS    | End of section                                                      |
| EOA    | End of account                                                      |
| EOF    | End of file                                                         |

#### Accounts

- Select ALL to include all sub accounts as separate sections, in a format similar to selecting multiple accounts. The report will then include multiple Beginning of File/End of File (BOF/EOF) tags.
- Select CONSOLIDATED to include all sub accounts in a merged format. The report will then include a single Beginning of File/End of File (BOF/EOF) tag.

#### **Date Configuration Section**

Define the time period your report will cover. Choose from a specific period (i.e. last business day) or define a range using a starting and ending date.

| Date Configuration |                        |
|--------------------|------------------------|
| Period:            | Select One 😪           |
|                    | Select One             |
| or                 | Last Business Day      |
|                    | Last Month             |
| From Date:         | Last 30 Calendar Days  |
| To Date:           | Last 365 Calendar Days |
|                    | Month to Date          |
|                    | Year to Date           |

## **Account Information**

This section summarizes key attributes of your IB account.

| Field         | Description                                                                                                    |  |
|---------------|----------------------------------------------------------------------------------------------------|--|
| Account ID    | Account Number (ID).                                                                                                    |  |
|               | Clients associated with Wealth Managers and Money Managers will see<br>a Virtual Account Number here. The Virtual Account Number consists<br>of the client Account ID, the Wealth Manager Mnemonic and the<br>Money Manager Mnemonic. |  |
|               | Clients will see one of the following in place of their Account ID:                                                                                                    |  |
|               | • If no Account Alias is used:<br><i>Client Account ID-WM Mnemonic-MM Mnemonic</i>                                                                                                    |  |
|               | • If an Account Alias is used:<br><i>Client Account Alias-WM Mnemonic-MM Mnemonic</i>                                                                                                    |  |
| Account Alias | Account alias, if there is one                                                                                                    |  |
| Model         | Model, if applicable.                                                                                                    |  |
| Currency      | The base currency of your account.                                                                                                    |  |
| Name          | Account name                                                                                                    |  |
| Account Type  | One of the following IB account types:                                                                                                    |  |
|               | • Individual (Single)                                                                                                    |  |
|               | Institution Master                                                                                                    |  |
|               | Institution Client                                                                                                    |  |
|               | Advisor Master                                                                                                    |  |
|               | Advisor Master Consolidated                                                                                                    |  |
|               | Advisor Client                                                                                                    |  |
|               | Broker Master                                                                                                    |  |
|               | Broker Master Consolidated                                                                                                    |  |
|               | Broker Client                                                                                                    |  |
|               | <ul> <li>Fund Advisor<br/>(also known as Fund Investment Manager)</li> </ul>                                                                                                    |  |

| Field                | Description                                                 |
|----------------------|-------------------------------------------------------------|
| Customer Type        | One of the following IB customer types:                     |
|                      | • Individual                                                |
|                      | • Joint                                                     |
|                      | • Trust                                                     |
|                      | • IRA                                                       |
|                      | Corporate                                                   |
|                      | • Partnership                                               |
|                      | Limited Liability Corporation                               |
|                      | Unincorporated Business                                     |
|                      | IRA Traditional Rollover                                    |
|                      | IRA Traditional New                                         |
|                      | IRA Traditional Inherited                                   |
|                      | • IRA Roth New                                              |
|                      | • IRA Roth Inherited                                        |
|                      | • IRA SEP New                                               |
|                      | IRA SEP Inherited                                           |
| Account Capabilities | The type of account (cash or margin). One of the following: |
|                      | • Cash                                                      |
|                      | • Reg T Margin                                              |
|                      | Portfolio Margin                                            |
| Trading Permissions  | The name of the asset class in which you had transactions:  |
|                      | • Stocks                                                    |
|                      | • Equity and Index Options                                  |
|                      | Mutual Funds                                                |
|                      | • Futures                                                   |
|                      | • Bonds                                                     |
|                      | • CFDs                                                      |
|                      | IBG Notes                                                   |
|                      | • Warrants                                                  |
|                      | US Treasury Bills                                           |
|                      | • Options on Futures                                        |

| Field                                | Description                                                |                                        |
|--------------------------------------|------------------------------------------------------------|----------------------------------------|
| Registered Rep Name                  | Name of the Registered Representati<br>Brokers only.       | ve. Applicable to Fully Disclosed      |
| Registered Rep Phone                 | Phone number of the Registered Rep<br>closed Brokers only. | presentative. Applicable to Fully Dis- |
| Date Opened                          | Date the account was opened.                               |                                        |
| Date Closed                          | Date the account was closed, if a clo                      | osed account.                          |
| Date Funded                          | Date the account was originally funded.                    |                                        |
| Street (Mailing Address)             | Part of the mailing address of the ac                      | count holder.                          |
| Street2 (Mailing Address)            | Part of the mailing address of the ac                      | count holder.                          |
| City (Mailing Address)               | Part of the mailing address of the acc                     | count holder.                          |
| State (Mailing Address)              | Part of the mailing address of the acc                     | count holder.                          |
| Country (Mailing Address)            | Part of the mailing address of the acc                     | count holder.                          |
| Postal Code (Mailing Address)        | Part of the mailing address of the acc                     | count holder.                          |
| Street (Residential Address)         | Part of the residential address of the                     | account holder.                        |
| Street2 (Residential Address)        | Part of the residential address of the                     | account holder.                        |
| City (Residential Address)           | Part of the residential address of the                     | account holder.                        |
| State (Residential Address)          | Part of the residential address of the                     | account holder.                        |
| Country (Residential Address)        | Part of the residential address of the                     | account holder.                        |
| Postal Code (Residential<br>Address) | Part of the residential address of the                     | account holder.                        |
| Master Name                          | The master account name, if applical                       | ble.                                   |
| IB Entity                            | The IB company where the account                           | is held:                               |
|                                      | • IBLLC-US                                                 |                                        |
|                                      | • IB-UK                                                    |                                        |
|                                      | • IB-UKL                                                   |                                        |
|                                      | • IB-CAN                                                   |                                        |
|                                      | • IB-JP                                                    |                                        |
|                                      | • IB-IN                                                    |                                        |
| Primary Email                        | Email address.                                             |                                        |

### Models

Advisors who have created models in Trader Workstation can include model information in their Activity Flex Queries. In the Models section of the page, select one of these options:

- All Include data for all models joined together.
- Consolidated Include consolidated data for all models and a single account.
- Select a Model Select this check box to view available models in the Model drop-down list. Select a model from the drop-down to view a statement for a single model. Only models that have been created in Trader Work-station for the selected account(s) will appear.

The Model field is also available in all other Activity Flex sections.

## Net Asset Value (NAV) Summary In Base

This section shows the Net Asset Value (NAV) of all positions by asset class (stock, securities options, warrants and bonds), cash and accruals for the current and prior period, and the percent change from the prior to the current period.

| Field                          | Description                                                               |
|--------------------------------|---------------------------------------------------------------------------|
| Account ID                     | The account number.                                                       |
| Account Alias                  | Account alias, if there is one.                                           |
| Model                          | Model, if applicable.                                                     |
| Report Date                    | The date of the statement.                                                |
| Cash                           | The total amount of cash as of the report date.                           |
| SLB Cash Collateral            | The total amount of SLB cash collateral as of the report date.            |
| Stock                          | The total amount of stock as of the report date.                          |
| SLB Direct Securities Borrowed | The total amount of SLB direct securities borrowed as of the report date. |
| SLB Direct Securities<br>Lent  | The total amount of SLB direct securities lent as of the report date.     |
| Options                        | The total amount of options as of the report date.                        |
| Commodities                    | The total amount of commodities as of the report date.                    |
| Bonds                          | The total amount of bonds as of the report date.                          |
| Notes                          | The total amount of notes as of the report date.                          |
| Interest Accruals              | The total amount of interest accruals as of the report date.              |
| Soft Dollars                   | The total amount of soft dollars as of the report date.                   |
| Dividend Accruals              | The total amount of dividend accruals as of the report date.              |
| Total                          | The total NAV as of the report date.                                      |

### Change in NAV

This section shows how your account's NAV changed in the period of the report. It shows the Starting NAV value, the total of each individual item that contributed to NAV and the Ending NAV value.

| Field         | Description                     |
|---------------|---------------------------------|
| Account ID    | The account number.             |
| Account Alias | Account alias, if there is one. |

| Field                          | Description                                                                                                    |
|--------------------------------|----------------------------------------------------------------------------------------------------|
| Model                          | Model, if applicable.                                                                                                    |
| From Date                      | The start date of the period of the statement.                                                                                       |
| To Date                        | The end date of the period of the statement.                                                                                         |
| Starting Value                 | The NAV at the start of the period.                                                                                                  |
| Mark-to-Market                 | Total Mark-to-Market profit and loss for the period. Only appears when you select Mark-to-Market as the Mode.                        |
| Realized                       | Total Realized profit and loss for the period. Only appears<br>when you select Realized & Unrealized as the Mode.                    |
| Change in Unrealized           | Shows the change in unrealized profit and loss for the period.<br>Only appears when you select Realized & Unrealized as the<br>Mode. |
| Deposits/Withdrawals           | Includes deposits, withdrawals and cash transfers.                                                                                   |
| Internal Cash Trans-<br>fers   | Shows the amount of internal cash transfers for the period.                                                                          |
| Asset Transfers                | Shows the amount of asset transfers for the period.                                                                                  |
| Dividends                      | Includes dividends, payments in lieu, withholding taxes and<br>changes in dividend accruals converted to your base currency          |
| Withholding Tax                | Amount of any required tax withholdings for the period.                                                                              |
| Change in Dividend<br>Accruals | Change in dividend accruals for the period.                                                                                          |
| Interest                       | Includes broker interest, bond interest, interest accrued and interest accrual reversals                                             |
| Change in Interest<br>Accruals | Change in interest accruals for the period.                                                                                          |
| Advisor Fees                   | Amount of advisor fees for the period.                                                                                               |
| Other Fees                     | Amount of other fees and miscellaneous charges for the period.                                                                       |
| Fees Receivable                | Amount of fees owed for the period.                                                                                                  |
| Commissions                    | Includes commissions and client fees.                                                                                                |
| Commissions Receiv-<br>able    | Amount of commissions owed for the period.                                                                                           |
| Forex Commissions              | Amount of forex commissions for the period. Only appears<br>when you select Realized & Unrealized as the Mode.                       |
| Transaction Tax                | Amount of taxes associated with trades for the period.                                                                               |

| Field               | Description                                                                                                    |
|---------------------|----------------------------------------------------------------------------------------------------|
| Tax Receivables     | Amount of taxes owed for the period.                                                                                                    |
| Sales Tax           | Amount of sales tax for the period.                                                                                                    |
| Soft Dollars        | The total amount of soft dollars as of the report date.                                                                                                    |
| Net Forex Trading   | Currently combined in the Mark-to-Market amount. When FX MTM is not available, this is the net effect of currency trades.                                                                                                    |
| Forex Translation   | Because FX translation rates change from period to period,<br>there will be differences in the translated base currency bal-<br>ances. This difference is reflected in the FX Translation.                                                                                                    |
| Linking Adjustments | If an account is linked mid-period, cash balances and/or equity<br>balances for the report date prior to the linking date are<br>included as Linking Adjustments. If an account is de-linked<br>mid-period, cash balances and/or equity balances for the de-<br>linking date are included as Link Adjustments. (values are neg-<br>ated) |
| Other               | The amount of any other item not included in other items in this section.                                                                                                    |
| Ending Value        | The NAV at the end of the period.                                                                                                    |
| TWR                 | Time-Weighted Rate of Return (TWR) measures the percent<br>return produced over time independent of contributions or with-<br>drawals. TWR eliminates the impact of the timing of inflows<br>and outflows and isolates the portion of a portfolio's return that<br>is attributable solely to the account's actions.                      |

#### Modes

You can select one of two modes for this section: Mark-to-Market or Realized & Unrealized.

### Mark-to-Market Performance Summary in Base

This section shows profit and loss (P&L) by asset class and underlying, as well as the time-weighted rate of return for the statement period.

Mark-to-Market (MTM) profit and loss shows how much profit or loss you realized over the statement period, regardless of whether positions are open or closed. Opening and closing transactions are not matched using this methodology. MTM calculations assume all open positions and transactions are settled at the end of each day and new positions are opened the next day. MTM calculations are split for purposes of simplification: calculations for transactions during the statement period, and calculations for positions open at the beginning of any day.

To compute the Time Weighted Rate of Return, we use a time-weighted average calculation method. This takes initial investment and cash flows, weighting each cash flow for its time period, and computes a return rate for the statement period. For an example of how this figure is calculated, see <u>Time-Weighted Method#3</u>: The Microsoft Excel Way.

| Field                              | Description                                                                                          |
|------------------------------------|----------------------------------------------------------------------------------------------------|
| Account ID                         | The account number.                                                                                  |
| Account Alias                      | Account alias, if there is one.                                                                      |
| Model                              | Model, if applicable.                                                                                |
| Asset Class                        | The asset class of the position.                                                                     |
| Symbol                             | The symbol of the position.                                                                          |
| Description                        | The description of the position.                                                                     |
| Conid                              | The conid of the position.                                                                           |
| Security ID                        | The security ID of the position.                                                                     |
| Security ID Type                   | The security ID type.                                                                                |
| CUSIP                              | The CUSIP of the position.                                                                           |
| ISIN                               | The ISIN of the position.                                                                            |
| Underlying Conid                   | The underlying conid of the position if applicable.                                                  |
| Underlying Symbol                  | The underlying symbol of the position if applicable.                                                 |
| Issuer                             | The company that issued the contract. For structured products only.                                  |
| Previous Close Quantity            | The previous day's quantity held in the account.                                                     |
| Previous Close Price               | The previous day's closing price of the position.                                                    |
| Close Quantity                     | The current quantity held in the account.                                                            |
| Close Price                        | Today's closing price of the position.                                                               |
| Transaction MTM Profit<br>and Loss | The difference between the transaction and closing price of the position multiplied by the quantity. |

| Field                             | Description                                                                                                    |
|-----------------------------------|----------------------------------------------------------------------------------------------------|
| Prior Open MTM Profit and<br>Loss | The difference between the previous and current closing price of the pos-<br>ition multiplied by the quantity.                                                                                                    |
| Commissions                       | The total amount of commissions.                                                                                                    |
| Other                             | The total amounts of dividends, P/L, withholding tax, bond interest<br>(coupon and accrued) and CFD borrow fees.<br>As of September 2014, you can no longer select this field when you create<br>a new flex query or edit an existing one. However, it will continue to be<br>included in Activity Flex Queries that were created earlier. |
| Total                             | A summation of transaction, prior open, corporate action, commissions and dividends.                                                                                                    |

## **Realized and Unrealized Performance Summary in Base**

This section shows profit and loss by underlying and asset class.

An alternative to the Mark-to-Market (MTM) profit and loss calculation is the calculation in which closing transactions are matched to opening transactions and a profit or loss is realized when a position is closed. Open positions are marked-to-market and the resulting profit or loss is unrealized.

To determine the realized profit or loss, we make an assumption about which opening transaction should match the closing transaction. There are a number of methods for determining this: First In, First Out (FIFO, in which the oldest positions are recorded as having been closed first), Last In, First Out (LIFO, in which the newest positions are recorded as having been closed first), Average Cost, and Specific Lot.

| Field                         | Description                                                                                |
|-------------------------------|--------------------------------------------------------------------------------------------|
| Account ID                    | The account number.                                                                        |
| Account Alias                 | Account alias, if there is one.                                                            |
| Model                         | Model, if applicable.                                                                      |
| Asset Class                   | The asset class of the position.                                                           |
| Symbol                        | The symbol of the position.                                                                |
| Description                   | The description of the position.                                                           |
| Conid                         | The conid of the position.                                                                 |
| Security ID                   | The security ID of the position.                                                           |
| Security ID Type              | The security ID type.                                                                      |
| CUSIP                         | The CUSIP of the position.                                                                 |
| ISIN                          | The ISIN of the position.                                                                  |
| Underlying Conid              | The underlying conid of the position if applicable.                                        |
| Underlying Symbol             | The underlying symbol of the position if applicable.                                       |
| Issuer                        | The company that issued the contract. For structured products only.                        |
| Realized Short Term<br>Profit | The total amount of short term realized profit for the position.                           |
| Realized Short Term Loss      | The total amount of short term realized loss for the position.                             |
| Realized Long Term<br>Profit  | The total amount of long term realized profit for the position.                            |
| Realized Long Term Loss       | The total amount of long term realized loss for the position.                              |
| Total Realized PNL            | A summation of short term realized profit and loss and long term realized profit and loss. |

| Field                           | Description                                                                                         |
|---------------------------------|----------------------------------------------------------------------------------------------------|
| Unrealized Profit               | The total amount of unrealized profit.                                                              |
| Unrealized Loss                 | The total amount of unrealized loss.                                                                |
| Unrealized Short Term<br>Profit | The total amount of short term unrealized profit for the position.                                  |
| Unrealized Short Term<br>Loss   | The total amount of short term unrealized loss for the position.                                    |
| Unrealized Long Term<br>Profit  | The total amount of long term unrealized profit for the position.                                   |
| Unrealized Long Term<br>Loss    | The total amount of long term unrealized loss for the position.                                     |
| Total Unrealized PNL            | A summation of short term unrealized profit and loss and long term unreal-<br>ized profit and loss. |
| Total FIFO PNL                  | A summation of the total realized and unrealized profit and loss.                                   |

## Month and Year to Date Performance Summary in Base

This section displays the month-to-date (MTD) and year-to-date (YTD) totals by underlying in base currency. It includes MTM, Realized Short-term and Realized Long-term values.

| Field              | Description                                                         |
|--------------------|---------------------------------------------------------------------|
| Account ID         | The account number.                                                 |
| Account Alias      | Account alias, if there is one.                                     |
| Model              | Model, if applicable.                                               |
| Asset Class        | The asset class of the position.                                    |
| Symbol             | The symbol of the position.                                         |
| Description        | The description of the position.                                    |
| Conid              | The conid of the position.                                          |
| Security ID        | The security ID of the position.                                    |
| Security ID Type   | The security ID type.                                               |
| CUSIP              | The CUSIP of the position.                                          |
| ISIN               | The ISIN of the position.                                           |
| Underlying Conid   | The underlying conid of the position if applicable.                 |
| Underlying Symbol  | The underlying symbol of the position if applicable.                |
| Issuer             | The company that issued the contract. For structured products only. |
| Mark-to-Market MTD | The total Mark-to-Market month to date.                             |
| Mark-to-Market YTD | The total Mark-to-Market year to date.                              |
| Realized S/T MTD   | The total realized short term gain and loss month to date.          |
| Reazlied S/T YTD   | The total realized short term gain and loss year to date.           |
| Realized L/T MTD   | The total realized long term gain and loss month to date.           |
| Realized L/T YTD   | The total realized long term gain and loss year to date.            |

### **Cash Report**

This section shows how each period's cash balance changes from one statement period to the next. Cash balances are shown in your base currency in total, and for the securities and commodities segments of your account (in compliance with SEC and CFTC rules). For statements with multiple currencies, all amounts are totaled in the Base Currency Summary section, and then detailed for each additional currency.

Starting and Ending Cash represent trade date balances. We also show settlement date balances representing cash that has been received from a clearing organization (i.e. if you sell stock today you will not receive the proceeds for three days). Interest is calculated based on settlement balances (adjusted settled balances in the event an account holds short stock positions), accrued during the month and paid after the close of the month. For a complete explanation of how interest is calculated, see our <u>IB Interest Calculation Method</u> page.

| Field                | Description                                                                                                    |
|----------------------|----------------------------------------------------------------------------------------------------|
| Account ID           | The account number.                                                                                                    |
| Account Alias        | Account alias, if there is one.                                                                                                    |
| Model                | Model, if applicable.                                                                                                    |
| Currency             | The currency denomination.                                                                                                    |
| From Date            | The starting date of the cash report.                                                                                                    |
| To Date              | The ending date of the cash report.                                                                                                    |
| Starting Cash        | The total amount of cash in your account at the start of the statement period.                                                                                                    |
| Client Fees          | The total amount of client fees.                                                                                                    |
| Commissions          | The total amount of commissions.                                                                                                    |
| Billable Commissions | The total amount of billable commissions.                                                                                                    |
| Deposits/Withdrawals | The difference between deposits and withdrawals.                                                                                                    |
| Deposits             | The total amount of deposits.                                                                                                    |
| Withdrawals          | The total amount of withdrawals.                                                                                                    |
| Account Transfers    | The total amount of account transfers.                                                                                                    |
| Linking Adjustments  | If an account is linked mid-period, cash balances and/or equity balances<br>for the report date prior to the linking date are included as Linking Adjust-<br>ments. If an account is de-linked mid-period, cash balances and/or equity<br>balances for the de-linking date are included as Link Adjustments. (values<br>are negated) |
| Internal Transfers   | The total amount of internal transfers.                                                                                                    |
| Dividends            | The total amount of dividends.                                                                                                    |

| Field                                | Description                                                                                                    |
|--------------------------------------|----------------------------------------------------------------------------------------------------|
| Broker Interest Paid and<br>Received | The total amount of broker interest paid and received.                                                                                                    |
| Bond Interest Paid and<br>Received   | The total amount of bond interest paid and received.                                                                                                    |
| Cash Settling MTM                    | Cash Settling MTM shows mark-to-market gains and losses for Futures and CFDs, as well as Options that settle into cash.                                                                           |
| CFD Charges                          | The total amount of CFD charges.                                                                                                    |
| Net Trades Sales                     | Net Trades (Sales) contains the following:                                                                                                    |
|                                      | • Proceeds from Stocks, Options, Bonds, T-bills and Forex.                                                                                                    |
|                                      | Cash received from Corporate Actions.                                                                                                    |
| Net Trades Purchases                 | Net Trades (Purchases) contains the following:                                                                                                    |
|                                      | • Purchases for Stocks, Options, Bonds, T-bills and Forex.                                                                                                    |
|                                      | Cash paid due to Corporate Actions.                                                                                                    |
| Other Fees                           | The total amount of other fees.                                                                                                    |
| Advisor Fees                         | The total amount of Financial Advisor fees for an advisor client.                                                                                                    |
| Fees Receivables                     | The total amount of fees receivables.                                                                                                    |
| Fees Receivables Securities          | The total amount of fees receivables in the security segment.                                                                                                    |
| Fees Receivables Com-<br>modities    | The total amount of fees receivables in the commodities segment.                                                                                                    |
| Fees Receivables IB UKL              | The total amount of fees receivables in the IB UKL account.                                                                                                    |
| Payment in Lieu                      | The total amount of payment in lieu.                                                                                                    |
| Transaction Tax                      | The total amount of transaction tax.                                                                                                    |
| Tax Receivables                      | The total amount of tax receivables.                                                                                                    |
| Withholding Tax                      | The total amount of withholding tax.                                                                                                    |
| FX Translation Gain/Loss             | Because FX translation rates change from period to period, there will be differences in the translated base currency balances. This difference is reflected in the FX Translation Gain/Loss line. |
| Ending Cash                          | The total amount of cash in your account at the end of the statement period.                                                                                                    |
| Ending Settled Cash                  | The total amount of settled cash in your account at the end of the state-<br>ment period.                                                                                                    |

## Statement of Funds

This section is a ledger that displays all cash-related transactions for the statement time period. It displays the open and closing cash balances and all cash activity (credits and debits) that occurred as single line items. This is an optional section. For statements with multiple currencies, all amounts are totaled in the Base Currency Summary section, and then detailed for each additional currency.

| Field                     | Description                                                         |
|---------------------------|---------------------------------------------------------------------|
| Account ID                | The account number.                                                 |
| Account Alias             | Account alias, if there is one.                                     |
| Model                     | Model, if applicable.                                               |
| Report Date               | The date of the statement.                                          |
| Date                      | The date on which the transaction occurred.                         |
| Activity Descrip-<br>tion | The description of transaction.                                     |
| Debit                     | The amount debited from your account.                               |
| Credit                    | The amount credited to your account.                                |
| Balance                   | The account balance after the related transaction.                  |
| Currency                  | Base currency for the transaction.                                  |
| Amount                    | Amount of the transaction (Credit + Debit).                         |
| Trade ID                  | The ID of the trade.                                                |
| Asset Class               | The name of the asset class in which you had transactions:          |
| Symbol                    | The symbol of the contract you traded.                              |
| Description               | The description of the contract traded.                             |
| Conid                     | The contract ID of the contract traded.                             |
| Security ID               | The security ID of the contract traded.                             |
| Security ID Type          | The security ID type of the contract traded.                        |
| CUSIP                     | The CUSIP of the contract traded.                                   |
| ISIN                      | The ISIN of the contract traded.                                    |
| Underlying Conid          | The underlying contract ID of the contract traded.                  |
| Underlying Symbol         | The underlying symbol of the contract traded.                       |
| Issuer                    | The company that issued the contract. For structured products only. |

## Change in Position Value Summary

This section shows the changes in your positions sorted by asset class (Stocks, Equity and Index Options, Futures, and so on), then by currency from the beginning of the statement period to the end of the period. The Base Currency Summary always appears at the top of each asset class section.

Changes in position value are due to transactions, changes in market prices and, for multiple currencies, translation gains and losses to the base currency.

| Field                             | Description                                                                                                    |
|-----------------------------------|----------------------------------------------------------------------------------------------------|
| Account ID                        | The account number.                                                                                                    |
| Account Alias                     | Account alias, if there is one.                                                                                                    |
| Model                             | Model, if applicable.                                                                                                    |
| Currency                          | The currency denomination.                                                                                                    |
| Asset Class                       | The asset class.                                                                                                    |
| Prior Period Value                | The prior period's value for the asset class.                                                                                                    |
| Transactions                      | The total difference between sales and purchases of the asset class.                                                                                                    |
| MTM PNL Prior Period<br>Positions | The total MTM P/L on prior period of the asset class.                                                                                                    |
| MTM PNL Transactions              | The total MTM P/L on transactions of the asset class.                                                                                                    |
| Corporate Actions                 | The total amount of corporate actions.                                                                                                    |
| Accounts Transfers                | The total amount of account transfers.                                                                                                    |
| Linking Adjustments               | If an account is linked mid-period, cash balances and/or equity balances for<br>the report date prior to the linking date are included as Linking Adjustments.<br>If an account is de-linked mid-period, cash balances and/or equity balances for<br>the de-linking date are included as Link Adjustments. (values are negated) |
| FX Translation PNL                | Because FX translation rates change from period to period, there will be dif-<br>ferences in the translated base currency balances.                                                                                                    |
| Future Price Adjust-<br>ments     | The total amount of future price adjustments.                                                                                                    |
| Settled Cash                      | The total amount of settled cash at the end of the statement period.                                                                                                    |
| End of Period Value               | The ending value of the asset class.                                                                                                    |

# **Open Positions**

This section shows all open positions.

| Field             | Description                                                                                                    |
|-------------------|----------------------------------------------------------------------------------------------------|
| Account ID        | The account number.                                                                                                 |
| Account Alias     | Account alias, if there is one.                                                                                     |
| Model             | Model, if applicable.                                                                                               |
| Currency          | The currency denomination of the open position.                                                                     |
| Asset Class       | The asset class of the open position.                                                                               |
| FX Rate to Base   | The conversion rate from asset currency to base currency.                                                           |
| Symbol            | The symbol of the open position.                                                                                    |
| Description       | The description of the open position.                                                                               |
| Conid             | The conid of the open position.                                                                                     |
| Security ID       | The security ID of the open position.                                                                               |
| Security ID Type  | The security ID type of the open position.                                                                          |
| CUSIP             | The CUSIP of the open position.                                                                                     |
| ISIN              | The ISIN of the open position.                                                                                      |
| Underlying Conid  | The underlying conid of the open position if applicable.                                                            |
| Underlying Symbol | The underlying symbol of the open position if applicable.                                                           |
| Issuer            | The company that issued the contract. For structured products only.                                                 |
| Report Date       | The date of the statement.                                                                                          |
| Quantity          | The amount held for the position.                                                                                   |
| Multiplier        | The multiplier of the position.                                                                                     |
| Mark Price        | The closing price of the position as of the report date.                                                            |
| Position Value    | Value can be found by multiplying the quantity and the close price.                                                 |
| Open Price        | The average price of the position.                                                                                  |
| Cost Basis Price  | The average price of the position.                                                                                  |
| Cost Basis Money  | The cost basis can be found by multiplying the quantity and the cost price.                                         |
| Percent of NAV    | Percent of NAV is calculated by the dividing the position value by the total amount for the particular asset class. |

| Field                                    | Description                                                                                                    |
|------------------------------------------|----------------------------------------------------------------------------------------------------|
| FIFO Unrealized PNL                      | Unrealized P/L can be found by subtracting the cost basis from the value.                                                                                                    |
| Side                                     | Long or Short.                                                                                                    |
| Level of Detail                          | Summary or Lot.                                                                                                    |
| Open Date Time                           | The date and time of the initial trade.                                                                                                    |
| Holding Period Date<br>Time (Wash Sales) | If wash sale, then the holding period date and time will display.                                                                                                    |
| Code                                     | The code abbreviation.                                                                                                    |
| Originating Order ID                     | The order ID of lots originating from trades at Interactive Brokers. If the lot<br>originates from an ACATS transfer or a corporate action, there is no available<br>ID. You must set the Level of Detail to Lots to see this field. |
| Originating Transaction<br>ID            | The transaction ID of lots originating from trades at Interactive Brokers.                                                                                                    |
| Accrued Interest                         | Accrued interest.                                                                                                    |

### **Complex Positions**

Complex positions are combination orders with multiple legs. The Complex Position Summary section includes summary and detail information about the complex positions in your account in the period of the statement. This section is not included in consolidated statements.

| Column        | Description                                                                                     |
|---------------|-------------------------------------------------------------------------------------------------|
| Account ID    | The account number.                                                                             |
| Account Alias | Account alias, if there is one.                                                                 |
| Description   | Description of the position.                                                                    |
| Symbol        | The symbol of the position held in your account.                                                |
| Quantity      | The amount held for the position.                                                               |
| Multiplier    | The multiplier of the position. Appears on the detail records only.                             |
| Close Price   | The closing price of the position as of the report date.<br>Appears on the detail records only. |
| Value         | Value can be found by multiplying the quantity and the close price.                             |
| MTM P/L       | Market-to-Market Profit and Loss of the position.                                               |

### **Net Stock Position Summary**

| Field             | Description                                                         |
|-------------------|---------------------------------------------------------------------|
| Account ID        | The account number.                                                 |
| Account Alias     | Account alias, if there is one.                                     |
| Model             | Model, if applicable.                                               |
| Currency          | The currency denomination.                                          |
| Asset Class       | The asset class of the stock position.                              |
| Symbol            | The symbol of the stock position.                                   |
| Description       | The description of the stock position.                              |
| Conid             | The conid of the stock position.                                    |
| Security ID       | The security ID of the stock position.                              |
| Security ID Type  | The security ID type of the stock position.                         |
| CUSIP             | The CUSIP of the stock position.                                    |
| ISIN              | The ISIN of the stock position.                                     |
| Underlying Conid  | The underlying conid of the stock position.                         |
| Underlying Symbol | The underlying symbol of the stock position.                        |
| Issuer            | The company that issued the contract. For structured products only. |
| Report Date       | The date of the statement.                                          |
| Shares at IB      | The amount of shares held at IB.                                    |
| Shares Borrowed   | The amount of shares borrowed.                                      |
| Shares Lent       | The amount of shares loaned.                                        |
| Net Shares        | The summation of shares at IB, shares borrowed and shares loaned.   |

This section is only available to customers who participate in Stock Borrow/Loan.

### **Forex Balances**

This section shows your Forex positions, including summary and lot information.

The following rules apply to this section:

- Data is available from January 1, 2013.
- This section is not available in consolidated statements.

| Column              | Description                                                                                                    |
|---------------------|----------------------------------------------------------------------------------------------------|
| Account ID          | The account number.                                                                                                    |
| Account Alias       | Account alias, if there is one.                                                                                                    |
| Model               | Model, if applicable.                                                                                                    |
| Asset Class         | The asset class.                                                                                                    |
| Report Date         | The date of the statement.                                                                                                    |
| Functional Currency | The abbreviation of the functional currency of your account.                                                                                                    |
| FX Currency         | The abbreviation of the non-functional currency of the pos-<br>ition.                                                                                                    |
| Quantity            | The amount held for the position.                                                                                                    |
| Cost Price          | On the summary line: The average price of the position.                                                                                                    |
|                     | In the lot detail: the cost price.                                                                                                    |
| Cost Basis          | The cost basis of the position in your functional currency.                                                                                                    |
| Close Price         | The closing price of the position as of the report date.                                                                                                    |
| Value               | The current value of the position in your functional cur-<br>rency.Value is calculated by quantity * conversion rate from<br>non-functional currency to functional currency for the ending<br>report date of statement period. |
| Unrealized P/L      | The unrealized profit and loss of the position in your func-<br>tional currency.                                                                                                    |
| Code                | The code abbreviation.                                                                                                    |
| Lot Description     | Description of the lot.                                                                                                    |
| Lot Open Date/Time  | Date and time the lot was opened.                                                                                                    |
| Level of Detail     | Summary or Lot                                                                                                    |

#### Level of Detail

As part of setting up the Forex Positions section for your Activity Flex Query, you select one or more Levels of Detail for data in this section from among the following choices:

- Summary
- Lot

## Trades

The trades section shows all trades, sorted by asset class, then by currency, then by symbol. Realized and MTM profit and loss is shown for all realized (closed) trades. For the purpose of cost basis and realized profit or loss, commissions are netted. For MTM profit or loss, commissions are not netted and are included as a separate line in the MTM Performance Summary in Base section.

| Field              | Description                                                         |
|--------------------|---------------------------------------------------------------------|
| Account ID         | The account number.                                                 |
| Account Alias      | Account alias, if there is one.                                     |
| Model              | Model, if applicable.                                               |
| Currency           | The currency denomination.                                          |
| Asset Class        | The asset class of the contract traded.                             |
| FX Rate to Base    | The conversion rate from asset currency to base currency.           |
| Symbol             | The symbol of the contract traded.                                  |
| Description        | The description of the contract traded.                             |
| Conid              | The conid of the contract traded.                                   |
| Security ID        | The security ID of the contract traded.                             |
| Security ID Type   | The security ID type of the contract traded.                        |
| CUSIP              | The CUSIP of the contract traded.                                   |
| ISIN               | The ISIN of the contract traded.                                    |
| Underlying Conid   | The underlying conid of the contract traded.                        |
| Underlying Symbol  | The underlying symbol of the contract traded.                       |
| Issuer             | The company that issued the contract. For structured products only. |
| Trade ID           | The ID of the trade.                                                |
| Report Date        | The date of the statement.                                          |
| Trade Date         | The date of the execution.                                          |
| Trade Time         | The time of the execution.                                          |
| Settle Date Target | The settle date of execution.                                       |
| Transaction Type   | The transaction type.                                               |
| Exchange           | The exchange where the transaction took place.                      |
| Quantity           | The number of units for the transaction.                            |

| Field                       | Description                                                                                                    |
|-----------------------------|----------------------------------------------------------------------------------------------------|
| Trade Price                 | The transaction price.                                                                                                    |
| Multiplier                  | The multiplier of the contract traded.                                                                                                    |
| Trade Money                 | Trade money is calculated by multiplying the trade price and quantity.                                                                                    |
| Proceeds                    | Calculated by mulitplying the quantity and the transaction price. The proceeds figure will be negative for buys and positive for sales.                   |
| Taxes                       | The total amount of tax for the transaction.                                                                                                    |
| IB Commission               | The total amount of commission for the transaction.                                                                                                    |
| IB Commission Cur-<br>rency | The currency denomination of the trade.                                                                                                    |
| Close Price                 | The closing price of the contract traded.                                                                                                    |
| Open/Close Indicator        | The indicator denotes if the trade is an opening or closing trade.                                                                                        |
| Notes/Codes                 | The note/code abbreviation.                                                                                                    |
| Cost Basis                  | The basis of an opening trade is the inverse of proceeds plus commission and tax amount. For closing trades, the basis is the basis of the opening trade. |
| Realized PNL                | Realized P/L can be calculated by the proceeds of the closing trade plus com-<br>missions and then adding the basis.                                      |
| MTM PNL                     | The difference between the transaction price and closing price multiplied by the quantity.                                                                |
| Strike                      | The strike price of the contract if applicable.                                                                                                    |
| Expiry                      | The expiration of the contract if applicable.                                                                                                    |
| Put/Call                    | Put or call.                                                                                                    |
| Buy/Sell                    | Buy or sell.                                                                                                    |
| IB Order ID                 | The IB order ID.                                                                                                    |
| IB Execution ID             | The IB execution ID.                                                                                                    |
| Brokerage Order ID          | The Brokerage order ID. Available on daily (single-day) activity flex queries only.                                                                       |
| Order Reference             | The order reference number as defined by the user on the order ticket. Available on daily (single-day) activity flex queries only.                        |
| Volatility Order Link       | The volatility order link. Available on daily (single-day) activity flex queries only.                                                                    |
| Order Placement<br>Time     | The time at which the order was submitted.                                                                                                    |
| Clearing Firm ID            | The clearing firm ID.                                                                                                    |

| Field                                    | Description                                                                                                    |
|------------------------------------------|----------------------------------------------------------------------------------------------------|
| Exchange Order ID                        | The exchange order ID.                                                                                                    |
| External Execution<br>ID                 | The external execution ID.                                                                                                    |
| Order Time                               | The order time of the transaction.                                                                                                    |
| Open Date Time                           | The date and time of the initial trade.                                                                                                    |
| Holding Period Date<br>Time (Wash Sales) | If wash sale, then the holding period date and time will display.                                                                                                    |
| When Realized<br>(Wash Sales)            | The date of the disallowed loss.                                                                                                    |
| When Reopened<br>(Wash Sales)            | The date when the contract was re-opened.                                                                                                    |
| Original Trade Price                     | The original trade price that was cancelled.                                                                                                    |
| Original Trade Date                      | The original trade date that was cancelled.                                                                                                    |
| Original Trade ID                        | The original trade ID that was cancelled.                                                                                                    |
| Original Order ID                        | The original order ID that was cancelled.                                                                                                    |
| Clearing Firm ID                         | The original clearing firm ID.                                                                                                    |
| Level of Detail                          | Executions, orders or closed lots.                                                                                                    |
| Change in Price                          | The change in price from the current and cancelled trade.                                                                                                    |
| Change in Quantity                       | The change in quantity from the current and cancelled trade.                                                                                                    |
| Net Cash                                 | Net cash is calculated by subtracting the commissions and taxes from trade money.                                                                                                    |
| Order Type                               | The order type used during the trade.                                                                                                    |
| Trader ID                                | Trader ID is an alias that identifies the person who executed a trade without revealing his or her username. A prefix of "M" indicates a username associated with the Master account. A prefix of "C" indicates a username associated with a client or sub account. |
| Is API Order                             | Indicates if the order was submitted by the IB TWS API.                                                                                                    |

#### Level of Detail

As part of setting up the Trades section for your Activity Flex Query, you select one or more Levels of Detail for trade data in this section from among the following choices:

- Symbol Summary
- Executions

- Orders
- Asset Class
- Closed Lots
- Wash Sales

## **Transaction Fees**

A broad-based Transaction Fee is triggered by various types of transactions and is imposed either as a percentage of a transaction's full value, or as a flat fee.

| Field             | Description                                                         |
|-------------------|---------------------------------------------------------------------|
| Account ID        | The account number.                                                 |
| Account Alias     | Account alias, if there is one.                                     |
| Model             | Model, if applicable.                                               |
| Currency          | The currency denomination.                                          |
| Asset Class       | The asset class of the contract traded.                             |
| FX Rate to Base   | The conversion rate from asset currency to base currency.           |
| Symbol            | The symbol traded.                                                  |
| Description       | The contract description.                                           |
| Conid             | The conid of the contract traded.                                   |
| Security ID       | The security ID of the contract traded.                             |
| Security ID Type  | The security ID type of the contract traded.                        |
| CUSIP             | The CUSIP of the contract traded.                                   |
| ISIN              | The ISIN of the contract traded.                                    |
| Underlying Conid  | The underlying conid of the contract traded.                        |
| Underlying Symbol | The underlying symbol of the contract traded.                       |
| Issuer            | The company that issued the contract. For structured products only. |
| Multiplier        | The multiplier of the contract traded.                              |
| Strike            | The strike price of the contract if applicable.                     |
| Expiry            | The expiration of the contract if applicable.                       |
| Put/Call          | Put or call.                                                        |
| Date              | Date of the transaction associated with the tax.                    |
| Tax Description   | The description of the tax.                                         |

| Field           | Description                                        |
|-----------------|----------------------------------------------------|
| Quantity        | The number of units traded.                        |
| Report Date     | The date of the statement.                         |
| Tax Amount      | The tax amount associated with the transaction.    |
| Transaction ID  | The ID of the transaction associated with the tax. |
| Trade Price     | The transaction price.                             |
| Code            | The code abbreviation.                             |
| Level of Detail | Identifies if the data line is summary or detail.  |

#### Level of Detail

As part of setting up the Transaction Tax section for your Activity Flex Query, you select one or more Levels of Detail from among the following choices:

- Summary
- Detail

#### **Options, Exercises and Expirations**

The Option Exercises, Assignments and Expirations section includes any exercise, assignment and expiration activity for stocks, options, futures, futures options and structured products; as well as cash settlement for index options and structured products.

#### **Field Descriptions**

The data is grouped by Assignments, Exercises and Expirations, then by currency and then by option contract. Assignments and Exercises also display the underlying for each contract.

| Column          | Description                                                                                    |
|-----------------|------------------------------------------------------------------------------------------------|
| Account ID      | The account number.                                                                            |
| Account Alias   | Account alias, if there is one.                                                                |
| Model           | Model, if applicable.                                                                          |
| Currency        | The currency denomination.                                                                     |
| Asset Class     | The asset class of the contract.                                                               |
| FX Rate to Base | The conversion rate from asset currency to base currency.                                      |
| Symbol          | The option contract and, for Assignments and Exercises, the underlying symbol of the contract. |
| Symbol          | The symbol of the contract.                                                                    |

| Column            | Description                                                                                                    |
|-------------------|----------------------------------------------------------------------------------------------------|
| Description       | The description of the contract.                                                                                                    |
| Conid             | The conid of the contract.                                                                                                    |
| Security ID       | The security ID of the contract.                                                                                                    |
| Security ID Type  | The security ID type of the contract.                                                                                                    |
| CUSIP             | The CUSIP of the contract.                                                                                                    |
| ISIN              | The ISIN of the contract.                                                                                                    |
| Underlying Conid  | The underlying conid of the contract.                                                                                                    |
| Underlying Symbol | The underlying symbol of the contract.                                                                                                    |
| Issuer            | The company that issued the contract. For structured products only.                                                                                                    |
| Date              | The date of the assignment, exercise or expiration.                                                                                                    |
| Transaction Type  | Assignment, Exercise or Expiration. Assignment underlying<br>Transaction Types are either Sell (call option) or Buy (put<br>option). Exercise underlying Transaction Types are Sell (put<br>option) or Buy (call option). |
| Quantity          | The number of units for the transaction.                                                                                                    |
| Trade Price       | The transaction price.                                                                                                    |
| Close Price       | The closing price of the contract.                                                                                                    |
| Proceeds          | Calculated by multiplying the quantity and the transaction price.<br>The proceeds figure will be negative for buys and positive for<br>sales.                                                                             |
| Comm/Tax          | The total amount of commission and tax for the transaction.                                                                                                    |
| Basis             | The basis of an opening trade is the inverse of proceeds plus com-<br>mission and tax amount. For closing trades, the basis is the basis<br>of the opening trade.                                                         |
| Realized P/L      | Calculated by adding the proceeds of the closing trade plus com-<br>missions and then adding the basis.                                                                                                    |
| MTM P/L           | The difference between the transaction price and closing price multiplied by the quantity.                                                                                                    |

#### Totals by currency:

- Total Proceeds
- Total Comm/Tax
- Total Realized P/L
- Total MTM P/L

### **Pending Exercises**

This section shows all pending option exercises and lapses for the period of the statement.

| Column            | Description                                                              |
|-------------------|--------------------------------------------------------------------------|
| Account ID        | The account ID. This field only appears on consolidated state-<br>ments. |
| Account Alias     | Account alias, if there is one.                                          |
| Model             | Model, if applicable.                                                    |
| Currency          | The currency denomination.                                               |
| Asset Class       | The asset class of the contract.                                         |
| FX Rate to Base   | The conversion rate from asset currency to base currency.                |
| Symbol            | The option symbol.                                                       |
| Description       | The description of the option position. For example: ABCD 17AUG13 5.0 C. |
| Conid             | The conid of the contract.                                               |
| Security ID       | The security ID of the contract.                                         |
| Security ID Type  | The security ID type of the contract.                                    |
| CUSIP             | The CUSIP of the contract.                                               |
| ISIN              | The ISIN of the contract.                                                |
| Underlying Conid  | The underlying conid of the contract.                                    |
| Underlying Symbol | The underlying symbol of the contract.                                   |
| Issuer            | The company that issued the contract. For structured products only.      |
| Date              | The date of the assignment, exercise or expiration.                      |
| Multiplier        | The multiplier of the contract traded.                                   |
| Strike            | The strike price of the contract if applicable.                          |
| Expiry            | The expiration date of the contract if applicable.                       |
| Put/Call          | Put or call.                                                             |
| Report Date       | The date of this statement.                                              |
| Trade Date        | Date on which the option action was initiated.                           |

| Column   | Description                                      |
|----------|--------------------------------------------------|
| Quantity | The number of units held in the option position. |
| Туре     | Exercise or Lapse.                               |

# Incoming/Outgoing Trade Transfers

In this section, incoming and outgoing trade transfers are sorted by asset class, delivered or received and then date.

| Field              | Description                                                         |
|--------------------|---------------------------------------------------------------------|
| Account ID         | The account number.                                                 |
| Account Alias      | Account alias, if there is one.                                     |
| Model              | Model, if applicable.                                               |
| Currency           | The currency denomination of the trade transfer.                    |
| Asset Class        | The asset class of the trade transfer.                              |
| FX Rate to Base    | The conversion rate from asset currency to base currency.           |
| Symbol             | The symbol of the trade transfer.                                   |
| Description        | The description of the trade transfer.                              |
| Conid              | The conid of the trade transfer.                                    |
| Security ID        | The security ID of the trade transfer.                              |
| Security ID Type   | The security ID type of the trade transfer.                         |
| CUSIP              | The CUSIP of the trade transfer.                                    |
| ISIN               | The ISIN of the trade transfer.                                     |
| Underlying Conid   | The underlying conid of the trade transfer if applicable.           |
| Underlying Symbol  | The underlying symbol of the trade transfer if applicable.          |
| Issuer             | The company that issued the contract. For structured products only. |
| Trade ID           | The trade ID of the trade transfer.                                 |
| Report Date        | The date of the statement.                                          |
| Trade Date         | The trade date of the trade transfer.                               |
| Trade Time         | The trade time of the trade transfer.                               |
| Settle Date Target | The expected settle date of the trade transfer.                     |
| Transaction Type   | The type of transaction.                                            |
| Exchange           | The exchange where the transaction took place.                      |
| Quantity           | The number of units for the transaction.                            |
| Trade Price        | The transaction price.                                              |
| Multiplier         | The multiplier of the security.                                     |

| Field                   | Description                                                                                                    |
|-------------------------|----------------------------------------------------------------------------------------------------|
| Trade Money             | Trade money is calculated by multiplying the trade price and quantity.                                                                                                    |
| Proceeds                | Proceeds can be calculated by multiplying the quantity and the transaction price and adding the away broker's charge(s). The proceeds figure will be positive for incoming trade transfers that are delivered and negative for incoming trade transfers that are received. |
| Taxes                   | The total amount of tax for the transaction.                                                                                                    |
| IB Commission           | The total amount of commission for the transaction.                                                                                                    |
| IB Commission Currency  | The currency denomination of the trade.                                                                                                    |
| Close Price             | The closing price of the symbol.                                                                                                    |
| Open/Close Indicator    | The indicator denotes if the trade is an opening or closing trade.                                                                                                    |
| Notes/Close             | The note/code abbreviation.                                                                                                    |
| Cost Basis              | The basis of an opening trade is the inverse of proceeds plus commission<br>and tax amount. For closing trades, the basis is the basis of the opening<br>trade.                                                                                                    |
| Realized PNL            | Realized Profit and Loss can be calculated by the proceeds of the closing trade plus commissions and then adding the basis.                                                                                                    |
| MTM PNL                 | MTM (Mark-to-Market) Profit and Loss can be calculated by taking the dif-<br>ference of the closing and transaction price and multiplying it by quantity<br>and subtracting out the away broker's charge(s).                                                               |
| Original Trade Price    | The original trade price that was cancelled.                                                                                                    |
| Original Trade Date     | The original trade date that was cancelled.                                                                                                    |
| Original Trade ID       | The original trade ID that was cancelled.                                                                                                    |
| Original Order ID       | The original order ID that was cancelled.                                                                                                    |
| Clearing Firm ID        | The original clearing firm ID.                                                                                                    |
| Broker Name             | The name of the broker.                                                                                                    |
| Broker Account          | The broker account number.                                                                                                    |
| Away Broker Commission  | The away broker's commission charge.                                                                                                    |
| Regulatory Fee          | The total regulatory fee.                                                                                                    |
| Direction               | In or out.                                                                                                    |
| Delivered/Received      | Delivered or received.                                                                                                    |
| Net Trade Money         | The net trade money of the trade transfer.                                                                                                    |
| Net Trade Money in Base | The net trade money in base currency.                                                                                                    |

## Forex P/L Details

This section shows your Forex transactions, including any activity in a non-functional currency. This includes opening and closing transactions.

The following rules apply to this section:

- Data is available from January 1, 2013.
- This section is not available in consolidated statements.

| Column                    | Description                                                                                                    |
|---------------------------|----------------------------------------------------------------------------------------------------|
| Account ID                | The account number.                                                                                                    |
| Account Alias             | Account alias, if there is one.                                                                                                  |
| Model                     | Model, if applicable.                                                                                                    |
| Asset Class               | The asset class.                                                                                                    |
| Report Date               | The date of the statement.                                                                                                    |
| Functional Cur-<br>rency  | The abbreviation of the functional currency of your account.                                                                     |
| FX Currency               | The abbreviation of the non-functional currency involved in the activity.                                                        |
| Activity Descrip-<br>tion | The description of the activity.                                                                                                 |
| Date/Time                 | The date and the time of the activity.                                                                                           |
| Quantity                  | The number of units in the activity. When gaining currency, quantity is positive and when losing currency, quantity is negative. |

| Column          | Description                                                                                                    |
|-----------------|----------------------------------------------------------------------------------------------------|
| Proceeds        | The proceeds in your functional currency resulting from the activ-<br>ity. For closed lots, this is the proceeds of closing against the<br>cost of opening. For transactions, proceeds are as follows:                                              |
|                 | • For spot trades, the amount is the value of the non-<br>functional currency expressed in your functional currency<br>using the spot rate on the trade date.                                                                                       |
|                 | • For securities trades, the amount is the value of the non-<br>functional currency expressed in your functional currency<br>using the spot rate on the trade date.                                                                                 |
|                 | • For interest, dividends or deposits, the amount is the spot rate on the day of the transaction.                                                                                                    |
|                 | When gaining currency, proceeds are positive and when losing<br>currency, proceeds are negative. Proceeds equals quantity * the<br>conversion rate from non-functional currency to functional cur-<br>rency for the report date of the transaction. |
| Cost            | The inverse of the proceeds (proceeds negated).                                                                                                    |
| Realized P/L    | The realized profit and loss from the transaction or activity in your functional currency.                                                                                                    |
| Code            | The code abbreviation.                                                                                                    |
| Level of Detail | Transaction or Closed Lot.                                                                                                    |

#### Level of Detail

As part of setting up the Forex Transactions section for your Activity Flex Query, you select one or more Levels of Detail for data in this section from among the following choices:

- Transaction
- Closed Lots

## **Unbooked Trades**

This section shows details about trades that are immediately given up to a third-party broker and are not booked into your IB account before being given up.

| Field                | Description                                                             |
|----------------------|-------------------------------------------------------------------------|
| Account ID           | The account number.                                                     |
| Account Alias        | Account alias, if there is one.                                         |
| Model                | Model, if applicable.                                                   |
| Currency             | The currency denomination of the unbooked trade.                        |
| Asset Class          | The asset class of the unbooked trade.                                  |
| FX Rate to Base      | The conversion rate from asset currency to base currency.               |
| Symbol               | The symbol of the unbooked trade.                                       |
| Description          | The description of the unbooked trade.                                  |
| Conid                | The conid of the unbooked trade.                                        |
| Security ID          | The security ID of the unbooked trade.                                  |
| Security ID Type     | The security ID type of the unbooked trade.                             |
| CUSIP                | The CUSIP of the unbooked trade.                                        |
| ISIN                 | The ISIN of the unbooked trade.                                         |
| Underlying Conid     | The underlying conid of the unbooked trade if applicable.               |
| Underlying Symbol    | The underlying symbol of the unbooked trade if applicable.              |
| Issuer               | The company that issued the contract. For structured products only.     |
| Date/Time            | The date and time of the unbooked trade.                                |
| Settle Date          | The expected settle date of the unbooked trade.                         |
| Exchange             | The exchange where the transaction took place.                          |
| Broker Name          | The name of the broker.                                                 |
| Broker Account       | The broker account number.                                              |
| Quantity             | The number of units.                                                    |
| Trade Price          | The transaction price of the unbooked trade.                            |
| Trade Amount         | Trade amount is calculated by multiplying the trade price and quantity. |
| Trade Amount in Base | The trade amount in base currency.                                      |

| Field              | Description                                                             |
|--------------------|-------------------------------------------------------------------------|
| Commission         | The total amount of commission for the unbooked trade.                  |
| Commission in Base | The total amount of commission in base currency for the unbooked trade. |
| Tax                | The total amount of tax for the unbooked trade.                         |
| IB ExecID          | The IB execution ID.                                                    |
| Ext ExecID         | The external execution ID.                                              |
| Transaction ID     | The transaction ID.                                                     |
| Code               | The code abbreviation.                                                  |

### **Routing Commissions**

This section shows routing commissions for the period of the statement.

| Field             | Description                                                         |
|-------------------|---------------------------------------------------------------------|
| Account ID        | The account number.                                                 |
| Account Alias     | Account alias, if there is one.                                     |
| Model             | Model, if applicable.                                               |
| Currency          | The currency denomination.                                          |
| Asset Class       | The asset class of the contract traded.                             |
| FX Rate to Base   | The conversion rate from asset currency to base currency.           |
| Symbol            | The symbol of the contract traded.                                  |
| Description       | The description of the contract traded.                             |
| Conid             | The conid of the contract traded.                                   |
| Security ID       | The security ID of the contract traded.                             |
| Security ID Type  | The security ID type of the contract traded.                        |
| CUSIP             | The CUSIP of the contract traded.                                   |
| ISIN              | The ISIN of the contract traded.                                    |
| Underlying Conid  | The underlying conid of the contract traded.                        |
| Underlying Symbol | The underlying symbol of the contract traded.                       |
| Issuer            | The company that issued the contract. For structured products only. |
| Multiplier        | The multiplier of the contract traded.                              |
| Strike            | The strike price of the contract if applicable.                     |
| Expiry            | The expiration date of the contract if applicable.                  |

| Field               | Description                                                                                                    |
|---------------------|----------------------------------------------------------------------------------------------------|
| Put/Call            | Put or call.                                                                                                    |
| Report Date         | The date of this statement.                                                                                                    |
| Trade Date          | Date on which the option action was initiated.                                                                                          |
| Trade Time          | The time of the execution.                                                                                                    |
| Settle Date         | The settle date of execution.                                                                                                    |
| Order Time          | The order time of the transaction.                                                                                                    |
| Quantity            | The number of units for the transaction.                                                                                                |
| Price               | The transaction price.                                                                                                    |
| Proceeds            | Calculated by multiplying the quantity and the transaction price. The proceeds figure will be negative for buys and positive for sales. |
| Lowest Fee Exchange | The exchange with the lowest fee.                                                                                                    |
| Execution Exchange  | The exchange where the transaction was executed.                                                                                        |
| Amount              | The amount of the commission.                                                                                                    |
| Routing Fee         | Routing fee.                                                                                                    |
| Exchange            | The exchange where the transaction took place.                                                                                          |
| Trade ID            | The ID of the trade.                                                                                                    |
| Order ID            | The ID of the order.                                                                                                    |
| Codes               | Code abbreviations.                                                                                                    |

## **Commission Details**

This section shows IB unbundled, exchange, clearing and regulatory fees. It is available in daily statements.

| Field                   | Description                                                                                                    |
|-------------------------|----------------------------------------------------------------------------------------------------|
| Account ID              | The account number.                                                                                                    |
| Account Alias           | Account alias, if there is one.                                                                                                    |
| Model                   | Model, if applicable.                                                                                                    |
| Currency                | The currency denomination of the trade.                                                                                            |
| Asset Class             | The asset class of the contract traded.                                                                                            |
| FX Rate to Base         | The conversion rate from asset currency to base currency.                                                                          |
| Symbol                  | The symbol of the trade.                                                                                                    |
| Description             | The description of the contract traded.                                                                                            |
| Conid                   | The conid of the contract traded.                                                                                                  |
| Security ID             | The security ID of the contract traded.                                                                                            |
| Security ID Type        | The security ID type of the contract traded.                                                                                       |
| CUSIP                   | The CUSIP of the contract traded.                                                                                                  |
| ISIN                    | The ISIN of the contract traded.                                                                                                   |
| Underlying Conid        | The underlying conid of the contract traded.                                                                                       |
| Underlying Symbol       | The underlying symbol of the contract traded.                                                                                      |
| Issuer                  | The company that issued the contract. For structured products only.                                                                |
| Date/Time               | The date and time of the trade.                                                                                                    |
| Exchange                | The exchange where the transaction took place.                                                                                     |
| Buy/Sell                | Buy or sell.                                                                                                    |
| Quantity                | The number of units for the transaction.                                                                                           |
| Price                   | The transaction price.                                                                                                    |
| Trade ID                | The ID of the trade.                                                                                                    |
| Order Reference         | The order reference number as defined by the user on the order ticket. Available on daily (single-day) activity flex queries only. |
| Total Commission        | The total commission applied to the trade.                                                                                         |
| Broker Execution Charge | The total amount of execution charge applied to the trade.                                                                         |

| Field                            | Description                                                              |
|----------------------------------|--------------------------------------------------------------------------|
| Broker Clearing Charge           | The total amount of clearing charge applied to the trade.                |
| Third-Party Execution<br>Charge  | The total amount of third party execution charges applied to the trade.  |
| Third-Party Clearing<br>Charge   | The total amount of third party clearing charges applied to the trade.   |
| Third-Party Regulatory<br>Charge | The total amount of third party regulatory charges applied to the trade. |
| Other                            | The total amount of other charges applied to the trade.                  |

## **Unsettled Transfers**

This section details DVP, NSCC, CMTA, and GUS trade give-ups into and out of our broker. For give-up transactions, the trade will appear from the day of trade until the day of settlement broken into trade date sections and sorted by the stage of the give-up process. Give-up trades also appear in the Trades section of the statement as trades on the trade date, and are removed from the Trades section on the settlement date as a transfer. Take-up trades appear from the day of noti-fication until the day of settlement.

| Field             | Description                                                             |  |
|-------------------|-------------------------------------------------------------------------|--|
| Account ID        | The account number.                                                     |  |
| Account Alias     | Account alias, if there is one.                                         |  |
| Model             | Model, if applicable.                                                   |  |
| Currency          | The currency denomination of the unsettled transfer.                    |  |
| Asset Class       | The asset class of the unsettled transfer.                              |  |
| FX Rate to Base   | The conversion rate from asset currency to base currency.               |  |
| Symbol            | The symbol of the unsettled transfer.                                   |  |
| Description       | The description of the unsettled transfer.                              |  |
| Conid             | The conid of the unsettled transfer.                                    |  |
| Security ID       | The security ID of the unsettled transfer.                              |  |
| Security ID Type  | The security ID type of the unsettled transfer.                         |  |
| CUSIP             | The CUSIP of the unsettled transfer.                                    |  |
| ISIN              | The ISIN of the unsettled transfer.                                     |  |
| Underlying Conid  | The underlying conid of the unsettled transfer if applicable.           |  |
| Underlying Symbol | The underlying symbol of the unsettled transfer if applcaible.          |  |
| Issuer            | The company that issued the contract. For structured products only.     |  |
| Stage             | The status of the unsettled transfer.                                   |  |
| Trade Date        | The trade date of the unsettled transfer.                               |  |
| Target Settlement | The expected settlement date.                                           |  |
| Direction         | From or to.                                                             |  |
| Instruction name  | The name of the instruction.                                            |  |
| Quantity          | The number of units of the unsettled transfer.                          |  |
| Trade Price       | The trade price of the unsettled transfer.                              |  |
| Trade Amount      | Trade amount is calculated by multiplying the trade price and quantity. |  |

| Field                | Description                        |  |
|----------------------|------------------------------------|--|
| Trade Amount in Base | The trade amount in base currency. |  |
| Transaction ID       | The transaction ID.                |  |

## **Prior Period Positions**

| Field             | Description                                                         |  |  |
|-------------------|---------------------------------------------------------------------|--|--|
| Account ID        | The account number.                                                 |  |  |
| Account Alias     | Account alias, if there is one.                                     |  |  |
| Model             | Model, if applicable.                                               |  |  |
| Currency          | The currency denomination of the prior period position.             |  |  |
| Asset Class       | The asset class of the prior period position.                       |  |  |
| FX Rate to Base   | The conversion rate from asset currency to base currency.           |  |  |
| Symbol            | The symbol of the prior period position.                            |  |  |
| Description       | The description of the prior period position.                       |  |  |
| Conid             | The conid of the prior period position.                             |  |  |
| Security ID       | The security ID of the prior period position.                       |  |  |
| Security ID Type  | The security ID type of the prior period position.                  |  |  |
| CUSIP             | The CUSIP of the prior period position.                             |  |  |
| ISIN              | The ISIN of the prior period position.                              |  |  |
| Underlying Conid  | The underlying conid of the prior period position if applicable.    |  |  |
| Underlying Symbol | The underlying symbol of the prior period position if applicable.   |  |  |
| Issuer            | The company that issued the contract. For structured products only. |  |  |
| Date              | The date of the statement.                                          |  |  |
| Price             | The previous day's price.                                           |  |  |
| Prior MTM PNL     | The previous day's MTM PNL.                                         |  |  |

This section shows the MTM Profit and Loss on the previous day's positions.

## **Client Fees**

Advisors and Brokers who charge fees to their clients have a Client Fees section included in their master account statement. The Client Fees section is split up by commissions and fees. It is sorted by currency then by account. Commission or fee revenues from the client are shown in the Revenue column, and commission expenses paid to IB for execution and clearing services are shown in the Expense column. The net is the profit made by the advisor or broker. Fees in a nonbase currency are translated to the base currency using the conversion rate in effect on the day of the fee.

| Field           | Description                                                                           |  |
|-----------------|---------------------------------------------------------------------------------------|--|
| Account ID      | The account number.                                                                   |  |
| Account Alias   | Account alias, if there is one.                                                       |  |
| Model           | Model, if applicable.                                                                 |  |
| Currency        | The currency denomination of the client fee.                                          |  |
| FX Rate to Base | The conversion rate from asset currency to base currency.                             |  |
| Fee Type        | The type of the fee.                                                                  |  |
| Date            | The date of the client fee.                                                           |  |
| Description     | The description of the client fee.                                                    |  |
| Revenue         | The amount of revenue associated with the client fee.                                 |  |
| Expense         | The amount of expense associated with the client fee.                                 |  |
| Net Revenue     | Net is calculated by taking the difference of revenue and expense.                    |  |
| Revenue in Base | The amount of revenue associated with the client fee, in the account's base currency. |  |
| Expense in Base | The amount of expense associated with the client fee, in the account's base currency. |  |
| Net in Base     | The net amount in base currency.                                                      |  |
| Trade ID        | The trade ID of the transaction.                                                      |  |
| Exec ID         | Execution ID of the transaction.                                                      |  |
| Level of Detail | Executions, orders or closed lots.                                                    |  |

#### **Client Fee Expense Details**

This section shows details of all client fee expenses for the period and can be viewed by Financial Advisors and Broker Masters only.

| Column     | Description         |
|------------|---------------------|
| Account ID | The account number. |

| Column                        | Description                                                                         |
|-------------------------------|-------------------------------------------------------------------------------------|
| Account Alias                 | Account alias, if there is one.                                                     |
| Model                         | Model, if applicable.                                                               |
| Currency                      | The currency denomination of the client fee.                                        |
| FX Rate to Base               | The conversion rate from asset currency to base currency.                           |
| Date/Time                     | Date and time of the fee expense.                                                   |
| Revenue                       | Amount of commission received from the client.                                      |
| Trade ID                      | Trade ID.                                                                           |
| Exec ID                       | Execution ID of the transaction.                                                    |
| Total Commission              | The amount of commission.                                                           |
| Broker Execution Charge       | Broker execution fee.                                                               |
| Clearing Charge               | Clearing charges.                                                                   |
| Third-Party Execution Charge  | Third-party execution fee.                                                          |
| Third-Party Regulatory Charge | Third-party regulatory fee.                                                         |
| Other                         | Other fee expenses.                                                                 |
| Net                           | Net amount received after expenses have been paid.                                  |
| Net/Base                      | Net amount received after expenses have been paid, converted to your base currency. |

#### Totals

Total amounts appear at the bottom for all columns.

#### **Soft Dollar Activity**

This section shows the starting and ending soft dollar balances and all soft dollar activity. It can be viewed by Financial Advisors and Broker Masters only. The information is organized by base currency. The Starting Soft Dollar Balance in the base currency is shown at the top of the section, followed by individual line items representing soft dollar activity. The Ending Soft Dollar Balance in the base currency is shown at the base currency is shown at the bottom of the section.

| Column     | Description         |
|------------|---------------------|
| Account ID | The account number. |

| Column        | Description                              |
|---------------|------------------------------------------|
| Account Alias | Account alias, if there is one.          |
| Model         | Model, if applicable.                    |
| Date          | The date of the soft dollar activity.    |
| Description   | Description of the soft dollar activity. |
| Amount        | Amount of the soft dollar activity.      |

#### Totals

The Amount column is totaled at the bottom, above the Ending Soft Dollar Balance.

# **Corporate Actions**

|--|

| Field             | Description                                                            |  |  |
|-------------------|------------------------------------------------------------------------|--|--|
| Account ID        | The account number.                                                    |  |  |
| Account Alias     | Account alias, if there is one.                                        |  |  |
| Model             | Model, if applicable.                                                  |  |  |
| Currency          | The currency denomination of the corporate action.                     |  |  |
| Asset Class       | The asset class of the contract associated with the corporate action.  |  |  |
| FX Rate to Base   | The conversion rate from asset currency to base currency.              |  |  |
| Symbol            | The symbol related to the corporate action.                            |  |  |
| Description       | The description of the corporate action.                               |  |  |
| Conid             | The conid of the position related to the corporate action.             |  |  |
| Security ID       | The security ID of the position related to the corporate action.       |  |  |
| Security ID Type  | The security ID type of the position related to the corporate action.  |  |  |
| CUSIP             | The CUSIP of position related to the corporate action.                 |  |  |
| ISIN              | The ISIN of the position related to the corporate action.              |  |  |
| Underlying Conid  | The underlying conid of the position related to the corporate action.  |  |  |
| Underlying Symbol | The underlying symbol of the position related to the corporate action. |  |  |
| Issuer            | The company that issued the contract. For structured products only.    |  |  |
| Multiplier        | The multiplier of the security related to the corporate action.        |  |  |
| Expiry            | The expiration date of the security related to the corporate action.   |  |  |
| Put/Call          | Put or call.                                                           |  |  |
| Report Date       | The day that the corporate action is reflected on the statement.       |  |  |
| Date/Time         | The date and time of the corporate action.                             |  |  |
| Amount            | The value related to the corporate action.                             |  |  |
| Proceeds          | The proceeds related to the corporate action.                          |  |  |
| Value             | The value related to the corporate action.                             |  |  |
| Quantity          | The quantity related to the corporate action.                          |  |  |
| Realized P/L      | The realized P/L associated with the corporate action.                 |  |  |

| Field   | Description                                       |  |
|---------|---------------------------------------------------|--|
| MTM PNL | The MTM PNL associated with the corporate action. |  |
| Code    | The code abbreviation.                            |  |

| Field | Description  |                                                 |
|-------|--------------|-------------------------------------------------|
| Туре  | A two-letter | ID that indicates the type of corporate action: |
|       | ID           | Туре                                            |
|       | BC           | Bond Conversion                                 |
|       | BM           | Bond Maturity                                   |
|       | СА           | Contract Soulte (a type of cash settlement)     |
|       | CC           | Contact Consolidation                           |
|       | CD           | Cash Dividend                                   |
|       | СН           | Choice Dividend                                 |
|       | CI           | Convertible Issue                               |
|       | СО           | Contract Spin Off                               |
|       | СР           | Coupon Payment                                  |
|       | CS           | Contract Split                                  |
|       | СТ           | CFD Termination                                 |
|       | DI           | Dividend Rights Issue                           |
|       | DW           | Delist Worthless                                |
|       | ED           | Expire Dividend Right                           |
|       | FA           | Fee Allocation                                  |
|       | FI           | Issue Forward Split                             |
|       | FS           | Forward Split                                   |
|       | GV           | Generic Voluntary                               |
|       | HD           | Choice Dividend Delivery                        |
|       | HI           | Choice Dividend Issue                           |
|       | IC           | Issue Change                                    |
|       | OR           | Asset Purchase                                  |
|       | PI           | Share Purchase Issue                            |
|       | PV           | Proxy Vote                                      |
|       | RI           | Subscribable Rights Issue                       |
|       | RS           | Reverse Split                                   |

| Field | Description |                  |
|-------|-------------|------------------|
|       | SD          | Stock Dividend   |
|       | SO          | Spin Off         |
|       | SR          | Subscribe Rights |
|       | ТС          | Merger           |
|       | TI          | Tender Issue     |

# Transfers (ACATS, Internal)

This section shows position transfers to or from another broker. Types of position transfers may include Automated Customer Account Transfer Service (ACATS) in the U.S. and Account Transfer on Notification (ATON) in Canada. The section also displays internal transfers.

| Field                 | Description                                                            |
|-----------------------|------------------------------------------------------------------------|
| Account ID            | The account number.                                                    |
| Account Alias         | Account alias, if there is one.                                        |
| Model                 | Model, if applicable.                                                  |
| Currency              | The currency denomination of the position being transferred.           |
| Asset Class           | The asset class of the position being transferred.                     |
| FX Rate to Base       | The conversion rate from asset currency to base currency.              |
| Symbol                | The symbol of the transfer if applicable.                              |
| Description           | The description of the transfer.                                       |
| Conid                 | The conid of the position being transferred.                           |
| Security ID           | The security ID of the position being transferred.                     |
| Security ID Type      | The security ID type of the position being transferred.                |
| CUSIP                 | The CUSIP of the position being transferred.                           |
| ISIN                  | The ISIN of the position being transferred.                            |
| Underlying Conid      | The underlying conid of the position being transferred if applicable.  |
| Underlying Symbol     | The underlying symbol of the position being transferred if applicable. |
| Issuer                | The company that issued the contract. For structured products only.    |
| Date                  | The date of the transfer.                                              |
| Туре                  | The type of transfer; ACATS, Internal, etc.                            |
| Direction             | In or out.                                                             |
| Transfer Company      | The name of the contra broker.                                         |
| Transfer Account      | The account number of the contra broker.                               |
| Transfer Account Name | The account title.                                                     |
| Quantity              | The number of units transferred.                                       |
| Transfer Price        | The price of the transfer.                                             |
| Position Amount       | The market value of the position.                                      |

| Field                      | Description                                                     |
|----------------------------|-----------------------------------------------------------------|
| Position Amount in<br>Base | The market value of the position in base currency.              |
| P/L Amount                 | The realized P/L associated with the transfer.                  |
| P/L Amount in Base         | The realized P/L in base currency associated with the transfer. |
| Code                       | The code abbreviation.                                          |

## **Cash Transactions**

This section displays cash deposits and withdrawals into and out of your account. The section also shows dividend payments.

| Field             | Description                                                         |
|-------------------|---------------------------------------------------------------------|
| Account ID        | The account number.                                                 |
| Account Alias     | Account alias, if there is one.                                     |
| Model             | Model, if applicable.                                               |
| Currency          | The currency denomination of the cash transaction.                  |
| Asset Class       | The asset class of the cash transaction.                            |
| FX Rate to Base   | The conversion rate from asset currency to base currency.           |
| Symbol            | The symbol of the cash.                                             |
| Description       | The description of the cash transaction.                            |
| Conid             | The conid related to the cash transaction.                          |
| Security ID       | The security ID related to the cash transaction.                    |
| Security ID Type  | The security ID type related to the cash transaction.               |
| CUSIP             | The CUSIP related to the cash transaction.                          |
| ISIN              | The ISIN related to the cash transaction.                           |
| Underlying Conid  | The underlying conid related to the cash transaction.               |
| Underlying Symbol | The underlying symbol related to the cash transaction.              |
| Issuer            | The company that issued the contract. For structured products only. |
| Date/Time         | The date and time of the cash transaction.                          |
| Amount            | The total amount of the cash transaction.                           |
| Туре              | The type of the cash transaction.                                   |
| Trade ID          | The ID of the trade.                                                |
| Code              | The code abbreviation.                                              |

## **CFD Charges**

This section displays CFD charges.

| Field             | Description                                                         |
|-------------------|---------------------------------------------------------------------|
| Account ID        | The account number.                                                 |
| Account Alias     | Account alias, if there is one.                                     |
| Model             | Model, if applicable.                                               |
| Currency          | The currency denomination of the CFD charge.                        |
| Asset Class       | The asset class.                                                    |
| FX Rate to Base   | The conversion rate from asset currency to base currency.           |
| Symbol            | The symbol related to the CFD charge.                               |
| Description       | The description of the CFD charge.                                  |
| Conid             | The conid of the CFD if applicable.                                 |
| Security ID       | The security ID of the CFD if applicable.                           |
| Security ID Type  | The security ID type of the CFD if applicable.                      |
| CUSIP             | The CUSIP of the CFD if applicable.                                 |
| ISIN              | The ISIN of the CFD if applicable.                                  |
| Underlying Conid  | The underlying conid of the CFD if applicable.                      |
| Underlying Symbol | The underlying symbol of the CFD if applicable.                     |
| Issuer            | The company that issued the contract. For structured products only. |
| Date              | The date of the CFD charge.                                         |
| Received          | The amount received.                                                |
| Paid              | The amount paid.                                                    |
| Total             | The total amount of CFD charges.                                    |
| Transaction ID    | The transaction ID.                                                 |

## **IBG Notes**

If you hold IBG Notes, your statement will contain an this section, which shows the date the notes were purchased or sold, a description of the action taken, the amount and the Commissions that the holder of the notes has paid for the statement period.

| Field         | Description                                       |
|---------------|---------------------------------------------------|
| Account ID    | The account number.                               |
| Model         | Model, if applicable.                             |
| Account Alias | Account alias, if there is one.                   |
| Currency      | The currency denomination of IBG notes.           |
| Asset Class   | The asset class of.                               |
| Conid         | The conid of the position.                        |
| Description   | The description of the transaction.               |
| Date/Time     | The date of the transaction.                      |
| Amount        | The amount of the transaction.                    |
| Commissions   | The commission amount applied to the transaction. |

#### **Interest Accruals**

This section shows interest accruals for each currency held and are converted to your base currency using the conversion rates in effect at the time of the transaction. Interest is paid and charged once a month after each month's close. We accrue interest daily during the month. When interest is actually posted to the account, the daily accruals are reversed. Interest accruals are a balance sheet item and are included in the Net Asset Value (NAV) in Base Currency section of the statement.

| Field                    | Description                                                  |
|--------------------------|--------------------------------------------------------------|
| Account ID               | The account number.                                          |
| Account Alias            | Account alias, if there is one.                              |
| Model                    | Model, if applicable.                                        |
| Currency                 | The currency denomination of the interest accruals.          |
| From Date                | The starting date of the interest accrual.                   |
| To Date                  | The ending date of the interest accrual.                     |
| Starting Accrual Balance | The balance of interest accruals at the start of the period. |
| Interest Accrual         | The amount of interest accrued for the period.               |
| Accrual Reversal         | The amount of the accrual reversal for the period.           |
| Ending Accrual Balance   | The balance of interest accruals at the end of the period.   |

## Interest Details (Tiers)

This section shows the amount of interest paid and charged on long and short cash balances respective. This section also displays the amount of interest paid on short sale proceeds cash balances.

| Field                 | Description                                               |
|-----------------------|-----------------------------------------------------------|
| Account ID            | The account number.                                       |
| Account Alias         | Account alias, if there is one.                           |
| Model                 | Model, if applicable.                                     |
| Currency              | The currency denomination of interest.                    |
| FX Rate to Base       | The conversion rate from asset currency to base currency. |
| Interest Type         | The interest type.                                        |
| Value Date            | The date used to determine the interest details.          |
| Tier Break            | The tier number.                                          |
| Balance Threshold     | See Interest and Financing for more information:          |
| Securities Principal  | The amount in the security segment.                       |
| Commodities Principal | The amount in the futures segment.                        |
| Rate                  | See Interest and Financing for more information:          |
| Securities Interest   | The interest earned in the security segment.              |
| Commodities Interest  | The interest earned in the futures segment.               |
| Total Interest        | The sum of security interest and futures interest.        |
| FromAcct              | The source account.                                       |
| ToAcct                | The destination account.                                  |
| Code                  | The code abbreviation.                                    |

## **Non-Direct Hard to Borrow Details**

Customers who short stock pay a fee. This section displays daily shorted stocks and the associated borrow rates and fees. It is enabled by request.

| Field             | Description                                                         |
|-------------------|---------------------------------------------------------------------|
| Account ID        | The account number.                                                 |
| Account Alias     | Account alias, if there is one.                                     |
| Model             | Model, if applicable.                                               |
| Currency          | The currency denomination of the hard to borrow fee.                |
| Asset Class       | The asset class of the short stock position.                        |
| FX Rate to Base   | The conversion rate from asset currency to base currency.           |
| Symbol            | The symbol of the short stock position.                             |
| Description       | The description of the short stock position.                        |
| Conid             | The conid of the short stock position.                              |
| Security ID       | The security ID of the short stock position.                        |
| Security ID Type  | The security ID type of the short stock position.                   |
| CUSIP             | The CUSIP of the short stock position.                              |
| ISIN              | The ISIN of the short stock position.                               |
| Underlying Conid  | The underlying conid of the short stock position if applicable.     |
| Underlying Symbol | The underlying symbol of the short stock position if applicable.    |
| Issuer            | The company that issued the contract. For structured products only. |
| Multiplier        | The multiplier of the contract traded.                              |
| Strike            | The strike price of the contract if applicable.                     |
| Expiry            | The expiration of the contract if applicable.                       |
| Put/Call          | Put or call.                                                        |
| Value Date        | The date used to determine the non-direct hard to borrow fee.       |
| Quantity          | The number of units of the short stock position.                    |
| Price             | The closing price of the short stock position.                      |
| Value             | Price x Quantity.                                                   |
| Borrow Fee Rate   | The borrow fee rate for the short stock position.                   |

| Field      | Description              |
|------------|--------------------------|
| Borrow Fee | (Value x Fee Rate)/360.  |
| FromAcct   | The source account.      |
| ToAcct     | The destination account. |
| Code       | The code abbreviation.   |

#### **Non-Direct Hard to Borrow Markup Details**

This section of the Activity Statement displays markup details for daily shorted stocks. It is available only to Brokers who have enabled Interest Details sections for their statement.

| Field             | Description                                                         |
|-------------------|---------------------------------------------------------------------|
| Account ID        | The account number.                                                 |
| Account Alias     | Account alias, if there is one.                                     |
| Model             | Model, if applicable.                                               |
| Currency          | The currency denomination of the hard to borrow fee.                |
| Asset Class       | The asset class of the short stock position.                        |
| FX Rate to Base   | The conversion rate from asset currency to base currency.           |
| Symbol            | The symbol of the short stock position.                             |
| Description       | The description of the short stock position.                        |
| Conid             | The conid of the short stock position.                              |
| Security ID       | The security ID of the short stock position.                        |
| Security ID Type  | The security ID type of the short stock position.                   |
| CUSIP             | The CUSIP of the short stock position.                              |
| ISIN              | The ISIN of the short stock position.                               |
| Underlying Conid  | The underlying conid of the short stock position if applicable.     |
| Underlying Symbol | The underlying symbol of the short stock position if applicable.    |
| Issuer            | The company that issued the contract. For structured products only. |
| Multiplier        | The multiplier of the contract traded.                              |
| Strike            | The strike price of the contract if applicable.                     |
| Expiry            | The expiration of the contract if applicable.                       |
| Put/Call          | Put or call.                                                        |

| Field                        | Description                                                   |
|------------------------------|---------------------------------------------------------------|
| Value Date                   | The date used to determine the non-direct hard to borrow fee. |
| Quantity                     | The number of units of the short stock position.              |
| Price                        | The closing price of the short stock position.                |
| Value                        | Price x Quantity.                                             |
| Total Client Fee Rate<br>(%) | The percentage rate of what the client paid in fees.          |
| Total Client Fee             | What the client paid in fees (Broker Markup + IB Borrow Fee). |
| IB Fee Rate (%)              | The borrow fee percentage rate for the short stock position.  |
| IB Borrow Fee                | The borrow fee amount.                                        |
| Net Markup Income            | The total net amount that the broker earned in fees.          |
| Code                         | The code abbreviation.                                        |

## **Securities Borrowed/Lent**

This section for Portfolio Margin customers shows details of securities directly borrowed and or loaned via Stock Borrow/Loan.

| Field             | Description                                                              |
|-------------------|--------------------------------------------------------------------------|
| Account ID        | The account number.                                                      |
| Model             | Model, if applicable.                                                    |
| Account Alias     | Account alias, if there is one.                                          |
| Currency          | The currency denomination of securities borrowed or lent.                |
| Asset Class       | The asset class.                                                         |
| FX Rate to Base   | The conversion rate from asset currency to base currency.                |
| Symbol            | The symbol of the security borrowed/lent.                                |
| Description       | The description of the stock being borrowed or lent.                     |
| Conid             | The conid of the stock being borrowed or lent.                           |
| Security ID       | The security ID of the stock being borrowed or lent.                     |
| Security ID Type  | The security ID type of the stock being borrowed or lent.                |
| CUSIP             | The CUSIP of the stock being borrowed or lent.                           |
| ISIN              | The ISIN of the stock being borrowed or lent.                            |
| Underlying Conid  | The underlying conid of the stock being borrowed or lent if applicable.  |
| Underlying Symbol | The underlying symbol of the stock being borrowed or lent if applicable. |
| Issuer            | The company that issued the contract. For structured products only.      |
| Туре              | DirectBorrow, DirectLoan, or ManagedLoan.                                |
| Transaction ID    | The transaction ID of the borrow/lend.                                   |
| Exchange          | The exchange that facilitated the borrow/lend.                           |
| Quantity          | The number of shares borrowed or lent.                                   |
| Fee Rate %        | The fee rate expressed, in percent, to borrow/lend the security.         |
| Collateral Amount | The collateral amount of the borrow/lend.                                |

## Securities Borrowed/Lent Activity

This section for Portfolio Margin customers shows the borrow and or loan activity of securities directly borrowed or loaned via Stock Borrow/Loan.

| Field                     | Description                                                              |
|---------------------------|--------------------------------------------------------------------------|
| Account ID                | The account number.                                                      |
| Model                     | Model, if applicable.                                                    |
| Account Alias             | Account alias, if there is one.                                          |
| Currency                  | The currency denomination of the securities borrowed or lent.            |
| Asset Class               | The asset class.                                                         |
| FX Rate to Base           | The conversion rate from asset currency to base currency.                |
| Symbol                    | The symbol of the security borrowed/lent.                                |
| Description               | The description of the stock being borrowed or lent.                     |
| Conid                     | The conid of the stock being borrowed or lent.                           |
| Security ID               | The security ID of the stock being borrowed or lent.                     |
| Security ID Type          | The security ID type of the stock being borrowed or lent.                |
| CUSIP                     | The CUSIP of the stock being borrowed or lent.                           |
| ISIN                      | The ISIN of the stock being borrowed or lent.                            |
| Underlying Conid          | The underlying conid of the stock being borrowed or lent if applicable.  |
| Underlying Symbol         | The underlying symbol of the stock being borrowed or lent if applicable. |
| Issuer                    | The company that issued the contract. For structured products only.      |
| Date                      | The date of the borrow or lend.                                          |
| Transaction ID            | The transaction ID of the borrow or lend.                                |
| Activity Descrip-<br>tion | The description of the transaction.                                      |
| Туре                      | DirectBorrow, DirectLoan, or ManagedLoan.                                |
| Exchange                  | The exchange that facilitated the borrow/lend.                           |
| Quantity                  | The number of units related to the borrow/loan activity.                 |
| Fee Rate %                | The fee rate expressed, in percent, to borrow/lend the security.         |
| Collateral Amount         | The collateral amount of the borrow/lend.                                |
| Mark Quantity             | The number of shares borrowed or lent.                                   |

| Field              | Description                            |
|--------------------|----------------------------------------|
| Mark Prior Price   | The previous day's price of the stock. |
| Mark Current Price | The current market price of the stock. |

## **Securities Borrowed/Lent Fee Details**

This section for Portfolio Margin customers shows details of direct borrow or loan fees for securities directly borrowed or lent via Stock Borrow/Loan.

| Field             | Description                                                         |
|-------------------|---------------------------------------------------------------------|
| Account ID        | The account number.                                                 |
| Account Alias     | Account alias, if there is one.                                     |
| Model             | Model, if applicable.                                               |
| Currency          | The currency denomination of the borrow or lend fee.                |
| Asset Class       | The asset class.                                                    |
| FX Rate to Base   | The conversion rate from asset currency to base currency.           |
| Symbol            | The symbol of the stock.                                            |
| Description       | The description of the stock.                                       |
| Conid             | The conid of the stock.                                             |
| Security ID       | The security ID of the stock.                                       |
| Security ID Type  | The security ID type of the stock.                                  |
| CUSIP             | The CUSIP of the stock.                                             |
| ISIN              | The ISIN of the stock.                                              |
| Underlying Conid  | The underlying conid of the stock if applicable.                    |
| Underlying Symbol | The underlying symbol of the stock if applicable.                   |
| Issuer            | The company that issued the contract. For structured products only. |
| Value Date        | The date used to compute the borrow/lend fee details.               |
| Start Date        | The beginning date of the borrow or lend.                           |
| Туре              | DirectBorrow, DirectLoan, or ManagedLoan.                           |
| Exchange          | The exchange that facilitated the borrow/lend.                      |
| Quantity          | The number of shares borrowed or lent.                              |
| Collateral Amount | The collateral amount of the borrow/lend.                           |
| Fee Rate %        | The fee rate expressed, in percent, to borrow/lend the security.    |
| Fee               | The fee rate expressed, in dollars, to borrow/lend the security.    |
| Carry Charge      | The carry charge.                                                   |

| Field                  | Description                                                                                                    |
|------------------------|----------------------------------------------------------------------------------------------------|
| Ticket Charge          | The ticket charge.                                                                                              |
| Total Charges          | The total charges.                                                                                              |
| Market Fee Rate %      | The current market fee percentage rate.                                                                         |
| Gross Lend Fee         | The total amount that IB collects for lending your fully-paid shares.                                           |
| Net Lend Fee Rate<br>% | The net lend fee percentage rate.                                                                               |
| Net Lend Fee           | Gross Lend Fee – IB Mgmt Charge. This is the amount you receive for allowing IB to lend your fully-paid shares. |
| Code                   | The code abbreviation.                                                                                          |
### **Change in Dividend Accruals**

This section displays the change in dividend accruals for the period. At the top of the section is the Starting Dividend Accruals in Base Currency, followed by a list of accrued dividends sorted by currency and underlying symbol. At the bottom of this section is the Ending Dividend Accruals in Base Currency. The postings (with code Po) are done for new accrual additions to the account. The reversals (with code Re) are done for the following three reasons: correction in dividend accruals, cancellation in dividend accrual, and reversal due to payout in cash.

| Field             | Description                                                                   |
|-------------------|-------------------------------------------------------------------------------|
| Account ID        | The account number.                                                           |
| Account Alias     | Account alias, if there is one.                                               |
| Model             | Model, if applicable.                                                         |
| Currency          | The currency denomination of the dividend.                                    |
| Asset Class       | The asset class.                                                              |
| FX Rate to Base   | The conversion rate from asset currency to base currency.                     |
| Symbol            | The symbol of the position relating to the dividend.                          |
| Description       | The description of the position relating to the dividend.                     |
| Conid             | The conid of the position relating to the dividend.                           |
| Security ID       | The security ID of the position relating to the dividend.                     |
| Security ID Type  | The security ID type of the position relating to the dividend.                |
| CUSIP             | The CUSIP of the position relating to the dividend.                           |
| ISIN              | The ISIN of the position relating to the dividend.                            |
| Underlying Conid  | The underlying conid of the position relating to the dividend if applicable.  |
| Underlying Symbol | The underlying symbol of the position relating to the dividend if applicable. |
| Issuer            | The company that issued the contract. For structured products only.           |
| Date              | The date of the change in dividend accrual.                                   |
| Ex Date           | The ex dividend date of the stock.                                            |
| Pay Date          | The dividend pay date of the stock.                                           |
| Quantity          | The quantity held prior to ex date.                                           |
| Tax               | The tax amount associated with the dividend.                                  |
| Fee               | The fee associated with the dividend.                                         |
| Gross Rate        | The dividend per share.                                                       |
| Gross Amount      | Gross Rate x Quantity.                                                        |

| Field      | Description                                                                                 |
|------------|---------------------------------------------------------------------------------------------|
| Net Amount | Calculated by adding the tax and fee amounts and then subtracting it from the gross amount. |
| Code       | The code abbreviation.                                                                      |
| FromAcct   | The source account.                                                                         |
| ToAcct     | The destination account.                                                                    |

## **Open Dividend Accruals**

| Field             | Description                                                                                 |
|-------------------|---------------------------------------------------------------------------------------------|
| Account ID        | The account number.                                                                         |
| Account Alias     | Account alias, if there is one.                                                             |
| Model             | Model, if applicable.                                                                       |
| Currency          | The currency denomination of the dividend.                                                  |
| Asset Class       | The asset class.                                                                            |
| FX Rate to Base   | The conversion rate from asset currency to base currency.                                   |
| Symbol            | The symbol of the position relating to the dividend.                                        |
| Description       | The description of the position relating to the dividend.                                   |
| Conid             | The conid of the position relating to the dividend.                                         |
| Security ID       | The security ID of the position relating to the dividend.                                   |
| Security ID Type  | The security ID type of the position relating to the dividend.                              |
| CUSIP             | The CUSIP of the position relating to the dividend.                                         |
| ISIN              | The ISIN of the position relating to the dividend.                                          |
| Underlying Conid  | The underlying conid of the position relating to the dividend if applicable.                |
| Underlying Symbol | The underlying symbol of the position relating to the dividend if applicable.               |
| Issuer            | The company that issued the contract. For structured products only.                         |
| Ex Date           | The ex dividend date of the stock.                                                          |
| Pay Date          | The dividend pay date of the stock.                                                         |
| Quantity          | The quantity held prior to ex date.                                                         |
| Tax               | The tax amount associated with the dividend.                                                |
| Fee               | The fee associated with the dividend.                                                       |
| Gross Rate        | The dividend per share.                                                                     |
| Gross Amount      | Gross amount can be calculated by multiplying the gross rate and quantity.                  |
| Net Amount        | Calculated by adding the tax and fee amounts and then subtracting it from the gross amount. |
| Code              | The Code abbreviation.                                                                      |

This section displays all the open dividend accruals that will be paid out on the pay date.

| Field    | Description              |
|----------|--------------------------|
| FromAcct | The source account.      |
| ToAcct   | The destination account. |

### **Contract Information**

This section displays the security IDs for stocks and bond as well as expiry and other identifying information for options and futures. Information in this section is sorted by asset class.

| Field             | Description                                                                                                    |
|-------------------|----------------------------------------------------------------------------------------------------|
| Model             | Model, if applicable.                                                                                                    |
| Asset Class       | The asset class of the security.                                                                                                    |
| Symbol            | The symbol of the security.                                                                                                    |
| Description       | The description of the security.                                                                                                    |
| Conid             | The conid of the security.                                                                                                    |
| Security ID       | The CUSIP or ISIN number of the contract. CUSIP information is available only<br>if you are subscribed to the CUSIP Service market data subscription, but<br>ISIN will appear for non-US products and other products where applicable. |
| Security ID Type  | The security ID type.                                                                                                    |
| CUSIP             | The CUSIP of the security.                                                                                                    |
| ISIN              | The ISIN of the security.                                                                                                    |
| Underlying Conid  | The underlying conid of the security if applicable.                                                                                                    |
| Underlying Symbol | The underlying symbol of the security if applicable.                                                                                                    |
| Issuer            | The company that issued the contract. For structured products only.                                                                                                    |
| Multiplier        | The multiplier of the security.                                                                                                    |
| Expiry            | The expiration of the security if applicable.                                                                                                    |
| Туре              | Put or call.                                                                                                    |
| Strike            | The strike price of the security.                                                                                                    |
| Maturity          | The maturity of the security if applicable.                                                                                                    |
| Issue Date        | The issue date of the security if applicable.                                                                                                    |

### **Currency Conversion Rate**

This section gives an overview of the exchange rates versus base currency for the report period.

| Field         | Description                                 |
|---------------|---------------------------------------------|
| Date/Time     | The date and time of the conversation rate. |
| From Currency | The first leg of the currency pair.         |
| To Currency   | The last leg of the currency pair.          |
| Rate          | The exchange rate.                          |

## Codes

This section explains all of the code abbreviations that appear in the Code column of different statement sections.

Code Meaning

| А   | Assignment                                                                                  |
|-----|---------------------------------------------------------------------------------------------|
| AEx | Automatic exercise for dividend-related recommendation                                      |
| Adj | Adjustment                                                                                  |
| Al  | Allocation                                                                                  |
| Aw  | Away Trade                                                                                  |
| В   | Automatic Buy-in                                                                            |
| Во  | Direct Borrow                                                                               |
| С   | Closing Trade                                                                               |
| CD  | Cash Delivery                                                                               |
| СР  | Complex Position                                                                            |
| Ca  | Cancelled                                                                                   |
| Co  | Corrected Trade                                                                             |
| Cx  | Part or all of this transaction was a Crossing executed as dual agent by IB for two IB cus- |
|     | tomers                                                                                      |
| ETF | ETF Creation/Redemption                                                                     |
| Ep  | Resulted from an Expired Position                                                           |
| Ex  | Exercise                                                                                    |
| G   | Trade in Guaranteed Account Segment                                                         |
| HC  | Highest Cost tax lot-matching method                                                        |
| HFI | Investment Transferred to Hedge Fund                                                        |
| HFR | Redemption from Hedge Fund                                                                  |
| Ι   | Internal Transfer                                                                           |
| IA  | This transaction was executed against an IB affiliate                                       |
| INV | Investment Transfer from Investor                                                           |
| L   | Ordered by IB (Margin Violation)                                                            |
| LD  | Adjusted by Loss Disallowed from Wash Sale                                                  |
| LI  | Last In, First Out (LIFO) tax lot-matching method                                           |
| LT  | Long-term P/L                                                                               |
| Lo  | Direct Loan                                                                                 |
| М   | Entered manually by IB                                                                      |
| MEx | Manual exercise for dividend-related recommendation                                         |
| ML  | Maximize Losses tax basis election                                                          |
| MLG | Maximize Long-Term Gain tax lot-matching method                                             |
| MLL | Maximize Long-Term Loss tax lot-matching method                                             |
| MSG | Maximize Short-Term Gain tax lot-matching method                                            |
| MSL | Maximize Short-Term Loss tax lot-matching method                                            |
| 0   | Opening Trade                                                                               |
| Р   | Partial Execution                                                                           |
| PI  | Price Improvement                                                                           |
| Ро  | Interest or Dividend Accrual Posting                                                        |
| Pr  | Part or all of this transaction was executed by the Exchange as a Crossing                  |
|     | by IB against an IB affiliate and is therefore classified as a Principal and not            |
|     | an agency trade                                                                             |
| R   | Dividend Reinvestment                                                                       |
| RED | Redemption to Investor                                                                      |
| Re  | Interest or Dividend Accrual Reversal                                                       |
| Ri  | Reimbursement                                                                               |
| SI  | This order was solicited by Interactive Brokers                                             |
| SL  | Specific Lot tax lot-matching method                                                        |

| SO | This order was marked as solicited by your Introducing Broker                                 |
|----|-----------------------------------------------------------------------------------------------|
| SS | Customer designated this trade for shortened settlement and so is subject to execution at     |
|    | prices above the prevailing market                                                            |
| ST | Short-term P/L                                                                                |
| SY | Positions that may be eligible for Stock Yield. Potential for additional annualized income of |
|    | 25.20 USD                                                                                     |
| Т  | Transfer                                                                                      |

## **Trade Confirmation Report Reference**

This part of the Reporting Guide lists all fields and descriptions for every possible section in a Trade Confirmation Report. Click any of the following links to go directly to that section.

- Account Information
- <u>Trades</u>
- Municipal Bonds
- Contract Information
- <u>Codes</u>
- <u>Notes/Legal Notes</u>
  - **Note:** Amounts are formatted to two decimal places. If amounts are greater than two decimal places, "halfeven" rounding is used. This means that the decimal portion is rounded to the nearest neighbor unless both neighbors are equidistant, in which case, the decimal portion is rounded to the even neighbor. For example, 0.775 rounds up to 0.78 while 0.725 rounds down to 0.72.

#### For more information

• <u>Trade Confirmation Reports</u>

### **Account Information**

This section summarizes key attributes of your IB account.

| Field        | Description                                                                                                    |
|--------------|----------------------------------------------------------------------------------------------------|
| Name         | Account name                                                                                                    |
| Account ID   | Account Number (ID).                                                                                                    |
|              | Clients associated with Wealth Managers and Money Man-<br>agers will see a Virtual Account Number here. The Virtual<br>Account Number consists of the client Account ID, the Wealth<br>Manager Mnemonic and the Money Manager Mnemonic. |
|              | Clients will see one of the following in place of their Account ID:                                                                                                    |
|              | • If no Account Alias is used:<br><i>Client Account ID-WM Mnemonic-MM Mnemonic</i>                                                                                                    |
|              | • If an Account Alias is used:<br><i>Client Account Alias-WM Mnemonic-MM Mnemonic</i>                                                                                                    |
| Account Type | One of the following IB account types:                                                                                                    |
|              | • Individual (Single)                                                                                                    |
|              | Institution Master                                                                                                    |
|              | Institution Client                                                                                                    |
|              | Advisor Master                                                                                                    |
|              | Advisor Master Consolidated                                                                                                    |
|              | Advisor Client                                                                                                    |
|              | Broker Master                                                                                                    |
|              | Broker Master Consolidated                                                                                                    |
|              | Broker Client                                                                                                    |
|              | <ul> <li>Fund Advisor<br/>(also known as Fund Investment Manager)</li> </ul>                                                                                                    |

| Field                | Description                                                 |
|----------------------|-------------------------------------------------------------|
| Customer Type        | One of the following IB customer types:                     |
|                      | • Individual                                                |
|                      | • Joint                                                     |
|                      | • Trust                                                     |
|                      | • IRA                                                       |
|                      | Corporate                                                   |
|                      | • Partnership                                               |
|                      | Limited Liability Corporation                               |
|                      | Unincorporated Business                                     |
|                      | IRA Traditional Rollover                                    |
|                      | IRA Traditional New                                         |
|                      | IRA Traditional Inherited                                   |
|                      | • IRA Roth New                                              |
|                      | • IRA Roth Inherited                                        |
|                      | • IRA SEP New                                               |
|                      | IRA SEP Inherited                                           |
| Account Capabilities | The type of account (cash or margin). One of the following: |
|                      | • Cash                                                      |
|                      | Reg T Margin                                                |
|                      | Portfolio Margin                                            |
| Trading Permissions  | The name of the asset class in which you had transactions:  |
|                      | Stocks                                                      |
|                      | • Equity and Index Options                                  |
|                      | Mutual Funds                                                |
|                      | • Futures                                                   |
|                      | • Bonds                                                     |
|                      | • CFDs                                                      |
|                      | IBG Notes                                                   |
|                      | • Warrants                                                  |
|                      | • US Treasury Bills                                         |
|                      | Options on Futures                                          |

| Field         | Description                        |
|---------------|------------------------------------|
| Base Currency | The base currency of your account. |

### Trades

This section shows trade confirmations sorted by asset class, then by currency. Click an order row to expand it and view the execution details; click the row again to collapse it. Advisors and Brokers can view trades and allocations.

| Field                               | Description                                                                                                    |
|-------------------------------------|----------------------------------------------------------------------------------------------------|
| Acct ID                             | Your IB Account ID. For trades allocated from an advisor to a client, this dis-<br>plays both the Advisor Master Account ID and the client Account ID to which<br>the trade was allocated.   |
| Symbol                              | The contract symbol.                                                                                                    |
| Yield                               | The percent yield.                                                                                                    |
| Trade Date                          | The date and time of the trade.                                                                                                    |
| Settlement Date                     | The settlement date.                                                                                                    |
| Expiration Date or<br>Maturity Date | For options, futures and options on futures, the expiration date of the contract.<br>For Treasury Bills, the maturity date.                                                                  |
| Exchange                            | The exchange on which the trade was executed.                                                                                                    |
| Туре                                | BUY, SELL, SELL SHORT, BUY (Ca) or SELL (Ca).                                                                                                    |
| Quantity                            | The number of contracts or shares bought or sold. For SELL orders, this number is shown as a debit (with a minus sign).                                                                      |
| Price                               | The purchase or sale price per contract or share, carried to a default of four decimal places, up to a maximum of six decimal places.                                                        |
| Amount                              | The total amount of the trade. For SELL orders, this number is shown as a debit (with a minus sign).                                                                                         |
| Comm                                | The amount of commission applied to the trade. This number is shown as a debit (with a minus sign), unless it is a rebate, in which case the number is shown as a credit (with a plus sign). |
| Tax                                 | The amount of tax applied to the trade. This column does not appear for bond trades.                                                                                                    |
| Accrued Int                         | Appears in place of the Tax field for bond trades.                                                                                                    |
| Code                                | Additional information about the data in code abbreviations. The Codes section displays descriptions of all codes used the Trades section.                                                   |

### **Municipal Bonds**

This section shows trade confirmations for municipal bonds, sorted by currency.

| Field              | Description                                                                                                    |
|--------------------|----------------------------------------------------------------------------------------------------|
| Trade Date         | The date and time of the trade.                                                                                                    |
| Settlement Date    | The settlement date.                                                                                                    |
| Quantity           | The number of contracts or shares bought or sold. For SELL orders, this number is shown as a debit (with a minus sign).               |
| Par Value          | The face value of the bond.                                                                                                    |
| Price              | The purchase or sale price per contract or share, carried to a default of four decimal places, up to a maximum of six decimal places. |
| Transaction Yield  | The yield received from the market center at the time of the trade.                                                                   |
| Computed Yield     | The yield computed by IB in accordance with MSRB rules.                                                                               |
| Accrued Interest   | Amount of interest accrued.                                                                                                    |
| Commission         | The amount of commission. For bonds traded through the Muni Bond Desk, this is the ticket charge.                                     |
| Fees               | The amount of fees charged.                                                                                                    |
| Extended Principal | Proceeds.                                                                                                    |
| Total              | Total = Extended Principal + Accrued Interest + Commission + Tax                                                                      |

### **Contract Information**

This section displays the security IDs for stocks and bond as well as expiry and other identifying information for options and futures. Information in this section is sorted by asset class.

| Column         | Description                                                                                                    |
|----------------|----------------------------------------------------------------------------------------------------|
| Symbol         | The symbol of the security.                                                                                                    |
| Description    | The description of the security.                                                                                                    |
| Security ID    | The CUSIP or ISIN number of the contract. This information is available only if you are subscribed to the CUSIP Service market data subscription. |
| Multiplier     | The multiplier of the security.                                                                                                    |
| Expiry         | The expiration of the security if applicable.                                                                                                    |
| Delivery Month | The delivery month of the contract, if applicable.                                                                                                |
| Туре           | Put or call, for option contracts only.                                                                                                    |
| Strike         | The strike price of the security.                                                                                                    |
| Issue Date     | The issue date of the security if applicable.                                                                                                    |
| Maturity       | The maturity of the security if applicable.                                                                                                    |

# Codes

This section explains all of the code abbreviations that appear in the Code column of a Trade Confirmation Report.

| Code | Meaning                                                           |
|------|-------------------------------------------------------------------|
| А    | Assignment                                                        |
| В    | Automatic Buy-in                                                  |
| С    | Closing Trade                                                     |
| Ca   | Cancelled                                                         |
| Co   | Corrected Trade                                                   |
| D    | IB acted as Dual Agent                                            |
| Ep   | Resulted from an Expired Position                                 |
| Ex   | Exercise                                                          |
| G    | Trade in Guaranteed Account Segment                               |
| L    | Ordered by IB (Margin Violation)                                  |
| М    | Entered manually by IB                                            |
| 0    | Opening Trade                                                     |
| Р    | Partial Execution                                                 |
| R    | Dividend Reinvestment                                             |
| Si   | Solicited Trade (This order was solicited by Interactive Brokers) |
| Т    | Transfer                                                          |

### Notes/Legal Notes

This section includes additional notes and legal statements pertaining to data included on the Trade Confirmations report. The notes can differ from customer to customer.

# **Trade Confirmation Flex Query Reference**

This part of the Reporting Guide lists all fields and descriptions for every possible section in a Trade Confirmation Flex Query. Click any of the following links to go directly to that section.

- General Configuration and Date Configuration
- <u>Trade Confirmations Configuration</u>
- Trade Allocations Configuration

#### For more information

• Trade Confirmation Flex Queries

### **General Configuration and Date Configuration**

The first part of a Trade Confirmation Flex Query includes General Configuration and Data Configuration sections.

#### **General Configuration**

This section gives you the ability to name your report and choose your output format, either text or XML. Customers with some programming knowledge can choose the XML format and then read exported data into an XML reader or a customized programming application.

Customers with less programming knowledge can choose the text format and export their data into a text-friendly application such as Excel or Word. In addition clients need to select their preferred delimiter or separator Comma, Pipe or Tab. The delimiter tells the receiving application how to separate pieces of information.

For example, if you want to make the report readable in Excel, chose Text Format, and, depending upon your preference, Comma, Pipe or Tab as the delimiter. If you manage several accounts and want to include more than one of them in the report, press and hold the Shift (or Ctrl) key while you select the account numbers.

| General Configuration |                                                                                                    |
|-----------------------|----------------------------------------------------------------------------------------------------|
| Query Name:           |                                                                                                    |
|                       | Text 💌                                                                                                    |
| Output Format:        | Comma 🕶<br>Include header and trailer records<br>Include column headers<br>Include section code and line descriptor |
| Accounts:             |                                                                                                    |

#### **Text Output Options**

#### Include Head and Trailer Records

When enabling header and trailer records, there will be the following rows added to your report:

- Begin of file row (for each account ID in report)
- End of file row (for each account ID in report)
- Begin of section row (for each section in report)
- End of section row (for each section in report)

#### Row layouts:

| Begin of file row:                                                                                 |
|----------------------------------------------------------------------------------------------------|
| Column 1: "BOF"                                                                                    |
| Column 2: Account ID                                                                               |
| Column 3: Number of sections contained in the report                                               |
| Column 4: Report from date                                                                         |
| Column 5: Report to date                                                                           |
| Column 6: Report generation date and time (i.e., 20071106;110031 is November 6, 2007 11:00:31 AM ) |
| Column 7: Report engine build number (currently defaulted to 100)                                  |
| Column 8: Statement engine build number (currently defaulted to 100)                               |
| End of file row:                                                                                   |
| Column 1: "EOF"                                                                                    |
| Column 2: Account ID                                                                               |
| Begin of section row :                                                                             |
| Column 1: Section code (See list below)                                                            |
| Column 2: "BOS" (Line descriptor)                                                                  |
| Column 3: Section description                                                                      |
| End of section row :                                                                               |
| Column 1: Section code (See list below)                                                            |
| Column 2: "EOS" (Line descriptor)                                                                  |
| Column 3: Record checksum (i.e., Number of records in section)                                     |
|                                                                                                    |

Column 4: Amount checksum (Varies based on section: Transactions uses NetTradeMoney, Positions uses PositionValue, others default to 0)

Include Column Headers

If you select Include Column Headers, the data will populate with the appropriate headers.

Include Section Code and Line Descriptor

When enabled, the Section Code and Line Descriptor columns will prefix your selected fields. Section codes are four characters. The possible section codes are listed below.

#### Section Codes

| Code | Description |
|------|-------------|
|      |             |
|      |             |
|      |             |

#### Line Descriptors

| Code   | Description                                                         |
|--------|---------------------------------------------------------------------|
| BOF    | Begin file                                                          |
| BOA    | Begin account                                                       |
| BOS    | Begin section (i.e., Trades, Positions, etc.)                       |
| HEADER | Header row (i.e. column headers, the fields enabled for the report) |
| DATA   | Data row                                                            |
| EOS    | End of section                                                      |
| EOA    | End of account                                                      |
| EOF    | End of file                                                         |

#### **Date Configuration Section**

Define the time period your report will cover. Choose from a specific period (i.e. last business day) or define a range using a starting and ending date.

| Date Configuration |                        |
|--------------------|------------------------|
| Period:            | Select One 💌           |
|                    | Select One             |
| or                 | Today                  |
| From Date:         | Last Business Day      |
|                    | Last Month             |
| To Date:           | Last 30 Calendar Days  |
|                    | Last 365 Calendar Days |
|                    | Month to Date          |
|                    | Year to Date           |

# Trade Confirmation Configuration

| Field            | Description                                                                                                    |
|------------------|----------------------------------------------------------------------------------------------------|
| ClientAccountID  | Account Number (ID).                                                                                                    |
|                  | Clients associated with Wealth Managers and Money Managers will see<br>a Virtual Account Number here. The Virtual Account Number consists<br>of the client Account ID, the Wealth Manager Mnemonic and the<br>Money Manager Mnemonic. |
|                  | Clients will see one of the following in place of their Account ID:                                                                                                    |
|                  | • If no Account Alias is used:<br><i>Client Account ID-WM Mnemonic-MM Mnemonic</i>                                                                                                    |
|                  | • If an Account Alias is used:<br><i>Client Account Alias-WM Mnemonic-MM Mnemonic</i>                                                                                                    |
| AccountAlias     | Account alias, if there is one.                                                                                                    |
| CurrencyPrimary  | The currency denomination of the contract traded.                                                                                                    |
| AssetClass       | The asset class of the contract traded.                                                                                                    |
| Symbol           | The symbol of the contract traded.                                                                                                    |
| Description      | The description of the contract traded.                                                                                                    |
| Conid            | The conid of the contract traded.                                                                                                    |
| SecurityID       | The security ID of the contract traded.                                                                                                    |
| SecurityIDType   | The security ID type of the contract traded.                                                                                                    |
| CUSIP            | The CUSIP of the contract traded.                                                                                                    |
| ISIN             | The ISIN of the contract traded.                                                                                                    |
| UnderlyingConid  | The underlying conid of the contract traded.                                                                                                    |
| UnderlyingSymbol | The underlying symbol of the contract traded.                                                                                                    |
| Issuer           | The company that issued the contract. For Structured Products only.                                                                                                    |
| Multiplier       | The multiplier of the contract traded.                                                                                                    |
| Strike           | The strike price of the contract if applicable.                                                                                                    |
| Expiry           | The expiration of the contract if applicable.                                                                                                    |
| Put/Call         | Put or call.                                                                                                    |
| Transaction Type | The transaction type.                                                                                                    |
| TradeID          | The ID of the trade.                                                                                                    |

| Field                                | Description                                                                                                    |
|--------------------------------------|----------------------------------------------------------------------------------------------------|
| OrderID                              | The IB order ID.                                                                                                    |
| ExecID                               | The IB execution ID.                                                                                                    |
| BrokerageOrderID                     | The brokerage order ID.                                                                                                    |
| OrderReference                       | The order reference number as defined by the user on the order ticket.                                                                       |
| VolatilityOrderLink                  | The volatility order link.                                                                                                    |
| OrderPlacementTime                   | The time at which the order was submitted.                                                                                                   |
| ClearingFirmID                       | The clearing firm ID.                                                                                                    |
| OriginalTradePrice                   | The original trade price that was cancelled.                                                                                                 |
| OriginalTradeDate                    | The original trade date that was cancelled.                                                                                                  |
| OriginalTradeID                      | The original trade ID that was cancelled.                                                                                                    |
| OrderTime                            | The time of the order.                                                                                                    |
| Date/Time                            | The date and time at which the trade was executed.                                                                                           |
| Repor Date                           | The date of the statement.                                                                                                    |
| SettleDate                           | The settle date of execution.                                                                                                    |
| TradeDate                            | The date of the execution.                                                                                                    |
| Exchange                             | The exchange at which the trade took place.                                                                                                  |
| Buy/Sell                             | Buy or sell.                                                                                                    |
| Quantity                             | The number of shares or contracts traded.                                                                                                    |
| Price                                | The transaction price.                                                                                                    |
| Amount                               | Amount of the trade, calculated by multiplying Quantity x Price.                                                                             |
| Proceeds                             | Proceeds of the trade, calculated by multiplying Quantity X Transaction<br>Price. Proceeds will be positive for buys and negative for sells. |
| Commission                           | The total amount of commission for the transaction.                                                                                          |
| BrokerExecutionCommission            | The total amount of broker execution commission for the transaction.                                                                         |
| BrokerClearingCommission             | The total amount of broker clearing commission for the transaction.                                                                          |
| ThirdPartyExecution Com-<br>mission  | The total amount of third-party execution commission for the trans-<br>action.                                                               |
| Third PartyClearing Com-<br>mission  | The total amount of third-party clearing commission for the transaction.                                                                     |
| Third PartyRegu-<br>latoryCommission | The total amount of third-party regulatory commission for the trans-<br>action.                                                              |

| Field              | Description                                                                                                    |
|--------------------|----------------------------------------------------------------------------------------------------|
| OtherCommission    | The total amount of other commissions for the transaction.                                                                                                    |
| CommissionCurrency | The currency denomination of the trade.                                                                                                    |
| Tax                | The total amount of tax for the transaction.                                                                                                    |
| Code               | The code abbreviation.                                                                                                    |
| OrderType          | The order type used during the trade. Can be any one of the following order type abbreviations:                                                                                                    |
|                    | • LMI - Limit order                                                                                                    |
|                    | • LOC - Limit on Close order                                                                                                    |
|                    | • MKT - Market order                                                                                                    |
|                    | • MOC - Market on Close order                                                                                                    |
|                    | • STP - Stop order                                                                                                    |
|                    | • STPLMT - Stop Limit order                                                                                                    |
|                    | <b>Note:</b> This indicates the order type that was sent to the relevant exchange by Interactive Brokers in order to execute the order instructions provided by customer. For advanced order types or order types that are simulated by the IB Smart Routing System (e.g., market orders may be simulated through the use of marketable limit orders), details of the original order attributes may be accessible through the IB TWS audit trail facility. Detailed description of order types for each exchange are available here. |
| LevelofDetail      | Executions, orders or closed lots.                                                                                                    |
| TraderID           | Trader ID is an alias that identifies the person who executed a trade without revealing his or her username. A prefix of "M" indicates a username associated with the Master account. A prefix of "C" indicates a username associated with a client or sub account.                                                                                                    |
| IsAPIOrder         | Indicates if the order was submitted by the IB TWS API.                                                                                                    |
| AllocatedTo        | Displays the client Account ID for Advisor-allocated orders.                                                                                                    |

### **Trade Allocations Configuration**

| Field             | Description                                                         |
|-------------------|---------------------------------------------------------------------|
| Client Account ID | The account number.                                                 |
| Account Alias     | Account alias, if there is one.                                     |
| Currency Primary  | The currency denomination of the contract traded.                   |
| Asset Class       | The asset class of the contract traded.                             |
| Symbol            | The symbol of the contract traded.                                  |
| Description       | The description of the contract traded.                             |
| Conid             | The conid of the contract traded.                                   |
| Security ID       | The security ID of the contract traded.                             |
| Security ID Type  | The security ID type of the contract traded.                        |
| CUSIP             | The CUSIP of the contract traded.                                   |
| ISIN              | The ISIN of the contract traded.                                    |
| Issuer            | The company that issued the contract. For Structured Products only. |
| Underlying Conid  | The underlying conid of the contract traded.                        |
| Underlying Symbol | The underlying symbol of the contract traded.                       |
| Multiplier        | The multiplier of the contract traded.                              |
| Strike            | The strike price of the contract if applicable.                     |
| Expiry            | The expiration of the contract if applicable.                       |
| Put/Call          | Put or call.                                                        |
| Trade ID          | The ID of the trade.                                                |
| Trade Date        | The transaction date.                                               |
| Settlement Date   | The settlement date.                                                |
| Broker Name       | The name of the broker.                                             |
| Broker Account    | The account number of the broker.                                   |
| Buy/Sell          | Buy or sell.                                                        |
| Quantity          | The number of units in the trade allocation.                        |
| Price             | The transaction price.                                              |
| Amount            | Amount of the trade, calculated by multiplying Quantity x Price.    |

| Field      | Description                             |
|------------|-----------------------------------------|
| Commission | The amount of the commission.           |
| SEC Fees   | The amount of the SEC fees.             |
| Tax        | The amount of tax.                      |
| Net Amount | The net amount of the trade allocation. |
| Code       | The code abbreviation.                  |

# **Trade Allocation Report Reference**

This part of the Reporting Guide lists all fields and descriptions for every possible section in a Trade Allocation Report. Click any of the following links to go directly to that section.

- Account Information
- Trade Allocations
- <u>Codes</u>
- <u>Notes/Legal Notes</u>
  - **Note:** Amounts are formatted to two decimal places. If amounts are greater than two decimal places, "halfeven" rounding is used. This means that the decimal portion is rounded to the nearest neighbor unless both neighbors are equidistant, in which case, the decimal portion is rounded to the even neighbor. For example, 0.775 rounds up to 0.78 while 0.725 rounds down to 0.72.

#### For more information

• Trade Allocations

# **Account Information**

| Column        | Description                                                                  |
|---------------|------------------------------------------------------------------------------|
| Name          | Account name                                                                 |
| Account Alias | The account alias of the account.                                            |
| Account       | The account number (ID).                                                     |
| Account Type  | One of the following IB account types:                                       |
|               | • Individual (Single)                                                        |
|               | Institution Master                                                           |
|               | Institution Client                                                           |
|               | Advisor Master                                                               |
|               | Advisor Master Consolidated                                                  |
|               | Advisor Client                                                               |
|               | Broker Master                                                                |
|               | Broker Master Consolidated                                                   |
|               | Broker Client                                                                |
|               | <ul> <li>Fund Advisor<br/>(also known as Fund Investment Manager)</li> </ul> |

| Column               | Description                                                 |
|----------------------|-------------------------------------------------------------|
| Customer Type        | One of the following IB customer types:                     |
|                      | • Individual                                                |
|                      | • Joint                                                     |
|                      | • Trust                                                     |
|                      | • IRA                                                       |
|                      | Corporate                                                   |
|                      | • Partnership                                               |
|                      | Limited Liability Corporation                               |
|                      | Unincorporated Business                                     |
|                      | IRA Traditional Rollover                                    |
|                      | IRA Traditional New                                         |
|                      | IRA Traditional Inherited                                   |
|                      | • IRA Roth New                                              |
|                      | • IRA Roth Inherited                                        |
|                      | • IRA SEP New                                               |
|                      | IRA SEP Inherited                                           |
| Account Capabilities | The type of account (cash or margin). One of the following: |
|                      | • Cash                                                      |
|                      | Reg T Margin                                                |
|                      | Portfolio Margin                                            |
| Trading Permissions  | The name of the asset class in which you had transactions:  |
|                      | • Stocks                                                    |
|                      | • Equity and Index Options                                  |
|                      | Mutual Funds                                                |
|                      | • Futures                                                   |
|                      | Bonds                                                       |
|                      | • CFDs                                                      |
|                      | IBG Notes                                                   |
|                      | • Warrants                                                  |
|                      | US Treasury Bills                                           |
|                      | Options on Futures                                          |

| Column        | Description                        |
|---------------|------------------------------------|
| Base Currency | The base currency of your account. |

## **Trade Allocations**

| Column          | Description                              |
|-----------------|------------------------------------------|
| Trade Date      | The date and time of the trade.          |
| Settlement Date | The settlement date.                     |
| Broker Name     | The name of the broker.                  |
| Broker Account  | The account number of the broker.        |
| Description     | The description of the trade allocation. |
| Symbol          | The symbol of the trade allocation.      |
| Buy/Sell        | The action of the trade.                 |
| Quantity        | The amount of the trade allocation.      |
| Price           | The price of the trade allocation.       |
| Commissions     | The amount of the commission.            |
| SEC Fees        | The amount of the SEC fees.              |
| Net Amount      | The net amount of the trade allocation.  |
| Codes           | The code abbreviation.                   |

# Codes

This section explains all of the code abbreviations that appear in the Code column of a Trade Allocation report.

| Code | Meaning               |
|------|-----------------------|
| CD   | Cash Delivery         |
| Po   | Post-Trade Allocation |
| Pr   | Pre-Trade Allocation  |

### **Notes/Legal Notes**

This section includes additional notes and legal statements pertaining to data included on the Trade Allocations report.

Notes

- 1. Initial and maintenance margin requirements are available within the Account Window of the Trader Workstation.
- 2. Interactive Brokers LLC receives compensation from fund companies in connection with the purchase and holding of mutual fund shares by customers of Interactive Brokers LLC. Such compensation includes, but is not limited to, Rule 12b-1 fees which are paid out of the funds assets. The source and amount of any remuneration received by Interactive Brokers LLC in connection with a transaction will be furnished upon written request of the customer.
- 3. In case of partial executions, commissions are charged on the total quantity executed on the original order. The commission is displayed on the first partial execution only.
- 4. Trade execution times are displayed in Eastern Time.
- 5. Click here to view the applicable commodity Regulatory Fees for your transactions.
- 6. This statement indicates the order type that was sent to the relevant exchange by Interactive Brokers in order to execute the order instructions provided by customer. For advanced order types or order types that are simulated by the IB Smart Routing System (e.g., market orders may be simulated through the use of marketable limit orders), details of the original order attributes may be accessible through the IB TWS audit trail facility. Detailed description of order types for each exchange are available <u>here</u>.

#### **Fixed Income Notes**

1. Call features for bonds or preferred stocks may affect the yield. For zero coupon, compound interest and multiplier securities, there are no periodic payments and securities may be callable below maturity value without notice to the holder unless registered. For asset-backed securities, the actual yield may vary depending on the speed at which the underlying note is pre-paid. For additional information regarding bond yield, please contact the IB Help Desk using the contact information available here. If this debt security is unrated by a nationally recognized statistical rating organization, it may pose a high risk of default. You should consult a financial advisor to determine whether unrated bonds are appropriate for your portfolio in light of your goals and your financial circumstances.

#### Legal Notes

1. Please promptly report any inaccuracy or discrepancy in this statement, or in your account. Contact the IB Customer Service Department in writing using the form available on the IB website. You may also contact IB by phone, but if you report an error by phone, you should re-confirm such oral communication in writing in order to protect your rights, including rights under the Securities Investor Protection Act (SIPA).

Interactive Brokers LLC, www.interactivebrokers.com, 877-442-2757 (U.S.)

Interactive Brokers (UK) (Ltd), www.interactivebrokers.co.uk, 00800-42-276537 (Intl)

Interactive Brokers Canada Inc., www.interactivebrokers.ca, 877-745-4222 (Can.)

Unless otherwise noted, Interactive Brokers acted as agent in the execution of the above transactions. For those
exchanges where IB is not self-clearing, IB may use one of the following clearing agents: Interactive Brokers
(U.K.) Limited, Timber Hill Canada Company, Timber Hill Europe AG, Timber Hill LLC, Timber Hill Securities

Hong Kong Limited, BBVA Bancomer, S.A., BNP Paribas Commodity Futures, Inc., BNP Securities Services, Milan Branch, Citibank International plc, Euroclear Bank S.A./N.V., Fortis Clearing Singapore Pte. Ltd., Fortis Clearing Sydney Pty Limited, Newedge Group S.A., Shinhan Securities Co., Ltd., Skandinaviska Enskilda Banken AB, Société Générale Zurich branch. For all trades including security futures, if not already indicated on this statement, information about the time of any transaction, the identity of the counterparty to the transaction will be available upon written request.

- 3. IB acts as agent or riskless principal in foreign currency exchange transactions. Such transactions are executed against an IB affiliate or a third party, which acts as principal in such transactions and may have a long or short position and may have profited or lost in connection with the transaction. Foreign currency exchange transactions executed by Customer through IB are not regulated or overseen by the SEC or the CFTC.
- 4. Trades marked with the exchange indicator of TMBR were effected by IB as agent through a market making affiliate, which acted as principal in the transaction and may have a long or short position in the security and may have profited or lost in connection with the transaction.
- 5. All VWAP trades are effected pursuant to an average price formula based on a reference price provided by a thirdparty data provider. Additional information and reference prices are available upon request. IB, as agent, effects VWAP transactions through a market making affiliate, which acts as principal in such transactions and may have a long or short position in the security and may have profited or lost in connection with the transaction.
- 6. IB accepts liquidity rebates from Alternative Trading Systems and exchanges for certain orders. IB receives payment for some option orders pursuant to exchange-mandated marketing fee programs or other arrangements. IB does not generally accept payment for order flow for security futures orders. To the extent permissible under exchange rules, IB may direct customer stock, option, futures, or security futures orders to its market making affiliate Timber Hill LLC, or to another affiliate, for execution. In such cases IB's affiliate may act as principal in the resulting transaction and may earn a profit or incur a loss in connection with the transaction. The source and nature of any compensation received by IB in connection with any transaction is available upon written request of the customer. For further information, check the IB website or email help@interactivebrokers.com.
- 7. Customer is requested to promptly advise Interactive Brokers of any material change in Customer's investment objectives or financial situation.
- 8. A financial statement of Interactive Brokers LLC is available for your personal inspection at www.interactivebrokers.com or at its offices, or a copy of it will be mailed upon your written request.
- 9. For trades done on the Australian Stock Exchange Limited ("ASX"), this confirmation is issued subject to: (i) the Rules, directions, decisions and requirements of ASX, and the Australian Clearing House Pty Limited ("ACH") Clearing Rules, and, where relevant, the ASX Settlement and Transfer Corporation Pty Limited ("ASTC") Settlement Rules; (ii) the customs and usages of the Market; and (iii) the correction of errors and omissions. IB is not a participant on the ASX and will route orders to ASX through its affiliate, Timber Hill Australia Pty Limited ("THA"), an ASX Participant who executes such orders. Your ASX trades will be cleared by Fortis Clearing Sydney Pty Ltd, an ACH Clearing Participant.Under the Australian Corporations Act, where IB enters into an exchange traded derivative on a customer's behalf, IB is regarded as having issued the derivative to the customer. If your transaction was a crossing transaction, IB may have either acted on behalf of (i) both the buyer and seller to this transaction, or (ii) on behalf of the buyer or seller on one side of the transaction and as Principal on the other side.

## **Margin Report Reference**

This part of the Reporting Guide lists all fields and descriptions for every possible section in a Margin Report. Click any of the following links to go directly to that section.

- Account Information
- Margin Summary Cash Accounts
- Margin Summary Reg T Margin Accounts
- Margin Summary Portfolio Margin Accounts
- Margin Details for Securities (Rules Based) Cash Accounts
- Margin Details for Securities (Rules Based) Reg T Margin and Portfolio Margin Accounts
- Margin Details for Securities (Risk Based)
- Margin Details for Futures
- Margin Details for IB-UKL
- Portfolio Margin Details
- Margin Overview by Exchanges Reg T Margin and Portfolio Margin Accounts
- Legal Notes
  - **Note:** Amounts are formatted to two decimal places. If amounts are greater than two decimal places, "halfeven" rounding is used. This means that the decimal portion is rounded to the nearest neighbor unless both neighbors are equidistant, in which case, the decimal portion is rounded to the even neighbor. For example, 0.775 rounds up to 0.78 while 0.725 rounds down to 0.72.

#### For more information

• Margin Reports
## **Account Information**

| This section summarizes keep | key attributes of | of your IB | account. |
|------------------------------|-------------------|------------|----------|
|------------------------------|-------------------|------------|----------|

| Field              | Description                                                                                                    |
|--------------------|----------------------------------------------------------------------------------------------------|
| Name               | Account name                                                                                                    |
| Account Alias      | Account alias, if there is one.                                                                                                    |
| Account ID         | Account Number (ID).                                                                                                    |
|                    | Virtual Account Number here. The Virtual Account Number consists of the client Account ID, the Wealth Manager Mnemonic and the Money Manager Mnemonic. |
|                    | Clients will see one of the following in place of their Account ID:                                                                                    |
|                    | • If no Account Alias is used:<br><i>Client Account ID-WM Mnemonic-MM Mnemonic</i>                                                                     |
|                    | • If an Account Alias is used:<br><i>Client Account Alias-WM Mnemonic-MM Mnemonic</i>                                                                  |
| Investment Advisor | Name of investment advisor.                                                                                                    |
| Account Type       | One of the following IB account types:                                                                                                    |
|                    | • Individual (Single)                                                                                                    |
|                    | Institution Master                                                                                                    |
|                    | Institution Client                                                                                                    |
|                    | Advisor Master                                                                                                    |
|                    | Advisor Master Consolidated                                                                                                    |
|                    | Advisor Client                                                                                                    |
|                    | Broker Master                                                                                                    |
|                    | Broker Master Consolidated                                                                                                    |
|                    | Broker Client                                                                                                    |
|                    | Fund Advisor     (also known as Fund Investment Manager)                                                                                               |

| Field                | Description                                                 |
|----------------------|-------------------------------------------------------------|
| Customer Type        | One of the following IB customer types:                     |
|                      | • Individual                                                |
|                      | • Joint                                                     |
|                      | • Trust                                                     |
|                      | • IRA                                                       |
|                      | Corporate                                                   |
|                      | • Partnership                                               |
|                      | Limited Liability Corporation                               |
|                      | Unincorporated Business                                     |
|                      | IRA Traditional Rollover                                    |
|                      | IRA Traditional New                                         |
|                      | IRA Traditional Inherited                                   |
|                      | • IRA Roth New                                              |
|                      | • IRA Roth Inherited                                        |
|                      | • IRA SEP New                                               |
|                      | IRA SEP Inherited                                           |
| Account Capabilities | The type of account (cash or margin). One of the following: |
|                      | • Cash                                                      |
|                      | Reg T Margin                                                |
|                      | Portfolio Margin                                            |
| Trading Permissions  | The name of the asset class in which you had transactions:  |
|                      | • Stocks                                                    |
|                      | • Equity and Index Options                                  |
|                      | Mutual Funds                                                |
|                      | • Futures                                                   |
|                      | • Bonds                                                     |
|                      | • CFDs                                                      |
|                      | • IBG Notes                                                 |
|                      | • Warrants                                                  |
|                      | • US Treasury Bills                                         |
|                      | Options on Futures                                          |

| Field         | Description                        |
|---------------|------------------------------------|
| Base Currency | The base currency of your account. |

## **Margin Summary - Cash Accounts**

Although IB's Universal Account is a single account for trading and account monitoring purposes, IB maintains separate securities and commodities (futures) account segments for regulatory and segregation purposes. The Margin Summary section shows a summary of your margin requirements in your base currency, including values for the Securities and Commodities (Futures) segments of your account and totals for your entire account. The section breaks out amounts for Equity with Loan Value, Net Liquidation Value and current Initial and Maintenance Margin requirements.

| Column                    | Security                                                                                                    | Futures                                                                                                    | Total                                                                                                    |
|---------------------------|----------------------------------------------------------------------------------------------------|----------------------------------------------------------------------------------------------------|----------------------------------------------------------------------------------------------------|
| Equity with Loan<br>Value | The total amount of settled cash.                                                                                                    | Total cash value + futures<br>option value - futures main-<br>tenance margin requirement +<br>minimum (0, futures P&L).                                                                                                 | The sum of the<br>Equity with Loan<br>Values for the<br>securities and com-<br>modities segments<br>of the account.   |
| Cash Value                | The total Cash Value in the<br>Securities segment of your<br>account as of the report<br>date.                                                                                                    | The total Cash Value in the<br>Commodities (Futures) segment<br>of your account as of the report<br>date.                                                                                                    | The sum of the<br>Cash Values for<br>the securities and<br>commodities seg-<br>ments of the<br>account.               |
| Span Option Value         | The total Span Option<br>Value in the Securities seg-<br>ment of your account as of<br>the report date.                                                                                             | The total Span Option Value in<br>the Commodities (Futures) seg-<br>ment of your account as of the<br>report date.                                                                                                    | The sum of the<br>Span Option Val-<br>ues for the secur-<br>ities and<br>commodities seg-<br>ments of the<br>account. |
| Net Liquidation<br>Value  | The Net Liquidation Value<br>for the Securities segment of<br>your account as of the<br>report date. Net Liquidation<br>Value in the Securities seg-<br>ment of your account is cal-<br>culated as: | The Net Liquidation Value for<br>the Commodities (Futures) seg-<br>ment of your account as of the<br>report date. Net Liquidation<br>Value in the Commodities<br>(Futures) segment of your<br>account is calculated as: | The sum of the Net<br>Liquidation Values<br>for the securities<br>and commodities<br>segments of the<br>account.      |
|                           | Total cash value + stock<br>and bond value + non span<br>option value + dividend<br>payable/receivable.                                                                                             | Total cash value + commodities<br>options value.                                                                                                    |                                                                                                    |

| Column                                    | Security                                                                                                    | Futures                                                                                                    | Total                                                                                                    |
|-------------------------------------------|----------------------------------------------------------------------------------------------------|----------------------------------------------------------------------------------------------------|----------------------------------------------------------------------------------------------------|
| Stock and Bond<br>Value                   | The total value of stocks<br>and bonds in the Securities<br>segment of your account as<br>of the report date.                                                                                                    | The total value of stocks and<br>bonds in the Commodities<br>(Futures) segment of your<br>account as of the report date.                                                                                                    | The sum of the<br>Stock and Bond<br>Values for the<br>securities and com-<br>modities segments<br>of the account.                   |
| Non Span Option<br>Value                  | The total value of non span<br>option value in the Secur-<br>ities segment of your<br>account as of the report<br>date.                                                                                                    | The total value of non span<br>option value in the Com-<br>modities (Futures) segment of<br>your account as of the report<br>date.                                                                                                    | The sum of the<br>Non Span Option<br>Values for the<br>securities and com-<br>modities segments<br>of the account.                  |
| Dividend Pay-<br>able/Receivable<br>Value | The total Dividend Payable<br>or Dividend Receivable<br>amount in the Securities seg-<br>ment of your account as of<br>the report date. Dividend<br>Payable is indicated by a<br>negative value.                                       | The total Dividend Payable or<br>Dividend Receivable amount in<br>the Commodities (Futures) seg-<br>ment of your account as of the<br>report date. Dividend Payable<br>is indicated by a negative<br>value.                                                   | The sum of the<br>Dividend Pay-<br>able/Receivable<br>Values for the<br>securities and com-<br>modities segments<br>of the account. |
| Initial Margin<br>Requirement             | The Initial Margin require-<br>ment in the Securities seg-<br>ment of your account as of<br>the report date.                                                                                                    | The Initial Margin requirement<br>in the Commodities (Futures)<br>segment of your account as of<br>the report date.                                                                                                    | The sum of the Ini-<br>tial Margin<br>Requirements for<br>the securities and<br>commodities seg-<br>ments of the<br>account         |
| Available Funds                           | The Available Funds value<br>in the Securities segment of<br>your account as of the<br>report date. Available Funds<br>in the Securities segment of<br>your account is calculated<br>as:<br>Equity with Loan Value -<br>Initial Margin | The Available Funds value in<br>the Commodities (Futures) seg-<br>ment of your account as of the<br>report date. Available Funds in<br>the Commodities (Futures) seg-<br>ment of your account is cal-<br>culated as:<br>Net Liquidation - Initial Mar-<br>gin | The sum of the<br>Available Funds<br>for the securities<br>and commodities<br>segments of the<br>account.                           |
| Maintenance Mar-                          | The Maintenance Margin                                                                                                    | The Maintenance Margin                                                                                                    | The sum of the                                                                                                    |
| gin Requirement                           | Requirement in the Secur-<br>ities segment of your<br>account as of the report<br>date.                                                                                                    | Requirement in the Com-<br>modities (Futures) segment of<br>your account as of the report<br>date.                                                                                                    | Maintenance Mar-<br>gin Requirements<br>for the securities<br>and commodities<br>segments of the<br>account.                        |

| Column           | Security                                                                                                    | Futures                                                                                                    | Total                                                                                                    |
|------------------|----------------------------------------------------------------------------------------------------|----------------------------------------------------------------------------------------------------|----------------------------------------------------------------------------------------------------|
| Excess Liquidity | The Excess Liquidity value<br>in the Securities segment of<br>your account as of the<br>report date. Excess Liquid-<br>ity in the Securities segment<br>of your account is cal-<br>culated as: | The Excess Liquidity value in<br>the Commodities (Futures) seg-<br>ment of your account as of the<br>report date. Excess Liquidity in<br>the Commodities (Futures) seg-<br>ment of your account is cal-<br>culated as: | The sum of the<br>Excess Liquidity<br>values for the secur-<br>ities and com-<br>modities segments<br>of the account. |
|                  | Equity with Loan Value -<br>Maintenance Margin.                                                                                                    | Net Liquidation - Initial Mar-<br>gin.                                                                                                    |                                                                                                    |

All non-base currency amounts are converted to the base currency. For more details on these calculations, refer to the <u>Account Window</u> topic in the IB TWS Users' Guide. For more information on how initial and maintenance margin values are calculated, see **Reference > Margin Requirements** in Account Management.

## Margin Summary - Reg T Margin Accounts

Although IB's Universal Account is a single account for trading and account monitoring purposes, IB maintains separate securities and commodities (futures) account segments for regulatory and segregation purposes. The Margin Summary section shows a summary of margin requirements in your base currency, including values for the Securities and Commodities (Futures) segments of your account and totals for your entire account. The section breaks out amounts for Equity with Loan Value, Net Liquidation Value and current Initial and Maintenance Margin requirements.

#### **Commodities Regulatory Margin Reports**

Commodities Regulatory Margin Reports only show values for the commodities segment of your account for Domestic (U.S) and Foreign assets, as well as the totals of Domestic and Foreign assets.

| Column                                    | Security                                                                                                    | Futures                                                                                                    | Total                                                                                                    |
|-------------------------------------------|----------------------------------------------------------------------------------------------------|----------------------------------------------------------------------------------------------------|----------------------------------------------------------------------------------------------------|
| Equity with Loan<br>Value                 | Total cash value + stock<br>value + bond value +<br>span option value + com-<br>modities + Interest Pay-<br>able/Interest Receivable<br>Value + Dividend Pay-<br>able/Receivable Value           | Total cash value + futures<br>option value - futures<br>maintenance margin<br>requirement.                                                                                                    | The sum of the Equity with<br>Loan Values for the secur-<br>ities and commodities seg-<br>ments of the account.               |
| Cash Value                                | The total Cash Value in<br>the Securities segment of<br>your account as of the<br>report date.                                                                                                   | The total Cash Value in<br>the Commodities (Futures)<br>segment of your account<br>as of the report date.                                                                                                    | The sum of the Cash Val-<br>ues for the securities and<br>commodities segments of<br>the account.                             |
| Stock and Bond<br>Value                   | The total value of stocks<br>and bonds in the Secur-<br>ities segment of your<br>account as of the report<br>date.                                                                               | The total value of stocks<br>and bonds in the Com-<br>modities (Futures) seg-<br>ment of your account as<br>of the report date.                                                                                  | The sum of the Stock and<br>Bond Values for the secur-<br>ities and commodities seg-<br>ments of the account.                 |
| Span Option Value                         | The total value of span<br>options in the Securities<br>segment of your account<br>as of the report date.                                                                                        | The total value of span<br>options in the Com-<br>modities (Futures) seg-<br>ment of your account as<br>of the report date.                                                                                      | The sum of the Span<br>Option Values for the secur-<br>ities and commodities seg-<br>ments of the account.                    |
| Interest Pay-<br>able/Receivable<br>Value | The total Interest Payable<br>or Interest Receivable<br>amount in the Securities<br>segment of your account<br>as of the report date.<br>Interest Payable is indic-<br>ated by a negative value. | The total Interest Payable<br>or Interest Receivable<br>amount in the Com-<br>modities (Futures) seg-<br>ment of your account as<br>of the report date. Interest<br>Payable is indicated by a<br>negative value. | The sum of the Interest Pay-<br>able/Receivable Values for<br>the securities and com-<br>modities segments of the<br>account. |

| Column                                    | Security                                                                                                    | Futures                                                                                                    | Total                                                                                                    |
|-------------------------------------------|----------------------------------------------------------------------------------------------------|----------------------------------------------------------------------------------------------------|----------------------------------------------------------------------------------------------------|
| Dividend Pay-<br>able/Receivable<br>Value | The total Dividend Pay-<br>able or Dividend Receiv-<br>able amount in the<br>Securities segment of<br>your account as of the<br>report date. Dividend<br>Payable is indicated by a<br>negative value.                   | The total Dividend Pay-<br>able or Dividend Receiv-<br>able amount in the<br>Commodities (Futures) seg-<br>ment of your account as<br>of the report date.<br>Dividend Payable is indic-<br>ated by a negative value.                           | The sum of the Dividend<br>Payable/Receivable Values<br>for the securities and com-<br>modities segments of the<br>account. |
| Net Liquidation<br>Value                  | The Net Liquidation<br>Value for the Securities<br>segment of your account<br>as of the report date.                                                                                                    | The Net Liquidation<br>Value for the Com-<br>modities (Futures) seg-<br>ment of your account as<br>of the report date.                                                                                                    | The sum of the Net Liquid-<br>ation Values for the secur-<br>ities and commodities<br>segments of the account.              |
| Non Span Option<br>Value                  | The total value of non<br>span options in the Secur-<br>ities segment of your<br>account as of the report<br>date.                                                                                                    | The total value of non<br>span options in the Com-<br>modities (Futures) seg-<br>ment of your account as<br>of the report date.                                                                                                    | The sum of the Non Span<br>Option Values for the secur-<br>ities and commodities seg-<br>ments of the account.              |
| Reg T Equity with<br>Loan Value           | Total cash value + stock<br>value + bond value +<br>fund value + non-U.S.<br>and Canadian securities<br>options value + accrued<br>interest + accrued<br>dividend.                                                      | Total cash value - futures<br>maintenance margin<br>requirement.                                                                                                    | The sum of the Reg T<br>Equity with Loan Values<br>for the securities and com-<br>modities segments of the<br>account.      |
| Initial Margin<br>Requirement             | The Initial Margin<br>requirement in the Secur-<br>ities segment of your<br>account as of the report<br>date.                                                                                                    | The Initial Margin require-<br>ment in the Commodities<br>(Futures) segment of your<br>account as of the report<br>date.                                                                                                    | The sum of the Initial Mar-<br>gin Requirements for the<br>securities and commodities<br>segments of the account.           |
| Available Funds                           | The Available Funds<br>value in the Securities<br>segment of your account<br>as of the report date.<br>Available Funds in the<br>Securities segment of<br>your account is cal-<br>culated as:<br>Equity with Loan Value | The Available Funds<br>value in the Commodities<br>(Futures) segment of your<br>account as of the report<br>date. Available Funds in<br>the Commodities (Futures)<br>segment of your account<br>is calculated as:<br>Net Liquidation - Initial | The sum of the Available<br>Funds for the securities and<br>commodities segments of<br>the account.                         |

| Column                              | Security                                                                                                    | Futures                                                                                                    | Total                                                                                                    |
|-------------------------------------|----------------------------------------------------------------------------------------------------|----------------------------------------------------------------------------------------------------|----------------------------------------------------------------------------------------------------|
| Maintenance Mar-<br>gin Requirement | The Maintenance Margin<br>Requirement in the Secur-<br>ities segment of your<br>account as of the report<br>date.                                                                                                    | The Maintenance Margin<br>Requirement in the Com-<br>modities (Futures) seg-<br>ment of your account as<br>of the report date.                                                                                                    | The sum of the Main-<br>tenance Margin Require-<br>ments for the securities and<br>commodities segments of<br>the account. |
| Excess Liquidity                    | The Excess Liquidity<br>value in the Securities<br>segment of your account<br>as of the report date.<br>Excess Liquidity in the<br>Securities segment of<br>your account is cal-<br>culated as:<br>Equity with Loan Value<br>- Maintenance Margin. | The Excess Liquidity<br>value in the Commodities<br>(Futures) segment of your<br>account as of the report<br>date. Excess Liquidity in<br>the Commodities (Futures)<br>segment of your account<br>is calculated as:<br>Net Liquidation - Initial<br>Margin. | The sum of the Excess<br>Liquidity values for the<br>securities and commodities<br>segments of the account.                |
| Margin Ratio (%)                    | Calculated as the initial<br>margin requirement<br>divided by the net liquid-<br>ation value.                                                                                                    | Calculated as the initial<br>margin requirement<br>divided by the net liquid-<br>ation value.                                                                                                    | Calculated as the total ini-<br>tial margin requirement<br>divided by the total net<br>liquidation value.                  |
| Reg T Margin<br>Requirement         | The margin requirements<br>calculated under US<br>Regulation T rules.                                                                                                    | The margin requirements<br>calculated under US Regu-<br>lation T rules.                                                                                                    | The sum of the Reg T Mar-<br>gin Requirements for the<br>securities and commodities<br>segments of the account.            |

| Column                          | Security                                                                                                    | Futures | Total                                                                                                    |
|---------------------------------|----------------------------------------------------------------------------------------------------|---------|----------------------------------------------------------------------------------------------------|
| Special Memor-<br>andum Account | A special account asso-<br>ciated with a Reg T Mar-<br>gin account that is<br>maintained for the pur-<br>pose of applying Federal<br>Regulation T initial mar-<br>gin requirements at the<br>end of the trading day.<br>Max ((Equity with Loan<br>Value - US initial margin<br>requirements)*, (Prior<br>Day SMA +/- change in<br>day's cash +/- US initial | N/A     | The total value of the Spe-<br>cial Memorandum Account<br>for your account. There is<br>no SMA balance in the<br>commodities (futures) seg-<br>ment, so this value is the<br>same as the amount in the<br>Security segment. |
|                                 | margin requirements**<br>for trades made during<br>the day.))<br>*calculated end of day<br>under US Stock rules,<br>regardless of country of<br>trading.<br>**at the time of the<br>trade                                                                                                    |         |                                                                                                    |

All non-base currency amounts are converted to the base currency. For more details on these calculations, refer to the <u>Account Window</u> topic in the IB TWS Users' Guide. For more information on how initial and maintenance margin values are calculated, see **Reference > Margin Requirements** in Account Management.

## Margin Summary - Portfolio Margin Accounts

Although IB's Universal Account is a single account for trading and account monitoring purposes, IB maintains separate securities and commodities (futures) account segments for regulatory and segregation purposes. The Margin Summary section shows a summary of margin requirements in your base currency, including values both segments of your account and totals for your entire account. The section breaks out amounts for Equity with Loan Value, Net Liquidation Value and current Initial and Maintenance Margin requirements.

#### **Commodities Regulatory Margin Reports**

Commodities Regulatory Margin Reports only show values for the commodities segment of your account for Domestic (U.S) and Foreign assets, as well as the totals of Domestic and Foreign assets.

| Column                   | Security                                                                                                    | Futures                                                                                                    | Total                                                                                                    |
|--------------------------|----------------------------------------------------------------------------------------------------|----------------------------------------------------------------------------------------------------|----------------------------------------------------------------------------------------------------|
| Net Liquidation<br>Value | The Net Liquidation Value<br>for the Securities segment of<br>your account as of the report<br>date.          | The Net Liquidation Value for<br>the Commodities (Futures) seg-<br>ment of your account as of the<br>report date.      | The sum of the Net<br>Liquidation Values<br>for the securities<br>and commodities<br>segments of the<br>account.      |
| Cash Value               | The total Cash Value in the<br>Securities segment of your<br>account as of the report<br>date.                | The total Cash Value in the<br>Commodities (Futures) segment<br>of your account as of the report<br>date.              | The sum of the<br>Cash Values for<br>the securities and<br>commodities seg-<br>ments of the<br>account.               |
| Stock and Bond<br>Value  | The total value of stocks<br>and bonds in the Securities<br>segment of your account as<br>of the report date. | The total value of stocks and<br>bonds in the Future segment of<br>your account as of the report<br>date.              | The sum of the<br>Stock and Bond<br>Values for the<br>securities and com-<br>modities segments<br>of the account.     |
| Option Value             | The total value of options in<br>the Securities segment of<br>your account as of the report<br>date.          | The total value of options in<br>the Commodities (Futures) seg-<br>ment of your account as of the<br>report date.      | The sum of the<br>Option Values for<br>the securities and<br>commodities seg-<br>ments of the<br>account.             |
| Commodities              | The total value of com-<br>modities in the Securities<br>segment of your account as<br>of the report date.    | "The total value of com-<br>modities in the Commodities<br>(Futures) segment of your<br>account as of the report date. | The sum of the<br>Commodities val-<br>ues for the secur-<br>ities and<br>commodities seg-<br>ments of the<br>account. |

| Column                                    | Security                                                                                                    | Futures                                                                                                    | Total                                                                                                    |
|-------------------------------------------|----------------------------------------------------------------------------------------------------|----------------------------------------------------------------------------------------------------|----------------------------------------------------------------------------------------------------|
| Interest Pay-<br>able/Receivable<br>Value | The total Interest Payable or<br>Interest Receivable amount<br>in the Securities segment of<br>your account as of the report<br>date. Interest Payable is<br>indicated by a negative<br>value.                                       | The total Interest Payable or<br>Interest Receivable amount in<br>the Commodities (Futures) seg-<br>ment of your account as of the<br>report date. Interest Payable is<br>indicated by a negative value.                                                       | The sum of the<br>Interest Pay-<br>able/Receivable<br>Values for the<br>securities and com-<br>modities segments<br>of the account. |
| Dividend Pay-<br>able/Receivable<br>Value | The total Dividend Payable<br>or Dividend Receivable<br>amount in the Securities seg-<br>ment of your account as of<br>the report date. Dividend<br>Payable is indicated by a<br>negative value.                                     | The total Dividend Payable or<br>Dividend Receivable amount<br>in the Commodities (Futures)<br>segment of your account as of<br>the report date. Dividend Pay-<br>able is indicated by a negative<br>value.                                                    | The sum of the<br>Dividend Pay-<br>able/Receivable<br>Values for the<br>securities and com-<br>modities segments<br>of the account. |
| Initial Margin<br>Requirement             | The Initial Margin require-<br>ment in the Securities seg-<br>ment of your account as of<br>the report date.                                                                                                    | The Initial Margin requirement<br>in the Commodities (Futures)<br>segment of your account as of<br>the report date.                                                                                                    | The sum of the Ini-<br>tial Margin<br>Requirements for<br>the securities and<br>commodities seg-<br>ments of the<br>account.        |
| Available Funds                           | The Available Funds value<br>in the Securities segment of<br>your account as of the report<br>date. Available Funds in the<br>Securities segment of your<br>account is calculated as:<br>Equity with Loan Value -<br>Initial Margin. | The Available Funds value in<br>the Commodities (Futures) seg-<br>ment of your account as of the<br>report date. Available Funds in<br>the Commodities (Futures) seg-<br>ment of your account is cal-<br>culated as:<br>Net Liquidation - Initial Mar-<br>gin. | The sum of the<br>Available Funds<br>for the securities<br>and commodities<br>segments of the<br>account.                           |
| Maintenance Mar-<br>gin Requirement       | The Maintenance Margin<br>Requirement in the Secur-<br>ities segment of your<br>account as of the report<br>date.                                                                                                    | The Maintenance Margin<br>Requirement in the Com-<br>modities (Futures) segment of<br>your account as of the report<br>date.                                                                                                    | The sum of the<br>Maintenance Mar-<br>gin Requirements<br>for the securities<br>and commodities<br>segments of the<br>account.      |

| Column           | Security                                                                                                    | Futures                                                                                                    | Total                                                                                                    |
|------------------|----------------------------------------------------------------------------------------------------|----------------------------------------------------------------------------------------------------|----------------------------------------------------------------------------------------------------|
| Excess Liquidity | The Excess Liquidity value<br>in the Securities segment of<br>your account as of the report<br>date. Excess Liquidity in the<br>Securities segment of your<br>account is calculated as:<br>Equity with Loan Value -<br>Maintenance Margin. | The Excess Liquidity value in<br>the Securities segment of your<br>account as of the report date.<br>Excess Liquidity in the Com-<br>modities (Futures) segment of<br>your account is calculated as:<br>Net Liquidation - Initial Mar-<br>gin. | The sum of the<br>Excess Liquidity<br>for the Securities<br>and Commodities<br>segments of your<br>account.     |
| Margin Ratio (%) | Calculated as the initial mar-<br>gin requirement divided by<br>the net liquidation value.                                                                                                    | Calculated as the initial margin<br>requirement divided by the net<br>liquidation value.                                                                                                    | Calculated as the<br>total initial margin<br>requirement<br>divided by the<br>total net liquid-<br>ation value. |

All non-base currency amounts are converted to the base currency. For more details on these calculations, refer to the <u>Account Window</u> topic in the IB TWS Users' Guide. For more information on how initial and maintenance margin values are calculated, see **Reference > Margin Requirements** in Account Management.

## Margin Details for Securities (Rules Based) - Cash Accounts

The Margin Details for Securities (Rules Based) section for Cash accounts shows the quantity, price, initial and maintenance margin requirements for each open position, sorted by currency. At the end of the detail report, one total line is displayed for each currency in which you hold a position, along with the total in your base currency. In addition, margin for currency (FX) positions appears at the bottom of the section in your base currency.

| Column               | Description                                                                           |
|----------------------|---------------------------------------------------------------------------------------|
| Description          | The description of the position held.                                                 |
| Symbol               | The symbol of position.                                                               |
| Quantity             | The number of contracts or shares held as of the report date.                         |
| Price                | The current market price as of the cut off time for each exchange.                    |
| Total Position Value | The total position value as of the cut off time for each exchange.                    |
| Initial Margin       | The Initial Margin requirement for the referenced position as of the report date.     |
| Maintenance Margin   | The Maintenance Margin requirement for the referenced position as of the report date. |
| Maintenance %        | Calculated as the margin requirement divided by the total position value.             |

## Margin Details for Securities (Rules Based) - Reg T Margin and Portfolio Margin Accounts

The Margin Details for Securities (Rules Based) section shows the quantity, price, initial and maintenance margin requirements for each open position, sorted by currency. At the end of the detail report, one total line is displayed for each currency in which you hold a position, along with the total in your base currency.

| Column               | Description                                                                           |
|----------------------|---------------------------------------------------------------------------------------|
| Description          | The description of the position held.                                                 |
| Symbol               | The symbol of position.                                                               |
| Quantity             | The number of contracts or shares held as of the report date.                         |
| Price                | The current market price as of the cut off time for each exchange.                    |
| Total Position Value | The total position value as of the cut off time for each exchange.                    |
| Initial Margin       | The Initial Margin requirement for the referenced position as of the report date.     |
| Maintenance Margin   | The Maintenance Margin requirement for the referenced position as of the report date. |
| Maintenance %        | Calculated as the margin requirement divided by the total position value.             |

This section is the same for Reg T Margin and Portfolio Margin accounts.

## Margin Details for Securities (Risk Based)

| Column                        | Description                                                                                                    |  |  |
|-------------------------------|----------------------------------------------------------------------------------------------------|--|--|
| Base Currency Sum             | Base Currency Summary                                                                                          |  |  |
| Product Group                 | The initial and maintenance margin requirement for the product group.                                          |  |  |
| Combined Futures<br>Portfolio | The initial and maintenance margin requirement for the combined futures portfolio.                             |  |  |
| Illiquidity Charge            | This value represents the concentration charge for a large single concentrated pos-<br>ition.                  |  |  |
| Combined Portfolios           |                                                                                                    |  |  |
| Name                          | The name of the product group. A product group example would be a Broad Based Index composed of SPX, OEX, etc. |  |  |
| Exchange                      | The exchange that the combined futures portfolio trades on.                                                    |  |  |
| Description                   | The description of the combined futures portfolio.                                                             |  |  |
| Symbol                        | The symbol of the position.                                                                                    |  |  |
| Quantity                      | The number of contracts or shares held in the account as of the report date.                                   |  |  |
| Initial Margin                | The initial margin requirement for the combined futures portfolio.                                             |  |  |
| Maintenance Mar-<br>gin       | The maintenance margin requirement for the combined futures portfolio.                                         |  |  |

- At the bottom of the Base Currency Summary for all values.
- At the bottom of the Combined Portfolios for Initial Margin and Maintenance Margin values.

### **Margin Details for Futures**

This section shows margin details for futures in your account in your base currency and combined portfolios.

#### **Commodities Regulatory Margin Reports**

Commodities Regulatory Margin Reports breaks out values into Domestic and Foreign sections.

| Column                     | Description                                                                                                    |  |
|----------------------------|----------------------------------------------------------------------------------------------------|--|
| Base Currency Summary      |                                                                                                    |  |
| Product Group              | The initial and maintenance margin requirement for the product group.                                          |  |
| Combined Futures Portfolio | The initial and maintenance margin requirement for the combined futures portfolio.                             |  |
| Illiquidity Charge         | This value represents the concentration charge for a large single con-<br>centrated position.                  |  |
| Combined Portfolios        |                                                                                                    |  |
| Name                       | The name of the product group. A product group example would be a Broad Based Index composed of SPX, OEX, etc. |  |
| Exchange                   | The exchange that the combined futures portfolio trades on.                                                    |  |
| Description                | The description of the combined futures portfolio.                                                             |  |
| Symbol                     | The symbol of the position.                                                                                    |  |
| Quantity                   | The number of contracts or shares held in the account as of the report date.                                   |  |
| Initial Margin             | The initial margin requirement for the combined futures portfolio.                                             |  |
| Maintenance Margin         | The maintenance margin requirement for the combined futures portfolio.                                         |  |

- At the bottom of the Base Currency Summary for all values.
- At the bottom of the Combined Portfolios for Initial Margin and Maintenance Margin values.

## **Margin Details for IB-UKL**

| Column                          | Description                                                                                                    |
|---------------------------------|----------------------------------------------------------------------------------------------------|
| Base Currency Summary           |                                                                                                    |
| Product Group                   | The initial and maintenance margin requirement for the product group.                                          |
| Combined Futures Port-<br>folio | The initial and maintenance margin requirement for the combined futures portfolio.                             |
| Illiquidity Charge              | This value represents the concentration charge for a large single concentrated position.                       |
| <b>Combined Portfolio</b>       |                                                                                                    |
| Name                            | The name of the product group. A product group example would be a Broad Based Index composed of SPX, OEX, etc. |
| Exchange                        | The exchange that the combined futures portfolio trades on.                                                    |
| Description                     | The description of the combined futures portfolio.                                                             |
| Symbol                          | The symbol of the position.                                                                                    |
| Quantity                        | The number of contracts or shares held in the account as of the report date.                                   |
| Initial Margin                  | The initial margin requirement for the combined futures portfolio.                                             |
| Maintenance Margin              | The maintenance margin requirement for the combined futures portfolio.                                         |

- At the bottom of the Base Currency Summary for all values.
- At the bottom of the Combined Portfolios for Initial Margin and Maintenance Margin values.

## **Portfolio Margin Details**

The Portfolio Margin Details section includes the Base Currency Summary, which displays the total for each group level as the maximum value between the Margin and Extreme values for each Group item (Portfolio, Product and Class). This section also includes detailed sections for each group level (Portfolio, Product, Class), showing offset, quantity, margin and extreme values for each open position, sorted by currency; and a section for Bonds, showing the margin for each open position, sorted by currency.

| Column                            | Description                                                                                                    |
|-----------------------------------|----------------------------------------------------------------------------------------------------|
| Base Currency Summary             |                                                                                                    |
| Portfolio Group                   | The margin requirement for the portfolio group. The value is computed by summarizing the higher of the two numbers; Margin or Extreme within the portfolio group. |
| Product Group                     | The margin requirement for the product group. The value is computed by summarizing the higher of the two numbers; Margin or Extreme within the product group.     |
| Class Group                       | The margin requirement for the class group. The value is computed by sum-<br>marizing the higher of the two numbers; Margin or Extreme within the<br>class group. |
| Extreme Risk Additional<br>Charge | This value represents the concentration charge for a large single con-<br>centrated position.                                                                     |
| Portfolio Groups                  |                                                                                                    |
| Name                              | The name of the portfolio group.                                                                                                    |
| Product Group                     | A set of closely related products. A portfolio could include such products as Broad Based Indices, Growth Indices and Small Cap Indices.                          |
| Offset                            | The offset amount determined by the Options Clearing Corporation (OCC).                                                                                           |
| Class Group                       | The name of the class group.                                                                                                    |
| Description                       | The name of the position that is part of the class group.                                                                                                    |
| Symbol                            | The symbol of the position.                                                                                                    |
| Quantity                          | The number of contracts or shares held in the account as of the report date.                                                                                      |
| Margin                            | The margin requirement for the portfolio group.                                                                                                    |
| Extreme                           | The extreme margin requirement for the portfolio group.                                                                                                    |
| Product Groups                    |                                                                                                    |
| Name                              | The name of the product group. A product group example would be a Broad Based Index composed of SPX, OEX, etc.                                                    |
| Offset                            | The offset amount determined by the Options Clearing Corporation (OCC).                                                                                           |

| Column       | Description                                                                                    |
|--------------|------------------------------------------------------------------------------------------------|
| Class Group  | The name of the class group.                                                                   |
| Description  | The name of the position that is part of the class group.                                      |
| Symbol       | The symbol of the position.                                                                    |
| Margin       | The margin requirement for the product group.                                                  |
| Extreme      | The extreme margin requirement for the product group.                                          |
| Class Groups |                                                                                                |
| Name         | The underlying symbol of the class group. Class groups are positions with the same underlying. |
| Description  | The description of the position that is part of the class group.                               |
| Symbol       | The symbol of the position.                                                                    |
| Quantity     | The number of contracts or shares held in the account as of the report date.                   |
| Margin       | The margin requirement for the class group.                                                    |
| Extreme      | The extreme margin requirement for the class group.                                            |
| Bonds        |                                                                                                |
| Name         | The underlying symbol of the bond.                                                             |
| Description  | The description of the position.                                                               |
| Quantity     | The number of contracts or shares held in the account as of the report date.                   |
| Margin       | The margin requirement for the bond.                                                           |

#### Totals

- At the bottom of the Base Currency Summary for all values.
- At the bottom of the Portfolio Groups section for Margin and Extreme values.
- At the bottom of the Product Groups section for Margin and Extreme values.
- At the bottom of the Class Groups section for Margin and Extreme values.

## Margin Overview by Exchanges - Reg T Margin and Portfolio Margin Accounts

This table provides an aggregate margin overview by exchange for all assets that are margined by Standardized Portfolio Analysis of Risk (SPAN) only. The Initial and Maintenance values show the total of all margin from all account segments (Securities and Commodities) in the currency of the exchange. For your convenience, totals are also displayed in base currency.

This section is the same for Reg T Margin and Portfolio Margin accounts. It does NOT appear on Margin Reports for Cash accounts.

#### **Commodities Regulatory Margin Reports**

Commodities Regulatory Margin Reports breaks out values into Domestic and Foreign sections.

| Column              | Description                                                                                                    |
|---------------------|----------------------------------------------------------------------------------------------------|
| Currency            | The currency denomination for the specific product held.                                                                                |
| Exchanges           | The exchanges that list the product.                                                                                                    |
| Initial             | The initial margin requirement.                                                                                                    |
| Maintenance         | The maintenance margin requirement.                                                                                                    |
| Initial in Base     | The initial margin requirement converted to base currency. This column does not appear in the Commodities Regulatory Margin Report.     |
| Maintenance in Base | The maintenance margin requirement converted to base currency. This column does not appear in the Commodities Regulatory Margin Report. |

Total amounts of Initial and Maintenance Margin in your base currency are displayed at the bottom of this section.

### **Margin Reports Legal Notes**

This section includes additional notes and legal statements pertaining to data included on the Margin Report.

#### Legal Notes

• IB calculates interest on credit and debit cash balances using daily rates applied to end-of-day settled cash balances. The interest methods conform to international standards. To access the actual benchmarks used and the current effective rates on credit balances, debit balances, and credit balances as the result of short stock positions please refer to our website www.interactivebrokers.com.

# Value At Risk Report Reference

This part of the Reporting Guide lists all fields and descriptions for every possible section in a Value At Risk Report. Click any of the following links to go directly to that section.

- Account Information
- Value At Risk Summary
- Value At Risk Details
- <u>Notes</u>

#### For more information

• Value At Risk Report

## **Account Information**

This section summarizes key attributes of your IB account, including the account holder name and address, account number, financial advisor name and address, customer type, account capabilities, trading permissions and the base currency of the account.

| Field              | Description                                                                                                    |
|--------------------|----------------------------------------------------------------------------------------------------|
| Name               | Account name                                                                                                    |
| Account            | Account Number (ID).                                                                                                    |
|                    | Clients associated with Wealth Managers and Money Managers will<br>see a Virtual Account Number here. The Virtual Account Number con-<br>sists of the client Account ID, the Wealth Manager Mnemonic and the<br>Money Manager Mnemonic. |
|                    | Clients will see one of the following in place of their Account ID:                                                                                                    |
|                    | • If no Account Alias is used:<br><i>Client Account ID-WM Mnemonic-MM Mnemonic</i>                                                                                                    |
|                    | • If an Account Alias is used:<br><i>Client Account Alias-WM Mnemonic-MM Mnemonic</i>                                                                                                    |
| Investment Advisor | Name of investment advisor                                                                                                    |
| Account Type       | One of the following IB account types:                                                                                                    |
|                    | • Individual (Single)                                                                                                    |
|                    | Institution Master                                                                                                    |
|                    | Institution Client                                                                                                    |
|                    | Advisor Master                                                                                                    |
|                    | Advisor Master Consolidated                                                                                                    |
|                    | Advisor Client                                                                                                    |
|                    | Broker Master                                                                                                    |
|                    | Broker Master Consolidated                                                                                                    |
|                    | Broker Client                                                                                                    |
|                    | <ul> <li>Fund Advisor<br/>(also known as Fund Investment Manager)</li> </ul>                                                                                                    |

| Field                | Description                                                 |
|----------------------|-------------------------------------------------------------|
| Customer Type        | One of the following IB customer types:                     |
|                      | • Individual                                                |
|                      | • Joint                                                     |
|                      | • Trust                                                     |
|                      | • IRA                                                       |
|                      | • Corporate                                                 |
|                      | • Partnership                                               |
|                      | Limited Liability Corporation                               |
|                      | Unincorporated Business                                     |
|                      | IRA Traditional Rollover                                    |
|                      | IRA Traditional New                                         |
|                      | IRA Traditional Inherited                                   |
|                      | • IRA Roth New                                              |
|                      | • IRA Roth Inherited                                        |
|                      | • IRA SEP New                                               |
|                      | IRA SEP Inherited                                           |
| Account Capabilities | The type of account (cash or margin). One of the following: |
|                      | • Cash                                                      |
|                      | Reg T Margin                                                |
|                      | Portfolio Margin                                            |
| Trading Permissions  | The name of the asset class in which you had transactions:  |
|                      | • Stocks                                                    |
|                      | • Equity and Index Options                                  |
|                      | Mutual Funds                                                |
|                      | • Futures                                                   |
|                      | • Bonds                                                     |
|                      | • CFDs                                                      |
|                      | IBG Notes                                                   |
|                      | • Warrants                                                  |
|                      | • US Treasury Bills                                         |
|                      | Options on Futures                                          |

| Field         | Description                        |
|---------------|------------------------------------|
| Base Currency | The base currency of your account. |

## Value at Risk Summary

This section displays the total P/L (VAR) for the selected account in the base currency of the account using the two simulation methods, Variance-Covariance and Historical. These totals also appear at the bottom of the <u>Value At Risk Details</u> section of the report.

VaR is presented as a positive number using this function:

| -min(P&L, | 0) |
|-----------|----|
|-----------|----|

| Column                            | Description                                                                                                    |
|-----------------------------------|----------------------------------------------------------------------------------------------------|
| Account                           | The account ID.                                                                                                    |
| Variance-Covariance Method<br>VaR | Total monetary difference (in base currency) of simulated value from the closing value. using the Variance-Covariance simulation method. |
| Historical Method VaR             | Total monetary difference (in base currency) of simulated value from the closing value using the Historical simulation method.           |

### Value At Risk Details

Information in this section is displayed in the base currency of your account and is sorted by base currency and then by sub-portfolio. Currency risk factors are displayed in their own section below the Sub-Portfolios.

Data in this section is displayed for the 99.5% confidence level from two simulation methods: Variance-Covariance and Historical. For each symbol in a sub-portfolio and for each currency, we display the simulated price, the percent difference between the price and the simulated price, and the monetary difference between the simulated value and the closing value. The simulations show the market outcome that was found at the 99.5% confidence level. Specifically, it shows the price of the underlying in that scenario, the percentage price change versus the previous close and the P&L for the sub-portfolio (the underlying and its derivatives) that results from that market outcome.

#### Prices

Prices are displayed to a precision used by the conventional tick rule. If the price is less than 100, it is displayed to four decimal places. Otherwise it is displayed to two decimal places. Currency risk factors are always displayed to four decimal places.

| Column                     | Description                                                                                                    |  |
|----------------------------|----------------------------------------------------------------------------------------------------|--|
| Underlying Symbol          | The symbol of the underlying contract.                                                                                                  |  |
| Underlying Description     | The description of the underlying.                                                                                                    |  |
| Price                      | This column shows the price of the risk factor as of yesterday's close. If<br>the risk factor is a stock, the price is the stock price. |  |
|                            | In the Currency Risk Factors section, the price is the exchange rate of that currency vs. USD.                                          |  |
| Value                      | The closing value of the symbol in the account's base currency.                                                                         |  |
| Variance-Covariance Method |                                                                                                    |  |
| Price                      | The simulated price of the risk factor.                                                                                                 |  |
| Change %                   | The difference between the simulated price and the closing price expressed in percent.                                                  |  |
| P/L                        | The monetary difference (in base currency) of simulated value from the closing value.                                                   |  |
| Historical Method          |                                                                                                    |  |
| Price                      | The simulated price of the risk factor.                                                                                                 |  |
| Change %                   | The difference between the simulated price and the closing price expressed in percent.                                                  |  |
| P/L                        | The monetary difference (in base currency) of simulated value from the closing value.                                                   |  |

Total amounts are displayed at the bottom for the following columns (the P/L totals also appear in the <u>Value At Risk</u> <u>Summary section</u>):

- Value
- Variance-Covariance Method P/L
- Historical Method P/L

### Value At Risk Report Notes

his section includes additional notes and legal statements pertaining to data included in the Value At Risk Report.

Notes

- All monetary amounts (Value, VAR) are provided in the base currency of the account.
- Risk factor prices are provided in the currency of the asset, unless currency, which will be provided against USD.

# **Model Statement**

The Model Statement includes the following sections:

- Account Information
- <u>Net Asset Value</u>
- <u>Mark-to-Market Performance Summary</u>
- Cash Report
- Open Positions
- <u>Trades</u>
- Dividends
- Contract Information
- <u>Codes</u>

### **Account Information**

This section summarizes key attributes of your IB account.

| Field              | Description                    |  |
|--------------------|--------------------------------|--|
| Name               | Account name                   |  |
| Account Alias      | Account Alias, if there is one |  |
| Account            | Account number (ID)            |  |
| Model              | Model name                     |  |
| Investment Advisor | Name of investment advisor     |  |
| Account Type       | The type of IB account         |  |

| Field                | Description                                                 |
|----------------------|-------------------------------------------------------------|
| Customer Type        | One of the following IB customer types:                     |
|                      | • Individual                                                |
|                      | • Joint                                                     |
|                      | • Trust                                                     |
|                      | • IRA                                                       |
|                      | Corporate                                                   |
|                      | • Partnership                                               |
|                      | Limited Liability Corporation                               |
|                      | Unincorporated Business                                     |
|                      | IRA Traditional Rollover                                    |
|                      | IRA Traditional New                                         |
|                      | IRA Traditional Inherited                                   |
|                      | • IRA Roth New                                              |
|                      | • IRA Roth Inherited                                        |
|                      | • IRA SEP New                                               |
|                      | IRA SEP Inherited                                           |
| Account Capabilities | The type of account (cash or margin). One of the following: |
|                      | • Cash                                                      |
|                      | Reg T Margin                                                |
|                      | Portfolio Margin                                            |
| Trading Permissions  | The name of the asset class in which you had transactions:  |
|                      | • Stocks                                                    |
|                      | Equity and Index Options                                    |
|                      | Mutual Funds                                                |
|                      | • Futures                                                   |
|                      | • Bonds                                                     |
|                      | • CFDs                                                      |
|                      | IBG Notes                                                   |
|                      | • Warrants                                                  |
|                      | • US Treasury Bills                                         |
|                      | Options on Futures                                          |

| Field         | Description                        |
|---------------|------------------------------------|
| Base Currency | The base currency of your account. |

### **Net Asset Value**

This section shows your account's Starting and Ending Net Asset Value (NAV) for the period of the report. All values and amounts are in your base currency.

| Column                          | Description                                                                                                    |
|---------------------------------|----------------------------------------------------------------------------------------------------|
| Starting NAV for th             | e period                                                                                                    |
| Total                           | Total Net Asset Value (NAV) of each asset class at the close of<br>the period covered by the statement. Values appear on a separate<br>row for each asset class in which you hold positions and for<br>interest accruals and dividend accruals. Values are totaled at the<br>bottom.   |
| Ending NAV for the              | e period                                                                                                    |
| Long                            | Total NAV for long positions of each asset class at the close of<br>the period covered by the statement. Values appear on a separate<br>row for each asset class in which you hold positions and for<br>interest accruals and dividend accruals. Values are totaled at the<br>bottom.  |
| Short                           | Total NAV for short positions of each asset class at the close of<br>the period covered by the statement. Values appear on a separate<br>row for each asset class in which you hold positions and for<br>interest accruals and dividend accruals. Values are totaled at the<br>bottom. |
| Total                           | Total NAV of each asset class at the close of the previous period.<br>Values appear on a separate row for each asset class in which you<br>hold positions and for interest accruals and dividend accru-<br>als.Values are totaled at the bottom.                                       |
| Change                          | The amount of change for each row from the beginning to the end of the period.                                                                                                    |
|                                 |                                                                                                    |
| Time Weighted<br>Rate of Return | The percent Time Weighted Rate of Return for the period of the report. Time Weighted Rate of Return measures the percent return produced over time independent of contributions or withdrawals.                                                                                        |

| Column        | Description                                                                                                    |
|---------------|----------------------------------------------------------------------------------------------------|
| Change in NAV | This section summarizes how your account's NAV changed in the<br>period of the report. It shows the Starting NAV total, the total of<br>each individual item that contributed to NAV and the Ending<br>NAV, all on separate rows. |
|               | The individual line items that contribute to NAV can include the following:                                                                                                    |
|               | • Mark-to-Market (includes FX translation on cash balances and positions)                                                                                                    |
|               | • Interest - Includes broker interest, bond interest, interest accrued and interest accrual reversals                                                                                                    |
|               | • Fees - Includes CFD charges, advisor fees and other fees                                                                                                    |
|               | • Fees Receivables                                                                                                    |
|               | • Dividends - Includes dividends, payments in lieu, with-<br>holding taxes and changes in dividend accruals converted<br>to your base currency                                                                                    |
|               | • Commissions - Includes commissions and client fees                                                                                                    |
|               | Commissions Receivables                                                                                                    |
|               | <ul> <li>Transaction Fees - Includes transaction taxes and daily trad-<br/>ing charges</li> </ul>                                                                                                    |
|               | Transaction Fees Receivables                                                                                                    |
|               | • Deposits and Withdrawals - Includes deposits, withdrawals and cash transfers                                                                                                    |
|               | Position Transfers                                                                                                    |
|               | Change in Dividend Accruals                                                                                                    |
|               | Change in Interest Accruals                                                                                                    |
|               | • Other FX Translations - Includes FX translations on dividend accruals, interest accruals and soft dollars                                                                                                    |
|               | Because FX translation rates change from period to period, there will be differences in the translated base currency balances. This difference is reflected in the Other FX Translations value.                                   |

### Mark-to-Market Performance Summary

This section shows profit and loss (P&L) by asset class and underlying, as well as the time-weighted rate of return for the statement period.

Mark-to-Market (MTM) profit and loss shows how much profit or loss you realized over the statement period, regardless of whether positions are open or closed. Opening and closing transactions are not matched using this methodology.

MTM calculations assume all open positions and transactions are settled at the end of each day and new positions are opened the next day. MTM calculations are split for purposes of simplification: calculations for transactions during the statement period, and calculations for positions open at the beginning of any day.

The data is grouped by asset classes.

| Column                         | Description                                                                                                   |  |
|--------------------------------|----------------------------------------------------------------------------------------------------|--|
| Symbol                         | The symbol of the position.                                                                                   |  |
| Prior Quantity                 | The previous day's quantity held in the account.                                                              |  |
| Current Quantity               | The current quantity held in the account.                                                                     |  |
| Prior Price                    | The previous day's closing price of the position.                                                             |  |
| Current Price                  | Today's closing price of the position.                                                                        |  |
| Mark-to-Market Profit and Loss |                                                                                                    |  |
| Position                       | The difference between the previous and current closing price of<br>the position multiplied by the quantity.  |  |
| Transaction                    | The difference between the transaction and closing price of the position multiplied by the quantity.          |  |
| Commissions                    | The total amount of commissions.                                                                              |  |
| Other                          | The total amounts of dividends, P/L, withholding tax, bond interest (coupon and accrued) and CFD borrow fees. |  |
| Total                          | A summation of transaction, prior open, corporate action, com-<br>missions and dividends.                     |  |
| Code                           | The code abbreviation.                                                                                        |  |

#### Totals

MTM P/L total amounts are displayed for each asset class and for all asset classes:

### **Cash Report**

This section shows the starting and ending cash as well as the ending settled cash for the selected account and the securities and futures account segments for the specified period of the report.

| Column        | Description                                                                                                    |
|---------------|----------------------------------------------------------------------------------------------------|
| Total         |                                                                                                    |
| Starting Cash | The total amount of cash in your account at the start of<br>the statement period. Includes line items for Com-<br>missions, Account Transfers, Dividends, Net Trades<br>(Sales) and Net Trades (Purchases). |

| Column              | Description                                                                                                    |
|---------------------|----------------------------------------------------------------------------------------------------|
| Ending Cash         | The total amount of cash in your account at the end of the statement period.                                        |
| Ending Settled Cash | The total amount of settled cash in your account at the end of the statement period.                                |
| Securities          |                                                                                                    |
| Starting Cash       | The amount of cash in the securities segment of your account at the start of the statement period.                  |
| Ending Cash         | The amount of cash in the securities segment of your account at the end of the statement period.                    |
| Ending Settled Cash | The total amount of settled cash in the securities seg-<br>ment of your account at the end of the statement period. |
| Futures             |                                                                                                    |
| Starting Cash       | The total amount of cash in the futures segment of your account at the start of the statement period.               |
| Ending Cash         | The total amount of cash in the futures segment of your at the end of the statement period.                         |
| Ending Settled Cash | The total amount of settled cash in the futures segment<br>of your at the end of the statement period.              |
| Month to Date       | Month-to-date totals for line items included in Starting Cash.                                                      |
| Year to Date        | Year-to-date totals for line items included in Starting Cash.                                                       |

### **Open Positions**

This section shows all open positions sorted by asset class, then currency, then symbol. It summarizes totals in your base currency at the asset level, displaying this as a new total line. The Close Price for positions in a non-base currency are converted to your base currency using the exchange rates that were in effect on the day of the opening transaction.

#### **Field Descriptions**

The data is grouped by asset class.

| Column   | Description                                                                                  |
|----------|----------------------------------------------------------------------------------------------|
| Symbol   | The symbol of the position held in your account.                                             |
| Quantity | The amount held for the position.                                                            |
| Mult     | The multiplier of the position.                                                              |
|          | For bonds, this column appears on statements with a report date older than October 29, 2014. |

| Column      | Description                                                         |
|-------------|---------------------------------------------------------------------|
| Close Price | The closing price of the position as of the report date.            |
| Value       | Value can be found by multiplying the quantity and the close price. |
| Code        | The code abbreviation.                                              |

#### Totals

• Value

#### Trades

The Trades section shows all trades, sorted by asset class, then by currency, then by symbol. MTM profit and loss is shown for all realized (closed) trades.

Details by symbol are expandable and collapsible. To see more detail for a particular symbol, click the symbol. You can also use the Expand All/Contract All/Add Scroll and Remove Scroll links at the top of the section to make it easier to view details by symbol.

#### **Field Descriptions**

The data is grouped by asset class, currency and then by symbol.

| Column    | Description                                                                                                    |
|-----------|----------------------------------------------------------------------------------------------------|
| Symbol    | The symbol of the contract you traded.                                                                                                    |
| Date/Time | The date and the time of the execution.                                                                                                    |
| Exchange  | The exchange that the trade took place.                                                                                                    |
| Quantity  | The number of units for the transaction.                                                                                                    |
| T. Price  | The transaction price.                                                                                                    |
| C. Price  | The closing price of the contract.                                                                                                    |
| Proceeds  | Calculated by mulitplying the quantity and the transaction price.<br>The proceeds figure will be negative for buys and positive for<br>sales. |
| Comm/Fee  | The total amount of commission and fee for the transaction.                                                                                   |
| MTM P/L   | The difference between the transaction price and closing price multiplied by the quantity.                                                    |
| Code      | The code abbreviation.                                                                                                    |

#### Totals

Total amounts appear at the bottom of each symbol section and each currency section.
- Total Proceeds
- Total Comm/Fees
- Total MTM P/L

## Dividends

This section lists all dividend payments (as of the payment date) sorted by currency. Each currency total is displayed in your base currency. In addition, each line shows the price per share, the applicable currency and the income type (for example, Ordinary Dividend).

| Column      | Description                      |
|-------------|----------------------------------|
| Date        | The date of the dividend.        |
| Description | The description of the dividend. |
| Amount      | The amount of the dividend.      |

### Totals

Total amounts for the following fields appear at the bottom of each currency section:

• Amount

## **Contract Information**

This section displays the security IDs for stocks and bond as well as expiry and other identifying information for options and futures. Information in this section is sorted by asset class.

| Column      | Description                                                                                                    |
|-------------|----------------------------------------------------------------------------------------------------|
| Symbol      | The symbol of the security.                                                                                                    |
| Description | The description of the security.                                                                                                    |
| Conid       | The conid of the contract traded.                                                                                                    |
| Security ID | The CUSIP or ISIN number of the contract. CUSIP information is available only if you are subscribed to the CUSIP Service market data subscription, but ISIN will appear for non-US products and other products where applicable. |
| Multiplier  | The multiplier of the security.                                                                                                    |
| Expiry      | The expiration of the security if applicable.                                                                                                    |
| Туре        | Put or call.                                                                                                    |
| Strike      | The strike price of the security.                                                                                                    |
| Issue Date  | The issue date of the security if applicable.                                                                                                    |
| Maturity    | The maturity of the security if applicable.                                                                                                    |

# Codes

This section explains all of the code abbreviations that appear in the Code column of different statement sections.

Code Meaning

| А        | Assignment                                                                                  |
|----------|---------------------------------------------------------------------------------------------|
| AEx      | Automatic exercise for dividend-related recommendation                                      |
| Adj      | Adjustment                                                                                  |
| Al       | Allocation                                                                                  |
| Aw       | Away Trade                                                                                  |
| В        | Automatic Buy-in                                                                            |
| Во       | Direct Borrow                                                                               |
| С        | Closing Trade                                                                               |
| CD       | Cash Delivery                                                                               |
| СР       | Complex Position                                                                            |
| Ca       | Cancelled                                                                                   |
| Со       | Corrected Trade                                                                             |
| Cx       | Part or all of this transaction was a Crossing executed as dual agent by IB for two IB cus- |
|          | tomers                                                                                      |
| ETF      | ETF Creation/Redemption                                                                     |
| Ep       | Resulted from an Expired Position                                                           |
| Ex       | Exercise                                                                                    |
| G        | Trade in Guaranteed Account Segment                                                         |
| HC       | Highest Cost tax lot-matching method                                                        |
| HFI      | Investment Transferred to Hedge Fund                                                        |
| HFR      | Redemption from Hedge Fund                                                                  |
| Ι        | Internal Transfer                                                                           |
| IA       | This transaction was executed against an IB affiliate                                       |
| INV      | Investment Transfer from Investor                                                           |
| L        | Ordered by IB (Margin Violation)                                                            |
| LD       | Adjusted by Loss Disallowed from Wash Sale                                                  |
| LI       | Last In, First Out (LIFO) tax lot-matching method                                           |
| LT       | Long-term P/L                                                                               |
| Lo       | Direct Loan                                                                                 |
| М        | Entered manually by IB                                                                      |
| MEx      | Manual exercise for dividend-related recommendation                                         |
| ML       | Maximize Losses tax basis election                                                          |
| MLG      | Maximize Long-Term Gain tax lot-matching method                                             |
| MLL      | Maximize Long-Term Loss tax lot-matching method                                             |
| MSG      | Maximize Short-Term Gain tax lot-matching method                                            |
| MSL      | Maximize Short-Term Loss tax lot-matching method                                            |
| 0<br>D   | Opening Trade                                                                               |
| P        | Partial Execution                                                                           |
| PI<br>Da | Price Improvement                                                                           |
| P0<br>Dr | Interest of Dividend Accrual Posting                                                        |
| ГI       | by IP against an IP affiliate and is therefore classified as a Principal and not            |
|          | by in against an in animate and is therefore classified as a rinterpar and not              |
| R        | Dividend Reinvestment                                                                       |
| RED      | Redemotion to Investor                                                                      |
| Re       | Interest or Dividend Accrual Reversal                                                       |
| Ri       | Reimbursement                                                                               |
| SI       | This order was solicited by Interactive Brokers                                             |
| SL       | Specific Lot tax lot-matching method                                                        |
| ~        | ~r                                                                                          |

| SO | This order was marked as solicited by your Introducing Broker                                 |
|----|-----------------------------------------------------------------------------------------------|
| SS | Customer designated this trade for shortened settlement and so is subject to execution at     |
|    | prices above the prevailing market                                                            |
| ST | Short-term P/L                                                                                |
| SY | Positions that may be eligible for Stock Yield. Potential for additional annualized income of |
|    | 25.20 USD                                                                                     |
| Т  | Transfer                                                                                      |

## **Model Summary Reference**

This section of the guide lists all fields and descriptions for every section in a Model Summary, which is a Model statement in summary form.

- <u>Accounts</u>
- Net Asset Value
- Profit and Loss
- <u>Positions</u>
- <u>Trades</u>
- Cash Report

### Accounts

This section lists the accounts selected for the Model Summary.

| Field         | Description                        |
|---------------|------------------------------------|
| Name          | Account name                       |
| Account       | Account number (ID)                |
| Account Type  | The type of account.               |
| Base Currency | The base currency of your account. |

### **Net Asset Value**

This section shows the Starting and Ending Net Asset Value (NAV) for each included account and each model for the period of the report. The information is ordered by currency, then account, then model.

| Column                                                                                                    | Description                                                                                                    |
|----------------------------------------------------------------------------------------------------|----------------------------------------------------------------------------------------------------|
| Account/Model                                                                                                    | The Account ID and each model name.                                                                            |
| Starting Net Asset<br>Value                                                                                                 | The Net Asset Value (NAV) for each model for each account at the start of the period covered by the statement. |
| Ending Net AssetThe Net Asset Value (NAV) for each model for each acco<br>the close of the period covered by the statement. |                                                                                                    |
| Time Weighted<br>Rate of Return                                                                                             | Total Time Weighted Rate of Return percentage for each account and model.                                      |

Each value is totaled at the bottom of the section.

### **Profit and Loss**

This section shows the Mark-to-Market (MTM) profit and loss for each included account and each model for the period of the report, as well as Commissions, Other and Totals. The information is ordered by currency, then account, then model.

| Column        | Description                                                                                                    |
|---------------|----------------------------------------------------------------------------------------------------|
| Account/Model | The Account ID and each model name.                                                                                                    |
| МТМ           | MTM profit or loss for the account and models for the period of the report.                                                              |
| Commissions   | The total amount of commissions for each account and model.                                                                              |
| Other         | The total amounts of dividends, P/L, withholding tax, bond interest (coupon and accrued) and CFD borrow fees for each account and model. |

Each value is totaled at the bottom of the section.

### Positions

This section shows all positions sorted by currency, then account, then model, then symbol. It summarizes totals in your base currency at the account and model level, displaying each as a new total line. The Close Price for positions in a non-base currency are converted to your base currency using the exchange rates that were in effect on the day of the opening transaction.

Details by model are expandable and collapsible. To see more detail for a particular model, click the plus sign next to the model name.

| Column      | Description                                                                         |
|-------------|-------------------------------------------------------------------------------------|
| Model       | The model name. Click to expand each model to show the pos-<br>itions in the model. |
| Symbol      | The symbol of the position held in each model.                                      |
| Asset Class | The asset class of each symbol. For example, STK for stocks.                        |
| Quantity    | The amount held for the position.                                                   |
| Close Price | The closing price of the position as of the report date.                            |
| Value       | Value can be found by multiplying the quantity and the close price.                 |

#### Totals

- Cost Basis
- Value

• Unrealized P/L

## Trades

This section shows a summary of trades sorted by currency, then account, then model, then symbol. For each symbol, this section displays the quantity, average price and proceeds for buys and sells. Details by model are expandable and collapsible. To see more detail for a particular model, click the plus sign next to the model name.

Buy and Sell Proceeds are totaled at the bottom of the section.

| Column          | Description                                                           |
|-----------------|-----------------------------------------------------------------------|
| Account/Model   | The Account ID and each model name.                                   |
| Symbol          | The symbol that was traded.                                           |
| Buy Quantity    | For each symbol, the number of shares or contracts that were bought.  |
| Avg. Buy Price  | The average price at which each symbol was bought.                    |
| Buy Proceeds    | For each traded symbol, the net proceeds (positive or neg-<br>ative). |
| Sell Quantity   | For each symbol, the number of shares or contracts that were sold.    |
| Avg. Sell Price | The average price at which each symbol was sold.                      |
| Sell Proceeds   | For each traded symbol, the net proceeds (positive or neg-<br>ative). |

### Cash Report

This section shows how each period's cash balance changes from one statement period to the next. Cash balances are shown for each account in total, and for each model. Details by account are expandable and collapsible. To see more detail for a particular account, click the plus sign next to the Account ID.

Starting and Ending Cash represent trade date balances. Interest is calculated based on settlement balances (adjusted settled balances in the event an account holds short stock positions), accrued during the month and paid after the close of the month.

All values are totaled at the bottom of the section.

| Column        | Description                                                                                   |
|---------------|-----------------------------------------------------------------------------------------------|
| Account/Model | The Account ID and each model name.                                                           |
| Starting Cash | The total amount of cash in each account and each model at the start of the statement period. |
| Deposits      | The total amount of deposits.                                                                 |

| Column      | Description                                                                            |
|-------------|----------------------------------------------------------------------------------------|
| Withdrawals | The total amount of withdrawals.                                                       |
| Interest    | The total amount of broker and bond interest.                                          |
| Dividends   | The total amount of dividends.                                                         |
| Other       | The total amount of other fees.                                                        |
| Ending Cash | The total amount of cash in each account and model at the end of the statement period. |

# **Stress Test Report Reference**

This part of the Reporting Guide lists all fields and descriptions for every possible section in a Stress Test Report. Click any of the following links to go directly to that section.

- Product Category
- Product Category Breakdown

#### For more information

• Stress Test Report

## Product Category

| Column           | Description                                                                                                    |
|------------------|----------------------------------------------------------------------------------------------------|
| Product Category | Categories can include agriculture, energy, equity, fixed income, foreign exchange, metal, etc.                                         |
| Measure          | P and L                                                                                                    |
| -30%             | The change in the value of the product category if the underlying price of the pos-<br>itions in the product category decreased by 30%. |
| -20%             | The change in the value of the product category if the underlying price of the pos-<br>itions in the product category decreased by 20%. |
| -10%             | The change in the value of the product category if the underlying price of the pos-<br>itions in the product category decreased by 10%. |
| -5%              | The change in the value of the product category if the underlying price of the pos-<br>itions in the product category decreased by 5%.  |
| -3%              | The change in the value of the product category if the underlying price of the pos-<br>itions in the product category decreased by 3%.  |
| +3%              | The change in the value of the product category if the underlying price of the pos-<br>itions in the product category increased by 3%.  |
| +5%              | The change in the value of the product category if the underlying price of the pos-<br>itions in the product category increased by 5%.  |
| +10%             | The change in the value of the product category if the underlying price of the pos-<br>itions in the product category increased by 10%. |
| +20%             | The change in the value of the product category if the underlying price of the pos-<br>itions in the product category increased by 20%. |
| +30%             | The change in the value of the product category if the underlying price of the pos-<br>itions in the product category increased by 30%. |

# Product Category Breakdown

| Column           | Description                                                                                                 |
|------------------|----------------------------------------------------------------------------------------------------|
| Quantity         | The quantity of the position.                                                                               |
| Underlying       | The underlying symbol if applicable.                                                                        |
| Туре             | Type can include future, stock, option, etc.                                                                |
| Expiration       | The expiration of the position, if applicable.                                                              |
| Strike           | The strike price of the position, if applicable.                                                            |
| Right            | Call or Put of an option.                                                                                   |
| Symbol           | The symbol of the position.                                                                                 |
| Listing Exchange | The exchange on which the position trades.                                                                  |
| Multiplier       | The multiplier of the position, if applicable.                                                              |
| Close            | The closing price of the position.                                                                          |
| Percent          | The stress test scenario selected.                                                                          |
| Currency         | The denomination of the product.                                                                            |
| Exch. Rate       | The exchange rate.                                                                                          |
| PNL in USD       | The change in the value of your position under the stress test scenario.                                    |
| Total PNL in USD | The total change in the value of your positions within the product category under the stress test scenario. |

# **Advisor Fee Cap Report Reference**

This topic lists all fields and descriptions forin an Advisor Fee Cap Report.

| Field                | Description                                                                                                    |
|----------------------|----------------------------------------------------------------------------------------------------|
| Client Account ID    | Account Number (ID).                                                                                                    |
|                      | Clients associated with Wealth Managers and Money Man-<br>agers will see a Virtual Account Number here. The Virtual<br>Account Number consists of the client Account ID, the<br>Wealth Manager Mnemonic and the Money Manager Mne-<br>monic. |
|                      | Clients will see one of the following in place of their Account ID:                                                                                                    |
|                      | • If no Account Alias is used:<br><i>Client Account ID-WM Mnemonic-MM Mnemonic</i>                                                                                                    |
|                      | • If an Account Alias is used:<br><i>Client Account Alias-WM Mnemonic-MM Mnemonic</i>                                                                                                    |
| Client Alias         | The client account alias.                                                                                                    |
| Period (#of Days)    | The number of days in the period in increments of 30.                                                                                                    |
| Average NAV          | The average Net Asset Value (NAV) over the time period.                                                                                                    |
| Amount Paid          | The total amount of advisor fees that the client account paid during the period.                                                                                                    |
| Fee Cap Availability | The fee cap availability can be calculated using the fol-<br>lowing formula:<br>((Average NAV * Fee Cap %) –Amount Paid)                                                                                                    |

#### For more information

• Advisor Fee Cap Report

# **PL Markup Summary Report Reference**

This part of the Reporting Guide lists all fields and descriptions for every section in a P/L Markup Summary Report. Click any of the following links to go directly to that section.

- Account Information
- Income Summary

## **Account Information**

This section summarizes key attributes of your IB account, including the account holder name and address, account number, financial advisor name and address, customer type, account capabilities, trading permissions and the base currency of the account.

| Field                | Description                                                                                                    |
|----------------------|----------------------------------------------------------------------------------------------------|
| Name                 | Name of the account holder.                                                                                                    |
| Account              | Account Number (ID).                                                                                                    |
|                      | For clients associated with Wealth Managers and Money Managers, a Virtual Account Number appears here. The Virtual Account Number consists of the client Account ID, the Wealth Manager Mnemonic and the Money Manager Mnemonic. |
|                      | The Virtual Account Number will be one of the following:                                                                                                    |
|                      | • If no Account Alias is used:<br><i>Client Account ID-WM Mnemonic-MM Mnemonic</i>                                                                                                    |
|                      | • If an Account Alias is used:<br><i>Client Account Alias-WM Mnemonic-MM Mnemonic</i>                                                                                                    |
| Account Type         | Advisor Master                                                                                                    |
| Customer Type        | The customer type of the Advisor.                                                                                                    |
| Account Capabilities | The type of account (cash or margin). One of the following:                                                                                                    |
|                      | • Cash                                                                                                    |
|                      | Reg T Margin                                                                                                    |
|                      | Portfolio Margin                                                                                                    |

| Field               | Description                                                |
|---------------------|------------------------------------------------------------|
| Trading Permissions | The name of the asset class in which you had transactions: |
|                     | • Stocks                                                   |
|                     | • Equity and Index Options                                 |
|                     | Mutual Funds                                               |
|                     | • Futures                                                  |
|                     | Bonds                                                      |
|                     | • CFDs                                                     |
|                     | IBG Notes                                                  |
|                     | • Warrants                                                 |
|                     | US Treasury Bills                                          |
|                     | Options on Futures                                         |
| Base Currency       | The base currency of your account.                         |

## P/L Markup Summary

This section gives a total summary of all accounts.

| Field                  | Description                                                                                                   |
|------------------------|----------------------------------------------------------------------------------------------------|
| Account                | The client account number.                                                                                    |
| Period                 | The period in which fees were paid.                                                                           |
| Rate                   | The fee percentage, which is a percentage of P/L.                                                             |
| Securities P/L         | The amount of securities P/L for the period.                                                                  |
| Futures P/L            | The amount of Futures P/L for the period.                                                                     |
| IB-UKL                 | The amount of P/L in the IB-UKL account for the period. Applies to clients with IB-UKL account segments only. |
| Total P/L              | The total amount of P/L for the period.                                                                       |
| High Water Mark Losses | The total amount of high water mark losses for the period.                                                    |
| Amount Paid            | The total amount paid to the Advisor for the period.                                                          |

### Totals

The Amount Paid is totaled at the bottom of the Income Summary section.

# **Client Summary Report Reference**

This part of the Reporting Guide lists all fields and descriptions for every section in a Client Summary Report. Click any of the following links to go directly to that section.

- Account Information
- <u>Client Summary Overview</u>
- Client Summary

#### For more information

• <u>Client Summary Reports</u>

## **Account Information**

This section summarizes key attributes of your IB account, including the account holder name and address, account number, financial advisor name and address, customer type, account capabilities, trading permissions and the base currency of the account.

| Field              | Description                                                                                                    |
|--------------------|----------------------------------------------------------------------------------------------------|
| Name               | Account name                                                                                                    |
| Account            | Account Number (ID).                                                                                                    |
|                    | Clients associated with Wealth Managers and Money Managers will see a Vir-<br>tual Account Number here. The Virtual Account Number consists of the cli-<br>ent Account ID, the Wealth Manager Mnemonic and the Money Manager<br>Mnemonic. |
|                    | Clients will see one of the following in place of their Account ID:                                                                                                    |
|                    | • If no Account Alias is used:<br><i>Client Account ID-WM Mnemonic-MM Mnemonic</i>                                                                                                    |
|                    | • If an Account Alias is used:<br><i>Client Account Alias-WM Mnemonic-MM Mnemonic</i>                                                                                                    |
| Investment Advisor | Name of investment advisor                                                                                                    |
| Account Type       | One of the following IB account types:                                                                                                    |
|                    | • Individual (Single)                                                                                                    |
|                    | Institution Master                                                                                                    |
|                    | Institution Client                                                                                                    |
|                    | Advisor Master                                                                                                    |
|                    | Advisor Master Consolidated                                                                                                    |
|                    | Advisor Client                                                                                                    |
|                    | Broker Master                                                                                                    |
|                    | Broker Master Consolidated                                                                                                    |
|                    | Broker Client                                                                                                    |
|                    | <ul> <li>Fund Advisor<br/>(also known as Fund Investment Manager)</li> </ul>                                                                                                    |

| Field                | Description                                                 |
|----------------------|-------------------------------------------------------------|
| Customer Type        | One of the following IB customer types:                     |
|                      | • Individual                                                |
|                      | • Joint                                                     |
|                      | • Trust                                                     |
|                      | • IRA                                                       |
|                      | Corporate                                                   |
|                      | • Partnership                                               |
|                      | Limited Liability Corporation                               |
|                      | Unincorporated Business                                     |
|                      | IRA Traditional Rollover                                    |
|                      | IRA Traditional New                                         |
|                      | • IRA Traditional Inherited                                 |
|                      | • IRA Roth New                                              |
|                      | • IRA Roth Inherited                                        |
|                      | • IRA SEP New                                               |
|                      | IRA SEP Inherited                                           |
| Account Capabilities | The type of account (cash or margin). One of the following: |
|                      | • Cash                                                      |
|                      | Reg T Margin                                                |
|                      | Portfolio Margin                                            |
| Trading Permissions  | The name of the asset class in which you had transactions:  |
|                      | Stocks                                                      |
|                      | • Equity and Index Options                                  |
|                      | Mutual Funds                                                |
|                      | • Futures                                                   |
|                      | • Bonds                                                     |
|                      | • CFDs                                                      |
|                      | • IBG Notes                                                 |
|                      | • Warrants                                                  |
|                      | • US Treasury Bills                                         |
|                      | Options on Futures                                          |

| Field         | Description                        |
|---------------|------------------------------------|
| Base Currency | The base currency of your account. |

## **Client Summary Overview**

This section gives a total summary of all accounts. All non-base currency amounts are converted to the base currency.

- For more information on how the different fields are calculated, see Margin Report Reference.
- To learn how initial and maintenance margin values are calculated, see **Reference > Margin Requirements** in Account Management.

| Field                  | Description                                                             |
|------------------------|-------------------------------------------------------------------------|
| Total Commissions Paid | The total amount of commissions paid for all client accounts.           |
| Equity with Loan Value | The total equity with loan value for all client accounts.               |
| Net Liquidation Value  | The total net liquidation value for all client accounts.                |
| Trade Cash             | The total trade cash amount for all client accounts.                    |
| Settled Cash           | The total settled cash amount for all client accounts.                  |
| Initial Margin         | The total initial margin requirement for all client accounts.           |
| Available Funds        | The total available funds for all client accounts.                      |
| Maintenance Margin     | The total maintenance margin requirement for all client accounts.       |
| Excess Liquidity       | The total excess liquidity for all client accounts.                     |
| Total MTM P&L          | The total mark to market profit and loss value for all client accounts. |

## **Client Summary**

This section displays totals for each client accounts. All non-base currency amounts are converted to the base currency.

- For more information on how the different fields are calculated, see Margin Report Reference.
- To learn how initial and maintenance margin values are calculated, see **Reference > Margin Requirements** in Account Management.

| Column                 | Description                                                                     |
|------------------------|---------------------------------------------------------------------------------|
| Account Name           | The client account name.                                                        |
| Account ID             | The client account ID.                                                          |
| Total Commissions Paid | The total amount of commissions paid by the specific client account.            |
| Equity with Loan Value | The total equity with loan value for the specific client account.               |
| Net Liquidation Value  | The total net liquidation value for the specific client account.                |
| Trade Cash Value       | The total trade cash amount for the specific client account.                    |
| Settled Cash Value     | The total settled cash amount for the specific client account.                  |
| Initial Margin         | The total initial margin requirement for the specific client account.           |
| Available Funds        | The total available funds for the specific client account.                      |
| Maintenance Margin     | The total maintenance margin requirement for the specific client account.       |
| Excess Liquidity       | The total excess liquidity for the specific client account.                     |
| Total MTM P&L          | The total mark to market profit and loss value for the specific client account. |

## **Broker Client Revenue & Expense Summary Report Reference**

This part of the Reporting Guide lists all fields and descriptions for every section in a Broker Client Revenue \$ Expense Summary Report. Click any of the following links to go directly to that section.

- Account Information
- Daily Revenue & Expense by Product
- MTD Revenue & Expense by Product
- <u>YTD Revenue & Expense by Product</u>

### For more information

Broker Client Revenue & Expense Summary Report

## **Account Information**

This section summarizes key attributes of your IB account, including the account holder name and address, account number, customer type, account capabilities, trading permissions and the base currency of the account.

| Field        | Description                                                                  |
|--------------|------------------------------------------------------------------------------|
| Name         | Account name                                                                 |
| Account      | Account number (ID)                                                          |
| Account Type | One of the following IB account types:                                       |
|              | • Individual (Single)                                                        |
|              | Institution Master                                                           |
|              | Institution Client                                                           |
|              | Advisor Master                                                               |
|              | Advisor Master Consolidated                                                  |
|              | Advisor Client                                                               |
|              | Broker Master                                                                |
|              | Broker Master Consolidated                                                   |
|              | Broker Client                                                                |
|              | <ul> <li>Fund Advisor<br/>(also known as Fund Investment Manager)</li> </ul> |

| Field                | Description                                                 |
|----------------------|-------------------------------------------------------------|
| Customer Type        | One of the following IB customer types:                     |
|                      | • Individual                                                |
|                      | • Joint                                                     |
|                      | • Trust                                                     |
|                      | • IRA                                                       |
|                      | Corporate                                                   |
|                      | • Partnership                                               |
|                      | Limited Liability Corporation                               |
|                      | Unincorporated Business                                     |
|                      | IRA Traditional Rollover                                    |
|                      | IRA Traditional New                                         |
|                      | • IRA Traditional Inherited                                 |
|                      | • IRA Roth New                                              |
|                      | • IRA Roth Inherited                                        |
|                      | • IRA SEP New                                               |
|                      | IRA SEP Inherited                                           |
| Account Capabilities | The type of account (cash or margin). One of the following: |
|                      | • Cash                                                      |
|                      | • Reg T Margin                                              |
|                      | Portfolio Margin                                            |
| Trading Permissions  | The name of the asset class in which you had transactions:  |
|                      | • Stocks                                                    |
|                      | • Equity and Index Options                                  |
|                      | Mutual Funds                                                |
|                      | • Futures                                                   |
|                      | • Bonds                                                     |
|                      | • CFDs                                                      |
|                      | • IBG Notes                                                 |
|                      | • Warrants                                                  |
|                      | US Treasury Bills                                           |
|                      | • Options on Futures                                        |

| Field         | Description                        |
|---------------|------------------------------------|
| Base Currency | The base currency of your account. |

## **Daily Revenue & Expense by Product**

| Column       | Description                                                                                                    |
|--------------|----------------------------------------------------------------------------------------------------|
| Product      | Products can include Warrants, Stocks, Futures, Options on Futures, Forex, Bonds and Equity and Index Options. |
| Revenue      | Commission and markup fee revenues from the client are reflected in this column.                               |
| Expense      | Commission expenses paid to IB for execution and clearing services are reflected in this column.               |
| Net Revenue  | Net Revenue is calculated by subtracting Revenue by Expense.                                                   |
| Gross Margin | Gross Margin is calculated by dividing Net Revenue by Revenue. This figure is expressed in percent.            |
| Client MTM   | The aggregate of the entire client's mark to market for the time period.                                       |

This section provides a snapshot of client daily revenue and expenses by product.

### Totals

Total amounts for all values are displayed at the bottom of the section.

## **MTD Revenue & Expense by Product**

| Column       | Description                                                                                                    |
|--------------|----------------------------------------------------------------------------------------------------|
| Product      | Products can include Warrants, Stocks, Futures, Options on Futures, Forex, Bonds and Equity and Index Options. |
| Revenue      | Commission and markup fee revenues from the client are reflected in this column.                               |
| Expense      | Commission expenses paid to IB for execution and clearing services are reflected in this column.               |
| Net Revenue  | Net Revenue is calculated by subtracting Revenue by Expense.                                                   |
| Gross Margin | Gross Margin is calculated by dividing Net Revenue by Revenue. This figure is expressed in percent.            |
| Client MTM   | The aggregate of the entire client's mark to market for the time period.                                       |

This section provides a snapshot of client month-to-date revenue and expenses by product.

### Totals

Total amounts for all values are displayed at the bottom of the section.

## **YTD Revenue & Expense by Product**

| Column       | Description                                                                                                    |
|--------------|----------------------------------------------------------------------------------------------------|
| Product      | Products can include Warrants, Stocks, Futures, Options on Futures, Forex, Bonds and Equity and Index Options. |
| Revenue      | Commission and markup fee revenues from the client are reflected in this column.                               |
| Expense      | Commission expenses paid to IB for execution and clearing services are reflected in this column.               |
| Net Revenue  | Net Revenue is calculated by subtracting Revenue by Expense.                                                   |
| Gross Margin | Gross Margin is calculated by dividing Net Revenue by Revenue. This figure is expressed in percent.            |
| Client MTM   | The aggregate of the entire client's mark to market for the time period.                                       |

This section provides a snapshot of client year-to-date revenue and expenses by product.

### Totals

Total amounts for all values are displayed at the bottom of the section.

# **Broker Exception Report Reference**

This part of the Reporting Guide lists all fields and descriptions for every section in a Broker Exception Report. Click any of the following links to go directly to that section.

- Daily Customers With 40 Highest Commissions
- Daily Customers With 40 Highest Equity
- Daily Customer With 40 Highest P/L
- Daily Customers With 40 Lowest P/L
- Month-to-Date Customers With 40 Highest Commissions
- Month-to-Date Customers With 40 Highest P/L
- Month-to-Date Customers With 40 Lowest P/L
- Year-to-Date Customers With 40 Highest Commissions
- Year-to-Date Customers With 40 Highest P/L
- Year-to-Date Customers With 40 Lowest P/L

### For more information

• Broker Exception Reports

## **Daily Customers With 40 Highest Commissions**

| Column                                       | Description                                                                                         |
|----------------------------------------------|----------------------------------------------------------------------------------------------------|
| Account ID                                   | The account ID.                                                                                     |
| Customer Name                                | The name of the account holder.                                                                     |
| Number of Orders                             | The number of orders.                                                                               |
| Number of Contracts                          | The number of contracts.                                                                            |
| Securities Commission Paid                   | The total amount of security commissions charged for the particular day.                            |
| Commodities Commission<br>Paid               | The total amount of commodity commissions charged for the particular day.                           |
| Total P/L on the day                         | The total profit and loss for the day.                                                              |
| Total Equity                                 | The total equity at the end of the day.                                                             |
| Required Initial Margin                      | The total initial margin requirement for the account.                                               |
| Excess Over Required Ini-<br>tial Margin     | Excess over required initial margin is calculated by: (initial - required main-<br>tenance margin). |
| Required Maintenance Mar-<br>gin             | The total maintenance margin requirement for the account.                                           |
| Excess Over Required Main-<br>tenance Margin | Excess over required maintenance margin is calculated by: (equity - required maintenance margin).   |

# Daily Customers With 40 Highest Equity

| Column                                       | Description                                                                                       |
|----------------------------------------------|---------------------------------------------------------------------------------------------------|
| Account ID                                   | The account ID.                                                                                   |
| Customer Name                                | The name of the account holder.                                                                   |
| Number of Orders                             | The number of orders.                                                                             |
| Number of Contracts                          | The number of contracts.                                                                          |
| Securities Commission Paid                   | The total amount of security commissions charged for the particular day.                          |
| Commodities Commission<br>Paid               | The total amount of commodity commissions charged for the particular day.                         |
| Total P/L on the day                         | The total profit and loss for the day.                                                            |
| Total Equity                                 | The total equity at the end of the day.                                                           |
| Required Initial Margin                      | The total initial margin requirement for the account.                                             |
| Excess Over Required Initial<br>Margin       | Excess over required initial margin is calculated by: (initial - required maintenance margin).    |
| Required Maintenance Margin                  | The total maintenance margin requirement for the account.                                         |
| Excess Over Required Main-<br>tenance Margin | Excess over required maintenance margin is calculated by: (equity - required maintenance margin). |

## Daily Customers With 40 Highest P/L

| Column                                       | Description                                                                                       |
|----------------------------------------------|---------------------------------------------------------------------------------------------------|
| Account ID                                   | The account ID.                                                                                   |
| Customer Name                                | The name of the account holder.                                                                   |
| Number of Orders                             | The number of orders.                                                                             |
| Number of Contracts                          | The number of contracts.                                                                          |
| Securities Commission Paid                   | The total amount of security commissions charged for the particular day.                          |
| Commodities Commission<br>Paid               | The total amount of commodity commissions charged for the particular day.                         |
| Total P/L on the day                         | The total profit and loss for the day.                                                            |
| Total Equity                                 | The total equity at the end of the day.                                                           |
| Required Initial Margin                      | The total initial margin requirement for the account.                                             |
| Excess Over Required Initial<br>Margin       | Excess over required initial margin is calculated by: (initial - required maintenance margin).    |
| Required Maintenance Mar-<br>gin             | The total maintenance margin requirement for the account.                                         |
| Excess Over Required Main-<br>tenance Margin | Excess over required maintenance margin is calculated by: (equity - required maintenance margin). |

# Daily Customers With 40 Lowest P/L

| Column                                       | Description                                                                                       |
|----------------------------------------------|---------------------------------------------------------------------------------------------------|
| Account ID                                   | The account ID.                                                                                   |
| Customer Name                                | The name of the account holder.                                                                   |
| Number of Orders                             | The number of orders.                                                                             |
| Number of Contracts                          | The number of contracts.                                                                          |
| Securities Commission Paid                   | The total amount of security commissions charged for the particular day.                          |
| Commodities Commission<br>Paid               | The total amount of commodity commissions charged for the particular day.                         |
| Total P/L on the day                         | The total profit and loss for the day.                                                            |
| Total Equity                                 | The total equity at the end of the day.                                                           |
| Required Initial Margin                      | The total initial margin requirement for the account.                                             |
| Excess Over Required Initial<br>Margin       | Excess over required initial margin is calculated by: (initial - required maintenance margin).    |
| Required Maintenance Mar-<br>gin             | The total maintenance margin requirement for the account.                                         |
| Excess Over Required Main-<br>tenance Margin | Excess over required maintenance margin is calculated by: (equity - required maintenance margin). |

## Month-to-Date Customers With 40 Highest Commissions

| Column                         | Description                                                               |
|--------------------------------|---------------------------------------------------------------------------|
| Account ID                     | The account ID.                                                           |
| Customer Name                  | The name of the account holder.                                           |
| Number of Orders               | The number of orders.                                                     |
| Number of Contracts            | The number of contracts.                                                  |
| Securities Commission<br>Paid  | The total amount of security commissions charged for the particular day.  |
| Commodities Commission<br>Paid | The total amount of commodity commissions charged for the particular day. |
| Total P/L on the Period        | The total profit and loss.                                                |
| End of Period Equity           | The total ending equity of the account.                                   |

## Month-to-Date Customers With 40 Highest P/L

| Column                         | Description                                                               |
|--------------------------------|---------------------------------------------------------------------------|
| Account ID                     | The account ID.                                                           |
| Customer Name                  | The name of the account holder.                                           |
| Number of Orders               | The number of orders.                                                     |
| Number of Contracts            | The number of contracts.                                                  |
| Securities Commission Paid     | The total amount of security commissions charged for the particular day.  |
| Commodities Commission<br>Paid | The total amount of commodity commissions charged for the particular day. |
| Total P/L on the Period        | The total profit and loss.                                                |
| End of Period Equity           | The total ending equity of the account.                                   |

## Month-to-Date Customers With 40 Lowest P/L

| Column                         | Description                                                               |
|--------------------------------|---------------------------------------------------------------------------|
| Account ID                     | The account ID.                                                           |
| Customer Name                  | The name of the account holder.                                           |
| Number of Orders               | The number of orders.                                                     |
| Number of Contracts            | The number of contracts.                                                  |
| Securities Commission<br>Paid  | The total amount of security commissions charged for the particular day.  |
| Commodities Commission<br>Paid | The total amount of commodity commissions charged for the particular day. |
| Total P/L on the Period        | The total profit and loss.                                                |
| End of Period Equity           | The total ending equity of the account.                                   |
# Year-to-Date Customers With 40 Highest Commissions

| Column                         | Description                                                               |
|--------------------------------|---------------------------------------------------------------------------|
| Account ID                     | The account ID.                                                           |
| Customer Name                  | The name of the account holder.                                           |
| Number of Orders               | The number of orders.                                                     |
| Number of Contracts            | The number of contracts.                                                  |
| Securities Commission Paid     | The total amount of security commissions charged for the particular day.  |
| Commodities Commission<br>Paid | The total amount of commodity commissions charged for the particular day. |
| Total P/L on the Period        | The total profit and loss.                                                |
| End of Period Equity           | The total ending equity of the account.                                   |

| Year-to-Date | Customers | With 40 | <b>Highest P</b> | /L |
|--------------|-----------|---------|------------------|----|
|--------------|-----------|---------|------------------|----|

| Column                         | Description                                                               |
|--------------------------------|---------------------------------------------------------------------------|
| Account ID                     | The account ID.                                                           |
| Customer Name                  | The name of the account holder.                                           |
| Number of Orders               | The number of orders.                                                     |
| Number of Contracts            | The number of contracts.                                                  |
| Securities Commission Paid     | The total amount of security commissions charged for the particular day.  |
| Commodities Commission<br>Paid | The total amount of commodity commissions charged for the particular day. |
| Total P/L on the Period        | The total profit and loss.                                                |
| End of Period Equity           | The total ending equity of the account.                                   |

# Year-to-Date Customers With 40 Lowest P/L

| Column                      | Description                                                               |
|-----------------------------|---------------------------------------------------------------------------|
| Account ID                  | The account ID.                                                           |
| Customer Name               | The name of the account holder.                                           |
| Number of Orders            | The number of orders.                                                     |
| Number of Contracts         | The number of contracts.                                                  |
| Securities Commission Paid  | The total amount of security commissions charged for the particular day.  |
| Commodities Commission Paid | The total amount of commodity commissions charged for the particular day. |
| Total P/L on the Period     | The total profit and loss.                                                |
| End of Period Equity        | The total ending equity of the account.                                   |

# **PortfolioAnalyst Reports**

This section lists all of the fields available in PortfolioAnalyst Snapshot and Detailed PDF reports.

#### Reports

- Key Statistics (used in Snapshot PDF reports and in several reports available in Detailed PDF reports)
- Breakdown of Accounts
- <u>Account Overview</u>
- Open Position Summary
- <u>Allocation by Asset Class</u>
- Allocation by Sector
- Allocation by Region
- Time Period Performance Statistics
- Time Period Benchmark Comparison
- <u>Cumulative Performance Statistics</u>
- <u>Cumulative Benchmark Comparison</u>
- <u>Risk Measures</u>
- Risk Measures Benchmark Comparison
- Performance Attribution vs. S&P 500
- Performance by Sector
- Historical Performance
- Historical Performance Benchmark Comparison
- Deposits and Withdrawals
- Dividends
- Interest Details
- Corporate Actions
- Fee Summary

# **Key Statistics**

These fields are used in the Key Statistics section of Snapshot reports, as well as in the following reports available in Detailed reports:

- Account Overview
- Time Period Performance Statistics
- Cumulative Performance Statistics

| Field                          | Description                                                                                                    |
|--------------------------------|----------------------------------------------------------------------------------------------------|
| Performance Measure            | Cumulative return (Time-Weighted Return) or Period Return (Money-Weighted Return).                                                                                                    |
| Beginning NAV in base currency | Net Asset Value of your portfolio at the start of the period of the report.                                                                                                    |
| Ending NAV in base currency    | Net Asset Value of your portfolio at the end of the period of the report.                                                                                                    |
| 5 Day Return                   | In a report with a daily time period, this is the return per-<br>centage based on your selected performance measure (TWR<br>or MWR) for the last five days in the period of the report.        |
| 10 Day Return                  | In a report with a daily time period, this is the return per-<br>centage based on your selected performance measure (TWR<br>or MWR) for the last ten days in the period of the report.         |
| Last Month Return              | In a report with a monthly time period, this is the return per-<br>centage based on your selected performance measure (TWR<br>or MWR) for the last month in the period of the report.          |
| Last 3 Months Return           | In a report with a monthly time period, this is the return per-<br>centage based on your selected performance measure (TWR<br>or MWR) for the last three months in the period of the report.   |
| Last Quarter Return            | In a report with a quarterly time period, this is the return per-<br>centage based on your selected performance measure (TWR<br>or MWR) for the last quarter in the period of the report.      |
| Last 2 Quarters Return         | In a report with a quarterly time period, this is the return per-<br>centage based on your selected performance measure (TWR<br>or MWR) for the last two quarters in the period of the report. |
| Best Return                    | Depending on your selected time period, this is the day,<br>month or quarter with the best return percentage based on<br>your selected performance measure (TWR or MWR).                       |
| Worst Return                   | Depending on your selected time period, this is the day,<br>month or quarter with the worst return percentage based on<br>your selected performance measure (TWR or MWR).                      |
| Total Deposits/Withdrawals     | The net amount of deposits or withdrawals for the period of the report.                                                                                                    |

# **Breakdown Of Accounts**

This section is available only to institution accounts and multiple linked accounts who have selected multiple accounts and the Consolidate option.

For each consolidated account, this report displays the fields described below.

| Field         | Description                                                                                                    |
|---------------|----------------------------------------------------------------------------------------------------|
| Account       | The Account ID of the selected client or linked account.                                                                  |
| Beginning NAV | Net Asset Value of the account's portfolio at the start of the period of the report.                                      |
| Ending NAV    | Net Asset Value of the account's portfolio at the end of the period of the report.                                        |
| Return        | The return percentage of the account based on the selected performance measure (TWR or MWR) for the period of the report. |
| Deposits      | Total amount of deposits for the account for the period of the report.                                                    |
| Withdrawals   | Total amount of withdrawals for the account for the period of the report.                                                 |
| Dividends     | Total amount of dividends for the account for the period of the report.                                                   |
| Interest      | Total amount of interest for the account for the period of the report.                                                    |
| Fees          | Total amount of fees for the account for the period of the report.                                                        |

## Totals

Amounts are totaled for all selected accounts.

## **Account Overview**

Delete this text and replace it with your own content.

| Field                   | Description                                                                                                    |
|-------------------------|----------------------------------------------------------------------------------------------------|
| Return                  | Cumulative return (Time-Weighted Return) or Period Return<br>(Money-Weighted Return)                                   |
| Total NAV               | Total Net Asset Value in your base currency for each day,<br>month or quarter (depending on the selected time period). |
| Ending Asset Allocation | The asset allocation of long and short positions in your port-<br>folio at the end of the period of the report.        |
| Key Statistics Fields   |                                                                                                    |

# **Open Position Summary**

This report shows all open positions in your portfolio at the end of the period of the report.

| Field              | Description                                                                                                    |
|--------------------|----------------------------------------------------------------------------------------------------|
| Top Five Positions | The five open long positions and open short positions with<br>the highest market value at the end of the period of the report.                                                   |
| Symbol             | The symbol of the position.                                                                                                    |
| Description        | Description of the position.                                                                                                    |
| Sector             | One of the following sectors:                                                                                                    |
|                    | <ul> <li>Basic Materials</li> <li>Communications</li> <li>Consumer Cyclicals</li> <li>Consumer Non Cyclicals</li> <li>Diversified</li> <li>Energy</li> <li>Financials</li> </ul> |
|                    | Industrials                                                                                                    |
|                    | • Technology                                                                                                    |
|                    | • Utilities                                                                                                    |
|                    | • Other                                                                                                    |
|                    | • Unclassified                                                                                                    |
| Quantity           | Number of shares.                                                                                                    |
| Close Price        | Closing price of the position at the end of the period of the report.                                                                                                    |
| Value              | Market value of the position at the end of the period of the report (in asset currency and base currency).                                                                       |

## Totals (by asset class)

- Unrealized Profit and Loss (asset currency and base currency)
- Value (in asset currency and base currency)

# **Allocation By Asset Class**

This report displays the Net Asset Value (NAV) of all assets in your portfolio for each day, month or quarter in the specified time period.

| Field | Description                                                                                    |
|-------|------------------------------------------------------------------------------------------------|
| Date  | Depending on the selected time period of the report, each day, month or quarter in the report. |

| Field                      | Description                                                                       |
|----------------------------|-----------------------------------------------------------------------------------|
| Value in base currency     | The total value of each asset class for each day, month or quarter in the report. |
| Total NAV in base currency | The total NAV for each day, month or quarter in the report.                       |

# **Allocation By Sector**

This report displays the Net Asset Value (NAV) of stocks and options in your portfolio by sector for each day, month or quarter in the specified time period.

| Field                      | Description                                                                                    |
|----------------------------|------------------------------------------------------------------------------------------------|
| Date                       | Depending on the selected time period of the report, each day, month or quarter in the report. |
| Value in base currency     | Each sector's value for each day, month or quarter in the report. Sectors can include:         |
|                            | Basic Materials                                                                                |
|                            | Communications                                                                                 |
|                            | Consumer Cyclicals                                                                             |
|                            | Consumer Non Cyclicals                                                                         |
|                            | • Diversified                                                                                  |
|                            | • Energy                                                                                       |
|                            | • Financials                                                                                   |
|                            | • Industrials                                                                                  |
|                            | • Technology                                                                                   |
|                            | • Utilities                                                                                    |
|                            | • Other                                                                                        |
|                            | • Unclassified                                                                                 |
| Total NAV in base currency | The total NAV of each sector for each day, month or quarter in the report.                     |

# **Allocation By Region**

This report displays the percentage and amount of your portfolio's long and short positions allocated to assets in certain regions, as well as the countries with the highest percentage and amount of long and short position allocation to assets (Weight %), on the last day of the report.

| Field           | Description                                                                                             |
|-----------------|----------------------------------------------------------------------------------------------------|
| Allocation      | Weight percentage and value in base currency of your long pos-<br>itions and short positions by region: |
|                 | • Africa                                                                                                |
|                 | • Asia                                                                                                  |
|                 | • Europe                                                                                                |
|                 | North America                                                                                           |
|                 | • Oceania                                                                                               |
|                 | South America                                                                                           |
| Top 5 Countries | Top five weight percentages and values in base currency of long<br>and short positions by country.      |

# **Time Period Performance Statistics**

This report shows the return percentage based on your selected performance measure (TWR or MWR) over time.

| Field               | Description                                                                                                    |
|---------------------|----------------------------------------------------------------------------------------------------|
| Performance Measure | <ul> <li>Shows one of the following:</li> <li>Time-Weighted Return (TWR) for each day, month or quarter, depending on your selected time period.</li> </ul> |
|                     | • Money-Weighted Return (MWR) for each month or quarter, depend-<br>ing on your selected time period. Note that MWR is not applicable to<br>daily reports.  |
| Key Statistics      |                                                                                                    |

# **Time Period Benchmark Comparison**

This report shows the return percentage based on your selected performance measure (TWR or MWR) over time compared to up to three selected benchmarks.

| Field               | Description                                                                                                    |
|---------------------|----------------------------------------------------------------------------------------------------|
| Performance Measure | Shows one of the following for your account and for each selected benchmark:                                                                                                    |
|                     | • Time-Weighted Return (TWR) for your account and each selec-<br>ted benchmark for each day, month or quarter, depending on<br>your selected time period.                                       |
|                     | • Money-Weighted Return (MWR) for your account and each selected benchmark for each month or quarter, depending on your selected time period. Note that MWR is not applicable to daily reports. |

# **Cumulative Performance Statistics**

This report shows the cumulative return percentage based on your selected performance measure (TWR or MWR) over time.

| Field               | Description                                                                                                    |
|---------------------|----------------------------------------------------------------------------------------------------|
| Performance Measure | <ul> <li>Shows one of the following:</li> <li>Cumulative Time-Weighted Return (TWR) for each day, month or quarter, depending on your selected time period.</li> <li>Money-Weighted Return (MWR) for the entire period of the report.</li> </ul> |
| Key Statistics      | -                                                                                                    |

# **Cumulative Benchmark Comparison**

This report shows the cumulative return percentage based on your selected performance measure (TWR or MWR) over time compared to up to three benchmarks.

| Field               | Description                                                                                                    |
|---------------------|----------------------------------------------------------------------------------------------------|
| Performance Measure | Shows one of the following for your account and for each selected benchmark:                                    |
|                     | • Cumulative Time-Weighted Return (TWR) for each day, month or quarter, depending on your selected time period. |
|                     | • Money-Weighted Return (MWR) for the entire period of the report.                                              |

## **Risk Measures**

This report shows the current risk of your portfolio using several standard risk measures. Note that this report is applicable only to the Time-Weighted Return (TWR) performance measure.

| Field                               | Description                                                                                                    |
|-------------------------------------|----------------------------------------------------------------------------------------------------|
| Value-Added Monthly Index<br>(VAMI) | A statistical figure that tracks the daily/monthly/quarterly performance of a hypothetical \$1000 investment.                                                   |
| Max Drowdown %                      | The largest cumulative percentage decline in the Net Asset Value of your portfolio from the highest or peak value to the lowest or trough value after the peak. |
| Peak-to-Valley                      | The time period during which the Max Drawdown (largest cumulative percentage decline in the NAV) occurred.                                                      |

| Field                   | Description                                                                                                    |
|-------------------------|----------------------------------------------------------------------------------------------------|
| Recovery                | The time it took for the NAV of your account to recover from the valley (lowest NAV) back to the peak (highest NAV).                                                                            |
| Sharpe Ratio            | A ratio that measures the excess return per unit of risk. The ratio is used<br>to characterize how well the return compensates the account holder for<br>the risk taken.                        |
| Sortino Ratio           | The ratio measures the risk adjusted return of the account. The ratio pen-<br>alizes only those returns that fall below the required rate of return.                                            |
| Calmar Ratio            | A ratio used to determine return versus drawdown risk.                                                                                                    |
| Standard Deviation      | Standard deviation is a statistical measurement of variability. It shows how much variation or dispersion there is from the average.                                                            |
| Downside Deviation      | The standard deviation for all negative returns in your portfolio in the specific time period.                                                                                                  |
| Mean Return             | The average time weighted return of your portfolio for a specified time period.                                                                                                    |
| Positive Periods        | The number of occurrences of positive performance returns. For example, if you select a monthly report with 12 months, each month with a positive return would be a positive occurrence.        |
| Negative Periods        | The number of occurrences of negative performance returns. For example, if you select a monthly report with 12 months, each month with a negative return would be a negative occurrence.        |
| Distribution of Returns | The range of return percentage for each day, month or quarter in the spe-<br>cified time period and the number of times the return performance fell<br>within that range for the entire period. |

# **Risk Measures Benchmark Comparison**

This report shows the current risk of your portfolio compared to the risk of up to three benchmarks using several standard risk measures. Note that this report is applicable only to the Time-Weighted Return (TWR) performance measure.

| Field                               | Description                                                                                                    |
|-------------------------------------|----------------------------------------------------------------------------------------------------|
| Value-Added Monthly Index<br>(VAMI) | A statistical figure that tracks the daily/monthly/quarterly performance of a hypothetical \$1000 investment.                                                                              |
| Max Drowdown %                      | The largest cumulative percentage decline in the Net Asset Value of your portfolio and up to three benchmarks from the highest or peak value to the lowest or trough value after the peak. |
| Peak-to-Valley                      | The time period during which the Max Drawdown (largest cumulative percentage decline in the NAV) occurred.                                                                                 |
| Recovery                            | The time it took for the NAV of your account and up to three bench-<br>marks to recover from the valley (lowest NAV) back to the peak (highest<br>NAV).                                    |

| Field                   | Description                                                                                                    |
|-------------------------|----------------------------------------------------------------------------------------------------|
| Sharpe Ratio            | A ratio that measures the excess return per unit of risk. The ratio is used<br>to characterize how well the return compensates the account holder for<br>the risk taken.                                                                           |
| Sortino Ratio           | The ratio measures the risk adjusted return of your account and up to three benchmarks. The ratio penalizes only those returns that fall below the required rate of return.                                                                        |
| Calmar Ratio            | A ratio used to determine return versus drawdown risk.                                                                                                    |
| Standard Deviation      | Standard deviation is a statistical measurement of variability. It shows how much variation or dispersion there is from the average.                                                                                                    |
| Downside Deviation      | The standard deviation for all negative returns in your portfolio in the specific time period.                                                                                                    |
| Mean Return             | The average time weighted return of your portfolio and up to three bench-<br>marks for a specified time period.                                                                                                    |
| Positive Periods        | The number of occurrences of positive performance returns in your port-<br>folio and up to three benchmarks. For example, if you select a monthly<br>report with 12 months, each month with a positive return would be a pos-<br>itive occurrence. |
| Negative Periods        | The number of occurrences of negative performance returns in your port-<br>folio and up to three benchmarks. For example, if you select a monthly<br>report with 12 months, each month with a negative return would be a<br>negative occurrence.   |
| Distribution of Returns | The range of return percentage for each day, month or quarter in the spe-<br>cified time period and the number of times the return performance fell<br>within that range for the entire period.                                                    |

# Performance Attribution vs. S&P 500

This report show syour asset allocation and selection of securities affects your portfolio's performance when compared to the performance of the S&P 500 Index over a specified time period. Note that this report is applicable only to the Time-Weighted Return (TWR) performance measure.

Values are shown for each sector:

- Basic Materials
- Communications
- Consumer Cyclicals
- Consumer Non Cyclicals
- Diversified
- Energy
- Financials
- Industrials

- Technology
- Utilities
- Cash
- Other

and for your account and for SPX (S&P 500).

| Field                  | Description                                                                                                    |
|------------------------|----------------------------------------------------------------------------------------------------|
| Beginning Weight       | A percentage that represents how much your account and how much the S&P 500 was allocated to a particular sector at the start of the period of the report. The difference $(+ \text{ or } -)$ between the two percentages is also shown .                           |
| Ending Weight          | A percentage that represents how much your account and how much the S&P 500 was allocated to a particular sector at the end of the period of the report. The difference $(+ \text{ or } -)$ between the two percentages is also shown .                             |
| Average Weight         | A percentage that represents the average of how much your account<br>and how much the S&P 500 was allocated to a particular sector over<br>the period of the report. The difference $(+ \text{ or } -)$ between the two per-<br>centages is also shown .            |
| Period Return          | The absolute return percentage for each sector in your portfolio and for the S&P 500, and the difference (positive or negative) between the two.                                                                                                    |
| Contribution to Return | The percent contribution of certain portfolio constituents (symbols, sectors) to the account's overall return.                                                                                                    |
| Attribution Effect     | The percent effectiveness of asset allocation and selection of securities<br>on the portfolio's performance when compared to the performance of a<br>benchmark over a specified time period.                                                                        |
| Allocation             | The percent effectiveness of an account's asset allocation to various sectors. The allocation effect determines whether the overweighting or underweighting of sectors relative to a benchmark contributes negatively or positively to an account's overall return. |
| Selection              | A percentage that measures the ability to select securities within a sector relative to a benchmark.                                                                                                    |
| Total                  | The sum of the Allocation and Selection percentages for each sector.                                                                                                    |

# **Performance By Sector**

This report shows the contribution to your portfolio's return by sector for each day, month or quarter in a specified time period. This report is only applicable to the Time-Weighted Return (TWR) performance measure.

Contribution to Return values are shown for each sector represented in your portfolio:

- Basic Materials
- Communications
- Consumer Cyclicals
- Consumer Non Cyclicals
- Diversified
- Energy
- Financials
- Industrials
- Technology
- Utilities
- Cash
- Other

Values are totaled for each sector.

## **Historical Performance**

Shows the history of your portfolio's performance, including:

- The cumulative return percentage at different points in time in the history of your account (MTD, QTD, YTD, 1 year, 3 year, 5 year and since inception).
- The monthly and quarterly returns of your account since 2009 or since the inception of your account.
- The return percentage of your portfolio for the year-to-date and for each year since 2009.

| Field           | Description                                                                                                    |
|-----------------|----------------------------------------------------------------------------------------------------|
| MTD             | Month-to-date cumulative return percentage of your account.                                                           |
| QTD             | Quarter-to-date cumulative return percentage of your account.                                                         |
| YTD             | Year-to-date cumulative return percentage of your account.                                                            |
| 1 Year          | The cumulative return percentage of your account for the previous year ending on the date of the report.              |
| 3 Year          | The cumulative return percentage of your account for the previous three years ending on the date of the report.       |
| 5 Year          | The cumulative return percentage of your account for the previous five years months ending on the date of the report. |
| Since Inception | The cumulative return percentage of your account since the inception of the account.                                  |

| Field                      | Description                                                                                                    |
|----------------------------|----------------------------------------------------------------------------------------------------|
| Monthly for all months     | The return percentage of your account for each month since January 2009, or since the inception of your account if your account was opened after January 2009.   |
| Quarterly for all quarters | The return percentage of your account for each quarter since January 2009, or since the inception of your account if your account was opened after January 2009. |
| Annual for all years       | The return percentage of your account for each year since 2009, or since the inception of your account if your account was opened after 2009.                    |

# **Historical Performance Benchmark Comparison**

Shows the history of your portfolio's performance and the history of the performance of up to three selected benchmarks, including:

- The cumulative return percentage at different points in time (MTD, QTD, YTD, 1 year, 3 year, 5 year and since inception).
- The monthly and quarterly returns since 2009.
- The return percentage for the year-to-date and for each year since 2009.

| Field                  | Description                                                                                                    |
|------------------------|----------------------------------------------------------------------------------------------------|
| MTD                    | Month-to-date cumulative return percentage of your account and each selected benchmark.                                                                                                    |
| QTD                    | Quarter-to-date cumulative return percentage of your account and each selected benchmark.                                                                                                    |
| YTD                    | Year-to-date cumulative return percentage of your account and each selected benchmark.                                                                                                    |
| 1 Year                 | The cumulative return percentage of your account and each selected<br>benchmark for the previous year ending on the date of the report.                                                                |
| 3 Year                 | The cumulative return percentage of your account and each selected<br>benchmark for the previous three years ending on the date of the<br>report.                                                      |
| 5 Year                 | The cumulative return percentage of your account and each selected<br>benchmark for the previous five years months ending on the date of<br>the report.                                                |
| Since Inception        | The cumulative return percentage of your account since the inception of the account and for each selected benchmark during that period.                                                                |
| Monthly for all months | The return percentage of your account and for each selected bench-<br>mark for each month since January 2009, or since the inception of<br>your account if your account was opened after January 2009. |

| Field                      | Description                                                                                                    |
|----------------------------|----------------------------------------------------------------------------------------------------|
| Quarterly for all quarters | The return percentage of your account and for each selected bench-<br>mark for each quarter since January 2009, or since the inception of<br>your account if your account was opened after January 2009. |
| Annual for all years       | The return percentage of your account and for each selected bench-<br>mark for each year since 2009, or since the inception of your account<br>if your account was opened after 2009.                    |

# **Deposits and Withdrawals**

Delete this text and replace it with your own content.

| Field       | Description                                 |  |
|-------------|---------------------------------------------|--|
| Date        | Date of the transaction.                    |  |
| Туре        | Type of transaction: Deposit or Withdrawal. |  |
| Description | Description of the transaction.             |  |
| Amount      | Amount of the transaction.                  |  |

Amounts are totaled at the bottom.

## Dividends

This report displays all dividends that occurred in your account during a specified time period.

| Field                                 | Description                                                                                                    |
|---------------------------------------|----------------------------------------------------------------------------------------------------|
| Pay Date                              | The scheduled date on which a declared dividend will be paid.                                                                             |
| Ex-Date                               | The first day that new buyers are not eligible to receive a dividend.<br>The ex-date is usually two business days before the record date. |
| Symbol                                | Symbol of the contract.                                                                                                    |
| Note                                  | Type of dividend:                                                                                                    |
|                                       | • Dividend                                                                                                    |
|                                       | Dividend Allocation                                                                                                    |
|                                       | Dividend Cancellation                                                                                                    |
|                                       | • Payment In Lieu Of Dividend                                                                                                    |
|                                       | • Payment In Lieu Of Dividend Cancellation                                                                                                |
| Quantity                              | The number of shares eligible for a dividend.                                                                                             |
| Dividend Per Share                    | The sum of declared dividends for every ordinary share issued.                                                                            |
| Estimated Forward Dividend<br>Yield % | An estimate of a year's dividend expressed as a percentage of current stock price.                                                        |

| Field                     | Description                                                                                                    |
|---------------------------|----------------------------------------------------------------------------------------------------|
| Estimated Annual Dividend | An estimate of the total dividend amount for the year.                                                                                          |
|                           | Calculated as:<br>Estimated Annual Dividend = Dividend Amount * Frequency                                                                       |
|                           | We set Frequency to:                                                                                                    |
|                           | • 1 (Annually) if type is Long Term Capital Gain, Short Term Capital Gain and Bonus Dividend                                                    |
|                           | • 24 (2x Month), 12 (Monthly), 4 (Quarterly), 2 (Semi-Annu-<br>ally), or 1 (Annually), based on overrides in a DB mapping<br>table by security. |
|                           | • Otherwise 4 (Quarterly)                                                                                                    |
| Amount                    | Amount of the item.                                                                                                    |

Amounts are totaled at the bottom.

# **Interest Details**

This report displays all interest that occurred in your account during the specified time period.

| Field       | Description                                                                               |
|-------------|-------------------------------------------------------------------------------------------|
| Date        | Date on which the interest was paid or received.                                          |
| Description | Description of the interest item. For example, "USD Debit Interest Paid for August 2015." |
| Amount      | Amount of interest paid or received.                                                      |

Amounts are totaled at the bottom.

# **Corporate Actions**

This report lists all corporate actions that occurred in your account during the specified time period.

| Field | Description                                  |
|-------|----------------------------------------------|
| Date  | Date on which the corporate action occurred. |

| Field       | Description                                            |
|-------------|--------------------------------------------------------|
| Туре        | The type of corporate action:                          |
|             | • Acquisition                                          |
|             | Asset Purchase                                         |
|             | • Cancel                                               |
|             | Consolidated                                           |
|             | Conversion                                             |
|             | CUSIP/ISIN Change                                      |
|             | • Delisting                                            |
|             | • Expired Dividend Right                               |
|             | Maturity                                               |
|             | • Merger                                               |
|             | Not Available                                          |
|             | Redemption                                             |
|             | • Rights                                               |
|             | • Spinoff                                              |
|             | • Split                                                |
|             | Stock Dividend                                         |
|             | • Tender Offer                                         |
| Description | Description of the corporate action.                   |
| Quantity    | The number of shares affected by the corporate action. |

# Fee Summary

This report lists all fees that were charged to your account in the specified time period.

| Field       | Description             |
|-------------|-------------------------|
| Date        | Date of the fee.        |
| Description | Description of the fee. |
| Amount      | Amount of the fee.      |

Amounts are totaled at the bottom.

# Index

#### Α Activity Flex Query Reference 399 about reporting 19 Activity Flex Query sections Account Information 179, 296, 384, 388, 405, Account Information 405 477, 495, 503, 526, 552, 555, 561 Cash Report 417 Model Statement reference 532 Cash Transactions 454 Account Information section CFD Charges 455 Commodities Regulatory Statement 287 Change in Dividend Accruals 467 Account Overview PortfolioAnalyst report 580 Change in NAV 409 Account Overview report 75 Change in Position Value Summary 420 Account Summary 295 Client Fees 445 Accounts section Commission Details 440 Model Summary 544 Contract Information 471 activity data Corporate Actions 448 downloading to third parties 169 Currency Conversion Rate 472 activity downloads 36, 41 General Configuration and Date Configuration 401 downloading a zip file to IE7 or IE8 38 IBG Notes 456 Activity Downloads 39 Incoming/Outgoing Trade Transfers 433 activity flex queries 31 Interest Accruals 457 Activity Flex Queries Interest Details (Tiers) 458 batch processing 42 Month and Year to Date Performance Summary in models 407 Base 416 Option Exercises, Assignments and Net Asset Value (NAV) Summary In Base 409 **Expirations** 429 Net Stock Position Summary 423 text output options 401 Non-Direct Hard to Borrow Details 459 Activity Flex Query Non-Direct Hard to Borrow Markup Details 460 Complex Position Summary 422

Open Dividend Accruals 469 viewing 23 **Open Positions** 421 viewing guidelines 23 Pending Exercises 431 viewing on mobile devices 26 Prior Period Positions 444 Activity Statements Realized and Unrealized Performance Summary batch processing 42 in Base 414 samples 46 Routing Commissions 438 Activity Statements sections 214-215, 314, 320 Securities Borrowed/Lent 462 adding external accounts to PortfolioAnalyst 93 Securities Borrowed/Lent Activity 463 Advisor and Broker Summary Report sections Securities Borrowed/Lent Fee Details 465 Account Information 555 Statement of Funds 419 Client Summary 559 Trades 425 Client Summary Overview 558 Transaction Fees 428 advisor clients Transfers (ACATS, Internal) 452 quarterly summaries for 44 Unbooked Trades 437 advisor fee cap report 130 Unsettled Transfers 442 Advisor Fee Cap Report Reference 551 Activity menu 21 Advisor Fee Cap report sample 131 Activity Statement reference 176 Advisor Fees 182, 346 Activity Statement Reference 292 Allocation by Asset Class 581 activity statements 21 Allocation by Asset Class report 75 about 21 Allocation by Region 582 archive policy 22 Allocation by Region report 76 by account type 22 Allocation by Sector 582 creating customized 27 Allocation by Sector report 75 delivery settings for 151 allocation details 57 downloading 36 archive policy for activity statements 22 quarterly for advisor clients 44

assigning a synopsis to a PortfolioAnalyst report 87

available reports in Detailed PDF Reports 75

#### B

Base Currency Exchange Rate 205, 377

Batch reports 42

Bloomberg Black Service 169

Bond Interest Paid 183, 370

Bond Interest Received 184, 371

Breakdown of Accounts 579

Breakdown of Accounts report 75

Broker Client Revenue & Expense Report sections

Daily Revenue & Expense By Product 564

MTD Revenue & Expense by Product 565

YTD Revenue & Expense by Product 566

Broker Client Revenue & Expense Summary Report Reference 560

Broker Client Revenue & Expense Summary Report sample 135

Broker Client Revenue & Expense Summary report sections 561

Broker Client Revenue and Expense Summary Report 135

broker client statements

delivery settings for 160

Broker Exception Report Reference 567

Broker Exception Report sample 137

Broker Exception Report sections Daily Customers With 40 Highest Commissions 568 Daily Customers With 40 Highest Equity 569 Daily Customers With 40 Highest P&L 570 Month-to-Date Customers With 40 Highest Commissions 572 Month-to-Date Customers With 40 Highest P&L 573 Year-to-Date Customers With 40 Highest Commissions 575 Year-to-Date Customers With 40 Highest P/L 576 Year-to-Date Customers With 40 Lowest P/L 577 Broker EXception Report sections Month-to-Date Customers With 40 Lowest P&L 574 broker exception reports 136 Broker Interest Paid 185, 368 Broker Interest Received 186, 369 С CAM 148 Captools 40 Cash and Position Activity 386 Cash Report 187, 306, 417 Commodities Regulatory Statement 289 Model Statement 536

Cash Report section

Model Summary 546

Cash Transactions 454

| CashEdge/Fiserv Aggregation Services 169            | Complex Position Summary Activitiy Flex Query sec-       |  |
|-----------------------------------------------------|----------------------------------------------------------|--|
| CFD Charges 189, 373, 455                           |                                                          |  |
| Change in Dividend Accruals 190, 365, 467           | Complex Position Summary statement section 200, 273, 314 |  |
| Change in NAV 409                                   | Contract Information 202, 374, 471, 482, 540             |  |
| Change in Position Value 192, 310                   | Corporate Actions 203, 338, 448                          |  |
| Change in Position Value Summary 420                | Corporate Actions PortfolioAnalyst 591                   |  |
| changing the default tax lot-matching<br>method 140 | Corporate Actions report 80                              |  |
| Client Fee Expanse Details statement sections       | cost basis for ACATS or ATON 144                         |  |
|                                                     | cost basis for Forex balances 146                        |  |
| Query sections                                      | cover letters in PortfolioAnalyst 86                     |  |
| Client Fee Expense Details 193, 343, 445            | creating a synopsis 86                                   |  |
| Client Fees 193, 343, 445                           | creating custom benchmarks for PortfolioAnlayst 83       |  |
| Client Summary 559                                  | Credit Interest Details 204, 350                         |  |
| Client Summary Overview 558                         | ctivity Flex Query sections                              |  |
| Client Summary Report 132                           | Mark-to-Market Performance Summary in Base 412           |  |
| Client Summary Report Reference 554                 | Cumulative Benchmark Comparison 584                      |  |
| Client Summary Report sample 133                    | Cumulative Benchmark Comparison report 77                |  |
| Codes 195, 284, 378, 396, 473, 483, 499, 541        | Cumulative Performance Statistics 584                    |  |
| Combined Deposits and Withdrawals 197               | Cumulative Performance Statistics report 76              |  |
| Combined Dividends 197                              | Currency Conversion Rate 472                             |  |
| Combined Fees 197                                   | Custody Transfers 340                                    |  |
| Combined Interest 198                               | custom benchmarks                                        |  |
| Commission Details 200, 330, 440                    | creating in PortfolioAnalyst 83                          |  |
| Commodities Regalatory Statement                    | Customer Activity Monitor 148                            |  |
| Account Information section 287                     | customized statements 27                                 |  |
| Commodities Regalatory Statement reference 287      | profit and loss 30                                       |  |

#### D

Daily Conversion Rates section 205, 377 Daily Customers With 40 Highest Commissions 568 Daily Customers With 40 Highest Equity 569 Daily Customers With 40 Highest P&L 570 Daily Customers With 40 Lowest P&L 571 Daily Revenue & Expense By Product 564 Debit Interest Details 206, 351 default activity statements 23 Default MTM Summary 258 Account Information section 258 Deposits and Withdrawals section 263 Dividends section 264 Fees section 264 Interest section 265 Net Asset Value section 260 Positions and MTM P/L section 262 Default Realized Summary Account Information section 266 Codes section 195, 284, 378, 396, 473, 541 Corporate Actions section 281 Deposits & Withdrawals section 282 Dividends section 282 Fees section 282 Forex Balances section 274

Incoming Trade Transfers section 277 Interest section 283 Net Asset Value section 268 Open Positions section 233, 272, 385 Option Cash Settlements section 280 Outgoing Trade Transfers section 278 Realized & Unrealized Performance Summary in Base 270 Trades section 274 Transfers section 280 Default Realized Summary reference 266 Default statement details 176 Default statement sections Deposits and Withdrawals 197 Dividends 197 Fees section 197 Interest 198 Net Asset Value 227 default tax lot-matching method changing 140 deleting external accounts from PortfolioAnalyst 99 deleting PortfolioAnlayst reports 89 Delivery menu 150 delivery settings broker client activity statements 160 PortfolioAnalyst 157 Delivery Settings 149

Forex P/L Details section 276

delivery settings for flex queries 156 Deposits and Withdrawals 207, 348, 395 Deposits and Withdrawals PortfolioAnalyst 590 Deposits and Withdrawals report 79 Detailed PDF Reports 69 available reports in 75 Direct Securities Borrowed 208, 354 Direct Securities Borrowed Activity 209, 355 Direct Securities Borrowed Fee Details 210, 356 Direct Securities Lent 211, 357 Direct Securities Lent Activity 212, 358 Direct Securities Lent Fee Details 213, 359 Dividends 214, 341 Model Statement 539 Dividends PortfolioAnalyst 590 Dividends report 80 dowloading to Captools 40 downloading activity data to third-party services 169 downloading activity statements 36 downloading to Morningstar 41 downloading to PortfolioCenter 41 Е editing PortfolioAnalyst reports 89 enable SMS alerts 154 error codes for Flex Web Service Version 3 168 Forex cost basis 146 example statements 46

execution reports 50 external account portfolios 93 external account summaries 100 External Account tab in PortfolioAnalyst 93 external accounts adding to PortfolioAnalyst 93 deleting 99 external accounts in PortfolioAnalyst 93, 97 F Fee Summary 592 Fee Summary report 80 field descriptions 175 for Default Statement 176 for Legacy Full Default statement 292 flex queries Activity 399 activity statements 31 delivery settings for 156 trade confirmations 52 Trade Confirmations 485

via HTTPS 161

Flex Web Service 161-162, 165 error codes for Version 3 168 Flex Web Service Version 2 162 Flex Web Service Version 3 165

| 1010x 105110115 214, 514                                                                                                    | introduction 19                                                                                                    |
|----------------------------------------------------------------------------------------------------|----------------------------------------------------------------------------------------------------|
| Forex Positions flex query section 423                                                                                                    | Investments with Outside He                                                                                                    |
| Forex Trades 215, 320                                                                                                    | K                                                                                                    |
| Forex Transactions Activity Flex Query<br>section 435                                                                                                    | Key Statistics 578                                                                                                    |
| C                                                                                                    | L                                                                                                    |
| 6                                                                                                    | Legacy Full Default statement                                                                                                    |
| General Configuration and Date<br>Configuration 401, 486                                                                                                    | Legal Notes 524                                                                                                    |
| generating margin reports 113                                                                                                    | Long Open Positions 311                                                                                                    |
| GST/HST/PST Details 217, 348                                                                                                    | Μ                                                                                                    |
| Н                                                                                                    | Margin Details for Futures 5                                                                                                    |
| Historical Performance 588                                                                                                    | Margin Details for IB-UKL                                                                                                    |
| Historical Performance Benchmark                                                                                                    | Margin Details for Securities                                                                                                    |
| Comparison 589<br>Historical Performance report 79                                                                                                    | Margin Details for Securities<br>Accounts 516                                                                                                    |
| ······································                                                                                                    |                                                                                                    |
| Ι                                                                                                    | Margin Details for Securities                                                                                                    |
| I<br>IB Managed Securities Lent 218, 362                                                                                                    | Margin Details for Securities<br>Margin and Portfolio                                                                                                    |
| I<br>IB Managed Securities Lent 218, 362<br>IB Managed Securities Lent Activity 219, 363                                                                                                    | Margin Details for Securities<br>Margin and Portfolio<br>Margin Overview by Exchar<br>Portfolio Margin Acce                                                                                                    |
| I<br>IB Managed Securities Lent 218, 362<br>IB Managed Securities Lent Activity 219, 363<br>IB Managed Securities Lent Fee Details 220, 364                                                                                                    | Margin Details for Securities<br>Margin and Portfolio<br>Margin Overview by Exchar<br>Portfolio Margin Acco<br>Margin Report Reference 50                                                                                                    |
| I<br>IB Managed Securities Lent 218, 362<br>IB Managed Securities Lent Activity 219, 363<br>IB Managed Securities Lent Fee Details 220, 364<br>IBG Notes 335, 456                                                                                                    | Margin Details for Securities<br>Margin and Portfolio<br>Margin Overview by Exchar<br>Portfolio Margin Acco<br>Margin Report Reference 50<br>margin report sections                                                                                                    |
| I<br>IB Managed Securities Lent 218, 362<br>IB Managed Securities Lent Activity 219, 363<br>IB Managed Securities Lent Fee Details 220, 364<br>IBG Notes 335, 456<br>IBroker exception reports 136                                                                                                    | Margin Details for Securities<br>Margin and Portfolio<br>Margin Overview by Exchar<br>Portfolio Margin Acco<br>Margin Report Reference 50<br>margin report sections<br>Account Information 502                                                                                                    |
| I<br>IB Managed Securities Lent 218, 362<br>IB Managed Securities Lent Activity 219, 363<br>IB Managed Securities Lent Fee Details 220, 364<br>IBG Notes 335, 456<br>IBroker exception reports 136<br>Inbound Position Transfer Cost Basis 144                                                                                                    | Margin Details for Securities<br>Margin and Portfolio<br>Margin Overview by Exchar<br>Portfolio Margin Acco<br>Margin Report Reference 50<br>margin report sections<br>Account Information 500<br>Legal Notes 524                                                                                                    |
| I<br>IB Managed Securities Lent 218, 362<br>IB Managed Securities Lent Activity 219, 363<br>IB Managed Securities Lent Fee Details 220, 364<br>IBG Notes 335, 456<br>IBroker exception reports 136<br>Inbound Position Transfer Cost Basis 144<br>Incoming Trade Transfers 221, 324                                                                                                    | Margin Details for Securities<br>Margin and Portfolio<br>Margin Overview by Exchar<br>Portfolio Margin Acco<br>Margin Report Reference 50<br>margin report sections<br>Account Information 500<br>Legal Notes 524<br>Margin Details for Future                                                                                                    |
| I<br>IB Managed Securities Lent 218, 362<br>IB Managed Securities Lent Activity 219, 363<br>IB Managed Securities Lent Fee Details 220, 364<br>IBG Notes 335, 456<br>IBroker exception reports 136<br>Inbound Position Transfer Cost Basis 144<br>Incoming Trade Transfers 221, 324<br>Incoming/Outgoing Trade Transfers 433                                                                                                    | Margin Details for Securities<br>Margin and Portfolio<br>Margin Overview by Exchar<br>Portfolio Margin Acco<br>Margin Report Reference 50<br>margin report sections<br>Account Information 500<br>Legal Notes 524<br>Margin Details for Future<br>Margin Details for IB-UK                                                                                                    |
| I<br>IB Managed Securities Lent 218, 362<br>IB Managed Securities Lent Activity 219, 363<br>IB Managed Securities Lent Fee Details 220, 364<br>IBG Notes 335, 456<br>IBroker exception reports 136<br>Inbound Position Transfer Cost Basis 144<br>Incoming Trade Transfers 221, 324<br>Incoming/Outgoing Trade Transfers 433<br>Interest Accruals 223, 349, 457                                                                                                    | Margin Details for Securities<br>Margin and Portfolio<br>Margin Overview by Exchar<br>Portfolio Margin Acco<br>Margin Report Reference 50<br>margin report sections<br>Account Information 500<br>Legal Notes 524<br>Margin Details for Future<br>Margin Details for IB-UK<br>Margin Details for Securi                                                                                                    |
| I<br>IB Managed Securities Lent 218, 362<br>IB Managed Securities Lent Activity 219, 363<br>IB Managed Securities Lent Fee Details 220, 364<br>IBG Notes 335, 456<br>IBroker exception reports 136<br>Inbound Position Transfer Cost Basis 144<br>Incoming Trade Transfers 221, 324<br>Incoming/Outgoing Trade Transfers 433<br>Interest Accruals 223, 349, 457<br>Interest Details (Tiers) 458                                                                        | Margin Details for Securities<br>Margin and Portfolio<br>Margin Overview by Exchar<br>Portfolio Margin Acco<br>Margin Report Reference 50<br>margin report sections<br>Account Information 50<br>Legal Notes 524<br>Margin Details for Future<br>Margin Details for IB-UK<br>Margin Details for Securi<br>Margin Details for Securi<br>Accounts 516                                                            |
| I<br>IB Managed Securities Lent 218, 362<br>IB Managed Securities Lent Activity 219, 363<br>IB Managed Securities Lent Fee Details 220, 364<br>IBG Notes 335, 456<br>IBroker exception reports 136<br>Inbound Position Transfer Cost Basis 144<br>Incoming Trade Transfers 221, 324<br>Incoming/Outgoing Trade Transfers 433<br>Interest Accruals 223, 349, 457<br>Interest Details (Tiers) 458<br>Interest Details PortfolioAnalyst 591                               | Margin Details for Securities<br>Margin and Portfolio<br>Margin Overview by Exchar<br>Portfolio Margin Acco<br>Margin Report Reference 50<br>margin report sections<br>Account Information 50<br>Legal Notes 524<br>Margin Details for Future<br>Margin Details for IB-UK<br>Margin Details for Securi<br>Accounts 516                                                                                         |
| I<br>IB Managed Securities Lent 218, 362<br>IB Managed Securities Lent Activity 219, 363<br>IB Managed Securities Lent Fee Details 220, 364<br>IBG Notes 335, 456<br>IBroker exception reports 136<br>Inbound Position Transfer Cost Basis 144<br>Incoming Trade Transfers 221, 324<br>Incoming/Outgoing Trade Transfers 433<br>Interest Accruals 223, 349, 457<br>Interest Details (Tiers) 458<br>Interest Details PortfolioAnalyst 591<br>Interest Details report 80 | Margin Details for Securities<br>Margin and Portfolio<br>Margin Overview by Exchar<br>Portfolio Margin Acco<br>Margin Report Reference 50<br>margin report sections<br>Account Information 500<br>Legal Notes 524<br>Margin Details for Future<br>Margin Details for IB-UK<br>Margin Details for Securi<br>Margin Details for Securi<br>Accounts 516<br>Margin Details for Securi<br>Margin Details for Securi |

edge Funds 223, 316

## ζ

nt details 292

### 1

519

520

(Risk Based) 518

(Rules Based) - Cash

(Rules Based) - Reg T Margin Accounts 517

nges - Reg T Margin and ounts 523

02

es 519

KL 520

ities (Risk Based) 518

ities (Rules Based) - Cash

ities (Rules Based) - Reg T lio Margin Accounts 517

| Margin Overview by Exchanges - Reg T Mar-<br>gin and Portfolio Margin Accounts 523 | Model Summary sections                                       |
|------------------------------------------------------------------------------------|--------------------------------------------------------------|
| Margin Summary - Cash Accounts 506                                                 | Accounts 544                                                 |
| Margin Summary - Cash Accounts 500                                                 | Cash Report 546                                              |
| Margin Summary - Portfolio Margin<br>Accounts 513                                  | Net Asset Value 544                                          |
| Margin Summary - Reg T Margin                                                      | Positions 545                                                |
| recounts 507                                                                       | Trades 546                                                   |
| Portfolio Margin Details 521                                                       | Model Summary statement sample 129                           |
| margin reports 113, 116                                                            | models 128                                                   |
| availabilty by account type 116                                                    | models in Flex Queries 407                                   |
| margin reports samples 117<br>Margin Summary - Cash Accounts 506                   | Month-to-Date Customers With 40 Highest Com-<br>missions 572 |
| Margin Summary - Portfolio Margin                                                  | Month-to-Date Customers With 40 Highest P&L 573              |
| Accounts 513                                                                       | Month-to-Date Customers With 40 Lowest P&L 574               |
| Margin Summary - Reg T Margin Accounts 509                                         | Month and Vear to Date Performance Summary 226               |
| Mark-to-Market Performance Summary 224, 301                                        | 305                                                          |
| Model Statement reference 535                                                      | Month and Year to Date Performance Summary in Base 416       |
| Mark-to-Market Performance Summary in<br>Base 412                                  | Morningstar downloads 41                                     |
| Mint Service 169                                                                   | MS Money statement downloads 39                              |
| Mobile Statements 26                                                               | MTD Revenue & Expense by Product 565                         |
| Model Statement reference 532                                                      | MTM P and L on Previous Day's Positions 227, 334             |
| Account Information 532                                                            | Multi-Account Summary 384                                    |
| Cash Report 536                                                                    | Account Information 384                                      |
| Mark-to-Market Performance Summary 535                                             | Cash and Position Activity 386                               |
| Net Asset Value 534                                                                | NAV Summary 384                                              |
| Open Positions 537                                                                 | Profit and Loss Summary 385                                  |
| Model Summary report reference 544                                                 | Trades 386                                                   |
|                                                                                    | Municipal Bonds section 480                                  |

| Ν                                                             | Option Exercises, Assignments and Expirations 321            |  |
|---------------------------------------------------------------|--------------------------------------------------------------|--|
| NAV Summary 384                                               | Option Exercises, Assignments and Expirations in Flex        |  |
| Net Asset Value 390                                           | Query 429                                                    |  |
| Model Statement 534                                           | Option Values                                                |  |
| Model Summary 544                                             | Commodity Regulatory Statement 290                           |  |
| Net Asset Value (NAV) In Base Currency 299                    | Options Distribution by Expiration 237, 376                  |  |
| Net Asset Value (NAV) Summary In Base 409                     | Other Fees 238, 347                                          |  |
| Net Asset Value (NAV) Time Series 230, 300                    | Other Information 395                                        |  |
| Net Asset Value section 227                                   | Other Investments Reported by Your Investment<br>Advisor 316 |  |
| Net Liquidating Value;Commodities Regulatory<br>Statement 290 | Outgoing Trade Transfers 239, 326                            |  |
| Net Stock Position Summary 317, 423                           | overview 19                                                  |  |
| Non-Direct Hard to Borrow Details 231, 353, 459               | Р                                                            |  |
| Non-Direct Hard to Borrow Markup Details 231                  | P/L Markup Calculation Summary report reference              |  |
| 460                                                           | Account Information 552                                      |  |
| Notes 531                                                     | Income Summary 553                                           |  |
| Notes/Legal Notes 381, 484, 500                               | P/L Markup Summary 553                                       |  |
| notification settings for statements 151                      | P/L Markup Summary Report 134                                |  |
| 0                                                             | P/L Markup Summary report reference 552                      |  |
| Open Dividend Accruals 233, 367, 469                          | P/L Markup Summary sample 134                                |  |
| Open Position Summary 580                                     | Payment In Lieu Of Dividends 241, 342                        |  |
| Open Position Summary Report 75                               | Pending Exercises 241, 322, 431                              |  |
| Open Positions 233, 272, 385, 392, 421                        | Performance Attribution report 78, 81                        |  |
| Commodities Regulatory Statement 290                          | Performance Attribution vs. S&P 500 586                      |  |
| Model Statement 537                                           | Performance By Sector 587                                    |  |
| Open Trade Equtiy (OTE) Component of<br>Cash 290              | Performance by Sector report 78                              |  |
| Option Cash Settlements 236, 333                              | Portfolio Margin Details 521                                 |  |

| PortfolioAnalyst 59                          | Historical Performance Benchmark Comparison 589 |
|----------------------------------------------|-------------------------------------------------|
| adding external accounts 93                  | Interest Details 591                            |
| available reports in Detailed PDF Reports 75 | Key Statistics 578                              |
| custom benchmarks in 83                      | Open Position Summary 580                       |
| delivery settings for 157                    | Performance Attribution vs. S&P 500 586         |
| Detailed PDF Reports 69                      | Performance By Sector 587                       |
| editing and deleting reports in 89           | Risk Measures 584                               |
| report reference 578                         | Risk Measures Benchmark Comparison 585          |
| sample reports 91                            | Time Period Benchmark Comparison 583            |
| Snapshot PDF Reports 63                      | Time Period Performance Statistics 583          |
| synopses 86                                  | PortfolioCenter 41                              |
| viewing external account portfolios 93       | position transfer cost basis 144                |
| white papers 92                              | Positions section                               |
| PortfolioAnalyst report reference            | Model Summary\ 545                              |
| Account Overview 580                         | Price Adjustments 331                           |
| Allocation by Asset Class 581                | Prior Period Positions 444                      |
| Allocation by Region 582                     | Product Category 549                            |
| Allocation by Sector 582                     | Product Category Breakdown 550                  |
| Breakdown of Accounts 579                    | profit and loss                                 |
| Corporate Actions 591                        | affect on statements 30                         |
| Cumulative Benchmark Comparison 584          | Profit and Loss Summary 385                     |
| Cumulative Performance Statistics 584        | Q                                               |
| Deposits and Withdrawals 590                 | Quarterly Activity Summary 388                  |
| Dividends 590                                | Account Information 388                         |
| Fee Summary 592                              | Deposits and Withdrawals 395                    |
| Historical Performance 588                   | Net Asset Value 390                             |

| Open Positions 392                                         | Trade Confirmations 476                       |
|------------------------------------------------------------|-----------------------------------------------|
| Other Information 395                                      | report reference 175                          |
| Trades 394                                                 | Model Summary 544                             |
| Trades Summary 393                                         | PortfolioAnalyst 578                          |
| quarterly summaries 44                                     | report samples                                |
| Quicken statement downloads 39                             | Broker Client Revenue and Expense Summary 135 |
| R                                                          | reporting overview 19                         |
| Realized and Unrealized Performance<br>Summary 243 303     | Reports 20                                    |
| Realized and Unrealized Performance Summary in<br>Base 414 | returns and attributions effects by sector 82 |
|                                                            | Risk Measures 584                             |
| reference section 175                                      | Risk Measures Benchmark Comparison 585        |
| report delivery 149                                        | Risk Measures Benchmark Comparison report 78  |
| via SMS 154                                                | Risk Measures report 77                       |
| report delivery settings                                   | Risk reports 112                              |
| for activity statements 151                                | Routing Commissions 244, 307                  |
| for trade reports 151                                      | S                                             |
| report details 175                                         | samples                                       |
| Activity Flex Query 399                                    | Advisor Fee Cap report 131                    |
| Advisor Fee Cap Report 551                                 | Broker Exception Report 137                   |
| Broker Client Revenue & Expense Summary                    | Client Summary Reports 133                    |
| Report Reference 560                                       | margin reports 117                            |
| Broker Exception Report 567                                | P/L Markup Summary Report 134                 |
| Client Summary Report 554                                  | PortfolioAnalyst 91                           |
| Margin Reports 502                                         | Stress Test Report 121                        |
| Stress Test Report 548                                     | Trade Confirmation report 58                  |
| Trade Allocation Report 494                                | Value At Risk 125                             |
| Trade Confirmation Flex Queries 485                        |                                               |

Securities Borrowed/Lent 462 Change in Dividend Accruals 190, 365 Securities Borrowed/Lent Activity 463 Change in Position Value 192, 310 Securities Borrowed/Lent Fee Details 465 Client Fees 193, 343 Securities Pre-Borrowed 244, 359 Codes 195, 284, 378, 396, 473, 541 Commission Adjustments 199, 332 Securities Pre-Borrowed Activity 245, 360 Securities Pre-Borrowed Fee Details 245, 360 Commission Details 200, 330 Segregated Settled Stock Positions 375 Contract Information 202, 374, 540 Short Credit Interest Details 352 Corporate Actions 203, 338 Short Open Positions 313 Credit Interest Details 204, 350 SMS alerts 154 Custody Transfers 340 Snapshot PDF Reports 63 Debit Interest Details 206, 351 Soft Dollar Activity 247, 345, 372 Deposits and Withdrawals 207, 348 statement downloads 40 Direct Securities Borrowed 208, 354 Statement of Funds 248, 309, 419 Direct Securities Borrowed Activity 209, 355 statement samples 46 Direct Securities Borrowed Fee Details 210, 356 statement sections Direct Securities Lent 211, 357 Account Information 179, 296 Direct Securities Lent Activity 212, 358 Account Summary 295 Direct Securities Lent Fee Details 213, 359 Advisor Fees 182, 346 Dividends 214, 341 Base Currency Exchange Rate 205, 377 GST/HST/PST Details 217, 348 Bond Interest Paid 183, 370 IB Managed Securities Lent 218, 362 Bond Interest Received 184, 371 IB Managed Securities Lent Activity 219, 363 Broker Interest Paid 185, 368 IB Managed Securities Lent Fee Details 220, 364 Broker Interest Received 186, 369 IBG Notes 335 Cash Report 187, 306 Incoming Trade Transfers 221, 324 CFD Charges 189, 373 Interest Accruals 223, 349

| Long Open Positions 311                                 |     |
|---------------------------------------------------------|-----|
| Mark-to-Market Performance Summary 224, 301             |     |
| Month and Year to Date Performance<br>Summary 226, 305  |     |
| MTM P and L on Previous Day's<br>Positions 227, 334     |     |
| Net Asset Value (NAV) In Base Currency 299              |     |
| Net Asset Value (NAV) Time Series 230, 300              |     |
| Net Stock Position Summary 317                          |     |
| Non-Direct Hard to Borrow Details 231, 353              |     |
| Non-Direct Hard to Borrow Markup<br>Details 231         |     |
| Notes/Legal Notes 381                                   |     |
| Open Dividend Accruals 233, 367                         |     |
| Option Cash Settlements 236, 333                        |     |
| Option Exercises, Assignments and<br>Expirations 321    |     |
| Options Distribution by Expiration 237, 376             | sta |
| Other Fees 238, 347                                     | 50  |
| Outgoing Trade Transfers 239, 326                       |     |
| Payment In Lieu Of Dividends 241, 342                   | St  |
| Pending Exercises 241, 322                              | St  |
| Price Adjustments 331                                   | St  |
| Realized and Unrealized Performance<br>Summary 243, 303 | St  |
| Routing Commissions 244, 307                            |     |
| Securities Pre-Borrowed 244, 359                        | Su  |
| Securities Pre-Borrowed Activity 245, 360               | SI  |
|                                                         | Su  |

Securities Pre-Borrowed Fee Details 245, 360 Segregated Settled Stock Positions 375 Short Credit Interest Details 352 Short Open Positions 313 Soft Dollar Activity 247, 345, 372 Statement of Funds 248, 309 Trade Summary by Asset Class 251 Trade Summary by Symbol 251 Trades 249, 319 Transaction Fees 253, 337 Transaction Summary 318 Transfers 254, 339 Unbooked Trades 255, 329 Unsettled Transfers 256, 328 Withholding Tax 257, 336 Withholding Tax Collected 257 atements downloading to Tradelog, Quicken or MS Money 39 ress Test report 118 ress Test Report Reference 548 ress Test Report sample 121 ress Test Report sections Product Category 549 Product Category Breakdown 550 Immary tab in PortfolioAnalyst 100 pplemental reports 132, 134-135

Supplemental Reports 127 Trade Confirmation Flex Query sections General Configuration and Date Configuration 486 synopses 86 Т Trade Allocations Configuration 492 tax forms 142 Trade Confirmation Configuration 489 Tax Optimizer 140 Trade Confirmation Report Reference 476 tax reporting 139 Trade Confirmation report sample 58 taxes 139 trade confirmation report sections 480 third-party services 169 Account Information 477 Time Period Benchmark Comparison 583 Codes 483 Time Period Benchmark Comparison report 76 Contract Information 482 Time Period Performance Statistics 583 Notes/Legal Notes 484 Time Period Performance Statistics report 76 Trades 480 Trade Allocation Report Reference 494 trade confirmation reports Trade Allocation Report sections delivery settings for 151 Account Information 495 trade confirmations Codes 499 generating 50 Notes/Legal Notes 500 Trade Confirmations menu 49 Trade Allocations 498 Trade Summary by Asset Class 251 Trade Allocations 498 Trade Summary by Symbol 251 Trade Allocations Configuration 492 Tradelog statement downloads 39 trade allocations report 57 Trader ID 171 Trade Confirmation Configuration 489 Trades 249, 319, 386, 394, 425, 480 Trade Confirmation Flex Queries 52 Model Statement 538 text output options 486 Trades section Trade Confirmation Flex Query Reference 485 Model Summary 546 Trades Summary 393

Transaction Cost Analysis 103 glossary 108 understanding 108 Transaction Fees 253, 337, 428 Transaction Summary 318 Transfers 254, 339 Transfers (ACATS, Internal) 452 U Unbooked Trades 255, 329, 437 Unsettled Transfers 256, 328, 442 V Value At Risk Details 529 Value at Risk report 122 Value At Risk Report Reference 525 Value At Risk Report sample 125 Value At Risk report sections Account Information 526 Notes 531 Value At Risk Details 529 Value At Risk Summary 528 Value at Risk Summary 528 VAR report 122 viewing activity statements 23 margin reports 113 tax forms 142 trade confirmations 50

viewing and editing external accounts 97viewing portfolios in non-IB accounts 100viewing portfolios of non-IB accounts 93

#### W

weighting by sector 82 white papers for PortfolioAnalyst 92 Withholding Tax 257, 336 Withholding Tax Collected 257

## Y

Year-to-Date Customers With 40 Highest Commissions 575
Year-to-Date Customers With 40 Highest P/L 576
Year-to-Date Customers With 40 Lowest P/L 577
YTD Revenue & Expense by Product 566